## **Ubiquitous Cloud Native Service**

# **User Guide**

 Issue
 01

 Date
 2025-02-26

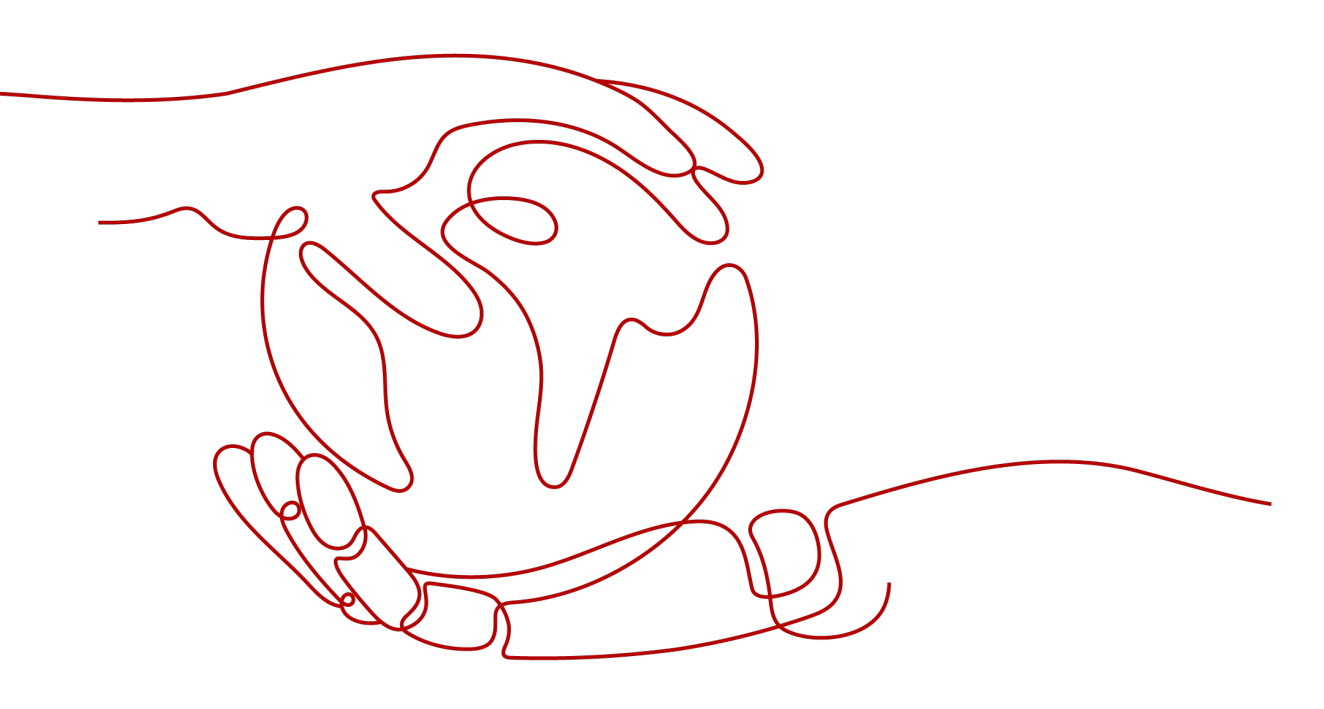

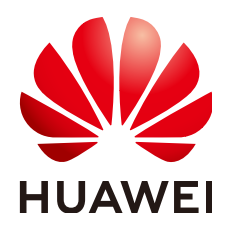

#### Copyright © Huawei Cloud Computing Technologies Co., Ltd. 2025. All rights reserved.

No part of this document may be reproduced or transmitted in any form or by any means without prior written consent of Huawei Cloud Computing Technologies Co., Ltd.

#### **Trademarks and Permissions**

NUAWEI and other Huawei trademarks are the property of Huawei Technologies Co., Ltd. All other trademarks and trade names mentioned in this document are the property of their respective holders.

#### Notice

The purchased products, services and features are stipulated by the contract made between Huawei Cloud and the customer. All or part of the products, services and features described in this document may not be within the purchase scope or the usage scope. Unless otherwise specified in the contract, all statements, information, and recommendations in this document are provided "AS IS" without warranties, guarantees or representations of any kind, either express or implied.

The information in this document is subject to change without notice. Every effort has been made in the preparation of this document to ensure accuracy of the contents, but all statements, information, and recommendations in this document do not constitute a warranty of any kind, express or implied.

## Huawei Cloud Computing Technologies Co., Ltd.

Address: Huawei Cloud Data Center Jiaoxinggong Road Qianzhong Avenue Gui'an New District Gui Zhou 550029 People's Republic of China

Website: https://www.huaweicloud.com/intl/en-us/

# **Contents**

| 1 UCS Clusters                                                 | 1  |
|----------------------------------------------------------------|----|
| 1.1 Overview                                                   | 1  |
| 1.2 Huawei Cloud Clusters                                      | 1  |
| 1.3 On-Premises Clusters                                       | 2  |
| 1.3.1 Overview                                                 | 2  |
| 1.3.2 Service Planning for On-Premises Cluster Installation    | 4  |
| 1.3.2.1 Basic Software Planning                                | 4  |
| 1.3.2.2 Data Planning                                          | 5  |
| 1.3.3 Registering an On-Premises Cluster                       | 14 |
| 1.3.4 Installing an On-Premises Cluster                        | 16 |
| 1.3.4.1 Pre-Installation Check                                 | 16 |
| 1.3.4.2 Preparing for Installation (Private Network Access)    | 19 |
| 1.3.4.3 Installation and Verification                          | 22 |
| 1.3.5 Managing an On-Premises Cluster                          | 25 |
| 1.3.5.1 kubeconfig of an On-Premises Cluster                   | 25 |
| 1.3.5.2 On-Premises Cluster Configuration File                 |    |
| 1.3.5.3 Managing Nodes in an On-Premises Cluster               | 27 |
| 1.3.5.4 Unregistering an On-Premises Cluster                   | 28 |
| 1.3.5.5 Using ucs-ctl to Manage On-Premises Clusters           | 29 |
| 1.3.5.6 GPU Scheduling                                         | 31 |
| 1.3.5.6.1 Overview                                             | 31 |
| 1.3.5.6.2 Preparing GPU Resources                              | 31 |
| 1.3.5.6.3 Creating a GPU-accelerated Application               | 33 |
| 1.3.5.6.4 Monitoring GPU Resources                             | 37 |
| 1.3.5.7 NPU Scheduling                                         |    |
| 1.3.5.7.1 Overview                                             |    |
| 1.3.5.7.2 NPU Node Label                                       | 38 |
| 1.3.5.7.3 Creating an NPU-accelerated Application              | 39 |
| 1.3.5.8 Backup and Restoration                                 | 41 |
| 1.4 Attached Clusters                                          | 44 |
| 1.4.1 Overview                                                 |    |
| 1.4.2 Registering an Attached Cluster (Public Network Access)  | 45 |
| 1.4.3 Registering an Attached Cluster (Private Network Access) | 47 |

| 1.5 Multi-Cloud Clusters                                            | 52  |
|---------------------------------------------------------------------|-----|
| 1.5.1 Overview                                                      |     |
| 1.5.2 Service Planning for Multi-Cloud Cluster Installation         |     |
| 1.5.2.1 Basic Software Planning                                     |     |
| 1.5.2.2 Data Planning                                               |     |
| 1.5.3 Registering a Multi-cloud Cluster                             |     |
| 1.6 Single-Cluster Management                                       |     |
| 1.6.1 Overview                                                      |     |
| 1.6.2 Nodes                                                         |     |
| 1.6.2.1 Viewing Nodes in a Cluster                                  |     |
| 1.6.2.2 Adding Labels/Taints to Nodes                               |     |
| 1.6.2.3 Creating and Deleting Nodes (Only for Multi-Cloud Clusters) | 60  |
| 1.6.3 Workload Management                                           | 61  |
| 1.6.3.1 Deployments.                                                | 61  |
| 1.6.3.2 StatefulSets                                                |     |
| 1.6.3.3 DaemonSets                                                  | 75  |
| 1.6.3.4 Jobs and Cron Jobs                                          |     |
| 1.6.3.5 Pod                                                         |     |
| 1.6.3.6 Setting Container Specifications                            |     |
| 1.6.3.7 Setting Container Lifecycle Parameters                      |     |
| 1.6.3.8 Setting Health Check for a Container                        |     |
| 1.6.3.9 Setting Environment Variables                               |     |
| 1.6.3.10 Configuring a Workload Upgrade Policy                      | 101 |
| 1.6.3.11 Scheduling Policy (Affinity/Anti-affinity)                 |     |
| 1.6.3.12 Tolerance Policies                                         | 111 |
| 1.6.4 Networking                                                    | 112 |
| 1.6.4.1 Services                                                    |     |
| 1.6.4.2 Ingresses                                                   | 115 |
| 1.6.5 Container Storage                                             |     |
| 1.6.6 ConfigMaps and Secrets                                        | 117 |
| 1.6.6.1 Creating a ConfigMap                                        | 117 |
| 1.6.6.2 Creating a Secret                                           | 119 |
| 1.6.7 kubeconfig                                                    |     |
| 1.6.7.1 Obtaining a kubeconfig File                                 | 122 |
| 1.6.7.2 Updating a kubeconfig File                                  |     |
| 1.6.8 Custom Resource Definitions                                   |     |
| 1.6.9 Namespaces                                                    |     |
| 1.6.10 Workload Auto Scaling (HPA)                                  | 131 |
| 1.6.11 Add-ons                                                      |     |
| 1.6.11.1 kube-prometheus-stack                                      | 132 |
| 1.6.11.2 log-agent                                                  | 137 |
| 1.6.11.3 metrics-server                                             |     |

| 1.6.11.4 Volcano                                                 |     |
|------------------------------------------------------------------|-----|
| 1.6.11.5 huawei-npu                                              | 155 |
| 1.6.11.6 gpu-device-plugin                                       | 159 |
| 1.6.11.7 e-backup                                                | 164 |
| 1.6.12 Component Management                                      | 166 |
| 1.6.12.1 Upgrading the proxy-agent Component in a Cluster        |     |
| 2 Fleets                                                         | 167 |
| 2.1 Overview                                                     | 167 |
| 2.2 Managing Fleets                                              | 168 |
| 2.3 Managing Clusters Not in the Fleet                           | 172 |
| 3 Cluster Federation                                             | 175 |
| 3.1 Overview                                                     | 175 |
| 3.2 Enabling Cluster Federation                                  | 176 |
| 3.3 Using kubectl to Connect to a Federation                     | 178 |
| 3.4 Upgrading a Federation                                       | 184 |
| 3.5 Workloads                                                    |     |
| 3.5.1 Workload Creation                                          | 186 |
| 3.5.1.1 Deployments                                              | 186 |
| 3.5.1.2 StatefulSets                                             | 191 |
| 3.5.1.3 DaemonSets                                               | 195 |
| 3.5.2 Container Settings                                         | 199 |
| 3.5.2.1 Setting Basic Container Information                      | 199 |
| 3.5.2.2 Setting Container Specifications                         | 200 |
| 3.5.2.3 Setting Container Lifecycle Parameters                   |     |
| 3.5.2.4 Setting Health Check for a Container                     | 206 |
| 3.5.2.5 Setting Environment Variables                            | 209 |
| 3.5.2.6 Configuring a Workload Upgrade Policy                    | 212 |
| 3.5.2.7 Configuring a Scheduling Policy (Affinity/Anti-affinity) | 214 |
| 3.5.2.8 Configuring Scheduling and Differentiation               | 222 |
| 3.5.3 Managing a Workload                                        | 225 |
| 3.6 ConfigMaps and Secrets                                       | 227 |
| 3.6.1 ConfigMaps                                                 |     |
| 3.6.2 Secrets                                                    |     |
| 3.7 Services and Ingresses                                       | 231 |
| 3.7.1 Overview                                                   |     |
| 3.7.2 Services                                                   |     |
| 3.7.2.1 ClusterIP                                                |     |
| 3.7.2.2 NodePort                                                 | 236 |
| 3.7.2.3 LoadBalancer                                             | 240 |
| 3.7.3 Ingresses                                                  |     |
| 3.8 MU                                                           |     |
| 3.8.1 Overview                                                   |     |

| 3.8.2 Using MCL                                                         | 250 |
|-------------------------------------------------------------------------|-----|
| 3.8.2.1 Creating an MCI Object                                          |     |
| 3.8.3 Configuring Automatic Traffic Switchover                          |     |
| 3.8.3.1 Overview                                                        |     |
| 3.8.3.2 Configuring Unconditional Automatic Traffic Switchover          |     |
| 3.8.3.3 Configuring Conditional Automatic Traffic Switchover            |     |
| 3.9 MCS                                                                 |     |
| 3.9.1 Overview                                                          |     |
| 3.9.2 Using MCS                                                         |     |
| 3.9.2.1 Configuring the Multi-Cluster Networking                        |     |
| 3.9.2.2 Creating an MCS Object                                          | 271 |
| 3.9.3 North-South MCS                                                   | 274 |
| 3.9.3.1 Overview                                                        |     |
| 3.9.3.2 Using North-South MCS                                           | 275 |
| 3.10 DNS Policies                                                       |     |
| 3.11 Storage                                                            |     |
| 3.11.1 Overview                                                         |     |
| 3.11.2 Mounting a Local Volume                                          |     |
| 3.11.3 Mounting a PV                                                    |     |
| 3.11.4 Creating a PVC                                                   |     |
| 3.12 Namespaces                                                         |     |
| 3.13 Multi-Cluster Workload Scaling                                     |     |
| 3.13.1 Overview                                                         |     |
| 3.13.2 Using Scaling Policies                                           |     |
| 3.13.3 FederatedHPA                                                     | 298 |
| 3.13.3.1 How FederatedHPA Works                                         |     |
| 3.13.3.2 Installing a Metric Collection Add-on                          |     |
| 3.13.3.3 Creating a FederatedHPA to Scale Pods Based on Metric Changes  |     |
| 3.13.3.4 Configuring a FederatedHPA to Control the Scaling Rate         |     |
| 3.13.3.5 Managing a FederatedHPA                                        |     |
| 3.13.4 CronFederatedHPA                                                 | 308 |
| 3.13.4.1 How CronFederatedHPA Works                                     | 308 |
| 3.13.4.2 Creating a CronFederatedHPA to Scale Pods at Regular Intervals |     |
| 3.13.4.3 Managing a CronFederatedHPA                                    | 317 |
| 3.14 Adding Labels and Taints to a Cluster                              |     |
| 3.15 RBAC Authorization for Cluster Federations                         | 319 |
| 4 Image Repositories                                                    |     |
| 5 Permissions                                                           | 325 |
| 5.1 UCS Permissions                                                     |     |
| 5.2 UCS Resource Permissions (IAM Authorization)                        |     |
| 5.3 Kubernetes Resource Permissions in a Cluster (RBAC Authorization)   |     |
| 5.4 Kubernetes Resource Objects                                         |     |

| 5.5 Example: Designing and Configuring Permissions for Users in a Company      |     |
|--------------------------------------------------------------------------------|-----|
| 6 Policy Center                                                                | 345 |
| 6.1 Overview                                                                   |     |
| 6.2 Basic Concepts                                                             |     |
| 6.3 Enabling Policy Center                                                     |     |
| 6.4 Creating and Managing Policy Instances                                     |     |
| 6.5 Example: Using Policy Center for Kubernetes Resource Compliance Governance | 350 |
| 6.6 Policy Definition Library                                                  | 352 |
| 6.6.1 Overview                                                                 | 352 |
| 6.6.2 k8spspvolumetypes                                                        | 356 |
| 6.6.3 k8spspallowedusers                                                       |     |
| 6.6.4 k8spspselinuxv2                                                          | 360 |
| 6.6.5 k8spspseccomp                                                            | 361 |
| 6.6.6 k8spspreadonlyrootfilesystem                                             | 362 |
| 6.6.7 k8spspprocmount                                                          |     |
| 6.6.8 k8spspprivilegedcontainer                                                |     |
| 6.6.9 k8spsphostnetworkingports                                                | 366 |
| 6.6.10 k8spsphostnamespace                                                     |     |
| 6.6.11 k8spsphostfilesystem                                                    |     |
| 6.6.12 k8spspfsgroup                                                           |     |
| 6.6.13 k8spspforbiddensysctls                                                  | 371 |
| 6.6.14 k8spspflexvolumes                                                       | 372 |
| 6.6.15 k8spspcapabilities                                                      |     |
| 6.6.16 k8spspapparmor                                                          | 375 |
| 6.6.17 k8spspallowprivilegeescalationcontainer                                 |     |
| 6.6.18 k8srequiredprobes                                                       | 377 |
| 6.6.19 k8srequiredlabels                                                       |     |
| 6.6.20 k8srequiredannotations                                                  |     |
| 6.6.21 k8sreplicalimits                                                        |     |
| 6.6.22 noupdateserviceaccount                                                  |     |
| 6.6.23 k8simagedigests                                                         |     |
| 6.6.24 k8sexternalips                                                          | 385 |
| 6.6.25 k8sdisallowedtags                                                       |     |
| 6.6.26 k8sdisallowanonymous                                                    |     |
| 6.6.27 k8srequiredresources                                                    |     |
| 6.6.28 k8scontainerratios                                                      | 390 |
| 6.6.29 k8scontainerrequests                                                    |     |
| 6.6.30 k8scontainerlimits                                                      | 393 |
| 6.6.31 k8sblockwildcardingress                                                 |     |
| 6.6.32 k8sblocknodeport                                                        | 396 |
| 6.6.33 k8sblockloadbalancer                                                    |     |
| 6.6.34 k8sblockendpointeditdefaultrole                                         |     |

| 6.6.35 k8spspautomountserviceaccounttokenpod                             |     |
|--------------------------------------------------------------------------|-----|
| 6.6.36 k8sallowedrepos                                                   |     |
| 7 Configuration Management                                               |     |
| 7.1 GitOps                                                               |     |
| 7.2 Creating a Configuration Set                                         |     |
| 7.3 Modifying the Source Code                                            |     |
| 8 Traffic Distribution                                                   |     |
| 8.1 Overview                                                             |     |
| 8.2 Creating a Traffic Policy                                            |     |
| 8.3 Managing Traffic Policies                                            |     |
| 9 Observability                                                          |     |
| 9.1 Container Intelligent Analysis                                       | 415 |
| 9.1.1 Overview                                                           |     |
| 9.1.2 Enabling Cluster Monitoring                                        |     |
| 9.1.2.1 Overview                                                         |     |
| 9.1.2.2 Enabling Monitoring for Huawei Cloud Clusters                    |     |
| 9.1.2.3 Enabling Monitoring for On-premises Clusters                     | 419 |
| 9.1.2.4 Enabling Monitoring for Attached Clusters                        |     |
| 9.1.2.5 Enabling Monitoring for Multi-Cloud Clusters                     |     |
| 9.1.2.6 Enabling Monitoring for Partner Cloud Clusters                   |     |
| 9.1.2.7 Modifying Monitoring Settings                                    |     |
| 9.1.2.8 Disabling Monitoring                                             | 431 |
| 9.1.3 Container Insights                                                 |     |
| 9.1.3.1 Overview                                                         |     |
| 9.1.3.2 Viewing Fleet Information                                        |     |
| 9.1.3.3 Viewing Cluster Information                                      |     |
| 9.1.3.4 Viewing Node Information                                         |     |
| 9.1.3.5 Viewing Workload Information                                     |     |
| 9.1.3.6 Viewing Pod Information                                          |     |
| 9.1.3.7 Viewing Event Information                                        |     |
| 9.1.4 Health Diagnosis                                                   |     |
| 9.1.5 Dashboard                                                          | 453 |
| 9.2 Logging                                                              | 459 |
| 9.2.1 Overview                                                           | 459 |
| 9.2.2 Enabling Logging                                                   | 459 |
| 9.2.3 Collecting Data Plane Logs                                         | 461 |
| 9.2.4 Collecting Control Plane Component Logs                            |     |
| 9.2.5 Collecting Kubernetes Audit Logs                                   | 475 |
| 9.2.6 Collecting Kubernetes Events                                       |     |
| 9.2.7 Cloud Native Log Collection                                        |     |
| 9.2.8 Using Direct Connect or VPN to Report Logs of On-Premises Clusters |     |

| 10 Container Migration                                                  |     |
|-------------------------------------------------------------------------|-----|
| 10.1 Overview                                                           |     |
| 10.2 Preparations                                                       |     |
| 10.3 Migration from Clusters in an On-premises Data Center to the Cloud |     |
| 10.3.1 Migration Process                                                |     |
| 10.3.2 Cluster Evaluation                                               |     |
| 10.3.3 Image Migration                                                  | 506 |
| 10.3.4 Dependent Service Migration                                      | 511 |
| 10.3.5 Application Backup                                               |     |
| 10.3.6 Application Migration                                            | 515 |
| 10.4 Migration from Clusters on a Third-Party Cloud                     |     |
| 10.4.1 Migration Process                                                |     |
| 10.4.2 Cluster Evaluation                                               | 519 |
| 10.4.3 Image Migration                                                  | 526 |
| 10.4.4 Dependent Service Migration                                      | 532 |
| 10.4.5 Application Backup                                               | 533 |
| 10.4.6 Application Migration                                            | 536 |
| 10.5 Migration Across Huawei Cloud Clusters of UCS in Different Regions | 539 |
| 10.5.1 Migration Process                                                | 539 |
| 10.5.2 Cluster Evaluation                                               | 540 |
| 10.5.3 Data Migration                                                   |     |
| 10.5.4 Application Backup                                               | 548 |
| 10.5.5 Application Migration                                            | 550 |
| 10.6 Migration Across Huawei Cloud Clusters of UCS in the Same Region   |     |
| 10.6.1 Migration Process                                                | 553 |
| 10.6.2 Cluster Evaluation                                               | 554 |
| 10.6.3 Storage Migration                                                |     |
| 10.6.4 Application Backup                                               | 562 |
| 10.6.5 Application Migration                                            | 564 |
| 11 Pipeline                                                             | 568 |
| 11.1 Overview                                                           | 568 |
| 11.2 Creating a Project and Service Endpoint                            |     |
| 11.3 Creating a Release Environment                                     |     |
| 11.4 Configuring a Release Policy                                       |     |
| 11.5 Configuring the Pipeline and Parameters                            |     |
| 11.6 Releasing a Fleet Application                                      |     |
| 12 Error Codes                                                          | 581 |

# UCS Clusters

## 1.1 Overview

UCS supports unified management of clusters across clouds and regions. The following types of clusters are supported:

- Huawei Cloud clusters: Huawei Cloud CCE clusters and CCE Turbo clusters
- On-premises clusters: Kubernetes clusters that are provisioned by UCS but running on your on-premises data center, such as UCS on Bare Metal and UCS on VMware
- Attached clusters: Third-party Kubernetes clusters that comply with Cloud Native Computing Foundation (CNCF) standards, such as AWS EKS clusters, Google Cloud GKE clusters, and self-managed Kubernetes clusters
- **Multi-cloud clusters**: Kubernetes clusters that are provisioned by UCS but running on third-party clouds, such as UCS on AWS and UCS on Azure

#### 

If a cluster contains nodes with ultra large compute capacity and you do not want them to be counted in the CPU and memory allocation rate metrics in the cluster list on the UCS console, add the **type:virtual-kubelet** label to the nodes so that you can accurately identify cluster resource allocation. For details about how to label nodes, see **Adding Labels/Taints to Nodes**.

## **1.2 Huawei Cloud Clusters**

You can register Huawei Cloud clusters (CCE standard and CCE Turbo clusters) with UCS with just a few clicks. After the registration is complete, clusters can be managed centrally.

#### Constraints

• Only **Huawei Cloud accounts** or users with the **UCS FullAccess** permission can register Huawei Cloud clusters.

- If you are connecting a cluster outside the Chinese mainland to UCS, the connection and the subsequent actions you will take must comply with local laws and regulations.
- Registered Kubernetes clusters must be between v1.19 and 1.31.

#### Prerequisites

You have created a CCE standard cluster or CCE Turbo cluster to be connected to UCS, and the cluster is in the **Running** state.

#### Procedure

- Step 1 Log in to the UCS console. In the navigation pane, choose Fleets.
- Step 2 In the Huawei Cloud cluster card view, click Register Cluster.
- **Step 3** Select the CCE cluster, select a fleet, and click **OK**.

If you do not select a fleet when registering a cluster, the cluster will be displayed on the **Clusters Not in Fleet** tab after registration. You can add it to a fleet later. For details, see **Managing Clusters Not in the Fleet**.

#### **NOTE**

When registering a cluster, you cannot select a fleet with cluster federation enabled. To add your cluster to the fleet with cluster federation enabled, register your cluster with UCS first. For details about cluster federation, see **Enabling Cluster Federation**.

----End

## **1.3 On-Premises Clusters**

### 1.3.1 Overview

On-premises clusters refer to Kubernetes clusters that are provisioned by UCS but running on your on-premises data center. You only need to prepare the required physical resources. The cloud platform will be responsible for installing Kubernetes software and connecting your clusters to UCS.

On-premises clusters are compatible with multiple underlying infrastructures. They can be deployed on virtualized types such as BMS and VMware. The container network can be connected to the underlying network. CSI can be used to connect to multiple underlying storage services (such as VMware vSphere) to provide persistent storage.

Figure 1-1 shows the on-premises cluster management process.

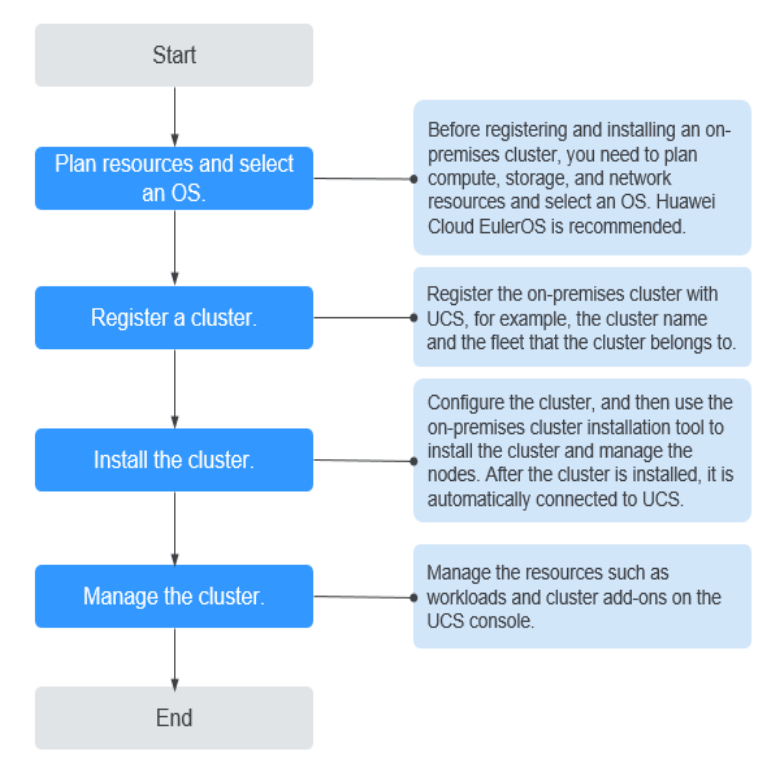

Figure 1-1 On-premises cluster management process

#### **Network Access Methods**

The cluster network agent is used to connect clusters to UCS, as shown in **Figure 1-2**. You do not need to enable any inbound port on the firewall. Instead, only the cluster agent program is required to establish sessions with UCS in the outbound direction.

There are two methods with different advantages for on-premises clusters to connect to UCS:

- Over a public network: flexibility, cost-effectiveness, and easy access
- Over a private network: high speed, low latency, stability, and security

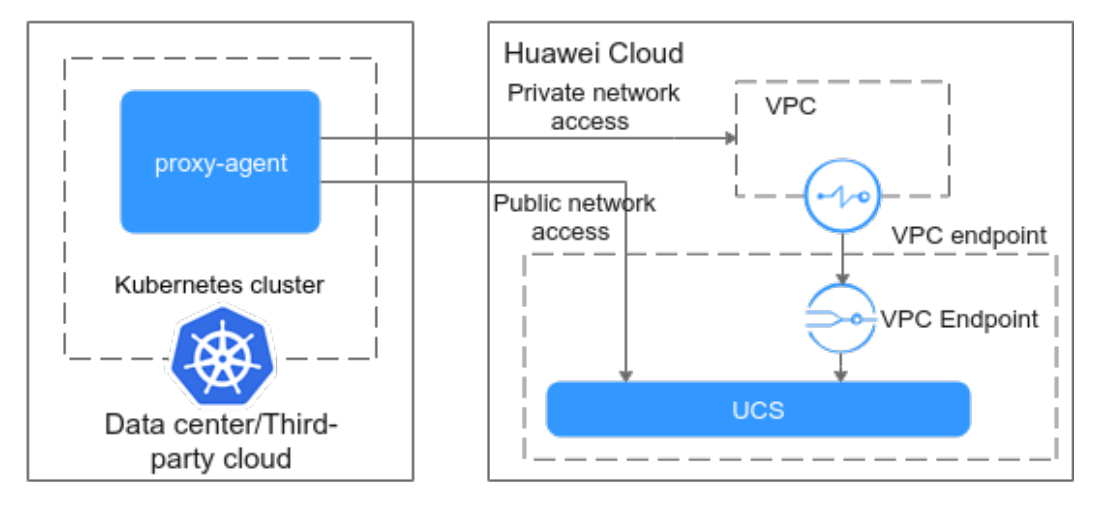

Figure 1-2 How clusters are connected to UCS

## **1.3.2 Service Planning for On-Premises Cluster Installation**

#### 1.3.2.1 Basic Software Planning

Basic software of the on-premises nodes must meet the requirements listed in **Table 1-1**.

| Syst<br>em<br>Arc<br>hite<br>ctur<br>e | OS<br>Type                        | Netwo<br>rk<br>Model | OS Version                                                                                                 | Kernel Version                                                                                                    |
|----------------------------------------|-----------------------------------|----------------------|----------------------------------------------------------------------------------------------------|----------------------------------------------------------------------------------------------------|
| x86                                    | Ubuntu<br>22.04                   | Cilium               | Run <b>cat /etc/lsb-release</b> to<br>check the version.<br>DISTRIB_DESCRIPTION="Ubuntu<br>22.04.1 LTS"    | Run <b>uname -r</b> to<br>check the version.<br>5.10.0-46-generic or later                                                                                |
|                                        | Red<br>Hat 8.6                    | Cilium               | Run <b>cat /etc/os-release</b> to<br>check the version.<br>Red Hat Enterprise Linux release 8.6<br>(Ootpa) | Run <b>uname -r</b> to<br>check the version.<br>4.18.0-372.9.1.el8.x86_64                                                                                 |
|                                        | Huawei<br>Cloud<br>EulerOS<br>2.0 | Cilium               | Run <b>cat /etc/os-release</b> to<br>check the version.<br>Huawei Cloud EulerOS 2.0 (x86_64)               | Run <b>uname -r</b> to<br>check the version.<br>5.10.0-60.18.0.50.r865_35.hce<br>2.x86_64                                                                 |
| Arm                                    | Huawei<br>Cloud<br>EulerOS<br>2.0 | Cilium               | Run <b>cat /etc/os-release</b> to<br>check the version.<br>Huawei Cloud EulerOS 2.0 (aarch64)              | Run <b>uname -r</b> to<br>check the version.<br>VM:<br>5.10.0-60.18.0.50.r1083_58.hc<br>e2.aarch64<br>BM:<br>5.10.0-136.12.0.86.r1526_92.h<br>ce2.aarch64 |

Table 1-1 Basic software planning

#### **NOTE**

- Cilium is a networking solution that supports network protocols such as BGP and eBPF. For details, see Cilium official documentation.
- Huawei Cloud EulerOS 2.0 is a Linux OS developed based on openEuler to provide a cloud-native, high-performance, secure, and stable environment for developing and running applications. It supports hardware architectures such as x86 and Arm (64-bit). To install Huawei Cloud EulerOS 2.0, submit a service ticket to get technical support.
- Cluster nodes do not support heterogeneous architectures. Plan x86 or Arm (64-bit) for them.
- Clusters v1.28.5 or later support Huawei Cloud EulerOS 2.0 (Arm).

## 1.3.2.2 Data Planning

#### Firewalls

Firewalls must meet the requirements listed in the Table 1-2.

| Table | 1-2 | Firewalls |
|-------|-----|-----------|
|-------|-----|-----------|

| Source<br>Device        | Sourc<br>e IP<br>Addr<br>ess                           | Sour<br>ce<br>Port | Target<br>Device | Target<br>IP<br>Address                  | Desti<br>natio<br>n<br>Port<br>(Liste<br>ning) | Pr<br>ot<br>c<br>ol | P<br>or<br>t<br>D<br>es<br>cr<br>ip<br>ti<br>o<br>n | List<br>eni<br>ng<br>Por<br>t<br>Co<br>nfi<br>gur<br>abl<br>e | Au<br>th<br>en<br>tic<br>ati<br>on<br>M<br>od<br>e                                      | Enryption Mode              |
|-------------------------|--------------------------------------------------------|--------------------|------------------|------------------------------------------|------------------------------------------------|---------------------|-----------------------------------------------------|---------------------------------------------------------------|-----------------------------------------------------------------------------------------|-----------------------------|
| ucsctl<br>executo<br>rs | IP<br>addre<br>ss of<br>each<br>ucsctl<br>execu<br>tor | All                | All nodes        | IP<br>address<br>of each<br>node         | 22                                             | T<br>C<br>P         | SS<br>H                                             | No                                                            | Ce<br>rtif<br>ica<br>te/<br>Us<br>er<br>na<br>m<br>e<br>an<br>d<br>pa<br>ss<br>wo<br>rd | T<br>L<br>S<br>V<br>1.<br>2 |
| All<br>nodes            | IP<br>addre<br>ss of<br>each<br>node                   | All                | NTP<br>server    | IP<br>address<br>of the<br>NTP<br>server | 123                                            | U<br>D<br>P         | N<br>T<br>P                                         | No                                                            | No<br>ne                                                                                | N<br>o<br>n<br>e            |
| All<br>nodes            | IP<br>addre<br>ss of<br>each<br>node                   | All                | DNS<br>server    | IP<br>address<br>of the<br>DNS<br>server | 53                                             | U<br>D<br>P         | D<br>N<br>S                                         | No                                                            | No<br>ne                                                                                | N<br>o<br>n<br>e            |

| Source<br>Device | Sourc<br>e IP<br>Addr<br>ess         | Sour<br>ce<br>Port | Target<br>Device                                | Target<br>IP<br>Address                                                                                | Desti<br>natio<br>n<br>Port<br>(Liste<br>ning) | Pr<br>ot<br>c<br>ol | P<br>or<br>t<br>D<br>es<br>cr<br>ip<br>ti<br>o<br>n | List<br>eni<br>ng<br>Por<br>t<br>Co<br>nfi<br>gur<br>abl<br>e | Au<br>th<br>en<br>tic<br>ati<br>on<br>M<br>od<br>e  | EncryptionMode         |
|------------------|--------------------------------------|--------------------|-------------------------------------------------|----------------------------------------------------------------------------------------------------|------------------------------------------------|---------------------|-----------------------------------------------------|---------------------------------------------------------------|-----------------------------------------------------|------------------------|
| All<br>nodes     | IP<br>addre<br>ss of<br>each<br>node | All                | Self-built<br>APT<br>repositor<br>ies           | IP<br>address<br>of each<br>APT<br>repositor<br>y                                                      | 80/44<br>3                                     | T<br>C<br>P         | H<br>T<br>P                                         | No                                                            | No<br>ne                                            | N<br>o<br>n<br>e       |
| All<br>nodes     | IP<br>addre<br>ss of<br>each<br>node | All                | Load<br>balancer<br>or virtual<br>IP<br>address | IP<br>address<br>of the<br>load<br>balancer<br>or virtual<br>IP<br>address<br>bound to<br>the<br>nodes | 5443                                           | T<br>C<br>P         | k<br>u<br>b<br>e-<br>a<br>pi<br>se<br>rv<br>er      | No                                                            | HT<br>TP<br>S<br>an<br>d<br>cer<br>tifi<br>cat<br>e | T<br>S<br>V<br>1.<br>2 |
| All<br>nodes     | IP<br>addre<br>ss of<br>each<br>node | 1024<br>-655<br>35 | All nodes                                       | IP<br>address<br>of each<br>node                                                                       | 1024-<br>65535                                 | Al<br>l             | N<br>o<br>n<br>e                                    | No                                                            | No<br>ne                                            | N<br>o<br>n<br>e       |
| All<br>nodes     | IP<br>addre<br>ss of<br>each<br>node | All                | All nodes                                       | IP<br>address<br>of each<br>node                                                                       | 8472                                           | U<br>D<br>P         | V<br>X<br>L<br>A<br>N                               | No                                                            | No<br>ne                                            | N<br>o<br>n<br>e       |

| Source<br>Device                                     | Sourc<br>e IP<br>Addr<br>ess                                                                 | Sour<br>ce<br>Port | Target<br>Device                                         | Target<br>IP<br>Address                     | Desti<br>natio<br>n<br>Port<br>(Liste<br>ning) | Pr<br>ot<br>c<br>ol | P<br>or<br>t<br>D<br>es<br>cr<br>ip<br>ti<br>o<br>n | List<br>eni<br>ng<br>Por<br>t<br>Co<br>nfi<br>gur<br>abl<br>e | Au<br>th<br>en<br>tic<br>ati<br>on<br>M<br>od<br>e  | EncryptionMode              |
|------------------------------------------------------|----------------------------------------------------------------------------------------------|--------------------|----------------------------------------------------------|---------------------------------------------|------------------------------------------------|---------------------|-----------------------------------------------------|---------------------------------------------------------------|-----------------------------------------------------|-----------------------------|
| Nodes<br>that<br>need to<br>access<br>the<br>ingress | IP<br>addre<br>ss of<br>each<br>node<br>that<br>needs<br>to<br>acces<br>s the<br>ingres<br>s | All                | Network<br>nodes                                         | IP<br>address<br>of each<br>network<br>node | 80,<br>443,<br>or a<br>specifi<br>ed<br>port   | T<br>C<br>P         | H<br>T<br>P                                         | No                                                            | HT<br>TP<br>S<br>an<br>d<br>cer<br>tifi<br>cat<br>e | T<br>L<br>S<br>V<br>1.<br>2 |
| All<br>nodes                                         | IP<br>addre<br>ss of<br>each<br>node                                                         | All                | Three<br>master<br>nodes                                 | IP<br>address<br>of each<br>master<br>node  | 5444                                           | T<br>C<br>P         | k<br>u<br>b<br>e-<br>a<br>pi<br>se<br>rv<br>er      | No                                                            | HT<br>TP<br>S<br>an<br>d<br>cer<br>tifi<br>cat<br>e | T<br>L<br>S<br>V<br>1.<br>2 |
| ucsctl<br>executo<br>rs                              | IP<br>addre<br>ss of<br>each<br>ucsctl<br>execu<br>tor                                       | All                | Huawei<br>Cloud<br>Object<br>Storage<br>Service<br>(OBS) | IP<br>address<br>of the<br>OBS<br>endpoint  | 443                                            | T<br>C<br>P         | H<br>T<br>P                                         | No                                                            | HT<br>TP<br>S<br>an<br>d<br>cer<br>tifi<br>cat<br>e | T<br>L<br>S<br>V<br>1.<br>2 |

| Source<br>Device         | Sourc<br>e IP<br>Addr<br>ess                       | Sour<br>ce<br>Port | Target<br>Device                                                             | Target<br>IP<br>Address                                        | Desti<br>natio<br>n<br>Port<br>(Liste<br>ning) | Pr<br>ot<br>c<br>ol | P<br>or<br>t<br>D<br>es<br>cr<br>ip<br>ti<br>o<br>n | List<br>eni<br>ng<br>Por<br>t<br>Co<br>nfi<br>gur<br>abl<br>e | Au<br>th<br>en<br>tic<br>ati<br>on<br>M<br>od<br>e  | E<br>cr<br>y<br>p<br>ti<br>o<br>n<br>M<br>o<br>d<br>e |
|--------------------------|----------------------------------------------------|--------------------|------------------------------------------------------------------------------|----------------------------------------------------------------|------------------------------------------------|---------------------|-----------------------------------------------------|---------------------------------------------------------------|-----------------------------------------------------|-------------------------------------------------------|
| Three<br>master<br>nodes | IP<br>addre<br>ss of<br>each<br>maste<br>r<br>node | All                | UCS                                                                          | 124.70.2<br>1.61<br>proxyurl.<br>ucs.myh<br>uaweiclo<br>ud.com | 30123                                          | T<br>C<br>P         | g<br>R<br>P<br>C                                    | No                                                            | HT<br>TP<br>S<br>an<br>d<br>cer<br>tifi<br>cat<br>e | T<br>L<br>S<br>V<br>1.<br>2                           |
| Three<br>master<br>nodes | IP<br>addre<br>ss of<br>each<br>maste<br>r<br>node | All                | Identity<br>and<br>Access<br>Manage<br>ment<br>(IAM)                         | Domain<br>name for<br>external<br>systems<br>to access<br>IAM  | 443                                            | T<br>C<br>P         | H<br>T<br>P                                         | No                                                            | HT<br>TP<br>S<br>an<br>d<br>cer<br>tifi<br>cat<br>e | T<br>L<br>S<br>V<br>1.<br>2                           |
| All<br>nodes             | IP<br>addre<br>ss of<br>each<br>node               | All                | SoftWare<br>Reposito<br>ry for<br>Containe<br>r (SWR)                        | IP<br>address<br>of the<br>SWR<br>endpoint                     | 443                                            | T<br>C<br>P         | H<br>T<br>P                                         | No                                                            | HT<br>TP<br>S<br>an<br>d<br>cer<br>tifi<br>cat<br>e | T<br>L<br>S<br>V<br>1.<br>2                           |
| All<br>nodes             | IP<br>addre<br>ss of<br>each<br>node               | All                | Official<br>Ubuntu<br>repositor<br>ies/Proxy<br>repositor<br>ies in<br>China | IP<br>address<br>of each<br>repositor<br>y                     | 80/44<br>3                                     | T<br>C<br>P         | H<br>T<br>P                                         | No                                                            | No<br>ne                                            | N<br>o<br>n<br>e                                      |

| Source<br>Device        | Sourc<br>e IP<br>Addr<br>ess                           | Sour<br>ce<br>Port | Target<br>Device                                             | Target<br>IP<br>Address                         | Desti<br>natio<br>n<br>Port<br>(Liste<br>ning) | Pr<br>ot<br>c<br>ol | P<br>or<br>t<br>D<br>es<br>cr<br>ip<br>ti<br>o<br>n | List<br>eni<br>ng<br>Por<br>t<br>Co<br>nfi<br>gur<br>abl<br>e | Au<br>th<br>en<br>tic<br>ati<br>on<br>M<br>od<br>e  | EncryptionMode              |
|-------------------------|--------------------------------------------------------|--------------------|--------------------------------------------------------------|-------------------------------------------------|------------------------------------------------|---------------------|-----------------------------------------------------|---------------------------------------------------------------|-----------------------------------------------------|-----------------------------|
| Monitor<br>ing<br>nodes | IP<br>addre<br>ss of<br>each<br>monit<br>oring<br>node | All                | Applicati<br>on<br>Operatio<br>ns<br>Manage<br>ment<br>(AOM) | IP<br>address<br>mapping<br>a<br>domain<br>name | 443                                            | T<br>C<br>P         | H<br>T<br>P                                         | No                                                            | HT<br>TP<br>S<br>an<br>cer<br>tifi<br>cat<br>e      | T<br>L<br>S<br>V<br>1.<br>2 |
| Monitor<br>ing<br>nodes | IP<br>addre<br>ss of<br>each<br>monit<br>oring<br>node | All                | Log Tank<br>Service<br>(LTS)                                 | IP<br>address<br>mapping<br>a<br>domain<br>name | 443                                            | T<br>C<br>P         | H<br>T<br>P                                         | No                                                            | HT<br>TP<br>S<br>an<br>d<br>cer<br>tifi<br>cat<br>e | T<br>L<br>S<br>V<br>1.<br>2 |

## **Resource Specifications**

UCS on-premises clusters are installed in HA mode to meet DR requirements for commercial use. The following tables list resource specifications.

| Table 1-3 | Resource | specifications | for basic | container | platform | capabilities |
|-----------|----------|----------------|-----------|-----------|----------|--------------|
|           |          |                |           |           |          |              |

| Node<br>Type               | Qu<br>ant<br>ity | CP<br>U<br>(Co<br>res<br>) | Me<br>mor<br>y<br>(GiB<br>) | System<br>Disk<br>(GiB) | High-<br>Perfo<br>rman<br>ce<br>Disk<br>(GiB) | Data<br>Disk<br>(GiB) | Remarks                                        |
|----------------------------|------------------|----------------------------|-----------------------------|-------------------------|-----------------------------------------------|-----------------------|------------------------------------------------|
| Cluster<br>manage<br>nodes | 3                | 8                          | 16                          | 100                     | 50                                            | 300                   | A virtual IP<br>address is<br>required for HA. |

| Node<br>Type                 | Qu<br>ant<br>ity       | CP<br>U<br>(Co<br>res<br>) | Me<br>mor<br>y<br>(GiB<br>) | System<br>Disk<br>(GiB) | High-<br>Perfo<br>rman<br>ce<br>Disk<br>(GiB) | Data<br>Disk<br>(GiB) | Remarks                                                 |
|------------------------------|------------------------|----------------------------|-----------------------------|-------------------------|-----------------------------------------------|-----------------------|---------------------------------------------------------|
| Cluster<br>comput<br>e nodes | As<br>req<br>uir<br>ed | 2                          | 4                           | 40                      | -                                             | 100                   | You can increase<br>the number of<br>nodes as required. |

Table 1-4 Resource specifications for Container Intelligent Analysis (CIA) nodes

| Node Type       | CPU (Cores)                | Memory (GiB)                 |
|-----------------|----------------------------|------------------------------|
| prometheus node | Requests: 1<br>Limits: 4   | Requests: 2<br>Limits: 12    |
| log-agent node  | Requests: 0.5<br>Limits: 3 | Requests: 1.5<br>Limits: 2.5 |

## External Dependencies

| Table | 1-5 | External  | depend | lencies   |
|-------|-----|-----------|--------|-----------|
| iable |     | Exectinat | acpene | i chieles |

| Dependency               | Function                                                                                                    |
|--------------------------|----------------------------------------------------------------------------------------------------|
| DNS server               | The DNS server can resolve the domain names of services such as OBS, SWR, IAM, and DNS. For details about the domain names, see <b>Regions and Endpoints</b> .                                                                                                    |
|                          | If a node is accessed over a public network, the node can<br>automatically identify the default DNS settings. You only need to<br>configure a public upstream DNS server in advance.                                                                                                    |
|                          | If a node is accessed over a private network, the node cannot<br>identify the default DNS settings. You need to configure the DNS<br>resolution for VPC endpoints in advance. For details, see<br>Preparations. If you have not set up a DNS server, set up it by<br>referring to <b>DNS</b> . |
| APT or Yum<br>repository | An APT or Yum repository provides dependency packages for<br>installing components such as NTP on nodes (servers) added to<br>on-premises clusters.                                                                                                    |
|                          | <b>NOTICE</b><br>APT repositories apply to nodes running Ubuntu, and Yum repositories<br>apply to nodes running Huawei Cloud EulerOS or Red Hat.                                                                                                    |

| Dependency | Function                                                                                                    |
|------------|----------------------------------------------------------------------------------------------------|
| NTP server | (Optional) An NTP server is used for time synchronization between nodes in a cluster. An external NTP server is recommended. |

#### **Disk Volumes**

| Table | 1-6 | Disk | volumes |
|-------|-----|------|---------|
|-------|-----|------|---------|

| Node Type                | Disk Mount Point        | Available<br>Size (GiB) | Used For                                                               |
|--------------------------|-------------------------|-------------------------|------------------------------------------------------------------------|
| Cluster manage<br>nodes  | /var/lib/<br>containerd | 50                      | Directory for storing<br>containerd images                             |
|                          | /run/containerd         | 30                      | Directory for storing containerd                                       |
|                          | /var/paas/run           | 50                      | Directory for storing etcd<br>data (SSDs are<br>recommended.)          |
|                          | /var/paas/sys/log       | 20                      | Directory for storing logs                                             |
|                          | /mnt/paas               | 40                      | Directory where volumes<br>are mounted when<br>containers are running. |
|                          | /tmp                    | 20                      | Directory for storing temporary files                                  |
| Cluster compute<br>nodes | /var/lib/<br>containerd | 100                     | Directory for storing containerd images                                |
|                          | /run/containerd         | 50                      | Directory for storing<br>containerd                                    |
|                          | /mnt/paas               | 50                      | Directory where volumes<br>are mounted when<br>containers are running. |
|                          | /tmp                    | 20                      | Directory for storing temporary files                                  |

#### Load Balancing

If master nodes in an on-premises cluster are deployed in HA mode for DR, a unified IP address is required for the access from cluster compute nodes and other external services. There are two ways to provide access: virtual IP address and load balancer.

#### IP addresses

An idle IP address must be planned as a virtual IP address that can be shared by the three master nodes. The virtual IP address is randomly bound to a master node. When the node becomes abnormal, the virtual IP address is automatically switched to another node to ensure HA.

#### Table 1-7 IP addresses

| ІР Туре               | IP Address               | Used For                                                                   |
|-----------------------|--------------------------|----------------------------------------------------------------------------|
| Virtual IP<br>address | 10.10.11.10<br>(example) | An IP address used for HA. Plan the IP address based on site requirements. |

• Load balancers

If you have an external load balancer, on-premises clusters can connect to it for HA. Configurations are as follows:

- Listeners: 3 TCP listeners with three different ports (80, 443, and 5443)
- Backend server groups: 3 TCP backend server groups with three different ports (corresponding to ports 80, 443, and 5444 of the three master nodes)

**Table 1-8** lists the requirements for the TCP backend server groups associated with the listeners.

| Listener<br>(Protocol/<br>Port) | Backend<br>Server<br>Group | Backend Server and Port |                       |                       |  |  |
|---------------------------------|----------------------------|-------------------------|-----------------------|-----------------------|--|--|
| TCP/80                          | ingress-http               | master-01-<br>IP:80     | master-02-<br>IP:80   | master-03-<br>IP:80   |  |  |
| TCP/443                         | ingress-https              | master-01-<br>IP:443    | master-02-<br>IP:443  | master-03-<br>IP:443  |  |  |
| TCP/5443                        | kube-<br>apiserver         | master-01-<br>IP:5444   | master-02-<br>IP:5444 | master-03-<br>IP:5444 |  |  |

#### Table 1-8 Listeners and TCP backend server groups

#### D NOTE

• The external load balancer configuration page varies depending on the load balancer. Configure the preceding mappings based on site requirements.

If **Transfer Client IP Address** is enabled for Huawei Cloud ELB, a server cannot serve as both a backend server and a client.

This is because the backend server will think the packet from the client is sent by itself and will not return a response packet to the load balancer. As a result, the return traffic will be interrupted.

If Huawei Cloud ELB is used, perform the following operations:

- 1. To enable **IP as a Backend**, click the name of the load balancer to access its details page. On the **Summary** tab, click **Enable** for **IP as a Backend**.
- To add backend servers in a VPC different from the VPC of the load balancer by using their IP addresses, click the name of the load balancer to access its details page. On the Listeners tab, click Add Listener. On the Add Backend Servers page, click the IP as Backend Server tab.
- 3. Use the Huawei Cloud ELB configuration. For details, see Transfer Client IP Address.

| <   Elastic Load Balance | cer / Lb) O Ru             | Add Listener                                 | View Backend Server Grou |                           |                      |                       |
|--------------------------|----------------------------|----------------------------------------------|--------------------------|---------------------------|----------------------|-----------------------|
| Summary Listeners        | Monitoring Access Logs     | Associated Services Tags                     |                          |                           |                      |                       |
|                          |                            |                                              |                          |                           |                      |                       |
| Name                     | 6b <i>2</i>                |                                              |                          | VPC                       | v,                   |                       |
| ID                       | al                         | 6 D                                          |                          | IPv4 Subnet               |                      |                       |
| Туре                     | Dedicated                  |                                              |                          | IPv6 Subnet               | -                    |                       |
| AZ                       | AZ2                        |                                              |                          | Backend Subnet            | 2                    |                       |
| Specification            | Network load balancing   S | nall I, Application load balancing   Small I |                          | IP as a Backend           | Enabled ③            |                       |
| Billing Mode             | Pay-per-use                |                                              |                          | IP Address                | Private IPv4 address | 125 🗗 Modity   Unbind |
|                          |                            |                                              |                          |                           | IPv4 EIP Bind        |                       |
|                          |                            |                                              |                          |                           | IPv6 address Bind    |                       |
| Description              | - a                        |                                              |                          | Deletion Protection       |                      |                       |
| Created                  |                            | 00                                           |                          | Modification Protection ③ | Disabled Configure   |                       |
|                          |                            |                                              |                          |                           |                      |                       |
|                          |                            |                                              |                          |                           |                      |                       |
|                          |                            |                                              |                          |                           |                      |                       |
| Add Listener             |                            |                                              |                          |                           |                      |                       |
|                          |                            |                                              |                          |                           |                      |                       |
|                          | 0                          | <b>•</b> ••••                                |                          |                           |                      |                       |
| Configure Listener       |                            | ing Policy — 3 Add Bac                       | cend Server 4            | Confirm                   |                      |                       |
|                          |                            |                                              |                          |                           |                      |                       |
|                          |                            |                                              |                          |                           |                      |                       |
| Dauxenu Servers          | IP as backend servers      | upplementary wetwork interfaces              |                          |                           |                      |                       |
| Add IP as Backend        | Server Import              | Batch Add Ports                              | Batch Add We             | ights Batch Ade           | AZs -Select- ~       | ОК                    |
| IP Address               |                            | Backend Port (?)                             | Weight ()                | AZ                        | Operation            |                       |

- Before installing on-premises clusters, configure the mappings between the TCP listeners and TCP backend server groups for the external load balancer and ensure that the external load balancer is available.
- The load balancer can route traffic from processes (such as the kubelet process) on all nodes (including master nodes) to three master nodes. In addition, the load balancer can automatically detect and stop routing traffic to unavailable processes, which improves service capabilities and availability. You can also use load balancers provided by other cloud vendors or related hardware devices or use Keepalived and HAProxy to provide HA for master nodes.
- Recommended configuration: Enable source IP transparency for the preceding listening ports and disable loop checking. If loop checking cannot be disabled separately, disable source IP transparency. To check whether loop checking exists, perform the following steps:
  - Create an HTTP service on a server that can be accessed over external networks, change default listening port 80 to 88, and add the index.html file for testing. yum install -y httpd sed -i 's/Listen 80/Listen 88/g' /etc/httpd/conf/httpd.conf echo "This is a test page" > /var/www/html/index.html systemctl start httpd

Enter **\$**{*IP address of the server*}**:88** in the address box of a browser. "This is a test page" is displayed.

- 2. Configure a listening port, for example, **30088**, for the load balancer to route traffic to port **88** of the server, and enable source IP transparency.
- 3. Use the private IP address of the load balancer to access the HTTP service. curl -v \${ELB\_IP}:30088

Check whether the HTTP status code is 200. If the status code is not 200, loop checking exists.

#### Users

| User | User<br>Group | User<br>ID | User<br>Group<br>ID | Passw<br>ord | Used For                                                                                                    |
|------|---------------|------------|---------------------|--------------|----------------------------------------------------------------------------------------------------|
| root | root          | 0          | 0                   | -            | <ul> <li>Default user used for installing<br/>on-premises clusters. You can<br/>also specify another user that<br/>meets the following<br/>requirements:</li> <li>The user password must be<br/>the same on all cluster<br/>manage nodes.</li> <li>The user has all the<br/>permissions of user reat</li> </ul>                                                                                                    |
|      |               |            |                     |              | After an on-premises cluster is<br>installed, you can change the<br>password or restrict the <b>root</b><br>permissions.                                                                                                    |
| paas | paas          | 10000      | 10000               |              | User and user group created<br>during the installation of on-<br>premises clusters and used to run<br>on-premises cluster services. The<br>user name and user group name<br>are in the format of <b>paas:paas</b> ,<br>and the user ID and user group<br>ID are in the format of<br><b>10000:10000</b> . Ensure that the<br>user name, user group name,<br>user ID, and user group ID are<br>not occupied before the<br>installation. If any of them are<br>occupied, delete the existing one<br>in advance. |

#### Table 1-9 Users

## **1.3.3 Registering an On-Premises Cluster**

This section describes how you can register an on-premises cluster with UCS.

#### Constraints

Only **Huawei Cloud accounts** and users with the **UCS FullAccess** permission can register on-premises clusters.

#### Prerequisites

- You have applied for an on-premises cluster trial on the UCS console.
- The UCS cluster quota is sufficient.
- At least 20 GB space is available in the **/tmp** directory on the node.
- The executor check items meet the requirements listed in **Installing an On-Premises Cluster**.
- You have prepared an executor that is connected with the cluster network.

#### **Registering a Cluster**

- **Step 1** Log in to the UCS console. In the navigation pane, choose **Fleets**.
- Step 2 In the On-premises cluster card, click Register Cluster.
- **Step 3** Configure the cluster parameters listed in **Table 1-10**. The parameters marked with an asterisk (\*) are mandatory.

| Table 1-10 Parameter descriptio | 'n |
|---------------------------------|----|
|---------------------------------|----|

| Parameter      | Description                                                                                                    |
|----------------|----------------------------------------------------------------------------------------------------|
| * Cluster Name | Enter a name, starting with a lowercase letter and not<br>ending with a hyphen (-). Only lowercase letters, digits,<br>and hyphens (-) are allowed.                                                                                                    |
| * Region       | Select a region where the cluster is deployed.                                                                                                    |
| Cluster Label  | Optional. You can add labels in the form of key-value pairs to classify clusters. A key or value can contain a maximum of 63 characters starting and ending with a letter or digit. Only letters, digits, hyphens (-), underscores (_), and periods (.) are allowed.          |
| Fleet          | Select the fleet that the cluster belongs to.                                                                                                    |
|                | A cluster can be added to only one fleet. Fleets are used<br>for fine-grained access management. If you do not select<br>a fleet, the cluster will be displayed on the <b>Clusters Not</b><br><b>in Fleet</b> tab upon registration. You can add it to a fleet<br>later.      |
|                | When registering a cluster, you cannot select a fleet with cluster federation enabled. To add your cluster to the fleet with cluster federation enabled, register your cluster with UCS first. For details about cluster federation, see <b>Enabling Cluster Federation</b> . |
|                | For details about how to create a fleet, see <b>Managing</b><br>Fleets.                                                                                                    |

**Step 4** Click **OK**. After the registration is complete, **Figure 1-3** is displayed. Connect the cluster to the network within 24 hours. You can choose either the public or the private network access mode. For details about the network connection process,

click 🖾 in the upper right corner.

If the cluster is not connected to UCS within 24 hours, it will fail to be registered.

In this case, click  $\bigcirc$  in the upper right corner to register it again. If the cluster has been connected to UCS but no data is displayed, wait for 2 minutes and refresh the cluster.

Figure 1-3 Cluster waiting for network connection

| test 😗 O Pending installation and connection 📟 |                     |                       |                     | (전 Show Configuration Details 🎂 Register to Floet 🙏 Set Permissions 🛱 Unregister Cluster                                                                                         |
|------------------------------------------------|---------------------|-----------------------|---------------------|----------------------------------------------------------------------------------------------------|
| Type<br>Service Provider                       | On-premises cluster | Version<br>Registered | -<br>29 minutes ago | Pia date has not been connected Connect I within 24 hours. If the connection hims out, the cluster connection will fail. Club to connect Figure. Within 24 modes. Reliesd Caster |
| Region                                         | Q                   |                       |                     |                                                                                                    |

----End

## 1.3.4 Installing an On-Premises Cluster

#### 1.3.4.1 Pre-Installation Check

#### **Disabling Automatic Software Updates and Upgrades**

Disable automatic software updates on nodes. Do not install Docker or upgrade containerd. For details about how to disable automatic software updates in Ubuntu, see **Ubuntu Enable Automatic Updates Unattended Upgrades**.

#### Checking the OS Language

Ensure the OS language is English.

#### **Checking APT Repositories on Nodes Running Ubuntu**

#### NOTICE

APT repositories can be checked only on nodes running Ubuntu. If your node runs Huawei Cloud EulerOS or Red Hat, check Yum repositories by referring to Checking Yum Repositories on Nodes Running Huawei Cloud EulerOS and Red Hat.

APT repositories provide dependency packages required for installing components such as ntpdate on nodes (servers) added to on-premises clusters. Make sure the APT repositories are available on nodes. If there are any APT repositories unavailable, take the following steps:

**Step 1** Log in to the management node as the installation user (**root** by default).

#### Step 2 Edit /etc/apt/sources.list.

Use the actual IP address of the Apt server.

**Step 3** Save the file and run the following command:

#### sudo apt-get update

**Step 4** Log in to each planned node and perform the preceding operations.

----End

# Checking Yum Repositories on Nodes Running Huawei Cloud EulerOS and Red Hat

Yum repositories provide dependency packages required for installing components such as ntpdate on nodes (servers) added to on-premises clusters. Make sure the yum repositories are available on nodes. If there are any yum repositories unavailable, take the following steps:

- Step 1 Log in to the management node as the installation user (root by default).
- **Step 2** Modify the software source configuration file in /etc/yum.repos.d/.

Use the actual IP address of the yum server.

**Step 3** Save the file and run the following command:

sudo yum clean all

#### sudo yum makecache

**Step 4** Log in to each planned node and perform the preceding operations.

----End

#### **Minimum Installation Requirements**

- Do not install unnecessary software packages in the OS.
  - To reduce system vulnerabilities and prevent system attacks, install only the necessary software packages and service components.
- Do not retain development and compilation tools in the production environment.

If interpreters such as Lua and Python are required for product deployment and execution in the production environment, these interpreters can be kept. 'python' (/usr/bin/python) 'lua' (/usr/bin/lua)

Some management programs in SUSE Linux rely on the Perl interpreter. In this case, the Perl interpreter can be kept. perl (/usr/bin/perl)

• Do not install security policy tools in the OS.

To prevent security information disclosure, ensure that user **root** is the file owner of the preinstalled security hardening tools, and only **root** has the execution permission.

- Do not install network sniffing tools in the OS.
   To prevent malicious use, ensure there are no sniffing tools such as Tcpdump and Ethereal in the OS.
- Do not install modem software in the OS unless necessary.
   To adhere to the principle of minimal installation, do not install modem software unless necessary.

#### **Pre-Installation Check Items**

Before installing the on-premises cluster, you need to check the nodes.

The commands in the following table apply to Huawei Cloud EulerOS and Red Hat. If you use Ubuntu, change **yum** in the commands to **apt**.

| Categor<br>y     | ltem                                 | Description                                              | Criteria                                                                                                    |
|------------------|--------------------------------------|----------------------------------------------------------|----------------------------------------------------------------------------------------------------|
| Cluster<br>check | Architectur<br>e check               | Architecture check<br>for all master<br>nodes            | The architectures of all master nodes must be the same.                                                                                                    |
|                  | Host<br>name<br>check                | Host name check<br>for all master<br>nodes               | The host names of all master nodes must be unique.                                                                                                    |
|                  | Time<br>synchroniz<br>ation<br>check | Time<br>synchronization<br>check for all<br>master nodes | The time differences among all master nodes must be less than 10 seconds.                                                                                                    |
|                  | VIP usage<br>check                   | Whether the VIP is occupied by other nodes               | The VIP must be idle. The method is to check whether port 22 can be accessed.                                                                                                    |
| Node<br>check    | Language<br>check                    | Whether the node<br>language meets<br>the criteria       | The node language can be en_US.UTF-8 or en_GB.UTF-8.                                                                                                    |
|                  | OS check                             | Whether the node<br>OS meets the<br>criteria             | The node OS must be Ubuntu<br>22.04, Red Hat 8.6, or Huawei<br>Cloud EulerOS 2.0.                                                                                                    |
|                  | System<br>command<br>check           | Whether basic<br>command line<br>tools are available     | The OS must have the following<br>command line tools: ifconfig,<br>netstat, curl, systemctl, nohup,<br>pidof, mount, uname, lsmod,<br>swapoff, hwclock, ip, and ntpdate<br>(for NTP servers). |

| Categor<br>y | ltem                                 | Description                                                      | Criteria                                                                                                    |
|--------------|--------------------------------------|------------------------------------------------------------------|----------------------------------------------------------------------------------------------------|
|              | ldle port<br>check                   | Whether the ports<br>of mandatory<br>services are idle           | The following ports must be idle:<br>4001, 4002, 4003, 2380, 2381,<br>2382, 4011, 4012, 4013, 4005,<br>4006, 4007, 5444, 8080, 10257,<br>10259, 4133, 20100, 9444, 20102,<br>9443, 5443, 4134, 4194, 10255,<br>10248, 10250, 80, 443, 10256,<br>10249, and 20101                |
|              | Keepalived<br>installatio<br>n check | Whether<br>Keepalived is<br>installed                            | Keeplived must not be installed.<br>You can run the <b>yum list</b><br><b>installed keepalived</b> command to<br>check that.                                                                                                    |
|              | HAProxy<br>installatio<br>n check    | Whether HAProxy is installed                                     | HAProxy must not be installed.<br>You can run the <b>yum list</b><br><b>installed haproxy</b> command to<br>check that.                                                                                                    |
|              | Runit<br>installatio<br>n check      | Whether runit is installed                                       | Runit must not be installed. You can run the <b>yum listinstalled runit</b> command to check that.                                                                                                    |
|              | <b>paas</b> user<br>check            | Whether the <b>paas</b><br>user can be<br>created on the<br>node | The <b>paas</b> user whose ID is <b>10000</b> can be created.                                                                                                    |
|              | NTP<br>service<br>check              | Whether the NTP<br>service is available                          | The NTP server must be<br>configured for chrony. You can run<br>the <b>chronyc sources -v</b> command<br>on the node to check the NTP<br>server status.<br><b>NOTE</b><br>The NTP service uses chrony by<br>default. The <b>chrony</b> command is used<br>for check by default. |

#### **1.3.4.2 Preparing for Installation (Private Network Access)**

You need to prepare for installation only when you connect an on-premises cluster to UCS over a private network. If you select **Public access**, you can directly perform operations in Installation and Verification.

Before installing an on-premises cluster, you need to create a VPC, connect the VPC to the on-premises network, create a VPC endpoint, and configure the VPC endpoint on the DNS server in the VPC.

#### **Deploying the Network Environment**

Create a VPC in the region where UCS provides services to install the VPC endpoint, and ensure that the VPC can communicate with your on-premises network.

#### **NOTE**

The subnet CIDR block of the VPC cannot overlap with the subnet CIDR block of your onpremises data center. If the CIDR blocks overlap, the cluster cannot be connected to UCS. For example, if the subnet CIDR block of an on-premises data center is 192.168.1.0/24, the subnet CIDR block of the Huawei Cloud VPC cannot be 192.168.1.0/24.

Connect the on-premises network to the cloud network.

VPN: See Connecting an On-Premises Data Center to a VPC Through a VPN.

#### NOTICE

After the on-premises network and the cloud network are connected, you are advised to ping the private IP address of a server in the VPC from an on-premises server to check network connectivity.

#### **Buying a VPC Endpoint**

- **Step 1** Log in to the UCS console and click **Click to connect** in the card view of the cluster. In the window that slides out from the right, select **Private access**.
- **Step 2** Click **I** to record the service name.

#### Figure 1-4 Creating a VPC endpoint

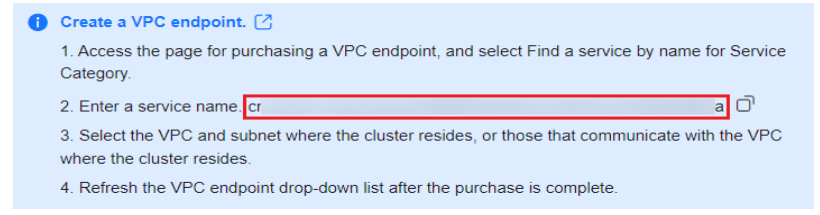

- **Step 3** Log in to the VPC Endpoint console and click **Buy VPC Endpoint** to create VPC endpoints for different services.
- Step 4 Select the region that the VPC endpoint belongs to, click Find a service by name, enter the service name recorded in Step 2, and click Verify to create the endpoint for UCS.

| 5                           | <b>y y y y y y y</b>                                                                                                    |
|-----------------------------|----------------------------------------------------------------------------------------------------|
| * Region                    | ♥ CN North-Beijing4 ✓                                                                                                    |
|                             | Regions are geographic areas isolated from each other. Resources are region-specific and cannot be used across regions through internal network connections. For low network latincy and quark resource access, select the nearest region. |
| * Billing Mode              | Pary par also )                                                                                                    |
| * Service Category          | Cloud service Find a service by name                                                                                                    |
| * VPC Endpoint Service Name | Сп-поrth-4 ореп-ирсер-svc.28696ab0-1486-4770 Verify 0                                                                                                    |
|                             | Service name found. Service Type: Interface                                                                                                    |
|                             | Create a Private Domain Name 💿                                                                                                    |
| * VPC                       | no-delvpc-f00373897(192v QL View VPCs                                                                                                    |
| * Subnet                    | subnet-t00373897-del(192 v Q View Subnets Available IP Addresses: 246                                                                                                    |
| * IPv4 Address              | Automatically assign IP address Manually specify IP address                                                                                                    |
| Access Control              | 0                                                                                                    |
| Tag                         | It is recommended that you use TMS's predefined tag function to add the same tag to different cloud resources. View predefined tags. Q                                                                                                    |
|                             | Tag key Tag value                                                                                                    |
|                             | You can add 20 more tags.                                                                                                    |

#### Figure 1-5 Searching for a service by name

- Step 5 Create VPC endpoints for DNS, SWR, and OBS.
- **Step 6** Select the VPC and subnet created in **Deploying the Network Environment**.
- **Step 7** Select **Automatically assign IP address** or **Manually specify IP address** for assigning the private IP address of the VPC endpoint.
- **Step 8** Click **Next**, confirm the specifications, and click **Submit**.
- **Step 9** Configure the created VPC endpoint on the DNS server. Click the name of the created VPC endpoint and record the IP address so that the Huawei Cloud DNS forwarder can be added to the DNS server in the on-premises data center.

----End

#### **Configuring a DNS Server**

Step 1 Add DNS records on the DNS server in your on-premises data center to forward requests for resolving the private domain name of Huawei Cloud to the DNS VPC endpoint. Take DNS Bind as an example. In /etc/named.conf, add the DNS forwarder configuration and set forwarders to the IP address of the VPC endpoint for accessing DNS.

In the following example, *{xx.xx.xx}* represents the IP address of the VPC endpoint for accessing DNS.

**Step 2** Configure static DNS resolution and add the IP addresses of SWR and CIE instances. Take CN North-Beijing4 as an example. If **dnsmasq** is used, add the following two settings to **/etc/dnsmasq.conf**.

In the first static resolution, *xx.xx.xx* represents the IP address of the VPC endpoint for accessing SWR. Replace **region** with the URL of the region that the service belongs to.

address=/swr.region.myhuaweicloud.com/xx.xx.xx.xx

In the second static resolution, *xx.xx.xx* represents the IP address mapping the domain name and is generated after cluster monitoring is enabled. Replace **region** with the URL of the region that the service belongs to.

address=/cia-{First eight digits in the VPC ID}{First eight digits in the subnet ID}.region.myhuaweicloud.com/ xx.xx.xx

Example: address=/cia-9992be3cf3eace24.cn-north-4.myhuaweicloud.com/ 172.16.0.81

**Step 3** Generate a domain name.

SWR: address=/swr.cn-north-4.myhuaweicloud.com/{SWR VPC endpoint}

**CIA**: Obtain the domain name. The following figure shows the selected VPC (**vpccce** as an example) and subnet.

Figure 1-6 First eight digits in the VPC ID

| Network Q<br>Console            | Virtual Private Cloud ⑦              |                         |           |         |              |         |
|---------------------------------|--------------------------------------|-------------------------|-----------|---------|--------------|---------|
| Dashboard                       | Export ~                             |                         |           |         |              |         |
| Self-service<br>Troubleshooting | Name: cce × Add filter               |                         |           |         |              |         |
| Houseshooling HEIT              |                                      |                         |           |         |              |         |
| Virtual Private Cloud           | Name/ID \ominus                      | IPv4 CIDR Block \ominus | Status 🔶  | Subnets | Route Tables | Servers |
| My VPCs                         | e52a5d7e18ee4-4d89-9472-0f1a29fc5ea7 | 192.168.0.0/16 (Primar  | Available | 3       | 1            | o 🛱     |
| Subnets                         |                                      |                         |           |         |              |         |
|                                 |                                      |                         |           |         |              |         |

Figure 1-7 First eight digits in the subnet ID

| Network Q<br>Console  | Subnets ⑦          |              |
|-----------------------|--------------------|--------------|
| Dashboard             | Export ~           |              |
| Self-service          | Q                  |              |
| Virtual Private Cloud | □ Name/ID ⇔ VPC ⇔  | IPv4 CI ⇔    |
| My VPCs               | subnet-cce vpc-cce | 192.168.0.0/ |
| Subnets               |                    |              |

The final domain name is **cia-e52a5d7e02a86357.cnnorth-4.myhuaweicloud.com**.

----End

#### 1.3.4.3 Installation and Verification

After an on-premises cluster is registered with UCS, its status is **Pending installation and connection**. This means UCS does not install Kubernetes for the cluster, and there is no network connection established between the cluster and UCS. In this case, you need to configure a network agent in the cluster for network connectivity and cluster installation.

#### NOTICE

Connect the cluster to UCS within 24 hours after the cluster is registered. You can

click 🖾 in the upper right corner to view the detailed network connection process. If the cluster is not connected to UCS within 24 hours, it will fail to be

registered. In this case, click  $\bigcirc$  in the upper right corner to register it again. If the cluster is connected to UCS but its status is not updated, wait for 2 minutes and refresh the cluster.

#### **Uploading the Configuration File**

- **Step 1** Log in to the UCS console and click **Click to connect** in the card view of the cluster.
- **Step 2** Select an access mode and download the agent configuration file.

If you select **Public access**, click **Download** to download **agent**-{*Cluster name*}.

If you select **Private access**, select a project and then the VPC endpoint created in **Preparing for Installation (Private Network Access)** and click **Download** to download **agent**-{*Cluster name*}.

#### **NOTE**

The agent configuration file contains private keys and can be downloaded only once for each cluster. Keep the file secure.

**Step 3** Set the parameters required for cluster installation and download the cluster configuration file **cluster**-{*Cluster name*}.**yaml**.

If the cluster version is 1.28.5 or later, set the cluster architecture to x86 or Arm.

Step 4 Use the remote file transfer tool to upload the agent-{Cluster name}.yaml and cluster-{Cluster name}.yaml files to the /root/ directory on the executor as root.

**NOTE** 

- If the SSH connection times out on the executor, rectify the fault by referring to How Do I Do If VM SSH Connection Times Out?
- After selecting the cluster architecture, ensure that the executor of ucs-ctl uses the same architecture as the cluster.

----End

#### (Optional) Verifying the Integrity of ucs-ctl

ucs-ctl is a command-line tool for managing UCS on-premises clusters. Before installing an on-premises cluster and using ucs-ctl, verify the integrity of ucs-ctl to prevent it from being tampered with. For details about ucs-ctl, see Using ucs-ctl to Manage On-Premises Clusters.

In an on-premises cluster, you can use the SHA256 verification file to verify the integrity of the ucsctl file.

# **Step 1** Click **Install Cluster**, copy the the installation address of ucs-ctl shown in **Figure** 1-8.

Figure 1-8 ucs-ctl installation address

- ③ Install Cluster
   ▲ Refer to the documentation to learn more about the pre-installation checks. Documentation
   Save the cluster configuration file (cluster-test yaml) and the proxy configuration file (agent-test yaml) to the same directory, and run the following command in the directory to install the cluster (it takes about 10 to 15 minutes):
   curl https://ucs-onprem.obs. //ucs-ctl/23.5.0/B005/ucs-ctl -o ○
   ucs-ctl && chmod +x ucs-ctl && /ucs-ctl create cluster test -c cluster-test yaml -f agent-test yaml
   Output after successful creation:
   Create cluster successfully.
   Refer to the documentation to learn how to manage nodes after the controller nodes are ready.Documentation
- Step 2 Replace the download address in the following command with the address recorded in Step 1 and run the command to download the SHA256 verification file:

curl {download\_address}.sha256 -o ucs-ctl.sha256 #

- **Step 3** Save the verification file to the **ucs-ctl** directory and run the following command to verify the integrity of ucs-ctl: sha256sum -c <(grep ucs-ctl ucs-ctl.sha256)
- **Step 4** If "OK" is displayed in the command output, the verification is successful. If "FAILED" is displayed in the command output, the verification fails. In this case, submit a service ticket and contact technical support personnel.

----End

#### Installing an On-Premises Cluster

**Step 1** Click **Install Cluster**, copy the installation command, and run the command in the **/root** directory (or another available directory).

#### Figure 1-9 Installing an on-premises cluster

| 3 | Install Cluster                                                                                                    |           |  |  |  |
|---|----------------------------------------------------------------------------------------------------|-----------|--|--|--|
|   | A Refer to the documentation to learn more about the pre-installation checks.                                                                                                    | entation  |  |  |  |
|   | Save the cluster configuration file (cluster-test.yaml) and the proxy configuration file (agent-test.yaml) to the same directory, and run the following command in the directory to install the cluster (it takes about 10 to 15 minutes): |           |  |  |  |
|   | curl https://ucs-onprem.obs.cr 5/ucs-ctl -o<br>ucs-ctl && chmod +x ucs-ctl && ./ucs-ctl create cluster test -c cluster-test.yaml -f agent-test.yaml                                                                                        | Ō         |  |  |  |
|   | Output after successful creation:                                                                                                    |           |  |  |  |
|   | Create cluster successfully.                                                                                                    |           |  |  |  |
|   | Refer to the documentation to learn how to manage nodes after the controller nodes are ready Docu                                                                                                    | mentation |  |  |  |

**Step 2** Go to the UCS console and refresh the cluster status. The cluster is in the **Running** state.

**Step 3** Click the name of the on-premises cluster to access its console. Perform operations on resources such as cluster nodes and workloads. If the operations can be performed without errors, the on-premises cluster has been successfully connected.

----End

## **1.3.5 Managing an On-Premises Cluster**

#### 1.3.5.1 kubeconfig of an On-Premises Cluster

#### **Obtaining the kubeconfig of an On-Premises Cluster**

A kubeconfig file can be used to organize information about clusters, users, namespaces, and authentication mechanisms. The kubectl command-line tool uses the kubeconfig file to find the information it needs to choose a cluster and communicate with the API server of the cluster.

You need to use ucs-ctl to obtain the kubeconfig file of an on-premises cluster.

**Step 1** Use ucs-ctl to obtain the name of the on-premises cluster.

./ucs-ctl get cluster

| [root@local-cluster-0001 ~]# | # ./ucs-ctl get | cluster      |               |               |
|------------------------------|-----------------|--------------|---------------|---------------|
| CLUSTER NAME   USE ELB       | VIP/ELB         | MASTER-1     | MASTER-2      | MASTER-3      |
| test-redhat86   false        | 192.168.0.165   | 192.168.0.68 | 192.168.0.225 | 192.168.0.145 |

**Step 2** Use ucs-ctl to export the kubeconfig file of the on-premises cluster. ./ucs-ctl get kubeconfig -c test-redhat86 -o kubeconfig

#### **NOTE**

You can run the **ucs-ctl get kubeconfig -h** command to view the following parameters in a kubeconfig file:

- -c, --cluster: specifies the name of the cluster whose kubeconfig file is to be exported.
- -e, --eip: specifies the EIP of the API server.
- -o, --output: specifies the name of the kubeconfig file.

----End

#### Using the kubeconfig of an On-Premises Cluster

After obtaining the kubeconfig file generated by ucs-ctl, take the following steps to make this file take effect on the node:

- Step 1 Copy the kubeconfig file to the node. scp /local/path/to/kubeconfig user@remote:/remote/path/to/kubeconfig
- **Step 2** If environment variable **EnableSecretEncrypt** has been added, delete it first. unset EnableSecretEncrypt
- **Step 3** Make the kubeconfig file take effect by using one of the following methods:
  - Method 1: Copy the kubeconfig file to the default path. mv /remote/path/to/kubeconfig \$HOME/.kube/config

- Method 2: Specify KUBECONFIG as the environment variable. export KUBECONFIG=/remote/path/to/kubeconfig
- Method 3: Specify kubeconfig in command lines. kubectl --kubeconfig=/remote/path/to/kubeconfig

----End

After the preceding operations are performed, kubectl can communicate with the API server of the on-premises cluster. For details about how to use the kubeconfig file, see **Organizing Cluster Access Using kubeconfig Files**.

#### 1.3.5.2 On-Premises Cluster Configuration File

The on-premises cluster configuration file is a **Cluster.yaml** file, which is automatically generated on the UCS console and is used to initialize the master node of the on-premises cluster. **Table 1-11** lists the fields in the configuration file.

| Configuration Item                                       | Configuration Command                  |  |  |
|----------------------------------------------------------|----------------------------------------|--|--|
| # User for logging in to the master node in SSH mode     | USERNAME: root                         |  |  |
| # Password for logging in to the master node in SSH mode | PASSWORD:                              |  |  |
| # IP address of the master1 node in the cluster          | MASTER-1:                              |  |  |
| # IP address of the master2 node in the cluster          | MASTER-2:                              |  |  |
| # IP address of the master3 node in the cluster          | MASTER-3:                              |  |  |
| #Whether to use ELB# Whether to use ELB                  | ACCESS_EXTERNAL_LOAD_BALANCE:<br>false |  |  |
| # IP address of the available ELB                        | EXTERNAL_LOAD_BALANCE_IP:              |  |  |
| # Virtual IP address of the cluster                      | VIRTUAL_IP:                            |  |  |
| # Container network service                              | NETWORK_PROVIDER: cilium               |  |  |
| # Container CIDR block                                   | CILIUM_IPV4POOL_CIDR: 172.16.0.0/16    |  |  |
| # Cilium BGP switch                                      | CILIUM_BGP_ENABLE: false               |  |  |
| # Cilium BGP peer IP address                             | CILIUM_BGP_PEER_ADDRESS: 127.0.0.1     |  |  |
| # Cilium BGP ASN                                         | CILIUM_BGP_PEER_ASN: 65010             |  |  |
| # CIDR block for Cilium load balancer                    | LOAD_BALANCER_CIDR:                    |  |  |
| # Cilium container network mode                          | CILIUM_NETWORK_MODE: overlay           |  |  |
| # Time zone                                              | TIMEZONE: Asia/Shanghai                |  |  |

 Table 1-11 Commands

| Configuration Item                                         | Configuration Command |
|------------------------------------------------------------|-----------------------|
| # Whether to add taints to the management node             | TAINT_MANAGE: yes     |
| # Whether to use NTP                                       | INSTALL_NTP: true     |
| #IP address of the external NTP server                     | NTP_SERVER_IP:        |
| # Proxy forwarding mode                                    | PROXY_MODE: ebpf      |
| # IP address of the external DNS server                    | DNS_SERVER_IP:        |
| # External access address of the cluster                   | CUSTOM_IP:            |
| # Address for downloading the cluster installation package | PACKAGE_PATH:         |
| # Address for downloading the cluster image package        | IMAGES_PACKAGE_PATH:  |
| # IAM domain ID                                            | IAM_DOMAIN_ID:        |
| # IAM service address                                      | IAM_ENDPOINT:         |

#### 1.3.5.3 Managing Nodes in an On-Premises Cluster

This section describes how to use ucs-ctl to manage nodes in an on-premises.

#### **NOTE**

ucs-ctl is a command-line tool for managing UCS on-premises clusters. For details about ucs-ctl, see **Using ucs-ctl to Manage On-Premises Clusters**.

#### Adding a Node to an On-Premises Cluster

- **Step 1** Run the **./ucs-ctl config generator -t node -o node.csv** command on the executor to generate the configuration file used for managing nodes.
- **Step 2** Write the parameters of the required node to the configuration file and use commas (,) to separate the parameters. **Table 1-12** describes the parameters.

| Table | 1-12 | Parameters | in | the | configuration | file |
|-------|------|------------|----|-----|---------------|------|
|       |      |            |    |     |               |      |

| Parameter | Description                 |
|-----------|-----------------------------|
| Node IP   | Node IP                     |
| User      | Username for SSH connection |
| Password  | Password for SSH connection |
Example:

Node IP,User,Password 123.45.6.789,root,\*\*\*\*\*\*\* 123.45.6.890,root,\*\*\*\*\*\*\*\*

**Step 3** Run the **./ucs-ctl create node -c** [*Cluster name*] **-m node.csv** command on the executor to manage the node.

----End

The **node.csv** file contains keys. Keep the file secure.

## Deleting a Node from an On-Premises Cluster

• Method 1:

Run the following command on the executor: ./ucs-ctl delete node -c [*Cluster name*] -n [node ip1],[node ip2],... -n specifies IP addresses. Use commas (,) to separate the IP addresses.

Method 2:

Run the following command on the executor:

./ucs-ctl delete node -c [*Cluster name*] -m node.csv

**-m** specifies the configuration file used for managing nodes. You can delete all nodes at a time.

**NOTE** 

If nodes fail to be deleted from an on-premises cluster, perform operations in **How Do I** Manually Clear Nodes of an On-Premises Cluster?

## 1.3.5.4 Unregistering an On-Premises Cluster

## Unregistering an On-Premises Cluster on the Console

### 

If you unregister an on-premises cluster on the console, the on-premises cluster will not be deleted.

**Step 1** Log in to the UCS console. In the navigation pane, choose **Fleets**.

- **Step 2** Locate the on-premises cluster to be unregistered.
  - If the on-premises cluster has been added to a fleet, click the fleet name to access the fleet console. In the navigation pane, choose **Clusters** > **Container Clusters**.
  - If the on-premises cluster is not added to any fleet, click **Clusters Not in Fleet** on the top of the fleet list.

- **Step 3** Click the unregistration button in the upper right corner of the on-premises cluster.
- **Step 4** Confirm the information such as the cluster name, select **I have read and understood the preceding information**, and click **OK**.

----End

## **Deleting an On-Premises Cluster**

Deleting an on-premises cluster may make cluster-specific resources (such as workloads scheduled to this cluster) unavailable.

- **Step 1** Manually delete the on-premises cluster.
- **Step 2** Copy the uninstallation command returned by the console.
- **Step 3** Run the uninstallation command on the node in the on-premises cluster. ./ucs-ctl delete cluster cluster\_name

**NOTE** 

Replace *cluster\_name* with the actual cluster name.

----End

## 1.3.5.5 Using ucs-ctl to Manage On-Premises Clusters

ucs-ctl is a command line tool and can only be used by UCS on-premises clusters.

Before using ucs-ctl, verify its integrity to prevent it from being tampered with. For details, see "Verifying the Integrity of ucs-ctl" in **Installation and Verification**.

| Command          | Description                                         |
|------------------|-----------------------------------------------------|
| config generator | Provides templates for creating clusters and nodes. |
| create           | Creates clusters or adds nodes.                     |
| delete           | Deletes clusters or removes nodes.                  |
| get              | Obtains on-premises cluster information.            |
| help             | Obtains help information.                           |
| version          | Obtains ucs-ctl version information.                |

Table 1-13 Common commands

## Parameters

### ucs-ctl config generator

#### Flags:

-o Path and name of the file to be exported

-t Type of the template to be exported, which can be cluster or node.

#### Example:

./ucs-ctl config generator -t clustername -o cluster.yaml

### ucs-ctl create

Creating a cluster: ucs-ctl create cluster

### Object:

### Clustername: cluster name

Flags:

| -f,agent string  | Cluster connection configuration file |
|------------------|---------------------------------------|
| -c,config string | Cluster configuration file            |
| -h,help          | Help information                      |
| -r,retry         | Installation retry                    |

#### Example:

./ucs-ctl create cluster clustername -c cluster.yaml -f agent.yaml

### • Adding a node: ucs-ctl create node

#### Flags:

```
      -c, --cluster string
      Name of the cluster that the node is to be added to

      -h, --help
      Help information

      -m, --machine string
      Information about the node to be added to the cluster

      -r, --retry
      Node management retry
```

### Example:

./ucs-ctl create node -c cluster\_name -m machine.csv

### ucs-ctl delete

### • Deleting a cluster: ucs-ctl delete cluster

Flags:

-y, --default-yes Operation for confirming the cluster deletion -h, --help Help information

### Example:

./ucs-ctl delete cluster clustername

### • Deleting a node: ucs-ctl delete node

Flags:

```
-y, --assumeyes<br/>-c, --cluster string<br/>-h, --helpOperation for confirming the node deletion<br/>Name of the cluster that the node to be deleted from<br/>Help information-m, --machine string<br/>-n, --node-ip stringInformation about the node to be deleted from the cluster<br/>IP address of the node to be deleted
```

### Example:

./ucs-ctl delete node -c clustername -m machine.csv

### ucs-ctl get

• Obtaining on-premises cluster information: ucs-ctl get cluster

#### Example:

./ucs-ctl get cluster

• Obtaining kubeconfig information: ucs-ctl get kubeconfig Flags:

```
-c, --cluster string Cluster name
-e, --eip string EIP used as the API access point
-h, --help Help information
-o, --output string Path of the file to be exported
```

### Example:

./ucs-ctl get kubeconfig -c clustername -o kubeconfig

## 1.3.5.6 GPU Scheduling

### 1.3.5.6.1 Overview

Workloads can use nodes' GPU resources in either of the following modes:

- Static GPU allocation (shared/allocated): GPU resources are allocated to pods in proportion, with both dedicated (one or more GPUs allocated to one pod) and shared (one GPU allocated to multiple pods) options available.
- GPU virtualization: UCS on-premises clusters use xGPU virtualization to dynamically allocate the GPU memory and compute. A single GPU can be virtualized into up to 20 virtual GPUs. Dynamic allocation provides more flexibility than static allocation. You can assign the right amount of GPU for service stability, which improves the GPU utilization.

Highlights of GPU virtualization:

- Flexible: The GPU compute ratio and memory size are configured in a refined manner. The compute allocation granularity is 5% GPU, and the GPU memory allocation granularity is MiB.
- **Isolated:** There are two isolation modes: GPU memory isolation and isolation of GPU memory and compute.
- Compatible: There is no need to recompile the services or replace the CUDA library.

## 1.3.5.6.2 Preparing GPU Resources

This section describes how you can plan and prepare basic software and hardware before using GPU capabilities.

## **Basic Planning**

| Resource            | Version                                                                   |
|---------------------|---------------------------------------------------------------------------|
| Cluster             | v1.25.15-r7 or later                                                      |
| OS                  | Huawei Cloud EulerOS 2.0                                                  |
| System architecture | x86                                                                       |
| GPU                 | T4 and V100                                                               |
| Driver version      | Only GPU driver 470.57.02, 510.47.03, or 535.54.03 for GPU virtualization |
| Container runtime   | containerd                                                                |

| Resource | Version                                               |
|----------|-------------------------------------------------------|
| Add-ons  | The following add-ons must be installed in a cluster: |
|          | <u>Volcano</u> : 1.10.1 or later                      |
|          | • gpu-device-plugin: 2.0.0 or later                   |

## Step 1: Add GPU Nodes to a Cluster and Label the Nodes

### **NOTE**

If there are GPU nodes that comply with the **basic planning** in your cluster, skip this procedure.

- Step 1 Add GPU nodes to your cluster. For details, see Adding Nodes to On-Premises Clusters.
- **Step 2** Label the nodes with **accelerator: nvidia**-*{GPU model}*. For details, see **Adding Labels/Taints to Nodes**.

Figure 1-10 Labeling nodes that support GPU virtualization

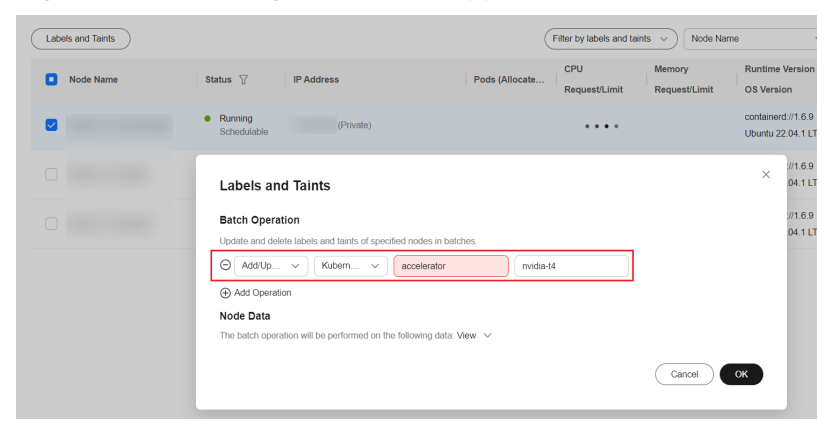

----End

## Step 2: Install the Add-ons

### **NOTE**

If the add-ons that comply with **the basic planning** have been installed in your cluster, you can skip this procedure.

If the driver version is changed, restart the node to apply the change.

### 

Before restarting a node, evict all pods on that node. Make sure to reserve GPU resources to avoid pod scheduling failures during node drainage. Insufficient resources can affect services.

- **Step 1** Log in to the UCS console and click the cluster name to access the cluster console. In the navigation pane, choose **Add-ons**. In the **Add-ons Installed** area, check whether the Volcano and gpu-device-plugin add-ons have been installed.
- **Step 2** If the gpu-device-plugin add-on is not installed, install it by referring to <u>gpu-device-plugin</u>.

To enable GPU virtualization, install the Volcano add-on. For details, see Volcano.

----End

### **1.3.5.6.3 Creating a GPU-accelerated Application**

This section describes how to use GPU virtualization to isolate the compute and GPU memory and efficiently use GPU resources.

## Prerequisites

- You have prepared GPU virtualization resources.
- If you want to create a cluster by running commands, use kubectl to connect to the cluster. For details, see Connecting to a Cluster Using kubectl.

## Constraints

- The init container does not support GPU virtualization.
- For a single GPU:
  - Up to 20 virtual GPUs can be created.
  - Up to 20 pods that use the isolation capability can be scheduled.
  - Only workloads in the same isolation mode can be scheduled. (GPU virtualization supports two isolation modes: GPU memory isolation and isolation of GPU memory and compute.)
- For different containers of the same workload:
  - You can configure one GPU model and cannot configure two or more GPU models concurrently.
  - You can configure the same GPU usage mode and cannot configure virtualization and non-virtualization modes concurrently.
- After a GPU is virtualized, the GPU cannot be used by workloads that use **shared GPU resources**.

## Creating a GPU-accelerated Application on the Console

- **Step 1** Log in to the UCS console.
- **Step 2** Click the on-premises cluster name to access the cluster console. In the navigation pane, choose **Workloads**. In the upper right corner, click **Create from Image**.
- **Step 3** Configure the workload parameters. In **Basic Info** under **Container Settings**, select **GPU** for **Heterogeneous Resource** and select a resource use method.

| Container Settings      |                                            |                                                                                                    |        |
|-------------------------|--------------------------------------------|----------------------------------------------------------------------------------------------------|--------|
| Container               | Container - 1                              | + Add C                                                                                                    | ontain |
|                         | Basic Info                                 | antainer Castalater 1 Pul Palicy C Alexyse (S)                                                                                                    |        |
|                         | Health<br>Check<br>Environment<br>Variable | sage lanes Example repricted or spec Solid- v                                                                                                    |        |
|                         | Data<br>Storage<br>Security<br>Context     | Annual Constant Constant Const |        |
|                         |                                            | Nexter Le                                                                                                    |        |
|                         |                                            | Vaunupar Narssel of GRUs Ind Container                                                                                                    |        |
| Image Access Credential | -Select-                                   | V Q CHANG BOOM                                                                                                    |        |
|                         | A Image pull require                       | cret, unless you are pulling a public image                                                                                                    |        |

- Whole GPU: The default Kubernetes scheduling mode schedules the pods to nodes that meet GPU resource requirements.
- Sharing mode: Multiple pods preempt the same GPU. This improves the utilization of idle GPU resources when the workload resource usage fluctuates sharply.
- **Virtual GPU**: In-house GPU virtualization technology dynamically allocates the GPU memory and compute to improve GPU utilization.

### **NOTE**

#### **Resource Use Method**

- Whole GPU: A GPU is dedicated for one pod. The value ranges from 1 to 10, depending on the number of GPUs on the node.
- Sharing mode: A GPU is shared by multiple pods. Configure the percentage of GPU usage for each individual pod. It is not possible to allocate resources across multiple GPUs. For example, value **50%** indicates that all the requested GPU resources come from the same GPU.

### Virtual GPU

- **GPU memory**: GPU virtualization configuration. The value must be an integer multiple of 128 MiB. The minimum value allowed is 128 MiB. If the total GPU memory configured exceeds that of a single GPU, GPU scheduling will not be performed.
- **GPU compute (%)**: GPU virtualization configuration. The value must be a multiple of 5 and cannot exceed 100. This parameter is optional. If it is left blank, the GPU memory is isolated and the compute is shared.
- **Step 4** Configure other parameters and click **Create**.

----End

## Creating a GPU-accelerated Application Using kubectl

- Step 1 Use kubectl to access the cluster.
- **Step 2** Creating a GPU-accelerated application.

### Create a gpu-app.yaml file.

Static GPU allocation

 apiVersion: apps/v1
 kind: Deployment
 metadata:
 name: gpu-app
 namespace: default
 labels:
 app: gpu-app
 spec:
 replicas: 1
 selector:
 matchLabels:
 app: gpu-app

| template:                                          |                                                                      |
|----------------------------------------------------|----------------------------------------------------------------------|
| metadata:                                          |                                                                      |
| labels:                                            |                                                                      |
| арр: gpu-арр                                       |                                                                      |
| spec:                                              |                                                                      |
| containers:                                        |                                                                      |
| - name: container-1                                |                                                                      |
| image: <your_image_address> #</your_image_address> | Replace it with your image address.                                  |
| resources:                                         |                                                                      |
| limits:                                            |                                                                      |
| nvidia.com/gpu: 200m # Re                          | equest for 0.2 GPUs. Value <b>1</b> indicates that the GPU resources |
| vill be dedicated, and a value less than           | 1 indicates that the GPU resources will be shared.                   |
| schedulerName: volcano # To                        | use GPU virtualization, you must use the Volcano scheduler.          |
| imagePullSecrets:                                  |                                                                      |
| - name: default-secret                             |                                                                      |

#### **NOTE**

There are two isolation modes: GPU memory isolation and isolation of both GPU memory and compute. **volcano.sh/gpu-core.percentage** cannot be set separately for GPU compute isolation.

• Isolate the GPU memory only:

```
apiVersion: apps/v1
kind: Deployment
metadata:
name: gpu-app
namespace: default
labels:
  app: gpu-app
spec:
replicas: 1
selector:
  matchLabels:
   app: gpu-app
 template:
  metadata:
   labels:
    app: gpu-app
  spec:
   containers:
   - name: container-1
    image: <your_image_address>
                                      # Replace it with your image address.
     resources:
      limits:
       volcano.sh/gpu-mem.128Mi: 5 # GPU memory allocated to the pod, in the unit of 128 MiB
   schedulerName: volcano
                                 # To use GPU virtualization, you must use the Volcano scheduler.
   imagePullSecrets:
     - name: default-secret
```

### • Isolate both the GPU memory and compute:

apiVersion: apps/v1 kind: Deployment metadata: name: gpu-app namespace: default labels: app: gpu-app spec: replicas: 1 selector: matchLabels: app: gpu-app template: metadata: labels: app: gpu-app spec: containers: - name: container-1

Table 1-14 Key parameters

| Parameter                          | Man<br>dator<br>y | Description                                                                                                    |  |  |
|------------------------------------|-------------------|----------------------------------------------------------------------------------------------------|--|--|
| nvidia.com/gpu                     | No                | <b>nvidia.com/gpu</b> specifies the number of GPUs to be requested. The value can be smaller than 1. For example, <b>nvidia.com/gpu: 0.5</b> indicates that multiple pods share a GPU. In this case, all the requested GPU resources come from the same GPU.                             |  |  |
|                                    |                   | After <b>nvidia.com/gpu</b> is specified, workloads<br>will not be scheduled to nodes without GPUs.<br>If the node is GPU-starved, Kubernetes events<br>similar to the following will be reported:                                                                                       |  |  |
|                                    |                   | <ul> <li>0/2 nodes are available: 2 Insufficient<br/>nvidia.com/gpu.</li> </ul>                                                                                                    |  |  |
|                                    |                   | <ul> <li>0/4 nodes are available: 1<br/>InsufficientResourceOnSingleGPU, 3<br/>Insufficient nvidia.com/gpu.</li> </ul>                                                                                                    |  |  |
| volcano.sh/gpu-<br>mem.128Mi       | No                | The GPU memory, which must be a positive<br>integer multiple of 128 MiB. For example, if<br>the value is set to <b>5</b> , the GPU memory will be<br>640 MiB (128 MiB × 5). If the total GPU<br>memory configured exceeds that of a single<br>GPU, GPU scheduling will not be performed. |  |  |
| volcano.sh/gpu-<br>core.percentage | No                | The value must be a multiple of 5 and cannot exceed 100.                                                                                                    |  |  |
|                                    |                   | Only compute isolation is not supported.<br><b>volcano.sh/gpu-core.percentage</b> cannot be<br>configured separately.                                                                                                    |  |  |

**Step 3** Run the following command to create an application:

kubectl apply -f gpu-app.yaml

----End

## Verifying GPU Virtualization Isolation

After an application is created, you can verify its GPU virtualization isolation.

• Log in to the target container and check its GPU memory. kubectl exec -it gpu-app -- nvidia-smi

| Expected output:                                                    |
|---------------------------------------------------------------------|
| Wed Apr 12 07:54:59 2023                                            |
| NVIDIA-SMI 470.141.03 Driver Version: 470.141.03 CUDA Version: 11.4 |
|                                                                     |
|                                                                     |
|                                                                     |
|                                                                     |

5,000 MiB of GPU memory is allocated to the container, and 4,792 MiB is used.

• Run the following command on the node to check the isolation of the GPU memory:

export PATH=\$PATH:/usr/local/nvidia/bin;nvidia-smi

Expected output:

Wed Apr 12 09:31:10 2023

| ++<br>  NVIDIA-SMI 470.141.03 Driver Version: 470.141.03 CUDA Version: 11.4                                                                         |
|----------------------------------------------------------------------------------------------------|
| GPU Name Persistence-M  Bus-Id Disp.A   Volatile Uncorr. ECC  <br>  Fan Temp Perf Pwr:Usage/Cap  Memory-Usage   GPU-Util Compute M.  <br>    MIG M. |
| 0 Tesla V100-SXM2 Off   00000000:21:01.0 Off   0  <br>  N/A 27C P0 37W / 300W   4837MiB / 16160MiB   0% Default  <br>    N/A  <br>++                |
| ++<br>  Processes:  <br>  GPU GI CI PID Type Process name GPU Memory  <br>  ID ID Usage                                                             |
| <br>  0 N/A N/A 760445 C python 4835MiB                                                                                                    |

The expected output indicates that the total GPU memory on the node is 16160 MiB, and 4837 MiB is used by the example pod.

## 1.3.5.6.4 Monitoring GPU Resources

This section describes how to view global metrics of GPU resources on the UCS console.

## Prerequisites

- You have prepared GPU resources.
- GPU resources have been created in your on-premises cluster.
- You have enabled monitoring for the on-premises cluster.

## **GPU Monitoring**

- **Step 1** Log in to the UCS console. In the navigation pane, choose **Container Intelligent Analysis**.
- **Step 2** Locate the target cluster and enable monitoring. For details, see **Enabling Monitoring for a Cluster**.
- Step 3 Click the cluster name to go to the Container Insights tab.
- **Step 4** Click **Dashboard** and click **Switch View** next to the cluster view to switch to **GPU View** or **xGPU View**.

Figure 1-11 Dashboard

| Container Insights | Health Diagnosis   | Dashboard |
|--------------------|--------------------|-----------|
|                    |                    |           |
| xGPU View          | Preset Switch View |           |
|                    | Q Search           |           |
|                    | ℅ Host View        | Preset    |
|                    |                    | Preset    |
|                    |                    | ew Preset |
|                    | ℅ GPU View         | Preset    |
|                    | 🖉 xGPU View        | Preset    |
|                    |                    | w Preset  |
|                    | S PVC View         | Preset    |
|                    |                    |           |

**Step 5** View the GPU or xGPU view.

----End

## 1.3.5.7 NPU Scheduling

## 1.3.5.7.1 Overview

UCS on-premises cluster management supports NPU heterogeneous resource scheduling.

This enables quick, efficient inference and image recognition.

NPU scheduling allows you to specify the number of NPUs that a pod requests to provide NPU resources for workloads.

## 1.3.5.7.2 NPU Node Label

You need to add the **accelerator/huawei-npu** label to the NPU node where huawei-npu to be installed. The label value can be empty.

## Adding a Label to an NPU Node

- Step 1 Click the on-premise cluster name to access the cluster console. In the navigation pane, choose Nodes. On the Nodes tab, select the target node and click Labels and Taints.
- **Step 2** Select an NPU node and add the **accelerator/huawei-npu** label. The label value can be empty.

Figure 1-12 Adding the label

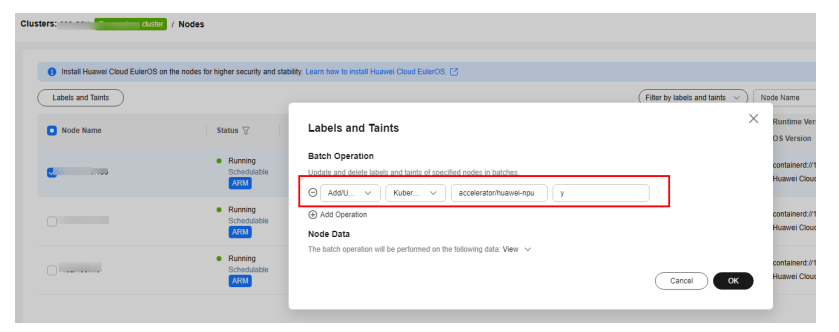

Step 3 Click OK.

----End

## 1.3.5.7.3 Creating an NPU-accelerated Application

## Prerequisites

• If you want to create a cluster by running commands, use kubectl to connect to the cluster. For details, see Connecting to a Cluster Using kubectl.

## Constraints

• An NPU can be shared by multiple containers.

## Creating an NPU-accelerated Application on the Console

The following uses a Deployment as an example to describe how to create an NPU-accelerated application on the console.

- **Step 1** Log in to the UCS console, choose **Fleets**, and click the cluster name to access the cluster console.
- **Step 2** In the navigation pane, choose **Workloads**. On the displayed page, click the **Deployments** tab. In the upper right corner, click **Create from Image**.
- Step 3 Configure the workload parameters. In Basic Info under Container Settings, select NPU for Heterogeneous Resource and set NPU quota.

| asic Info                                             |                                                                                             |                                                         |                                                                                |                               |                                |                        |                                        |                                       |                                           |            |                 |  |
|-------------------------------------------------------|---------------------------------------------------------------------------------------------|---------------------------------------------------------|--------------------------------------------------------------------------------|-------------------------------|--------------------------------|------------------------|----------------------------------------|---------------------------------------|-------------------------------------------|------------|-----------------|--|
| • (                                                   | Deployment                                                                                  | Stateful Set                                            | DaemonSet                                                                      | Job                           | Cron Job                       |                        |                                        |                                       |                                           |            |                 |  |
|                                                       | A Switching the workload                                                                    | type will require you to                                | configure workload paramet                                                     | rs again.                     |                                |                        |                                        |                                       |                                           |            |                 |  |
| • (                                                   | test-opu                                                                                    |                                                         |                                                                                |                               |                                |                        | Clust                                  | ster                                  | On premises cluster _ cce-spu             |            |                 |  |
| respace                                               | default                                                                                     |                                                         | v Q Create Na                                                                  | мараки                        |                                |                        | Desc                                   | cription                              | Enter a description.                      |            |                 |  |
|                                                       |                                                                                             |                                                         |                                                                                |                               |                                |                        |                                        |                                       |                                           |            |                 |  |
| Zone (                                                | -  2  +)<br>D                                                                               |                                                         |                                                                                |                               |                                |                        |                                        |                                       |                                           | 0          | 1200            |  |
| e Zone (                                              | 2 +                                                                                         | ante lime zone as the                                   | ode where they n.e. (This fi                                                   | nction is realized by the loo | cal disks mounted to the cont  | lainers. Do not modify |                                        |                                       |                                           | 0          | 1200            |  |
| n (chronization )                                     | - 2 +<br>Aloses containers to use the x<br>or deter the local data )<br>gs<br>Container - 1 | area line 2006 as the                                   | ode where they sur. (This f                                                    | ection is realized by the loc | cal disks mounted to the contr | laners. De nol modily  |                                        |                                       |                                           | 0          | + Add Container |  |
| ntainer Setting                                       | - 2 +<br>Alow container to use the x<br>or delate the local data }<br>gs<br>Container - 1   | arne lime zone as the                                   | ode where they sur. (This b                                                    | nction is realized by the loc | cal disks mounted to the cont  | terrers. Do not mostly |                                        |                                       |                                           | 0          | + Add Container |  |
| ntainer Setting                                       | - 2 + Alcon containers to use the s or define the local dolts.)                             | ene line zone as the<br>Costainer<br>Name               | ode where they not. (This I<br>container-1                                     | ection is suited by the loc   | cal dishs mounted to the contr | laman. Do not modify   | Pul Psky                               | - Always @                            |                                           | 0          | + Add Container |  |
| n ()<br>n Zons ()<br>intainer Setting<br>tainer       | - 2 +<br>Alexe containers to use the is<br>or obselve the tocal disks.)                     | ene line zone as the<br>Costainer<br>Name<br>Image Name | ode where they say. (This is<br>container-1<br>restrice-collector              | ectors is mailcost by the los | col data mawhed to the cont    | damers. Do not modify  | Put Pricy<br>Image Tag                 | - Annys @                             | 2011/1758 aanta54 v                       |            | + Add Container |  |
| e Zone (<br>chrosization<br>ntainer Setting<br>taiter | - 2 +<br>Alows containers to use the s<br>or obtain the local data.)                        | costairer<br>Name<br>CPU Quote                          | ode shore they see. (This 5<br>container 1<br>realize collector<br>Request (25 | ectors is suitced by the los  | Change Image                   | daws. Do set motily    | Put Paley<br>Image Tag<br>Menory Quota | Always @<br>676-201452<br>Request 512 | 00111138 auctód v )<br>001 Million (10.00 | 0<br>MB (0 | + Add Container |  |

**Step 4** Configure other parameters and click **Create Workload**. You can view the Deployment status in the Deployment list.

If the Deployment is in the **Running** state, the Deployment is successfully created.

----End

## Creating an NPU-accelerated Application Using kubectl

The following uses a Deployment as an example to describe how to create a training job using kubectl.

| apiVersion: apps/v1                                     |                                             |
|---------------------------------------------------------|---------------------------------------------|
| kind: Deployment                                        |                                             |
| metadata:                                               |                                             |
| annotations:                                            |                                             |
| description: "                                          |                                             |
| labels:                                                 |                                             |
| appgroup: "                                             |                                             |
| version: v1                                             |                                             |
| name: demo                                              |                                             |
| namespace: default                                      |                                             |
| spec:                                                   |                                             |
| selector:                                               |                                             |
| matchLabels:                                            |                                             |
| app: demo                                               |                                             |
| version: v1                                             |                                             |
| template:                                               |                                             |
| metadata:                                               |                                             |
| labels:                                                 |                                             |
| app: demo                                               |                                             |
| version: v1                                             |                                             |
| spec:                                                   |                                             |
| containers:                                             |                                             |
| - name: container-1                                     |                                             |
| image: <i><your_image_address></your_image_address></i> | # Replace it with the actual image address. |
| imagePullPolicy: IfNotPresent                           |                                             |
| env:                                                    |                                             |
| <ul> <li>name: PAAS_APP_NAME</li> </ul>                 |                                             |
| value: demo                                             |                                             |
| <ul> <li>name: PAAS_NAMESPACE</li> </ul>                |                                             |
| value: default                                          |                                             |
| <ul> <li>name: PAAS_PROJECT_ID</li> </ul>               |                                             |
| value: 0aa612a71f80d4322fe0c01                          | I 0beb80e8a                                 |
| resources:                                              |                                             |
| requests:                                               |                                             |
| cpu: 250m                                               |                                             |
| memory: 512Mi                                           |                                             |
| huawei.com/ascend-1980: '1'                             | ##The number of NPUs to be used             |
| limits:                                                 |                                             |

| cpu: 250m                             |                                           |
|---------------------------------------|-------------------------------------------|
| huawei.com/ascend-1980: '1'           | ##The number of NPUs to be used           |
| terminationGracePeriodSeconds: 30     |                                           |
| schedulerName: volcano                | ## Volcano is specified as the scheduler. |
| tolerations:                          |                                           |
| - key: node.kubernetes.io/not-ready   |                                           |
| operator: Exists                      |                                           |
| effect: NOEXecute                     |                                           |
| kovi podo kubornotos jo (uproachable  |                                           |
| - Rey. Houe.Rubernetes.io/unreachable |                                           |
| effect: NoEvecute                     |                                           |
| tolerationSeconds: 300                |                                           |
| initContainers: []                    |                                           |
| volumes: []                           |                                           |
| replicas: 2                           |                                           |
| revisionHistoryLimit: 10              |                                           |
| strategy:                             |                                           |
| type: RollingUpdate                   |                                           |
| rollingUpdate:                        |                                           |
| maxUnavailable: 25%                   |                                           |
| maxSurge: 25%                         |                                           |
| progressDeadlineSeconds: 600          |                                           |

## 1.3.5.8 Backup and Restoration

## Context

After an on-premises cluster is registered with UCS, you can back up the certificates, encryption and decryption materials, and etcd data on the three master nodes to ensure cluster high availability and prevent data loss when the cluster is faulty. These backups can be used to restore data.

## Constraints

The node IP addresses must remain unchanged regardless of whether a single master node or master nodes are faulty.

## **Cluster Backup**

### Local backup

- 1. Create a path for storing the backup file package.
- 2. Run the following backup command: ./ucs-ctl backup {*Cluster name*} --path {*Backup path*}--type local

### Example:

./ucs-ctl backup gpu-test --path /home/ggz/gpu-test --type local

After the command is executed successfully, a backup file package in the format of *{Cluster name}-backup-{Timestamp}.tar.gz* is generated in the specified backup path.

The package stores the **ha.yaml** file and the **etcd-snapshot** and **crt** directories. The **etcd-snapshot** directory contains etcd data, and the **crt** directory contains certificates and encryption and decryption materials.

## Remote backup

1. Create a path for storing the backup file package on the remote host over SFTP.

#### 2. Run the following backup command:

./ucs-ctl backup {*Cluster name*} --path {*Backup path*} --type sftp --ip {*IP address of the remote host*} --user {*Username of the remote host*}

#### Example:

./ucs-ctl backup gpu-test --path /home/ggz/gpu-test --type sftp --ip 100.95.142.93 --user root

### NOTICE

- If you perform remote backup for the first time, enter the password of the remote host after "please input sftp password:" is displayed.
- The backup path in the backup command must be valid. Otherwise, the backup file generated on the remote host after the command is executed may be incorrect.

After the command is executed successfully, a backup file package in the format of *{Cluster name}-backup-{Timestamp}.tar.gz* is generated in the specified backup path on the remote host. The package stores the **ha.yaml** file and the **etcd-snapshot** and **crt** directories. The **etcd-snapshot** directory contains etcd data, and the **crt** directory contains certificates and encryption and decryption materials.

### Periodic backup

Run the **crontab** -e command to compile a crontab expression so that the backup command is executed periodically.

Run the following command to execute the periodic local backup of the cluster at 16:40 every day:

40 16 \* \* \* <ucs-ctl-path> backup <cluster-name> --path <backup-path> --type <local>

### Example command:

40 16 \* \* \* /root/cluster/ucs-ctl backup cluster-redhat --path /root/cluster/backup --type local

During periodic remote backup, you do not need to specify the password in the crontab expression after entering the password of the remote host for the first time.

To prevent the number of backup files from increasing, compile the crontab expression on the remote host to periodically execute the backup file aging script. The following is an example of the backup file aging script:

```
#!/bin/bash
backup_dir=${1}
keep_days=${2}
if [ ! -d ""$backup_dir"" ]; then
echo "There is no backup file path."
exit 1
fi
find "$backup_dir" -type f -mtime +$keep_days -exec rm {} \; # Delete legacy logs.
echo "Expired backup files have been deleted!"
```

### Data Restoration

### **Restoring etcd Data**

 Prepare an etcd data backup package in the format of *{Cluster name}*backup-*{Timestamp}*.tar.gz.

Upload the package to each master/etcd node of the cluster.

2. Stop the etcd service.

Run the following command on the node:

mv /var/paas/kubernetes/manifests/etcd\*.manifest /var/paas/kubernetes/

Wait until the service is stopped.

crictl ps | grep etcd

If no etcd container is found, the service has been stopped.

| root | 01:~# | crictl | ps | grep | etcd |
|------|-------|--------|----|------|------|
| root | 01:~# |        |    |      |      |

- 3. (Optional) Back up the etcd data on a node. mv /var/paas/run/etcd/data /var/paas/run/etcd/data-bak mv /var/paas/run/etcd-event/data /var/paas/run/etcd-event/data-bak
- 4. Run the restoration command on the node where the etcd database resides. ./ucs-ctl restore etcd {*Path of the etcd data backup package*}

### Example:

./ucs-ctl restore etcd /home/ggz/gpu-test/backup-file-20230625164904.tar.gz

The etcd data is restored if the following command output is displayed:

Restore the etcd snapshot successfully.

5. Restart the etcd service on the node. The restart takes several minutes. mv /var/paas/kubernetes/etcd\*.manifest /var/paas/kubernetes/manifests

Wait for the service to restart.

crictl ps | grep etcd

If the etcd containers are found, the service has been restarted and the etcd data is restored on the node.

| roo           | 0002:/home,   | /ggz# crictl ps   gre | ep etcd |                |   |               |
|---------------|---------------|-----------------------|---------|----------------|---|---------------|
| ee86d15dd5c91 | 88167bf14813e | 12 minutes ago        | Running | etcd-container | Θ | 91f8ef4f782ff |
| 9e09cd6562d9a | 88167bf14813e | 12 minutes ago        | Running | etcd-container | Θ | b8c931a91ee97 |

### D NOTE

To restore etcd data, perform steps  ${\bf 1}$  to  ${\bf 5}$  on each node where the etcd database resides.

### Restoring a single master node

**Step 1** Run the single-node fault recovery command on the executor:

./ucs-ctl restore node {IP address of the node} --name {Cluster name}

*{IP address of the node}* indicates the IP address of the faulty node. The following is an example:

./ucs-ctl restore node 192.168.0.87 --name gpu-test

The fault on the single master node is rectified if the following command output is displayed:

restore node 192.168.0.87 successfully.

**Step 2** Restore etcd data on the node where etcd is located. For details about the commands, see **1** to **5**.

----End

### Restoring master nodes

- Step 1 Clear the data on all master nodes. Copy the uninstallation script in the executor directory to the master nodes and execute the script on each master node. (The script path is /var/paas/.ucs-package/ucs-onpremise/scripts/uninstall\_node.sh.) scp -r /var/paas/.ucs-package/ucs-onpremise/scripts/uninstall\_node.sh root@{IP address of the target node}:/ root sudo bash /root/uninstall\_node.sh
- **Step 2** Run the cluster fault recovery command on the executor: ./ucs-ctl restore cluster {*Cluster name*} -b {*Path of the backup file package*}

Example command:

./ucs-ctl restore cluster gpu-test -b /home/ggz/gpu-test/backup-file-20230625164904.tar.gz

The faults on the master nodes are rectified if the following command output is displayed: restore cluster successfully.

**Step 3** Restore etcd data on each node where etcd is located. For details about the commands, see **1** to **5**.

----End

## **1.4 Attached Clusters**

## 1.4.1 Overview

Attached clusters refer to third-party Kubernetes clusters that comply with the Cloud Native Computing Foundation (CNCF) standard, such as AWS EKS clusters, Google Cloud GKE clusters, and Kubernetes clusters that are deployed and run by third parties.

Figure 1-13 shows the attached cluster management process.

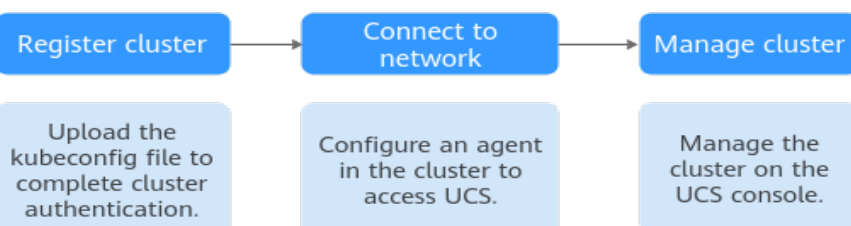

Figure 1-13 Attached cluster management process

## Access Mode

Cluster providers or on-premises data centers have different inbound port rules for attached clusters to prevent inbound traffic from ports other than the specific ones. UCS uses the cluster network agent to connect to clusters, as shown in **Figure 1-14**. You do not need to enable any inbound port on the firewall. Instead, only the cluster agent program is required to establish sessions with UCS in the outbound direction.

There are two methods with different advantages for attached clusters to connect to UCS:

- Over a public network: flexibility, cost-effectiveness, and easy access
- Over a private network: high speed, low latency, stability, and security

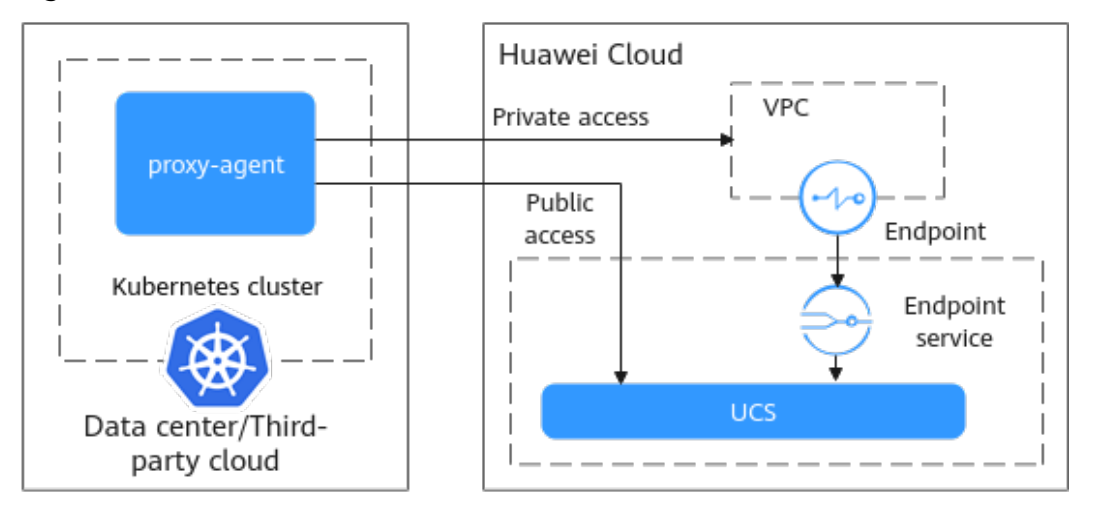

Figure 1-14 How clusters are connected to UCS

## 1.4.2 Registering an Attached Cluster (Public Network Access)

This section describes how to register an attached cluster and connect it to UCS over a public network.

## Constraints

- A Huawei Cloud account must have the UCS FullAccess and VPCEndpoint Administrator permissions.
- If you are connecting a cluster outside the Chinese mainland to UCS, the connection and the subsequent actions you will take must comply with local laws and regulations.
- Registered Kubernetes clusters must pass the CNCF Certified Kubernetes Conformance Program and be between v1.19 and 1.31.

## Prerequisites

- A cluster has been created and is running properly.
- The node where the proxy-agent component is deployed must be accessible from the public network through an EIP or a NAT gateway.
- You have obtained the kubeconfig file of the cluster. For guides of obtaining the kubeconfig file, see **kubeconfig**. For details about the kubeconfig file, see **Organizing Cluster Access Using kubeconfig Files**.

## **Registering a Cluster**

- **Step 1** Log in to the UCS console.
- Step 2 In the navigation pane, choose Fleets. In the card view of Attached cluster, click Register Cluster.
- **Step 3** Configure the cluster parameters listed in **Table 1-15**. The parameters marked with an asterisk (\*) are mandatory.

| Parameter          | Description                                                                                                    |
|--------------------|----------------------------------------------------------------------------------------------------|
| * Cluster Name     | Enter a name, starting with a lowercase letter and not<br>ending with a hyphen (-). Only lowercase letters, digits,<br>and hyphens (-) are allowed.                                                                                                    |
| * Service Provider | Select a cluster service provider.                                                                                                    |
| * Region           | Select a region where the cluster is deployed.                                                                                                    |
| Cluster Label      | Optional. You can add labels in the form of key-value pairs to classify clusters. A key or value can contain a maximum of 63 characters starting and ending with a letter or digit. Only letters, digits, hyphens (-), underscores (_), and periods (.) are allowed.                                                                                                    |
| * kubeconfig       | Upload the kubectl configuration file to complete cluster<br>authentication. The file can be in JSON or YAML format.<br>The procedure for obtaining the kubeconfig file varies<br>according to vendors. For details, see <b>kubeconfig</b> .                                                                                                    |
| * Context          | Select the corresponding context. After the kubeconfig file<br>is uploaded, the option list automatically obtains the<br><b>contexts</b> field from the file.<br>The default value is the context specified by the <b>current-<br/>context</b> field in the kubeconfig file. If the file does not<br>contain this field, you need to manually select a context<br>from the list.                                                                                                    |
| Fleets             | Select the fleet that the cluster belongs to.<br>A cluster can be added to only one fleet. Fleets are used<br>for fine-grained access management. If you do not select<br>a fleet, the cluster will be displayed on the <b>Clusters Not</b><br><b>in Fleet</b> tab upon registration. You can add it to a fleet<br>later.<br>When registering a cluster, you cannot select a fleet with<br>cluster federation enabled. To add your cluster to the fleet<br>with cluster federation enabled, register your cluster with<br>UCS first. For details about cluster federation, see<br><b>Enabling Cluster Federation</b> .<br>For details about how to create a fleet, see <b>Managing</b><br><b>Fleets</b> . |

Table 1-15 Basic information for registering a cluster

**Step 4** Click **OK**. After the registration is complete, **Figure 1-15** is displayed. Connect the cluster to the network within 30 minutes. You can choose either the public or the private network access mode. For details about the network connection process, click in the upper right corner.

If the cluster is not connected to UCS within 30 minutes, it will fail to be registered. In this case, click  $\mathcal{O}$  in the upper right corner to register it again. If the

cluster has been connected to UCS but no data is displayed, wait for 2 minutes and refresh the cluster.

### Figure 1-15 Cluster waiting for network connection

```
    O Pedrag connection 
    O Pedrag connection 
    O Pedrag connection 
    O Pedrag connection 
    O Pedrag connection 
    O Pedrag connection 
    O Pedrag connection 
    O Pedrag connection 
    O Pedrag connection 
    O Pedrag connection 
    O Pedrag connection 
    O Pedrag connection 
    O Pedrag connection 
    O Pedrag connection 
    O Pedrag connection 
    O Pedrag connection 
    O Pedrag connection 
    O Pedrag connection 
    O Pedrag connection 
    O Pedrag connection 
    O Pedrag connection 
    O Pedrag connection 
    O Pedrag connection 
    O Pedrag connection 
    O Pedrag connection 
    O Pedrag connection 
    O Pedrag connection 
    O Pedrag connection 
    O Pedrag connection 
    O Pedrag connection 
    O Pedrag connection 
    O Pedrag connection 
    O Pedrag connection 
    O Pedrag connection 
    O Pedrag connection 
    O Pedrag connection 
    O Pedrag connection 
    O Pedrag connection 
    O Pedrag connection 
    O Pedrag connection 
    O Pedrag connection 
    O Pedrag connection 
    O Pedrag connection 
    O Pedrag connection 
    O Pedrag connection 
    O Pedrag connection 
    O Pedrag connection 
    O Pedrag connection 
    O Pedrag connection 
    O Pedrag connection 
    O Pedrag connection 
    O Pedrag connection 
    O Pedrag connection 
    O Pedrag connection 
    O Pedrag connection 
    O Pedrag connection 
    O Pedrag connection 
    O Pedrag connection 
    O Pedrag connection 
    O Pedrag connection 
    O Pedrag connection 
    O Pedrag connection 
    O Pedrag connection 
    O Pedrag connection 
    O Pedrag connection 
    O Pedrag connection 
    O Pedrag connection 
    O Pedrag connection 
    O Pedrag connection 
    O Pedrag connection 
    O Pedrag connection 
    O Pedrag connection 
    O Pedrag connection 
    O Pedrag connection 
    O Pedrag connection 
    O Pedrag connection 
    O Pedrag connection 
    O Pedrag connection 
    O Pedrag connection 
    O Pedrag connection 
    O Pedrag connection 
    O Pedrag connect
```

----End

## **Connecting the Cluster to UCS**

After the cluster is registered with UCS, its status is **Pending connection**. In this case, the network connection between UCS and the cluster is not established. You need to configure a network agent in the cluster.

- **Step 1** Log in to the UCS console.
- **Step 2** Click **Public access** in the row of the target cluster to download the configuration file of the cluster agent.

### **NOTE**

The configuration file contains private keys and can be downloaded only once. Keep the file secure.

Step 3 Use kubectl to connect to the cluster, run the following command to create a YAML file named agent.yaml (which can be changed as needed) in the cluster, and copy the agent configuration in Step 2 and paste it to the YAML file:

### vim agent.yaml

- **Step 4** Run the following command in the cluster to deploy the agent: kubectl apply -f agent.yaml
- **Step 5** Check the deployment of the cluster agent. kubectl -n kube-system get pod | grep proxy-agent

Expected output for successful deployment:

proxy-agent-5f7d568f6-6fc4k 1/1 Running 0 9s

**Step 6** Check the running status of the cluster agent. kubectl -n kube-system logs *<Agent Pod Name>* | grep "Start serving"

Expected log output for normal running:

Start serving

**Step 7** Go to the UCS console and refresh the cluster status. The cluster is in the **Running** state.

----End

# **1.4.3 Registering an Attached Cluster (Private Network Access)**

Connecting attached clusters located in on-premises data centers or third-party clouds to UCS over public networks may cause security risks. To ensure stability

and security, you can use private networks to connect the clusters to UCS for management.

The private network features high speed, low latency, and security. After you connect the on-premises network or the private network of a third-party cloud to the cloud network over Direct Connect or VPN, you can use a VPC endpoint to access UCS over the private network.

Figure 1-16 How clusters are connected to UCS over private networks

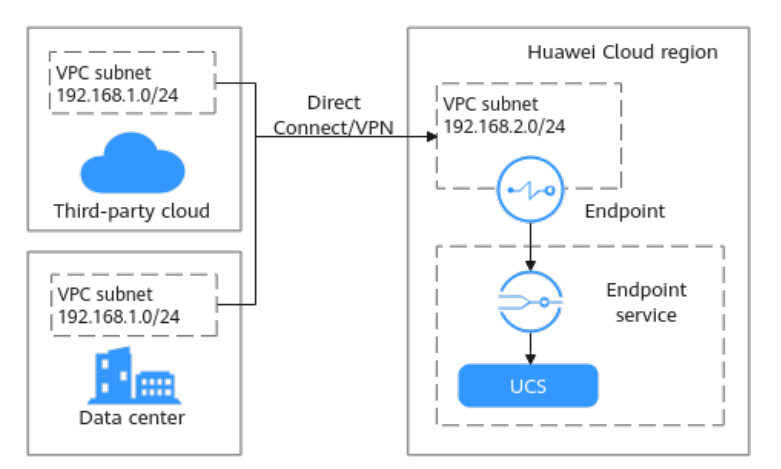

## Constraints

- A Huawei Cloud account must have the UCS FullAccess and VPCEndpoint Administrator permissions.
- If you are connecting a cluster outside the Chinese mainland to UCS, the connection and the subsequent actions you will take must comply with local laws and regulations.
- Registered Kubernetes clusters must pass the CNCF Certified Kubernetes Conformance Program and be between v1.19 and 1.31.
- For attached clusters connected to UCS over private networks, the image repository may be restricted due to network restrictions.

For clusters that are connected to UCS over a private network, images cannot be downloaded from SWR. Ensure that your nodes where your workloads run can access the public network.

## Prerequisites

- A cluster has been created and is running properly.
- A VPC has been created in the region where UCS provides services by referring to Creating a VPC.

### **NOTE**

The subnet CIDR block of the VPC cannot overlap with the subnet CIDR block of the on-premises data center or third-party cloud. If the CIDR blocks overlap, the cluster cannot be connected to UCS. For example, if the subnet CIDR block of an on-premises data center is 192.168.1.0/24, the subnet CIDR block of the Huawei Cloud VPC cannot be 192.168.1.0/24.

• You have obtained the kubeconfig file of the cluster. For guides of obtaining the kubeconfig file, see **kubeconfig**. For details about the kubeconfig file, see **Organizing Cluster Access Using kubeconfig Files**.

## **Preparing the Network Environment**

### NOTICE

After the on-premises network or the private network of the third party cloud and the cloud network are connected, you are advised to ping the private IP address of a Huawei Cloud server in the target VPC from an on-premises server or a server of the third-party cloud to check network connectivity.

Connect the on-premises data center or the third party cloud to the Huawei Cloud VPC.

- VPN: See Connecting an On-Premises Data Center to a VPC Through a VPN.
- Direct Connect: See Accessing a VPC over a Single Connection Through Static Routes or Accessing a VPC over a Single Connection Through BGP Routes.

## **Registering a Cluster**

- **Step 1** Log in to the UCS console.
- Step 2 In the navigation pane, choose Fleets. In the card view of Attached cluster, click Register Cluster.
- **Step 3** Configure the cluster parameters listed in **Table 1-16**. The parameters marked with an asterisk (\*) are mandatory.

| Parameter          | Description                                                                                                    |
|--------------------|----------------------------------------------------------------------------------------------------|
| * Cluster Name     | Enter a name, starting with a lowercase letter and not<br>ending with a hyphen (-). Only lowercase letters, digits,<br>and hyphens (-) are allowed.                                                                                                    |
| * Service Provider | Select a cluster service provider.                                                                                                    |
| * Region           | Select a region where the cluster is deployed.                                                                                                    |
| Cluster Label      | Optional. You can add labels in the form of key-value pairs to classify clusters. A key or value can contain a maximum of 63 characters starting and ending with a letter or digit. Only letters, digits, hyphens (-), underscores (_), and periods (.) are allowed. |

 Table 1-16 Basic information for registering a cluster

| Parameter    | Description                                                                                                    |
|--------------|----------------------------------------------------------------------------------------------------|
| * kubeconfig | Upload the kubectl configuration file to complete cluster<br>authentication. The file can be in JSON or YAML format.<br>The procedure for obtaining the kubeconfig file varies<br>according to vendors. For details, see <b>kubeconfig</b> .                                                                              |
| * Context    | Select the corresponding context. After the kubeconfig file is uploaded, the option list automatically obtains the <b>contexts</b> field from the file.                                                                                                    |
|              | The default value is the context specified by the <b>current-</b><br><b>context</b> field in the kubeconfig file. If the file does not<br>contain this field, you need to manually select a context<br>from the list.                                                                                                    |
| Fleets       | Select the fleet that the cluster belongs to.<br>A cluster can be added to only one fleet. Fleets are used<br>for fine-grained access management. If you do not select<br>a fleet, the cluster will be displayed on the <b>Clusters Not</b><br><b>in Fleet</b> tab upon registration. You can add it to a fleet<br>later. |
|              | When registering a cluster, you cannot select a fleet with cluster federation enabled. To add your cluster to the fleet with cluster federation enabled, register your cluster with UCS first. For details about cluster federation, see <b>Enabling Cluster Federation</b> .                                             |
|              | For details about how to create a fleet, see Managing Fleets.                                                                                                    |

**Step 4** Click **OK**. After the registration is complete, **Figure 1-17** is displayed. Connect the cluster to the network within 30 minutes. You can choose either the public or the private network access mode. For details about the network connection process,

click  $\square$  in the upper right corner.

If the cluster is not connected to UCS within 30 minutes, it will fail to be

registered. In this case, click  $\mathcal{O}$  in the upper right corner to register it again. If the cluster has been connected to UCS but no data is displayed, wait for 2 minutes and refresh the cluster.

Figure 1-17 Cluster waiting for network connection

| ③ O Pending connection |          |            | 🛞 Update Configuration 🔄 Show Configuration Details 🛃 Unregister from Fleet 😈 Unregister Cluster                                                               |
|------------------------|----------|------------|----------------------------------------------------------------------------------------------------|
| Type Attached cluster  | Version  |            | The cluster has not been connected. Connect if within 30 minutes. If the connection times out, the cluster connection will fail. Clust be connect if yoe, well |
| Region d               | Tegouros | 0.00000000 | AX 2 INTRUS. PRIVING LODIE                                                                                                    |
|                        |          |            |                                                                                                    |

----End

## Buying a VPC Endpoint

**Step 1** Log in to the UCS console and click **Click to connect** in the card view of the cluster. In the window that slides out from the right, select **Private access**.

**Step 2** In **Create a VPC Endpoint.**, click to record the service name.

### Figure 1-18 Creating a VPC endpoint

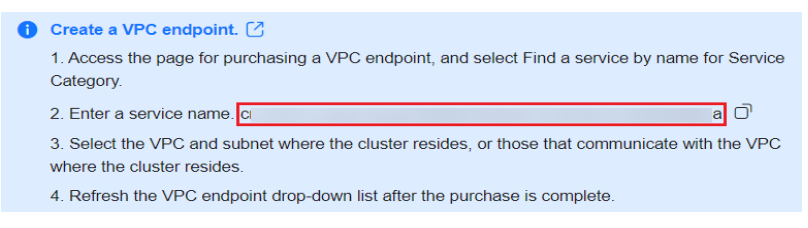

- **Step 3** Log in to the VPC Endpoint console and click **Create VPC Endpoint** to create a VPC endpoint for each service.
- **Step 4** Select the region that the VPC endpoint belongs to.
- **Step 5** Select **Find a service by name**, enter the service name recorded in **Step 2**, and click **Verify**.

| Figure 1-1                  | <b>9</b> Buying a VPC endpoint                                                                                                    |
|-----------------------------|----------------------------------------------------------------------------------------------------|
| * Region                    | ♥ CN North-Beijing4 ∨                                                                                                    |
|                             | Regions are geographic areas isolated from each other. Resources are region-specific and cannot be used across regions through internal network connections. For low latency and quick resource access, select the nearest region. |
| * Billing Mode              | Раурание                                                                                                    |
| * Service Category          | Cloud service Find a service by name                                                                                                    |
| * VPC Endpoint Service Name | cn-north-4.open-vpcep-svc.28696ab0-1486-4f70                                                                                                    |
|                             | Service name found. Service Type: Interface                                                                                                    |
|                             | Create a Private Domain Name 🛈                                                                                                    |
| * VPC                       | no-del-vpc-t00373897(192 V Q: View VPCs                                                                                                    |
| * Subnet                    | subnet-f00373897-del(192 V Q: View Subnets Available IP Addresses: 248                                                                                                    |
| * IPv4 Address              | Automatically assign IP address Manually specify IP address                                                                                                    |
| Access Control              | 0                                                                                                    |
| Tag                         | It is recommended that you use TMIS's predefined tag function to add the same tag to different cloud resources. View predefined tags Q                                                                                             |
|                             | Tag key Tag value                                                                                                    |
|                             | You can add 20 more tags.                                                                                                    |

- **Step 6** Select the VPC and subnet connected to the cluster network in **Preparing the Network Environment**.
- **Step 7** Select **Automatically assign IP address** or **Manually specify IP address** for assigning the private IP address of the VPC endpoint.
- **Step 8** After configuring other parameters, click **Next** and confirm the specifications.
  - If the configuration is correct, click **Submit**.
  - If any of the configurations is incorrect, click Previous to modify the parameters as needed, and click Next > Submit.
  - ----End

## **Connecting to a Cluster**

**Step 1** Log in to the UCS console. In the card view of the target cluster in the **Pending connection** status, click **Private access**.

**Step 2** Select a project. Select the VPC endpoint created in **Buying a VPC Endpoint**.

| Figu | Figure 1-20 Selecting the VPC endpoint |                                            |  |  |  |  |
|------|----------------------------------------|--------------------------------------------|--|--|--|--|
| 1    | Download cluster age                   | nt configuration file: agentyaml           |  |  |  |  |
|      | Project                                | · ·                                        |  |  |  |  |
|      | Select a VPC endpoint.                 | (VPC vpc-default (?) Subnet subnet-869a) V |  |  |  |  |

**Step 3** Upload the agent configuration file in **Step 2** to the node.

**Step 4** Click **Configure Cluster Access** and run commands in the cluster. You can click on the right to copy each command.

### Figure 1-21 Cluster agent installation configuration

2 Install the cluster agent.

| Create the agent.yaml file, paste the copied cluster agent configuration to the file, and ruc command in the target cluster: | n the creation   |
|----------------------------------------------------------------------------------------------------|------------------|
| kubectl apply -f agent-sdgfsfs.yaml                                                                                          | Ō                |
| Check the deployment of the cluster agent:                                                                                   |                  |
| kubectl -n kube-system get pod   grep proxy-agent                                                                            | Ō                |
| Expected output for successful deployment:                                                                                   |                  |
| proxy-agent- 1/1 Running 0 9s                                                                                                | Failure handling |
| Check the running status of the cluster agent:                                                                               |                  |
| kubectl -n kube-system logs <agent name="" pod="">   grep "Start serving"</agent>                                            | Ō                |
| Expected log output for normal running:                                                                                      |                  |
| Start serving                                                                                                    |                  |
| Otart Sciving                                                                                                    |                  |

### NOTICE

- For clusters that are connected to UCS over a private network, images cannot be downloaded from SWR. Ensure that your nodes where your workloads run can access the public network.
- To pull the proxy-agent container image, the cluster must be able to access the public network, or the image can be uploaded to an image repository that can be accessed by the cluster. Otherwise, the image will fail to be deployed.
- **Step 5** Go to the UCS console and refresh the cluster status. The cluster is in the **Running** state.

----End

## **1.5 Multi-Cloud Clusters**

## 1.5.1 Overview

A multi-cloud cluster is a Kubernetes cluster provisioned by UCS but running on a third-party cloud (such as AWS). With this feature, you can create CCE clusters on AWS or Azure. With multi-cloud clusters, you can deploy workloads to multiple clouds using unified APIs, tools, and configurations for a consistent management experience in a multi-cloud environment.

## **NOTE**

Currently, multi-cloud clusters can be created only on AWS.

| Huawei Cloud Region              |          | AWS Region       |
|----------------------------------|----------|------------------|
| 🛞 CCE Turbo cluster              | Elastic  | 🛞 CCE cluster    |
| CCE cluster                      | services | Master (3x) Node |
|                                  |          | Node             |
| Huawei Cloud IaaS infrastructure |          | AWS EC2          |

## Access Mode

Multi-cloud clusters can be connected to UCS only over the public network. The public network features flexibility, cost-effectiveness, and easy access.

## **1.5.2 Service Planning for Multi-Cloud Cluster Installation**

## 1.5.2.1 Basic Software Planning

Basic software, such as the OS and kernel, of the nodes must meet the version requirements listed in **Basic Software Planning**.

| System<br>Architec<br>ture | ОЅ Туре      | Network<br>Model | OS Version                                                                                                   | Kernel<br>Version                                                  |
|----------------------------|--------------|------------------|----------------------------------------------------------------------------------------------------|--------------------------------------------------------------------|
| x86                        | Ubuntu 20.04 | Cilium           | Run <b>cat</b> /etc/lsb-<br>release to check<br>the version.<br>DISTRIB_DESCRIPTION="U<br>buntu 20.04.4 LTS" | Run <b>uname -r</b><br>to check the<br>version.<br>5.15.0-1017-aws |

### D NOTE

- Cilium is a networking solution that supports network protocols such as BGP and eBPF. For details, see the Cilium official documentation.
- The multi-cloud cluster uses containerd as the container engine. If containerd and runC have been installed on the node running the OS, UCS directly uses them.

## 1.5.2.2 Data Planning

When you build a multi-cloud cluster on the AWS infrastructure, the following resources are automatically created on the AWS console. Ensure that the resource quota is sufficient.

| Res<br>our<br>ce<br>Typ<br>e | EC2 | NA<br>T | VPC | Sub<br>net | Rou<br>te<br>Tabl<br>e | Inte<br>rnet<br>Gat<br>ewa<br>y | EIP | Sec<br>urit<br>y<br>Gro<br>up | Net<br>wor<br>k<br>ACL | EL<br>B | Net<br>wor<br>k<br>Por<br>t | Vol<br>um<br>e |
|------------------------------|-----|---------|-----|------------|------------------------|---------------------------------|-----|-------------------------------|------------------------|---------|-----------------------------|----------------|
| Qu<br>anti<br>ty             | 3   | 3       | 1   | 6          | 7                      | 1                               | 3   | 5                             | 1                      | 1       | 4                           | 6              |

Table 1-18 Resources quantity

 Table 1-19 EC2 resource specifications

| Node<br>Type                    | Qua<br>ntity       | CPU<br>(vCPUs<br>) | Mem<br>(GiB) | Root<br>Disk | Non-<br>root<br>Disk | Remarks                                                 |
|---------------------------------|--------------------|--------------------|--------------|--------------|----------------------|---------------------------------------------------------|
| Cluster<br>managem<br>ent nodes | 3                  | 8                  | 32           | 100          | 200                  | t3.2xlarge                                              |
| Cluster<br>compute<br>nodes     | As<br>requi<br>red | 8                  | 32           | 100          | 200                  | You can increase<br>the number of<br>nodes as required. |

### Table 1-20 IAM permissions

| Permission<br>Type     | Permission Name                                                                                          |
|------------------------|----------------------------------------------------------------------------------------------------|
| IAMRole                | AWSIAMRoleNodes, AWSIAMRoleControlPlane, and AWSIAMRoleControllers                                       |
| IAMInstancePr<br>ofile | AWSIAMInstanceProfileNodes, AWSIAMInstanceProfileControl-<br>Plane, and AWSIAMInstanceProfileControllers |

| Permission<br>Type   | Permission Name                                                                                                    |
|----------------------|----------------------------------------------------------------------------------------------------|
| IAMManagedP<br>olicy | AWSIAMManagedPolicyCloudProviderNodes,<br>AWSIAMManagedPolicyCloudProviderControlPlane, and<br>AWSIAMManagedPolicyControllers |

## 1.5.3 Registering a Multi-cloud Cluster

Register a UCS on AWS cluster. After the registration is complete, the cluster is automatically connected to UCS through the public network.

## Constraints

Only **Huawei Cloud accounts** or users with AWS account permissions can register multi-cloud clusters.

## Prerequisites

- You have applied for a multi-cloud cluster trial on the UCS console.
- The UCS cluster quota and AWS resource quota are sufficient.
- An access key has been created on the AWS console. See How Do I Obtain an Access Key (AK/SK)?

## Procedure

- **Step 1** Log in to the UCS console. In the navigation pane, choose **Fleets**.
- **Step 2** Click **Register Cluster** in the card view of the multi-cloud cluster.
- **Step 3** Enter the basic information of the cluster to be registered as listed in the following table. The parameters marked with an asterisk (\*) are mandatory.

| Parameter                  | Description                                                                                                    |
|----------------------------|----------------------------------------------------------------------------------------------------|
| Cluster Type               | Select Multi-cloud cluster.                                                                                                    |
| Cloud Resource<br>Provider | Select AWS.                                                                                                    |
| Cluster Name               | Enter a cluster name. Only digits, lowercase letters, and hyphens (-) are allowed, and the name must start with a lowercase letter and cannot end with a hyphen (-). |
| Region                     | Select the region where the cluster is located, that is, the<br>AWS region. Ensure that the resource quota in the<br>selected region is sufficient.                  |
| Version                    | Select <b>1.23</b> .                                                                                                    |

 Table 1-21 Parameter settings of registering a cluster

| Parameter                | Description                                                                                                    |
|--------------------------|----------------------------------------------------------------------------------------------------|
| High Availability        | Select <b>Yes</b> . Three EC2s will be automatically created as the master nodes of the cluster.                                                                                                    |
| Cluster Label            | Optional. You can add labels in the form of key-value pairs to classify clusters. A key or value can contain a maximum of 63 characters starting and ending with a letter or digit. Only letters, digits, hyphens (-), underscores (_), and periods (.) are allowed.          |
| Fleet                    | Select the fleet that the cluster belongs to.                                                                                                    |
|                          | A cluster can be added to only one fleet. Fleets are used<br>for fine-grained access management. If you do not select<br>a fleet, the cluster will be displayed on the <b>Clusters Not</b><br><b>in Fleet</b> tab upon registration. You can add it to a fleet<br>later.      |
|                          | When registering a cluster, you cannot select a fleet with cluster federation enabled. To add your cluster to the fleet with cluster federation enabled, register your cluster with UCS first. For details about cluster federation, see <b>Enabling Cluster Federation</b> . |
|                          | For details about how to create a fleet, see <b>Managing</b><br><b>Fleets</b> .                                                                                                    |
| Access Key ID*           | Access key ID obtained from AWS IAM, that is,<br>AccessKeyID.                                                                                                    |
| Secret Access Key*       | Secret access key obtained from AWS IAM, that is,<br>SecretAccessKey.                                                                                                    |
| Container CIDR<br>Block* | Container CIDR block of the created Kubernetes cluster.                                                                                                    |
| Service CIDR Block       | Service CIDR block of the created Kubernetes cluster.                                                                                                    |

**Step 4** Click **OK**. After the cluster is registered, wait for automatic connection.

----End

## **1.6 Single-Cluster Management**

## 1.6.1 Overview

The UCS console allows you to manage each cluster on each cluster console.

- For Huawei Cloud clusters (CCE standard and CCE Turbo clusters), the operations on the cluster console of UCS are the same as those on the cluster console of CCE. For details, see **CCE User Guide**.
- For attached clusters and on-premises clusters as well as multi-cloud clusters, the cluster console allows you to manage basic Kubernetes resources, such as

nodes, workloads, Services and ingresses, container storage, ConfigMaps and secrets, and namespaces.

### NOTICE

For attached clusters and on-premises clusters, you need to log in to the UCS console with a Huawei Cloud account or as a user who has the **UCS FullAccess** permissions to configure permission policies on the **Permissions** page.

## Accessing the Cluster Console

The method for accessing the cluster console varies according to whether a cluster has been added to a fleet. The details are as follows:

- Cluster in fleet: On the **Fleets** page, click the **Fleets** tab and click the name of the target fleet. In the navigation pane, choose **Container Clusters**. Then, click the cluster name to access the cluster console.
- Clusters not in fleet: Switch to the **Clusters Not in Fleet** tab, locate the cluster that is not added to the fleet, and click the cluster name to access the cluster console.

## 1.6.2 Nodes

## 1.6.2.1 Viewing Nodes in a Cluster

After a cluster is connected to UCS, you can access the cluster console from UCS to view the nodes in a cluster.

## Procedure

- **Step 1** Access the cluster console.
- Step 2 In the navigation pane, choose Nodes to view the nodes in a cluster.
- **Step 3** Choose **More** > **View Pods** in the **Operation** column of the target node to view pods running on the current node.
- Step 4 Click View Events to view node events.
- Step 5 Choose More > Disable Scheduling in the Operation column of the target node to set the node as non-schedulable so that new pods cannot be scheduled to this node. For details about node taints, see Adding Labels/Taints to Nodes.

----End

## 1.6.2.2 Adding Labels/Taints to Nodes

UCS allows you to add different labels to nodes to define different node attributes. By using these labels, you can quickly understand the characteristics of each node.

Taints enable a node to repel specific pods to prevent these pods from being scheduled to the node, achieving reasonable allocation of workloads on nodes.

## **Node Label Usage Scenarios**

Node labels are mainly used in the following scenarios:

- Node classification: Node labels are used to classify nodes.
- Affinity and anti-affinity:
  - If a workload consumes too much CPU, memory, or I/O on a node, other workloads on the node may not run normally. You can add labels to nodes. This way, when you deploy workloads, you can configure workload affinity and anti-affinity based on the node labels.
  - An application may contain multiple modules, each with multiple microservices. To make O&M efficient, you can add a module label to each node so that microservices of the same module can be deployed on the same node. This way, modules do not interfere with each other and microservices can be easily maintained.

## Inherent Node Labels

After a node is created, UCS adds labels to the node. These inherent labels cannot be edited or deleted. **Table 1-22** lists the inherent labels of a node.

| Кеу                                              | Value                                                                                                    |
|--------------------------------------------------|----------------------------------------------------------------------------------------------------|
| failure-<br>domain.beta.kubernetes.i<br>o/region | Indicates the region where the node is located.                                                                                                    |
| failure-<br>domain.beta.kubernetes.i<br>o/zone   | Indicates the AZ where the node is located.                                                                                                    |
| beta.kubernetes.io/arch                          | Indicates the processor architecture of the node.<br>For example, <b>amd64</b> indicates a AMD64-bit<br>processor.                                           |
| beta.kubernetes.io/os                            | Indicates the operating system of the node.                                                                                                    |
|                                                  | For example, <b>linux</b> indicates that the node uses Linux as its operating system.                                                                        |
| kubernetes.io/<br>availablezone                  | Indicates the AZ where the node is located.                                                                                                    |
| kubernetes.io/hostname                           | Indicates the host name of the node.                                                                                                    |
| os.architecture                                  | Indicates the processor architecture of the node.<br>For example, <b>amd64</b> indicates a AMD64-bit<br>processor.                                           |
| os.name                                          | Indicates the operating system name of the node.<br>For example, <b>EulerOS_2.0_SP2</b> indicates that the<br>node uses EulerOS 2.2 as its operating system. |

Table 1-22 Inherent labels of a node

| Кеу        | Value                                     |
|------------|-------------------------------------------|
| os.version | Indicates the kernel version of the node. |

## Taint

Taints are in the format of **Key=Value:Effect**. **Key** and **Value** are the labels of a taint. **Value** can be empty. **Effect** is used to describe the effect of taints. The following options are supported for **Effect**:

- **NoSchedule**: No pod will be able to schedule onto the node unless it has a matching toleration, but existing pods will not be evicted from the node.
- **NoExecute**: Pods that cannot tolerate this taint cannot be scheduled onto the node, and existing pods will be evicted from the node.

## Toleration

Tolerations are applied to pods, and allow (but do not require) the pods to schedule onto nodes with matching taints.

Taints and tolerations work together to ensure that pods are not scheduled onto inappropriate nodes. One or more taints are applied to a node. This marks that the node should not accept any pods that do not tolerate the taints.

Example:

apiVersion: v1 kind: Pod metadata: name: nginx labels: env: test spec: containers: - name: nainx image: nginx imagePullPolicy: IfNotPresent tolerations: - key: "key1 operator: "Equal" value: "value1" effect: "NoSchedule"

In the preceding toleration label, **key** is **key1**, **value** is **value1**, and **effect** is **NoSchedule**. Therefore, the pod can be scheduled to the corresponding node.

The tolerance can also be set as follows, indicating that when a taint whose **key** is **key1** and **effect** is **NoSchedule** exists on a node, the pod can also be scheduled to the corresponding node.

tolerations: - key: "key1" operator: "Exists" effect: "NoSchedule"

## Managing Node Labels/Taints

**Step 1** Access the cluster details page.

- Step 2 In the navigation pane, choose Nodes, select the target node, and click Manage Labels and Taints.
- **Step 3** Click  $\textcircled{\oplus}$  to add a node label or taint. You can add a maximum of 10 operations at a time.

### Figure 1-22 Adding labels or taints

| Labels and                  | Taints                                           |               | ×      |
|-----------------------------|--------------------------------------------------|---------------|--------|
| Add an operation            | to add, update, or delete labels or taints of th | ie cluster.   |        |
| G Kubern                    | Value                                            | 3             |        |
| ⊕ Add                       |                                                  |               |        |
| Cluster Data<br>Show system | 1 labels                                         |               |        |
| Name                        | Cluster Label                                    | Cluster Taint |        |
| turbo3                      | -                                                | -             |        |
|                             |                                                  |               | Cancel |

- Choose Add/Update or Delete.
- Set the operation object to **Kubernetes Label** or **Taint**.
- Specify Key and Value.
- If you choose **Taint**, select a taint effect. For details, see **Taint**.

Step 4 Click OK.

----End

## 1.6.2.3 Creating and Deleting Nodes (Only for Multi-Cloud Clusters)

## Viewing Nodes in a Cluster

After a cluster is added to UCS, you can access the cluster console from UCS to view node information in a cluster.

- **Step 1** Log in to the UCS console and click the cluster name to access the cluster console.
- **Step 2** In the navigation pane, choose **Nodes** to view the node information in the cluster.
- **Step 3** Choose **More** > **View Pods** in the **Operation** column of the target node to view pods running on the current node.
- **Step 4** Click **View Events** to view node events.
- Step 5 Choose More > Disable Scheduling in the Operation column of the target node to set the node as non-schedulable so that new pods cannot be scheduled to this node.

----End

## **Creating a Node**

- **Step 1** Log in to the UCS console and click the cluster name to access the cluster console.
- **Step 2** In the navigation pane, choose **Nodes**. On the **Nodes** tab, click **Create Node** in the upper right corner.
- **Step 3** Enter a node name and select the required specifications. You can select the disk size and number of data disks as required.
- Step 4 Click Next: Confirm.
- **Step 5** Confirm the specifications and click **Submit**. If you have any questions, click **Previous** to modify the specifications.

### **NOTE**

- During node creation, the AZ, node type, container engine, OS, system disk, and data disk type cannot be selected.
- The number of data disks can be increased as required. A maximum of four data disks can be added.
- The default minimum size of a data disk or system disk is 100 GB.

----End

## Deleting a Node

- **Step 1** Log in to the UCS console and click the cluster name to access the cluster console.
- **Step 2** In the navigation pane, choose **Nodes**.
- **Step 3** Select the nodes to be deleted, click **More** above **Node Name**, and select **Delete** to delete nodes in batches.
- **Step 4** To delete a single node, click **More** of the target node and select **Delete**.
- Step 5 Click Yes.

----End

## 1.6.3 Workload Management

## 1.6.3.1 Deployments

A workload is an abstract model of a group of pods in Kubernetes. Workloads defined in Kubernetes include Deployments, StatefulSets, jobs, and DaemonSets.

## **Basic Concepts**

- Deployments: Pods are completely independent of each other and functionally identical. They feature auto scaling and rolling upgrade. Typical examples include Nginx and WordPress. For details on how to create a Deployment, see **Creating a Deployment**.
- StatefulSets: Pods are not completely independent of each other. They have stable persistent storage and network identifiers, and feature orderly deployment, scale-in, and deletion. For example, MySQL-HA and etcd. For details on how to create a StatefulSet, see **Creating a StatefulSet**.

 DaemonSets: A DaemonSet runs a pod on each node in a cluster and ensures that there is only one pod. This works well for certain system-level applications, such as log collection and resource monitoring. For details on how to create a DaemonSet, see Creating a DaemonSet.

## **Relationship Between Workloads and Containers**

As shown in **Figure 1-23**, a workload controls one or more pods. A pod consists of one or more containers. Each container is created from a container image. Pods running Deployments are the same.

### Figure 1-23 Relationship between workloads and containers

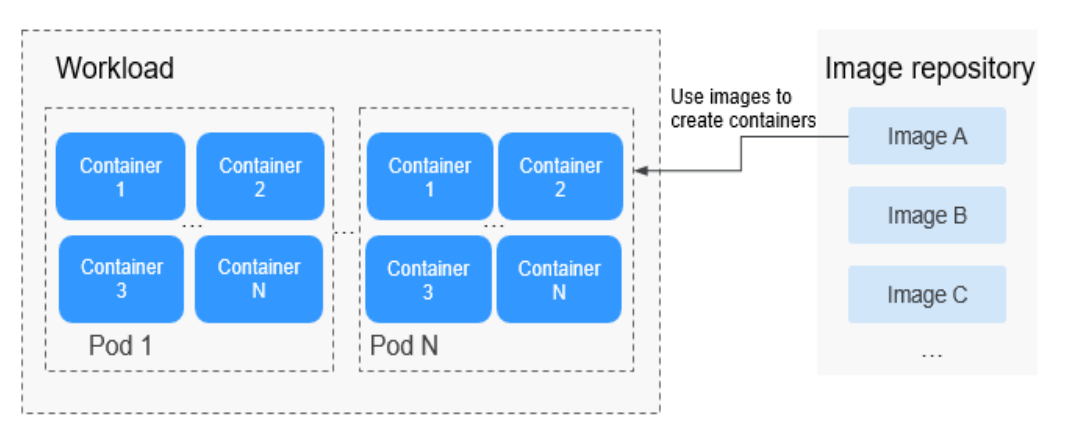

## Workload Lifecycle

| Table | 1-23 | Status | description |
|-------|------|--------|-------------|
|-------|------|--------|-------------|

| Status    | Description                                                                           |
|-----------|---------------------------------------------------------------------------------------|
| Running   | All pods are running.                                                                 |
| Unready   | All pods are in the pending state.                                                    |
| Upgrading | After the upgrade operation is triggered, the workload is being upgraded.             |
| Available | For a multi-pod Deployment, some pods are abnormal but at least one pod is available. |
| Deleting  | After the delete operation is triggered, the workload is being deleted.               |

## **Creating a Deployment**

Step 1 (Optional) If you create a workload using the image pulled from SWR, upload your image to SWR first. For details, see Image Management. If you create a workload using an open source image, you do not need to upload the image to SWR.

- Step 2 On the cluster console, choose Workloads > Deployments and click Create from Image.
- **Step 3** Configure basic information as described in **Table 1-24**. The parameters marked with an asterisk (\*) are mandatory.

| Parameter                    | Description                                                                                                    |
|------------------------------|----------------------------------------------------------------------------------------------------|
| *Workload<br>Name            | Name of a workload, which must be unique.                                                                                                    |
| Cluster Name                 | Cluster to which the workload belongs. You do not need to set this parameter.                                                                                                    |
| *Namespace                   | In a single cluster, data in different namespaces is isolated<br>from each other. This enables applications to share the<br>Services of the same cluster without interfering each other. If<br>no namespace is set, the <b>default</b> namespace is used.          |
| *Pods                        | Number of pods in the workload. A workload can have one or more pods. You can set the number of pods. The default value is <b>2</b> and can be set to <b>1</b> .                                                                                                   |
|                              | Each workload pod consists of the same containers.<br>Configuring multiple pods for a workload ensures that the<br>workload can still run properly even if a pod is faulty. If only<br>one pod is used, a node or pod exception may cause service<br>exceptions.   |
| Description                  | Description of the workload.                                                                                                    |
| Time Zone<br>Synchronization | If this parameter is enabled, the containers and the node use<br>the same time zone, and disks of the hostPath type will be<br>automatically added and listed in the <b>Data Storage</b> > <b>Local</b><br><b>Volumes</b> area. Do not modify or delete the disks. |

 Table 1-24 Basic workload parameters

**Step 4** Configure the container settings for the workload.

Multiple containers can be configured in a pod. You can click **Add Container** on the right to configure multiple containers for the pod.

### Figure 1-24 Container settings

| Container Settings      |                                                                                                  |                                                                                                    |             |  |
|-------------------------|--------------------------------------------------------------------------------------------------|----------------------------------------------------------------------------------------------------|-------------|--|
| Container               | Container - 1                                                                                    | +                                                                                                    | Add Contain |  |
|                         | Basic Info                                                                                       | Container 1 Pail Pailing 🗌 Hanger 🔘                                                                                                    |             |  |
|                         | Health<br>Check<br>Environment<br>Variable<br>Dots<br>Storage<br>Storage<br>Security<br>Conflict | Homey Team         Exercise report from (1.000 - 1.000 - 1.0000 - 1.0000 - 1.000 - 1.000 - 1.000 - 1.0000 - 1.000 - 1.000 - 1. |             |  |
|                         |                                                                                                  | Init Container                                                                                                    |             |  |
| Image Access Credential | -Select-                                                                                         | Q Count Stoot                                                                                                    |             |  |
|                         | 🐨 senda hen unbruzh e ozieze inazio line az heneñ a heneñ andia.                                 |                                                                                                    |             |  |

• **Container Information**: Click **Add Container** on the right to configure multiple containers for the pod.
#### - Basic Info: See Table 1-25.

| Parameter         | Description                                                                                                    |  |
|-------------------|----------------------------------------------------------------------------------------------------|--|
| Container<br>Name | Name the container.                                                                                                    |  |
| Image Name        | Click <b>Select Image</b> and select the image used by the container.                                                                                                    |  |
|                   | <ul> <li>My Images: images in the image repository of the<br/>current region. If no image is available, click<br/>Upload Image to upload an image.</li> </ul>                                                                                                    |  |
|                   | <ul> <li>Open Source Images: official images in the open<br/>source image repository.</li> </ul>                                                                                                    |  |
|                   | Shared Images: private images shared by another account. For details, see Sharing a Private Image.                                                                                                    |  |
| Image Tag         | Select the image tag to be deployed.                                                                                                    |  |
| Pull Policy       | Image update or pull policy. If you select <b>Always</b> , the image is pulled from the image repository each time.<br>If you do not select <b>Always</b> , the existing image of the node is preferentially used. If the image does not exist in the node, it is pulled from the image repository.                                           |  |
| CPU Quota         | <ul> <li>Request: minimum number of CPU cores required<br/>by a container. The default value is 0.25 cores.</li> <li>Limit: maximum number of CPU cores available for<br/>a container. Do not leave Limit unspecified.<br/>Otherwise, intensive use of container resources will<br/>occur and your workload may exhibit unexpected</li> </ul> |  |
|                   | behavior.                                                                                                    |  |
| Memory<br>Quota   | <ul> <li>Request: minimum amount of memory required by<br/>a container. The default value is 512 MiB.</li> </ul>                                                                                                    |  |
|                   | <ul> <li>Limit: maximum amount of memory available for<br/>a container. When memory usage exceeds the<br/>specified memory limit, the container will be<br/>terminated.</li> </ul>                                                                                                    |  |
|                   | For details about <b>Request</b> and <b>Limit</b> of CPU or memory, see <b>Setting Container Specifications</b> .                                                                                                    |  |

| Parameter                  | Description                                                                                                    |
|----------------------------|----------------------------------------------------------------------------------------------------|
| Heterogeneou<br>s Resource | If you have installed the <b>gpu-device-plugin</b> add-on,<br>you can configure the GPU limit. For details, see <b>GPU</b><br><b>Scheduling</b> .                                                    |
|                            | If you have installed the <b>huawei-npu</b> add-on, you can configure the NPU limit. For details, see <b>NPU Scheduling</b> .                                                                        |
|                            | <b>NOTE</b><br>This parameter is only available for workloads in on-premises clusters.                                                                                                    |
| Init Container             | Select whether to use the container as an init container.                                                                                                    |
|                            | An init container is a special container that runs before app containers in a pod. For details, see <b>Init Containers</b> .                                                                         |
| Privileged<br>Container    | Programs in a privileged container have certain privileges.                                                                                                    |
|                            | If <b>Privileged Container</b> is enabled, the container is assigned privileges. For example, privileged containers can manipulate network devices on the host machine and modify kernel parameters. |

- Lifecycle: The lifecycle callback functions can be called in specific phases of the container. For example, if you want the container to perform a certain operation before stopping, set the corresponding function. Currently, lifecycle callback functions, such as startup, post-start, and prestop are provided. For details, see Setting Container Lifecycle Parameters.
- Health Check: Set health check parameters to periodically check the health status of the container during container running. For details, see Setting Health Check for a Container.
- Environment Variable: Environment variables affect the way a running container will behave. Configuration items set by environment variables will not change if the pod lifecycle ends. For details, see Setting Environment Variables.
- Data Storage: Store container data using Local Volumes and PersistentVolumeClaims (PVCs). You are advised to use PVCs to store workload pod data on a cloud volume. If you store pod data on a local volume and a fault occurs on the node, the data cannot be restored. For details about container storage, see Container Storage.
- Security Context: Set container permissions to protect the system and other containers from being affected. Enter a user ID and the container will run with the user permissions you specify.
- Image Access Credential: Select the credential for accessing the image repository. This credential is used only for accessing a private image repository. If the selected image is a public image, you do not need to select a secret. For details on how to create a secret, see Creating a Secret.

Step 5 (Optional) Click + in the Service Settings area to configure a Service for the workload.

If your workload will be reachable to other workloads or public networks, add a Service to define the workload access type. The workload access type determines the network attributes of the workload. Workloads with different access types can provide different network capabilities. For details, see **Services**.

You can also create a Service after creating a workload. For details, see **ClusterIP** and **NodePort**.

- **Service Name**: Name of the Service to be added. It is customizable and must be unique.
- Service Type
  - **ClusterIP**: The Service is only reachable from within the cluster.
  - **NodePort**: The Service can be accessed from any node in the cluster.
  - **LoadBalancer**: The workload is accessed from the public network using a load balancer.
- Service Affinity (for NodePort and LoadBalancer only)
  - Cluster-level: The IP addresses and access ports of all nodes in a cluster can be used to access the workloads associated with the Service. However, performance loss is introduced due to hops, and source IP addresses cannot be obtained.
  - Node-level: Only the IP address and access port of the node where the workload is located can be used to access the workload associated with the Service. Service access will not cause performance loss due to route redirection, and the source IP address of the client can be obtained.
- Port
  - **Protocol**: Select **TCP** or **UDP**.
  - Service Port: Port mapped to the container port at the cluster-internal IP address. The application can be accessed at *<cluster-internal IP address>:<access port>*. The port number range is 1–65535.
  - Container Port: Port on which the workload listens, defined in the container image. For example, the Nginx application listens on port 80 (container port).
  - Node Port (for NodePort only): Port to which the container port will be mapped when the node private IP address is used for accessing the application. The port number range is 30000–32767. You are advised to select Auto.
    - **Auto**: The system automatically assigns a port number.
    - **Custom**: Specify a fixed node port. The port number range is 30000–32767. Ensure that the port is unique in a cluster.
- **Annotation**: The key-value pair format is supported. Configure annotations based on your service and vendor requirements and then click **Add**.
- **Step 6** (Optional) Click **Expand** to set advanced settings for the workload.
  - **Upgrade**: upgrade mode of the Deployment, including **Replace upgrade** and **Rolling upgrade**. For details, see **Configuring a Workload Upgrade Policy**.

- Rolling upgrade: An old pod is gradually replaced with a new pod. During the upgrade, service traffic is evenly distributed to the old and new pods to ensure service continuity.
- **Replace upgrade**: Old pods are deleted before new pods are created. Services will be interrupted during a replace upgrade.
- Scheduling: You can set affinity and anti-affinity to implement planned scheduling for pods. For details, see Scheduling Policy (Affinity/Antiaffinity).
- **Labels and Annotations**: You can click **Confirm** to add a label or annotation for the pod. The key of the new label or annotation cannot be the same as that of an existing one.
- **Toleration**: When the node where the workload pods are located is unavailable for the specified amount of time, the pods will be rescheduled to other available nodes. By default, the toleration time window is 300s.
  - Using both taints and tolerations allows (not forcibly) the pod to be scheduled to a node with the matching taints, and controls the pod eviction policies after the node where the pod is located is tainted. For details, see Example Tutorial.
  - Click + under Taints and Tolerations to add a policy. For details about related parameters, see Tolerance Policies.
- **Step 7** After the configuration is complete, click **Create Workload**. You can view the Deployment status in the Deployment list.

If the Deployment is in the **Running** status, the Deployment is successfully created.

----End

## **Related Operations**

On the cluster console, you can also perform the operations described in **Table 1-26**.

| Table 1 | 1-26 | Related | operations |
|---------|------|---------|------------|
|---------|------|---------|------------|

| Operation                               | Description                                                                                                    |
|-----------------------------------------|----------------------------------------------------------------------------------------------------|
| Creating a workload<br>from a YAML file | Click <b>Create from YAML</b> in the upper right corner to create a workload from an existing YAML file.                                           |
| Viewing pod details                     | Click the name of a workload. You can view pod details on the <b>Pods</b> tab.                                                                     |
|                                         | • View Events: You can set search criteria, such as the time segment during which an event is generated or the event name, to view related events. |
|                                         | • View Container: You can view the container name, status, image, and restarts of the pod.                                                         |
|                                         | • <b>View YAML</b> : You can view the YAML file of the pod.                                                                                        |

| Operation                     | Description                                                                                                    |
|-------------------------------|----------------------------------------------------------------------------------------------------|
| Editing a YAML file           | Click <b>Edit YAML</b> in the row where the target workload resides to edit its YAML file.                                                                                                    |
| Upgrade                       | <ol> <li>Click Upgrade in the row where the target<br/>workload resides.</li> </ol>                                                                                                    |
|                               | 2. Modify information about the workload.                                                                                                    |
|                               | <ol> <li>Click Upgrade Workload to submit the modified information.</li> </ol>                                                                                                    |
| Rollback                      | Choose <b>More</b> > <b>Roll Back</b> in the row where the target workload resides, and select the target version for rollback.                                                                   |
| Redeploy                      | Choose <b>More</b> > <b>Redeploy</b> in the row where the target<br>workload resides, and click <b>Yes</b> in the dialog box<br>displayed. Redeployment will restart all pods in the<br>workload. |
| Disabling upgrade             | Choose <b>More</b> > <b>Disable Upgrade</b> in the row where<br>the workload resides, and click <b>Yes</b> in the dialog box<br>displayed.                                                        |
|                               | • After a workload is marked "Upgrade disabled", its upgrade will not be applied to the pods.                                                                                                    |
|                               | Any ongoing rolling upgrade will be suspended.                                                                                                    |
| Delete                        | Choose <b>More</b> > <b>Delete</b> in the row where the workload resides, and click <b>Yes</b> in the dialog box displayed.                                                                       |
| Deleting workloads in batches | <ol> <li>Select the target workloads to be deleted.</li> <li>Click <b>Delete</b> in the upper left corner.</li> <li>Click <b>Yes</b>.</li> </ol>                                                  |

## 1.6.3.2 StatefulSets

## Creating a StatefulSet

- Step 1 (Optional) If you create a workload using the image pulled from SWR, upload your image to SWR first. For details, see Image Management. If you create a workload using an open source image, you do not need to upload the image to SWR.
- Step 2 On the cluster details page, choose Workloads > StatefulSets and click Create
  from Image.
- **Step 3** Set basic workload parameters as described in **Table 1-27**. The parameters marked with an asterisk (\*) are mandatory.

| Parameter                    | Description                                                                                                    |  |
|------------------------------|----------------------------------------------------------------------------------------------------|--|
| *Workload<br>Name            | Name of a workload, which must be unique.                                                                                                    |  |
| Cluster Name                 | Cluster to which the workload belongs. You do not need to set this parameter.                                                                                                    |  |
| *Namespace                   | In a single cluster, data in different namespaces is isolated<br>from each other. This enables applications to share the<br>Services of the same cluster without interfering each other. If<br>no namespace is set, the <b>default</b> namespace is used.          |  |
| *Pods                        | Number of pods in the workload. A workload can have one or more pods. You can set the number of pods. The default value is <b>2</b> and can be set to <b>1</b> .                                                                                                   |  |
|                              | Each workload pod consists of the same containers.<br>Configuring multiple pods for a workload ensures that the<br>workload can still run properly even if a pod is faulty. If only<br>one pod is used, a node or pod exception may cause service<br>exceptions.   |  |
| Description                  | Description of the workload.                                                                                                    |  |
| Time Zone<br>Synchronization | If this parameter is enabled, the containers and the node use<br>the same time zone, and disks of the hostPath type will be<br>automatically added and listed in the <b>Data Storage</b> > <b>Local</b><br><b>Volumes</b> area. Do not modify or delete the disks. |  |

Table 1-27 Basic workload parameters

**Step 4** Configure the container settings for the workload.

Multiple containers can be configured in a pod. You can click **Add Container** on the right to configure multiple containers for the pod.

Figure 1-25 Container settings

| Container Settings      |                                                                       |                                              |                                                                          |                                          |                                                            |                 |
|-------------------------|-----------------------------------------------------------------------|----------------------------------------------|--------------------------------------------------------------------------|------------------------------------------|------------------------------------------------------------|-----------------|
| Container               | Container - 1                                                         |                                              |                                                                          |                                          |                                                            | + Add Container |
|                         | Basic Info<br>Lifecycle<br>Health<br>Check<br>Environment<br>Variable | Container<br>Name<br>Image Name<br>CPU Quota | entere-1<br>Europe: spectrate or spec<br>Respect 625 onesLink 625 ones © | Pull Policy<br>Image Tap<br>Memory Ducki | □ Manya ③<br>Salot- ~<br>Rospert 512.83 MELint 512.85 ME ③ |                 |
|                         | Storage<br>Security<br>Context                                        | Heterogeneou<br>s Resource<br>Int Container  | Constant GPU NPU                                                         | Privileged<br>Container                  | 0                                                          |                 |
| image Access Credential | -Select-                                                              | s a secret, unless you                       | <ul> <li>Q. Churde Secret</li> <li>any pulling a packet image</li> </ul> |                                          |                                                            |                 |

- **Container Information**: Click **Add Container** on the right to configure multiple containers for the pod.
  - Basic Info: See Table 1-28.

| Parameter         | Description                                                                                                    |  |
|-------------------|----------------------------------------------------------------------------------------------------|--|
| Container<br>Name | Name the container.                                                                                                    |  |
| Image Name        | Click <b>Select Image</b> and select the image used by the container.                                                                                                    |  |
|                   | <ul> <li>My Images: images in the image repository of the<br/>current region. If no image is available, click<br/>Upload Image to upload an image.</li> </ul>                                                                                                    |  |
|                   | <ul> <li>Open Source Images: official images in the open<br/>source image repository.</li> </ul>                                                                                                    |  |
|                   | <ul> <li>Shared Images: private images shared by another<br/>account. For details, see Sharing a Private Image.</li> </ul>                                                                                                    |  |
| Image Tag         | Select the image tag to be deployed.                                                                                                    |  |
| Pull Policy       | Image update or pull policy. If you select <b>Always</b> , the image is pulled from the image repository each time.<br>If you do not select <b>Always</b> , the existing image of the node is preferentially used. If the image does not exist in the node, it is pulled from the image repository. |  |
| CPU Quota         | <ul> <li>Request: minimum number of CPU cores required<br/>by a container. The default value is 0.25 cores.</li> </ul>                                                                                                    |  |
|                   | <ul> <li>Limit: maximum number of CPU cores available for<br/>a container. Do not leave Limit unspecified.<br/>Otherwise, intensive use of container resources will<br/>occur and your workload may exhibit unexpected<br/>behavior.</li> </ul>                                                     |  |
| Memory<br>Quota   | <ul> <li>Request: minimum amount of memory required by<br/>a container. The default value is 512 MiB.</li> </ul>                                                                                                    |  |
|                   | <ul> <li>Limit: maximum amount of memory available for<br/>a container. When memory usage exceeds the<br/>specified memory limit, the container will be<br/>terminated.</li> </ul>                                                                                                    |  |
|                   | For details about <b>Request</b> and <b>Limit</b> of CPU or memory, see <b>Setting Container Specifications</b> .                                                                                                    |  |

 Table 1-28 Basic information parameters

| Parameter                  | Description                                                                                                    |
|----------------------------|----------------------------------------------------------------------------------------------------|
| Heterogeneou<br>s Resource | If you have installed the <b>gpu-device-plugin</b> add-on,<br>you can configure the GPU limit. For details, see <b>GPU</b><br><b>Scheduling</b> .                                                    |
|                            | If you have installed the <b>huawei-npu</b> add-on, you can configure the NPU limit. For details, see <b>NPU Scheduling</b> .                                                                        |
|                            | <b>NOTE</b><br>This parameter is only available for workloads in on-premises clusters.                                                                                                    |
| Init Container             | Select whether to use the container as an init container.                                                                                                    |
|                            | An init container is a special container that runs before app containers in a pod. For details, see <b>Init Containers</b> .                                                                         |
| Privileged<br>Container    | Programs in a privileged container have certain privileges.                                                                                                    |
|                            | If <b>Privileged Container</b> is enabled, the container is assigned privileges. For example, privileged containers can manipulate network devices on the host machine and modify kernel parameters. |

- Lifecycle: The lifecycle callback functions can be called in specific phases of the container. For example, if you want the container to perform a certain operation before stopping, set the corresponding function. Currently, lifecycle callback functions, such as startup, post-start, and prestop are provided. For details, see Setting Container Lifecycle Parameters.
- Health Check: Set health check parameters to periodically check the health status of the container during container running. For details, see Setting Health Check for a Container.
- Environment Variable: Environment variables affect the way a running container will behave. Configuration items set by environment variables will not change if the pod lifecycle ends. For details, see Setting Environment Variables.
- Data Storage: Store container data using Local Volumes and PersistentVolumeClaims (PVCs). You are advised to use PVCs to store workload pod data on a cloud volume. If you store pod data on a local volume and a fault occurs on the node, the data cannot be restored. For details about container storage, see Container Storage.
- Security Context: Set container permissions to protect the system and other containers from being affected. Enter a user ID and the container will run with the user permissions you specify.
- Image Access Credential: Select the credential for accessing the image repository. This credential is used only for accessing a private image repository. If the selected image is a public image, you do not need to select a secret. For details on how to create a secret, see Creating a Secret.

**Step 5** Configure the headless Service parameters for the workload.

StatefulSet pods discover each other through headless Services. No cluster IP is allocated for a headless Service, and the DNS records of all pods are returned during query. In this way, the IP addresses of all pods can be queried.

- Service Name: Name of the Service corresponding to the workload for mutual access between workloads in the same cluster. This Service is used for internal discovery of pods, and does not require an independent IP address or load balancing.
- Port
  - **Port**: Name of the container port. You are advised to enter a name that indicates the function of the port.
  - **Service Port**: Port of the Service.
  - **Container Port**: Listening port of the container.
- Step 6 (Optional) Click + in the Service Settings area to configure a Service for the workload.

If your workload will be reachable to other workloads or public networks, add a Service to define the workload access type. The workload access type determines the network attributes of the workload. Workloads with different access types can provide different network capabilities. For details, see **Services**.

You can also create a Service after creating a workload. For details, see **ClusterIP** and **NodePort**.

- **Service Name**: Name of the Service to be added. It is customizable and must be unique.
- Service Type
  - **ClusterIP**: The Service is only reachable from within the cluster.
  - **NodePort**: The Service can be accessed from any node in the cluster.
  - LoadBalancer: The workload is accessed from the public network using a load balancer.
- **Service Affinity** (for NodePort and LoadBalancer only)
  - Cluster-level: The IP addresses and access ports of all nodes in a cluster can be used to access the workloads associated with the Service. However, performance loss is introduced due to hops, and source IP addresses cannot be obtained.
  - Node-level: Only the IP address and access port of the node where the workload is located can be used to access the workload associated with the Service. Service access will not cause performance loss due to route redirection, and the source IP address of the client can be obtained.
- Port
  - **Protocol**: Select **TCP** or **UDP**.
  - Service Port: Port mapped to the container port at the cluster-internal IP address. The application can be accessed at *<cluster-internal IP address>:<access port>*. The port number range is 1–65535.
  - **Container Port**: Port on which the workload listens, defined in the container image. For example, the Nginx application listens on port 80 (container port).

- Node Port (for NodePort only): Port to which the container port will be mapped when the node private IP address is used for accessing the application. The port number range is 30000–32767. You are advised to select Auto.
  - **Auto**: The system automatically assigns a port number.
  - **Custom**: Specify a fixed node port. The port number range is 30000–32767. Ensure that the port is unique in a cluster.
- Annotation: The key-value pair format is supported. Configure annotations based on your service and vendor requirements and then click Add.
- **Step 7** (Optional) Click **Expand** to set advanced settings for the workload.
  - Upgrade: Upgrade mode of the StatefulSet, including Replace upgrade and Rolling upgrade. For details, see Configuring a Workload Upgrade Policy.
    - Rolling upgrade: An old pod is gradually replaced with a new pod. During the upgrade, service traffic is evenly distributed to the old and new pods to ensure service continuity.
    - Replace upgrade: You need to delete old pods manually before new pods are created. Services will be interrupted during a replace upgrade.
  - Pod Management Policies
    - OrderedReady: The StatefulSet will launch, terminate, or scale pods sequentially. It will wait for the state of the pods to change to Running and Ready or completely terminated before it launches or terminates another pod.
    - Parallel: The StatefulSet will launch or terminate all pods in parallel. It will not wait for the state of the pods to change to Running and Ready or completely terminated before it launches or terminates another pod.
  - Scheduling: You can set affinity and anti-affinity to implement planned scheduling for pods. For details, see Scheduling Policy (Affinity/Antiaffinity).
  - Labels and Annotations: You can click Confirm to add a label or annotation for the pod. The key of the new label or annotation cannot be the same as that of an existing one.
  - **Toleration**: When the node where the workload pods are located is unavailable for the specified amount of time, the pods will be rescheduled to other available nodes. By default, the toleration time window is 300s.
    - Using both taints and tolerations allows (not forcibly) the pod to be scheduled to a node with the matching taints, and controls the pod eviction policies after the node where the pod is located is tainted. For details, see Example Tutorial.
    - Click + to add a policy. For details about related parameters, see Tolerance Policies.
- **Step 8** After the configuration is complete, click **Create Workload**. You can view the StatefulSet status in the StatefulSet List.

If the StatefulSet is in the **Running** status, the StatefulSet is successfully created.

----End

## **Related Operations**

On the cluster console, you can also perform the operations described in **Table 1-29**.

| Operation                            | Description                                                                                                    |
|--------------------------------------|----------------------------------------------------------------------------------------------------|
| Creating a workload from a YAML file | Click <b>Create from YAML</b> in the upper right corner to create a workload from an existing YAML file.                                                                                          |
| Viewing pod details                  | Click the name of a workload. You can view pod details on the <b>Pods</b> tab.                                                                                                    |
|                                      | • View Events: You can set search criteria, such as the time segment during which an event is generated or the event name, to view related events.                                                |
|                                      | <ul> <li>View Container: You can view the container<br/>name, status, image, and restarts of the pod.</li> </ul>                                                                                  |
|                                      | <ul> <li>View YAML: You can view the YAML file of the pod.</li> </ul>                                                                                                    |
| Editing a YAML file                  | Click <b>Edit YAML</b> in the row where the target workload resides to edit its YAML file.                                                                                                    |
| Upgrade                              | <ol> <li>Click <b>Upgrade</b> in the row where the target workload resides.</li> </ol>                                                                                                    |
|                                      | 2. Modify information about the workload.                                                                                                    |
|                                      | <ol> <li>Click Upgrade Workload to submit the modified information.</li> </ol>                                                                                                    |
| Rollback                             | Choose <b>More</b> > <b>Roll Back</b> in the row where the target workload resides, and select the target version for rollback.                                                                   |
| Redeploy                             | Choose <b>More</b> > <b>Redeploy</b> in the row where the target<br>workload resides, and click <b>Yes</b> in the dialog box<br>displayed. Redeployment will restart all pods in the<br>workload. |
| Disabling upgrade                    | Choose <b>More</b> > <b>Disable Upgrade</b> in the row where<br>the workload resides, and click <b>Yes</b> in the dialog box<br>displayed.                                                        |
|                                      | • After a workload is marked "Upgrade disabled", its upgrade will not be applied to the pods.                                                                                                    |
|                                      | • Any ongoing rolling upgrade will be suspended.                                                                                                    |
| Delete                               | Choose <b>More</b> > <b>Delete</b> in the row where the workload resides, and click <b>Yes</b> in the dialog box displayed.                                                                       |

Table 1-29 Related operations

| Operation                     | Description                                                                                                    |
|-------------------------------|----------------------------------------------------------------------------------------------------|
| Deleting workloads in batches | <ol> <li>Select the target workloads to be deleted.</li> <li>Click <b>Delete</b> in the upper left corner.</li> <li>Click <b>Yes</b>.</li> </ol> |

## 1.6.3.3 DaemonSets

## Creating a DaemonSet

- Step 1 (Optional) If you create a workload using the image pulled from SWR, upload your image to SWR first. For details, see Image Management. If you create a workload using an open source image, you do not need to upload the image to SWR.
- Step 2 On the cluster details page, choose Workloads > DaemonSets and click Create from Image.
- **Step 3** Set basic workload parameters as described in **Table 1-30**. The parameters marked with an asterisk (\*) are mandatory.

| Parameter                    | Description                                                                                                    |
|------------------------------|----------------------------------------------------------------------------------------------------|
| *Workload<br>Name            | Name of a workload, which must be unique.                                                                                                    |
| Cluster Name                 | Cluster to which the workload belongs. You do not need to set this parameter.                                                                                                    |
| *Namespace                   | In a single cluster, data in different namespaces is isolated<br>from each other. This enables applications to share the<br>Services of the same cluster without interfering each other. If<br>no namespace is set, the <b>default</b> namespace is used.          |
| Description                  | Description of the workload.                                                                                                    |
| Time Zone<br>Synchronization | If this parameter is enabled, the containers and the node use<br>the same time zone, and disks of the hostPath type will be<br>automatically added and listed in the <b>Data Storage</b> > <b>Local</b><br><b>Volumes</b> area. Do not modify or delete the disks. |

 Table 1-30 Basic workload parameters

**Step 4** Configure the container settings for the workload.

Multiple containers can be configured in a pod. You can click **Add Container** on the right to configure multiple containers for the pod.

Figure 1-26 Container settings

| Container Settings      |                                          |                                                                    |                                                 |                           |                                                   |                 |
|-------------------------|------------------------------------------|--------------------------------------------------------------------|-------------------------------------------------|---------------------------|---------------------------------------------------|-----------------|
| Container               | Container - 1                            |                                                                    |                                                 |                           |                                                   | + Add Container |
|                         | Dasic Islo<br>Ufecycle<br>Health         | Container container-1 Name                                         |                                                 | Pull Policy               | Awaye 🕲                                           |                 |
|                         | Check<br>Environment<br>Variable<br>Data | Image Name Example: replic talent or re<br>CPU Quote Requisit 0.25 | girx Salict Image<br>cores.Limit 0.25 cores (\$ | Image Tag<br>Memory Guota | -Saled- v<br>Request 612.00 MELimit 612.00 ME (\$ |                 |
|                         | Storage<br>Security<br>Contact           | Helerogeneou Do not use OPC<br>s Resource                          | U NPU                                           | Privileged<br>Container   | 0                                                 |                 |
|                         |                                          | Init Containor                                                     |                                                 |                           |                                                   |                 |
| Image Access Credential | -Select-                                 | • ) c                                                              | Q. Create Secret                                |                           |                                                   |                 |
|                         | 🛕 image pull require                     | a secret, unless you are pulling a public image.                   |                                                 |                           |                                                   |                 |

- **Container Information**: Click **Add Container** on the right to configure multiple containers for the pod.
  - Basic Info: See Table 1-31.

| Parameter         | Description                                                                                                    |
|-------------------|----------------------------------------------------------------------------------------------------|
| Container<br>Name | Name the container.                                                                                                    |
| Image Name        | Click <b>Select Image</b> and select the image used by the container.                                                                                                    |
|                   | <ul> <li>My Images: images in the image repository of the<br/>current region. If no image is available, click</li> <li>Upload Image to upload an image.</li> </ul>                                                                                                    |
|                   | <ul> <li>Open Source Images: official images in the open<br/>source image repository.</li> </ul>                                                                                                    |
|                   | <ul> <li>Shared Images: private images shared by another<br/>account. For details, see Sharing a Private Image.</li> </ul>                                                                                                    |
| Image Tag         | Select the image tag to be deployed.                                                                                                    |
| Pull Policy       | Image update or pull policy. If you select <b>Always</b> , the image is pulled from the image repository each time. If you do not select <b>Always</b> , the existing image of the node is preferentially used. If the image does not exist in the node, it is pulled from the image repository. |
| CPU Quota         | <ul> <li>Request: minimum number of CPU cores required<br/>by a container. The default value is 0.25 cores.</li> </ul>                                                                                                    |
|                   | <ul> <li>Limit: maximum number of CPU cores available for<br/>a container. Do not leave Limit unspecified.<br/>Otherwise, intensive use of container resources will<br/>occur and your workload may exhibit unexpected<br/>behavior.</li> </ul>                                                  |

 Table 1-31
 Basic information parameters

| Parameter                  | Description                                                                                                    |
|----------------------------|----------------------------------------------------------------------------------------------------|
| Memory<br>Quota            | <ul> <li>Request: minimum amount of memory required by<br/>a container. The default value is 512 MiB.</li> </ul>                                                                                     |
|                            | <ul> <li>Limit: maximum amount of memory available for<br/>a container. When memory usage exceeds the<br/>specified memory limit, the container will be<br/>terminated.</li> </ul>                   |
|                            | For details about <b>Request</b> and <b>Limit</b> of CPU or memory, see <b>Setting Container Specifications</b> .                                                                                    |
| Heterogeneou<br>s Resource | If you have installed the <b>gpu-device-plugin</b> add-on,<br>you can configure the GPU limit. For details, see <b>GPU</b><br><b>Scheduling</b> .                                                    |
|                            | If you have installed the <b>huawei-npu</b> add-on, you can<br>configure the NPU limit. For details, see <b>NPU</b><br><b>Scheduling</b> .                                                           |
|                            | <b>NOTE</b><br>This parameter is only available for workloads in on-premises clusters.                                                                                                    |
| Init Container             | Select whether to use the container as an init container.                                                                                                    |
|                            | An init container is a special container that runs before app containers in a pod. For details, see <b>Init Containers</b> .                                                                         |
| Privileged<br>Container    | Programs in a privileged container have certain privileges.                                                                                                    |
|                            | If <b>Privileged Container</b> is enabled, the container is assigned privileges. For example, privileged containers can manipulate network devices on the host machine and modify kernel parameters. |

- Lifecycle: The lifecycle callback functions can be called in specific phases of the container. For example, if you want the container to perform a certain operation before stopping, set the corresponding function. Currently, lifecycle callback functions, such as startup, post-start, and prestop are provided. For details, see Setting Container Lifecycle Parameters.
- Health Check: Set health check parameters to periodically check the health status of the container during container running. For details, see Setting Health Check for a Container.
- Environment Variable: Environment variables affect the way a running container will behave. Configuration items set by environment variables will not change if the pod lifecycle ends. For details, see Setting Environment Variables.
- Data Storage: Store container data using Local Volumes and PersistentVolumeClaims (PVCs). You are advised to use PVCs to store workload pod data on a cloud volume. If you store pod data on a local

volume and a fault occurs on the node, the data cannot be restored. For details about container storage, see **Container Storage**.

- Security Context: Set container permissions to protect the system and other containers from being affected. Enter a user ID and the container will run with the user permissions you specify.
- Image Access Credential: Select the credential for accessing the image repository. This credential is used only for accessing a private image repository. If the selected image is a public image, you do not need to select a secret. For details on how to create a secret, see Creating a Secret.
- Step 5 (Optional) Click + in the Service Settings area to configure a Service for the workload.

If your workload will be reachable to other workloads or public networks, add a Service to define the workload access type. The workload access type determines the network attributes of the workload. Workloads with different access types can provide different network capabilities. For details, see **Services**.

You can also create a Service after creating a workload. For details, see **ClusterIP** and **NodePort**.

- **Service Name**: Name of the Service to be added. It is customizable and must be unique.
- Service Type
  - **ClusterIP**: The Service is only reachable from within the cluster.
  - NodePort: The Service can be accessed from any node in the cluster.
  - **LoadBalancer**: The workload is accessed from the public network using a load balancer.
- Service Affinity (for NodePort and LoadBalancer only)
  - Cluster-level: The IP addresses and access ports of all nodes in a cluster can be used to access the workloads associated with the Service. However, performance loss is introduced due to hops, and source IP addresses cannot be obtained.
  - Node-level: Only the IP address and access port of the node where the workload is located can be used to access the workload associated with the Service. Service access will not cause performance loss due to route redirection, and the source IP address of the client can be obtained.
- Port
  - **Protocol**: Select **TCP** or **UDP**.
  - Service Port: Port mapped to the container port at the cluster-internal IP address. The application can be accessed at *<cluster-internal IP address>:<access port>*. The port number range is 1–65535.
  - Container Port: Port on which the workload listens, defined in the container image. For example, the Nginx application listens on port 80 (container port).
  - Node Port (for NodePort only): Port to which the container port will be mapped when the node private IP address is used for accessing the application. The port number range is 30000–32767. You are advised to select Auto.

- Auto: The system automatically assigns a port number.
- **Custom**: Specify a fixed node port. The port number range is 30000–32767. Ensure that the port is unique in a cluster.
- **Annotation**: The key-value pair format is supported. Configure annotations based on your service and vendor requirements and then click **Add**.
- **Step 6** (Optional) Click **Expand** to set advanced settings for the workload.
  - Upgrade: upgrade mode of the DaemonSet, including **Replace upgrade** and **Rolling upgrade**. For details, see **Configuring a Workload Upgrade Policy**.
    - Rolling upgrade: An old pod is gradually replaced with a new pod.
       During the upgrade, service traffic is evenly distributed to the old and new pods to ensure service continuity.
    - **Replace upgrade**: You need to delete old pods manually before new pods are created. Services will be interrupted during a replace upgrade.
  - Scheduling: You can set affinity and anti-affinity to implement planned scheduling for pods. For details, see Scheduling Policy (Affinity/Antiaffinity).
  - **Labels and Annotations**: You can click **Confirm** to add a label or annotation for the pod. The key of the new label or annotation cannot be the same as that of an existing one.
  - **Toleration**: When the node where the workload pods are located is unavailable for the specified amount of time, the pods will be rescheduled to other available nodes. By default, the toleration time window is 300s.
    - Using both taints and tolerations allows (not forcibly) the pod to be scheduled to a node with the matching taints, and controls the pod eviction policies after the node where the pod is located is tainted. For details, see Example Tutorial.
    - Click + to add a policy. For details about related parameters, see Tolerance Policies.
- **Step 7** After the configuration is complete, click **Create Workload**. You can view the DaemonSet status in the DaemonSet List.

If the DaemonSet is in the **Running** status, the DaemonSet is successfully created.

----End

## **Related Operations**

On the cluster console, you can also perform the operations described in **Table 1-32**.

| Гаble 1-32 | Related | operations |
|------------|---------|------------|
|------------|---------|------------|

| Operation                               | Description                                                                                              |
|-----------------------------------------|----------------------------------------------------------------------------------------------------|
| Creating a workload<br>from a YAML file | Click <b>Create from YAML</b> in the upper right corner to create a workload from an existing YAML file. |

| Operation             | Description                                                                                                    |
|-----------------------|----------------------------------------------------------------------------------------------------|
| Viewing pod details   | Click the name of a workload. You can view pod details on the <b>Pods</b> tab.                                                                                                    |
|                       | <ul> <li>View Events: You can set search criteria, such as<br/>the time segment during which an event is<br/>generated or the event name, to view related<br/>events.</li> </ul>                  |
|                       | <ul> <li>View Container: You can view the container<br/>name, status, image, and restarts of the pod.</li> </ul>                                                                                  |
|                       | • <b>View YAML</b> : You can view the YAML file of the pod.                                                                                                    |
| Editing a YAML file   | Click <b>Edit YAML</b> in the row where the target workload resides to edit its YAML file.                                                                                                    |
| Upgrade               | <ol> <li>Click Upgrade in the row where the target<br/>workload resides.</li> </ol>                                                                                                    |
|                       | 2. Modify information about the workload.                                                                                                    |
|                       | <ol><li>Click Upgrade Workload to submit the modified information.</li></ol>                                                                                                    |
| Rollback              | Choose <b>More</b> > <b>Roll Back</b> in the row where the target workload resides, and select the target version for rollback.                                                                   |
| Redeploy              | Choose <b>More</b> > <b>Redeploy</b> in the row where the target<br>workload resides, and click <b>Yes</b> in the dialog box<br>displayed. Redeployment will restart all pods in the<br>workload. |
| Disabling upgrade     | Choose <b>More</b> > <b>Disable Upgrade</b> in the row where<br>the workload resides, and click <b>Yes</b> in the dialog box<br>displayed.                                                        |
|                       | <ul> <li>After a workload is marked "Upgrade disabled", its<br/>upgrade will not be applied to the pods.</li> </ul>                                                                               |
|                       | • Any ongoing rolling upgrade will be suspended.                                                                                                    |
| Delete                | Choose <b>More</b> > <b>Delete</b> in the row where the workload resides, and click <b>Yes</b> in the dialog box displayed.                                                                       |
| Deleting workloads in | 1. Select the target workloads to be deleted.                                                                                                    |
| batches               | 2. Click <b>Delete</b> in the upper left corner.                                                                                                    |
|                       | 3. Click <b>Yes</b> .                                                                                                    |

# 1.6.3.4 Jobs and Cron Jobs

## **Overview**

In Kubernetes, there are two types of jobs: one-off jobs and cron jobs.

A job (one-off job) is a resource object that Kubernetes uses to control batch tasks. Jobs are different from long-term servo tasks (such as Deployments and StatefulSets). The former are started and terminated at specific times, while the latter run unceasingly unless being terminated. The pods managed by a job automatically exit after successfully completing the job based on user configurations. The success flag varies depending on the **spec.completions** policy. A single-pod job is considered successful if one pod completes successfully. A job with a fixed success count is considered successful if N pods complete successfully. A queue job is considered successful based on the global success confirmed by the application.

Similar to a crontab in Linux OS, a cron job can:

- Run a scheduled job once at the specified time.
- Run a scheduled job periodically at the specified time.

The typical usage of a cron job is as follows:

- Schedules jobs at the specified time.
- Creates jobs to run periodically, for example, database backup and email sending.

## **Creating a Job**

A job runs pods that perform a completable task. The pods automatically exit after successfully completing the task. Before creating a workload, you can run a job to upload an image to the image repository.

- **Step 1** (Optional) If you use a private container image to create your job, upload the container image to the image repository.
- Step 2 Access the cluster console. In the navigation pane, choose Workloads. On the displayed page, click the Jobs tab. In the upper right corner, click Create from Image.
- **Step 3** Set basic workload parameters.

#### **Basic Info**

- Workload Type: Select Job.
- Workload Name: Enter a workload name.
- Namespace: Select the namespace of the workload. The default value is default. You can also click Create Namespace to create one. For details, see Creating a Namespace.
- **Pods**: Enter the number of pods.

#### **Container Settings**

- **Container Information**: Multiple containers can be configured in a pod. You can click **Add Container** on the right to configure multiple containers for the pod.
  - Basic Info: See Table 1-33.

| Parameter         | Description                                                                                                    |
|-------------------|----------------------------------------------------------------------------------------------------|
| Container<br>Name | Name the container.                                                                                                    |
| Image Name        | Click <b>Select Image</b> and select the image used by the container.                                                                                                    |
|                   | <ul> <li>My Images: images in the image repository of the<br/>current region. If no image is available, click<br/>Upload Image to upload an image.</li> </ul>                                                                                                    |
|                   | <ul> <li>Open Source Images: official images in the open<br/>source image repository.</li> </ul>                                                                                                    |
|                   | <ul> <li>Shared Images: private images shared by another<br/>account. For details, see Sharing Private Images.</li> </ul>                                                                                                    |
| Image Tag         | Select the image tag to be deployed.                                                                                                    |
| Pull Policy       | Image update or pull policy. If you select <b>Always</b> , the image is pulled from the image repository each time.<br>If you do not select <b>Always</b> , the existing image of the node is preferentially used. If the image does not exist in the node, it is pulled from the image repository. |
| CPU Quota         | <ul> <li>Request: minimum number of CPU cores required<br/>by a container. The default value is 0.25 cores.</li> </ul>                                                                                                    |
|                   | <ul> <li>Limit: maximum number of CPU cores available for<br/>a container. Do not leave Limit unspecified.<br/>Otherwise, intensive use of container resources will<br/>occur and your workload may exhibit unexpected<br/>behavior.</li> </ul>                                                     |
| Memory<br>Quota   | <ul> <li>Request: minimum amount of memory required by<br/>a container. The default value is 512 MiB.</li> </ul>                                                                                                    |
|                   | <ul> <li>Limit: maximum amount of memory available for<br/>a container. When memory usage exceeds the<br/>specified memory limit, the container will be<br/>terminated.</li> </ul>                                                                                                    |
|                   | For details about <b>Request</b> and <b>Limit</b> of CPU or memory, see <b>Setting Container Specifications</b> .                                                                                                    |

 Table 1-33 Basic information parameters

| Parameter                  | Description                                                                                                    |
|----------------------------|----------------------------------------------------------------------------------------------------|
| Heterogeneou<br>s Resource | If you have installed the <b>gpu-device-plugin</b> add-on,<br>you can configure the GPU limit. For details, see <b>GPU</b><br><b>Scheduling</b> .                                                    |
|                            | If you have installed the <b>huawei-npu</b> add-on, you can configure the NPU limit. For details, see <b>NPU Scheduling</b> .                                                                        |
|                            | <b>NOTE</b><br>This parameter is only available for workloads in on-premises clusters.                                                                                                    |
| Init Container             | Select whether to use the container as an init container.                                                                                                    |
|                            | An init container is a special container that runs before app containers in a pod. For details, see <b>Init Containers</b> .                                                                         |
| Privileged<br>Container    | Programs in a privileged container have certain privileges.                                                                                                    |
|                            | If <b>Privileged Container</b> is enabled, the container is assigned privileges. For example, privileged containers can manipulate network devices on the host machine and modify kernel parameters. |

- Lifecycle: The lifecycle callback functions can be called in specific phases of the container. For example, if you want the container to perform a certain operation before stopping, set the corresponding function. Currently, lifecycle callback functions, such as startup, post-start, and prestop are provided. For details, see Setting Container Lifecycle Parameters.
- Environment Variable: Environment variables affect the way a running container will behave. Configuration items set by environment variables will not change if the pod lifecycle ends. For details, see Setting Environment Variables.
- Data Storage: Store container data using Local Volumes and PersistentVolumeClaims (PVCs). You are advised to use PVCs to store workload pod data on a cloud volume. If you store pod data on a local volume and a fault occurs on the node, the data cannot be restored. For details about container storage, see Container Storage.
- Image Access Credential: Select the credential for accessing the image repository. This credential is used only for accessing a private image repository. If the selected image is a public image, you do not need to select a secret. For details on how to create a secret, see Creating a Secret.

### Advanced Settings

- **Labels and Annotations**: You can click **Confirm** to add a label or annotation for the pod. The key of the new label or annotation cannot be the same as that of an existing one.
- Job Settings

- Parallel Pods: Maximum number of pods that can run in parallel during job execution. The value cannot be greater than the total number of pods in the job.
- Timeout (s): Once a job reaches this time, the job status becomes failed and all pods in this job will be deleted. If you leave this parameter blank, the job will never time out.
- **Step 4** After the job is created, you can view the job in the job list.

If the status of the job is **Processing**, the job has been created successfully.

----End

### **Creating a Cron Job**

A cron job can run a scheduled job once or periodically at the specified time. The job automatically exits after successfully completing the task. For example, you can perform time synchronization for all active nodes at the specified time.

- **Step 1** (Optional) If you use a private container image to create your cron job, upload the container image to the image repository.
- **Step 2** Access the cluster console. In the navigation pane, choose **Workloads**. On the displayed page, click the **Cron Jobs** tab. In the upper right corner, click **Create Workload**.
- **Step 3** Configure workload parameters.

#### **Basic Info**

- Workload Type: Select Cron Job.
- Workload Name: Enter a workload name.
- Namespace: Select the namespace of the workload. The default value is default. You can also click Create Namespace to create one. For details, see Creating a Namespace.

**Container Settings** 

- **Container Information**: Multiple containers can be configured in a pod. You can click **Add Container** on the right to configure multiple containers for the pod.
  - Basic Info: See Table 1-34.

#### Table 1-34 Basic information parameters

| Parameter         | Description         |
|-------------------|---------------------|
| Container<br>Name | Name the container. |

| Parameter                  | Description                                                                                                    |
|----------------------------|----------------------------------------------------------------------------------------------------|
| lmage Name                 | Click <b>Select Image</b> and select the image used by the container.                                                                                                    |
|                            | <ul> <li>My Images: images in the image repository of the<br/>current region. If no image is available, click</li> <li>Upload Image to upload an image.</li> </ul>                                                                                                    |
|                            | <ul> <li>Open Source Images: official images in the open<br/>source image repository.</li> </ul>                                                                                                    |
|                            | <ul> <li>Shared Images: private images shared by another<br/>account. For details, see Sharing Private Images.</li> </ul>                                                                                                    |
| lmage Tag                  | Select the image tag to be deployed.                                                                                                    |
| Pull Policy                | Image update or pull policy. If you select <b>Always</b> , the image is pulled from the image repository each time. If you do not select <b>Always</b> , the existing image of the node is preferentially used. If the image does not exist in the node, it is pulled from the image repository. |
| CPU Quota                  | <ul> <li>Request: minimum number of CPU cores required<br/>by a container. The default value is 0.25 cores.</li> </ul>                                                                                                    |
|                            | <ul> <li>Limit: maximum number of CPU cores available for<br/>a container. Do not leave Limit unspecified.<br/>Otherwise, intensive use of container resources will<br/>occur and your workload may exhibit unexpected<br/>behavior.</li> </ul>                                                  |
| Memory<br>Quota            | <ul> <li>Request: minimum amount of memory required by<br/>a container. The default value is 512 MiB.</li> </ul>                                                                                                    |
|                            | <ul> <li>Limit: maximum amount of memory available for<br/>a container. When memory usage exceeds the<br/>specified memory limit, the container will be<br/>terminated.</li> </ul>                                                                                                    |
|                            | For details about <b>Request</b> and <b>Limit</b> of CPU or memory, see <b>Setting Container Specifications</b> .                                                                                                    |
| Heterogeneou<br>s Resource | If you have installed the <b>gpu-device-plugin</b> add-on,<br>you can configure the GPU limit. For details, see <b>GPU</b><br><b>Scheduling</b> .                                                                                                    |
|                            | If you have installed the <b>huawei-npu</b> add-on, you can configure the NPU limit. For details, see <b>NPU Scheduling</b> .                                                                                                    |
|                            | <b>NOTE</b><br>This parameter is only available for workloads in on-premises clusters.                                                                                                    |

| Parameter               | Description                                                                                                    |
|-------------------------|----------------------------------------------------------------------------------------------------|
| Init Container          | Select whether to use the container as an init container.                                                                                                    |
|                         | An init container is a special container that runs before app containers in a pod. For details, see <b>Init Containers</b> .                                                                         |
| Privileged<br>Container | Programs in a privileged container have certain privileges.                                                                                                    |
|                         | If <b>Privileged Container</b> is enabled, the container is assigned privileges. For example, privileged containers can manipulate network devices on the host machine and modify kernel parameters. |

- Lifecycle: The lifecycle callback functions can be called in specific phases of the container. For example, if you want the container to perform a certain operation before stopping, set the corresponding function. Currently, lifecycle callback functions, such as startup, post-start, and prestop are provided. For details, see Setting Container Lifecycle Parameters.
- Environment Variable: Environment variables affect the way a running container will behave. Configuration items set by environment variables will not change if the pod lifecycle ends. For details, see Setting Environment Variables.
- Image Access Credential: Select the credential for accessing the image repository. This credential is used only for accessing a private image repository. If the selected image is a public image, you do not need to select a secret. For details on how to create a secret, see Creating a Secret.

#### **Execution Settings**

- Concurrency Policy: The following three modes are supported:
  - **Forbid**: A new job cannot be created before the previous job is completed.
  - **Allow**: The cron job allows concurrently running jobs, which preempt cluster resources.
  - Replace: If it is time for a new job run and the previous job run has not finished yet, the cron job replaces the currently running job run with a new job run.
- **Policy Settings**: Time when a new cron job is executed. Scheduled rules in YAML are implemented using the cron expression.
  - A cron job is executed at a fixed interval. The unit can be minute, hour, day, or month. For example, if a cron job is executed every 30 minutes and the corresponding cron expression is \*/30 \* \* \* \*, the execution time starts from 0 in the unit range, for example, 00:00:00, 00:30:00, 01:00:00, and ....
  - The cron job is executed by month. For example, if a cron job is executed at 00:00 on the first day of each month, the corresponding cron expression is 0 0 1 \*/1 \*, and the execution time is \*\*\*\*-01-01 00:00:00, \*\*\*\*\*-02-01 00:00:00, and ....

- The cron job is executed by week. For example, if a cron job is executed at 00:00 every Monday, the corresponding cron expression is 0 0 \* \* 1, and the execution time is \*\*\*\*-\*\*-01 00:00:00 on Monday, \*\*\*\*-\*\*-08 00:00:00 on Monday, and ....
- Custom Cron Expression: For details about how to use cron expressions, see cron.

#### D NOTE

- If a cron job is executed at a fixed time (by month) and the number of days in a month does not exist, the job will not be executed that month. For example, if a cron job is set to run on the 30th day of every month, but a month like February only has 28 or 29 days, the cron job will not run during that month and will instead resume on the 30th day of the following month.
- The cron expression defines a fixed period, but it is not always strict. The time unit range starts at 0 and is divided by the period. For example, if the unit is minute, the range is from 0 to 59. If the value cannot be evenly divided, the last period is reset. This means that an accurate period can only be represented when it can evenly divide its time unit range.

Take a cron job that is executed by hour as an example. As /2, /3, /4, /6, /8, and /12 can exactly divide 24 hours, an accurate period can be represented. If another period is used, the last period will be reset at the beginning of a new day. For example, if the cron expression is \*\*/12 \*\*\*, the execution time is 00:00:00 and 12:00:00 every day. If the cron expression is \*\*/13 \*\*\*, the execution time is 00:00:00 and 13:00:00 every day. At 00:00 on the next day, the execution time is updated even if the period does not reach 13 hours.

• Job Records: You can set the number of jobs that are successfully executed or fail. Setting a limit to **0** corresponds to keeping none of the jobs after they are completed.

#### **Advanced Settings**

- Labels and Annotations: You can click Confirm to add a label or annotation for the pod. The key of the new label or annotation cannot be the same as that of an existing one.
- **Step 4** After the cron job is created, you can view the cron job in the cron job list.

If the status is **Started**, the cron job has been created successfully.

----End

### **Related Operations**

- **View Events**: You can set search criteria, such as the time segment during which an event is generated or the event name, to view related events.
- **Pods/Jobs**: View the information about the target pod/job.
  - **View Events**: Event information generated by the pod, which is stored for one hour.
  - **Pods**: View the pod name, status, and restart times.
  - **View YAML**: View the YAML file of the pod.
  - **Delete**: Delete the pod.
- View/Edit YAML: View or edit the YAML file of the workload.
- **Delete**: Delete the workload.

• **Stop** (for cron jobs only): Stop a cron job.

## 1.6.3.5 Pod

A pod is the smallest and simplest unit in the Kubernetes object model that you create or deploy. A pod encapsulates an application's container (or, in some cases, multiple containers), storage resources, a unique network identity (IP address), as well as options that govern how the container(s) should run. A pod represents a single instance of an application in Kubernetes, which might consist of either a single container or a small number of containers that are tightly coupled and that share resources.

## Creating a Pod from a YAML File

- Step 1 Log in to the cluster console. Choose Workloads > Pods, and click Create from YAML.
- **Step 2** On the displayed **Create from YAML** page, edit the YAML file.
- Step 3 Click OK.

----End

### **Related Operations**

- **View Events**: You can set search criteria, such as the time segment during which an event is generated or the event name, to view related events.
- **View Container**: You can view the container name, status, image, and restarts of the pod.
- **View YAML**: You can view the YAML file of the pod.

## **1.6.3.6 Setting Container Specifications**

### Scenario

UCS allows you to set resource limits for added containers during workload creation. You can apply for and limit the CPU and memory quotas used by each pod in the workload.

### Meanings

The meanings of requests and limits for CPU and memory are as follows:

- Requests are the minimum guaranteed amount of a resource that is reserved for containers in a pod. If the node where the pod is running does not have enough of that resource, the containers fail to be created.
- Limits are the maximum amount of a resource to be used by containers. You can specify the resource limit for a container to prevent the container from using more of that resource than the limit you set or being evicted due to node resource exhaustion.

### **NOTE**

When creating a workload, you are advised to set the upper and lower limits of CPU and memory resources. If the upper and lower resource limits are not set for a workload, a resource leak of this workload will make resources unavailable for other workloads deployed on the same node. In addition, workloads that do not have upper and lower resource limits cannot be accurately monitored.

## **Configuration Description**

• CPU quotas:

#### Table 1-35 Description of CPU quotas

| Parameter      | Description                                                                                                    |
|----------------|----------------------------------------------------------------------------------------------------|
| CPU<br>request | Minimum number of CPU cores required by a container.<br>Resources are scheduled for the container based on this value.<br>The container can be scheduled to this node only when the<br>total available CPU on the node is greater than or equal to the<br>number of containerized CPU applications. |
| CPU limit      | Maximum number of CPU cores available for a container.                                                                                                    |

#### **Recommended configuration**

Actual available CPU of a node  $\geq$  Sum of CPU limits of all containers on the current node  $\geq$  Sum of CPU requests of all containers on the current node. You can view the actual available CPUs of a node on the CCE console (**Resource Management** > **Nodes** > **Allocatable**).

• Memory quotas:

#### **Table 1-36** Description of memory quotas

| Parameter         | Description                                                                                                    |
|-------------------|----------------------------------------------------------------------------------------------------|
| Memory<br>request | Minimum amount of memory required by a container.<br>Resources are scheduled for the container based on this<br>value. The container can be scheduled to this node only when<br>the total available memory on the node is greater than or<br>equal to the number of containerized memory applications. |
| Memory<br>Limit   | Maximum amount of memory available for a container.<br>When the memory usage exceeds the configured memory<br>limit, the instance may be restarted, which affects the normal<br>use of the workload.                                                                                                   |

#### **Recommended configuration**

Actual available memory of a node  $\geq$  Sum of memory limits of all containers on the current node  $\geq$  Sum of memory requests of all containers on the current node. You can view the actual available memory of a node on the CCE console (**Resource Management** > **Nodes** > **Allocatable**).

#### D NOTE

The allocatable resources are calculated based on the resource request value (**Request**), which indicates the upper limit of resources that can be requested by pods on this node, but does not indicate the actual available resources of the node. The calculation formula is as follows:

- Allocatable CPU = Total CPU Requested CPU of all pods Reserved CPU for other resources
- Allocatable memory = Total memory Requested memory of all pods Reserved memory for other resources

### Example

Assume that a cluster contains a node with 4 cores and 8 GB. A workload containing two pods has been deployed on the cluster. The resources of the two pods (pods 1 and 2) are as follows: {CPU request, CPU limit, memory request, memory limit} = {1 core, 2 cores, 2 GB, 2 GB}.

The CPU and memory usage of the node is as follows:

- Allocatable CPU = 4 cores (1 core requested by pod 1 + 1 core requested by pod 2) = 2 cores
- Allocatable memory = 8 GB (2 GB requested by pod 1 + 2 GB requested by pod 2) = 4 GB

Therefore, the remaining 2 cores and 4 GB can be used by the next new pod.

### 1.6.3.7 Setting Container Lifecycle Parameters

#### Scenario

UCS provides callback functions (hooks) for the lifecycle management of containerized applications. For example, if you want a container to perform a certain operation before stopping, you can register a hook.

UCS provides the following lifecycle callback functions:

- **Startup Command**: executed to start a container. For details, see **Startup Commands**.
- Post-Start: executed immediately after a container is started. For details, see Post-Start Processing.
- **Pre-Stop**: executed before a container is stopped. The pre-stop processing function helps you ensure that the services running on the pods can be completed in advance in the case of pod upgrade or deletion. For details, see **Pre-Stop Processing**.

### **Startup Commands**

By default, the default command during image start. To run a specific command or rewrite the default image value, you must perform specific settings:

A Docker image has metadata that stores image information. If lifecycle commands and arguments are not set, UCS runs the default commands and arguments (Docker instructions **ENTRYPOINT** and **CMD**) provided during image creation.

If the commands and arguments used to run a container are set during application creation, the default commands **ENTRYPOINT** and **CMD** are overwritten during image build. The rules are as follows:

| lmage<br>ENTRYPOINT | Image CMD    | Command to<br>Run a<br>Container | Parameters<br>to Run a<br>Container | Command<br>Executed    |
|---------------------|--------------|----------------------------------|-------------------------------------|------------------------|
| [touch]             | [/root/test] | Not set                          | Not set                             | [touch /root/<br>test] |
| [touch]             | [/root/test] | [mkdir]                          | Not set                             | [mkdir]                |
| [touch]             | [/root/test] | Not set                          | [/opt/test]                         | [touch /opt/<br>test]  |
| [touch]             | [/root/test] | [mkdir]                          | [/opt/test]                         | [mkdir /opt/<br>test]  |

| Table 1-37 Commands and arguments used to run a container |
|-----------------------------------------------------------|
|-----------------------------------------------------------|

#### **Step 1** When creating a workload, select **Lifecycle** under **Container Settings**.

**Step 2** Enter a command and arguments on the **Startup Command** tab page.

 Table 1-38
 Container startup commands

| Configuration Item | Procedure                                                                                                    |
|--------------------|----------------------------------------------------------------------------------------------------|
| Command            | Run a specified command in the container using either<br>the bash or binary mode. You can configure the<br>command by referring to the example.                     |
|                    | If there are multiple commands, separate them with spaces. If the command contains a space, you need to add a quotation mark ("").                                  |
|                    | <b>NOTE</b><br>In the case of multiple commands, you are advised to<br>run <b>/bin/sh</b> or other <b>shell</b> commands. Other commands are<br>used as parameters. |
| Args               | Enter the argument that controls the container running command, for example,port=8080.                                                                              |
|                    | If there are multiple arguments, separate them in different lines.                                                                                                  |

----End

## Post-Start Processing

**Step 1** When creating a workload, select **Lifecycle** under **Container Settings**.

**Step 2** Set the post-start processing parameters on the **Post-Start** tab page.

| Parameter    | Description                                                                                                    |  |  |  |
|--------------|----------------------------------------------------------------------------------------------------|--|--|--|
| CLI          | Run a specified command in the container using either the bash or binary mode. You can configure the command by referring to the example.                                                                                                    |  |  |  |
|              | The command format is <b>Command Args[1] Args[2]</b> .<br><b>Command</b> is a system command or a user-defined<br>executable program. If no path is specified, an executable<br>program in the default path will be selected. If multiple<br>commands need to be executed, write the commands into<br>script for execution. <b>Commands that are executed in the</b><br><b>background or asynchronously are not supported.</b> |  |  |  |
|              | Example command:<br>exec:<br>command:<br>- /install.sh<br>- install_agent                                                                                                    |  |  |  |
|              | Enter <b>/install install_agent</b> in the script. This command indicates that <b>install.sh</b> will be executed after the container is created successfully.                                                                                                    |  |  |  |
| HTTP request | Send an HTTP request for post-start processing. The related parameters are described as follows:                                                                                                    |  |  |  |
|              | Path: (optional) request URL.                                                                                                    |  |  |  |
|              | Port: (mandatory) request port.                                                                                                    |  |  |  |
|              | • <b>Host</b> : (optional) IP address of the request. The default value is the IP address of the node where the container resides.                                                                                                    |  |  |  |

Table 1-39 Post-start processing parameters

----End

## **Pre-Stop Processing**

- **Step 1** When creating a workload, select **Lifecycle** under **Container Settings**.
- **Step 2** Set the pre-start processing parameters on the **Pre-Stop** tab page.

| Parameter    | Description                                                                                                    |
|--------------|----------------------------------------------------------------------------------------------------|
| CLI          | Run a specified command in the container using either the bash or binary mode. You can configure the command by referring to the example.                                                                                                    |
|              | The command format is <b>Command Args[1] Args[2]</b> .<br><b>Command</b> is a system command or a user-defined<br>executable program. If no path is specified, an executable<br>program in the default path will be selected. If multiple<br>commands need to be executed, write the commands into a<br>script for execution. |
|              | Example command:                                                                                                    |
|              | exec:<br>command:<br>- /uninstall.sh<br>- uninstall_agent                                                                                                    |
|              | Enter <b>/uninstall uninstall_agent</b> in the script. This command indicates that the <b>uninstall.sh</b> script will be executed before the container completes its execution and stops running.                                                                                                    |
| HTTP request | Send an HTTP request for pre-stop processing. The related parameters are described as follows:                                                                                                    |
|              | Path: (optional) request URL.                                                                                                    |
|              | Port: (mandatory) request port.                                                                                                    |
|              | • <b>Host</b> : (optional) IP address of the request. The default value is the IP address of the node where the container resides.                                                                                                    |

| Table 1-40 Pre-stop | processing | parameters |
|---------------------|------------|------------|
|---------------------|------------|------------|

----End

### YAML Example

This section uses Nginx as an example to describe how to set the container lifecycle.

In the following configuration file, the **postStart** command is defined to run the **install.sh** command in the **/bin/bash** directory. **preStop** is defined to run the **uninstall.sh** command.

apiVersion: apps/v1 kind: Deployment metadata: name: nginx spec: replicas: 1 selector: matchLabels: app: nginx template: metadata: labels: app: nginx spec: containers:

| <ul> <li>image: nginx</li> <li>command:</li> <li>sleep 3600</li> <li>imagePullPolicy: Always</li> <li>lifecycle:</li> <li>postStart:</li> </ul> | #Startup command           |
|----------------------------------------------------------------------------------------------------|----------------------------|
| exec:                                                                                                    |                            |
| command:                                                                                                    |                            |
| - /bin/bash                                                                                                    |                            |
| - install.sh                                                                                                    | <b>#Post-start command</b> |
| preStop:                                                                                                    |                            |
| exec:                                                                                                    |                            |
| command:                                                                                                    |                            |
| - /bin/bash                                                                                                    |                            |
| - uninstall.sh                                                                                                    | #Pre-stop command          |
| name: nginx                                                                                                    |                            |
| imagePullSecrets:                                                                                                    |                            |
| <ul> <li>name: default-secret</li> </ul>                                                                                                    |                            |

## 1.6.3.8 Setting Health Check for a Container

#### Scenarios

Health check regularly checks the health status of containers during container running. If the health check function is not configured, a pod cannot detect application exceptions or automatically restart the application to restore it. This will result in a situation where the pod status is normal but the application in the pod is abnormal.

Kubernetes provides the following health check probes:

- Liveness probe (livenessProbe): checks whether a container is still alive. It is similar to the **ps** command that checks whether a process exists. If the liveness check of a container fails, the cluster restarts the container. If the liveness check is successful, no operation is executed.
- **Readiness probe** (readinessProbe): checks whether a container is ready to process user requests. Upon that the container is detected unready, service traffic will not be directed to the container. It may take a long time for some applications to start up before they can provide services. This is because that they need to load disk data or rely on startup of an external module. In this case, the application process is running, but the application cannot provide services. To address this issue, this health check probe is used. If the container readiness check fails, the cluster masks all requests sent to the container. If the container readiness check is successful, the container can be accessed.
- **Startup probe** (startupProbe): checks when a containerized application has started. If such a probe is configured, it disables liveness and readiness checks until it succeeds, ensuring that those probes do not interfere with the application startup. This can be used to perform liveness checks on slow starting containers to prevent them from getting terminated by the kubelet before they are started.

#### **Check Methods**

#### HTTP request

This health check mode can be used for containers that provide HTTP/HTTPS services. The cluster periodically initiates an HTTP/HTTPS GET request to such containers. If the return code of the HTTP/HTTPS response is within 200–399,

the probe is successful. Otherwise, the probe fails. In this health check mode, you must specify a container listening port and an HTTP/HTTPS request path.

For example, for a container that provides HTTP services, the HTTP check path is **/health-check**, the port is 80, and the host address is optional (which defaults to the container IP address). Here, 172.16.0.186 is used as an example, and we can get such a request: GET http://172.16.0.186:80/health-check. The cluster periodically initiates this request to the container.

Figure 1-27 HTTP request-based check

| Container - 1           |                                                           | + Add Container                    |  |  |  |
|-------------------------|-----------------------------------------------------------|------------------------------------|--|--|--|
| Basic Info              | 0 Guides on Setting Health Check 🗹                        |                                    |  |  |  |
| Lifecycle               | A Liveness Probe                                          | <ul> <li>Liveness Probe</li> </ul> |  |  |  |
| Check                   | Enable                                                    | Period (s) 10                      |  |  |  |
| Environment<br>Variable | Check Method    HTTP request   TCP   Command   gRPC Check | Delay (s) 0                        |  |  |  |
| Data Storage            | Path Enter a request URL.                                 | Timeout (s)                        |  |  |  |
| Context                 | Part (Mandatory) Enter a valid port number.               | Success Threshold 1                |  |  |  |
|                         | Host IP Requested host IP. Defaults to the pod IP.        | Failure Threshold 3                |  |  |  |
|                         | Protocol   HTTP HTTPS                                     | Request Header +                   |  |  |  |
|                         | ✓ Readness Probe                                          |                                    |  |  |  |
|                         | V Startup Probe                                           |                                    |  |  |  |

#### • TCP port

For a container that provides TCP communication services, the cluster periodically establishes a TCP connection to the container. If the connection is successful, the probe is successful. Otherwise, the probe fails. In this health check mode, you must specify a container listening port.

For example, if you have a Nginx container with service port 80, after you specify TCP port 80 for container listening, the cluster will periodically initiate a TCP connection to port 80 of the container. If the connection is successful, the probe is successful. Otherwise, the probe fails.

Figure 1-28 TCP port–based check

| Container - 1           |                                                       |                   |    | + Add Container |
|-------------------------|-------------------------------------------------------|-------------------|----|-----------------|
| Basic Info              | Guides on Setting Health Check                        |                   |    |                 |
| Health                  |                                                       |                   |    |                 |
| Check                   | Enable                                                | Period (s)        | 10 |                 |
| Environment<br>Variable | Check Method HTTP request      TCP Command gRPC Check | Delay (s)         | 0  |                 |
| Data Storage            | Port (Mandatory) Enter a valid port number.           | Timeout (s)       | 1  |                 |
| Security<br>Context     |                                                       | Success Threshold |    |                 |
|                         |                                                       | Failure Threshold | 3  |                 |
|                         | <ul> <li>Readmess Probe</li> </ul>                    |                   |    |                 |
|                         | ✓ Startup Probe                                       |                   |    |                 |
|                         |                                                       |                   |    |                 |

• CLI

CLI is an efficient tool for health check. When using the CLI, you must specify an executable command in a container. The cluster periodically runs the command in the container. If the command output is 0, the health check is successful. Otherwise, the health check fails.

The CLI mode can be used to replace the HTTP request-based and TCP portbased health check.

- For a TCP port, you can use a script to connect to a container port. If the connection is successful, the script returns 0. Otherwise, the script returns -1.
- For an HTTP request, you can use a script to run the **wget** command for a container.

#### wget http://127.0.0.1:80/health-check

Check the return code of the response. If the return code is within 200–399, the script returns **0**. Otherwise, the script returns **-1**.

Figure 1-29 Command-based check

| Container - 1           |                                                      |                   |    | + Add Container |
|-------------------------|------------------------------------------------------|-------------------|----|-----------------|
| Basic Info              | 0 Guides on Setting Health Check 🗹                   |                   |    |                 |
| Lifecycle               | ∧ Liveness Probe                                     |                   |    |                 |
| Check                   | Enable                                               | Period (s)        | 10 |                 |
| Environment<br>Variable | Check Method OHTTP request OTCP  Command gRPC Check  | Delay (s)         | 0  |                 |
| Data Storage            | Command Exit status code 0 indicates successful corr | Timeout (s)       | 1  |                 |
| Security<br>Context     | +                                                    | Success Threshold |    |                 |
|                         |                                                      | Failure Threshold | 3  |                 |
|                         | ✓ Readiness Probe                                    |                   |    |                 |
|                         | <ul> <li>Startup Probe</li> </ul>                    |                   |    |                 |
|                         |                                                      |                   |    |                 |

#### NOTICE

- Put the program to be executed in the container image so that the program can be executed.
- If the command to be executed is a shell script, do not directly specify the script as the command, but add a script parser. For example, if the script is /data/scripts/health\_check.sh, the program is as follows:

/data/scripts/health\_check.sh

#### • gRPC check

This health check mode allows you to configure startup, liveness, and readiness probes for your gRPC application without exposing any HTTP endpoint or using an executable. Kubernetes can connect to your workload via gRPC and obtain its status.

#### Figure 1-30 gRPC-based check

| Container - 1           |                                                      |                     | + Add Container |  |
|-------------------------|------------------------------------------------------|---------------------|-----------------|--|
| Basic Info              | Guides on Setting Health Check (2)                   |                     |                 |  |
| Lifecycle               | ∧ Liveness Probe                                     |                     |                 |  |
| Check                   | Enable                                               | Period (s) 10       |                 |  |
| Environment<br>Variable | Check Method CHTTP request CTCP Command I gRPC Check | Delay (s) 0         |                 |  |
| Data Storage            | Port (Mandatory) Enter a valid port number.          | Timeout (s)         |                 |  |
| Security<br>Context     |                                                      | Success Threshold 1 |                 |  |
|                         |                                                      | Failure Threshold 3 |                 |  |
| ✓ Readmess Probe        |                                                      |                     |                 |  |
|                         | V Startup Probe                                      |                     |                 |  |

#### NOTICE

- To use the gRPC check, your application must support the gRPC health checking protocol.
- Similar to HTTP and TCP probes, if the port is incorrect, the application does not support the health checking protocol, or there are another configuration error, the check will fail.

## **Common Parameters**

| Parameter                               | Description                                                                                                    |  |
|-----------------------------------------|----------------------------------------------------------------------------------------------------|--|
| <b>Period</b><br>(periodSeconds)        | Indicates the probe detection period, in seconds.<br>For example, if this parameter is set to <b>30</b> , the detection<br>is performed every 30 seconds.                                                                                                    |  |
| <b>Delay</b><br>(initialDelaySec-       | Check delay time in seconds. Set this parameter according to the normal startup time of services.                                                                                                    |  |
| onds)                                   | For example, if this parameter is set to <b>30</b> , the health check will be started 30 seconds after the container is started. The time is reserved for containerized services to start.                                                                                |  |
| <b>Timeout</b><br>(timeoutSeconds)      | Number of seconds after which the probe times out. Unit: second.                                                                                                    |  |
|                                         | For example, if this parameter is set to <b>10</b> , the timeout wait time for performing a health check is 10s. If the wait time elapses, the health check is regarded as a failure. If the parameter is left blank or set to <b>0</b> , the default timeout time is 1s. |  |
| Success Threshold<br>(successThreshold) | Minimum consecutive successes for the probe to be considered successful after having failed.                                                                                                    |  |
|                                         | The default value is <b>1</b> , which is also the minimum value.                                                                                                    |  |
|                                         | The value of this parameter is fixed to <b>1</b> in <b>Liveness</b><br><b>Probe</b> and <b>Startup Probe</b> .                                                                                                    |  |
| Failure Threshold                       | Number of retry times when the detection fails.                                                                                                    |  |
| (failureThreshold)                      | Giving up in case of liveness probe means to restart the container. In case of readiness probe the pod will be marked <b>Unready</b> .                                                                                                    |  |
|                                         | The default value is <b>3</b> , and the minimum value is <b>1</b> .                                                                                                    |  |

### Table 1-41 Common parameter description

# YAML Example

| apiVersion: v1      |
|---------------------|
| kind: Pod           |
| metadata:           |
| labels:             |
| test: liveness      |
| name: liveness-http |
| spec:               |
| containers:         |
| - name: liveness    |
| image: nginx:alpine |
| args:               |
| - /server           |
| livenessProbe:      |
| httpGet:            |
| path: /healthz      |
| port: 80            |

```
httpHeaders:
  - name: Custom-Header
   value: Awesome
 initialDelaySeconds: 3
 periodSeconds: 3
readinessProbe:
 exec:
  command:
    - cat
    - /tmp/healthy
 initialDelaySeconds: 5
 periodSeconds: 5
startupProbe:
 httpGet:
  path: /healthz
  port: 80
 failureThreshold: 30
 periodSeconds: 10
```

## **1.6.3.9 Setting Environment Variables**

#### Scenario

An environment variable is a variable whose value can affect the way a running container will behave. You can modify environment variables even after workloads are deployed, increasing flexibility in workload configuration.

The function of setting environment variables on UCS is the same as that of specifying **ENV** in a Dockerfile.

#### NOTICE

After a container is started, do not modify configurations in the container. If configurations in the container are modified (for example, passwords, certificates, and environment variables of a containerized application are added to the container), the configurations will be lost after the container restarts and container services will become abnormal. An example scenario of container restart is pod rescheduling due to node anomalies.

Configurations must be imported to a container as arguments. Otherwise, configurations will be lost after the container restarts.

Environment variables can be set in the following modes:

- **Custom**: Enter a variable name and value.
- Added from ConfigMap: Import all keys in a ConfigMap as environment variables.
- Added from ConfigMap key: Import a key in a ConfigMap as the value of an environment variable. For example, if you import configmap\_value of configmap\_key in ConfigMap configmap-example as the value of environment variable key1, an environment variable named key1 with its value is configmap\_value exists in the container.
- Added from secret: Import all keys in a secret as environment variables.
- Added from secret key: Import the value of a key in a secret as the value of an environment variable. For example, if you import secret\_value of secret\_key in secret secret-example as the value of environment variable

**key2**, an environment variable named **key2** with its value **secret\_value** exists in the container.

- **Variable Value/Reference**: Use the field defined by a pod as the value of the environment variable, for example, the pod name.
- **Resource Reference**: Use the field defined by a container as the value of the environment variable, for example, the CPU limit of the container.

## **Adding Environment Variables**

- Step 1 When creating a workload, select Environment Variables under Container Settings.
- **Step 2** Set environment variables.

| Figure 1-31 | Adding | environment variables |
|-------------|--------|-----------------------|
|-------------|--------|-----------------------|

| Ce | intainer - 1            |                                  |                                                          |                                 |         | + Add Container |
|----|-------------------------|----------------------------------|----------------------------------------------------------|---------------------------------|---------|-----------------|
|    | Basic Info              | Environment variables affect the | way a running container will behave. You can update ther | n after deploying the workload. |         |                 |
|    | Health Check            | Туре                             | Variable Name                                            | Variable/Variable Reference     |         | Operation       |
|    | Environment<br>Variable | Custom ~                         | key                                                      |                                 |         | Delete          |
|    | Data Storage            | ConfigMap ~                      |                                                          | kube-root-ca.ort 🗸              |         | Delete          |
|    | Context                 | ConfigMap Key                    | keyt                                                     | kube-root-ca.ort 🗸              | ca.ot v | Delete          |
|    |                         | Secret V                         |                                                          | lest v                          |         | Delete          |
|    |                         | Variable/Variable Reference      | wyz                                                      |                                 |         | Delete          |
|    |                         | Resource Reference V             | kov4                                                     |                                 |         | Delete          |
|    |                         |                                  |                                                          | +                               |         |                 |
|    |                         |                                  |                                                          |                                 |         |                 |

----End

#### YAML Example

| apiVersion: apps/v1<br>kind: Deployment |                            |
|-----------------------------------------|----------------------------|
| metadata:                               |                            |
| name: env-example                       |                            |
| namespace: default                      |                            |
| spec:                                   |                            |
| replicas: 1                             |                            |
| selector:                               |                            |
| matchLabels:                            |                            |
| app: env-example                        |                            |
| template:                               |                            |
| metadata:                               |                            |
| labels:                                 |                            |
| app: env-example                        |                            |
| spec:                                   |                            |
| containers:                             |                            |
| - name: container-1                     |                            |
| image: nginx:alpine                     |                            |
| imagePullPolicy: Always                 |                            |
| resources:                              |                            |
| requests:                               |                            |
| cpu: 250m                               |                            |
| memory: 512Mi                           |                            |
| limits:                                 |                            |
| cpu: 250m                               |                            |
| memory: 512Mi                           |                            |
| env:                                    |                            |
| - name: key                             | # Custom                   |
| value: value                            |                            |
| - name: key1                            | # Added from ConfigMap key |
| valueFrom:                         |                                                                          |
|------------------------------------|--------------------------------------------------------------------------|
| configMapKeyRef:                   |                                                                          |
| name: configmap-exa                | mple                                                                     |
| key: key1                          |                                                                          |
| - name: key2                       | # Added from secret key                                                  |
| valueFrom:                         |                                                                          |
| secretKeyRef:                      |                                                                          |
| name: secret-example               |                                                                          |
| key: key2                          |                                                                          |
| - name: key3                       | # Variable reference, which uses the field defined by a pod as the value |
| of the environment variable.       |                                                                          |
| valueFrom:                         |                                                                          |
| fieldRef:                          |                                                                          |
| apiVersion: v1                     |                                                                          |
| fieldPath: metadata.na             | ame                                                                      |
| - name: key4                       | # Resource reference, which uses the field defined by a container as the |
| value of the environment variable. |                                                                          |
| valueFrom:                         |                                                                          |
| resourceFieldRef:                  |                                                                          |
| containerName: conta               | ainer1                                                                   |
| resource: limits.cpu               |                                                                          |
| divisor: 1                         |                                                                          |
| envFrom:                           |                                                                          |
| - configMapRef:                    | # Added from ConfigMap                                                   |
| name: configmap-exam               | nle                                                                      |
| - secretRef: #                     | Added from secret                                                        |
| name: secret-example               |                                                                          |
| imagePullSecrets:                  |                                                                          |
| - name: default-secret             |                                                                          |
|                                    |                                                                          |

## **Viewing Environment Variables**

If the contents of configmap-example and secret-example are as follows:

\$ kubectl get configmap configmap-example -oyaml
apiVersion: v1
data:
 configmap\_key: configmap\_value
kind: ConfigMap
...
\$ kubectl get secret secret-example -oyaml
apiVersion: v1
data:
 secret\_key: c2VjcmV0X3ZhbHVl # c2VjcmV0X3ZhbHVl is the value of secret\_value in Base64
mode.
kind: Secret

The environment variables in the pod are as follows:

| kubectl get pod                 |                                                                              |
|---------------------------------|------------------------------------------------------------------------------|
| NAIVIE READT                    | STATUS RESTARTS AGE                                                          |
| env-example-695b759569-lx9jp    | 1/1 Running 0 17m                                                            |
|                                 |                                                                              |
| kubecti exec env-example-695    | orsosoo-ixojp printenv                                                       |
| / # env                         |                                                                              |
| key=value # (                   | Custom environment variable                                                  |
| <pre>key1=configmap_value</pre> | # Added from ConfigMap key                                                   |
| key2=secret_value               | # Added from secret key                                                      |
| key3=env-example-695b759569-    | lx9jp # metadata.name defined by the pod                                     |
| key4=1 # li                     | mits.cpu defined by container1. The value is rounded up, in unit of cores.   |
| configmap_key=configmap_value   | # Added from ConfigMap. The key value in the original ConfigMap              |
| key is directly imported.       |                                                                              |
| secret_key=secret_value         | # Added from key. The key value in the original secret is directly imported. |
|                                 | · · · · · · · · · ·                                                          |

## **1.6.3.10 Configuring a Workload Upgrade Policy**

In actual applications, upgrade is a common operation. A Deployment, StatefulSet, or DaemonSet can easily support application upgrade.

## Configuring the Workload Upgrade Policy on the Console

- **Step 1** When creating a workload, click **Expand**.
- **Step 2** Configure the workload upgrade policy based on **Table 1-42**.

| Parameter                                 | Description                                                                                                    |
|-------------------------------------------|----------------------------------------------------------------------------------------------------|
| Upgrade Mode                              | <ul> <li>You can set different upgrade policies:</li> <li>Rolling upgrade: New pods are created gradually and then old pods are deleted. This is the default policy.</li> <li>Replace upgrade: The current pods are deleted and then new pods are created.</li> </ul>                                                                                                    |
| Max. Unavailable Pods<br>(maxUnavailable) | Specifies the maximum number of pods that can be<br>unavailable during the upgrade process. The default<br>value is 25%. For example, if <b>spec.replicas</b> is set to <b>4</b> ,<br>at least 3 pods exist during the upgrade process. The<br>deletion step is 1. The value can also be set to an<br>absolute number.<br>This parameter is only available for Deployments.                                                                                 |
| Max. Surge<br>(maxSurge)                  | Specifies the maximum number of pods that can exist<br>over <b>spec.replicas</b> . The default value is 25%. For<br>example, if <b>spec.replicas</b> is set to <b>4</b> , no more than 5<br>pods can exist during the upgrade process, that is, the<br>upgrade step is 1. The absolute number is calculated<br>from the percentage by rounding up. The value can<br>also be set to an absolute number.<br>This parameter is only available for Deployments. |
| Min. Ready Seconds<br>(minReadySeconds)   | A pod is considered available only when the minimum readiness time is exceeded without any of its containers crashing. The default value is <b>0</b> (the pod is considered available immediately after it is ready).                                                                                                    |

 Table 1-42 Parameters for configuring the workload upgrade policy

| Parameter                                                    | Description                                                                                                    |
|--------------------------------------------------------------|----------------------------------------------------------------------------------------------------|
| Revision History Limit<br>(revisionHistoryLimit)             | Specifies the number of old ReplicaSets to retain to<br>allow rollback. These old ReplicaSets consume<br>resources in etcd and crowd the output of <b>kubectl get</b><br><b>rs</b> . The configuration of each Deployment revision is<br>stored in its ReplicaSets. Therefore, once the old<br>ReplicaSet is deleted, you lose the ability to roll back<br>to that revision of the Deployment. By default, 10 old<br>ReplicaSets will be kept, but the ideal value depends<br>on the frequency and stability of the new<br>Deployments.                                                                                                    |
| Max. Upgrade<br>Duration<br>(progressDeadlineSec-<br>onds)   | Specifies the number of seconds that the system waits<br>for a Deployment to make progress before reporting a<br>Deployment progress failure. It is surfaced as a<br>condition with Type=Progressing, Status=False, and<br>Reason=ProgressDeadlineExceeded in the status of the<br>resource. The Deployment controller will keep retrying<br>the Deployment. In the future, once automatic<br>rollback will be implemented, the Deployment<br>controller will roll back a Deployment as soon as it<br>observes such a condition.<br>If this parameter is specified, the value of this<br>parameter must be greater than that<br>of <b>.spec.minReadySeconds</b> . |
| Scale-In Time Window<br>(terminationGracePer-<br>iodSeconds) | Graceful deletion time. The default value is 30<br>seconds. When a pod is deleted, a SIGTERM signal is<br>sent and the system waits for the applications in the<br>container to terminate. If the application is not<br>terminated within the time specified by<br><b>terminationGracePeriodSeconds</b> , a SIGKILL signal is<br>sent to forcibly terminate the pod.                                                                                                    |

#### Figure 1-32 Upgrade policies

| Advanced Settings                                      |                                     |                                                                                                    |                             |                                                                                                    |
|--------------------------------------------------------|-------------------------------------|----------------------------------------------------------------------------------------------------|-----------------------------|----------------------------------------------------------------------------------------------------|
| Upgrade<br>Policy                                      | <ol> <li>You can configu</li> </ol> | ure replacement or rolling upgrade policies to upgrade your workload.                                                                      |                             |                                                                                                    |
| Scheduling                                             | Upgrade Mode                        | Roling Replace                                                                                                    |                             |                                                                                                    |
| Labels and<br>Annotations<br>Taints and<br>Tolerations | Max. Unavailable<br>Pods            | Cranavary replaces do poss with new ones. Load balances access requests to both new and out post to ensure service re<br>25                | Max. Surge                  | 25<br>Maximum number of pods that can be created over the desired amount in a rolling upgrade.                               |
|                                                        | Min. Ready Seconds                  | 0<br>Minimum time for which a newly created pod should be ready without any of its containers crashing, for it to be considered available. | Revision History<br>Limit   | 10                                                                                                    |
|                                                        | Max. Upgrade<br>Seconds             | 000                                                                                                    | Scale-in Time<br>Window (s) | 30<br>Time window (0-96004) for pre-stop commands to finish execution before a workload is forcil<br>Defaults to 30 seconds. |
|                                                        |                                     |                                                                                                    |                             |                                                                                                    |

#### ----End

## Rolling Back the Workload Version on the Console

Rollback is to roll an application back to the source version when a fault occurs during the upgrade. A Deployment can be easily rolled back to the source version.

- **Step 1** On the cluster details page, choose **Workloads** and click the name of the workload to be rolled back.
- **Step 2** Click the **Change History** tab, locate the target version, click **Roll Back to This Version**, and click **OK**. Wait until the workload version is rolled back.

----End

#### Configuring the Workload Upgrade Policy Using the CLI

The Deployment can be upgraded in a declarative mode. That is, you only need to modify the YAML definition of the Deployment. For example, you can run the **kubectl edit** command to change the Deployment image to **nginx:alpine**. After the modification, query the ReplicaSet and pod. The query result shows that a new ReplicaSet is created and the pod is re-created.

\$ kubectl edit deploy nginx

\$ kubectl get rs NAME DESIRED CURRENT READY AGE nginx-6f9f58dffd 2 2 2 1m nginx-7f98958cdf 0 0 0 48m \$ kubectl get pods NAME READY STATUS RESTARTS AGE nginx-6f9f58dffd-tdmqk 1/1 Running 0 1m nginx-6f9f58dffd-tesqr 1/1 Running 0 1m

The Deployment can use the **maxSurge** and **maxUnavailable** parameters to control the proportion of pods to be re-created during the upgrade, which is useful in many scenarios. The configuration is as follows:

```
spec:
strategy:
rollingUpdate:
maxSurge: 1
maxUnavailable: 0
type: RollingUpdate
```

In the preceding example, the value of **spec.replicas** is **2**. If both **maxSurge** and **maxUnavailable** are the default value 25%, **maxSurge** allows a maximum of three pods to exist ( $2 \times 1.25 = 2.5$ , rounded up to 3), and **maxUnavailable** does not allow a maximum of two pods to be unavailable ( $2 \times 0.75 = 1.5$ , rounded up to 2). During the upgrade process, there will always be two pods running. Each time a new pod is created, an old pod is deleted, until all pods are new.

## Rolling Back the Workload Version Using the CLI

For example, if the upgraded image is faulty, you can run the **kubectl rollout undo** command to roll back the Deployment.

```
$ kubectl rollout undo deployment nginx
deployment.apps/nginx rolled back
```

A Deployment can be easily rolled back because it uses a ReplicaSet to control a pod. After the upgrade, the previous ReplicaSet still exists. The Deployment is rolled back by using the previous ReplicaSet to re-create the pod. The number of ReplicaSets stored in a Deployment can be restricted by the **revisionHistoryLimit** parameter. The default value is **10**.

## 1.6.3.11 Scheduling Policy (Affinity/Anti-affinity)

When creating a workload, you can use a nodeSelector to constrain pods to nodes with particular labels. The affinity and anti-affinity features greatly increase the types of constraints you can express.

Kubernetes supports node-level and pod-level affinity and anti-affinity. You can configure custom rules to achieve affinity and anti-affinity scheduling. For example, you can deploy frontend pods and backend pods together, deploy the same type of applications on a specific node, or deploy different applications on different nodes.

## Node Affinity (nodeAffinity)

You can use a nodeSelector to constrain pods to nodes with specific labels. The following example shows how to use a nodeSelector to deploy pods only on the nodes with the **gpu=true** label.

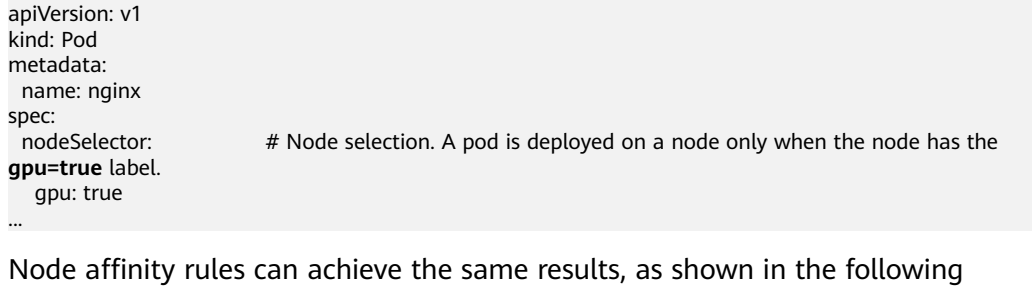

example. apiVersion: apps/v1 kind: Deployment metadata: name: gpu labels: app: gpu spec: selector: matchLabels: app: gpu replicas: 3 template: metadata: labels: app: gpu spec: containers: - image: nginx:alpine name: gpu resources: requests: cpu: 100m memory: 200Mi limits: cpu: 100m memory: 200Mi imagePullSecrets: - name: default-secret affinity: nodeAffinity: requiredDuringSchedulingIgnoredDuringExecution: nodeSelectorTerms: - matchExpressions: - key: gpu operator: In

values: - "true"

Even though the node affinity rule requires more lines, it is more expressive, which will be further described later.

**requiredDuringSchedulingIgnoredDuringExecution** seems to be complex, but it can be easily understood as a combination of two parts.

- requiredDuringScheduling indicates that pods can be scheduled to the node only when all the defined rules are met (required).
- IgnoredDuringExecution indicates that pods already running on the node do not need to meet the defined rules. That is, a label on the node is ignored, and pods that require the node to contain that label will not be re-scheduled.

In addition, the value of **operator** is **In**, indicating that the label value must be in the values list. Other available operator values are as follows:

- NotIn: The label value is not in a list.
- **Exists**: A specific label exists.
- **DoesNotExist**: A specific label does not exist.
- **Gt**: The label value is greater than a specified value (string comparison).
- Lt: The label value is less than a specified value (string comparison).

Note that there is no such thing as nodeAntiAffinity because operators **NotIn** and **DoesNotExist** provide the same function.

The following describes how to check whether the rule takes effect. Assume that a cluster has three nodes.

 kubectl get node

 NAME
 STATUS
 ROLES
 AGE
 VERSION

 192.168.0.212
 Ready
 <none>
 13m
 v1.15.6-r1-20.3.0.2.B001-15.30.2

 192.168.0.94
 Ready
 <none>
 13m
 v1.15.6-r1-20.3.0.2.B001-15.30.2

 192.168.0.97
 Ready
 <none>
 13m
 v1.15.6-r1-20.3.0.2.B001-15.30.2

#### Add the **gpu=true** label to the **192.168.0.212** node.

\$ kubectl label node 192.168.0.212 gpu=true node/192.168.0.212 labeled

 \$ kubectl get node -L gpu
 GPU

 NAME
 STATUS
 ROLES
 AGE
 VERSION
 GPU

 192.168.0.212
 Ready
 <none>
 13m
 v1.15.6-r1-20.3.0.2.B001-15.30.2
 true

 192.168.0.94
 Ready
 <none>
 13m
 v1.15.6-r1-20.3.0.2.B001-15.30.2
 true

 192.168.0.97
 Ready
 <none>
 13m
 v1.15.6-r1-20.3.0.2.B001-15.30.2

Create the Deployment. You can find that all pods are deployed on the **192.168.0.212** node.

\$ kubectl create -f affinity.yaml
deployment.apps/gpu created

 \$ kubectl get pod -o wide
 NAME
 READY
 STATUS
 RESTARTS
 AGE
 IP
 NODE

 gpu-6df65c44cf-42xw4
 1/1
 Running
 0
 15s
 172.16.0.37
 192.168.0.212

 gpu-6df65c44cf-jzjvs
 1/1
 Running
 0
 15s
 172.16.0.36
 192.168.0.212

 gpu-6df65c44cf-zv5cl
 1/1
 Running
 0
 15s
 172.16.0.38
 192.168.0.212

#### Node Preference Rule

The preceding **requiredDuringSchedulingIgnoredDuringExecution** rule is a hard selection rule. There is another type of selection rule, that is,

**preferredDuringSchedulingIgnoredDuringExecution**. It is used to specify which nodes are preferred during scheduling.

To achieve this effect, add a node attached with SAS disks to the cluster, add the **DISK=SAS** label to the node, and add the **DISK=SSD** label to the other three nodes.

| \$ kubectl get | node -L D | ISK,gpu       |      |                 |                     |        |      |
|----------------|-----------|---------------|------|-----------------|---------------------|--------|------|
| NAME           | STATUS    | ROLES         | AGE  | VERSION         | DISH                | ( GPU  |      |
| 192.168.0.100  | Ready     | <none></none> | 7h23 | m v1.15.6-r1-2  | 20.3.0.2.B001-15.30 | .2 SAS |      |
| 192.168.0.212  | Ready     | <none></none> | 8h   | v1.15.6-r1-20.  | 3.0.2.B001-15.30.2  | SSD    | true |
| 192.168.0.94   | Ready     | <none></none> | 8h   | v1.15.6-r1-20.3 | 3.0.2.B001-15.30.2  | SSD    |      |
| 192.168.0.97   | Ready     | <none></none> | 8h   | v1.15.6-r1-20.3 | 3.0.2.B001-15.30.2  | SSD    |      |

#### Define a Deployment. Use the

**preferredDuringSchedulingIgnoredDuringExecution** rule to set the weight of nodes attached with the SAS disk to **80** and nodes with the **gpu=true** label to **20**. In this way, pods are preferentially deployed on the nodes attached with the SAS disk.

apiVersion: apps/v1 kind: Deployment metadata: name: gpu labels: app: gpu spec: selector: matchLabels: app: gpu replicas: 10 template: metadata: labels: app: gpu spec: containers: - image: nginx:alpine name: gpu resources: requests: cpu: 100m memory: 200Mi limits: cpu: 100m memory: 200Mi imagePullSecrets: - name: default-secret affinity: nodeAffinity: preferredDuringSchedulingIgnoredDuringExecution: - weight: 80 preference: matchExpressions: - key: DISK operator: In values: - SSD - weight: 20 preference: matchExpressions: - key: gpu operator: In values: - "true"

After the deployment, you can find that five pods are deployed on the **192.168.0.212** node, and two pods are deployed on the **192.168.0.100** node.

| \$ kubectl create -f affinity2.yaml |
|-------------------------------------|
| deployment.apps/gpu created         |

| \$ kubectl get po -o wide |       |          |        |       |             |               |
|---------------------------|-------|----------|--------|-------|-------------|---------------|
| NAME READ                 | Y STA | ATUS RES | STARTS | AGE   | IP NO       | DE            |
| gpu-585455d466-5bmcz      | 1/1   | Running  | 0      | 2m29s | 172.16.0.44 | 192.168.0.212 |
| gpu-585455d466-cg2l6      | 1/1   | Running  | 0      | 2m29s | 172.16.0.63 | 192.168.0.97  |
| gpu-585455d466-f2bt2      | 1/1   | Running  | 0      | 2m29s | 172.16.0.79 | 192.168.0.100 |
| gpu-585455d466-hdb5n      | 1/1   | Running  | 0      | 2m29s | 172.16.0.42 | 192.168.0.212 |
| gpu-585455d466-hkgvz      | 1/1   | Running  | 0      | 2m29s | 172.16.0.43 | 192.168.0.212 |
| gpu-585455d466-mngvn      | 1/1   | Running  | 0      | 2m29s | 172.16.0.48 | 192.168.0.97  |
| gpu-585455d466-s26qs      | 1/1   | Running  | 0      | 2m29s | 172.16.0.62 | 192.168.0.97  |
| gpu-585455d466-sxtzm      | 1/1   | Running  | 0      | 2m29s | 172.16.0.45 | 192.168.0.212 |
| gpu-585455d466-t56cm      | 1/1   | Running  | 0      | 2m29s | 172.16.0.64 | 192.168.0.100 |
| gpu-585455d466-t5w5x      | 1/1   | Running  | 0      | 2m29s | 172.16.0.41 | 192.168.0.212 |

In the preceding example, the node scheduling priority is as follows. Nodes with both **SSD** and **gpu=true** labels have the highest priority. Nodes with the **SSD** label but no **gpu=true** label have the second priority (weight: 80). Nodes with the **gpu=true** label but no **SSD** label have the third priority. Nodes without any of these two labels have the lowest priority.

Figure 1-33 Scheduling priority

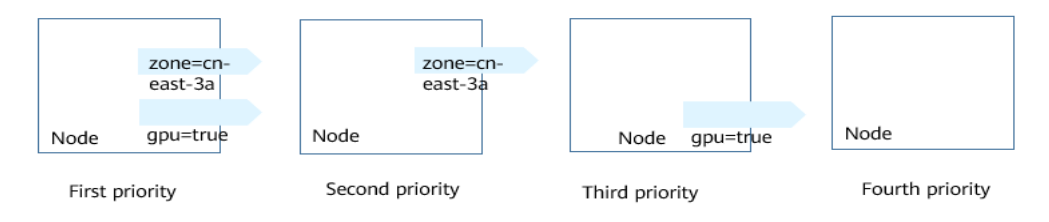

From the preceding output, you can find that no pods of the Deployment are scheduled to node **192.168.0.94**. This is because the node already has many pods on it and its resource usage is high. This also indicates that the **preferredDuringSchedulingIgnoredDuringExecution** rule defines a preference

rather than a hard requirement.

## Workload Affinity (podAffinity)

Node affinity rules affect only the affinity between pods and nodes. Kubernetes also supports configuring inter-pod affinity rules. For example, the frontend and backend of an application can be deployed together on one node to reduce access latency. There are also two types of inter-pod affinity rules: **requiredDuringSchedulingIgnoredDuringExecution** and **preferredDuringSchedulingIgnoredDuringExecution**.

Assume that the backend of an application has been created and has the **app=backend** label.

\$ kubectl get po -o wideNAMEREADY STATUSREADYSTATUSBackend-658f6cb858-dlrz81/1Running2m36s172.16.0.67192.168.0.100

You can configure the following pod affinity rule to deploy the frontend pods of the application to the same node as the backend pods.

apiVersion: apps/v1 kind: Deployment metadata: S

| name: frontend                                  |
|-------------------------------------------------|
| labels:                                         |
| app: frontend                                   |
| pec:                                            |
| selector:                                       |
| matchLabels:                                    |
| app: frontend                                   |
| replicas: 3                                     |
| template:                                       |
| metadata:                                       |
| labels:                                         |
| app: frontend                                   |
| spec:                                           |
| containers:                                     |
| - image: nginx:alpine                           |
| name: frontend                                  |
| resources:                                      |
| requests:                                       |
| cpu: 100m                                       |
| memory: 200Mi                                   |
| limits:                                         |
| cpu: 100m                                       |
| memory: 200Mi                                   |
| imagePullSecrets:                               |
| - name: default-secret                          |
| affinity:                                       |
| podAffinity:                                    |
| requiredDuringSchedulingIgnoredDuringExecution: |
| - topologyKey: kubernetes.io/hostname           |
| labelSelector:                                  |
| matchExpressions:                               |
| - key: app                                      |
| operator: In                                    |
| values:                                         |
| - backend                                       |

Deploy the frontend and you can find that the frontend is deployed on the same node as the backend.

\$ kubectl create -f affinity3.yaml
deployment.apps/frontend created

 \$ kubectl get po -o wide
 NAME
 READY
 STATUS
 RESTARTS
 AGE
 IP
 NODE

 backend-658f6cb858-dlrz8
 1/1
 Running
 0
 5m38s
 172.16.0.67
 192.168.0.100

 frontend-67ff9b7b97-dsqzn
 1/1
 Running
 0
 6s
 172.16.0.70
 192.168.0.100

 frontend-67ff9b7b97-hxm5t
 1/1
 Running
 0
 6s
 172.16.0.71
 192.168.0.100

 frontend-67ff9b7b97-z8pdb
 1/1
 Running
 0
 6s
 172.16.0.72
 192.168.0.100

The **topologyKey** field specifies the selection range. The scheduler selects nodes within the range based on the affinity rule defined. The effect of **topologyKey** is not fully demonstrated in the preceding example because all the nodes have the **kubernetes.io/hostname** label, that is, all the nodes are within the range.

To see how **topologyKey** works, assume that the backend of the application has two pods, which are running on different nodes.

 \$ kubectl get po -o wide

 NAME
 READY
 STATUS
 RESTARTS
 AGE
 IP
 NODE

 backend-658f6cb858-5bpd6
 1/1
 Running
 0
 23m
 172.16.0.40
 192.168.0.97

 backend-658f6cb858-dlrz8
 1/1
 Running
 0
 2m36s
 172.16.0.67
 192.168.0.100

Add the prefer=true label to nodes 192.168.0.97 and 192.168.0.94.

\$ kubectl label node 192.168.0.97 prefer=true node/192.168.0.97 labeled \$ kubectl label node 192.168.0.94 prefer=true node/192.168.0.94 labeled

```
        kubectl get node - L prefer
        PREFER

        NAME
        STATUS
        ROLES
        AGE
        VERSION
        PREFER

        192.168.0.100
        Ready
        <none>
        44m
        v1.15.6-r1-20.3.0.2.B001-15.30.2
        192.168.0.212
        Ready
        <none>
        91m
        v1.15.6-r1-20.3.0.2.B001-15.30.2
        192.168.0.94
        Ready
        <none>
        91m
        v1.15.6-r1-20.3.0.2.B001-15.30.2
        true

        192.168.0.97
        Ready
        <none>
        91m
        v1.15.6-r1-20.3.0.2.B001-15.30.2
        true
```

Define topologyKey in the podAffinity section as prefer.

```
affinity:

podAffinity:

requiredDuringSchedulingIgnoredDuringExecution:

- topologyKey: prefer

labelSelector:

matchExpressions:

- key: app

operator: In

values:

- backend
```

The scheduler recognizes the nodes with the **prefer** label, that is, **192.168.0.97** and **192.168.0.94**, and then finds the pods with the **app=backend** label. In this way, all frontend pods are deployed onto **192.168.0.97**.

\$ kubectl create -f affinity3.yaml
deployment.apps/frontend created

 \$ kubectl get po -o wide
 NAME
 READY
 STATUS
 RESTARTS
 AGE
 IP
 NODE

 backend-658f6cb858-5bpd6
 1/1
 Running
 0
 26m
 172.16.0.40
 192.168.0.97

 backend-658f6cb858-dlrz8
 1/1
 Running
 0
 5m38s
 172.16.0.67
 192.168.0.100

 frontend-67ff9b7b97-dsqzn
 1/1
 Running
 0
 6s
 172.16.0.70
 192.168.0.97

 frontend-67ff9b7b97-hxm5t
 1/1
 Running
 0
 6s
 172.16.0.71
 192.168.0.97

 frontend-67ff9b7b97-z8pdb
 1/1
 Running
 0
 6s
 172.16.0.72
 192.168.0.97

## Workload Anti-Affinity (podAntiAffinity)

Unlike the scenarios in which pods are preferred to be scheduled onto the same node, sometimes, it could be the exact opposite. For example, if certain pods are deployed together, they will affect the performance.

The following example defines an inter-pod anti-affinity rule, which specifies that pods must not be scheduled to nodes that already have pods with the **app=frontend** label, that is, to deploy the pods of the frontend to different nodes with each node has only one replica.

apiVersion: apps/v1 kind: Deployment metadata: name: frontend labels: app: frontend spec: selector: matchLabels: app: frontend replicas: 5 template: metadata: labels: app: frontend spec: containers: - image: nginx:alpine name: frontend resources:

```
requests:
   cpu: 100m
   memory: 200Mi
  limits:
   cpu: 100m
   memory: 200Mi
imagePullSecrets:
- name: default-secret
affinity:
 podAntiAffinity:
  requiredDuringSchedulingIgnoredDuringExecution:
  - topologyKey: kubernetes.io/hostname
   labelSelector:
    matchExpressions:
     - key: app
      operator: In
      values:
      - frontend
```

Deploy the frontend and query the deployment results. You can find that each node has only one frontend pod and one pod of the Deployment is **Pending**. This is because when the scheduler is deploying the fifth pod, all nodes already have one pod with the **app=frontend** label on them. There is no available node. Therefore, the fifth pod will remain in the **Pending** status.

\$ kubectl create -f affinity4.yaml
deployment.apps/frontend created

| 5 kubectl get po -o wi | de         |         |       |     |               |               |  |
|------------------------|------------|---------|-------|-----|---------------|---------------|--|
| NAME                   | READY STA  | TUS RES | TARTS | AGE | IP NO         | DDE           |  |
| rontend-6f686d8d87-    | -8dlsc 1/1 | Running | 0     | 18s | 172.16.0.76   | 192.168.0.100 |  |
| rontend-6f686d8d87-    | -d6l8p 0/1 | Pending | 0     | 18s | <none></none> | <none></none> |  |
| rontend-6f686d8d87-    | hgcq2 1/1  | Running | 0     | 18s | 172.16.0.54   | 192.168.0.97  |  |
| rontend-6f686d8d87-    | -q7cfq 1/1 | Running | 0     | 18s | 172.16.0.47   | 192.168.0.212 |  |
| rontend-6f686d8d87-    | -xl8hx 1/1 | Running | 0     | 18s | 172.16.0.23   | 192.168.0.94  |  |
|                        |            |         |       |     |               |               |  |

## **Configuring Scheduling Policies**

**Step 1** When creating a workload, click **Scheduling** in the **Advanced Settings** area.

| Parameter | Description                                                                                                    |
|-----------|----------------------------------------------------------------------------------------------------|
| Required  | This is a hard rule that must be met for scheduling. It corresponds to <b>requiredDuringSchedulingIgnoredDurin-gExecution</b> in Kubernetes. Multiple required rules can be set, and scheduling will be performed if only one of them is met.                                            |
| Preferred | This is a soft rule specifying preferences that the scheduler<br>will try to enforce but will not guarantee. It corresponds to<br><b>preferredDuringSchedulingIgnoredDuringExecution</b> in<br>Kubernetes. Scheduling is performed when one rule is met<br>or none of the rules are met. |

Table 1-43 Node affinity settings

**Step 2** Under **Node Affinity**, **Workload Affinity**, and **Workload Anti-Affinity**, click + to add scheduling policies. In the dialog box displayed, add a policy directly or by specifying a node or an AZ.

Specifying a node or an AZ is essentially implemented through labels. The **kubernetes.io/hostname** label is used when you specify a node, and the **failure-domain.beta.kubernetes.io/zone** label is used when you specify an AZ.

| Parameter    | Description                                                                                                    |  |  |  |  |
|--------------|----------------------------------------------------------------------------------------------------|--|--|--|--|
| Label        | Node label. You can use the default label or customize a label.                                                                                                    |  |  |  |  |
| Operator     | <ul> <li>The following relations are supported: In, NotIn, Exists, DoesNotExist, Gt, and Lt</li> <li>In: A label exists in the label list.</li> <li>NotIn: A label does not exist in the label list.</li> <li>Exists: A specific label exists.</li> <li>DoesNotExist: A specific label does not exist.</li> <li>Gt: The label value is greater than a specified value (string comparison).</li> <li>Lt: The label value is less than a specified value (string comparison).</li> </ul> |  |  |  |  |
| Label Value  | Label value.                                                                                                    |  |  |  |  |
| Namespace    | This parameter is available only in a workload affinity or<br>anti-affinity scheduling policy.<br>Namespace for which the scheduling policy takes effect.                                                                                                    |  |  |  |  |
| Topology Key | This parameter can be used only in a workload affinity or<br>anti-affinity scheduling policy.<br>Select the scope specified by <b>topologyKey</b> and then select<br>the content defined by the policy.                                                                                                    |  |  |  |  |
| Weight       | This parameter can be set only in a <b>Preferred</b> scheduling policy.                                                                                                    |  |  |  |  |

| <b>Table 1-44</b> Scheduling policy configuration | Table 1 | -44 | Scheduling | policy | configu | ration |
|---------------------------------------------------|---------|-----|------------|--------|---------|--------|
|---------------------------------------------------|---------|-----|------------|--------|---------|--------|

----End

#### **1.6.3.12 Tolerance Policies**

A tolerance policy allows the scheduler to schedule pods to nodes with corresponding taints. This policy must be used together with node taints. One or more taints can be added to each node. For pods without node tolerance policy, the scheduler performs selective scheduling based on the taint effect to prevent pods from being allocated to inappropriate nodes.

#### Configuring a Tolerance Policy on the Console

- **Step 1** Log in to the UCS console.
- **Step 2** When creating a workload, click **Next: Scheduling and Differentiation**.

#### **Step 3** Add a tolerance policy.

| Parameter                 | Description                                                                                                    |  |  |
|---------------------------|----------------------------------------------------------------------------------------------------|--|--|
| Taint Key                 | Key of a node taint.                                                                                                    |  |  |
| Operator                  | • <b>Equal</b> : matches the nodes with the specified taint key (mandatory) and value. If the taint value is left blank, all taints with the key the same as the specified taint key will be matched. |  |  |
|                           | • <b>Exists</b> : matches the nodes with the specified taint key. In this case, the taint value cannot be specified. If the taint key is left blank, all taints will be tolerated.                    |  |  |
| Taint Value               | • If the value of <b>Operator</b> is <b>Exists</b> , the value attribute can be omitted.                                                                                                    |  |  |
|                           | <ul> <li>If the value of <b>Operator</b> is <b>Equal</b>, the relationship<br/>between the key and value is <b>Equal</b>.</li> </ul>                                                                  |  |  |
|                           | • If <b>Operator</b> is not specified, the default value is <b>Equal</b> .                                                                                                    |  |  |
| Taint Policy              | • All: All taint policies are matched.                                                                                                    |  |  |
|                           | <ul> <li>NoSchedule: Only the NoSchedule taint is matched.</li> <li>NoExecute: Only the NoExecute taint is matched.</li> </ul>                                                                        |  |  |
| Toleration Time<br>Window | tolerationSeconds, which is configurable only when Taint Policy is set to NoExecute.                                                                                                    |  |  |
|                           | Within the tolerance time window, pods still run on the node with taints. After the time expires, the pods will be evicted.                                                                           |  |  |

----End

# 1.6.4 Networking

## 1.6.4.1 Services

Services provide fixed modes for accessing workloads in a cluster. You can create the following Services on the cluster console:

• ClusterIP

A workload can be accessed from other workloads in the same cluster through a cluster-internal domain name. A cluster-internal domain name is in the format of *<User-defined Service name*>.*<Namespace of the workload*>.svc.cluster.local, for example, nginx.default.svc.cluster.local.

#### NodePort

A workload can be accessed from outside the cluster. A NodePort Service is exposed on each node's IP address at a static port. If a node in the cluster is bound to an elastic IP address (EIP), you can use *<EIP>:<NodePort>* to access the workload from a public network.

#### • LoadBalancer

A workload can be accessed from a public network through a load balancer. This access type is applicable to Services that need to be exposed to a public network in the system. The access address is in the format of *<IP* address of *public network load balancer*:*<access port*, for example, **10.117.117.117:80**.

#### ClusterIP

- **Step 1** Access the cluster console.
- **Step 2** In the navigation pane, choose **Services & Ingresses**. On the displayed page, click the **Services** tab and select the namespace that the Service belongs to. For details about how to create a namespace, see **Creating a Namespace**.
- **Step 3** Click **Create Service** in the upper right corner and configure the parameters.
  - Service Name: Can be the same as the workload name.
  - Service Type: Select ClusterIP.
  - Namespace: Set it to the namespace that the workload belongs to.
  - **Selector**: Add a label and click **Add**. A Service selects a pod based on the added label. You can also click **Reference Workload Label** to reference the label of an existing workload. In the dialog box that is displayed, select a workload and click **OK**.
  - Port
    - **Protocol**: Select a protocol used by the Service.
    - Service Port: Port mapped to the container port at the cluster-internal IP address. The workload can be accessed at <*cluster-internal IP address*>:<*access port*>. The port number range is 1–65535.
    - **Container Port**: Port on which the workload listens. For example, the Nginx application listens on port 80 (container port).
- Step 4 Click OK.

----End

#### NodePort

- **Step 1** Access the cluster console.
- Step 2 In the navigation pane, choose Services & Ingresses. On the displayed page, click the Services tab and select the namespace that the Service belongs to. For details about how to create a namespace, see Creating a Namespace.
- Step 3 Click Create Service in the upper right corner and configure the parameters.
  - Service Name: Can be the same as the workload name.
  - Service Type: Select NodePort.
  - Service Affinity
    - Cluster-level: The IP addresses and access ports of all nodes in a cluster can be used to access the workloads associated with the Service. However, performance loss is introduced due to hops, and source IP addresses cannot be obtained.

- Node-level: Only the IP address and access port of the node where the workload is located can be used to access the workload associated with the Service. Service access will not cause performance loss due to route redirection, and the source IP address of the client can be obtained.
- Namespace: Set it to the namespace that the workload belongs to.
- Selector: Add a label and click Add. A Service selects a pod based on the added label. You can also click **Reference Workload Label** to reference the label of an existing workload. In the dialog box that is displayed, select a workload and click **OK**.
- Port
  - **Protocol**: Select a protocol used by the Service.
  - Service Port: Port mapped to the container port at the cluster-internal IP address. The application can be accessed at <*cluster-internal IP address*>:<*access port*>. The port number range is 1–65535.
  - Container Port: Port on which the workload listens, defined in the container image. For example, the Nginx application listens on port 80 (container port).
  - Node Port: Port to which the container port will be mapped when the node private IP address is used for accessing the application. The port number range is 30000–32767. You are advised to select Auto.
    - Auto: The system automatically assigns a port number.
    - Custom: Specify a fixed node port. The port number range is 30000– 32767. Ensure that the port is unique in a cluster.
- Step 4 Click OK.

----End

#### LoadBalancer

- **Step 1** Access the cluster console.
- **Step 2** In the navigation pane, choose **Services & Ingresses**. On the displayed page, click the **Services** tab and select the namespace that the Service belongs to. For details about how to create a namespace, see **Creating a Namespace**.
- Step 3 Click Create Service in the upper right corner and configure the parameters.
  - Service Name: Can be the same as the workload name.
  - Service Type: Select LoadBalancer.
  - Service Affinity
    - Cluster-level: The IP addresses and access ports of all nodes in a cluster can be used to access the workloads associated with the Service. However, performance loss is introduced due to hops, and source IP addresses cannot be obtained.
    - Node-level: Only the IP address and access port of the node where the workload is located can be used to access the workload associated with the Service. Service access will not cause performance loss due to route redirection, and the source IP address of the client can be obtained.

- Namespace: Set it to the namespace that the workload belongs to.
- **Selector**: Add a label and click **Add**. A Service selects a pod based on the added label. You can also click **Reference Workload Label** to reference the label of an existing workload. In the dialog box that is displayed, select a workload and click **OK**.
- Port
  - **Protocol**: Select a protocol used by the Service.
  - Service Port: Port mapped to the container port at the cluster-internal IP address. The application can be accessed at <*cluster-internal IP address*>:<*access port*>. The port number range is 1–65535.
  - **Container Port**: Port on which the workload listens, defined in the container image. For example, the Nginx application listens on port 80 (container port).
- **Annotation**: The key-value pair format is supported. Configure annotations based on your service and vendor requirements and then click **Add**.

#### Step 4 Click OK.

----End

#### 1.6.4.2 Ingresses

An ingress uses load balancers as the entry for external traffic. Compared with Layer-4 load balancing, it supports Uniform Resource Identifier (URI) configurations and distributes access traffic to the corresponding services based on the URIs. You can customize forwarding rules based on domain names and URLs to implement fine-grained distribution of access traffic. The access address is in the format of *<IP* address of public network load balancer>:<access port><defined URI>, for example, **10.117.117.117:80/helloworld**.

## Procedure

- **Step 1** Access the cluster console.
- Step 2 In the navigation pane, choose Services & Ingresses. On the displayed page, click the Ingresses tab and select the namespace that the ingress belongs to. For details about how to create a namespace, see Creating a Namespace.
- Step 3 Click Create Ingress in the upper right corner and configure the parameters.
  - **Name**: name of the ingress to be created, which can be self-defined.
  - Namespace: namespace that the ingress belongs to.
  - TLS:
    - Server Certificate: Select the IngressTLS server certificate. If no desired certificate is available, click Create IngressTLS Secret to create one. For details, see Creating a Secret. For details about how to obtain a TLS certificate, see How Do I Obtain a TLS Key Certificate?
    - SNI: Enter the domain name and select the corresponding certificate. Server Name Indication (SNI) is an extended protocol of TLS. It allows multiple TLS-based access domain names to be provided for external systems using the same IP address and port number. Different domain names can use different security certificates.

- Forwarding Policy: When the access address of a request matches the forwarding policy (a forwarding policy consists of a domain name and URL, for example, 10.117.117.117:80/helloworld), the request is forwarded to the corresponding target Service for processing. You can add multiple forwarding policies.
  - Domain Name: (Optional) actual domain name. Ensure that the domain name has been registered and licensed. Once a forwarding policy is configured with a domain name specified, you must use the domain name for access.
  - URL: access path to be registered, for example, /healthz. The access path must be the same as the URL exposed by the backend application. Otherwise, a 404 error will be returned.
  - Destination Service: Select a Service name. You need to create the NodePort Service first. For details, see NodePort.
  - **Destination Service Port**: After you select the destination Service, the corresponding container port is automatically filled in.
- **Ingress Class**: You can select an existing ingress class or manually enter an ingress class name.
- **Annotation**: The key-value pair format is supported. Configure annotations based on your service and vendor requirements and then click **Add**.
- Step 4 Click OK.

----End

# 1.6.5 Container Storage

To mount a PVC to a cluster, the cluster provider must support the StorageClass resource to dynamically create storage volumes. You can choose **Storage** on the cluster console and click the **Storage Classes** tab to view the storage classes supported by the cluster. For more information about StorageClass, see **Storage Classes**.

## **Creating a PVC**

- **Step 1** Access the cluster console.
- **Step 2** In the navigation pane, choose **Storage**. On the displayed page, click the **PVCs** tab. Then click **Create from YAML** in the upper right corner.
- **Step 3** Write a YAML file for the PVC.
- Step 4 Click OK.

----End

## **Creating a PV**

- **Step 1** Access the cluster console.
- **Step 2** In the navigation pane, choose **Storage**. On the displayed page, click the **PVs** tab. Then click **Create from YAML** in the upper right corner.

**Step 3** Write a YAML file for the PV.

Step 4 Click OK.

----End

# **1.6.6 ConfigMaps and Secrets**

## 1.6.6.1 Creating a ConfigMap

A ConfigMap is a type of resource that stores configuration information required by a workload. Its content is user-defined. After creating ConfigMaps, you can use them as files or environment variables in a workload.

ConfigMaps allow you to decouple configuration files from container images to enhance the portability of workloads.

ConfigMaps provide the following benefits:

- Manage configurations for different environments and services.
- Deploy workloads in different environments. Multiple versions are supported for configuration files so that you can update and roll back workloads easily.
- Quickly import configurations in the form of files to containers.

## Creating a ConfigMap

- Step 1 Access the cluster console. In the navigation pane, choose ConfigMaps and Secrets. Then, click the ConfigMaps tab. You can create a ConfigMap directly or using YAML. If you want to create a ConfigMap using YAML, go to Step 4.
- **Step 2** Select the namespace that the ConfigMap will belong to.
- **Step 3** Create a ConfigMap directly by clicking **Create ConfigMap**.

Configure the parameters as described in Table 1-45.

| Parameter   | Description                                                                        |
|-------------|------------------------------------------------------------------------------------|
| Name        | Name of the ConfigMap you create, which must be unique in a namespace.             |
| Namespace   | Namespace that the ConfigMap belongs to. The current namespace is used by default. |
| Description | Description of the ConfigMap.                                                      |

 Table 1-45 Parameters for creating a ConfigMap

| Parameter      | Description                                                                                                    |  |
|----------------|----------------------------------------------------------------------------------------------------|--|
| ConfigMap Data | The workload configuration data can be used in a container or used to store the configuration data.                                                                                                    |  |
|                | Click $+$ and enter the key and value. <b>Key</b> indicates the configuration name, and <b>Value</b> indicates the configuration content.                                                                                     |  |
|                | <b>NOTE</b><br>ConfigMaps can be used to create workload storage volumes<br>and configure workload environment variables. When<br>configuring workload environment variables, ensure that the<br>ConfigMap data is not empty. |  |
| Label          | Labels are attached to objects such as workloads, nodes, and Services in key-value pairs.                                                                                                    |  |
|                | Labels define the identifiable attributes of these objects and are used to manage and select the objects.                                                                                                    |  |
|                | 1. Enter the key and value.                                                                                                    |  |
|                | 2. Click <b>Confirm</b> .                                                                                                    |  |

#### **Step 4** Create a ConfigMap from a YAML file by clicking **Create from YAML**.

#### **NOTE**

To create a resource by uploading a file, ensure that the resource description file has been created. UCS supports files in JSON or YAML format. For details, see **ConfigMap Resource File Configuration**.

You can import or directly write the file content in YAML or JSON format.

• Method 1: Import an orchestration file.

Click **Import** to import a YAML or JSON file. The content of the YAML or JSON file is displayed in the orchestration content area.

• Method 2: Directly orchestrate the content.

In the orchestration content area, enter the content of the YAML or JSON file.

**Step 5** When the configuration is complete, click **OK**.

The new ConfigMap is displayed in the ConfigMap list.

----End

#### **ConfigMap Resource File Configuration**

A ConfigMap resource file can be in JSON or YAML format, and the file size cannot exceed 2 MB.

• JSON format

The file name is **configmap.json** and the configuration example is as follows:

```
{

"kind": "ConfigMap",

"apiVersion": "v1",

"metadata": {

"name": "paas-broker-app-017",
```

```
"namespace": "test"
},
"data": {
    "context": "{\"applicationComponent\":{\"properties\":{\"custom_spec\":{}},\"node_name\":\"paas-
broker-app\",\"stack_id\":\"0177eae1-89d3-cb8a-1f94-c0feb7e91d7b\"},\"softwareComponents\":
[{\"properties\":{\"custom_spec\":{}},\"node_name\":\"paas-broker\",\"stack_id\":\"0177eae1-89d3-
cb8a-1f94-c0feb7e91d7b\"}]}"
}
```

• YAML format

```
The file name is configmap.yaml and the configuration example is as follows:
apiVersion: v1
kind: ConfigMap
metadata:
name: test-configmap
namespace: default
data:
data-1: "value-1"
```

data-2: "value-2"

## **Related Operations**

On the cluster console, you can also perform the operations described in **Table 1-46**.

| Table | 1-46 | Related | operations |
|-------|------|---------|------------|
|-------|------|---------|------------|

| Operation                         | Description                                                                                                    |  |  |
|-----------------------------------|----------------------------------------------------------------------------------------------------|--|--|
| Viewing details                   | Click the ConfigMap name to view its details.                                                                                             |  |  |
| Editing a YAML file               | Click <b>Edit YAML</b> in the row where the target<br>ConfigMap resides to edit its YAML file.                                            |  |  |
| Updating a ConfigMap              | <ol> <li>Click <b>Update</b> in the row where the target<br/>ConfigMap resides.</li> </ol>                                                |  |  |
|                                   | <ol> <li>Modify the ConfigMap data according to Table<br/>1-45.</li> </ol>                                                                |  |  |
|                                   | 3. Click <b>OK</b> to submit the modified information.                                                                                    |  |  |
| Deleting a ConfigMap              | Click <b>Delete</b> in the row where the target ConfigMap resides, and click <b>Yes</b> .                                                 |  |  |
| Deleting ConfigMaps in<br>batches | <ol> <li>Select the ConfigMap to be deleted.</li> <li>Click <b>Delete</b> in the upper left corner.</li> <li>Click <b>Yes</b>.</li> </ol> |  |  |

## 1.6.6.2 Creating a Secret

A secret is a type of resource that holds sensitive data, such as authentication and key information, required by a workload. Its content is user-defined. After creating secrets, you can use them as files or environment variables in a containerized workload.

## **Creating a Secret**

- Step 1 Access the cluster console. In the navigation pane, choose ConfigMaps and Secrets. Then, click the Secrets tab. You can create a secret directly or using YAML. If you want to create a secret using YAML, go to Step 4.
- **Step 2** Select the namespace that the secret will belong to.
- Step 3 Click Create Secret.

Configure the parameters as described in Table 1-47.

| Parameter   | Description                                                                                                    |  |  |  |
|-------------|----------------------------------------------------------------------------------------------------|--|--|--|
| Name        | Name of the secret you create, which must be unique in a namespace.                                                                                                    |  |  |  |
| Namespace   | Namespace that the secret belongs to. The current namespace is used by default.                                                                                                    |  |  |  |
| Description | Description of the secret.                                                                                                    |  |  |  |
| Secret Type | Type of the secret.                                                                                                    |  |  |  |
|             | <ul> <li>Opaque: general secret type. In high-sensitive<br/>scenarios, you are advised to encrypt sensitive data<br/>using data encryption services and then store the<br/>encrypted data in secrets.</li> </ul>                                                             |  |  |  |
|             | <ul> <li>kubernetes.io/dockerconfigjson: a secret that stor<br/>the authentication information required for pulling<br/>images from a private repository. If you select this<br/>secret type, enter the image repository address.</li> </ul>                                 |  |  |  |
|             | • <b>IngressTLS</b> : a secret that stores the certificate required for Layer 7 load balancing. If you select this secret type, upload the certificate file and private key file.                                                                                            |  |  |  |
|             | • <b>Other</b> : another type of secret, which is specified manually.                                                                                                    |  |  |  |
| Secret Data | Workload secret data can be used in containers.                                                                                                    |  |  |  |
|             | • If the secret type is <b>Opaque</b> , enter the key and value.<br>The value must be a Base64-encoded value. You can<br>select <b>Auto Base64 Encoding</b> to Base64-encode the<br>entered value. For details about manual Base64<br>encoding, see <b>Base64 Encoding</b> . |  |  |  |
|             | <ul> <li>If the secret type is kubernetes.io/dockerconfigjson,<br/>enter the username and password of the private<br/>image repository.</li> </ul>                                                                                                    |  |  |  |
|             | NOTE<br>Secrets can be used to create workload storage volumes and<br>configure workload environment variables. When configuring<br>workload environment variables, ensure that the secret data<br>is not empty.                                                             |  |  |  |

 Table 1-47 Parameters for creating a secret

| Parameter | Description                                                                                               |
|-----------|----------------------------------------------------------------------------------------------------|
| Label     | Labels are attached to objects such as workloads, nodes, and Services in key-value pairs.                 |
|           | Labels define the identifiable attributes of these objects and are used to manage and select the objects. |
|           | 1. Enter the key and value.                                                                               |
|           | 2. Click <b>Confirm</b> .                                                                                 |

**Step 4** Create a secret from a YAML file by clicking **Create from YAML**.

#### **NOTE**

To create a resource by uploading a file, ensure that the resource description file has been created. UCS supports files in JSON or YAML format. For details, see **Secret Resource File Configuration**.

You can import or directly write the file content in YAML or JSON format.

Method 1: Import an orchestration file.

Click **Import** to import a YAML or JSON file. The content of the YAML or JSON file is displayed in the orchestration content area.

• Method 2: Directly orchestrate the content.

In the orchestration content area, enter the content of the YAML or JSON file.

#### **Step 5** When the configuration is complete, click **OK**.

The new secret is displayed in the secret list.

----End

#### Secret Resource File Configuration

This section provides a configuration example of a secret resource file.

For example, you can retrieve the username and password for a workload through a secret.

• YAML format

The content in the secret file **secret.yaml** is as follows. The value must be encoded using Base64. For details, see **Base64 Encoding**.

```
apiVersion: v1
kind: Secret
metadata:
name: mysecret #Secret name
namespace: default #Namespace. The default value is default.
data:
username: bXktdXNlcm5hbWUK #Username, which must be encoded using Base64.
password: ****** #The value must be encoded using Base64.
type: Opaque #You are advised not to change this parameter value.
```

JSON format

The content in the secret file **secret.json** is as follows:

```
"apiVersion": "v1",
"kind": "Secret",
```

```
"metadata": {
    "name": "mysecret",
    "namespace": "default"
    },
    "data": {
        "username": "bXktdXNlcm5hbWUK",
        "password": "******"
    },
    "type": "Opaque"
}
```

## **Related Operations**

After a secret is created, you can perform the operations described in Table 1-48.

**NOTE** 

The secrets in the **kube-system** namespace can only be viewed.

Table 1-48 Other operations

| Operation                   | Description                                                                                                    |  |  |
|-----------------------------|----------------------------------------------------------------------------------------------------|--|--|
| Editing a YAML file         | Click <b>Edit YAML</b> in the row where the target secret resides to edit its YAML file.                                                                                      |  |  |
| Updating a secret           | <ol> <li>Click <b>Update</b> in the row where the target secret resides.</li> <li>Modify the secret data according to <b>Table 1-47</b>.</li> <li>Click <b>OK</b>.</li> </ol> |  |  |
| Deleting a secret           | Click <b>Delete</b> in the row where the target secret resides.<br>Delete the secret as prompted.                                                                             |  |  |
| Deleting secrets in batches | <ol> <li>Select the secrets to be deleted.</li> <li>Click <b>Delete</b> in the upper left corner.</li> <li>Delete the secret as prompted.</li> </ol>                          |  |  |

## **Base64 Encoding**

To encode a character string using Base64, run the **echo -n** *Content to be encoded* | **base64** command. The following is an example:

root@ubuntu:~# echo -n "Content to be encoded" | base64

# 1.6.7 kubeconfig

## 1.6.7.1 Obtaining a kubeconfig File

A kubeconfig file contains the authentication credentials and endpoint (access address) required for accessing a Kubernetes cluster when used in conjunction with kubectl or other clients. For details, see the **Kubernetes documentation**.

This section describes how to obtain the kubeconfig file of a cluster. Different cluster providers have different kubeconfig file formats. Perform operations based on your cluster.

#### NOTICE

The kubeconfig file contains cluster authentication information. If this file is leaked, your clusters may be attacked. Keep it secure.

#### **Huawei Cloud Clusters**

- **Step 1** Log in to the CCE console and click the cluster name to access the cluster console.
- Step 2 In the Connection Information area, click Configure next to kubectl.
- **Step 3** Download the kubectl configuration file as prompted. (If the public IP address is changed, you need to download it again.)
- Step 4 Use the configuration file downloaded in Step 3 to connect to the cluster. For details, see Registering an Attached Cluster (Public Network Access) or Registering an Attached Cluster (Private Network Access).

----End

apiVersion: v1

## **Third-Party Cloud Clusters**

Different third-party cloud vendors have different kubeconfig file formats. You need to create a ServiceAccount that has the permission of all cluster resources and obtain the token of the ServiceAccount to configure the kubeconfig file supported by UCS.

Step 1 Use kubectl to access the cluster.

#### Step 2 Create the ucs-service-account.yaml file.

kind: ServiceAccount metadata: name: ucs-user apiVersion: v1 kind: Secret metadata: name: ucs-user-token annotations: kubernetes.io/service-account.name: "ucs-user" type: kubernetes.io/service-account-token apiVersion: rbac.authorization.k8s.io/v1 kind: ClusterRole metadata: name: ucs-user-role rules: apiGroups: . \_ '\*' resources: \_ !\*! verbs: - nonResourceURLs:

```
**
verbs:

get
get

apiVersion: rbac.authorization.k8s.io/v1 kind: ClusterRoleBinding metadata:

name: ucs-user-role-binding
subjects:

kind: ServiceAccount
name: ucs-user
namespace: default

roleRef:

kind: ClusterRole
name: ucs-user-role
apiGroup: rbac.authorization.k8s.io
```

**Step 3** Run the following command in the cluster to create a ServiceAccount:

#### kubectl apply -f ucs-service-account.yaml

**Step 4** Run the following command to obtain the token:

kubectl get secret ucs-user-token -n *default* -oyaml | grep token: | awk '{print \$2}' | base64 -d ;echo

**Step 5** Configure the kubeconfig file.

Create a **kubeconfig.yaml** file by referring to the following example and replace the token with the value obtained in **Step 4**.

kubeconfig.yaml:

```
kind: Config
apiVersion: v1
preferences: {}
clusters:
 - name: internalCluster
  cluster:
    server: 'https://kubernetes.default.svc.cluster.local:443'
    insecure-skip-tls-verify: true
users:
  - name: ucs-user
  user:
    token: 'MIIFbAYJKo*****'
contexts:
 - name: internal
  context:
    cluster: internalCluster
    user: ucs-user
current-context: internal
```

The parameters in the kubeconfig file are described as follows:

| Parameter Value/Value<br>Type                                                       |                                                                | Description                                                                                                    | Mandatory                                                                  |  |
|-------------------------------------------------------------------------------------|----------------------------------------------------------------|----------------------------------------------------------------------------------------------------|----------------------------------------------------------------------------|--|
| server                                                                              | 'https://<br>kubernetes.def<br>ault.svc.cluster.l<br>ocal:443' | Intra-cluster access<br>address of the API<br>server. Some vendors<br>restrict cluster external<br>access to the API server,<br>so UCS may fail to<br>connect to the cluster.<br>You are advised to use<br>the intra-cluster access<br>address.                                                         | Yes                                                                        |  |
| insecure-<br>skip-tls-verify                                                        | true                                                           | If this parameter is used, certificate<br>authentication is<br>skipped. The value must<br>be <b>true</b> .                                                                                                    |                                                                            |  |
| certificate-<br>authority-<br>data                                                  | Base64-<br>encrypted<br>string                                 | If this parameter is used,<br>two-way authentication<br>is enabled for the<br>cluster. The value is the<br>server certificate<br>encrypted using Base64.<br>The default path of the<br>server certificate of a<br>native Kubernetes<br>cluster is /etc/<br>kubernetes/pki/ca.crt<br>on the master node. | authentication is<br>preferentially<br>skipped.                            |  |
| token                                                                               | String                                                         | Token-based<br>authentication. The<br>value is the token<br>obtained in <b>Step 4</b> .                                                                                                    | 1 out of 3<br>NOTE<br>Token-based<br>authentication is<br>recommended LICS |  |
| <ul> <li>client-<br/>certificate<br/>-data</li> <li>client-key-<br/>data</li> </ul> | Base64-<br>encrypted<br>string                                 | Certificate- and private<br>key-based<br>authentication.<br>• client-certificate-<br>data: client<br>certificate encrypted<br>using Base64.<br>• client-key-data:<br>client private key                                                                                                    | supports only the<br>three authentication<br>modes.                        |  |
|                                                                                     |                                                                | encrypted using<br>Base64.                                                                                                    |                                                                            |  |

| Parameter                                   | Value/Value<br>Type | Description                                             | Mandatory |
|---------------------------------------------|---------------------|---------------------------------------------------------|-----------|
| <ul><li>username</li><li>password</li></ul> | String              | Username- and<br>password-based<br>authentication.      |           |
|                                             |                     | • <b>username</b> : username for accessing the cluster. |           |
|                                             |                     | • <b>password</b> : password of the username.           |           |

# Step 6 Use the kubeconfig file configured in Step 5 to connect the cluster to UCS. For details, see Registering an Attached Cluster (Public Network Access) or Registering an Attached Cluster (Private Network Access).

#### **NOTE**

When using UCS, you cannot delete the ServiceAccount, ClusterRole, and ClusterRoleBinding. Otherwise, the token will be invalid.

If the cluster is no longer connected to UCS, you can run the **kubectl delete -f ucs-service**account.yaml command to delete the ServiceAccount.

If the cluster connected to UCS is unavailable when the server address in the **kubeconfig.yaml** file of the cluster is changed to the API server address of the cluster, you can rectify this fault by referring to "Check Item 3: kube-apiserver" in What Can I Do If an Attached Cluster Fails to Be Connected?

----End

#### Self-Managed Clusters

If your cluster is a standard cluster built using an official Kubernetes binary file or a deployment tool such as Kubeadm, you can perform the following steps to obtain the kubeconfig file.

The procedure does not apply to commercial clusters provided by cloud service vendors. For details about how to obtain the kubeconfig file of a commercial cluster, see **Third-Party Cloud Clusters**.

- **Step 1** Log in to the master node of the cluster.
- Step 2 View the cluster access credential. By default, the kubeconfig file of a selfmanaged cluster is stored in \$HOME/.kube/config on the master node. If another kubeconfig file is specified for your cluster, change the directory.

#### cat \$HOME/.kube/config

- **Step 3** Copy the credential content.
- **Step 4** Create a YAML file on your local PC, paste the credential content to the file, and save the file.

**Step 5** Use the YAML file created in **Step 4** to connect to the cluster. For details, see **Registering an Attached Cluster (Public Network Access)** or **Registering an Attached Cluster (Private Network Access)**.

----End

#### **On-Premises Clusters**

For details about the kubeconfig file of an on-premises cluster, see **kubeconfig of an On-Premises Cluster**.

You need to use ucs-ctl to obtain the kubeconfig file of an on-premises cluster.

Step 1 Use ucs-ctl to obtain the name of the on-premises cluster.

./ucs-ctl get cluster

| root@local-cluster-0001 ~]# ./ucs-ctl get cluster |         |               |              |               |               |  |
|---------------------------------------------------|---------|---------------|--------------|---------------|---------------|--|
| CLUSTER NAME                                      | USE ELB | VIP/ELB       | MASTER-1     | MASTER-2      | MASTER-3      |  |
| test-redhat86                                     | false   | 192.168.0.165 | 192.168.0.68 | 192.168.0.225 | 192.168.0.145 |  |

**Step 2** Use ucs-ctl to export the kubeconfig file of the on-premises cluster. ./ucs-ctl get kubeconfig -c test-redhat86 -o kubeconfig

#### 

You can run the **ucs-ctl get kubeconfig -h** command to view the following parameters in a kubeconfig file:

- -c, --cluster: specifies the name of the cluster whose kubeconfig file is to be exported.
- -e, --eip: specifies the EIP of the API server.
- -o, --output: specifies the name of the kubeconfig file.

----End

#### 1.6.7.2 Updating a kubeconfig File

This section describes how to update the kubeconfig file of a cluster to handle leakage or expiration of cluster certificates or perform routine security maintenance.

Only the kubeconfig files of attached clusters and partner cloud clusters can be updated.

#### Prerequisites

- The target cluster has not joined any fleet.
- The anp-agent add-on has been installed in the cluster to ensure that the new kubeconfig file can be used for connectivity detection with the cluster.

#### Procedure

- Step 1 Log in to the UCS console. In the navigation pane, choose Fleets.
- **Step 2** Click **Clusters Not in Fleet** and locate the cluster whose kubeconfig file needs to be updated.

**Step 3** Click <sup>(2)</sup> in the upper right corner.

#### Figure 1-34 Updating the kubeconfig file

| 🔿 O Running 🖽                      |                               |                       |                         |                                          | © Update Configuration ∯9 Register to Fleet _Q_Set PermissionsUrregister Clus |                                   |  |
|------------------------------------|-------------------------------|-----------------------|-------------------------|------------------------------------------|-------------------------------------------------------------------------------|-----------------------------------|--|
| Type<br>Service Provider<br>Region | Attached cluster<br>AWS (EKS) | Version<br>Registered | v1.23.13<br>44 days ago | <b>3</b> / 3<br>Availabler licital Nodas | 10.25 %<br>CPU Allocation Rate                                                | <b>4.22</b> %<br>Memory Alecation |  |

**Step 4** Upload the local kubeconfig file and select the context address that is the same as the original address.

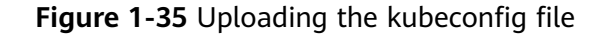

| Update Configuration |                                                                                                    |  |  |  |
|----------------------|----------------------------------------------------------------------------------------------------|--|--|--|
| ★ kubeconfig         | Select File  Obtain kubeconfig File Upload a kubeconfig file (in JSON or YAML format) for cluster authentication. |  |  |  |
| ★ Context            | Upload a kubeconfig file first.                                                                                   |  |  |  |
|                      | Cancel OK                                                                                                    |  |  |  |

Step 5 Click OK.

----End

# **1.6.8 Custom Resource Definitions**

Custom Resource Definitions (CRDs) are custom resource objects similar to Deployments or Services. You can run the kubectl commands to create and access CRDs for modular Kubernetes extension. For details, see **Extend the Kubernetes API with CustomResourceDefinitions**.

#### Procedure

- **Step 1** Access the cluster details page.
- **Step 2** In the navigation pane, choose **Custom Resources**. Then, click **Create from YAML** in the upper right corner.
- **Step 3** Edit the YAML file online or import one, and click **OK**.
- **Step 4** Other operations:
  - Click **View YAML** in the **Operation** column of the target CRD to view its YAML file.
  - Click **View Details** in the **Operation** column of the target CRD to view its instances in the cluster.

----End

# 1.6.9 Namespaces

Namespaces that you create on the cluster console apply only to the current cluster. You can create Kubernetes objects and manage resource quotas in such namespaces, or delete these namespaces.

- The **default** namespace created by the system supports quota management but cannot be deleted.
- Namespaces created by a cluster, such as **kube-public** and **kube-system**, do not support quota management and cannot be deleted.

#### **Creating a Namespace**

**Step 1** Access the cluster details page.

- **Step 2** Choose **Namespaces** in the navigation pane, click **Create Namespace** in the upper right corner, and configure parameters.
  - **Namespace Name**: Name of the namespace, which must be unique in a cluster.
  - **Description**: Description of the namespace.
  - **Quota Management**: If this function is enabled, you can configure resource quotas. Resource quotas can limit the amount of resources available in namespaces, achieving resource allocation by namespace.

If you do not enable this function, you can click **Manage Quota** in the namespace list to configure resource quotas after the namespace is created. For details, see **Configuring Resource Quotas in a Namespace**.

#### Step 3 Click OK.

----End

#### **Deleting a Namespace**

#### NOTICE

Deleting a namespace will delete all data resources related to the namespace. Exercise caution when performing this operation.

- **Step 1** Access the cluster details page.
- **Step 2** In the navigation pane, choose **Namespaces**, select the target namespace, and choose **More** > **Delete**.

----End

## Configuring Resource Quotas in a Namespace

Resource quotas can limit the amount of resources available in namespaces, achieving resource allocation by namespace.

Namespace-level resource quotas limit the amount of resources available to teams or users when these teams or users use the same cluster. The quotas include the

total number of a type of objects and the total amount of compute resources (CPU and memory) consumed by the objects.

#### NOTICE

The **kube-public** and **kube-system** namespaces do not support resource quota settings.

- **Step 1** Access the cluster details page.
- **Step 2** In the navigation pane, choose **Namespaces**, locate the target namespace, and click **Manage Quota** in the **Operation** column.
- **Step 3** Configure resource quotas.

#### NOTICE

- There is no limit on quotas by default. To specify a resource quota, enter an integer greater than or equal to 1. If you want to limit the CPU or memory quota, you must specify the CPU or memory request when creating a workload.
- Accumulated quota usage includes the default resources created by the system, such as the Kubernetes Service (view this Service using the kubectl tool) created in the **default** namespace. Therefore, you are advised to set a resource quota greater than what you expect.
- **CPU (cores)**: maximum number of CPU cores that can be allocated to workload pods in the namespace.
- **Memory (MiB)**: maximum amount of memory that can be allocated to workload pods in the namespace.
- **StatefulSet**: Maximum number of StatefulSets that can be created in the namespace.
- **Deployment**: Maximum number of Deployments that can be created in the namespace.
- **Job**: Maximum number of jobs that can be created in the namespace.
- **Cron Job**: Maximum number of cron jobs that can be created in the namespace.
- **Pods**: maximum number of pods, including those in terminated state, that can be created in the namespace.
- **Pods** (excluding terminated pods): maximum number of pods in a non-terminated state that can be created in the namespace.
- **Services**: maximum number of Services, including those in terminated state, that can be created in the namespace.
- **Services** (excluding terminated Services): maximum number of Services in a non-terminated state that can be created in the namespace.
- **PersistentVolumeClaims (PVCs)**: maximum number of PVCs that can be created in the namespace.
- **ConfigMaps**: maximum number of ConfigMaps that can be created in the namespace.

• Secrets: maximum number of secrets that can be created in the namespace.

Step 4 Click OK.

----End

# 1.6.10 Workload Auto Scaling (HPA)

Horizontal Pod Autoscaling (HPA) in Kubernetes implements horizontal scaling of pods. In a UCS HPA policy, you can configure different cooldown time windows and scaling thresholds for different applications based on the Kubernetes HPA.

## Prerequisites

To use HPA, install either of the following add-ons that support metrics APIs: (For details, see **Support for metrics APIs**.)

- metrics-server: collects metrics from the Summary API exposed by kubelet and provides resource usage metrics such as the container CPU and memory usage
  - For details about how to install metrics-server for an on-premises cluster, see metrics-server.
  - For details about how to install metrics-server for other types of clusters, see the official documentation. For an attached cluster, you can also install metric-server provided by the corresponding vendor.
- Prometheus: an open source monitoring and alarming framework that collects metrics and provides basic resource metrics and custom metrics

## Constraints

- At least one pod is available in the cluster. If no pod is available, pod scaleout will be performed.
- If no metric collection add-on has been installed in the cluster, the workload scaling policy cannot take effect.
- metrics-server can only be installed for on-premises clusters for calling the Metrics API. More add-ons will be available in the future.

## Procedure

**Step 1** Log in to the UCS console and access the cluster console.

- If the cluster is not added to any fleet, click the cluster name.
- If the cluster has been added to a fleet, click the fleet name. In the navigation pane, choose **Clusters** > **Container Clusters**.
- **Step 2** In the navigation pane, choose **Workload Scaling**. Then click **Create HPA Policy** in the upper right corner.
- **Step 3** Configure the parameters for the HPA policy.

 Table 1-49 HPA policy parameters

| Parameter | Description |
|-----------|-------------|
|-----------|-------------|

| Policy Name            | Enter a name for the policy.                                                                                                    |
|------------------------|----------------------------------------------------------------------------------------------------|
| Namespace              | Select the namespace that the workload belongs to.                                                                                                    |
| Associated<br>Workload | Select the workload that the HPA policy is associated with.                                                                                                    |
| Pod Range              | Enter minimum and maximum numbers of pods.                                                                                                    |
|                        | When the policy is triggered, the workload pods are scaled within this range.                                                                                                    |
| System Policy          | • Metric: Select CPU usage or Memory usage.                                                                                                    |
|                        | NOTE<br>Usage = CPU or memory used by pods/Requested CPU or<br>memory                                                                                                    |
|                        | • <b>Desired Value</b> : Enter the desired average resource usage.                                                                                                    |
|                        | This parameter indicates the desired value of the selected metric.                                                                                                    |
|                        | Number of new pods required (rounded up) = Current<br>metric value/Desired value x Number of current pods                                                                                                    |
|                        | <b>NOTE</b><br>When calculating the number of pods to be added or reduced,<br>the HPA policy uses the maximum number of pods in the last 5<br>minutes.                                                                                                    |
|                        | • <b>Tolerance Range</b> : The default tolerance is 0.1. Enter<br>the scale-in and scale-out thresholds. The desired<br>metric value must be within this tolerance range.<br>If the metric value is greater than the scale-in<br>threshold and less than the scale-out threshold, no<br>scaling operation will be triggered. <b>This parameter is</b><br><b>available only in clusters of v1.15 or later.</b> |
|                        | <b>NOTICE</b><br>You can configure multiple system policies.                                                                                                    |

----End

# 1.6.11 Add-ons

## 1.6.11.1 kube-prometheus-stack

## Introduction

kube-prometheus-stack provides easy-to-use, end-to-end Kubernetes cluster monitoring capabilities by using Prometheus Operators and Prometheus. It also supports customized add-on specifications, interconnection with Grafana, high availability, and node affinity.

The core components of kube-prometheus-stack include prometheusOperator, prometheus, alertmanager, thanosSidecar, thanosQuery, adapter, kubeStateMetrics, nodeExporter, and grafana.

- prometheusOperator: deploys and manages the Prometheus Server based on Custom Resource Definition (CRDs), and monitors and processes the events related to these CRDs. It is the control center of the entire system.
- prometheus (Server): a Prometheus Server cluster deployed by the operator based on the Prometheus CRDs that can be regarded as StatefulSets.
- alertmanager: the alarm center of the add-on. It receives alarms sent by Prometheus and manages alarm information by deduplicating, grouping, and distributing.
- thanosSidecar: in HA scenarios, runs with Prometheus in the same pod to implement persistent storage of Prometheus metric data.
- thanosQuery: entry for PromQL query when Prometheus is in HA scenarios. It can delete duplicate data of the same metrics from Store or Prometheus.
- adapter (custom-metrics-apiserver): aggregates custom metrics to the native Kubernetes API Server.
- kube-state-metrics: converts the Prometheus metric data into a format that can be identified by Kubernetes APIs. By default, kube-state-metrics does not collect all labels and annotations of Kubernetes resources. If these labels and annotations need to be collected, see How Do I Modify the Collection Configuration of the kube-state-metrics Component?
- nodeExporter: deployed on each node to collect node monitoring data.
- grafana: visualizes monitoring data. grafana creates a 5 GiB storage volume by default. Uninstalling the add-on will not delete this volume.
- clusterProblemDetector: monitors cluster exceptions.

## Constraints

kube-prometheus-stack cannot be installed in UCS on-premises clusters.

#### Add-on Deployment Modes

The kube-prometheus-stack add-on can be deployed in **Agent** or **Server** mode.

- The add-on deployed in **Agent** mode occupies fewer cluster resources and provides Prometheus metric collection for clusters. However, it does not support the HPA and health diagnosis functions based on custom Prometheus statements.
- The add-on deployed in **Server** mode supports the HPA and health diagnosis functions based on custom Prometheus statements. This mode depends on the PVC and consumes a large amount of memory.

## Precaution

kube-prometheus-stack is a system monitoring add-on. When cluster resources are insufficient, Kubernetes prioritizes resource scheduling to the pod where the add-on runs.

#### Permissions

nodeExporter monitors the disk space of Docker and reads the info data of Docker from the **/var/run/dockersock** directory of the host.

The following privilege is required by nodeExporter:

• cap\_dac\_override: reads the info data of Docker.

#### Upgrading the Add-on

**Step 1** Select a fleet or a cluster that is not added to the fleet.

Figure 1-36 Selecting a fleet or a cluster not in the fleet

|               | test-jessie^          |   |
|---------------|-----------------------|---|
|               | Q Search              |   |
| 0/0/-         | Fleet                 |   |
| Abnorm        |                       | r |
| Container ins |                       |   |
| Clusters      |                       |   |
|               | Others                |   |
| Clust         | Clusters Not in Fleet |   |

- Step 2 Choose Container Insights > Clusters to view the clusters with monitoring enabled. Locate the cluster for which the add-on is to be upgraded and click View Details in the Operation column to access its overview page.
- **Step 3** The version of kube-prometheus-stack is displayed in the upper right corner. If the version is not the latest, upgrade the add-on to experience the latest functions.

----End

#### **Resource Quota Requirements of Different Specifications**

Before installing the kube-prometheus-stack add-on, ensure that the cluster has sufficient schedulable resources such as CPUs and memory. For details about the resource quota requirements of default specifications in Agent mode, see **Table 1-50**. For details about the resource quota requirements of different add-on specifications in Server mode, see **Table 1-51**.

| Add-on<br>Specific<br>ation | Container              | CPU Quota        |                | Memory Quota        |                   |
|-----------------------------|------------------------|------------------|----------------|---------------------|-------------------|
| Default                     | prometheusO<br>perator | Request:<br>100m | Limit:<br>500m | Request:<br>100 MiB | Limit: 500<br>MiB |
|                             | prometheus             | Request:<br>500m | Limit: 4       | Request: 1<br>GiB   | Limit: 8 GiB      |
|                             | kube-state-<br>metrics | Request:<br>200m | Limit:<br>500m | Request:<br>200 MiB | Limit: 500<br>MiB |
|                             | nodeExporter           | Request:<br>200m | Limit:<br>500m | Request:<br>200 MiB | Limit: 1 GiB      |

Table 1-50 Resource quota requirements of default specifications in Agent mode

| Add-on<br>Specific<br>ation | Container | CPU Quota        |                | Memory Quota        |              |
|-----------------------------|-----------|------------------|----------------|---------------------|--------------|
|                             | grafana   | Request:<br>100m | Limit:<br>500m | Request:<br>200 MiB | Limit: 2 GiB |

 Table 1-51 Resource quota requirements of different specifications in Server mode

| Add-on<br>Specific<br>ation          | Container                  | CPU Quota        |                | Memory Qu           | ota               |
|--------------------------------------|----------------------------|------------------|----------------|---------------------|-------------------|
| Demo<br>(≤ 100                       | prometheusO<br>perator     | Request:<br>200m | Limit:<br>500m | Request:<br>200 MiB | Limit: 500<br>MiB |
| ers)                                 | prometheus                 | Request:<br>500m | Limit: 2       | Request: 2<br>GiB   | Limit: 8 GiB      |
|                                      | alertmanager               | Request:<br>200m | Limit: 1       | Request:<br>200 MiB | Limit: 1 GiB      |
|                                      | thanosSidecar              | Request:<br>100m | Limit: 1       | Request:<br>100 MiB | Limit: 2 GiB      |
|                                      | thanosQuery                | Request:<br>500m | Limit: 2       | Request:<br>500 MiB | Limit: 4 GiB      |
|                                      | adapter                    | Request:<br>400m | Limit: 2       | Request:<br>400 MiB | Limit: 1 GiB      |
|                                      | kube-state-<br>metrics     | Request:<br>200m | Limit:<br>500m | Request:<br>200 MiB | Limit: 500<br>MiB |
|                                      | nodeExporter               | Request:<br>200m | Limit:<br>500m | Request:<br>200 MiB | Limit: 1 GiB      |
|                                      | grafana                    | Request:<br>200m | Limit:<br>500m | Request:<br>200 MiB | Limit: 2 GiB      |
|                                      | clusterProble<br>mDetector | Request:<br>100m | Limit:<br>200m | Request:<br>200 MiB | Limit: 400<br>MiB |
| Small (≤<br>2,000<br>contain<br>ers) | prometheusO<br>perator     | Request:<br>200m | Limit:<br>500m | Request:<br>200 MiB | Limit: 500<br>MiB |
|                                      | prometheus                 | Request: 4       | Limit: 8       | Request: 16<br>GiB  | Limit: 32<br>GiB  |
|                                      | alertmanager               | Request:<br>500m | Limit: 1       | Request:<br>500 MiB | Limit: 1 GiB      |
|                                      | thanosSidecar              | Request:<br>500m | Limit: 1       | Request:<br>500 MiB | Limit: 2 GiB      |
| Add-on<br>Specific<br>ation | Container                  | CPU Quota        |                | Memory Qu           | ota               |
|-----------------------------|----------------------------|------------------|----------------|---------------------|-------------------|
|                             | thanosQuery                | Request: 2       | Limit: 4       | Request: 2<br>GiB   | Limit: 16<br>GiB  |
|                             | adapter                    | Request: 2       | Limit: 4       | Request: 4<br>GiB   | Limit: 16<br>GiB  |
|                             | kube-state-<br>metrics     | Request:<br>500m | Limit: 1       | Request:<br>500 MiB | Limit: 1 GiB      |
|                             | nodeExporter               | Request:<br>200m | Limit:<br>500m | Request:<br>200 MiB | Limit: 1 GiB      |
|                             | grafana                    | Request:<br>200m | Limit:<br>500m | Request:<br>200 MiB | Limit: 2 GiB      |
|                             | clusterProble<br>mDetector | Request:<br>200m | Limit:<br>500m | Request:<br>300 MiB | Limit: 1 GiB      |
| Medium<br>(≤ 5,000          | prometheusO<br>perator     | Request:<br>500m | Limit: 1       | Request:<br>500 MiB | Limit: 1 GiB      |
| contain<br>ers)             | prometheus                 | Request: 8       | Limit: 16      | Request: 32<br>GiB  | Limit: 64<br>GiB  |
|                             | alertmanager               | Request:<br>500m | Limit: 1       | Request:<br>500 MiB | Limit: 2 GiB      |
|                             | thanosSidecar              | Request: 1       | Limit: 2       | Request: 1<br>GiB   | Limit: 4 GiB      |
|                             | thanosQuery                | Request: 2       | Limit: 4       | Request: 2<br>GiB   | Limit: 16<br>GiB  |
|                             | adapter                    | Request: 2       | Limit: 4       | Request: 16<br>GiB  | Limit: 32<br>GiB  |
|                             | kube-state-<br>metrics     | Request: 1       | Limit: 2       | Request: 1<br>GiB   | Limit: 2 GiB      |
|                             | nodeExporter               | Request:<br>200m | Limit:<br>500m | Request:<br>200 MiB | Limit: 1 GiB      |
|                             | grafana                    | Request:<br>200m | Limit:<br>500m | Request:<br>200 MiB | Limit: 2 GiB      |
|                             | clusterProble<br>mDetector | Request:<br>200m | Limit: 1       | Request:<br>400 MiB | Limit: 2 GiB      |
| Large (><br>5,000           | prometheusO<br>perator     | Request:<br>500m | Limit: 1       | Request:<br>500 MiB | Limit: 2 GiB      |
| contain<br>ers)             | prometheus                 | Request: 8       | Limit: 32      | Request: 64<br>GiB  | Limit: 128<br>GiB |

| Add-on<br>Specific<br>ation | Container                  | CPU Quota        |                | Memory Que          | ota              |
|-----------------------------|----------------------------|------------------|----------------|---------------------|------------------|
|                             | alertmanager               | Request: 1       | Limit: 2       | Request: 1<br>GiB   | Limit: 4 GiB     |
|                             | thanosSidecar              | Request: 2       | Limit: 4       | Request: 2<br>GiB   | Limit: 8 GiB     |
|                             | thanosQuery                | Request: 2       | Limit: 4       | Request: 2<br>GiB   | Limit: 32<br>GiB |
|                             | adapter                    | Request: 2       | Limit: 4       | Request: 32<br>GiB  | Limit: 64<br>GiB |
|                             | kube-state-<br>metrics     | Request: 1       | Limit: 3       | Request: 1<br>GiB   | Limit: 3 GiB     |
|                             | nodeExporter               | Request:<br>200m | Limit:<br>500m | Request:<br>200 MiB | Limit: 1 GiB     |
|                             | grafana                    | Request:<br>200m | Limit:<br>500m | Request:<br>200 MiB | Limit: 2 GiB     |
|                             | clusterProble<br>mDetector | Request:<br>200m | Limit: 1       | Request:<br>400 MiB | Limit: 2 GiB     |

## 1.6.11.2 log-agent

log-agent is based on Fluent Bit and OpenTelemetry for cloud native logging. It supports CRD-based log collection policies, as well as collects and forwards stdout logs, container file logs, node logs, and Kubernetes events of containers in a cluster.

The core components of log-agent include fluent-bit, cop-logs, log-operator, and otel-collector.

- fluent-bit: indicates the log collector, which is installed on each node as a DaemonSet.
- cop-logs: generates and updates configuration files on the collection side.
- log-operator: parses and updates log collection rules.
- otel-collector: forwards logs collected by fluent-bit to LTS in a centralized manner.

## **Resource Quota Requirements of Different Specifications**

Ensure that the cluster has sufficient CPU and memory resources for scheduling when installing log-agent. Table 1-52 describes the resource quota requirements of different log-agent specifications.

| Add-on<br>Specific<br>ation | Container      | CPU Quota         |                 | Memory Qu           | ota               |
|-----------------------------|----------------|-------------------|-----------------|---------------------|-------------------|
| Small<br>specifica          | fluent-bit     | Request:<br>100 m | Limit: 500<br>m | Request:<br>200 MiB | Limit: 500<br>MiB |
| tions<br>(1 pod)            | cop-logs       | Request:<br>100 m | Limit: 1        | Request:<br>100 MiB | Limit: 500<br>MiB |
|                             | log-operator   | Request:<br>100 m | Limit: 500<br>m | Request:<br>100 MiB | Limit: 500<br>MiB |
|                             | otel-collector | Request:<br>200 m | Limit: 1        | Request: 1<br>GiB   | Limit: 2 GiB      |
| Large<br>specifica          | fluent-bit     | Request:<br>100 m | Limit: 500<br>m | Request:<br>200 MiB | Limit: 500<br>MiB |
| tions<br>(2 pods)           | cop-logs       | Request:<br>100 m | Limit: 1        | Request:<br>100 MiB | Limit: 500<br>MiB |
|                             | log-operator   | Request:<br>100 m | Limit: 500<br>m | Request:<br>100 MiB | Limit: 500<br>MiB |
|                             | otel-collector | Request:<br>200 m | Limit: 1        | Request: 1<br>GiB   | Limit: 2 GiB      |

Table 1-52 Resource quota requirements of different specifications

## Installing log-agent

For details about how to install log-agent in the on-premises cluster, see **Cloud Native Log Collection**.

## 1.6.11.3 metrics-server

From version 1.8 onwards, Kubernetes provides resource usage metrics, such as the container CPU and memory usage, through the Metrics API. These metrics can be directly accessed by users (for example, by running **kubectl top**) or used by controllers (for example, Horizontal Pod Autoscaler) in a cluster for decision-making. Metrics Server fetches these metrics.

Metrics Server is a cluster-wide aggregator of resource usage data. It is used as the metrics-server add-on on UCS. You can quickly install this add-on on the cluster console.

After metrics-server is installed, you can create an HPA policy on the **Workload Scaling** page. For details, see **Workload Auto Scaling (HPA)**.

Official community projects: https://github.com/kubernetes-sigs/metrics-server

## Constraints

metrics-server can be installed only in on-premises clusters.

## Installing the Add-on

**Step 1** Log in to the UCS console and access the cluster console.

- If the cluster is not added to any fleet, click the cluster name.
- If the cluster has been added to a fleet, click the fleet name. In the navigation pane, choose **Clusters** > **Container Clusters**.
- Step 2 In the navigation pane, choose Add-ons. Locate metrics-server in Add-ons Available and click Install.

#### Step 3 Set Add-on Specifications to Standalone, HA, or Custom and click Install.

**NOTE** 

- In the on-premises cluster, the maximum number of metrics-server instances depends on the number of manage nodes. If you want to create more metrics-server instances using custom specifications, expand the number of manage nodes first.
- The manage nodes are managed using labels and taints in the on-premises cluster. To expand the number of the manage nodes, you only need to add labels and taints to non-manage nodes in the cluster. The procedure is as follows:
  - 1. Log in to the UCS console and access the cluster console. In the navigation pane, choose **Nodes**.
  - 2. Select the non-manage node and click Manage Labels and Taints.
  - 3. Click Add Operation to add an update content: Add/Update > Kubernetes Label > cop.manage > manage.
  - Click Add Operation to add an update content: Add/Update > Taint > role > manage > NoSchedule.
  - 5. Click **OK**.
- **Step 4** Click the name of metrics-server in the installed add-on list to view the deployment status of the add-on instance in the cluster.

----End

## Upgrading the Add-on

- **Step 1** Log in to the UCS console and access the cluster console. In the navigation pane, choose **Add-ons**.
- **Step 2** In the installed add-on list, if there is "New version available" next to the version label of metrics-server, click **Upgrade**.

- If the button is unavailable, the add-on is already up-to-date and no upgrade is required.
- During the upgrade, metrics-server of the old version will be discarded, and metricsserver of the latest version will be installed.
- **Step 3** Configure the parameters as prompted and click **OK**.

----End

## Modifying the Add-on

**Step 1** Log in to the UCS console and access the cluster console. In the navigation pane, choose **Add-ons**.

- Step 2 Locate metrics-server in the installed add-ons and click Edit.
- **Step 3** Configure the parameters as prompted and click **OK**.

----End

#### Uninstalling the Add-on

- **Step 1** Log in to the UCS console and access the cluster console. In the navigation pane, choose **Add-ons**.
- **Step 2** Locate metrics-server in the installed add-ons and click **Uninstall**.
- Step 3 In the displayed dialog box, click Yes.

**NOTE** 

After metrics-server is uninstalled, you need to install another add-on that provides the Metrics API. If no add-on is installed, existing workload scaling policies will become unavailable.

----End

## 1.6.11.4 Volcano

### Introduction

Volcano is a batch processing platform based on Kubernetes. It provides a series of features required by machine learning, deep learning, bioinformatics, genomics, and other big data applications, as a powerful supplement to Kubernetes capabilities.

Volcano provides general-purpose, high-performance computing capabilities, such as job scheduling engine, heterogeneous chip management, and job running management, serving end users through computing frameworks for different industries, such as AI, big data, gene sequencing, and rendering. (Volcano has been open-sourced in GitHub.)

Volcano provides job scheduling, job management, and queue management for computing applications. Its main features are as follows:

- Diverse computing frameworks, such as TensorFlow, MPI, and Spark, can run on Kubernetes in containers. Common APIs for batch computing jobs through CRD, various add-ons, and advanced job lifecycle management are provided.
- Advanced scheduling capabilities are provided for batch computing and highperformance computing scenarios, including group scheduling, preemptive priority scheduling, packing, resource reservation, and task topology.
- Queues can be effectively managed for scheduling jobs. Complex job scheduling capabilities such as queue priority and multi-level queues are supported.

Open source community: https://github.com/volcano-sh/volcano

## Installing the Add-on

#### NOTICE

Install the **Volcano** add-on. An on-premises cluster does not support multi-AZ deployment and node affinity policies of the add-on pods.

After the **Volcano** add-on is installed in an on-premises cluster, only Volcano can be configured to schedule the created workload in YAML.

- **Step 1** Log in to the UCS console and click the cluster name to access the cluster console. In the navigation pane, choose **Add-ons**. Locate **Volcano** and click **Install**.
- Step 2 Select Standalone, Custom, or HA for Add-on Specifications.

If you select **Custom**, the following requests and limits are recommended for **volcano-controller** and **volcano-scheduler**:

- If the number of nodes is less than 100, retain the default configuration. The requested vCPUs are 500m, and the limit is 2000m. The requested memory is 500 MiB, and the limit is 2000 MiB.
- If the number of nodes is greater than 100, increase the requested vCPUs by 500m and the requested memory by 1000 MiB each time 100 nodes (10,000 pods) are added. Increase the vCPU limit by 1500m and the memory limit by 1000 MiB.

#### **NOTE**

Recommended formulas for calculating the requested values:

 Requested vCPUs: Calculate the number of target nodes multiplied by the number of target pods, perform interpolation search based on the number of nodes in the cluster multiplied by the number of target pods in Table 1-53, and round up the request value and limit value to ones that are closest to the specifications.

For example, for 2,000 nodes (20,000 pods), the product of the number of nodes multiplied by the number of pods is 40 million, which is close to 700/70,000 in the specification (Number of nodes × Number of pods = 49 million). Set the CPU request to 4000m and the limit to 5500m.

Requested memory: It is recommended that 2.4 GiB of memory be allocated to every 1,000 nodes and 1 GiB of memory be allocated to every 10,000 pods. The requested memory is the sum of these two values. (The obtained value may be different from the recommended value in Table 1-53. You can use either of them.)

Requested memory = Number of nodes/1000  $\times$  2.4 GiB + Number of pods/10000  $\times$  1 GiB

For example, for 2,000 nodes and 20,000 pods, the requested memory is 6.8 GiB  $(2000/1000 \times 2.4 \text{ GiB} + 20,000/10,000 \times 1 \text{ GiB}).$ 

| Table 1-53 Recommended | requests | and limits | for vo | lcano-cor | ntroller | and |
|------------------------|----------|------------|--------|-----------|----------|-----|
| volcano-scheduler      |          |            |        |           |          |     |

| Nodes/Pods<br>in a Cluster | CPU<br>Request (m) | CPU Limit<br>(m) | Memory<br>Request<br>(Mi) | Memory<br>Limit (Mi) |
|----------------------------|--------------------|------------------|---------------------------|----------------------|
| 50/5,000                   | 500                | 2,000            | 500                       | 2,000                |

| Nodes/Pods<br>in a Cluster | CPU<br>Request (m) | CPU Limit<br>(m) | Memory<br>Request<br>(Mi) | Memory<br>Limit (Mi) |
|----------------------------|--------------------|------------------|---------------------------|----------------------|
| 100/10,000                 | 1,000              | 2,500            | 1,500                     | 2,500                |
| 200/20,000                 | 1,500              | 3,000            | 2,500                     | 3,500                |
| 300/30,000                 | 2,000              | 3,500            | 3,500                     | 4,500                |
| 400/40,000                 | 2,500              | 4,000            | 4,500                     | 5,500                |
| 500/50,000                 | 3,000              | 4,500            | 5,500                     | 6,500                |
| 600/60,000                 | 3,500              | 5,000            | 6,500                     | 7,500                |
| 700/70,000                 | 4,000              | 5,500            | 7,500                     | 8,500                |

# **Step 3** Configure the parameters of the default Volcano scheduler. For details, see Table 1-54.

colocation\_enable: " default\_scheduler\_conf:

- actions: 'allocate, backfill'
- tiers:
- plugins:
  - name: 'priority'
  - name: 'gang'
  - name: 'conformance'
- plugins:
  - name: 'drf'
  - name: 'predicates'name: 'nodeorder'

- plugins:

- name: 'cce-gpu-topology-predicate'
- name: 'cce-gpu-topology-priority'
- name: 'cce-gpu'
- plugins:
  - name: 'nodelocalvolume'
  - name: 'nodeemptydirvolume'
  - name: 'nodeCSIscheduling'
  - name: 'networkresource'

#### Table 1-54 Volcano add-ons

| Add-on                           | Function                                               | Description                                                                                                    | Demonstration |
|----------------------------------|--------------------------------------------------------|----------------------------------------------------------------------------------------------------|---------------|
| resource_<br>exporter_<br>enable | Collects NUMA<br>topology<br>information of<br>a node. | <ul> <li>Values:</li> <li>true: You can view<br/>the NUMA topology<br/>information of the<br/>current node.</li> </ul> | -             |
|                                  |                                                        | <ul> <li>false: This option<br/>disables the NUMA<br/>topology information<br/>of the current node.</li> </ul>         |               |

| Add-on          | Function                                                                                                    | Description                                                                                                    | Demonstration                                                                                                    |
|-----------------|----------------------------------------------------------------------------------------------------|----------------------------------------------------------------------------------------------------|----------------------------------------------------------------------------------------------------|
| binpack         | Schedules<br>pods to nodes<br>with high<br>resource<br>utilization to<br>reduce<br>resource<br>fragments.      | <ul> <li>binpack.weight:<br/>weight of the binpack<br/>add-on.</li> <li>binpack.cpu:<br/>percentage of CPU.<br/>The default value is 1.</li> <li>binpack.memory:<br/>percentage of<br/>memory. The default<br/>value is 1.</li> <li>binpack.resources:<br/>resource type.</li> </ul> | <ul> <li>plugins:</li> <li>name: binpack<br/>arguments:<br/>binpack.weight: 10<br/>binpack.cpu: 1<br/>binpack.resources:<br/>nvidia.com/gpu,<br/>example.com/foo<br/>binpack.resources.nvidia.com/<br/>gpu: 2</li> <li>binpack.resources.example.co<br/>m/foo: 3</li> </ul> |
| conforma<br>nce | Prevent key<br>pods, such as<br>the pods in the<br><b>kube-system</b><br>namespace<br>from being<br>preempted. | -                                                                                                    | -                                                                                                    |
| gang            | The gang add-<br>on considers a<br>group of pods<br>as a whole to<br>allocate<br>resources.                    | -                                                                                                    | -                                                                                                    |
| priority        | The priority<br>add-on<br>schedules pods<br>based on the<br>custom<br>workload<br>priority.                    | -                                                                                                    | -                                                                                                    |

| Add-on         | Function                                                                                                    | Description                                                                | Demonstration                                                            |
|----------------|----------------------------------------------------------------------------------------------------|----------------------------------------------------------------------------|--------------------------------------------------------------------------|
| overcom<br>mit | Resources in a<br>cluster are<br>scheduled<br>after being<br>accumulated<br>in a certain<br>multiple to<br>improve the<br>workload<br>enqueuing<br>efficiency. If all<br>workloads are<br>Deployments,<br>remove this<br>add-on or set<br>the raising<br>factor to <b>2.0</b> . | overcommit-factor:<br>Raising factor. The<br>default value is <b>1.2</b> . | - plugins:<br>- name: overcommit<br>arguments:<br>overcommit-factor: 2.0 |
| drf            | Schedules<br>resources<br>based on the<br>container<br>group<br>dominant<br>resources. The<br>smallest<br>dominant<br>resources<br>would be<br>selected for<br>priority<br>scheduling.                                                                                          | -                                                                          | -                                                                        |
| predicate<br>s | Determines<br>whether a task<br>is bound to a<br>node using a<br>series of<br>evaluation<br>algorithms,<br>such as<br>node/pod<br>affinity, taint<br>tolerance,<br>node port<br>repetition,<br>volume limits,<br>and volume<br>zone<br>matching.                                | -                                                                          | -                                                                        |

| Add-on        | Function                                                                                                    | Description                                                                                                    | Demonstration                                                                                                    |
|---------------|----------------------------------------------------------------------------------------------------|----------------------------------------------------------------------------------------------------|----------------------------------------------------------------------------------------------------|
| nodeorde<br>r | The nodeorder<br>add-on scores<br>all nodes for a<br>task by using a<br>series of<br>scoring<br>algorithms. | <ul> <li>nodeaffinity.weight:<br/>Pods are scheduled<br/>based on the node<br/>affinity. The default<br/>value is 1.</li> <li>podaffinity.weight:<br/>Pods are scheduled<br/>based on the pod<br/>affinity. The default<br/>value is 1.</li> <li>leastrequested.weig<br/>ht: Pods are<br/>scheduled to the node<br/>with the least<br/>requested resources.<br/>The default value is 1.</li> </ul> | <ul> <li>plugins:</li> <li>name: nodeorder<br/>arguments:<br/>leastrequested.weight: 1<br/>mostrequested.weight: 0<br/>nodeaffinity.weight: 1<br/>podaffinity.weight: 1<br/>balancedresource.weight: 1<br/>tainttoleration.weight: 1<br/>imagelocality.weight: 1<br/>volumebinding.weight: 1</li> <li>podtopologyspread.weight: 2</li> </ul> |
|               |                                                                                                    | • balancedresource.we<br>ight: Pods are<br>scheduled to the node<br>with balanced<br>resource. The default<br>value is 1.                                                                                                    |                                                                                                    |
|               |                                                                                                    | • mostrequested.weig<br>ht: Pods are<br>scheduled to the node<br>with the most<br>requested resources.<br>The default value is <b>0</b> .                                                                                                    |                                                                                                    |
|               |                                                                                                    | • tainttoleration.weig<br>ht: Pods are<br>scheduled to the node<br>with a high taint<br>tolerance. The default<br>value is 1.                                                                                                    |                                                                                                    |
|               |                                                                                                    | • imagelocality.weight<br>: Pods are scheduled<br>to the node where the<br>required images exist.<br>The default value is <b>1</b> .                                                                                                    |                                                                                                    |
|               |                                                                                                    | • selectorspread.weigh<br>t: Pods are evenly<br>scheduled to different<br>nodes. The default<br>value is <b>0</b> .                                                                                                    |                                                                                                    |
|               |                                                                                                    | • volumebinding.weig<br>ht: Pods are<br>scheduled to the node<br>with the local PV                                                                                                    |                                                                                                    |

| Add-on                                 | Function                                                                                                    | Description                                                                                                    | Demonstration |
|----------------------------------------|----------------------------------------------------------------------------------------------------|----------------------------------------------------------------------------------------------------|---------------|
|                                        |                                                                                                    | <ul> <li>delayed binding<br/>policy. The default<br/>value is 1.</li> <li>podtopologyspread.<br/>weight: Pods are<br/>scheduled based on<br/>the pod topology. The<br/>default value is 2.</li> </ul> |               |
| cce-gpu-<br>topology<br>-<br>predicate | GPU-topology<br>scheduling<br>preselection<br>algorithm                                                                                                    | -                                                                                                    | -             |
| cce-gpu-<br>topology<br>-priority      | GPU-topology<br>scheduling<br>priority<br>algorithm                                                                                                    | -                                                                                                    | -             |
| cce-gpu                                | GPU resource<br>allocation that<br>supports<br>decimal GPU<br>configurations<br>by working<br>with the gpu<br>add-on.                                                       | -                                                                                                    | -             |
| numaaw<br>are                          | NUMA<br>topology<br>scheduling                                                                                                    | <b>weight</b> : Weight of the numa-aware add-on.                                                                                                    | -             |
| networkr<br>esource                    | The ENI<br>requirement<br>node can be<br>preselected<br>and filtered.<br>The<br>parameters are<br>transferred by<br>CCE and do<br>not need to be<br>manually<br>configured. | <b>NetworkType</b> : network<br>type ( <b>eni</b> or <b>vpc-router</b> ).                                                                                                    | -             |
| nodeloca<br>lvolume                    | Filters out<br>nodes that do<br>not meet local<br>volume<br>requirements.                                                                                                   | -                                                                                                    | -             |

| Add-on                     | Function                                                                  | Description | Demonstration |
|----------------------------|---------------------------------------------------------------------------|-------------|---------------|
| nodeemp<br>tydirvolu<br>me | Filters out<br>nodes that do<br>not meet the<br>emptyDir<br>requirements. | -           | -             |
| nodeCSIs<br>chedulin<br>g  | Filters out<br>nodes that<br>have everest<br>component<br>exceptions.     | -           | -             |

#### Step 4 Click Install.

----End

## Modifying the volcano-scheduler Configurations Using the Console

Volcano allows you to configure the scheduler during installation, upgrade, and editing. The configuration will be synchronized to volcano-scheduler-configmap.

This section describes how to configure volcano-scheduler.

**NOTE** 

Only Volcano v1.7.1 and later support this function. On the new add-on page, options such as **plugins.eas\_service** and **resource\_exporter\_enable** are replaced by **default\_scheduler\_conf**.

Log in to the CCE console and click the cluster name to access the cluster console. In the navigation pane, choose **Add-ons**. On the right of the displayed page, locate **Volcano** and click **Install** or **Upgrade**. In the **Parameters** area, configure the volcano-scheduler parameters.

Using resource\_exporter:

```
"ca cert": "",
"default_scheduler_conf": {
  "actions": "allocate, backfill",
   "tiers": [
     {
        "plugins": [
           {
              "name": "priority"
           },
           {
              "name": "gang"
           },
           {
              "name": "conformance"
           }
        ]
     },
     {
        "plugins": [
           {
              "name": "drf"
           }.
```

```
{
             "name": "predicates"
           },
           {
             "name": "nodeorder"
           }
        ]
     },
{
        "plugins": [
           {
             "name": "cce-gpu-topology-predicate"
           },
           {
             "name": "cce-gpu-topology-priority"
           },
           {
             "name": "cce-gpu"
           },
           {
             "name": "numa-aware" # add this also enable resource_exporter
           }
        ]
     },
{
        "plugins": [
           {
             "name": "nodelocalvolume"
           },
           {
             "name": "nodeemptydirvolume"
           },
           {
             "name": "nodeCSIscheduling"
           },
           {
             "name": "networkresource"
           }
        ]
     }
  ]
},
"server_cert": "",
"server_key": ""
```

After the parameters are configured, you can use the functions of the numaaware add-on and resource\_exporter at the same time.

• Using **eas\_service**:

}

{

```
"ca_cert": "",
"default_scheduler_conf": {
  "actions": "allocate, backfill",
  "tiers": [
     {
        "plugins": [
           {
              "name": "priority"
           },
           {
              "name": "gang"
           },
           {
              "name": "conformance"
           }
        ]
     },
     {
        "plugins": [
```

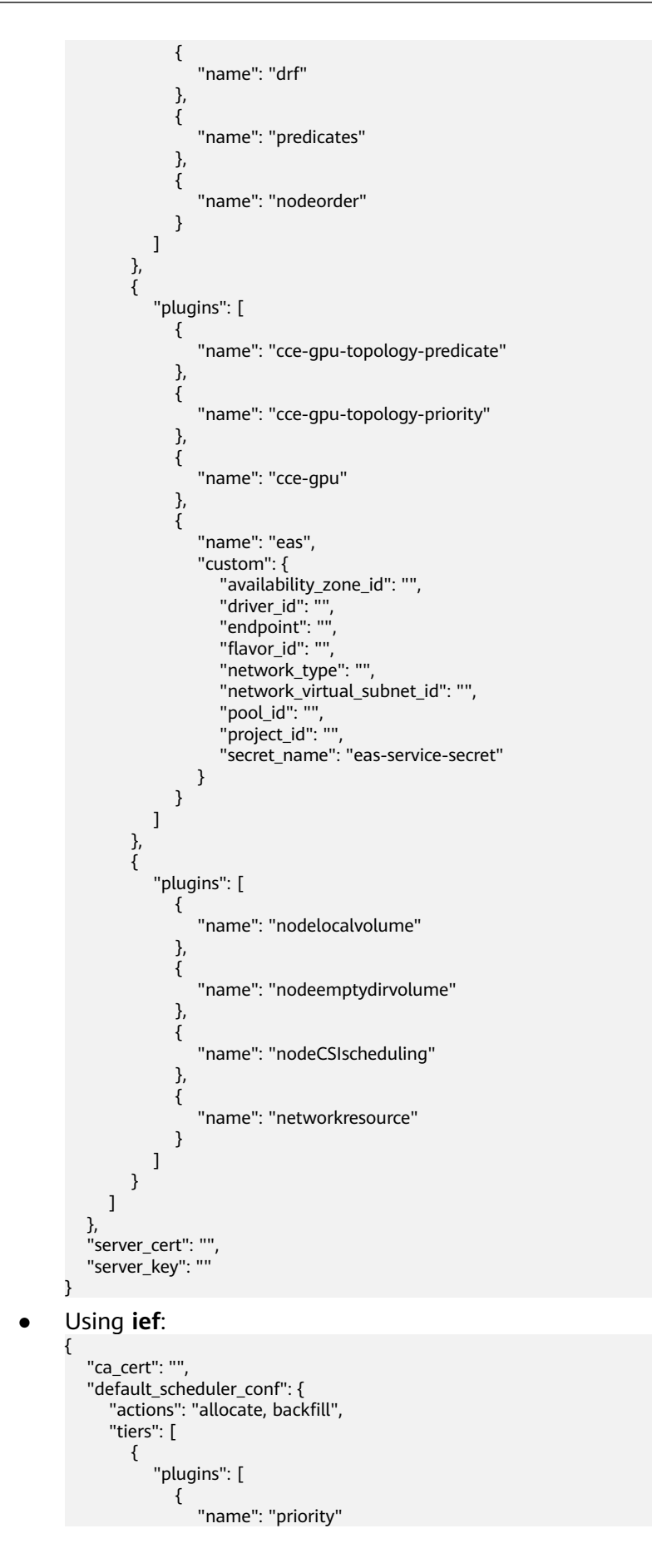

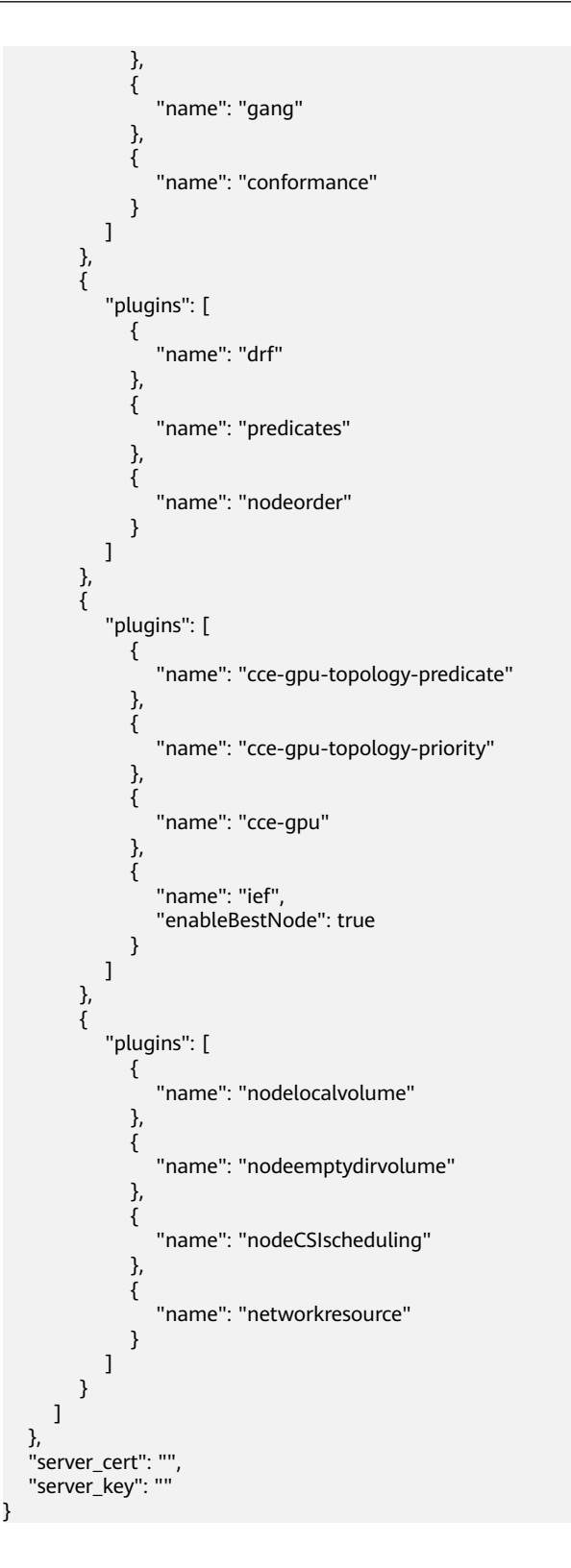

## Retaining the Original Configurations of volcano-scheduler-configmap

If you want to use the original configurations after the add-on is upgraded, perform the following steps:

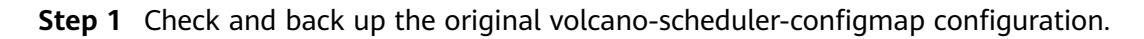

#### Example:

```
# kubectl edit cm volcano-scheduler-configmap -n kube-system
apiVersion: v1
data:
 default-scheduler.conf: |-
  actions: "enqueue, allocate, backfill"
  tiers:
  - plugins:
   - name: priority
    - name: gang
    - name: conformance
  - plugins:
   - name: drf
   - name: predicates
    - name: nodeorder
    - name: binpack
     arguments:
      binpack.cpu: 100
      binpack.weight: 10
      binpack.resources: nvidia.com/gpu
      binpack.resources.nvidia.com/gpu: 10000
  - plugins:
    - name: cce-gpu-topology-predicate
    - name: cce-gpu-topology-priority
    - name: cce-gpu
  - plugins:
    - name: nodelocalvolume
   - name: nodeemptydirvolume
```

- name: nodeCSIscheduling
- name: networkresource

#### Step 2 Enter the customized content in the Parameters area on the console.

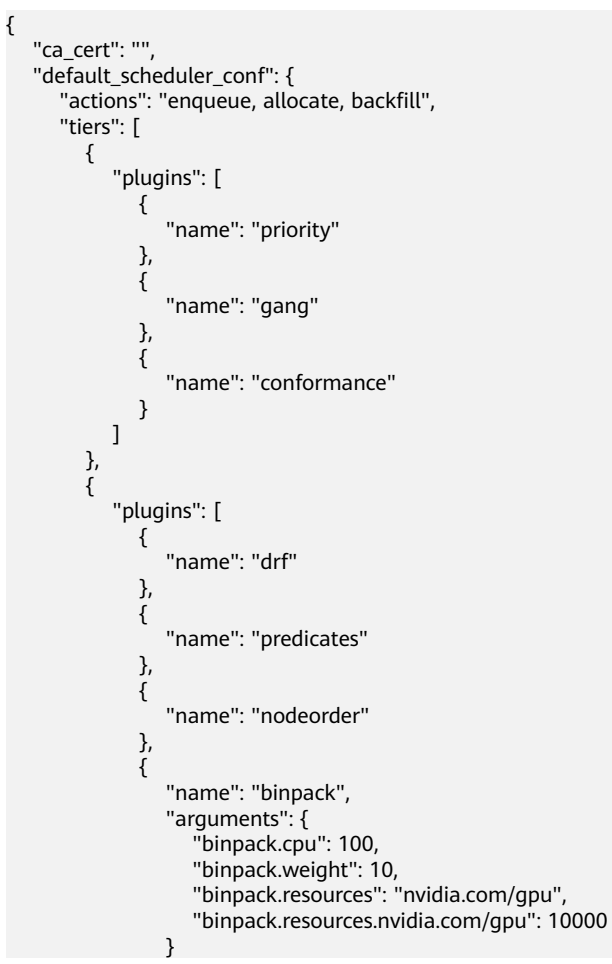

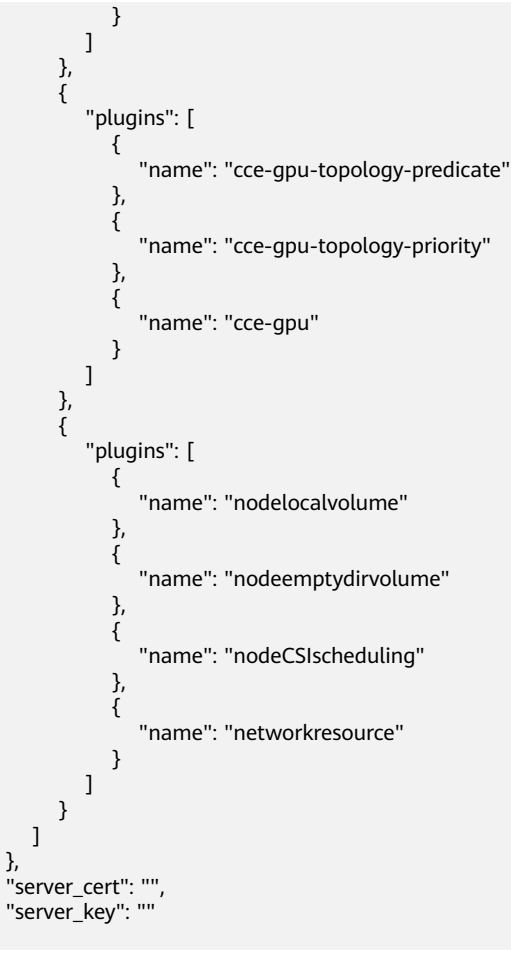

#### **NOTE**

3

After the parameters are configured, the original content in volcano-scheduler-configmap will be overwritten. You must check whether volcano-scheduler-configmap has been modified during the upgrade. If volcano-scheduler-configmap has been modified, synchronize the modification to the upgrade page.

----End

## **Related Operations**

- Dynamic Resource Oversubscription
- NUMA Affinity Scheduling

## **Change History**

#### NOTICE

You are advised to upgrade Volcano to the latest version that matches the cluster.

Table 1-55 Cluster version mapping

| Cluster Version            | Add-on Version                         |
|----------------------------|----------------------------------------|
| v1.25                      | 1.7.1 and 1.7.2                        |
| v1.23                      | 1.7.1 and 1.7.2                        |
| v1.21                      | 1.7.1 and 1.7.2                        |
| v1.19.16                   | 1.3.7, 1.3.10, 1.4.5, 1.7.1, and 1.7.2 |
| v1.19                      | 1.3.7, 1.3.10, and 1.4.5               |
| v1.17 (End of maintenance) | 1.3.7, 1.3.10, and 1.4.5               |
| v1.15 (End of maintenance) | 1.3.7, 1.3.10, and 1.4.5               |

Table 1-56 CCE add-on versions

| Add-on<br>Version | Supported Cluster<br>Version             | Updated Feature                                                                                                    |  |  |  |
|-------------------|------------------------------------------|----------------------------------------------------------------------------------------------------|--|--|--|
| 1.9.1             | /v1.19.16.* v1.21.* v1.23.* <br>v1.25.*/ | • Fixed the issue that the counting pipeline pod of the networkresource add-on occupies supplementary network interfaces (Sub-ENI).                                                     |  |  |  |
|                   |                                          | <ul> <li>Fixed the issue where the binpack<br/>add-on scores nodes with insufficient<br/>resources.</li> </ul>                                                                          |  |  |  |
|                   |                                          | <ul> <li>Fixed the issue of processing<br/>resources in the pod with unknown<br/>end status.</li> </ul>                                                                                 |  |  |  |
|                   |                                          | Optimized event output.                                                                                                    |  |  |  |
|                   |                                          | • Supports HA deployment by default.                                                                                                    |  |  |  |
| 1.7.2             | /v1.19.16.* v1.21.* v1.23.*              | • Supported Kubernetes 1.25.                                                                                                    |  |  |  |
|                   | v1.25.*/                                 | Improved Volcano scheduling.                                                                                                    |  |  |  |
| 1.7.1             | /v1.19.16.* v1.21.* v1.23.* <br>v1.25.*/ | Supported Kubernetes 1.25.                                                                                                    |  |  |  |
| 1.6.5             | /v1.19.* v1.21.* v1.23.*/                | <ul> <li>Served as the CCE default scheduler.</li> <li>Supported unified scheduling in hybrid deployments.</li> </ul>                                                                   |  |  |  |
| 1.4.5             | /v1.17.* v1.19.* v1.21.*/                | • Changed the deployment mode of volcano-scheduler from <b>statefulset</b> to <b>deployment</b> . Fixed the issue that pods cannot be automatically migrated when the node is abnormal. |  |  |  |

| Add-on<br>Version | Supported Cluster<br>Version          | Updated Feature                                                                                                    |  |  |
|-------------------|---------------------------------------|----------------------------------------------------------------------------------------------------|--|--|
| 1.4.2             | /v1.15.* v1.17.* v1.19.* <br>v1.21.*/ | <ul> <li>Resolved the issue that cross-GPU allocation fails.</li> <li>Supported the updated EAS API.</li> </ul>                                                                                                    |  |  |
| 1.3.3             | /v1.15.* v1.17.* v1.19.* <br>v1.21.*/ | • Fixed the scheduler crash issue caused by GPU exceptions and the admission failure issue for privileged init containers.                                                                                                    |  |  |
| 1.3.1             | /v1.15.* v1.17.* v1.19.*/             | <ul> <li>Upgraded the Volcano framework to the latest version.</li> <li>Supported Kubernetes 1.19.</li> <li>Added the numa-aware add-on.</li> <li>Fixed the deployment scaling issue in the multi-queue scenario.</li> <li>Adjusted the algorithm add-on enabled by default.</li> </ul>                                                                                                    |  |  |
| 1.2.5             | /v1.15.* v1.17.* v1.19.*/             | <ul> <li>Fixed the OutOfcpu issue in some scenarios.</li> <li>Fixed the issue that pods cannot be scheduled when some capabilities are set for a queue.</li> <li>Made the log time of the volcano component consistent with the system time.</li> <li>Fixed the issue of preemption between multiple queues.</li> <li>Fixed the issue that the result of the ioaware add-on does not meet the expectation in some extreme scenarios.</li> <li>Supported hybrid clusters.</li> </ul> |  |  |

| Add-on<br>Version | Supported Cluster<br>Version                                                                      | Updated Feature                                                                                                    |  |  |  |  |
|-------------------|---------------------------------------------------------------------------------------------------|----------------------------------------------------------------------------------------------------|--|--|--|--|
| 1.2.3             | /v1.15.* v1.17.* v1.19.*/<br>• Fixed the training task OOM is<br>caused by insufficient precision |                                                                                                    |  |  |  |  |
|                   |                                                                                                   | • Fixed the GPU scheduling issue in CCE 1.15 and later versions. Rolling upgrade of CCE versions during task distribution is not supported. |  |  |  |  |
|                   |                                                                                                   | <ul> <li>Fixed the issue where the queue<br/>status is unknown in certain<br/>scenarios.</li> </ul>                                         |  |  |  |  |
|                   |                                                                                                   | <ul> <li>Fixed the issue where a panic occurs<br/>when a PVC is mounted to a job in a<br/>specific scenario.</li> </ul>                     |  |  |  |  |
|                   |                                                                                                   | • Fixed the issue that decimals cannot be configured for GPU jobs.                                                                          |  |  |  |  |
|                   |                                                                                                   | Added the ioaware add-on.                                                                                                    |  |  |  |  |
|                   |                                                                                                   | Added the ring controller.                                                                                                    |  |  |  |  |

## 1.6.11.5 huawei-npu

## Introduction

huawei-npu supports and manages Huawei NPUs in containers.

After this add-on is installed, you can create NPU nodes to enable quick, efficient inference and image recognition.

## Prerequisites

- You have added the **accelerator/huawei-npu** label to the node where huawei-npu to be installed. The label value can be empty.
- To make this add-on run on an Ascend Snt9 device, you need to **install Volcano** first.

## Constraints

- This add-on can only be installed in on-premises clusters v1.28 or later.
- Only Arm and Huawei Cloud EulerOS 2.0 are supported.
- Only Ascend Snt9 NPUs are supported.
- Ascend Snt9 devices require the use of Volcano, and each container supports only 1, 2, 4, or 8 NPUs for scheduling.

## Installing the Add-on

Step 1 Log in to the UCS console and choose Fleets. Then, click the cluster name to access the cluster console. In the navigation pane, choose Add-ons. On the displayed page, locate huawei-npu and click Install.

**Step 2** Configure the NPU parameters. You are advised to retain the default values, which can satisfy most scenarios and require no changes.

#### Step 3 Click Install.

#### Figure 1-37 Installing huawei-npu

| Install Add-on                                                                                                    |                                                                                                    |            |               |             |             | × |
|----------------------------------------------------------------------------------------------------|----------------------------------------------------------------------------------------------------|------------|---------------|-------------|-------------|---|
| huawei-npu<br>A device plugin fo                                                                                                    | or Ascend resource.                                                                                                    |            |               |             | Quick Links |   |
| Specifications                                                                                                    |                                                                                                    |            |               |             |             |   |
| Add-on Specifications                                                                                                    | Default                                                                                                    |            |               |             |             |   |
| Pods                                                                                                    | 2                                                                                                    |            |               |             |             |   |
| Containers                                                                                                    | npu-driver-installer                                                                                                    |            |               |             |             |   |
|                                                                                                    | CPU Quota                                                                                                    |            | Memory Quota  |             |             |   |
|                                                                                                    | Request                                                                                                    | Limit      | Request       | Limit       |             |   |
|                                                                                                    | huawei-npu-device-<br>plugin                                                                                                    |            |               |             |             |   |
|                                                                                                    | CPU Quota                                                                                                    |            | Memory Quota  |             |             |   |
|                                                                                                    | Request 100m                                                                                                    | Limit 100m | Request 200Mi | Limit 200Mi |             |   |
| Parameters                                                                                                    |                                                                                                    |            |               |             |             |   |
| Configure the parameters                                                                                                    | s by referring to the User G                                                                                                    | uide.      |               |             |             |   |
| <pre>{     "annotations": {}     "auto_install_nuy,     "ohook_frequency_i     "chook_frequency_i     "chook_frequency_i     "chook_frequency_i     "chook_frequency,     "chook_frequency,     "chook</pre> | driver": false,<br>failed, threshold": 100,<br>fall, times": 8,<br>gate": false,<br>ceover_threshold": 100,<br>rise_times": 2,<br>"/usr/Acal/HiAT_unused",<br>c" 10 |            |               |             |             |   |
|                                                                                                    |                                                                                                    |            |               |             | Cancel      |   |

----End

**NOTE** 

- Before installing huawei-npu, ensure that Volcano has been installed.
- After the NPU driver is installed on a node, restart that node for the driver to take effect. For details about how to check whether the driver is installed, see **How to Check** Whether the NPU Driver Has Been Installed on a Node.
- Uninstalling this add-on does not automatically delete the installed NPU driver. You need to manually uninstall the NPU driver to delete related resources.

## Upgrading the Add-on

- **Step 1** Log in to the UCS console and choose **Fleets**. Click the cluster name to access the cluster console. In the navigation pane, choose **Add-ons**.
- **Step 2** Locate **huawei-npu** in **Add-ons Installed**. If there is "New version available" next to the version label, click **Upgrade**.
- **Step 3** Configure basic information and select the version.
- Step 4 Click Upgrade.

----End

## Uninstalling the Add-on

- **Step 1** Log in to the UCS console and choose **Fleets**. Click the cluster name to access the cluster console. In the navigation pane, choose **Add-ons**.
- Step 2 Locate huawei-npu in Add-ons Installed and click Uninstall.
- **Step 3** In the displayed dialog box, click **Yes**.

----End

#### Installing an Ascend NPU Driver

Ensure that the Ascend NPU has been allocated to a node, confirm the device model, **download the driver** from the Ascend official community, and install it by referring to the **installation guide**.

After the installation is complete, run the following command to check all chips in the **/dev** directory of the node:

ls -l /dev/davinci\*

| (base) [looc@cocacitosc ~]#                                    |
|----------------------------------------------------------------|
| (base) [root@localhost ~]# ls -l /dev/davinci*                 |
| crw-rw-rw 1 paas paas 237, 0 Feb 18 15:56 /dev/davinci0        |
| crw-rw-rw 1 paas paas 237, 1 Feb 18 15:56 /dev/davincil        |
| crw-rw-rw 1 paas paas 237, 2 Feb 18 15:56 /dev/davinci2        |
| crw-rw-rw 1 paas paas 237, 3 Feb 18 15:56 /dev/davinci3        |
| crw-rw-rw 1 paas paas 237, 4 Feb 18 15:56 /dev/davinci4        |
| crw-rw-rw 1 paas paas 237, 5 Feb 18 15:56 /dev/davinci5        |
| crw-rw-rw 1 paas paas 237, 6 Feb 18 15:56 /dev/davinci6        |
| crw-rw-rw 1 paas paas 237, 7 Feb 18 15:56 /dev/davinci7        |
| crw-rw-rw 1 paas paas 238, 0 Feb 18 15:56 /dev/davinci manager |
| (base) [root@localhost ~]#                                     |

Run the following command to check whether the driver is loaded:

#### npu-smi info

If information similar to the following is displayed, the driver has been loaded successfully. Otherwise, the driver failed to load. If the driver failed to load, you can contact Huawei technical support.

| Last login: Wed Oct 9 17-22<br>[root@devserver-176c ~]; npu- | ∙10 2024 trom 192<br>∙smi info | 2.168.1.167             |                           |                                                  |
|--------------------------------------------------------------|--------------------------------|-------------------------|---------------------------|--------------------------------------------------|
| npu-smi 23.0.2.1                                             | Version: 2                     | 23.0.2.1                |                           |                                                  |
| NPU Name<br>  Chip                                           | Health<br>Bus-Id               | Power(W)<br>  AICore(%) | Temp(C)<br>Memory-Usage(M | Hugepages-Usage(page) <br>B) HBM-Usage(MB)  <br> |
| 0                                                            | OK<br>0000:C1:00.0             | 93.2<br>0               | 47<br>0 / 0               | 0 / 0<br>3160 / 65536                            |
|                                                              | OK<br>0000:C2:00.0             | 88.9<br>0               | 48<br>0 / 0               | 0 / 0<br>3159 / 65536                            |
| 2                                                            | OK<br>0000:81:00.0             | 92.0<br>0               | 46<br>0 / 0               | 0 / 0<br>3159 / 65536                            |
| 3<br>  0                                                     | OK<br>0000:82:00.0             | 93.1<br>0               | 47<br>0 / 0               | 0 / 0<br>3159 / 65536                            |
| 4<br>  0                                                     | OK<br>0000:01:00.0             | 92.1<br>0               | 49<br>0 / 0               | 0 / 0<br>3160 / 65536                            |
| 5                                                            | OK<br>0000:02:00.0             | 93.1<br>0               | 51<br>0 / 0               | 0 / 0<br>3160 / 65536                            |
| 6<br>  0                                                     | OK<br>0000:41:00.0             | 93.5<br>  0             | 50<br>0 / 0               | 0 / 0<br>3160 / 65536                            |
| 7<br>  0                                                     | OK<br>0000:42:00.0             | 87.0<br>  0<br>+        | 49<br>0 / 0               | 0 / 0  <br>3159 / 65536                          |
| NPU Chip                                                     | Process id                     | Process nam             | e                         | Process memory(MB)                               |
| No running processes found                                   | in NPU 0                       | r                       |                           |                                                  |
| No running processes found                                   | in NPU 1                       |                         |                           |                                                  |
| No running processes found                                   | in NPU 2                       | + <b></b> -             |                           |                                                  |
| No running processes found                                   | in NPU 3                       |                         |                           |                                                  |
| No running processes found                                   | in NPU 4                       |                         |                           |                                                  |
| No running processes found                                   | in NPU 5                       |                         |                           |                                                  |
| No running processes found                                   | in NPU 6                       |                         |                           | +<br> <br>                                       |
| No running processes found                                   | in NPU 7                       | r======                 |                           |                                                  |
|                                                              |                                |                         |                           |                                                  |

## How to Check Whether the NPU Driver Has Been Installed on a Node

After ensuring that the driver is successfully installed on a node, restart that node for the driver to take effect. Otherwise, the driver cannot take effect and NPU resources are unavailable. To check whether the driver is installed, perform the following operations:

Log in to the UCS console and choose **Fleets**. Then, click the cluster name to access the cluster console. In the navigation pane, choose **Add-ons**. On the displayed page, click the add-on name to view the add-on instance list. Each instance is in the **Running** state.

#### **NOTE**

If the node is restarted before the NPU driver is installed, the driver installation may fail, and a message is displayed on the **Nodes** page indicating that the Ascend driver is not ready. In this case, uninstall the NPU driver from the node and restart the node to reinstall the NPU driver. After confirming that the driver is installed, restart the node.

## 1.6.11.6 gpu-device-plugin

## Introduction

gpu-device-plugin is an add-on that supports GPUs in containers. If GPU nodes are used in the cluster, this add-on must be installed.

## Constraints

- The driver to be downloaded must be a .run file.
- Only NVIDIA Tesla drivers are supported.
- When installing or reinstalling the add-on, ensure that the driver download address is correct and accessible. CCE does not verify the address validity.
- gpu-device-plugin enables you to download the driver and execute the installation script. The add-on status does not indicate whether the driver is installed successfully.
- Only T4 and V100 GPUs are supported.
- On-premises clusters support only Huawei Cloud EulerOS 2.0 (x86).
- Before adding GPU nodes to your cluster, ensure that libsecurec has been installed.

## Prerequisites

- Step 1 Add GPU nodes to your cluster. For details, see Adding Nodes to On-Premises Clusters.
- Step 2 Label the nodes with accelerator: nvidia-{GPU model}. For details, see Adding Labels/Taints to Nodes.

----End

## Installing the Add-on

- **Step 1** Log in to the CCE console and click the cluster name to access the cluster console. In the navigation pane, choose **Add-ons**.
- **Step 2** Locate **gpu-device-plugin** in **Add-ons Available** and click **Install**.
- **Step 3** In the window that slides out from the right, configure the parameters as follows:
  - Add-on Specifications: Select Default or Custom as required.
  - **Containers**: This parameter can be configured only when **Add-on Specifications** is set to **Custom**.
  - **NVIDIA Driver**: Use a driver address provided by CCE or enter the address of your custom NVIDIA driver. All GPU nodes in the cluster use the same driver.

GPU virtualization supports only GPU drivers 470.57.02, 510.47.03, and 535.54.03.

You are advised to use a driver address provided by CCE to match the driver version.

#### NOTICE

- If the download link is a public network address, for example, NVIDIA official website address (https://us.download.nvidia.com/tesla/470.103.01/ NVIDIA-Linux-x86\_64-470.103.01.run), associate EIPs with GPU nodes. For details about how to obtain the driver link, see Obtaining the Driver Link from Public Network.
- If the download link is an OBS URL, there is no need to bind an EIP to each GPU node. For details about how to obtain the driver link, see Obtaining the Driver Link from OBS.
- Ensure that the NVIDIA driver version matches the GPU node.
- If the driver version is changed, restart the node to apply the change.

#### 

Before restarting a node, evict all pods on that node. Make sure to reserve GPU resources to avoid pod scheduling failures during node drainage. Insufficient resources can affect services.

- Use driver 470 or later for Huawei Cloud EulerOS 2.0 or Ubuntu 22.04 on which Linux Kernel 5.*x* is built.

#### Figure 1-38 Installing gpu-device-plugin

| Install Add-on                       |                                                |                                                              |                                           |                                                     |                                    |
|--------------------------------------|------------------------------------------------|--------------------------------------------------------------|-------------------------------------------|-----------------------------------------------------|------------------------------------|
| gpu-device-plu<br>A device plugin fo | ugin Heterogeneous<br>rr nvidia.com/gpu resour | computing<br>ce on nvidia driver                             |                                           |                                                     |                                    |
| Specifications                       |                                                |                                                              |                                           |                                                     |                                    |
| Add-on Specifications                | Default                                        | Custom                                                       |                                           |                                                     |                                    |
| Containers                           | nvidia-driver-installer                        | CPU Quota<br>Request 200m                                    | Limit 1000m                               | Memory Quot<br>Request 500                          | a<br>Mi Limit 4096Mi               |
| Parameters                           |                                                |                                                              |                                           |                                                     |                                    |
| NVIDIA Driver                        | Enter the NVIDI.                               | A driver link.<br>is downloaded from the en                  | tered address and                         | used by all GPU nodes                               | in the cluster.                    |
|                                      | Driver file                                    | nmended anver. 🔨                                             |                                           | Product Type                                        | Whether GPU virtualization i       |
|                                      | Use NVIDIA-Lir                                 | ux-x86_64-535.54.03.run                                      |                                           | Tesla                                               | Yes                                |
|                                      | Use NVIDIA-Lir                                 | ux-x86_64-510.47.03.run                                      |                                           | Tesla                                               | Yes                                |
|                                      | Use NVIDIA-Lir                                 | ux-x86_64-470.141.03.run                                     |                                           | Tesla                                               | No                                 |
|                                      | Use NVIDIA-Lir                                 | ux-x86_64-470.57.02.run                                      |                                           | Tesla                                               | Yes                                |
|                                      | Use NVIDIA-Lir                                 | ux-x86_64-470.94.run                                         |                                           | Quadro                                              | No                                 |
|                                      | A If the down do not war                       | load address is a public ne<br>it to bind EIPs, upload the c | twork address, all<br>Iriver to OBS and e | GPU nodes in the cluste<br>enter the OBS link here. | er must be bound to an EIP. If you |

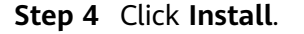

----End

## Verifying the Add-on

After the add-on is installed, run the **nvidia-smi** command on the GPU node and the container that schedules GPU resources to verify the availability of the GPU and driver.

GPU node: cd /usr/local/nvidia/bin &&./nvidia-smi

#### Container:

nvidia-smi

If GPU information is returned, the GPU is available and the add-on is successfully installed.

| +<br>  N              | IVIDI       | ia-s <b>m</b> i | 440.1       | 118.02           | Driver                 | Jersio | m: 440           | .118.02               | CI        | JDA Versio           | on: 10.2                  |        |
|-----------------------|-------------|-----------------|-------------|------------------|------------------------|--------|------------------|-----------------------|-----------|----------------------|---------------------------|--------|
| <br>  G<br>  F<br> == | PU<br>'an   | Name<br>Temp    | Perf        | Persis<br>Pwr:Us | stence-MI<br>sage/CapI | Bus-1  | (d.<br>Memo      | Disp.A<br>pry-Usage   | <br> <br> | Volatile<br>GPU-Util | Uncorr. ECC<br>Compute M. |        |
| <br> <br>  N          | 0<br>I⁄A    | Tesla<br>31C    | V100-<br>P0 | -SXM2<br>23W     | 0ff  <br>∕300W         | 00000  | 000:21<br>0MiB ∕ | :01.0 Off<br>16160MiB |           | 0%                   | e<br>Default              | )      |
|                       |             |                 |             |                  |                        |        |                  |                       |           |                      |                           |        |
| F<br> <br>            | roce<br>GPU | esses:          | PID         | Туре             | Process                | name   |                  |                       |           |                      | GPU Memory<br>Usage       | ا<br>ا |
|                       | No r        |                 | , proc      | cesses f         | <br>`ound              |        |                  |                       |           |                      |                           |        |

## **Obtaining the Driver Link from Public Network**

- **Step 1** Log in to the CCE console.
- **Step 2** Click **Create Node** and select the GPU node to be created in the **Specifications** area. The GPU card model of the node is displayed in the lower part of the page.
- Step 3 Log in to NVIDIA.
- **Step 4** Select the driver information on the **NVIDIA Driver Downloads** page, as shown in **Figure 1-39**. **Operating System** must be **Linux 64-bit**.

| Official Advanced Driver Search | NVIDIA            |   |
|---------------------------------|-------------------|---|
| Product Type:                   | Operating System: |   |
| Data Center / Tesla             | Linux 64-bit      | ~ |
| Product Series:                 | CUDA Toolkit:     |   |
| V-Series                        | Any               | ~ |
| Product:                        | Language:         |   |
| Tesla V100                      | English (US)      | ~ |
|                                 | Recommended/Beta: |   |
|                                 | All               | ~ |

Click the Search button to perform your search.

**Step 5** After confirming the driver information, click **SEARCH**. A page is displayed, showing the driver information, as shown in **Figure 1-40**. Click **DOWNLOAD**.

#### Figure 1-40 Driver information

| sion:         | 470.103.01       |                    |                        |
|---------------|------------------|--------------------|------------------------|
| ease Date:    | 2022.1.31        |                    |                        |
| erating Syste | em: Linux 64-bit |                    |                        |
| DA Toolkit:   | 11.4             |                    |                        |
| guage:        | English (US)     |                    |                        |
| Size:         | 259.86 MB        |                    |                        |
| ownload       | se Highlights    | Supported Products | Additional Information |

**Step 6** Obtain the driver link in either of the following ways:

- Method 1: As shown in Figure 1-41, find *url=/tesla/470.103.01/NVIDIA-Linux-x86\_64-470.103.01.run* in the browser address box. Then, supplement it to obtain the driver link (https://us.download.nvidia.com/tesla/470.103.01/NVIDIA-Linux-x86\_64-470.103.01.run). By using this method, you must associate EIPs with GPU nodes.
- Method 2: As shown in Figure 1-41, click Agree & Download to download the driver. Then, upload the driver to OBS and record the OBS URL. By using this method, you do not need to associate EIPs with GPU nodes.

#### Figure 1-41 Obtaining the link

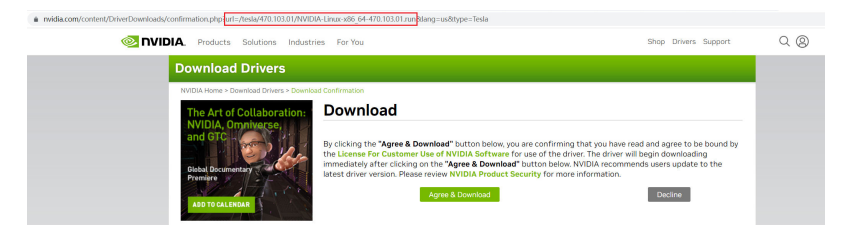

----End

## **Obtaining the Driver Link from OBS**

**Step 1** Upload the driver to OBS and set the driver file to public read. For details, see **Uploading a File**.

#### **NOTE**

When the node is restarted, the driver will be downloaded and installed again. Ensure that the OBS bucket link of the driver is valid.

- **Step 2** Log in to the OBS console. In the navigation pane, select **Object Storage**.
- **Step 3** In the bucket list, click the bucket name you want. The **Overview** page of the bucket is displayed.
- Step 4 In the navigation pane, choose Objects.
- Step 5 Locate the target object and choose More > Copy Object URL to copy the driver link.

#### Figure 1-42 Obtaining the driver link

| <                                            |                                                                                                    | () Feedback                                                       | 🖹 Task Center |
|----------------------------------------------|----------------------------------------------------------------------------------------------------|-------------------------------------------------------------------|---------------|
| Overview                                     | Objects 🗇                                                                                                    |                                                                   |               |
| Objects<br>Metrics NEW                       | Objects Deleted Objects Fragments                                                                                                    |                                                                   |               |
| Permissions ×<br>Basic Configurations ×      | You can use 085 Browser's throw an object to any other folder in the bucket. For security reasons, lites cannot be previewed online when you access them<br>Do i Preview Caycits in C68 browser. The security reasons, lites cannot be previewed online when you access them<br>Utgeted Open (Cawee Folder) Dates (More ~) | from a browser. To preview files onlin                            | e, see How    |
| Domain Name Mgmt<br>Cross-Region Replication | Q Children en object name profet.                                                                                                    | )                                                                 | 0 0           |
| Back to Source                               | Name         Storage Class         Size ⊕         Last Modified ⊕                ∑rooti                                                                                                    | Analyze Share More A                                              |               |
| livventories<br>Data+ ∨                      | Total Records 1 50 🗸 < 1 >                                                                                                    | Copy Paul<br>Delete<br>Configure Object Policy<br>Copy Object URL |               |

----End

## Helpful Links

- How Do I Troubleshoot gpu-beta and GPU Driver Problems?
- What Should I Do If GPU Node Exceptions Occur?
- GPU Scheduling

## 1.6.11.7 e-backup

## Introduction

e-backup is a subsystem in Everest 2.0 (cloud native storage system) for protecting cloud native application data. With e-backup, you can back up application data (Kubernetes resources) and service data (data in PVs) to OBS and restore backup data to a specified cluster.

The backup and restoration functions of e-backup are available for:

• Single cluster DR

The data of applications in a cluster is periodically backed up. When the cluster or an application is damaged, you can redeploy the application to the cluster to take over services in disaster scenarios.

• Intra-cluster/Cross-cluster clone

If multiple applications need to be cloned across clusters, especially the applications that have been working in a cluster for a period of time, their data is backed up and then restored to different namespaces in the same cluster or other clusters.

• Cross-cluster/Cross-cloud migration

If applications need to be migrated from a cluster to another cluster across regions or from another cloud to CCE due to network, cost, or service location changes, their data is backed up and then restored to the destination cluster.

## Constraints

- The cluster version must be 1.15 or later and have at least one available node.
- When e-backup is installed in a cluster, the cluster image can be pulled from SWR.
- To prevent failures or incomplete data, you cannot add, delete, or modify the cluster during the backup or restoration. If there are any changes to a cluster, you are advised to wait for 15 minutes until the cluster is stable and then perform the backup operation.
- e-backup integrates the PV data backup capability of restic. e-backup can create a snapshot for the data at the backup time point and upload the data, which does not affect subsequent data read and write. However, restic does not verify the file content and service consistency.
- The memory occupied by restic depends on the size of the PV data backed up for the first time. If there is more than 300 GB of data, use the data migration method provided by the cloud storage. If you use application data management to migrate a large amount of PV data, you can modify the resource levels of the restic instance. For details, see Modifying Add-on Settings.
- e-backup complies with velero and restic constraints. For example, during the restoration, the Service will clear the ClusterIP to better adapt to the differences between the source and target clusters.
- When restoring an application in a CCE cluster that uses a secret (cfe/secureopaque) for data encryption to another cluster, you need to manually create a secret with the same name and type as the original cluster. This ensures that the restored application runs normally.

• e-backup cannot be installed in UCS on-premises clusters.

## Installing e-backup

#### NOTICE

e-backup depends on the custom resource **BackupStorageLocation** and its secret to execute backup and restore tasks. However, the resource will change if it is uninstalled and reinstalled. As a result, if you uninstall e-backup, existing backups may not be restored.

- **Step 1** Access the cluster details page.
- **Step 2** In the navigation pane, choose **Add-ons**. In the **Add-ons Available** area, click **Install** of e-backup.
- Step 3 Configure the parameters as described in Table 1-57.

| Table 1-5 | 7 e-backup | parameters |
|-----------|------------|------------|
|-----------|------------|------------|

| Parameter                | Description                                                                                                    |  |  |
|--------------------------|----------------------------------------------------------------------------------------------------|--|--|
| Add-on<br>Specifications | Select <b>Standalone</b> .                                                                                                    |  |  |
| Containers               | Configure resource levels for the add-on instance.                                                                                 |  |  |
|                          | • velero: backup and restoration of Kubernetes metadata.                                                                           |  |  |
|                          | <ul> <li>restic: backup and restoration of application data storage volumes.</li> </ul>                                            |  |  |
|                          | NOTE                                                                                                    |  |  |
|                          | <ul> <li>To ensure the add-on instance can be scheduled, reserve sufficient<br/>resources in the cluster.</li> </ul>               |  |  |
|                          | <ul> <li>To create an add-on instance, ensure the request is no more than<br/>the limit.</li> </ul>                                |  |  |
|                          | <ul> <li>To avoid add-on faults, adjust the resource limit based on the<br/>amount of data to be backed up or restored.</li> </ul> |  |  |

#### Step 4 Configure volumeWorkerNum.

**volumeWorkerNum** indicates the number of concurrent data volume backup tasks, which defaults to **3**.

{
 "volumeWorkerNum": 3
}

**Step 5** Click **Install** and check the add-on status on the **Add-ons** page.

Running indicates the add-on has been installed in the cluster.

----End

## **Modifying Add-on Settings**

- **Step 1** Access the cluster details page.
- **Step 2** In the navigation pane, choose **Add-ons**. In the **Add-ons Installed** area, click **Edit** of e-backup.
- **Step 3** Modify the add-on settings. For details about related parameters, see **Table 1-57**.
- **Step 4** Click **OK**. The add-on is in the **Upgrading** state. After the upgrade is complete, new settings will be used.

----End

## 1.6.12 Component Management

## 1.6.12.1 Upgrading the proxy-agent Component in a Cluster

By default, the proxy-agent component is deployed in the **kube-system** namespace of a cluster and cannot be upgraded on the console. You need to use kubectl to connect to the cluster and upgrade the component.

- **Step 1** Obtain the kubeconfig file and use kubectl to connect to the cluster. For details, see **Using kubectl to Connect to a Federation**.
- **Step 2** Run the following command to upgrade the proxy-agent workload: kubectl edit deploy proxy-agent -n kube-system
- Step 3 Modify the image tag. Locate the address line of the image used by the workload and modify *{version}* in image: xxx/hwofficial-ucs/proxy-agent: *{version}*. For details about the image tag, see Release History of proxy-agent. If there are parameter changes in the corresponding upgrade version, you need to change the corresponding parameters.
- **Step 4** Save the modification and wait until the rolling upgrade of the workload is complete.

----End

# 2 Fleets

# 2.1 Overview

## Fleets

A fleet contains multiple clusters. You can use fleets to classify associated clusters. You can also use a fleet for the unified management of multiple clusters, including permissions management, security policy configuration, configuration management, and multi-cluster orchestration.

## Constraints

- Only **Huawei Cloud accounts** and users with the **UCS FullAccess** permissions can create and delete fleets.
- A cluster can be added to only one fleet.

## **Capabilities Supported by Fleets**

After a cluster is connected to UCS, you can add the cluster to a fleet and enable cluster federation for the fleet for multi-cluster management. UCS supports different capabilities for clusters that have been connected to it (regardless of whether they are added to fleets), fleets without cluster federation enabled, and fleets with cluster federation enabled, as listed in Table 2-1.

| Capabilities            | Clusters<br>Connected to<br>UCS | Fleets Without<br>Cluster Federation | Fleets with Cluster<br>Federation |
|-------------------------|---------------------------------|--------------------------------------|-----------------------------------|
| Federation              | -                               | -                                    | $\checkmark$                      |
| Traffic<br>Distribution | $\checkmark$                    | -                                    | -                                 |
| Observability           | $\checkmark$                    | $\checkmark$                         | $\checkmark$                      |

| Table 2-1 | Capabilities | supported | by fleets |
|-----------|--------------|-----------|-----------|
|-----------|--------------|-----------|-----------|

| Capabilities                | Clusters<br>Connected to<br>UCS | Fleets Without<br>Cluster Federation | Fleets with Cluster<br>Federation |
|-----------------------------|---------------------------------|--------------------------------------|-----------------------------------|
| Service<br>Meshes           | -                               | $\checkmark$                         | $\checkmark$                      |
| Policy Center               | $\checkmark$                    | $\checkmark$                         | $\checkmark$                      |
| Configuration<br>Management | $\checkmark$                    | -                                    | -                                 |
| Pipeline                    | -                               | -                                    | $\checkmark$                      |
| Permissions                 | $\checkmark$                    | $\checkmark$                         | $\checkmark$                      |

## 2.2 Managing Fleets

This section describes how to create a fleet, add clusters to the fleet, associate a permission policy with the fleet, remove clusters from the fleet, unregister clusters from the fleet, and delete the fleet.

## **Creating a Fleet**

- **Step 1** Log in to the UCS console. In the navigation pane, choose **Fleets**. On the **Fleets** tab, click **Create Fleet**.
- **Step 2** Enter the fleet information.

#### Figure 2-1 Creating a fleet

| Create Fleet                                                    |                                                                                       |                                                                                                    |                             |                       | ~         |
|-----------------------------------------------------------------|---------------------------------------------------------------------------------------|----------------------------------------------------------------------------------------------------|-----------------------------|-----------------------|-----------|
| <ol> <li>1. Only cluster</li> <li>2. After a cluster</li> </ol> | s not registered to a fleet can be adde<br>er is registered to a fleet, the cluster w | d. To add a cluster from another in the fleet permissions and the fleet permissions are presented as a second second s | policies, not its own ones. | m that fleet first.   |           |
| * Fleet Name                                                    | Enter a name.                                                                         |                                                                                                    |                             |                       |           |
| Add Cluster                                                     |                                                                                       |                                                                                                    |                             | Enter a cluster name. | Q         |
|                                                                 | Cluster Name                                                                          | Status                                                                                                    | Туре                        | Service Provider 🍸    |           |
|                                                                 |                                                                                       |                                                                                                    |                             |                       |           |
|                                                                 |                                                                                       |                                                                                                    |                             |                       |           |
| Description                                                     | Enter a description.                                                                  |                                                                                                    |                             |                       |           |
|                                                                 |                                                                                       |                                                                                                    |                             | 0                     | //<br>255 |

- **Fleet Name**: Enter a name, starting with a lowercase letter and not ending with a hyphen (-). Only lowercase letters, digits, and hyphens (-) are allowed.
- Add Cluster: Clusters not in the fleet are displayed in the list. You can add clusters when creating a fleet or after the fleet is created. If you do not select any cluster, an empty fleet will be created. After the fleet is created, see Adding a Cluster.
- **Description**: description of the fleet to which the cluster is added

#### 

A registered cluster will follow the fleet permissions policies, not its own ones.

Step 3 Click OK.

----End

#### Adding a Cluster

- Step 1 Log in to the UCS console. In the navigation pane, choose Fleets.
- **Step 2** In the card view of the target fleet, click **Add Cluster**, or click in the upper right corner.

You can also click the fleet name to access the fleet console. In the navigation pane, choose **Container Clusters**. On the displayed page, click **Add Cluster** in the upper right corner.

#### Figure 2-2 Adding a cluster to a fleet

| test-wcx ③ 🚷 No cluster available. Cluster federation cannot b ③ | ዲ @ Ū |
|------------------------------------------------------------------|-------|
|                                                                  |       |
| χ 1 γ                                                            |       |
|                                                                  |       |
| No cluster available Add Cluster                                 |       |
|                                                                  |       |

**Step 3** Select one or more existing clusters. A cluster can only be added to one fleet. The clusters displayed in the list are those have not been added to any fleet.

#### Figure 2-3 Adding a cluster

| Add Cluster                                                                                                    |         |            |            |                 |                       | > |
|----------------------------------------------------------------------------------------------------|---------|------------|------------|-----------------|-----------------------|---|
| <ul> <li>1. Only clusters not registered to a fleet can be added. To add a cluster from another fleet, remove the cluster from that fleet first.</li> <li>2. After a cluster is registered to a fleet, the cluster will follow the fleet permissions policies, not its own ones.</li> <li>3. In a federation-enabled fleet, clusters registered to the fleet automatically become federated.</li> <li>4. If a CCE cluster in CN-North-Ulanqab203 is added to a fleet with federation enabled, a VPC endpoint will be created in the VPC where the cluster is running for network connectivity. If the cluster is not in CN-North-Ulanqab203, the cluster must have an EIP bound.</li> </ul> |         |            |            |                 |                       |   |
| Fleet Name                                                                                                    | default |            |            |                 |                       |   |
| Fleet Permissions                                                                                                    | User    | Permission |            | Permission Type | Namespace             |   |
|                                                                                                    |         |            |            |                 |                       |   |
| Add Cluster                                                                                                    |         |            |            |                 | Enter a cluster name. | Q |
| Cluster Name                                                                                                    |         | Status     | Туре       |                 | Service Provider 7    |   |
|                                                                                                    |         | O Running  | Huawei Clo | ud cluster      |                       |   |

#### D NOTE

- A registered cluster will follow the fleet permissions policies, not its own ones.
- In a federation-enabled fleet, registered clusters automatically become federated. For details about cluster federation, see **Enabling Cluster Federation**.

Step 4 Click OK.

----End

## **Associating a Permission Policy**

- Step 1 Log in to the UCS console. In the navigation pane, choose Fleets.
- **Step 2** In the card view of the target fleet, click  $\stackrel{\frown}{\sim}$  in the upper right corner.
  - Figure 2-4 Associating a permission policy with a fleet

| default 🕐 🚷 Federat    | tion enabled. , Connecting Disable Federation | र 🖗 प्र                      |
|------------------------|-----------------------------------------------|------------------------------|
| Clusters               | CPU Allocation Rate                           | Memory Allocation            |
| 1/1                    | 59.07 %                                       | 68.84 %                      |
| Available/Total        | Request 2.28 Core Total 3.86 Core             | Request 3.45 GiB Total 5 GiB |
| Type (Available/Total) |                                               |                              |
| Auawei Cloud cluster   | 1 / 1 Partner cloud cluster                   | 0 / 0                        |
| Rttached cluster       | 0 / 0                                         |                              |

**Step 3** On the displayed page, click **Update Fleet Permissions** or **Set Permissions**. Then, associate the created permission policy with the namespace of the fleet.

Figure 2-5 Updating a permission policy

| Update Permissions                                                                                                    | ><br>Documentation              |
|----------------------------------------------------------------------------------------------------|---------------------------------|
| ▲ If you configure permissions using APIs, the permissions can be applied to all types of clusters. If you use the permissions are only applied to clusters that are not from Huawei Cloud. To configure permissions for Huawei go to the CCE console. [2]. | console, the<br>Cloud clusters, |
| If you select namespaces, permissions policies take effect only on namespace resources, not cluster resource                                                                                                    | s. Learn more 🖸                 |
| Namespace     All namespaces     Namespace       Image: Constraint of the system     kube-system     kube-public       Add Namespace     Z                                                                                                    | Θ                               |
| Set Permissions Create Permission Policy                                                                                                    |                                 |
| +                                                                                                    |                                 |

• Namespace: Select All namespaces or Namespace. All namespaces includes the existing namespace of the fleet and the namespace to be added to the fleet. Namespace indicates the custom range of namespaces. UCS provides several common namespaces, such as **default**, **kube-system**, and **kubepublic**. You can also add a namespace, which should exist in the cluster. If you select namespaces, permission policies take effect only on namespace resources, not cluster resources. For details about namespace and cluster resources, see **Kubernetes Resource Objects**.

• **Set Permissions**: Select permissions from the drop-down list box. You can select multiple permissions at a time to batch grant permissions.

If different namespaces are associated with different permission policies (for example, the **default** namespace is associated with the **readonly** permission policy and the **development** namespace is associated with the **develop** 

permission policy), you can click + to add multiple relationships of permission granting.

Step 4 Click OK.

If you need to update the permission policy of the fleet, select the namespace and permission again using the preceding method.

----End

## Removing a Cluster from a Fleet

- **Step 1** Log in to the UCS console. In the navigation pane, choose **Fleets**.
- **Step 2** On the **Fleets** tab, click the fleet name to access the fleet console.
- **Step 3** In the navigation pane, choose **Container Clusters**. In the card view of the target cluster, click in the upper right corner.
- Step 4 Read the precautions carefully and confirm the risks. Then click OK.

After a cluster is removed from a fleet, it is displayed on the **Clusters Not in Fleet** tab. You can add the cluster to the fleet again. For details, see **Managing Clusters Not in the Fleet**.

----End

## Unregistering a Cluster from a Fleet

- Step 1 Log in to the UCS console. In the navigation pane, choose Fleets.
- **Step 2** On the **Fleets** tab, click the fleet name to access the fleet console.
- **Step 3** In the navigation pane, choose **Container Clusters**. In the card view of the target cluster, click  $\overline{\overline{U}}$  in the upper right corner.
- **Step 4** In the **Unregister Cluster** dialog box, read the precautions carefully, confirm the risks, and click **OK**.
- **Step 5** (Optional) After an attached cluster is unregistered, run the following command to uninstall the agent component from the destination cluster:

# kubectl -n kube-system delete deployments/proxy-agent secret/proxy-agent-cert

**Step 6** (Optional) After an on-premises cluster is unregistered, run the uninstallation command to delete the cluster from the local host and clear resources:
## ./ucs-ctl delete cluster [Cluster name]

#### **NOTE**

If the cluster fails to be deleted, perform operations in **How Do I Manually Clear Nodes of** an **On-Premises Cluster?** 

----End

## **Deleting a Fleet**

If a fleet is no longer used, you can delete it. There are two restrictions on deletion: there is no cluster in the fleet and cluster federation has been disabled for the fleet. If there are clusters in the fleet, you can **remove the clusters from the fleet** and then add them to another fleet. If cluster federation has been enabled for the fleet, disable it following **Disabling Cluster Federation**.

## **Step 1** Log in to the UCS console. In the navigation pane, choose **Fleets**.

## **Step 2** On the **Fleets** tab, locate the target fleet and click $\overline{U}$ in the upper right corner.

Step 3 In the dialog box displayed, click OK.

----End

## 2.3 Managing Clusters Not in the Fleet

Clusters for which a fleet is not selected during registration or clusters removed from a fleet will be displayed on the **Clusters Not in Fleet** tab. This section describes how you can manage clusters that are not added to a fleet, including adding clusters to a fleet and associate a permission policy with the fleet.

## **Registering Clusters to a Fleet**

- **Step 1** Log in to the UCS console. In the navigation pane, choose **Fleets**.
- **Step 2** Click the **Clusters Not in Fleet** tab. In the card view of the target cluster, click in the upper right corner.
- **Step 3** Select a fleet. A registered cluster will follow the fleet permissions policies, not its own ones.
- **Step 4** After you select a fleet, the current permission and adjusted permission are displayed. Confirm the information and click **OK**.

After the cluster is registered to a fleet, the cluster is displayed in the fleet and will be centrally managed by the fleet.

----End

## Associating a Permission Policy

**Step 1** Log in to the UCS console. In the navigation pane, choose **Fleets**.

**Step 2** On the **Clusters Not in Fleet** tab, click  $\stackrel{\text{$\sim$}}{\sim}$  in the upper right corner of the card view of the target cluster.

### Figure 2-6 Viewing clusters

| Fleets (6) Clusters Not in Fleet (1) |                       |     |                     |                                                            |
|--------------------------------------|-----------------------|-----|---------------------|------------------------------------------------------------|
| Al regions v                         |                       |     | O, Enter a keyword. | Q Auto refresh                                             |
| 💮 O Running 🖽                        |                       |     |                     | 🚰 Register to Fleet 🔍 Set Permissions 😈 Unregister Cluster |
| Type Huawei Cloud cluster V          | fersion v1.28         |     |                     |                                                            |
| Service Provider - R                 | Registered 2 days age | 2/2 | 59.07 %             | <b>68.84</b> %                                             |
| Region CN-North-Ulangab203           |                       |     |                     |                                                            |

- **Step 3** On the displayed page, click **Update Fleet Permissions**. Then, associate the created permission policy with the namespace of the cluster.
  - Namespace: Select All namespaces or Namespace. All namespaces includes the existing namespace of the cluster and the namespace to be added to the cluster. Namespace indicates the custom range of namespaces. UCS provides several common namespaces, such as default, kube-system, and kubepublic. You can also add a namespace, which should exist in the cluster.

If you select namespaces, permission policies take effect only on namespace resources, not cluster resources. For details about namespace and cluster resources, see **Kubernetes Resource Objects**.

• **Set Permissions**: Select permissions from the drop-down list box. You can select multiple permissions at a time to batch grant permissions.

If different namespaces are associated with different permission policies (for example, the **default** namespace is associated with the **readonly** permission policy and the **development** namespace is associated with the **develop** 

permission policy), you can click + to add multiple relationships of permission granting.

#### Step 4 Click OK.

If you need to update the permission policy of the cluster, select the namespace and permission again using the preceding method.

----End

## **Unregistering a Cluster**

- **Step 1** Log in to the UCS console. In the navigation pane, choose **Fleets**.
- **Step 2** On the **Clusters Not in Fleet** tab, click  $\overline{U}$  in the upper right corner of the card view of the destination cluster.
- **Step 3** In the **Unregister Cluster** dialog box, read the precautions carefully, confirm the risks, and click **OK**.
- **Step 4** (Optional) After an attached cluster is unregistered, run the following command to uninstall the agent component from the destination cluster:

# kubectl -n kube-system delete deployments/proxy-agent secret/proxy-agent-cert

**Step 5** (Optional) After an on-premises cluster is unregistered, run the uninstallation command to delete the cluster from the local host and clear resources:

## ./ucs-ctl delete cluster [Cluster name]

## **NOTE**

If the cluster fails to be deleted, perform operations in **How Do I Manually Clear Nodes of** an **On-Premises Cluster?** 

----End

# **3** Cluster Federation

# 3.1 Overview

## Introduction

Cluster federation is a multi-cloud container orchestration capability provided by **Karmada**. Cluster federation aims to manage multi-cluster applications in crosscloud and cross-region scenarios, with features such as unified multi-cluster management, application deployment, service discovery, auto scaling, and failover.

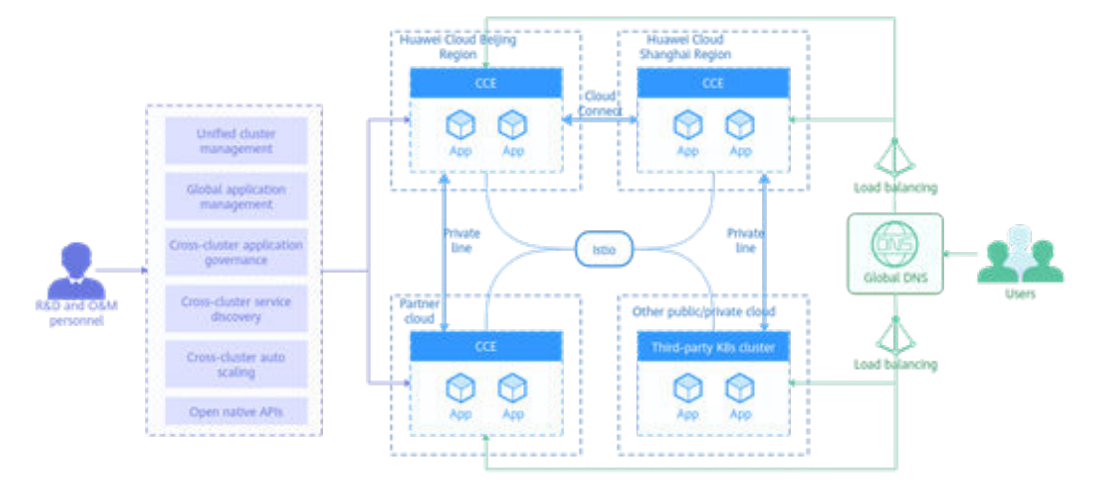

## Figure 3-1 Cluster federation architecture

## Constraints

Only **Huawei Cloud** accounts or users with the **UCS FullAccess** permissions can enable or disable cluster federation.

## Usage

Figure 3-2 shows how to use cluster federation.

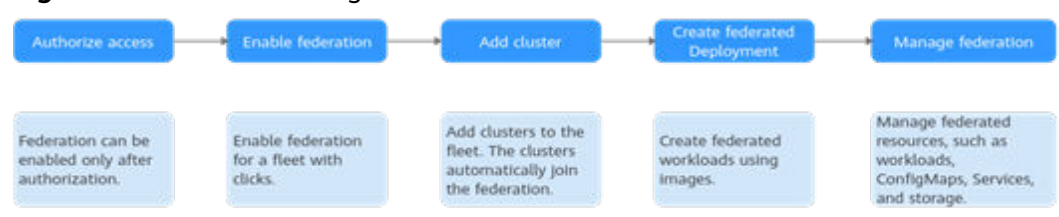

#### Figure 3-2 Process of using cluster federation

Cluster federation is bound to fleets. To use cluster federation for multi-cluster management, perform the following operations:

- Connect the cluster to be managed to UCS and add it to a fleet.
- Enable cluster federation for the fleet and use kubectl to connect the cluster to a federation.
- (Optional) To use the latest functions, **upgrade the federation to its latest version**.

# **3.2 Enabling Cluster Federation**

## **Enabling Cluster Federation**

You can enable cluster federation for a fleet with just a few clicks.

Enabling cluster federation involves two phases: enabling cluster federation and adding clusters to the federation. Enabling cluster federation for a fleet will federate the registered clusters in the fleet.

There is a quota limit for enabling cluster federation, and there are constraints on clusters in a fleet. Before enabling cluster federation, **read the following constraints** to avoid failures.

| ltem            | Constraint                                                                                                    |
|-----------------|----------------------------------------------------------------------------------------------------|
| Cluster version | The versions of all clusters in the fleet must be 1.19 or later.                                                                                                    |
| Cluster status  | All clusters in the fleet must be in the <b>Running</b> status.                                                                                                    |
| Cluster network | <ul> <li>CCE clusters and CCE Turbo clusters: If a CCE cluster is located in AP-Singapore, UCS automatically creates a VPC endpoint in the VPC that the cluster belongs to when the federation is enabled. If a CCE cluster is not located in that region, nodes in the cluster must be able to access the public network. For example, associate a public network address with a node to pull a public network image.</li> <li>Other clusters: Ensure that the clusters connect to UCS.</li> </ul> |
| Quota           | The cluster federation quota is 1. This means cluster federation can be enabled only for one fleet.                                                                                                    |

 Table 3-1
 Cluster constraints

- **Step 1** Log in to the UCS console. In the navigation pane, choose **Fleets**.
- **Step 2** On the **Fleets** tab, locate the target fleet displayed with **Federation not enabled**. Click **Enable**.

Figure 3-3 Enabling cluster federation

8 Federation not enabled. Enable (?)

**Step 3** In the displayed dialog box, click **OK**. Then, wait until cluster federation is enabled.

If the clusters in the fleet do not meet the constraints, an error message will be displayed. Modify the clusters as prompted and enable cluster federation again.

It takes about 10 minutes to enable cluster federation. You can click the federation status to view the detailed enabling progress. After cluster federation is enabled, a message will be displayed.

----End

## Adding Clusters

After cluster federation is enabled for a fleet, you can continue to add clusters to the fleet. The new clusters are automatically connected to the federation of the fleet. A federation can have up to 20 clusters.

- Step 1 Log in to the UCS console. In the navigation pane, choose Fleets.
- **Step 2** In the card view of the target fleet, click **Add Cluster**, or click in the upper right corner.

You can also click the fleet name to access the fleet console. In the navigation pane, choose **Container Clusters**. On the displayed page, click **Add Cluster** in the upper right corner.

**Step 3** Select one or more existing clusters. A cluster can only be added to one fleet. The clusters displayed in the list are those that have not been added to any fleets.

#### **NOTE**

Ensure that the selected clusters meet the constraints described in **Table 3-1**, or they can be added to the fleet but cannot be connected to the federation. If any clusters fail to be connected to a federation, see **What Can I Do If Clusters Fail to Be Connected to a Federation**?

Step 4 Click OK.

----End

## Managing Federation

After cluster federation is enabled for a fleet, the **Federation** module on the fleet console is automatically unlocked.

## Figure 3-4 Managing federation

| Container Clusters        |   |  |  |  |  |  |
|---------------------------|---|--|--|--|--|--|
| B Federation              | Ō |  |  |  |  |  |
| Workloads                 |   |  |  |  |  |  |
| ConfigMaps and<br>Secrets |   |  |  |  |  |  |
| Services and<br>Ingresses |   |  |  |  |  |  |
| DNS Policies              |   |  |  |  |  |  |
| Storage                   |   |  |  |  |  |  |
| Namespaces                |   |  |  |  |  |  |
| Workload Scaling          |   |  |  |  |  |  |

Next, you can create federated resources such as federated workloads, Services, and storage for deploying your service. You can also perform advanced operations such as multi-active DR and auto scaling for multi-cluster applications.

## **Disabling Cluster Federation**

If you do not need to use cluster federation, you can disable it. After cluster federation is disabled, services running on the workloads are not affected.

- Step 1 Log in to the UCS console. In the navigation pane, choose Fleets.
- **Step 2** On the **Fleets** tab, locate the target fleet and click **Disable Federation** in the upper right corner.

Figure 3-5 Disabling cluster federation

Federation enabled. Disable Federation

**Step 3** In the displayed dialog box, click **OK**.

----End

## FAQ

Why Cannot I Enable Cluster Federation for a Fleet or Register a Cluster to a Fleet After Cluster Federation Is Enabled?

# 3.3 Using kubectl to Connect to a Federation

This section describes how you can use kubectl to connect to a federation.

## Permissions

When you use kubectl to connect to a federation, UCS uses **kubeconfig.json** generated on the federation for authentication. This file contains user information, based on which UCS determines which Kubernetes resources can be accessed by kubectl. The permissions recorded in a **kubeconfig.json** file vary from user to user.

## Constraints

- For security purposes, the federation API server does not have a public IP address. UCS creates an endpoint in your VPC and subnet and connects the endpoint to the federation API server for the access to the federation. For each federation, only one endpoint is created in the same VPC. If a VPC already has an endpoint for connecting to the federation API server, the endpoint will be reused.
- Currently, the kubectl configuration file can be downloaded only for projects in AP-Singapore.

## Prerequisites

- Before using kubectl to connect to a federation, ensure that the federation has been enabled (Enabling Cluster Federation) and is running normally.
- Only the client in a VPC can connect to a federation using kubectl. If there is no client in the VPC, create one.
- kubectl has been downloaded and uploaded to the client. For details about how to download kubectl, see Kubernetes releases.
- At least the custom policy **iam:clustergroups:get** has been created.

## Using kubectl to Connect to a Federation

**Step 1** Log in to the UCS console and click the fleet name to access the fleet console. Then, click **kubectl** in **Fleet Info**.

| Overview               |   | Fleet Info         |                                 |     |
|------------------------|---|--------------------|---------------------------------|-----|
| ♥ Clusters             |   | Name               |                                 |     |
| Container Clusters     |   | ID                 |                                 | 0 0 |
| B Federation           | 1 | Description        | - &                             |     |
|                        |   | Created            | Jan 03, 2023 14:51:18 GMT+08:00 |     |
| Workloads              |   | Updated            | May 08, 2024 15:02:38 GMT+08:00 |     |
| ConfigMaps and Secrets |   | Connection         | kubectl                         |     |
| Services and Ingresses |   | Federation Version |                                 |     |
| DNS Policies           |   |                    |                                 |     |

#### Figure 3-6 kubectl connection

**Step 2** Select a project, VPC, master node subnet, and validity period as prompted and click **Download** to download the kubectl configuration file.

The name of the downloaded file is *{Fleet name}\_kubeconfig.json*.

#### Figure 3-7 Using kubectl to connect to a federation instance

| Access zhc-notdel   | Federated  | Instance | Usina | kubectl |
|---------------------|------------|----------|-------|---------|
| Access Flic-liotaci | i cuciutcu | motunec  | USing | Rubcou  |

| You need to download and copy kubect1 and its kubeconfig to your client. After the configuration is complete, you can us kubect1 to access the federation. |                                                                                         |                                     |                                                              |  |  |  |  |  |  |
|----------------------------------------------------------------------------------------------------|-----------------------------------------------------------------------------------------|-------------------------------------|--------------------------------------------------------------|--|--|--|--|--|--|
| 🔁 Downloading kubectl                                                                                                    |                                                                                         |                                     |                                                              |  |  |  |  |  |  |
|                                                                                                    | Go to the Kubernetes ve                                                                 | rsion release page and download the | kubectl that matches the cluster version or a later version. |  |  |  |  |  |  |
| E                                                                                                    | 🗟 Downloading the kubeconfig                                                            |                                     |                                                              |  |  |  |  |  |  |
|                                                                                                    | After you select a project, select a VPC and subnet to access the federated API server. |                                     |                                                              |  |  |  |  |  |  |
|                                                                                                    | project name                                                                            | ~                                   |                                                              |  |  |  |  |  |  |
|                                                                                                    | VPC                                                                                     | · ·                                 | Q Create VPC                                                 |  |  |  |  |  |  |
|                                                                                                    | Master Node Subnet                                                                      | ~                                   | Q Create Subnet [2]                                          |  |  |  |  |  |  |
|                                                                                                    | Validity Period                                                                         | 5 years V                           | ]                                                            |  |  |  |  |  |  |
| [                                                                                                    | Download                                                                                |                                     |                                                              |  |  |  |  |  |  |

## NOTICE

- If the *{Fleet name}\_kubeconfig.json* file is leaked, your clusters may be attacked. Keep it secure.
- The validity period of the kubectl configuration file can be set as required. The options are 5 years, 1 year, 6 months, 30 days, and 15 days to 1 day. The minimum value is 1 day.

Step 3 Install and configure kubectl on the executor.

- 1. Copy kubectl and its configuration file to the **/home** directory on the executor in the selected VPC and subnet.
- 2. Log in to your executor and configure kubectl. cd /home chmod +x kubectl mv -f kubectl /usr/local/bin mkdir -p \$HOME/.kube mv -f <fleet-name>\_kubeconfig.json \$HOME/.kube/config --Change the fleet name in the command to the actual fleet name.

## **Resources and Operations Supported by a Federation**

**Table 3-2** lists the resources and operations supported by a federation. In the table, " $\checkmark$ " means the operation can be performed on related resources. "Partially supported" means the operation can be performed on part of the resources. If there is neither " $\checkmark$ " nor "partially supported", the operation cannot be performed on related resources.

| Group/Version | Resource | GE<br>T | LI<br>ST | W<br>AT<br>CH | CR<br>EA<br>TE | UP<br>DA<br>TE | PA<br>TC<br>H | D<br>EL<br>ET<br>E |
|---------------|----------|---------|----------|---------------|----------------|----------------|---------------|--------------------|
| core/v1       | pods     | √       | √        | $\checkmark$  | √              | $\checkmark$   | $\checkmark$  | √                  |

 Table 3-2 Resources and operations supported by a federation

<sup>----</sup>End

| Group/Version                        | Resource                            | GE<br>T      | LI<br>ST     | W<br>AT<br>CH | CR<br>EA<br>TE | UP<br>DA<br>TE | PA<br>TC<br>H | D<br>EL<br>ET<br>E |
|--------------------------------------|-------------------------------------|--------------|--------------|---------------|----------------|----------------|---------------|--------------------|
|                                      | pods/log                            | √            | -            | -             | -              | -              | -             | -                  |
|                                      | pods/exec                           | √            | -            | -             | √              | -              | -             | -                  |
|                                      | pods/status                         | √            | -            | -             | -              | -              | -             | -                  |
|                                      | configmaps                          | √            | √            | $\checkmark$  | √              | $\checkmark$   | $\checkmark$  | √                  |
|                                      | secrets                             | √            | √            | $\checkmark$  | √              | $\checkmark$   | $\checkmark$  | √                  |
|                                      | services                            | √            | √            | $\checkmark$  | √              | $\checkmark$   | $\checkmark$  | √                  |
|                                      | nodes                               | √            | √            | $\checkmark$  | -              | $\checkmark$   | $\checkmark$  | -                  |
|                                      | namespaces                          | √            | √            | $\checkmark$  | √              | $\checkmark$   | $\checkmark$  | √                  |
|                                      | endpoints                           | √            | √            | -             | -              | -              | -             | -                  |
|                                      | events                              | √            | √            | -             | -              | -              | -             | -                  |
|                                      | limitranges                         | √            | √            | -             | -              | -              | -             | -                  |
|                                      | resourcequotas                      | √            | √            | -             | -              | -              | -             | -                  |
|                                      | persistentvolume-<br>claims         | √            | √            | -             | -              | -              | -             | -                  |
|                                      | persistentvolumes                   | $\checkmark$ | $\checkmark$ | I             | I              | -              | -             | -                  |
|                                      | serviceaccounts                     | $\checkmark$ | ~            | I             | I              | -              | -             | -                  |
| admissionregistra-<br>tion.k8s.io/v1 | mutatingwebhook-<br>configurations  | √            | √            | -             | -              | -              | -             | -                  |
|                                      | validatingwebhook<br>configurations | √            | √            | -             | -              | -              | -             | -                  |
| apiextensions.k8s.io/<br>v1          | customresourcede-<br>finitions      | V            | √            | √             | √              | √              | ~             | √                  |
| apiregistration.k8s.io<br>/v1        | apiservices                         | √            | √            | -             | -              | -              | -             | -                  |
| apps/v1                              | deployments                         | √            | $\checkmark$ | $\checkmark$  | √              | $\checkmark$   | $\checkmark$  | √                  |
|                                      | deployments/scale                   | √            | -            | -             | -              | $\checkmark$   | -             | -                  |
|                                      | deployments/<br>status              | √            | -            | -             | -              | -              | -             | -                  |
|                                      | daemonsets                          | $\checkmark$ | $\checkmark$ | $\checkmark$  | $\checkmark$   | $\checkmark$   | $\checkmark$  | $\checkmark$       |
|                                      | daemonsets/status                   | $\checkmark$ | -            | -             | -              | -              | -             | -                  |
|                                      | statefulsets                        | $\checkmark$ | $\checkmark$ | $\checkmark$  | $\checkmark$   | √              | $\checkmark$  | $\checkmark$       |

| Group/Version                                    | Resource                      | GE<br>T      | LI<br>ST | W<br>AT<br>CH | CR<br>EA<br>TE | UP<br>DA<br>TE                         | PA<br>TC<br>H                              | D<br>EL<br>ET<br>E |
|--------------------------------------------------|-------------------------------|--------------|----------|---------------|----------------|----------------------------------------|--------------------------------------------|--------------------|
|                                                  | statefulsets/status           | √            | -        | -             | -              | -                                      | -                                          | -                  |
|                                                  | replicasets                   | √            | √        | -             | -              | -                                      | -                                          | -                  |
| autoscaling/(v1, v2,<br>v2beta1, and<br>v2beta2) | horizontalpodau-<br>toscalers | $\checkmark$ | V        | √             | $\checkmark$   | √                                      | √                                          | √                  |
| batch/v1                                         | jobs                          | √            | √        | $\checkmark$  | √              | $\checkmark$                           | $\checkmark$                               | √                  |
|                                                  | jobs/status                   | √            | -        | -             | -              | -                                      | -                                          | -                  |
|                                                  | cronjobs                      | $\checkmark$ | √        | $\checkmark$  | √              | $\checkmark$                           | $\checkmark$                               | $\checkmark$       |
|                                                  | cronjobs/status               | √            | -        | -             | -              | -                                      | -                                          | -                  |
| discovery.k8s.io/v1                              | endpointslices                | √            | √        | -             | -              | -                                      | -                                          | -                  |
| events.k8s.io/v1                                 | events                        | √            | √        | -             | -              | -                                      | -                                          | -                  |
| networking.k8s.io/v1                             | ingresses                     | ~            | ~        | ~             | ~              | Par<br>tial<br>ly<br>sup<br>por<br>ted | Par<br>tial<br>ly<br>su<br>pp<br>ort<br>ed | ~                  |
|                                                  | ingressclasses                | √            | √        | -             | -              | -                                      | -                                          | -                  |
|                                                  | networkpolicies               | √            | √        | -             | -              | -                                      | -                                          | -                  |
| policy/(v1 and<br>v1beta1)                       | poddisruptionbudg<br>ets      | √            | V        | √             | √              | √                                      | √                                          | $\checkmark$       |
| rbac.authorization.k                             | clusterrolebindings           | $\checkmark$ | √        | $\checkmark$  | √              | $\checkmark$                           | $\checkmark$                               | $\checkmark$       |
| 85.10/V1                                         | clusterroles                  | √            | √        | $\checkmark$  | √              | $\checkmark$                           | $\checkmark$                               | √                  |
|                                                  | rolebindings                  | $\checkmark$ | √        | $\checkmark$  | $\checkmark$   | $\checkmark$                           | $\checkmark$                               | $\checkmark$       |
|                                                  | roles                         | $\checkmark$ | √        | $\checkmark$  | $\checkmark$   | $\checkmark$                           | $\checkmark$                               | $\checkmark$       |
| storage.k8s.io/v1                                | storageclasses                | $\checkmark$ | √        | -             | -              | -                                      | -                                          | -                  |

### 

- Custom resources in a cluster can be operated through the federation entry only after the CRD is **registered** with the federation.
- The UPDATE and PATCH operations of ingress objects can be only performed on resources on the federation control plane, not in member clusters.

## FAQ

 If the following error message is displayed when you access federated resources, you do not have permissions to operate the resources. In this case, apply for permissions by referring to RBAC Authorization for Cluster Federations.

rotbame-3/tup# kubcct - kubconfig coffig pet deploy Error from server (Forbidden): deployments.apps is forbidden: User "60bdb118ec314ebfa54d5e83fe70fb3c" cannot list resource "deployments" in API group "apps" in the namespace "default" rotbame-3/tup#

• If "Precondition Required" is displayed when you access the federation and cluster resources, the cluster may be disconnected due to network problems or member cluster faults. Perform the following steps to locate the fault.

- a. Check whether the member cluster is running normally and whether it can be connected to UCS. For details, see What Can I Do If an Attached Cluster Fails to Be Connected?
- b. Check whether the proxy-agent deployed in the member cluster is running normally. For details, see What Can I Do If proxy-agent Fails to Be Deployed?
- If "no such host" is displayed, perform the following steps to locate the fault.

- a. Check whether the VPC endpoint exists or is deleted accidentally. server=`cat config | jq '.clusters[0].cluster.server'` echo \${server:15:36}
- b. If the VPC endpoint exists, check whether the executor and the VPC endpoint are in the same VPC and whether the network connection between them is normal.
- If "You must be logged in to the server (Unauthorized)" is displayed, perform the following steps to locate the fault.

|    | rool@win-0:/linp# |                                           |
|----|-------------------|-------------------------------------------|
|    | root@wm-0:/tmp#   | kubectlkubeconfig kubeconfig get pods     |
|    | error: You must   | be logged in to the server (Unauthorized) |
| ıç | root@wm-0:/tmp#   |                                           |

a. Check whether the certificates are correct.

Save the certificates to a temporary file.

cd ~/.kube

cat config |jq '.clusters[0].cluster."certificate-authority-data"' | tr -d '''' | base64 -d > ca.crt cat config |jq '.users[0].user."client-certificate-data"' | tr -d '''' | base64 -d > tls.crt

cat config | jq '.users[0].user."client-key-data"' | tr -d "'' | base64 -d > tls.key

Check whether the TLS certificate and the CA certificate match. openssl verify -CAfile ca.crt tls.crt

If "tls.crt: OK" is displayed, the CA certificate is correct. If it is not displayed, download the kubeconfig file again.

#### 

If the certificate verification command fails to be executed and a message is displayed indicating that there is no jq, check whether jq is installed on the node.

b. Check whether the public key and private key of the certificate match. diff -eq <(openssl x509 -pubkey -noout -in tls.crt) <(openssl rsa -pubout -in tls.key)

If "writing RSA key" is displayed, the public key and private key match. If they do not match, download the kubeconfig file again. After the verification is complete, delete the temporary file. rm -f ca.crt tls.crt tls.key

c. Check whether the certificate has expired.

Save the certificate to a temporary file. cd ~/.kube cat config |jq '.users[0].user."client-certificate-data"' | tr -d '''' | base64 -d > tls.crt

Check the certificate validity period. openssl x509 -noout -text -in tls.crt | grep -E "Not Before|Not After"

The certificate validity period is shown in the following figure. Check whether the current certificate is within the validity period. If the certificate expires, download the kubeconfig file again and delete the temporary file.

rm -f tls.crt

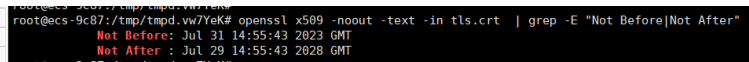

# 3.4 Upgrading a Federation

After a new federation version is released, you can upgrade the existing federation version to use functions supported by the new version. For details about the features in each version, see **Federation Upgrade Path**.

The federation upgrade process includes pre-upgrade check, upgrade, and rollback upon failures, as shown in **Federation Upgrade Process**. You can upgrade the federation version on the UCS console.

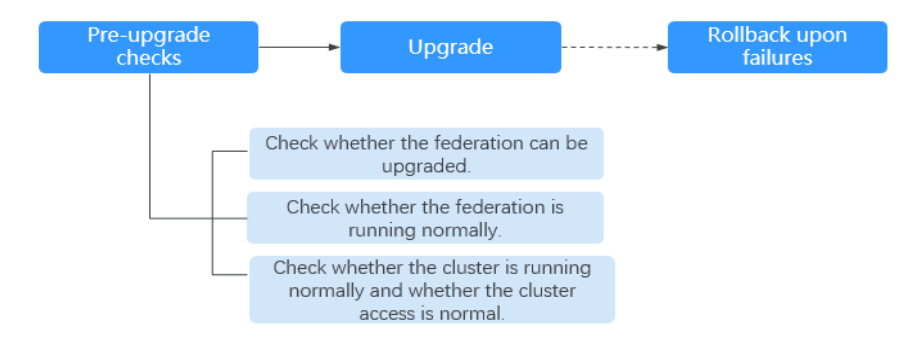

#### Figure 3-8 Federation upgrade process

1. Pre-upgrade checks

Before the federation upgrade, UCS checks the federation running status, cluster running status, and cluster access status to avoid upgrade failures. If any exception is detected, rectify the fault as prompted on the console.

2. Upgrade

Upgrade the federation.

3. Rollback upon failures

If the upgrade fails, you can upgrade the federation again or roll back the federation to the original version.

## **Federation Upgrade Path**

After the latest federation version is available on UCS, UCS will describe the changes in this version. The following table describes the target version to which the federation version can be upgraded and the version differences.

Table 3-3 Federation version description

| Version    | Description                                                      |
|------------|------------------------------------------------------------------|
| v1.7.0-r14 | Fixed some bugs in operating federation resources using kubectl. |

## Upgrading a Federation

UCS allows you to view the federation version and upgrade the federation to a later version.

## 

During the federation upgrade, do not move the cluster into or out of the cluster, or perform federation operations. Otherwise, the federation upgrade may fail.

- Step 1 Log in to the UCS console and choose Fleets in the navigation pane.
- **Step 2** On the **Fleets** tab, click the name of the fleet whose federation needs to be upgraded, and click **Upgrade** in **Fleet Info**.

Figure 3-9 Upgrading the federation version

| Fleet Info                                                                  |                                                            |                                                        |                             |                  |
|-----------------------------------------------------------------------------|------------------------------------------------------------|--------------------------------------------------------|-----------------------------|------------------|
| Name                                                                        |                                                            |                                                        |                             |                  |
| ID                                                                          |                                                            |                                                        |                             | J                |
| Description                                                                 | 🖉                                                          |                                                        |                             |                  |
| Created                                                                     | Sep 08, 202                                                | 3 11:21:23 GMT+0                                       | 00:80                       |                  |
| Updated                                                                     | Oct 17, 2023                                               | 3 10:51:49 GMT+0                                       | 8:00                        |                  |
| Connection                                                                  | kubectl                                                    |                                                        |                             |                  |
| Federation Version                                                          | v1.7.0-r13                                                 | Target Version                                         | v1.7.0-r10                  | Upgrade          |
| ID<br>Description<br>Created<br>Updated<br>Connection<br>Federation Version | 2<br>Sep 08, 2023<br>Oct 17, 2023<br>kubectl<br>v1.7.0-r13 | 3 11:21:23 GMT+0<br>3 10:51:49 GMT+0<br>Target Version | 08:00<br>8:00<br>v1.7.0-r10 | <b>D</b><br>Upgr |

- **Step 3** In the displayed dialog box, check the target version and click **Next** to perform the pre-upgrade check.
- **Step 4** If the check is passed, click **Start Upgrade** and wait for 2 minutes.

If the check failed, click **Troubleshoot** and rectify the fault by referring to the documentation.

**Step 5** If "Federation enabled." is displayed in the upper right corner, view the new version in **Fleet Info**.

If "Failed to upgrade federation." is displayed in the upper right corner, **roll back the federation upgrade**.

----End

## **Rolling Back Federation Upgrade**

If the federation fails to be upgraded, UCS can upgrade the federation again or roll back the federation to the original version.

## A CAUTION

- If the federation has been upgraded, the federation version cannot be rolled back.
- During the federation version rollback, you cannot add a cluster to or remove a cluster from the federation and perform any federation operations.
- If the fault persists, submit a service ticket for technical support.
- **Step 1** Click **Failed to upgrade federation** to view the failure cause.
- **Step 2** Click **Try again** to upgrade the federation again. For details, see **Upgrading a Federation**.
- **Step 3** Click **Roll Back** to roll back the federation to the original version. In the displayed dialog box, click **OK**.

----End

# 3.5 Workloads

## 3.5.1 Workload Creation

## 3.5.1.1 Deployments

The federation function of UCS allows you to manage Kubernetes clusters in different regions or clouds, deploy applications globally in a unified manner, and deploy different workloads, such as Deployments, StatefulSets, and DaemonSets, to clusters in a federation.

Deployments are a type of workloads that do not store any data or status while running. An example of this is Nginx. You can create a Deployment using the console or kubectl.

## **Creating a Deployment**

- **Step 1** Log in to the UCS console. In the navigation pane, choose **Fleets**.
- **Step 2** On the **Fleets** tab, click the name of the federation-enabled fleet to access the fleet console.
- **Step 3** In the navigation pane, choose **Workloads**. On the displayed page, click the **Deployments** tab. Then, click **Create from Image**.

#### **NOTE**

To use an existing YAML file to create a Deployment, click **Create from YAML** in the upper right corner.

- **Step 4** Configure basic information about the workload.
  - Type: Select Deployment.
  - **Name**: name of the workload, which must be unique.
  - **Namespace**: namespace that the workload belongs to. For details about how to create a namespace, see **Creating a Namespace**.
  - **Description**: description of the workload.
  - **Pods**: number of pods in each cluster of the multi-cluster workload. The default value is **2**. Each workload pod consists of the same containers. On UCS, you can set an auto scaling policy to dynamically adjust the number of workload pods based on the workload resource usage.
- **Step 5** Configure the container settings for the workload.

Multiple containers can be configured in a pod. You can click **Add Container** on the right to configure multiple containers for the pod.

#### Figure 3-10 Container settings

| Container Settings      |                         |                      |                                 |              |             |                        |           |                 |
|-------------------------|-------------------------|----------------------|---------------------------------|--------------|-------------|------------------------|-----------|-----------------|
| Container               | Container - 1           |                      |                                 |              |             |                        |           | + Add Container |
|                         | Basic Info              | Container            | container-1                     |              | Pull Policy | Always ③               |           |                 |
|                         | Lifecycle               | Name                 |                                 |              |             |                        |           |                 |
|                         | Health<br>Check         | Image Name           | Example: nginx: latest or nginx | Select Image | Image Tag   | -Select-               | ~         |                 |
|                         | Environment<br>Variable | CPU Quota            | Request 0.25 Cores,Limit        | 0.25 Cores 💮 | Memory      | Request 512.00 MiB;Lim | it 512.00 | мв 💿            |
|                         | Data<br>Storage         |                      | _                               |              | Quota       |                        |           |                 |
|                         | Security<br>Context     | Init<br>Container    |                                 |              |             |                        |           |                 |
|                         |                         |                      |                                 |              |             |                        |           |                 |
| Image Access Credential | -Select-                |                      | ~ ] Q                           |              |             |                        |           |                 |
|                         | A Image pull requires   | s a secret, unless y | ou are pulling a public image.  |              |             |                        |           |                 |
|                         |                         |                      |                                 |              |             |                        |           |                 |

• Basic Info

| Parameter         | Description                                                                                                    |
|-------------------|----------------------------------------------------------------------------------------------------|
| Container<br>Name | Name the container.                                                                                                    |
| Image Name        | Click <b>Select Image</b> and select the image used by the container.                                                                                                    |
|                   | <ul> <li>My Images: images in the Huawei Cloud image<br/>repository of the current region. If no image is<br/>available, click Upload Image to upload an image.</li> </ul>                                                                                                    |
|                   | <ul> <li>Open Source Images: official images in the open<br/>source image repository.</li> </ul>                                                                                                    |
|                   | <ul> <li>Shared Images: private images shared by another<br/>account. For details, see Sharing a Private Image.</li> </ul>                                                                                                    |
| Image Tag         | Select the image tag to be deployed.                                                                                                    |
| Pull Policy       | Image update or pull policy. If you select <b>Always</b> , the<br>image is pulled from the image repository each time. If<br>you do not select <b>Always</b> , the existing image of the node<br>is preferentially used. If the image does not exist in the<br>node, it is pulled from the image repository.                                                                  |
| CPU Quota         | <ul> <li>Request: minimum number of CPU cores required by a container. The default value is 0.25 cores.</li> <li>Limit: maximum number of CPU cores available for a container. Do not leave Limit unspecified. Otherwise, intensive use of container resources will occur and your workload may exhibit unexpected behavior.</li> </ul>                                       |
| Memory Quota      | <ul> <li>Request: minimum amount of memory required by a container. The default value is 512 MiB.</li> <li>Limit: maximum amount of memory available for a container. When memory usage exceeds the specified memory limit, the container will be terminated.</li> <li>For details about Request and Limit of CPU or memory, see Setting Container Specifications.</li> </ul> |
| Init Container    | Select whether to use the container as an init container.<br>An init container is a special container that runs before<br>app containers in a pod. For details, see <b>Init Containers</b> .                                                                                                    |

**Table 3-4** Basic information parameters

- Lifecycle: The lifecycle callback functions can be called in specific phases of the container. For example, if you want the container to perform a certain operation before stopping, set the corresponding function. Currently, lifecycle callback functions, such as startup, post-start, and pre-stop are provided. For details, see Setting Container Lifecycle Parameters.
- **Health Check**: Set health check parameters to periodically check the health status of the container during container running. For details, see **Setting Health Check for a Container**.

- Environment Variable: Environment variables affect the way a running container will behave. Configuration items set by environment variables will not change if the pod lifecycle ends. For details, see Setting Environment Variables.
- Data Storage: Store container data using Local Volumes and PersistentVolumeClaims (PVCs). You are advised to use PVCs to store workload pod data on a cloud volume. If you store pod data on a local volume and a fault occurs on the node, the data cannot be restored. For details about container storage, see Storage.
- **Security Context**: Set container permissions to protect the system and other containers from being affected. Enter a user ID and the container will run with the user permissions you specify.
- Image Access Credential: Select the credential for accessing the image repository. This credential is used only for accessing a private image repository. If the selected image is a public image, you do not need to select a secret. For details on how to create a secret, see Creating a Secret.
- Step 6 (Optional) Click + in the Service Settings area to configure a Service for the workload.

If your workload will be reachable to other workloads or public networks, add a Service to define the workload access type. The workload access type determines the network attributes of the workload. Workloads with different access types can provide different network capabilities. For details, see **Services and Ingresses**.

You can also create a Service after creating a workload. For details, see **ClusterIP** and **NodePort**.

- **Name**: name of the Service to be added. It is customizable and must be unique.
- Type
  - **ClusterIP**: The Service is only reachable from within the cluster.
  - **NodePort**: The Service can be accessed from any node in the cluster.
- Affinity (for node access only)
  - Cluster-level: The IP addresses and access ports of all nodes in a cluster can be used to access the workloads associated with the Service. However, performance loss is introduced due to hops, and source IP addresses cannot be obtained.
  - Node-level: Only the IP address and access port of the node where the workload is located can be used to access the workload associated with the Service. Service access will not cause performance loss due to route redirection, and the source IP address of the client can be obtained.
- Port
  - **Protocol**: Select **TCP** or **UDP**.
  - Service Port: Port mapped to the container port at the cluster-internal IP address. The application can be accessed at <*cluster-internal IP address*>:<*access port*>. The port number range is 1–65535.
  - **Container Port**: Port on which the workload listens, defined in the container image. For example, the Nginx application listens on port 80 (container port).

- Node Port (for NodePort only): Port to which the container port will be mapped when the node private IP address is used for accessing the application. The port number range is 30000–32767. You are advised to select Auto.
  - **Auto**: The system automatically assigns a port number.
  - **Custom**: Specify a fixed node port. The port number range is 30000–32767. Ensure that the port is unique in a cluster.
- **Step 7** (Optional) Click **Expand** to set advanced settings for the workload.
  - Upgrade: upgrade mode of the Deployment, including Replace upgrade and Rolling upgrade. For details, see Configuring a Workload Upgrade Policy.
    - Rolling upgrade: An old pod is gradually replaced with a new pod. During the upgrade, service traffic is evenly distributed to the old and new pods to ensure service continuity.
    - Replace upgrade: Old pods are deleted before new pods are created.
       Services will be interrupted during a replace upgrade.
  - Scheduling: You can set affinity and anti-affinity to implement planned scheduling for pods. For details, see Configuring a Scheduling Policy (Affinity/Anti-affinity).
  - Labels and Annotations: You can click Confirm to add a label or annotation for the pod. The key of the new label or annotation cannot be the same as that of an existing one.
  - **Toleration**: When the node where the workload pods are located is unavailable for the specified amount of time, the pods will be rescheduled to other available nodes. By default, the toleration time window is 300s.
- **Step 8** Click **Next: Scheduling and Differentiation**. After selecting clusters to which the workload can be scheduled, configure the differentiated settings for the containers.
  - Scheduling Policy
    - Scheduling Mode
      - Weight: Manually set the weight of each cluster. The number of pods in each cluster is allocated based on the configured weight.
      - **Auto balancing**: The workload is automatically deployed in the selected clusters based on available resources.
    - **Cluster**: Select clusters to which the workload can be scheduled. The number of clusters depends on your service requirements.
      - If you use cluster weighted scheduling, you need to manually set the weight of each cluster. If you set the weight of a cluster to a value other than 0, the cluster is automatically selected as a cluster to which the workload can be scheduled. If you set it to 0, the workload will not be scheduled to the cluster. Weights cannot be set for clusters in abnormal state.
      - If you use auto scaling, you can click a cluster to select it as a cluster to which the workload can be scheduled.
  - Differentiated Settings

When deploying a workload in multiple clusters, you can configure

differentiated settings for these clusters. Click of a target cluster to configure differentiated settings. The configured differentiated container settings take effect only for this cluster.

For parameter description, see **Container Settings**.

**Step 9** After completing the settings, click **Create Workload**, then you can click **Back to Workload List** to view the created workload.

----End

## 3.5.1.2 StatefulSets

StatefulSets are a type of workloads that store data or status while running. Each pod in a StatefulSet is given a persistent identifier that remains even if the pod is migrated, destroyed, or restarted. StatefulSets do not support auto scaling and apply to scenarios that require persistent storage, such as etcd.

## Creating a StatefulSet

- **Step 1** Log in to the UCS console. In the navigation pane, choose **Fleets**.
- **Step 2** On the **Fleets** tab, click the name of the federation-enabled fleet to access its details page.
- **Step 3** In the navigation pane, choose **Workloads**. On the displayed page, click the **StatefulSets** tab. Then, click **Create from Image** in the upper right corner.

To use an existing YAML file to create a StatefulSet, click **Create from YAML** in the upper right corner.

- **Step 4** Configure basic information about the workload.
  - Type: Select StatefulSet.
  - **Name**: name of the workload, which must be unique.
  - **Namespace**: namespace that the workload belongs to. For details about how to create a namespace, see **Creating a Namespace**.
  - **Description**: description of the workload.
  - **Pods**: number of pods in each cluster of the multi-cluster workload. The default value is **2**. Each workload pod consists of the same containers. On UCS, you can set an auto scaling policy to dynamically adjust the number of workload pods based on the workload resource usage.
- **Step 5** Configure the container settings for the workload.

Multiple containers can be configured in a pod. You can click **Add Container** on the right to configure multiple containers for the pod.

Figure 3-11 Container settings

| Container Settings      |                              |                    |                                            |           |            |                          |        |                 |
|-------------------------|------------------------------|--------------------|--------------------------------------------|-----------|------------|--------------------------|--------|-----------------|
| Container               | Container - 1                |                    |                                            |           |            |                          |        | + Add Container |
|                         | Basic Info                   | Container          | container-1                                | Р         | ull Policy | Always ③                 |        |                 |
|                         | Lifecycle<br>Health<br>Check | Name<br>Image Name | Example: nginc latest or nginx Select Imag | 90) In    | nage Tag   | -Seloct                  | ~      |                 |
|                         | Environment<br>Variable      | CPU Quota          | Request 0.25 Cores,Limit 0.25              | Cores 🔿 M | lemory     | Request 512.00 MiB;Limit | 512.00 | MB ③            |
|                         | Data<br>Storage              | Init               |                                            | ٩         | auota      |                          |        |                 |
|                         | Security<br>Context          | Container          |                                            |           |            |                          |        |                 |
| Image Access Credential | -Select-                     |                    | ~ Q                                        |           |            |                          |        |                 |
|                         | 🔺 Image pull require         | s a secret, unless | you are pulling a public image.            |           |            |                          |        |                 |

• Basic Info

**Table 3-5** Basic information parameters

| Parameter         | Description                                                                                                    |  |  |  |  |  |
|-------------------|----------------------------------------------------------------------------------------------------|--|--|--|--|--|
| Container<br>Name | Name the container.                                                                                                    |  |  |  |  |  |
| Image Name        | Click <b>Select Image</b> and select the image used by the container.                                                                                                    |  |  |  |  |  |
|                   | <ul> <li>My Images: images in the Huawei Cloud image<br/>repository of the current region. If no image is<br/>available, click Upload Image to upload an image.</li> </ul>                                                                                                    |  |  |  |  |  |
|                   | <ul> <li>Open Source Images: official images in the open<br/>source image repository.</li> </ul>                                                                                                    |  |  |  |  |  |
|                   | <ul> <li>Shared Images: private images shared by another<br/>account. For details, see Sharing a Private Image.</li> </ul>                                                                                                    |  |  |  |  |  |
| Image Tag         | Select the image tag to be deployed.                                                                                                    |  |  |  |  |  |
| Pull Policy       | Image update or pull policy. If you select <b>Always</b> , the image is pulled from the image repository each time. If you do not select <b>Always</b> , the existing image of the node is preferentially used. If the image does not exist in the node, it is pulled from the image repository. |  |  |  |  |  |
| CPU Quota         | - <b>Request</b> : minimum number of CPU cores required by a container. The default value is 0.25 cores.                                                                                                    |  |  |  |  |  |
|                   | <ul> <li>Limit: maximum number of CPU cores available for a container. Do not leave Limit unspecified. Otherwise, intensive use of container resources will occur and your workload may exhibit unexpected behavior.</li> </ul>                                                                  |  |  |  |  |  |
| Memory Quota      | <ul> <li>Request: minimum amount of memory required by a container. The default value is 512 MiB.</li> </ul>                                                                                                    |  |  |  |  |  |
|                   | - <b>Limit</b> : maximum amount of memory available for a container. When memory usage exceeds the specified memory limit, the container will be terminated.                                                                                                    |  |  |  |  |  |
|                   | For details about <b>Request</b> and <b>Limit</b> of CPU or memory, see <b>Setting Container Specifications</b> .                                                                                                    |  |  |  |  |  |

| Parameter      | Description                                                                                                    |
|----------------|----------------------------------------------------------------------------------------------------|
| Init Container | Select whether to use the container as an init container.                                                                    |
|                | An init container is a special container that runs before app containers in a pod. For details, see <b>Init Containers</b> . |

- **Lifecycle**: The lifecycle callback functions can be called in specific phases of the container. For example, if you want the container to perform a certain operation before stopping, set the corresponding function. Currently, lifecycle callback functions, such as startup, post-start, and pre-stop are provided. For details, see **Setting Container Lifecycle Parameters**.
- Health Check: Set health check parameters to periodically check the health status of the container during container running. For details, see Setting Health Check for a Container.
- **Environment Variable**: Environment variables affect the way a running container will behave. Configuration items set by environment variables will not change if the pod lifecycle ends. For details, see **Setting Environment Variables**.
- Data Storage: Store container data using Local Volumes and PersistentVolumeClaims (PVCs). You are advised to use PVCs to store workload pod data on a cloud volume. If you store pod data on a local volume and a fault occurs on the node, the data cannot be restored. For details about container storage, see Storage.
- **Security Context**: Set container permissions to protect the system and other containers from being affected. Enter a user ID and the container will run with the user permissions you specify.
- Image Access Credential: Select the credential for accessing the image repository. This credential is used only for accessing a private image repository. If the selected image is a public image, you do not need to select a secret. For details on how to create a secret, see Creating a Secret.

**Step 6** Configure the headless Service parameters for the workload.

StatefulSet pods discover each other through headless Services. No cluster IP is allocated for a headless Service, and the DNS records of all pods are returned during query. In this way, the IP addresses of all pods can be queried.

- **Name**: name of the Service corresponding to the workload for mutual access between workloads in the same cluster. This Service is used for internal discovery of pods, and does not require an independent IP address or load balancing.
- Port
  - **Port Name**: name of the container port. You are advised to enter a name that indicates the function of the port.
  - **Service Port**: port of the Service.
  - **Container Port**: listening port of the container.
- Step 7 (Optional) Click + in the Service Settings area to configure a Service for the workload.

If your workload will be reachable to other workloads or public networks, add a Service to define the workload access type. The workload access type determines the network attributes of the workload. Workloads with different access types can provide different network capabilities. For details, see **Services and Ingresses**.

You can also create a Service after creating a workload. For details, see **ClusterIP** and **NodePort**.

- **Name**: name of the Service to be added. It is customizable and must be unique.
- Type
  - **ClusterIP**: The Service is only reachable from within the cluster.
  - **NodePort**: The Service can be accessed from any node in the cluster.
- Affinity (for node access only)
  - Cluster-level: The IP addresses and access ports of all nodes in a cluster can be used to access the workloads associated with the Service. However, performance loss is introduced due to hops, and source IP addresses cannot be obtained.
  - Node-level: Only the IP address and access port of the node where the workload is located can be used to access the workload associated with the Service. Service access will not cause performance loss due to route redirection, and the source IP address of the client can be obtained.
- Port
  - **Protocol**: Select **TCP** or **UDP**.
  - Service Port: Port mapped to the container port at the cluster-internal IP address. The application can be accessed at <*cluster-internal IP address*>:<*access port*>. The port number range is 1–65535.
  - Container Port: Port on which the workload listens, defined in the container image. For example, the Nginx application listens on port 80 (container port).
  - Node Port (for NodePort only): Port to which the container port will be mapped when the node private IP address is used for accessing the application. The port number range is 30000–32767. You are advised to select Auto.
    - **Auto**: The system automatically assigns a port number.
    - **Custom**: Specify a fixed node port. The port number range is 30000–32767. Ensure that the port is unique in a cluster.
- **Step 8** (Optional) Click **Expand** to set advanced settings for the workload.
  - Upgrade Policy: upgrade mode of the StatefulSet, including Replace upgrade and Rolling upgrade. For details, see Configuring a Workload Upgrade Policy.
    - Rolling upgrade: An old pod is gradually replaced with a new pod.
       During the upgrade, service traffic is evenly distributed to the old and new pods to ensure service continuity.
    - Replace upgrade: You need to delete old pods manually before new pods are created. Services will be interrupted during a replace upgrade.
  - Pod Management

- OrderedReady: The StatefulSet will launch, terminate, or scale pods sequentially. It will wait for the state of the pods to change to Running and Ready or completely terminated before it launches or terminates another pod.
- Parallel: The StatefulSet will launch or terminate all pods in parallel. It will not wait for the state of the pods to change to Running and Ready or completely terminated before it launches or terminates another pod.
- Scheduling: You can set affinity and anti-affinity to implement planned scheduling for pods. For details, see Configuring a Scheduling Policy (Affinity/Anti-affinity).
- Labels and Annotations: You can click **Confirm** to add a label or annotation for the pod. The key of the new label or annotation cannot be the same as that of an existing one.
- **Step 9** Click **Next** to configure the scheduling and differentiated settings for the selected clusters. After selecting clusters to which the workload can be scheduled, configure the differentiated settings for the containers.
  - Scheduling Policy
    - Scheduling Mode
      - Replication: The workload will be deployed in all clusters selected below.
    - **Cluster**: Click to select clusters to which the workload can be scheduled. The number of clusters depends on your service requirements.

## • Differentiated Settings

When deploying a workload in multiple clusters, you can configure

differentiated settings for these clusters. Click  $\bigcirc$  in the upper right corner of a target cluster to configure differentiated settings. The configured differentiated container settings take effect only for this cluster.

For parameter description, see **Container Settings**.

**Step 10** After completing the settings, click **Create Workload**.

----End

## 3.5.1.3 DaemonSets

A DaemonSet ensures that a pod runs on all (or some) nodes in a cluster. When a new node is added to the cluster, a pod will be automatically deployed on it. When a node is removed from the cluster, the pod on the node is also reclaimed. A typical use of a DaemonSet is running a log collection daemon on every node in the cluster. If a DaemonSet is deleted, all pods created by it will be deleted.

## Creating a DaemonSet

- **Step 1** Log in to the UCS console. In the navigation pane, choose **Fleets**.
- **Step 2** On the **Fleets** tab, click the name of the federation-enabled fleet to access its details page.
- **Step 3** In the navigation pane, choose **Workloads**. On the displayed page, click the **DaemonSets** tab. Then, click **Create from Image** in the upper right corner.

## D NOTE

To use an existing YAML file to create a DaemonSet, click **Create from YAML** in the upper right corner.

**Step 4** Configure basic information about the workload.

- Type: Select DaemonSet.
- **Name**: name of the workload, which must be unique.
- **Namespace**: namespace that the workload belongs to. For details about how to create a namespace, see **Creating a Namespace**.
- **Description**: description of the workload.

**Step 5** Configure the container settings for the workload.

Multiple containers can be configured in a pod. You can click **Add Container** on the right to configure multiple containers for the pod.

## Figure 3-12 Container settings

| Container Settings      |                                 |                     |                                |                  |         |                 |                |               |     |                 |
|-------------------------|---------------------------------|---------------------|--------------------------------|------------------|---------|-----------------|----------------|---------------|-----|-----------------|
| Container               | Container - 1                   |                     |                                |                  |         |                 |                |               |     | + Add Container |
|                         | Basic Info                      | Container           | container-1                    |                  |         | Pull Policy     | 🗌 Always 🛞     |               |     |                 |
|                         | Health<br>Check                 | Image Name          | Example: ngiro: latest or ngin | x Selec          | t Image | Image Tag       | -Select-       | v             |     |                 |
|                         | Environment<br>Variable<br>Data | CPU Quota           | Request 0.25                   | Cores;Limit 0.25 | Cores ③ | Memory<br>Quota | Request 512.00 | MiB;Limit 512 | .00 | мв 💮            |
|                         | Storage<br>Security<br>Context  | Init<br>Container   |                                |                  |         |                 |                |               |     |                 |
| Image Access Credential | -Select-                        |                     | ~ ) (                          | 3                |         |                 |                |               |     |                 |
|                         | A Image pull requires           | a secret, unless ye | ou are pulling a public image. |                  |         |                 |                |               |     |                 |

#### • Basic Info

 Table 3-6 Basic information parameters

| Parameter         | Description                                                                                                    |
|-------------------|----------------------------------------------------------------------------------------------------|
| Container<br>Name | Name the container.                                                                                                    |
| Image Name        | Click <b>Select Image</b> and select the image used by the container.                                                                                                    |
|                   | <ul> <li>My Images: images in the Huawei Cloud image<br/>repository of the current region. If no image is<br/>available, click Upload Image to upload an image.</li> </ul> |
|                   | <ul> <li>Open Source Images: official images in the open<br/>source image repository.</li> </ul>                                                                           |
|                   | <ul> <li>Shared Images: private images shared by another<br/>account. For details, see Sharing a Private Image.</li> </ul>                                                 |
| Image Tag         | Select the image tag to be deployed.                                                                                                    |

| Parameter      | Description                                                                                                    |
|----------------|----------------------------------------------------------------------------------------------------|
| Pull Policy    | Image update or pull policy. If you select <b>Always</b> , the<br>image is pulled from the image repository each time. If<br>you do not select <b>Always</b> , the existing image of the node<br>is preferentially used. If the image does not exist in the<br>node, it is pulled from the image repository. |
| CPU Quota      | - <b>Request</b> : minimum number of CPU cores required by a container. The default value is 0.25 cores.                                                                                                    |
|                | <ul> <li>Limit: maximum number of CPU cores available for a container. Do not leave Limit unspecified. Otherwise, intensive use of container resources will occur and your workload may exhibit unexpected behavior.</li> </ul>                                                                              |
| Memory Quota   | <ul> <li>Request: minimum amount of memory required by a container. The default value is 512 MiB.</li> </ul>                                                                                                    |
|                | <ul> <li>Limit: maximum amount of memory available for a<br/>container. When memory usage exceeds the specified<br/>memory limit, the container will be terminated.</li> </ul>                                                                                                    |
|                | For details about <b>Request</b> and <b>Limit</b> of CPU or memory, see <b>Setting Container Specifications</b> .                                                                                                    |
| Init Container | Select whether to use the container as an init container.                                                                                                    |
|                | An init container is a special container that runs before app containers in a pod. For details, see <b>Init Containers</b> .                                                                                                    |

- Lifecycle: The lifecycle callback functions can be called in specific phases of the container. For example, if you want the container to perform a certain operation before stopping, set the corresponding function. Currently, lifecycle callback functions, such as startup, post-start, and pre-stop are provided. For details, see Setting Container Lifecycle Parameters.
- Health Check: Set health check parameters to periodically check the health status of the container during container running. For details, see Setting Health Check for a Container.
- **Environment Variable**: Environment variables affect the way a running container will behave. Configuration items set by environment variables will not change if the pod lifecycle ends. For details, see **Setting Environment Variables**.
- Data Storage: Store container data using Local Volumes and PersistentVolumeClaims (PVCs). You are advised to use PVCs to store workload pod data on a cloud volume. If you store pod data on a local volume and a fault occurs on the node, the data cannot be restored. For details about container storage, see Storage.
- **Security Context**: Set container permissions to protect the system and other containers from being affected. Enter a user ID and the container will run with the user permissions you specify.
- **Image Access Credential**: Select the credential for accessing the image repository. This credential is used only for accessing a private image

repository. If the selected image is a public image, you do not need to select a secret. For details on how to create a secret, see **Creating a Secret**.

Step 6 (Optional) Click + in the Service Settings area to configure a Service for the workload.

If your workload will be reachable to other workloads or public networks, add a Service to define the workload access type. The workload access type determines the network attributes of the workload. Workloads with different access types can provide different network capabilities. For details, see **Services and Ingresses**.

You can also create a Service after creating a workload. For details, see **ClusterIP** and **NodePort**.

- **Name**: name of the Service to be added. It is customizable and must be unique.
- Type
  - **ClusterIP**: The Service is only reachable from within the cluster.
  - **NodePort**: The Service can be accessed from any node in the cluster.
- Affinity (for node access only)
  - Cluster-level: The IP addresses and access ports of all nodes in a cluster can be used to access the workloads associated with the Service. However, performance loss is introduced due to hops, and source IP addresses cannot be obtained.
  - Node-level: Only the IP address and access port of the node where the workload is located can be used to access the workload associated with the Service. Service access will not cause performance loss due to route redirection, and the source IP address of the client can be obtained.
- Port
  - **Protocol**: Select **TCP** or **UDP**.
  - Service Port: Port mapped to the container port at the cluster-internal IP address. The application can be accessed at <*cluster-internal IP address*>:<*access port*>. The port number range is 1–65535.
  - **Container Port**: Port on which the workload listens, defined in the container image. For example, the Nginx application listens on port 80 (container port).
  - Node Port (for NodePort only): Port to which the container port will be mapped when the node private IP address is used for accessing the application. The port number range is 30000–32767. You are advised to select Auto.
    - **Auto**: The system automatically assigns a port number.
    - Custom: Specify a fixed node port. The port number range is 30000– 32767. Ensure that the port is unique in a cluster.
- **Step 7** (Optional) Click **Expand** to set advanced settings for the workload.
  - Upgrade: upgrade mode of the DaemonSet, including Replace upgrade and Rolling upgrade. For details, see Configuring a Workload Upgrade Policy.
    - Rolling upgrade: An old pod is gradually replaced with a new pod.
       During the upgrade, service traffic is evenly distributed to the old and new pods to ensure service continuity.

- **Replace upgrade**: You need to delete old pods manually before new pods are created. Services will be interrupted during a replace upgrade.
- Scheduling: You can set affinity and anti-affinity to implement planned scheduling for pods. For details, see Configuring a Scheduling Policy (Affinity/Anti-affinity).
- Labels and Annotations: You can click Confirm to add a label or annotation for the pod. The key of the new label or annotation cannot be the same as that of an existing one.
- **Step 8** Click **Next: Scheduling and Differentiation**. After selecting clusters to which the workload can be scheduled, configure the differentiated settings for the containers.
  - Scheduling Policy
    - Scheduling Mode
      - Replication: The workload will be deployed in all clusters selected below.
      - **Cluster**: Click to select clusters to which the workload can be scheduled. The number of clusters depends on your service requirements.

## • Differentiated Settings

When deploying a workload in multiple clusters, you can configure

differentiated settings for these clusters. Click  $\bigcirc$  in the upper right corner of a target cluster to configure differentiated settings. The configured differentiated container settings take effect only for this cluster.

For parameter description, see **Container Settings**.

#### Step 9 Click Create Workload.

----End

## **3.5.2 Container Settings**

## 3.5.2.1 Setting Basic Container Information

A workload is an abstract model of a group of pods. One pod can encapsulate one or more containers. You can click **Add Container** in the upper right corner to add multiple container images and set them separately.

#### Figure 3-13 Adding a container

| Container Settings      |                                        |                       |                                 |                 |           |             |                |                  |                |    |
|-------------------------|----------------------------------------|-----------------------|---------------------------------|-----------------|-----------|-------------|----------------|------------------|----------------|----|
| Container               | Container - 1                          |                       |                                 |                 |           |             |                |                  | + Add Containe | ər |
|                         | Basic Info                             | Container             | container-1                     |                 |           | Pull Policy | 🗌 Always 🛞     |                  |                |    |
|                         | Health<br>Check                        | Image Name            | Example: nginx: latest or nginx | Sele            | ict Image | Image Tag   | -Select-       | ~                |                |    |
|                         | Environment<br>Variable                | CPU Quota             | Request 0.25 Co                 | ores;Limit 0.25 | Cores ③   | Memory      | Request 512.00 | MiB;Limit 512.00 | мв 🛞           |    |
|                         | Data<br>Storage<br>Security<br>Context | init<br>Container     |                                 |                 |           | Guota       |                |                  |                |    |
| Image Access Credential | -Select-                               |                       | ~] 0                            |                 |           |             |                |                  |                |    |
|                         | A mage pul requi                       | us a sucret, unioss y | ou are puring a public image.   |                 |           |             |                |                  |                |    |

| Parameter      | Description                                                                                                    |
|----------------|----------------------------------------------------------------------------------------------------|
| Container Name | Name the container.                                                                                                    |
| Image Name     | Click <b>Select Image</b> and select the image used by the container.                                                                                                    |
| Image Tag      | Select the image tag to be deployed.                                                                                                    |
| Pull Policy    | Image update or pull policy. If you select <b>Always</b> , the image<br>is pulled from the image repository each time. If you do not<br>select <b>Always</b> , the existing image of the node is<br>preferentially used. If the image does not exist in the node, it<br>is pulled from the image repository. |
| CPU Quota      | • <b>Request</b> : minimum number of CPU cores required by a container. The default value is 0.25 cores.                                                                                                    |
|                | • Limit: maximum number of CPU cores available for a container. Do not leave Limit unspecified. Otherwise, intensive use of container resources will occur and your workload may exhibit unexpected behavior.                                                                                                |
| Memory Quota   | • <b>Request</b> : minimum amount of memory required by a container. The default value is 512 MiB.                                                                                                    |
|                | • Limit: maximum amount of memory available for a container. When memory usage exceeds the specified memory limit, the container will be terminated.                                                                                                    |
|                | For details about <b>Request</b> and <b>Limit</b> , see <b>Setting Container</b><br><b>Specifications</b> .                                                                                                    |
| Init Container | Select whether to use the container as an init container.<br>An init container is a special container that runs before app<br>containers in a pod. For details, see <b>Init Containers</b> .                                                                                                    |

## **3.5.2.2 Setting Container Specifications**

## Scenario

UCS allows you to set resource limits for added containers during workload creation. You can apply for and limit the CPU and memory quotas used by each pod in the workload.

## **Configuration Description**

• CPU quotas:

| Table | 3-8 | Description | of CPU | quotas |
|-------|-----|-------------|--------|--------|
|-------|-----|-------------|--------|--------|

| Parameter      | Description                                                                                                    |
|----------------|----------------------------------------------------------------------------------------------------|
| CPU<br>request | Minimum number of CPU cores required by a container.<br>Resources are scheduled for the container based on this value.<br>The container can be scheduled to this node only when the<br>total available CPU on the node is greater than or equal to the<br>number of containerized CPU applications. |
| CPU limit      | Maximum number of CPU cores available for a container.                                                                                                    |

## **Recommended configuration**

Actual available CPU of a node  $\geq$  Sum of CPU limits of all containers of the current pod  $\geq$  Sum of CPU requests of all containers on the current pod. You can view the actual available CPUs of a node by choosing **Clusters** in the navigation pane, clicking the name of the target cluster, and choosing **Nodes** on the displayed page.

• Memory quotas:

## Table 3-9 Description of memory quotas

| Parameter         | Description                                                                                                    |
|-------------------|----------------------------------------------------------------------------------------------------|
| Memory<br>request | Minimum amount of memory required by a container.<br>Resources are scheduled for the container based on this<br>value. The container can be scheduled to this node only when<br>the total available memory on the node is greater than or<br>equal to the number of containerized memory applications. |
| Memory<br>Limit   | Maximum amount of memory available for a container.<br>When the memory usage exceeds the specified memory limit,<br>the pod may be restarted, which affects the normal use of<br>the workload.                                                                                                    |

## **Recommended configuration**

Actual available memory of a node  $\geq$  Sum of memory limits of all containers on the current pod  $\geq$  Sum of memory requests of all containers on the current pod. You can view the actual available memory of a node by choosing **Clusters** in the navigation pane, clicking the name of the target cluster, and choosing **Nodes** on the displayed page.

### D NOTE

The allocatable resources are calculated based on the resource request value (**Request**), which indicates the upper limit of resources that can be requested by pods on this node, but does not indicate the actual available resources of the node. The calculation formula is as follows:

- Allocatable CPU = Total CPU Requested CPU of all pods Reserved CPU for other resources
- Allocatable memory = Total memory Requested memory of all pods Reserved memory for other resources

## Example

Assume that a cluster contains a node with 4 cores and 8 GB. A workload containing two pods has been deployed on the cluster. The resources of the two pods (pods 1 and 2) are as follows: {CPU request, CPU limit, memory request, memory limit} = {1 core, 2 cores, 2 GB, 2 GB}.

The CPU and memory usage of the node is as follows:

- Allocatable CPU = 4 cores (1 core requested by pod 1 + 1 core requested by pod 2) = 2 cores
- Allocatable memory = 8 GB (2 GB requested by pod 1 + 2 GB requested by pod 2) = 4 GB

The remaining 2 cores and 4 GB can be used by the next new pod.

## 3.5.2.3 Setting Container Lifecycle Parameters

## Scenario

The lifecycle callback functions can be called in specific phases of the container. For example, if you want the container to perform a certain operation before stopping, set the corresponding function.

UCS provides the following lifecycle callback functions:

- **Startup Command**: executed to start a container. For details, see **Startup Commands**.
- Post-Start: executed immediately after a container is started. For details, see Post-Start Processing.
- **Pre-Stop**: executed before a container is stopped. The pre-stop processing function helps you ensure that the services running on the pods can be completed in advance in the case of pod upgrade or deletion. For details, see **Pre-Stop Processing**.

## **Startup Commands**

By default, the default command during image start. To run a specific command or rewrite the default image value, you must perform specific settings:

A Docker image has metadata that stores image information. If lifecycle commands and arguments are not set, UCS runs the default commands and arguments, that is, Docker instructions **ENTRYPOINT** and **CMD**, provided during image creation.

If the commands and arguments used to run a container are set during application creation, the default commands **ENTRYPOINT** and **CMD** are overwritten during image build. The rules are as follows:

| lmage<br>ENTRYPOINT | Image CMD    | Command to<br>Run a<br>Container | Parameters<br>to Run a<br>Container | Command<br>Executed    |
|---------------------|--------------|----------------------------------|-------------------------------------|------------------------|
| [touch]             | [/root/test] | Not set                          | Not set                             | [touch /root/<br>test] |
| [touch]             | [/root/test] | [mkdir]                          | Not set                             | [mkdir]                |
| [touch]             | [/root/test] | Not set                          | [/opt/test]                         | [touch /opt/<br>test]  |
| [touch]             | [/root/test] | [mkdir]                          | [/opt/test]                         | [mkdir /opt/<br>test]  |

| Table 3-10 Commands and arguments used to run a container |
|-----------------------------------------------------------|
|-----------------------------------------------------------|

- **Step 1** Log in to the UCS console and access the **Federation** page. When creating a workload, configure container information and select **Lifecycle**.
- **Step 2** Enter a command and arguments on the **Startup Command** tab page.

 Table 3-11
 Container startup command

| Configuration Item | Procedure                                                                                                    |
|--------------------|----------------------------------------------------------------------------------------------------|
| Command            | Enter an executable command, for example, <b>/run/</b> server.                                                                                                    |
|                    | If there are multiple commands, separate them with spaces. If the command contains a space, you need to add a quotation mark ("").                                  |
|                    | <b>NOTE</b><br>In the case of multiple commands, you are advised to<br>run <b>/bin/sh</b> or other <b>shell</b> commands. Other commands are<br>used as parameters. |
| Args               | Enter the argument that controls the container running command, for example,port=8080.                                                                              |
|                    | You can add multiple arguments.                                                                                                    |

----End

## **Post-Start Processing**

**Step 1** Log in to the UCS console and access the **Federation** page. When creating a workload, configure container information and select **Lifecycle**.

## **Step 2** Set the post-start processing parameters on the **Post-Start** tab page.

| Parameter    | Description                                                                                                    |
|--------------|----------------------------------------------------------------------------------------------------|
| CLI          | Set commands to be executed in the container for post-start<br>processing. The command format is <b>Command Args[1]</b><br><b>Args[2] Command</b> is a system command or a user-<br>defined executable program. If no path is specified, an<br>executable program in the default path will be selected. If<br>multiple commands need to be executed, write the<br>commands into a script for execution. |
|              | Example command:                                                                                                    |
|              | exec:<br>command:<br>- /install.sh<br>- install_agent                                                                                                    |
|              | Enter <b>/install install_agent</b> in the script. This command indicates that <b>install.sh</b> will be executed after the container is created successfully.                                                                                                    |
| HTTP request | Send an HTTP request for post-start processing. The related parameters are described as follows:                                                                                                    |
|              | Path: (optional) request URL.                                                                                                    |
|              | Port: (mandatory) request port.                                                                                                    |
|              | • <b>Host</b> : (optional) requested host IP address. The default value is the IP address of the pod.                                                                                                    |

| Table 3-12 Post-start | processing | parameters |
|-----------------------|------------|------------|
|-----------------------|------------|------------|

----End

## **Pre-Stop Processing**

- **Step 1** Log in to the UCS console and access the **Federation** page. When creating a workload, configure container information and select **Lifecycle**.
- **Step 2** Set the pre-start processing parameters on the **Pre-Stop** tab page.

| Parameter    | Description                                                                                                    |
|--------------|----------------------------------------------------------------------------------------------------|
| CLI          | Set commands to be executed in the container for pre-stop<br>processing. The command format is <b>Command Args[1]</b><br><b>Args[2] Command</b> is a system command or a user-<br>defined executable program. If no path is specified, an<br>executable program in the default path will be selected. If<br>multiple commands need to be executed, write the<br>commands into a script for execution. |
|              | Example command:                                                                                                    |
|              | exec:<br>command:<br>- /uninstall.sh<br>- uninstall_agent                                                                                                    |
|              | Enter <b>/uninstall uninstall_agent</b> in the script. This command<br>indicates that the <b>uninstall.sh</b> script will be executed before<br>the container completes its execution and stops running.                                                                                                    |
| HTTP request | Send an HTTP request for pre-stop processing. The related parameters are described as follows:                                                                                                    |
|              | Path: (optional) request URL.                                                                                                    |
|              | Port: (mandatory) request port.                                                                                                    |
|              | • <b>Host</b> : (optional) requested host IP address. The default value is the IP address of the pod.                                                                                                    |

| <b>Table 3-13</b> | Pre-stop | processing | parameters |
|-------------------|----------|------------|------------|
|                   |          |            |            |

----End

## YAML Example

This section uses Nginx as an example to describe how to set the container lifecycle.

In the following configuration file, the **postStart** command is defined to run the **install.sh** command in the **/bin/bash** directory. **preStop** is defined to run the **uninstall.sh** command.

| apiVersion: apps/v1     |                  |
|-------------------------|------------------|
| kind: Deployment        |                  |
| metadata:               |                  |
| name: nginx             |                  |
| spec:                   |                  |
| replicas: 1             |                  |
| selector:               |                  |
| matchLabels:            |                  |
| app: nginx              |                  |
| template:               |                  |
| metadata:               |                  |
| labels:                 |                  |
| app: nginx              |                  |
| spec:                   |                  |
| containers:             |                  |
| - image: nginx          |                  |
| command:                |                  |
| - sleep 3600            | #Startup command |
| imagePullPolicy: Always |                  |
| lifecycle:              |                  |

| postStart:             |                     |
|------------------------|---------------------|
| exec:                  |                     |
| command:               |                     |
| - /bin/bash            |                     |
| - install.sh           | #Post-start command |
| preStop:               |                     |
| exec:                  |                     |
| command:               |                     |
| - /bin/bash            |                     |
| - uninstall.sh         | #Pre-stop command   |
| name: nginx            |                     |
| imagePullSecrets:      |                     |
| - name: default-secret |                     |
|                        |                     |

## 3.5.2.4 Setting Health Check for a Container

## Scenarios

Health check regularly checks the health status of containers during container running. If the health check function is not configured, a pod cannot detect application exceptions or automatically restart the application to restore it. This will result in a situation where the pod status is normal but the application in the pod is abnormal.

Kubernetes provides the following health check probes:

- Liveness probe (livenessProbe): checks whether a container is still alive. It is similar to the **ps** command that checks whether a process exists. If the liveness check of a container fails, the cluster restarts the container. If the liveness check is successful, no operation is executed.
- **Readiness probe** (readinessProbe): checks whether a container is ready to process user requests. Upon that the container is detected unready, service traffic will not be directed to the container. It may take a long time for some applications to start up before they can provide services. This is because that they need to load disk data or rely on startup of an external module. In this case, the application process is running, but the application cannot provide services. To address this issue, this health check probe is used. If the container readiness check fails, the cluster masks all requests sent to the container. If the container readiness check is successful, the container can be accessed.

## **Check Methods**

## HTTP request

This health check mode can be used for containers that provide HTTP/HTTPS services. The cluster periodically initiates an HTTP/HTTPS GET request to such containers. If the return code of the HTTP/HTTPS response is within 200–399, the probe is successful. Otherwise, the probe fails. In this health check mode, you must specify a container listening port and an HTTP/HTTPS request path.

For example, for a container that provides HTTP services, the HTTP check path is **/health-check**, the port is 80, and the host address is optional (which defaults to the container IP address). Here, 172.16.0.186 is used as an example, and we can get such a request: GET http://172.16.0.186:80/health-check. The cluster periodically initiates this request to the container.

Figure 3-14 HTTP request-based check

| Container Settings | 8                                 |                                                        |                            |              |
|--------------------|-----------------------------------|--------------------------------------------------------|----------------------------|--------------|
| Container          | Container - 1                     |                                                        | + A                        | dd Container |
|                    | Basic Info<br>Lifecycle<br>Health | Oados on Setting Health Check (2)     A Liveness Probe |                            |              |
|                    | Check<br>Environment<br>Variable  | Enable Check Method I HTTP request                     | Period (s) 10 Datary (s) 0 |              |
|                    | Storage                           | Path Enter a request URL                               | Timeout (s)                |              |
|                    | Security<br>Context               | Port (Mandatory) Enter a valid port number.            | Success Threshold 1        |              |
|                    |                                   | Heat IP Requested host IP. Defaults to the pod IP.     | Falure Throshold 3         |              |
|                    |                                   | Protocol   HTTP HTTPS                                  | Request Header +           |              |

## • **TCP**

For a container that provides TCP communication services, the cluster periodically establishes a TCP connection to the container. If the connection is successful, the probe is successful. Otherwise, the probe fails. In this health check mode, you must specify a container listening port.

For example, if you have a Nginx container with service port 80, after you specify TCP port 80 for container listening, the cluster will periodically initiate a TCP connection to port 80 of the container. If the connection is successful, the probe is successful. Otherwise, the probe fails.

## Figure 3-15 TCP port-based check

| ontainer Settings |                                            |                                              |                         |   |                 |
|-------------------|--------------------------------------------|----------------------------------------------|-------------------------|---|-----------------|
| ontainer          | Container - 1                              |                                              |                         |   | + Add Container |
|                   | Basic Info<br>Lifecycle                    | Coules on Setting Health Cleark (2)          |                         |   |                 |
|                   | Health<br>Check                            | A Liveness Probe                             |                         |   |                 |
|                   | Environment<br>Veriable<br>Data<br>Storage | Enable Check Method HTTP request TCP Command | Period (s)<br>Dalay (s) | 0 |                 |
|                   |                                            | Part (Mandstory) Enter a valid port number.  | Timeout (s)             | 1 |                 |
|                   | Context                                    |                                              | Success Threshold       |   |                 |
|                   |                                            |                                              | Failure Threshold       | 3 |                 |

#### • Command

CLI is an efficient tool for health check. When using the CLI, you must specify an executable command in a container. The cluster periodically runs the command in the container. If the command output is 0, the health check is successful. Otherwise, the health check fails.

The CLI mode can be used to replace the HTTP request-based and TCP portbased health check.

- For a TCP port, you can use a script to connect to a container port. If the connection is successful, the script returns 0. Otherwise, the script returns -1.
- For an HTTP request, you can use a script to run the wget command for a container.

## wget http://127.0.0.1:80/health-check

Check the return code of the response. If the return code is within 200–399, the script returns **0**. Otherwise, the script returns **-1**.
Figure 3-16 Command-based check

| Container Settings |                                                                                       |                                                                       |                                                                                  |    |  |  |  |  |  |
|--------------------|---------------------------------------------------------------------------------------|-----------------------------------------------------------------------|----------------------------------------------------------------------------------|----|--|--|--|--|--|
| Container          | Container - 1                                                                         |                                                                       |                                                                                  |    |  |  |  |  |  |
|                    | Basic Info<br>Lifecycle                                                               | Outries ins Setting Heads Onex ()                                     |                                                                                  |    |  |  |  |  |  |
|                    | Health<br>Check<br>Environment<br>Variable<br>Data<br>Storage<br>Security<br>Contiast | Control INTERveyer Toto Command<br>Constitution<br>Command<br>Command | Period (5)<br>Delay (5)<br>Timeout (5)<br>Success Threshold<br>Failure Threshold | 10 |  |  |  |  |  |
|                    |                                                                                       |                                                                       |                                                                                  |    |  |  |  |  |  |

### NOTICE

- Put the program to be executed in the container image so that the program can be executed.
- If the command to be executed is a shell script, do not directly specify the script as the command, but add a script parser. For example, if the script is /data/scripts/health\_check.sh, the program is sh/data/ scripts/health\_check.sh. The reason is that the cluster is not in the terminal environment when executing programs in a container.

### **Common Parameters**

| Parameter                               | Description                                                                                                    |  |  |  |
|-----------------------------------------|----------------------------------------------------------------------------------------------------|--|--|--|
| <b>Period</b><br>(periodSeconds)        | Probe detection period, in seconds.<br>For example, if this parameter is set to <b>30</b> , the detection<br>is performed every 30 seconds.                                                                                                    |  |  |  |
| <b>Delay</b><br>(initialDelaySec-       | Check delay time in seconds. Set this parameter according to the normal startup time of services.                                                                                                    |  |  |  |
| onds)                                   | For example, if this parameter is set to 30, the health<br>check will be started 30 seconds after the container is<br>started. The time is reserved for containerized services to<br>start.                                                                               |  |  |  |
| Timeout                                 | Timeout duration. Unit: second.                                                                                                    |  |  |  |
| (timeoutSeconds)                        | For example, if this parameter is set to <b>10</b> , the timeout wait time for performing a health check is 10s. If the wait time elapses, the health check is regarded as a failure. If the parameter is left blank or set to <b>0</b> , the default timeout time is 1s. |  |  |  |
| Success Threshold<br>(successThreshold) | Minimum consecutive successes for the probe to be considered successful after having failed.                                                                                                    |  |  |  |
|                                         | The default value is <b>1</b> , which is also the minimum value.                                                                                                    |  |  |  |
|                                         | The value of this parameter is fixed to <b>1</b> in <b>Liveness</b><br><b>Probe</b> .                                                                                                    |  |  |  |

 Table 3-14 Common parameters

| Parameter                               | Description                                                                                                    |
|-----------------------------------------|----------------------------------------------------------------------------------------------------|
| Failure Threshold<br>(failureThreshold) | Number of retry times when the detection fails.<br>Giving up in case of liveness probe means to restart the<br>container. In case of readiness probe the pod will be<br>marked <b>Unready</b> .<br>The default value is <b>3</b> , and the minimum value is <b>1</b> . |

## **YAML Example**

| apiVersion: v1<br>kind: Pod |
|-----------------------------|
| metadata.                   |
| labels                      |
| test: liveness              |
| name: liveness-http         |
| sner                        |
| containers                  |
| - name: liveness            |
| image: nginx:alpine         |
| ards:                       |
| - /server                   |
| livenessProbe:              |
| httpGet:                    |
| path: /healthz              |
| port: 80                    |
| httpHeaders:                |
| - name: Custom-Header       |
| value: Awesome              |
| initialDelaySeconds: 3      |
| periodSeconds: 3            |
| readinessProbe:             |
| exec:                       |
| command:                    |
| - cat                       |
| - /tmp/healthy              |
| initialDelaySeconds: 5      |
| periodSeconds: 5            |

## 3.5.2.5 Setting Environment Variables

### Scenario

An environment variable is a variable whose value can affect the way a running container will behave. You can modify environment variables even after workloads are deployed, increasing flexibility in workload configuration.

The function of setting environment variables on UCS is the same as that of specifying **ENV** in a Dockerfile.

### NOTICE

After a container is started, do not modify configurations in the container. If configurations in the container are modified (for example, passwords, certificates, and environment variables of a containerized application are added to the container), the configurations will be lost after the container restarts and container services will become abnormal. An example scenario of container restart is pod rescheduling due to node anomalies.

Configurations must be imported to a container as arguments. Otherwise, configurations will be lost after the container restarts.

Environment variables can be set in the following modes:

- Custom
- **ConfigMap**: Import all keys in a ConfigMap as environment variables.
- **ConfigMap Key**: Import a key in a ConfigMap as the value of an environment variable. For example, if you import **configmap\_value** of **configmap\_key** in ConfigMap **configmap-example** as the value of environment variable **key1**, an environment variable named **key1** with its value **is configmap\_value** exists in the container.
- Secret: Import all keys in a secret as environment variables.
- Secret Key: Import the value of a key in a secret as the value of an environment variable. For example, if you import secret\_value of secret\_key in secret secret-example as the value of environment variable key2, an environment variable named key2 with its value secret\_value exists in the container.
- Variable/Variable Reference: Use the field defined by a pod as the value of the environment variable, for example, the pod name.
- **Resource Reference**: Use the field defined by a container as the value of the environment variable, for example, the CPU limit of the container.

### **Environment Variables**

- **Step 1** Log in to the UCS console and access the **Federation** page. When creating a workload, configure container information and select **Environment Variable**.
- **Step 2** Configure environment variables.

### Figure 3-17 Configuring environment variables

| Container Settings      |                             |                                                   |                                                        |                               |                 |
|-------------------------|-----------------------------|---------------------------------------------------|--------------------------------------------------------|-------------------------------|-----------------|
| Container               | Container - 1               |                                                   |                                                        |                               | + Add Container |
|                         | Basic Info                  | Environment variables affect the way              | y a running container will behave. You can update them | after deploying the workload. |                 |
|                         | Health<br>Check             | Туре                                              | Variable Name                                          | Variable/Variable Reference   | Operation       |
|                         | Environment<br>Variable     | Custom                                            |                                                        | +                             | Delete          |
|                         | Data<br>Storage<br>Security | Confightep<br>Confightep Key                      |                                                        |                               |                 |
|                         | Conhiet                     | Secret Key                                        |                                                        |                               |                 |
| Image Access Credential | -Select-                    | Variable/Variable Reference<br>Resource Reference | 0                                                      |                               |                 |
|                         |                             |                                                   |                                                        |                               |                 |

### YAML Example

apiVersion: apps/v1 kind: Deployment metadata: name: env-example namespace: default spec: replicas: 1 selector: matchLabels: app: env-example template: metadata: labels: app: env-example spec: containers: - name: container-1 image: nginx:alpine imagePullPolicy: Always resources: requests: cpu: 250m memory: 512Mi limits: cpu: 250m memory: 512Mi env: # Custom name. - name: key value: value - name: key1 # Added from ConfigMap key. valueFrom: configMapKeyRef: name: configmap-example key: key1 - name: key2 # Added from secret key. valueFrom: secretKeyRef: name: secret-example key: key2 - name: key3 # Variable reference, which uses the field defined by a pod as the value of the environment variable. valueFrom: fieldRef: apiVersion: v1 fieldPath: metadata.name - name: key4 # Resource reference, which uses the field defined by a container as the value of the environment variable. valueFrom: resourceFieldRef: containerName: container1 resource: limits.cpu divisor: 1 envFrom: - configMapRef: # Added from ConfigMap. name: configmap-example - secretRef: # Added from secret. name: secret-example imagePullSecrets: - name: default-secret

## **Viewing Environment Variables**

If the contents of **configmap-example** and **secret-example** are as follows:

```
$ kubectl get configmap configmap-example -oyaml
apiVersion: v1
data:
```

configmap\_key: configmap\_value kind: ConfigMap ... \$ kubectl get secret secret-example -oyaml apiVersion: v1 data: secret\_key: c2VjcmV0X3ZhbHVl # c2VjcmV0X3ZhbHVl is the value of secret\_value in Base64 mode. kind: Secret

The environment variables in the pod are as follows:

\$ kubectl get pod NAME READY STATUS RESTARTS AGE env-example-695b759569-lx9jp 1/1 Running 0 17m \$ kubectl exec env-example-695b759569-lx9jp -- printenv / # env key=value # Custom environment variable. key1=configmap\_value # Added from ConfigMap key. key2=secret\_value # Added from secret key. key3=env-example-695b759569-lx9jp # metadata.name defined by the pod. key4=1 # limits.cpu defined by container1. The value is rounded up, in unit of cores. configmap\_key=configmap\_value # Added from ConfigMap. The key value in the original ConfigMap key is directly imported. secret\_key=secret\_value # Added from key. The key value in the original secret is directly imported.

## 3.5.2.6 Configuring a Workload Upgrade Policy

In actual applications, upgrade is a common operation. A Deployment, StatefulSet, or DaemonSet can easily support application upgrade.

You can set different upgrade policies:

- **Rolling** (RollingUpdate): New pods are created gradually and then old pods are deleted. This is the default policy.
- **Replace** (Recreate): The current pods are deleted and then new pods are created.

#### Figure 3-18 Configuring a workload upgrade policy

| upgrade Holicy                          | 🔒 You can contigu        | re replace or rolling upgrade policies to upgrade your workload                                                                                                    |                             |                                                                                                    |
|-----------------------------------------|--------------------------|----------------------------------------------------------------------------------------------------|-----------------------------|----------------------------------------------------------------------------------------------------|
| Scheduling<br>Taints and<br>Tolerations | Upgrade Mode             | Register<br>Cractically replaces and public with new cores. Load balances access requests to both new and oil pools to ensure sensice continuity                                                               |                             |                                                                                                    |
| Labels and<br>Annotations               | Max. Unavailable<br>Pods | S     Normal States and the product of the second states of the second states of the bold number of pool, senices may be itempted.  Minimum number of allwip pools = "bold pools = "bold pools = "bold pools." | Max. Surge                  | 23 National number of pods that can be costind over the desired amount is a rolling upgrade.                                        |
|                                         | Min. Ready Seconds       | 8 Menum free for which a ready could be easily without any of its containers coulding, for it to be considered available.                                                                                      | Revision History<br>Limit   | 10                                                                                                    |
|                                         | Max Upgrade<br>Seconds   | 80                                                                                                    | Scale-in Time<br>Window (5) | 30<br>Time window (D-9995e) for pre-stop commands to finish execution before a workload to funcibly debled. Defaults to 50 seconds. |

### **Upgrade Parameters**

• Max. Surge (maxSurge)

Specifies the maximum number of pods that can exist over **spec.replicas**. The default value is 25%. For example, if **spec.replicas** is set to **4**, no more than 5 pods can exist during the upgrade process, that is, the upgrade step is 1. The absolute number is calculated from the percentage by rounding up. The value can also be set to an absolute number.

This parameter is available only when **Rolling** is selected for Deployments.

### • Max. Unavailable Pods (maxUnavailable)

Specifies the maximum number of pods that can be unavailable during the upgrade process. The default value is 25%. For example, if **spec.replicas** is set to **4**, at least 3 pods exist during the upgrade process. The deletion step is 1. The value can also be set to an absolute number.

This parameter is available only when **Rolling** is selected for Deployments or DaemonSets.

• Min. Ready Seconds (minReadySeconds)

A pod is considered available only when the minimum readiness time is exceeded without any of its containers crashing. The default value is **0** (the pod is considered available immediately after it is ready).

This parameter is available only to Deployments and DaemonSets.

• **Revision History Limit** (revisionHistoryLimit)

Specifies the number of old ReplicaSets to retain to allow rollback. These old ReplicaSets consume resources in etcd and crowd the output of **kubectl get rs**. The configuration of each workload revision is stored in its ReplicaSets. Therefore, once the old ReplicaSet is deleted, you lose the ability to roll back to that revision of the workload. By default, 10 old ReplicaSets will be kept, but the ideal value depends on the frequency and stability of the new workloads.

• Max. Upgrade Duration (progressDeadlineSeconds)

Specifies the number of seconds that the system waits for a Deployment to make progress before reporting a Deployment progress failure. It is surfaced as a condition with Type=Progressing, Status=False, and Reason=ProgressDeadlineExceeded in the status of the resource. The Deployment controller will keep retrying the Deployment. In the future, once automatic rollback will be implemented, the Deployment controller will roll back a Deployment as soon as it observes such a condition.

If this parameter is specified, the value of this parameter must be greater than that of **.spec.minReadySeconds**.

This parameter is only available for Deployments.

• Scale-In Time Window (terminationGracePeriodSeconds)

Graceful deletion time. The default value is 30 seconds. When a pod is deleted, a SIGTERM signal is sent and the system waits for the applications in the container to terminate. If the application is not terminated within the time specified by **terminationGracePeriodSeconds**, a SIGKILL signal is sent to forcibly terminate the pod.

### **Upgrade Example**

The Deployment can be upgraded in a declarative mode. That is, you only need to modify the YAML definition of the Deployment. For example, you can run the **kubectl edit** command to change the Deployment image to **nginx:alpine**. After the modification, query the ReplicaSet and pod. The query result shows that a new ReplicaSet is created and the pod is re-created.

```
$ kubectl edit deploy nginx
$ kubectl get rs
NAME DESIRED CURRENT READY AGE
nginx-6f9f58dffd 2 2 2 1m
```

nginx-7f98958cdf 0 0 0 48m

\$ kubectl get pods NAME READY STATUS RESTARTS AGE nginx-6f9f58dffd-tdmqk 1/1 Running 0 1m nginx-6f9f58dffd-tesqr 1/1 Running 0 1m

The Deployment can use the **maxSurge** and **maxUnavailable** parameters to control the proportion of pods to be re-created during the upgrade, which is useful in many scenarios. The configuration is as follows:

```
spec:
strategy:
rollingUpdate:
maxSurge: 1
maxUnavailable: 0
type: RollingUpdate
```

In the preceding example, the value of **spec.replicas** is **2**. If both **maxSurge** and **maxUnavailable** are the default value 25%, **maxSurge** allows a maximum of three pods to exist ( $2 \times 1.25 = 2.5$ , rounded up to 3), and **maxUnavailable** does not allow a maximum of two pods to be unavailable ( $2 \times 0.75 = 1.5$ , rounded up to 2). During the upgrade process, there will always be two pods running. Each time a new pod is created, an old pod is deleted, until all pods are new.

## Rollback

Rollback is to roll an application back to the source version when a fault occurs during the upgrade. A Deployment can be easily rolled back to the source version.

For example, if the upgraded image is faulty, you can run the **kubectl rollout undo** command to roll back the Deployment.

\$ kubectl rollout undo deployment nginx
deployment.apps/nginx rolled back

A Deployment can be easily rolled back because it uses a ReplicaSet to control a pod. After the upgrade, the previous ReplicaSet still exists. The Deployment is rolled back by using the previous ReplicaSet to re-create the pod. The number of ReplicaSets stored in a Deployment can be restricted by the **revisionHistoryLimit** parameter. The default value is **10**.

## 3.5.2.7 Configuring a Scheduling Policy (Affinity/Anti-affinity)

Kubernetes supports affinity and anti-affinity scheduling at the node and pod levels. You can configure custom rules to achieve affinity and anti-affinity scheduling. For example, you can deploy frontend pods and backend pods together, deploy the same type of applications on a specific node, or deploy different applications on different nodes.

## **Configuring Scheduling Policies**

**Step 1** Log in to the UCS console and go to the **Federation** page.

**Step 2** When creating a workload, click **Scheduling** in the **Advanced Settings** area.

| Parameter | Description                                                                                                    |
|-----------|----------------------------------------------------------------------------------------------------|
| Required  | A hard rule that must be met for scheduling. It corresponds<br>to <b>requiredDuringSchedulingIgnoredDuringExecution</b> in<br>Kubernetes. You can add multiple required rules, and<br>scheduling will be performed if any of them is met.                                                                   |
| Preferred | A soft rule specifying preferences that the scheduler will try<br>to enforce but will not guarantee. It corresponds to<br><b>preferredDuringSchedulingIgnoredDuringExecution</b> in<br>Kubernetes. You can add multiple preferred rules, and<br>scheduling will be performed if any or none of them is met. |

## Table 3-15 Node affinity settings

Step 3 Under Node affinity, Workload affinity, and Workload anti-affinity, click + to add scheduling policies.

| Parameter    | Description                                                                                         |  |  |  |
|--------------|----------------------------------------------------------------------------------------------------|--|--|--|
| Label Key    | Node label. You can use the default label or customize a label.                                     |  |  |  |
| Operator     | The following relations are supported: In, NotIn, Exists, DoesNotExist, Gt, and Lt                  |  |  |  |
|              | • In: A label exists in the label list.                                                             |  |  |  |
|              | • NotIn: A label does not exist in the label list.                                                  |  |  |  |
|              | • Exists: A specific label exists.                                                                  |  |  |  |
|              | • <b>DoesNotExist</b> : A specific label does not exist.                                            |  |  |  |
|              | • <b>Gt</b> : The label value is greater than a specified value (string comparison).                |  |  |  |
|              | • Lt: The label value is less than a specified value (string comparison).                           |  |  |  |
| Label Value  | Label value.                                                                                        |  |  |  |
| Namespace    | This parameter is available only in a workload affinity or anti-affinity scheduling policy.         |  |  |  |
|              | Namespace for which the scheduling policy takes effect.                                             |  |  |  |
| Topology Key | This parameter is available only in a workload affinity or anti-affinity scheduling policy.         |  |  |  |
|              | Select the scope specified by <b>topologyKey</b> and then select the content defined by the policy. |  |  |  |
| Weight       | This parameter can be set only in a <b>Preferred</b> scheduling policy.                             |  |  |  |

| Table | 3-16 | Schedulina | policy | configuratio | n              |
|-------|------|------------|--------|--------------|----------------|
| Tuble | 5 10 | Jeneduling | poncy  | configuratio | <i>'</i> ' ' ' |

----End

## Node Affinity (nodeAffinity)

In the pod template, you can configure **nodeSelector** to create a pod on a node with a specified label. The following example shows how to use a nodeSelector to deploy pods only on the nodes with the **gpu=true** label.

apiVersion: v1 kind: Pod metadata: name: nginx spec: nodeSelector: # Node selection. A pod is deployed only on the node with the **gpu=true** label. gpu: true

You can also use node affinity to do so. apiVersion: apps/v1 kind: Deployment metadata: name: gpu labels: app: gpu spec: selector: matchLabels: app: gpu replicas: 3 template: metadata: labels: app: gpu spec: containers: - image: nginx:alpine name: gpu resources: requests: cpu: 100m memory: 200Mi limits: cpu: 100m memory: 200Mi imagePullSecrets: - name: default-secret affinity: nodeAffinity: requiredDuringSchedulingIgnoredDuringExecution: nodeSelectorTerms: - matchExpressions: - key: gpu operator: In values: - "true"

A node affinity rule contains more lines, but it is more expressive.

**requiredDuringSchedulingIgnoredDuringExecution** seems to be complex, but it can be easily understood as a combination of two parts.

- **requiredDuringScheduling** indicates that pods can be scheduled to the node only when all the defined selector rules are met.
- **IgnoredDuringExecution** means that if the node labels change after Kubernetes schedules the pod, the pod continues to run.

In addition, the operator **In** indicates that the label value must fall in the range specified by **values**. Other available operator values are as follows:

- **NotIn**: The label value is not in the specified list.
- **Exists**: A specific label exists.
- **DoesNotExist**: A specific label does not exist.
- Gt: The label value is greater than a specified value (string comparison).
- Lt: The label value is less than a specified value (string comparison).

Note that there is no such thing as nodeAntiAffinity because operators **NotIn** and **DoesNotExist** provide the same function.

The following describes how to check whether the rule takes effect. Assume that a cluster has three nodes.

 kubectl get node
 ROLES
 AGE
 VERSION

 192.168.0.212
 Ready
 <none>
 13m
 v1.15.6-r1-20.3.0.2.B001-15.30.2

 192.168.0.94
 Ready
 <none>
 13m
 v1.15.6-r1-20.3.0.2.B001-15.30.2

 192.168.0.97
 Ready
 <none>
 13m
 v1.15.6-r1-20.3.0.2.B001-15.30.2

Add the gpu=true label to the 192.168.0.212 node.

\$ kubectl label node 192.168.0.212 gpu=true node/192.168.0.212 labeled

 \$ kubectl get node -L gpu
 GPU

 NAME
 STATUS
 ROLES
 AGE
 VERSION
 GPU

 192.168.0.212
 Ready
 <none>
 13m
 v1.15.6-r1-20.3.0.2.B001-15.30.2
 true

 192.168.0.94
 Ready
 <none>
 13m
 v1.15.6-r1-20.3.0.2.B001-15.30.2
 true

 192.168.0.97
 Ready
 <none>
 13m
 v1.15.6-r1-20.3.0.2.B001-15.30.2

Create the Deployment. You can find that all pods are deployed on the **192.168.0.212** node.

\$ kubectl create -f affinity.yaml
deployment.apps/gpu created

 \$ kubectl get pod -o wide
 NAME
 READY
 STATUS
 RESTARTS
 AGE
 IP
 NODE

 gpu-6df65c44cf-42xw4
 1/1
 Running
 0
 15s
 172.16.0.37
 192.168.0.212

 gpu-6df65c44cf-jzjvs
 1/1
 Running
 0
 15s
 172.16.0.36
 192.168.0.212

 gpu-6df65c44cf-zv5cl
 1/1
 Running
 0
 15s
 172.16.0.38
 192.168.0.212

## Node Preference Rule

The preceding **requiredDuringSchedulingIgnoredDuringExecution** rule is a hard rule. The other type, or a soft rule, is

**preferredDuringSchedulingIgnoredDuringExecution**, which specifies which nodes are preferred during scheduling.

To achieve this effect, add a node with SSD disks installed to the cluster, add the **DISK=SSD** label to the node, and add the **DISK=SAS** label to another three nodes.

 \$ kubectl get node -L DISK,gpu

 NAME
 STATUS
 ROLES
 AGE
 VERSION
 DISK
 GPU

 192.168.0.100
 Ready
 <none>
 7h23m
 v1.15.6-r1-20.3.0.2.B001-15.30.2
 SSD

 192.168.0.212
 Ready
 <none>
 8h
 v1.15.6-r1-20.3.0.2.B001-15.30.2
 SAS
 true

 192.168.0.94
 Ready
 <none>
 8h
 v1.15.6-r1-20.3.0.2.B001-15.30.2
 SAS

 192.168.0.97
 Ready
 <none>
 8h
 v1.15.6-r1-20.3.0.2.B001-15.30.2
 SAS

### Define a Deployment. Use the

**preferredDuringSchedulingIgnoredDuringExecution** rule to set the weight of nodes with the SSD disk installed as **80** and nodes with the **gpu=true** label as **20**. In this way, pods are preferentially deployed on the nodes with the SSD disk installed.

apiVersion: apps/v1 kind: Deployment metadata: name: gpu labels: app: gpu spec: selector: matchLabels: app: gpu replicas: 10 template: metadata: labels: app: gpu spec: containers: - image: nginx:alpine name: gpu resources: requests: cpu: 100m memory: 200Mi limits: cpu: 100m memory: 200Mi imagePullSecrets: - name: default-secret affinity: nodeAffinity: preferredDuringSchedulingIgnoredDuringExecution: - weight: 80 preference: matchExpressions: - key: DISK operator: In values: - SSD - weight: 20 preference: matchExpressions: - key: gpu operator: In values: - "true"

After the deployment, you can find that five pods are deployed on the **192.168.0.212** node, and two pods are deployed on the **192.168.0.100** node.

```
$ kubectl create -f affinity2.yaml
deployment.apps/gpu created
```

| \$ kubectl get po -c | o wide    |          |        |       |             |               |
|----------------------|-----------|----------|--------|-------|-------------|---------------|
| NAME                 | READY STA | ATUS RES | STARTS | AGE   | IP NO       | DE            |
| gpu-585455d466-5     | 5bmcz 1/1 | Running  | 0      | 2m29s | 172.16.0.44 | 192.168.0.212 |
| gpu-585455d466-c     | :g2l6 1/1 | Running  | 0      | 2m29s | 172.16.0.63 | 192.168.0.97  |
| gpu-585455d466-f     | 2bt2 1/1  | Running  | 0      | 2m29s | 172.16.0.79 | 192.168.0.100 |
| gpu-585455d466-ł     | ndb5n 1/1 | Running  | 0      | 2m29s | 172.16.0.42 | 192.168.0.212 |
| gpu-585455d466-h     | nkgvz 1/1 | Running  | 0      | 2m29s | 172.16.0.43 | 192.168.0.212 |
| gpu-585455d466-r     | mngvn 1/1 | Running  | 0      | 2m29s | 172.16.0.48 | 192.168.0.97  |
| gpu-585455d466-s     | 26qs 1/1  | Running  | 0      | 2m29s | 172.16.0.62 | 192.168.0.97  |
| gpu-585455d466-s     | sxtzm 1/1 | Running  | 0      | 2m29s | 172.16.0.45 | 192.168.0.212 |
| gpu-585455d466-t     | :56cm 1/1 | Running  | 0      | 2m29s | 172.16.0.64 | 192.168.0.100 |
| apu-585455d466-t     | 5w5x 1/1  | Running  | 0      | 2m29s | 172.16.0.41 | 192.168.0.212 |

In the preceding example, the node scheduling priority is as follows. Nodes with both **SSD** and **gpu=true** labels have the highest priority. Nodes with the **SSD** label but no **gpu=true** label have the second priority (weight: 80). Nodes with the

**gpu=true** label but no **SSD** label have the third priority. Nodes without any of these two labels have the lowest priority.

#### Figure 3-19 Scheduling priority

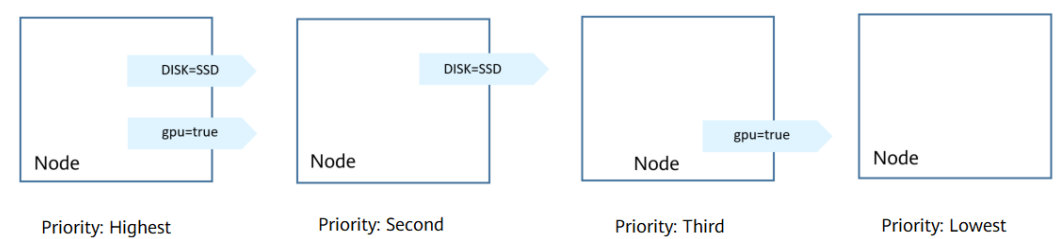

From the preceding output, you can find that no pods of the Deployment are scheduled to node **192.168.0.94**. This is because the node already has many pods on it and its resource usage is high. This also indicates that the **preferredDuringSchedulingIgnoredDuringExecution** rule defines a preference rather than a hard requirement.

## Workload Affinity (podAffinity)

Node affinity rules affect only the affinity between pods and nodes. Kubernetes also supports configuring inter-pod affinity rules. For example, the frontend and backend of an application can be deployed together on one node to reduce access latency. There are also two types of inter-pod affinity rules: **requiredDuringSchedulingIgnoredDuringExecution** and **preferredDuringSchedulingIgnoredDuringExecution**.

Assume that the backend of an application has been created and has the **app=backend** label.

```
$ kubectl get po -o wideNAMEREADY STATUS RESTARTS AGE IPNODEbackend-658f6cb858-dlrz81/1Running2m36s172.16.0.67192.168.0.100
```

You can configure the following pod affinity rule to deploy the frontend pods of the application to the same node as the backend pods.

apiVersion: apps/v1 kind: Deployment metadata: name: frontend labels: app: frontend spec: selector: matchLabels: app: frontend replicas: 3 template: metadata: labels: app: frontend spec: containers: - image: nginx:alpine name: frontend resources: requests: cpu: 100m memory: 200Mi

| limits:                                                 |
|---------------------------------------------------------|
| cpu: 100m                                               |
| memory: 200Mi                                           |
| magePullSecrets:                                        |
| name: default-secret                                    |
| affinity:                                               |
| podAffinity:                                            |
| requiredDuringSchedulingIgnoredDuringExecution:         |
| <ul> <li>topologyKey: kubernetes.io/hostname</li> </ul> |
| labelSelector:                                          |
| matchExpressions:                                       |
| - key: app                                              |
| operator: In                                            |
| values:                                                 |
| - backend                                               |

Deploy the frontend and you can find that the frontend is deployed on the same node as the backend.

\$ kubectl create -f affinity3.yaml
deployment.apps/frontend created

| \$ kubectl get po -o wide |          |         |       |       |             |                 |  |
|---------------------------|----------|---------|-------|-------|-------------|-----------------|--|
| NAME R                    | EADY STA | TUS RES | TARTS | AGE   | IP N        | ODE             |  |
| backend-658f6cb858-dl     | rz8 1/1  | Running | 0     | 5m38s | 172.16.0.6  | 7 192.168.0.100 |  |
| frontend-67ff9b7b97-ds    | qzn 1/1  | Running | 0     | 6s -  | 172.16.0.70 | 192.168.0.100   |  |
| frontend-67ff9b7b97-hx    | m5t 1/1  | Running | 0     | 6s    | 172.16.0.71 | 192.168.0.100   |  |
| frontend-67ff9b7b97-z8    | pdb 1/1  | Running | 0     | 6s    | 172.16.0.72 | 192.168.0.100   |  |

The **topologyKey** field specifies the selection range. The scheduler selects nodes within the range based on the affinity rule defined. The effect of **topologyKey** is not fully demonstrated in the preceding example because all the nodes have the **kubernetes.io/hostname** label, that is, all the nodes are within the range.

To see how **topologyKey** works, assume that the backend of the application has two pods, which are running on different nodes.

 \$ kubectl get po -o wide

 NAME
 READY
 STATUS
 RESTARTS
 AGE
 IP
 NODE

 backend-658f6cb858-5bpd6
 1/1
 Running
 0
 23m
 172.16.0.40
 192.168.0.97

 backend-658f6cb858-dlrz8
 1/1
 Running
 0
 2m36s
 172.16.0.67
 192.168.0.100

#### Add the prefer=true label to nodes 192.168.0.97 and 192.168.0.94.

\$ kubectl label node 192.168.0.97 prefer=true node/192.168.0.97 labeled \$ kubectl label node 192.168.0.94 prefer=true node/192.168.0.94 labeled

 kubectl get node -L prefer
 ROLES
 AGE
 VERSION
 PREFER

 192.168.0.100
 Ready
 <none>
 44m
 v1.15.6-r1-20.3.0.2.B001-15.30.2

 192.168.0.212
 Ready
 <none>
 91m
 v1.15.6-r1-20.3.0.2.B001-15.30.2

 192.168.0.94
 Ready
 <none>
 91m
 v1.15.6-r1-20.3.0.2.B001-15.30.2

 192.168.0.97
 Ready
 <none>
 91m
 v1.15.6-r1-20.3.0.2.B001-15.30.2
 true

#### Define **topologyKey** in the **podAffinity** section as **prefer**.

affinity: podAffinity: requiredDuringSchedulingIgnoredDuringExecution: - topologyKey: prefer labelSelector: matchExpressions: - key: app operator: In values: - backend The scheduler recognizes the nodes with the **prefer** label, that is, **192.168.0.97** and **192.168.0.94**, and then finds the pods with the **app=backend** label. In this way, all frontend pods are deployed onto **192.168.0.97**.

\$ kubectl create -f affinity3.yaml
deployment.apps/frontend created

| \$ kubectl get po -o wide |       |              |       |              |                 |
|---------------------------|-------|--------------|-------|--------------|-----------------|
| NAME READ                 | Y STA | TUS RESTARTS | AGE   | IP N         | ODE             |
| backend-658f6cb858-5bpd6  | 1/1   | Running 0    | 26m   | 172.16.0.4   | 0 192.168.0.97  |
| backend-658f6cb858-dlrz8  | 1/1   | Running 0    | 5m389 | 5 172.16.0.6 | 7 192.168.0.100 |
| frontend-67ff9b7b97-dsqzn | 1/1   | Running 0    | 6s    | 172.16.0.70  | 192.168.0.97    |
| frontend-67ff9b7b97-hxm5t | 1/1   | Running 0    | 6s    | 172.16.0.71  | 192.168.0.97    |
| frontend-67ff9b7b97-z8pdb | 1/1   | Running 0    | 6s    | 172.16.0.72  | 192.168.0.97    |

## Workload Anti-Affinity (podAntiAffinity)

Unlike the scenarios in which pods are preferred to be scheduled onto the same node, sometimes, it could be the exact opposite. For example, if certain pods are deployed together, they will affect the performance.

The following example defines an inter-pod anti-affinity rule, which specifies that pods must not be scheduled to nodes that already have pods with the **app=frontend** label, that is, to deploy the pods of the frontend to different nodes with each node has only one replica.

| apiVersion: apps/v1                                  |
|------------------------------------------------------|
| kind: Deployment                                     |
| metadata:                                            |
| name: frontend                                       |
| labels:                                              |
| app: frontend                                        |
| spec:                                                |
| selector                                             |
| matchLabels:                                         |
| app: frontend                                        |
| replicas: 5                                          |
| template:                                            |
| metadata:                                            |
| labels:                                              |
| app: frontend                                        |
| spec:                                                |
| containers:                                          |
| - Image: nginx:aipine                                |
| name: frontend                                       |
| resources:                                           |
| requests.                                            |
| cpu. Toom<br>momony: 200Mi                           |
| limite:                                              |
|                                                      |
| memony: 200Mi                                        |
| imagePullSecrets:                                    |
| - name: default-secret                               |
| affinity                                             |
| nodAntiAffinity <sup>.</sup>                         |
| required During Scheduling Janored During Execution: |
| - topologyKey: kubernetes.jo/hostname                |
| labelSelector:                                       |
| matchExpressions:                                    |
| - key: app                                           |
| operator: In                                         |
| values:                                              |
| - frontend                                           |

Deploy the frontend and query the deployment results. You can find that each node has only one frontend pod and one pod of the Deployment is **Pending**. This

is because when the scheduler is deploying the fifth pod, all nodes already have one pod with the **app=frontend** label on them. There is no available node. Therefore, the fifth pod will remain in the **Pending** status.

\$ kubectl create -f affinity4.yaml deployment.apps/frontend created \$ kubectl get po -o wide NAME READY STATUS RESTARTS AGE IP NODE frontend-6f686d8d87-8dlsc 1/1 frontend-6f686d8d87-d6l8p 0/1 Running 0 18s 172.16.0.76 192.168.0.100 Pending 0 18s <none> <none> frontend-6f686d8d87-hgcq2 1/1 18s 172.16.0.54 192.168.0.97 Running 0 frontend-6f686d8d87-q7cfq 1/1 frontend-6f686d8d87-xl8hx 1/1 18s 172.16.0.47 192.168.0.212 18s 172.16.0.23 192.168.0.94 Running 0 Running 0

## 3.5.2.8 Configuring Scheduling and Differentiation

## **Scheduling Policies**

Currently, there are two scheduling policies: cluster weights and automatic balancing.

### Configuring a Scheduling Policy on the Console

- **Step 1** Log in to the UCS console.
- Step 2 When creating a workload, click Next: Scheduling and Differentiation.
- **Step 3** Add a scheduling policy.

| Policy             | Description                                                                                                    |
|--------------------|----------------------------------------------------------------------------------------------------|
| Cluster<br>weights | You need to select clusters and configure their weights. Pods are allocated to clusters based on the <b>cluster weights</b> .               |
| Auto<br>balancing  | The system automatically selects clusters to allocate pods based<br>on the number of remaining pods. No extra configuration is<br>required. |

### Table 3-17 Scheduling policies

----End

## **Calculation Method Based on Cluster Weights**

## **Calculation Method**

After you set the weight of each cluster, the number of pods allocated to each cluster is calculated as follows:

- Formula for calculating the number of pods allocated to each cluster by cluster weight (The calculation result is rounded down.)
   Number of pods allocated to each cluster = (Total number of pods × Weight of a cluster)/Total weight of clusters
- 2. Formula for calculating the number of remaining pods

Number of remaining pods = Total number of pods - Total number of pods allocated to each cluster

3. If there are any pods remaining, they will continue to be allocated by cluster weight in ascending order (one pod allocated at a time). If any clusters have the same weight, a cluster will be selected at random.

### Example

There are seven pods that are assigned to three clusters named member1, member2, and member3. The clusters have weights of 2, 1, and 1, respectively.

- 1. The number of pods allocated to each cluster is calculated as follows: Number of pods allocated to member1 =  $7 \times 2/4$  (rounded down to 3) Number of pods allocated to member2 =  $7 \times 1/4$  (rounded down to 1) Number of pods allocated to member3 =  $7 \times 1/4$  (rounded down to 1) In this initial allocation, three pods are allocated to member1, one pod to member2, and one pod to member3.
- The number of remaining pods is calculated as follows: Number of remaining pods = 7 - 3 - 1 - 1 = 2
- The remaining pods are allocated by cluster weight in ascending order.
   One pod is first allocated to member1 and the remaining pod to member2 or member3 at random.

### **Tolerance Policies**

A tolerance policy allows the scheduler to schedule pods to clusters with corresponding taints. This policy must be used together with cluster taints.

### Using the Default Tolerance Policy

When you create a workload, UCS configures a default tolerance policy for your workload. The default tolerance policy adds taints listed in **Table 3-18** to a faulty cluster. If the tolerance duration is exceeded, all pods in the cluster will be automatically evicted.

After all pods in the faulty cluster are evicted, UCS does not migrate the pods back to the cluster based on the original scheduling policy after the cluster recovers. If you want to continue with the original scheduling policy configuration, you can **reschedule** the workload.

| Table 3-18 Taints for faulty clusters |  |
|---------------------------------------|--|
|---------------------------------------|--|

| Taint Key                        | Tolerance Policy                                                                                                    |
|----------------------------------|----------------------------------------------------------------------------------------------------|
| cluster.karmada.io/not-<br>ready | When the cluster is not ready, this taint is<br>automatically added. If the tolerance duration is<br>exceeded, all pods in the cluster will be<br>automatically evicted. |

| Taint Key                          | Tolerance Policy                                                                                                    |
|------------------------------------|----------------------------------------------------------------------------------------------------|
| cluster.karmada.io/<br>unreachable | When the cluster is unavailable, this taint is<br>automatically added. If the tolerance duration is<br>exceeded, all pods in the cluster will be<br>automatically evicted. |

### Configuring a Tolerance Policy on the Console

- **Step 1** Log in to the UCS console.
- **Step 2** When creating a workload, click **Next: Scheduling and Differentiation**.
- **Step 3** Add a tolerance policy.

| Parameter                 | Description                                                                                                    |  |  |  |  |
|---------------------------|----------------------------------------------------------------------------------------------------|--|--|--|--|
| Taint Key                 | Taint key of the cluster.                                                                                                    |  |  |  |  |
| Operator                  | • <b>Equal</b> : matches the nodes with the specified taint key (mandatory) and value. If the taint value is left blank, all taints with the key the same as the specified taint key will be matched.                |  |  |  |  |
|                           | • Exists: matches the nodes with the specified taint key. In this case, the taint value cannot be specified. If the taint key is left blank, all taints will be tolerated.                                           |  |  |  |  |
| Taint Value               | • If the value of <b>Operator</b> is <b>Exists</b> , the value attribute can be omitted.                                                                                                    |  |  |  |  |
|                           | <ul> <li>If the value of <b>Operator</b> is <b>Equal</b>, the relationship<br/>between the key and value is <b>Equal</b>.</li> </ul>                                                                                 |  |  |  |  |
|                           | • If <b>Operator</b> is not specified, the default value is <b>Equal</b> .                                                                                                    |  |  |  |  |
| Taint Policy              | • All: All taint policies are matched.                                                                                                    |  |  |  |  |
|                           | NoSchedule: Only the NoSchedule taint is matched.                                                                                                    |  |  |  |  |
|                           | • <b>NoExecute</b> : Only the <b>NoExecute</b> taint is matched.                                                                                                    |  |  |  |  |
| Toleration Time<br>Window | tolerationSeconds, which is configurable only when Taint Policy is set to NoExecute.                                                                                                    |  |  |  |  |
|                           | Within the tolerance time window, pods still run on the<br>node with taints. After the time expires, the pods will be<br>evicted. If the tolerance time window is not configured, the<br>pods will never be evicted. |  |  |  |  |

----End

# **3.5.3 Managing a Workload**

### **Scenarios**

After a workload is created, you can view its details, upgrade it, edit YAML, redeploy it, reschedule it, and delete it.

| Table | 3-19 | Workload | management |
|-------|------|----------|------------|
|-------|------|----------|------------|

| Operatio<br>n                  | Description                                                                                                    |
|--------------------------------|----------------------------------------------------------------------------------------------------|
| Viewing<br>Workload<br>Details | You can view the basic information, events, and status of pods and workloads, and modify workload settings.                                                      |
| Editing a<br>YAML<br>File      | You can modify and download the YAML file of a workload online.<br>YAML files of common jobs can only be viewed, copied, and<br>downloaded.                      |
| Upgradin<br>g a<br>Workload    | You can quickly upgrade a workload by replacing its image or image version without interrupting services.                                                        |
| Redeployi<br>ng a<br>Workload  | You can redeploy a workload. After the workload is redeployed, all pods in the workload will be restarted. Only Deployments can be redeployed.                   |
| Reschedu<br>ling a<br>Workload | You can reschedule a workload. After being rescheduled, workloads<br>are scheduled based on existing scheduling policies. Only<br>Deployments can be redeployed. |
| Deleting<br>a<br>Workload      | If a workload is no longer used, you can delete it. Deleted workloads or tasks cannot be restored.                                                               |

## **Viewing Workload Details**

Click the name of a created workload to go to its details page. On this page, you can view the basic information, events, and status of pods and workloads, and modify workload settings.

| Figure | 3-20 | Workload | details | page |
|--------|------|----------|---------|------|
|--------|------|----------|---------|------|

| Fleets : def | ault / Namespace  | e : default / Depl | oyments / test  |                |               | 👃 Federation enable | d. Disable Federation | Edit YAML               | Upgrade | Workload Scaling  | More v Q |
|--------------|-------------------|--------------------|-----------------|----------------|---------------|---------------------|-----------------------|-------------------------|---------|-------------------|----------|
| Basic Info   |                   |                    |                 |                |               | Po                  | d Info                |                         |         |                   |          |
| .ċ.          | Name              | test 🗇             | Namespace       | default        |               |                     | testjessie            | °                       |         |                   |          |
|              | Normal/Total Pods | 2/2 Q              | Created         | 2 days ago     |               |                     |                       | POD                     |         |                   |          |
|              | Scheduling Policy | Weight             |                 |                |               |                     |                       |                         |         |                   |          |
|              |                   |                    |                 |                |               |                     |                       |                         |         |                   |          |
| Pods         | Services Conta    | ainers Worklo      | oad Scaling Sch | eduling Policy | Differentiate | d Settings Event    | 8                     |                         |         |                   |          |
| Delete       |                   |                    |                 |                | Clu           | isters: testjessie  |                       | Name                    | ~   I   | Enter a keyword.  | 00       |
| Na Na        | me                | Status             | Namespace       | Pod IP         | Node          | Restarts 🕀          | CPU<br>Request/Limit  | Memory<br>Request/Limit | Created | Operation         |          |
|              |                   |                    |                 |                |               |                     |                       |                         |         | Events Containers | More ~   |
|              |                   |                    |                 |                |               |                     |                       |                         |         | Events Containers | More ~   |

## Editing a YAML File

You can modify and download the YAML files of Deployments, StatefulSets, DaemonSets, CronJobs, and pods. YAML files of jobs can only be viewed, copied, and downloaded. This section uses a Deployment as an example to describe how to edit the YAML file.

- **Step 1** Log in to the UCS console, access an existing fleet, and choose **Workloads** in the navigation pane.
- **Step 2** Click the **Deployments** tab, locate your Deployment, and click **Edit YAML** in the **Operation** column. In the dialog box displayed, modify the YAML file.
- Step 3 Click OK.
- **Step 4** (Optional) In the **Edit YAML** window, click **Download** to download the YAML file.

----End

## **Upgrading a Workload**

You can quickly upgrade a workload on the UCS console. This section uses a Deployment as an example to describe how to upgrade a workload.

- **Step 1** Log in to the UCS console, access an existing fleet, and choose **Workloads** in the navigation pane.
- **Step 2** Click the **Deployments** tab, locate your workload, and click **Upgrade** in the **Operation** column.
- **Step 3** Upgrade the workload based on service requirements. The method for setting parameters is the same as that for creating a workload.
- **Step 4** After the update is complete, click **Upgrade Workload**, manually confirm the YAML file, and submit the upgrade.

----End

## Redeploying a Workload (Available Only for Deployments)

After you redeploy a workload, all pods in the workload will be restarted. This section uses a Deployment as an example to describe how to redeploy a workload.

- **Step 1** Log in to the UCS console, access an existing fleet, and choose **Workloads** in the navigation pane.
- **Step 2** Click the **Deployments** tab, locate your workload, and choose **More** > **Redeploy** in the **Operation** column.
- Step 3 In the displayed dialog box, click Yes.

----End

## **Rescheduling a Workload (Available Only for Deployments)**

A workload can be rescheduled to a cluster based on the scheduling policy. This section uses a Deployment as an example to describe how to reschedule a workload.

- **Step 1** Log in to the UCS console, access an existing fleet, and choose **Workloads** in the navigation pane.
- **Step 2** Click the **Deployments** tab, locate your workload, and choose **More** > **Reschedule** in the **Operation** column.
- **Step 3** In the displayed dialog box, click **Yes**.

----End

**NOTE** 

A workload can be rescheduled based on the original scheduling policy after a faulty cluster is recovered.

### Deleting a Workload

You can delete a workload or job that is no longer needed. Deleted workloads or jobs cannot be recovered. This section uses a Deployment as an example to describe how to delete a workload.

- **Step 1** Log in to the UCS console, access an existing fleet, and choose **Workloads** in the navigation pane.
- Step 2 Click the Deployments tab, locate your workload, and choose More > Delete in the Operation column.
- Step 3 In the displayed dialog box, click Yes.

----End

# 3.6 ConfigMaps and Secrets

## 3.6.1 ConfigMaps

ConfigMaps allow you to decouple configuration files from container images to enhance the portability of workloads.

ConfigMaps provide the following benefits:

- Manage configurations for different environments and services.
- Deploy workloads in different environments. Multiple versions are supported for configuration files so that you can update and roll back workloads easily.
- Quickly import configurations in the form of files to containers.

#### **NOTE**

- After a ConfigMap is created on the UCS console, it is in the undeployed state by default. You need to mount the ConfigMap when creating or updating a workload. For details, see ConfigMap.
- After a ConfigMap is mounted to a workload, a ConfigMap with the same name is created in each cluster to which the workload belongs.

## Creating a ConfigMap

- Step 1 Log in to the UCS console. In the navigation pane, choose Fleets.
- **Step 2** On the **Fleets** tab, click the name of the federation-enabled fleet to access its details page.
- **Step 3** Choose **ConfigMaps and Secrets** in the navigation pane and click the **ConfigMaps** tab.
- **Step 4** Select the namespace for which you want to create a ConfigMap and click **Create ConfigMap** in the upper right corner.
- **Step 5** Set the parameters listed in Table 3-20.

| Parameter   | Description                                                                                                    |
|-------------|----------------------------------------------------------------------------------------------------|
| Name        | Name of a ConfigMap, which must be unique in a namespace.                                                                                 |
| Namespace   | Namespace that the ConfigMap belongs to. The current namespace is used by default.                                                        |
| Description | Description of the ConfigMap.                                                                                                    |
| Data        | The workload configuration data can be used in a container or used to store the configuration data.                                       |
|             | Click $+$ and enter the key and value. <b>Key</b> indicates the configuration name, and <b>Value</b> indicates the configuration content. |
| Label       | Labels are attached to objects such as workloads, nodes, and Services in key-value pairs.                                                 |
|             | Labels define identified attributes of these objects and can be used to manage and select objects.                                        |
|             | 1. Enter the label key and value.                                                                                                    |
|             | 2. Click <b>Confirm</b> .                                                                                                    |

Table 3-20 Parameters for creating a ConfigMap

Step 6 Click OK.

----End

## Using a ConfigMap

After a ConfigMap is created, you can mount the ConfigMap to a container for storage during workload creation. Then, you can read the ConfigMap data from the mount path of the container. For details, see **ConfigMap**.

## **Related Operations**

You can also perform operations described in Table 3-21.

| Operation                                | Description                                                                                                    |
|------------------------------------------|----------------------------------------------------------------------------------------------------|
| Creating a ConfigMap<br>from a YAML file | Click <b>Create from YAML</b> in the upper right corner to create a ConfigMap from an existing YAML file.                                                               |
| Viewing details                          | Click the ConfigMap name to view its details.                                                                                                    |
| Editing a YAML file                      | Click <b>Edit YAML</b> in the row where the target<br>ConfigMap resides to edit its YAML file.                                                                          |
| Updating a ConfigMap                     | <ol> <li>Choose More &gt; Update in the Operation column<br/>of the target ConfigMap.</li> <li>Modify the ConfigMap information according to<br/>Table 3-20.</li> </ol> |
|                                          | 3. Click <b>OK</b> to submit the modified information.                                                                                                    |
| Deleting a ConfigMap                     | Choose <b>More</b> > <b>Delete</b> in the row where the target<br>ConfigMap resides, and click <b>Yes</b> .                                                             |
| Deleting ConfigMaps in batches           | <ol> <li>Select the ConfigMaps to be deleted.</li> <li>Click <b>Delete</b> in the upper left corner.</li> <li>Click <b>Yes</b>.</li> </ol>                              |

#### Table 3-21 Related operations

## 3.6.2 Secrets

A secret is a type of resource that holds sensitive data, such as authentication and key information. Its content is user-defined.

### **NOTE**

- After a secret is created on the UCS console, it is in the undeployed state by default. You need to mount the secret when creating or updating a workload. For details, see **Secret**.
- After a secret is mounted to a workload, a secret with the same name is created in each cluster to which the workload belongs.

### **Creating a Secret**

- **Step 1** Log in to the UCS console. In the navigation pane, choose **Fleets**.
- **Step 2** On the **Fleets** tab, click the name of the federation-enabled fleet to access its details page.
- **Step 3** Choose **ConfigMaps and Secrets** in the navigation pane and click the **Secrets** tab.
- **Step 4** Select the namespace for which you want to create a secret and click **Create Secret** in the upper right corner.
- **Step 5** Set the parameters listed in **Table 3-22**.

| Parameter   | Description                                                                                                    |
|-------------|----------------------------------------------------------------------------------------------------|
| Name        | Name of a secret, which must be unique in the same namespace.                                                                                                    |
| Namespace   | Namespace to which the secret belongs. The current namespace is used by default.                                                                                                    |
| Description | Description of the secret.                                                                                                    |
| Туре        | Type of the secret.                                                                                                    |
|             | • Opaque: common secret. In high-sensitive scenarios, you are advised to encrypt sensitive data using data encryption services and then store the encrypted data in secrets.                                                                                                |
|             | <ul> <li>kubernetes.io/dockerconfigjson: a secret that stores<br/>the authentication information required for pulling<br/>images from a private repository. If you select this<br/>secret type, enter the image repository address.</li> </ul>                              |
|             | • IngressTLS: a secret that stores the certificate required by an ingress. If you select this secret type, upload the certificate file and private key file.                                                                                                    |
|             | <ul> <li>Other: another type of secret, which is specified manually.</li> </ul>                                                                                                    |
| Data        | Workload secret data can be used in containers.                                                                                                    |
|             | • If the secret type is <b>Opaque</b> , enter the key and value.<br>The value must be a Base64-encoded value. You can<br>select <b>Auto Base64-encoded</b> to Base64-encode the<br>entered value. For details about manual Base64<br>encoding, see <b>Base64 Encoding</b> . |
|             | • If the secret type is <b>kubernetes.io/dockerconfigjson</b> , enter the username and password of the private image repository.                                                                                                    |
| Label       | Labels are attached to objects such as workloads, nodes, and Services in key-value pairs.                                                                                                    |
|             | Labels define identified attributes of these objects and can be used to manage and select objects.                                                                                                    |
|             | 1. Click <b>Confirm</b> .                                                                                                    |
|             | 2. Enter the key and value.                                                                                                    |

| Table 3-22 Parameters | for | creating | а | secret |
|-----------------------|-----|----------|---|--------|
|-----------------------|-----|----------|---|--------|

### Step 6 Click OK.

The new secret is displayed in the secret list.

----End

## **Using a Secret**

After a secret is created, you can mount the secret to a container for storage during workload creation. Then, you can read the secret data from the mount path of the container. For details, see **Secret**.

### **Base64 Encoding**

To Base64-encode a string, run the **echo -n** *Content to be encoded* | **base64** command. The following is an example:

echo -n "*Content to be encoded*" | base64

### **Related Operations**

You can also perform operations described in Table 3-23.

| <b>Fable 3-23</b> | Related | operations |
|-------------------|---------|------------|
|-------------------|---------|------------|

| Operation                          | Description                                                                                            |  |
|------------------------------------|----------------------------------------------------------------------------------------------------|--|
| Creating a secret from a YAML file | Click <b>Create from YAML</b> in the upper right corner to create a secret from an existing YAML file. |  |
| Viewing details                    | Click the secret name to view its details.                                                             |  |
| Editing a YAML file                | Click <b>Edit YAML</b> in the row where the target secret resides to edit its YAML file.               |  |
| Updating a secret                  | 1. Choose <b>More</b> > <b>Update</b> in the row where the target secret resides.                      |  |
|                                    | <ol> <li>Modify the secret information according to Table 3-22.</li> </ol>                             |  |
|                                    | 3. Click <b>OK</b> to submit the modified information.                                                 |  |
| Deleting a secret                  | Choose <b>More</b> > <b>Delete</b> in the row where the target secret resides, and click <b>Yes</b> .  |  |
| Deleting secrets in                | 1. Select the secrets to be deleted.                                                                   |  |
| batches                            | 2. Click <b>Delete</b> in the upper left corner.                                                       |  |
|                                    | 3. Click <b>Yes</b> .                                                                                  |  |

## 3.7 Services and Ingresses

## 3.7.1 Overview

UCS clusters allow workload access in different scenarios via Services and Ingresses.

### NOTICE

- After a Service or ingress is created on the UCS console, a Service or ingress with the same name will be created in the cluster that each associated workload belongs to.
- You can modify or delete the Services and ingresses automatically created by UCS on the cluster console. However, if the Service or ingress settings on the UCS console are not modified accordingly, the modified or deleted Services or ingresses will be re-created by UCS. Therefore, you are advised to change the settings on the UCS console, not the cluster console.
- When an exception occurs in your cluster, Services in the cluster will be migrated to a healthy cluster. When your cluster recovers, you need to manually modify the Service template to deploy the Services again.

#### • ClusterIP

A workload can be accessed from other workloads in the same cluster through a cluster-internal domain name. A cluster-internal domain name is in the format of *<User-defined Service name>.<Namespace of the workload>.svc.cluster.local*, for example, **nginx.default.svc.cluster.local**.

NodePort

A workload can be accessed from outside the cluster. A NodePort Service is exposed on each node's IP address at a static port. If a node in the cluster is bound to an EIP, workloads on the node can be accessed from public networks by requesting *<EIP*>:*<NodePort*>.

LoadBalancer

A workload can be accessed from a public network through a load balancer. LoadBalancer provides higher reliability than EIP-based NodePort because the former needs no EIP. The access address is in the format of *<IP* address of *public network load balancer*:*<access port>*, for example, **10.117.117.117:80**.

• Ingress

Enhanced load balancer is used for an ingress. Compared with Layer-4 load balancing, Layer-7 load balancing supports Uniform Resource Identifier (URI) configurations and distributes access traffic to services based on URIs. In addition, different functions are implemented based on URIs. The access address is in the format of <IP address of public network load balancer>:<access port><defined URI>, for example, **10.117.117.117:80/helloworld**.

## 3.7.2 Services

## 3.7.2.1 ClusterIP

A ClusterIP Service allows workloads in the same cluster to use their **clusterinternal domain names** to access each other. A cluster-internal domain name is in the format of *<User-defined Service name>.<Namespace of the workload>.svc.cluster.local*, for example, **nginx.default.svc.cluster.local**.

## **Creating a Service**

You can create a Service in either of the following ways:

- Create one when creating a workload. For details, see During Workload Creation.
- Create one after creating a workload. For details, see After Workload Creation.

### **During Workload Creation**

The procedure of creating a Service is the same for different types of workloads, such as Deployments, StatefulSets, and DaemonSets.

Step 1 In the Service Settings step of Creating a Deployment, Creating a StatefulSet,

or **Creating a DaemonSet**, click + to configure the Service.

- Name: Enter a Service name consisting of 1 to 50 characters.
- **Type**: Select **ClusterIP**.
- Port
  - Protocol: Select TCP or UDP.
  - Service Port: Port mapped to the container port at the cluster-internal IP address. The application can be accessed at <*cluster-internal IP address*>:<*access port*>. The port number range is 1–65535.
  - Container Port: Port on which the workload listens, defined in the container image. For example, the Nginx application listens on port 80 (container port).

Figure 3-21 Workload Service settings

| Service Settings |          |                                        |           |
|------------------|----------|----------------------------------------|-----------|
| Service Name     | Services | Access Port -> Container Port/Protocol | Operation |
|                  |          | +                                      |           |

- Step 2 Click OK.
- Step 3 Click Next: Set Scheduling and Differentiation to configure the scheduling and differentiated settings for the selected clusters. After completing the settings, click Create Workload.
- **Step 4** Obtain the access address.
  - 1. In the navigation pane, choose **Services & Ingresses**.
  - 2. On the **Services** tab, click the name of the added Service to go to its details page. Then, obtain the access address of the cluster.
  - ----End

### After Workload Creation

- **Step 1** Log in to the UCS console. In the navigation pane, choose **Fleets**.
- **Step 2** On the **Fleets** tab, click the name of the federation-enabled fleet to access its details page.

- Step 3 In the navigation pane, choose Services & Ingresses.
- **Step 4** On the **Services** tab, select the namespace that the Service will belong to and click **Create Service** in the upper right corner. For details about how to create a namespace, see **Creating a Namespace**.
- **Step 5** Configure access parameters.

### Figure 3-22 Creating a Service

| Create Servi | ce                                                                 |                                  |
|--------------|--------------------------------------------------------------------|----------------------------------|
| Name         | Enter a Service name.                                              |                                  |
| Туре         | ClusterIP<br>ClusterIP<br>NodePort                                 | LoadBalancer<br>LoadBalancer     |
| Port         | Protocol Service Port                                              | Container Port Operation         |
|              | TCP         ✓         -         1-65535         +                  | - 1-65535 + Delete               |
|              |                                                                    | +                                |
| Namespace    | default                                                            |                                  |
| Selector     | Key = Value                                                        | Confirm Reference Workload Label |
|              | Services are associated with workloads (labels) through selectors. |                                  |

- Name: Can be the same as the workload name.
- **Type**: Select **ClusterIP**.
- Port
  - **Protocol**: Select **TCP** or **UDP**.
  - Service Port: Port mapped to the container port at the cluster-internal IP address. The application can be accessed at <*cluster-internal IP address*>:<*access port*>. The port number range is 1–65535.
  - Container Port: Port on which the workload listens, defined in the container image. For example, the Nginx application listens on port 80 (container port).
- Namespace: namespace to which the Service belongs.
- **Selector**: Services are associated with workloads (labels) through selectors. Click **Reference Workload Label** to reference the labels of an existing workload.
  - **Type**: Select the desired workload type.
  - Workload: Select an existing workload. If your workload is not displayed in the list, click <sup>C</sup> to refresh it.
  - **Label**: After a workload is selected, its labels are displayed and cannot be modified.

Figure 3-23 Referencing a workload label

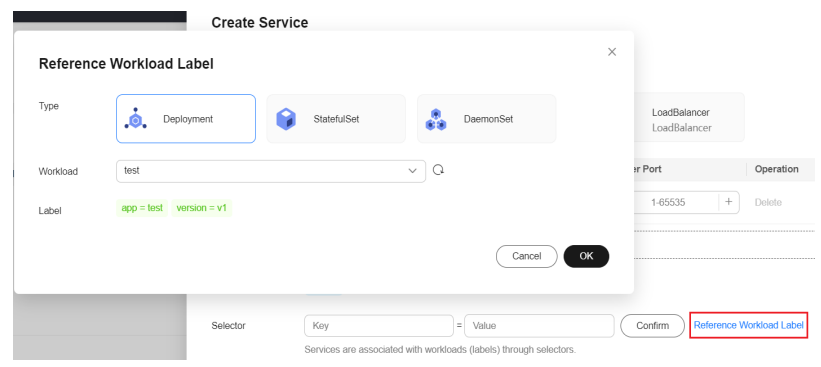

**Step 6** Click **OK**. After the Service is created, you can view it in the list on the **Services** tab page.

----End

## **Related Operations**

You can also perform operations described in Table 3-24.

Table 3-24 Related operations

| Operation                           | Description                                                                                                    |  |
|-------------------------------------|----------------------------------------------------------------------------------------------------|--|
| Creating a Service from a YAML file | Click <b>Create from YAML</b> in the upper right corner to create a Service from an existing YAML file.                                                                    |  |
| Viewing details                     | 1. Select the namespace to which the Service belongs.                                                                                                    |  |
|                                     | 2. (Optional) Search for a Service by its name.                                                                                                    |  |
|                                     | 3. Click the Service name to view its details, including the basic information and cluster deployment information.                                                         |  |
|                                     | <ol> <li>On the Service Details page, click View YAML in<br/>the Cluster area to view or download YAML files<br/>of Service instances deployed in each cluster.</li> </ol> |  |
| Editing a YAML file                 | Click <b>Edit YAML</b> in the row where the target Service resides to view and edit the YAML file of the Service.                                                          |  |
| Updating a Service                  | <ol> <li>Choose More &gt; Update in the row where the<br/>target Service resides.</li> </ol>                                                                               |  |
|                                     | 2. Modify the information by referring to <b>Step 5</b> .                                                                                                    |  |
|                                     | 3. Click <b>OK</b> to submit the modified information.                                                                                                    |  |
| Deleting a Service                  | Choose <b>More</b> > <b>Delete</b> in the row where the target<br>Service resides, and click <b>Yes</b> .                                                                  |  |

| Operation                       | Description                                                                                                    |
|---------------------------------|----------------------------------------------------------------------------------------------------|
| Deleting Services in<br>batches | <ol> <li>Select the Services to be deleted.</li> <li>Click <b>Delete</b> in the upper left corner.</li> <li>Click <b>Yes</b>.</li> </ol> |

### 3.7.2.2 NodePort

A NodePort Service is exposed on a node at a static port, allowing access from outside the cluster to the workloads on the node. A ClusterIP Service, to which the NodePort Service routes, is automatically created, and it transfers access requests to the backing containers. If a node in the cluster is bound to an EIP, you can also request *<EIP*:*<NodePort* to access the workloads from public networks.

## Creating a Service

You can create a Service in either of the following ways:

- Create one when creating a workload. For details, see **During Workload Creation**.
- Create one after creating a workload. For details, see After Workload Creation.

### **During Workload Creation**

The procedure of creating a Service is the same for different types of workloads, such as Deployments, StatefulSets, and DaemonSets.

- Step 1 In the Service Settings step of Creating a Deployment, Creating a StatefulSet,
  - or **Creating a DaemonSet**, click + to configure the Service.
  - Name: Enter a Service name consisting of 1 to 50 characters.
  - Type: Select NodePort.
  - Affinity
    - Cluster-level: The IP addresses and access ports of all nodes in a cluster can be used to access the workloads associated with the Service.
       However, performance loss is introduced due to hops, and source IP addresses cannot be obtained.
    - Node-level: Only the IP address and access port of the node where the workload is located can be used to access the workload associated with the Service. Service access will not cause performance loss due to route redirection, and the source IP address of the client can be obtained.
  - Port
    - Protocol: Select TCP or UDP.
    - Service Port: Port mapped to the container port at the cluster-internal IP address. The application can be accessed at <*cluster-internal IP address>*:<*access port>*. The port number range is 1–65535.

- **Container Port**: Port on which the workload listens, defined in the container image. For example, the Nginx application listens on port 80 (container port).
- Node Port: Specify a port to which the container port will be mapped when the node private IP address is used for accessing the application. The port number range is 30000–32767. You are advised to select Auto.
  - **Auto**: The system automatically assigns a port number.
  - Custom: Specify a fixed node port. The port number range is 30000– 32767. Ensure that the port is unique in a cluster.
- Step 2 Click OK.
- **Step 3** Click **Next: Set Scheduling and Differentiation** to configure the scheduling and differentiated settings for the selected clusters. After completing the settings, click **Create Workload**.
- Step 4 Obtain the access address.
  - 1. In the navigation pane, choose **Services & Ingresses**.
  - 2. On the **Services** tab, click the name of the added Service to go to its details page. Then, obtain the access address of the cluster. If a node in the cluster is bound to an EIP, you can access the backend workload through the EIP and node port of the node where the workload is deployed.

----End

### After Workload Creation

- **Step 1** Log in to the UCS console. In the navigation pane, choose **Fleets**.
- **Step 2** On the **Fleets** tab, click the name of the federation-enabled fleet to access its details page.
- Step 3 In the navigation pane, choose Services & Ingresses.
- **Step 4** On the **Services** tab, select the namespace that the Service will belong to and click **Create Service** in the upper right corner. For details about how to create a namespace, see **Creating a Namespace**.
- **Step 5** On the **Services** tab, click **Create Service**. Then, configure the parameters.

### Figure 3-24 Creating a Service

| Create Serv | ice                                                                                                    |          |
|-------------|----------------------------------------------------------------------------------------------------|----------|
| Name        | Enter a Service name.                                                                                                    |          |
| Туре        | ClusterIP ClusterIP NodePort LoadBalancer                                                                                                    |          |
| Affinity    | If an EIP is bound to a node in the cluster, you can use the EIP to access the Service.  Cluster Node Load-balances traffic to all nodes in the cluster, but brings in certain performance loss due to multiple hops. The source IP address of the client i | is hidde |
| Port        | Protocol Service Port Container Port Node Port C                                                                                                    | Opera    |
|             | TCP          -         1-65535         +         Auto                                                                                                    | Delete   |
|             | +                                                                                                    |          |
| Namespace   | default                                                                                                    |          |
| Selector    | Key = Value Confirm Reference Workload Label                                                                                                    |          |
|             | Services are associated with workloads (labels) through selectors.                                                                                                    |          |

- Name: Can be the same as the workload name.
- **Type**: Select **NodePort**.
- Affinity
  - Cluster-level: The IP addresses and access ports of all nodes in a cluster can be used to access the workloads associated with the Service.
     However, performance loss is introduced due to hops, and source IP addresses cannot be obtained.
  - Node-level: Only the IP address and access port of the node where the workload is located can be used to access the workload associated with the Service. Service access will not cause performance loss due to route redirection, and the source IP address of the client can be obtained.
- Port
  - Protocol: Select TCP or UDP.
  - Service Port: Port mapped to the container port at the cluster-internal IP address. The application can be accessed at <*cluster-internal IP address>*:<*access port>*. The port number range is 1–65535.
  - Container Port: Port on which the workload listens, defined in the container image. For example, the Nginx application listens on port 80 (container port).
  - Node Port: Specify a port to which the container port will be mapped when the node private IP address is used for accessing the application. The port number range is 30000–32767. You are advised to select Auto.
    - Auto: The system automatically assigns a port number.
    - **Custom**: Specify a fixed node port. The port number range is 30000–32767. Ensure that the port is unique in a cluster.
- **Namespace**: namespace to which the Service belongs.
- **Selector**: Services are associated with workloads (labels) through selectors. Click **Reference Workload Label** to reference the labels of an existing workload.
  - **Type**: Select the desired workload type.
  - Workload: Select an existing workload. If your workload is not displayed in the list, click <sup>C</sup> to refresh it.
  - Label: After a workload is selected, its labels are displayed and cannot be modified.

#### Figure 3-25 Referencing a workload label

 Create Service

 Reference Workload Label

 Type

 Deployment
 StatefulSet
 DemonSet
 Ladel
 depp=lest
 version =v1
 Cancel
 OK

 Selector
 Kay
 = Value
 Confirm
 Reference Workload Label

 Selector
 Kay
 = Value
 Confirm
 Reference Workload Label

 Selector
 Kay
 = Value
 Confirm
 Reference Workload Label

- **Step 6** Click **OK**. After the Service is created, you can view it in the list on the **Services** tab page.
- **Step 7** Obtain the access address.
  - 1. In the navigation pane, choose **Services & Ingresses**.
  - 2. On the **Services** tab, click the name of the added Service to go to its details page. Then, obtain the access address of the cluster. If a node in the cluster is bound to an EIP, you can access the backend workload through the EIP and node port of the node where the workload is deployed.

----End

### **Related Operations**

You can also perform operations described in Table 3-25.

| Operation                           | Description                                                                                                    |  |  |
|-------------------------------------|----------------------------------------------------------------------------------------------------|--|--|
| Creating a Service from a YAML file | Click <b>Create from YAML</b> in the upper right corner to create a Service from an existing YAML file.                                                                                                    |  |  |
| Viewing details                     | <ol> <li>Select the namespace to which the Service<br/>belongs.</li> <li>(Optional) Search for a Service by its name.</li> <li>Click the Service name to view its details, including<br/>the basic information and cluster deployment<br/>information.</li> <li>On the Service Details page, click View YAML in<br/>the Cluster area to view or download YAML files<br/>of Service instances deployed in each cluster.</li> </ol> |  |  |
| Editing a YAML file                 | Click <b>Edit YAML</b> in the row where the target Service resides to view and edit the YAML file of the Service.                                                                                                    |  |  |
| Updating a Service                  | <ol> <li>Choose More &gt; Update in the row where the target Service resides.</li> <li>Modify the information by referring to Step 5.</li> <li>Click OK to submit the modified information.</li> </ol>                                                                                                    |  |  |
| Deleting a Service                  | Choose <b>More</b> > <b>Delete</b> in the row where the target Service resides, and click <b>Yes</b> .                                                                                                    |  |  |
| Deleting Services in batches        | <ol> <li>Select the Services to be deleted.</li> <li>Click <b>Delete</b> in the upper left corner.</li> <li>Click <b>Yes</b>.</li> </ol>                                                                                                    |  |  |

| Table 3 | 3-25 | Related | operations |
|---------|------|---------|------------|
|---------|------|---------|------------|

## 3.7.2.3 LoadBalancer

A workload can be accessed from a public network through a load balancer. This access type is applicable to Services that need to be exposed to a public network in the system. The access address is in the format of <IP address of public network load balancer>:<access port>, for example, **10.117.117.10**.

### Prerequisites

A workload is available. If no workload is available, create one by following the procedure described in **Workloads**.

### **Creating a Service**

- Step 1 Log in to the UCS console. In the navigation pane, choose Fleets.
- **Step 2** On the **Fleets** tab, click the name of the federation-enabled fleet to access its details page.
- Step 3 In the navigation pane, choose Services & Ingresses.
- Step 4 On the Services tab, select the namespace that the Service will belong to and click Create Service in the upper right corner. For details about how to create a namespace, see Creating a Namespace.
- Step 5 On the Services tab, click Create Service. Then, configure the parameters.

| Create Servi | ce                                                                 |                                      |                         |                              |                   |                               |
|--------------|--------------------------------------------------------------------|--------------------------------------|-------------------------|------------------------------|-------------------|-------------------------------|
| Name         | Enter a Service name.                                              |                                      |                         |                              |                   |                               |
| Туре         | ClusterIP<br>ClusterIP                                             | NodePo<br>NodePo                     | rt 🚺                    | LoadBalancer<br>LoadBalancer |                   |                               |
| Affinity     | Cluster Nod                                                        | le<br>odes in the cluster, but bring | s in certain performanc | e loss due to multiple hops. | The source IP add | ress of the client is hidden. |
| Port         | Protocol                                                           | Service Port                         | Contain                 | ner Port                     | Operation         |                               |
|              | TCP ~                                                              | - 1-65535                            | +                       | 1-65535 +                    | Delete            |                               |
|              |                                                                    |                                      | +                       |                              |                   |                               |
| Cluster      | Cluster                                                            | Service Provider                     | Ingress Class           | Other Settings               |                   | Operation                     |
|              | +                                                                  |                                      |                         |                              |                   |                               |
| Namespace    | default                                                            |                                      |                         |                              |                   |                               |
| Selector     | Key                                                                | = Value                              |                         | Confirm Reference V          | Vorkload Label    |                               |
|              | Services are associated with workloads (labels) through selectors. |                                      |                         |                              |                   |                               |

### Figure 3-26 Creating a Service

- Name: Enter a Service name consisting of 1 to 50 characters.
- **Type**: Select **LoadBalancer**.
- Affinity
  - Cluster-level: The IP addresses and access ports of all nodes in a cluster can be used to access the workloads associated with the Service. However, performance loss is introduced due to hops, and source IP addresses cannot be obtained.

- Node-level: Only the IP address and access port of the node where the workload is located can be used to access the workload associated with the Service. Service access will not cause performance loss due to route redirection, and the source IP address of the client can be obtained.
- Port
  - Protocol: Select TCP or UDP.
  - Service Port: Specify a port to map a container port to the load balancer. The port range is 1–65535. The port will be used when the application is accessed through the load balancer.
  - Container Port: Port on which the workload listens, defined in the container image. For example, the Nginx application listens on port 80 (container port).
- **Cluster**: Add a cluster where load balancers are to be deployed and complete differentiated load balancer settings.

#### Add Cluster Create Servic V Q Clusters testjessie Namo ✓ −Select-~ Q Туре ate Load Ba rts only shared load balancers in VPC vpc-default where the cluster is deployed. Qualifying load Source IP hash Affinity ound robin Weighted least connections Port TCP ок Cancel Service Provide Ingress Class Other Settings Operation Cluster Cluste

### Figure 3-27 Adding a cluster

- CCE cluster:
  - **Load Balancer**: Only load balancers in the VPC where the cluster resides are supported.
  - Algorithm

Weighted round robin: Distributes requests to backend servers based on weights.

**Weighted least connections**: Distributes requests to backend servers with the smallest ratio (current connections divided by weight).

**Source IP hash**: Allocates requests from the client IP address to a fixed server, allowing the entire session to be processed by the same server.

- Sticky Session: This function is disabled by default. You can select Source IP. Listeners ensure session stickiness based on IP addresses. Requests from the same IP address will be routed to the same backend server.
- Health Check: This function is disabled by default. You can select either HTTP or TCP to enable health checks for your load balancer. For details about the parameters, see Table 3-26.

| Parameter             | Description                                                                                                    | Example |
|-----------------------|----------------------------------------------------------------------------------------------------|---------|
| Check Path            | This parameter is available if<br>you have selected <b>HTTP</b> for<br><b>Health Check</b> . Specify the URL<br>for health checks. The check<br>path must start with a slash (/)<br>and contain 1 to 80 characters. | /       |
| Port                  | Health check port. The port<br>number ranges from 1 to 65535.<br>By default, the Service ports<br>(node port and container port<br>of the NodePort Service) are<br>used.                                            | 80      |
| Check Interval<br>(s) | Maximum time between health<br>checks, in seconds.<br>The value ranges from 1 to 50.                                                                                                    | 5       |
| Timeout (s)           | Maximum time required for<br>waiting for a response from the<br>health check, in seconds.<br>The value ranges from 1 to 50.                                                                                         | 10      |
| Max. Retries          | Maximum number of health<br>check retries. The value ranges<br>from 1 to 10.                                                                                                    | 5       |

Table 3-26 Health check parameters

- Other clouds: Enter annotations in the key-value pair format based on your service and vendor requirements.
- **Namespace**: namespace to which the Service belongs.
- **Selector**: Services are associated with workloads (labels) through selectors. Click **Reference Workload Label** to reference the labels of an existing workload.
  - **Type**: Select the desired workload type.
  - Workload: Select an existing workload. If your workload is not displayed in the list, click <sup>C</sup> to refresh it.
  - Label: After a workload is selected, its labels are displayed and cannot be modified.

Figure 3-28 Referencing a workload label

|           | Create S                | ervice      |           |                              |                  |
|-----------|-------------------------|-------------|-----------|------------------------------|------------------|
| Reference | e Workload Label        |             |           | ×                            |                  |
| Туре      | Deployment              | StatefulSet | DaemonSet | LoadBalancer<br>LoadBalancer |                  |
| Workload  | test                    |             | ~ Q       | er Port                      | Operation        |
| Label     | app = test version = v1 |             |           | 1-65535 +                    | Delete           |
|           |                         |             | Cancel    | ок                           |                  |
|           | Selector                | Кеу         | = Value   | Confirm Reference            | e Workload Label |

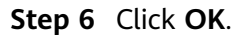

Step 7 Obtain the access address.

- 1. In the navigation pane, choose **Services & Ingresses**.
- 2. On the **Services** tab, click the name of the added Service to go to its details page. Then, obtain the access address of the cluster. You can access a backend pod using the EIP and port number of the load balancer.

----End

### **Related Operations**

You can also perform operations described in Table 3-27.

| Operation                           | Description                                                                                                    |  |  |
|-------------------------------------|----------------------------------------------------------------------------------------------------|--|--|
| Creating a Service from a YAML file | Click <b>Create from YAML</b> in the upper right corner to create a Service from an existing YAML file.                                                                                               |  |  |
| Viewing details                     | <ol> <li>Select the namespace to which the Service<br/>belongs.</li> </ol>                                                                                                    |  |  |
|                                     | 2. (Optional) Search for a Service by its name.                                                                                                    |  |  |
|                                     | <ol> <li>Click the Service name to view its details, including<br/>the basic information and cluster deployment<br/>information.</li> </ol>                                                           |  |  |
|                                     | <ol> <li>On the Service Details page, click View YAML in<br/>the Cluster area to view or download YAML files<br/>of Service instances deployed in each cluster.</li> </ol>                            |  |  |
| Editing a YAML file                 | Click <b>Edit YAML</b> in the row where the target Service resides to view and edit the YAML file of the Service.                                                                                     |  |  |
| Updating a Service                  | <ol> <li>Choose More &gt; Update in the row where the target Service resides.</li> <li>Modify the information by referring to Step 5.</li> <li>Click OK to submit the modified information</li> </ol> |  |  |
|                                     |                                                                                                    |  |  |

Table 3-27 Related operations
| Operation                    | Description                                                                                                    |
|------------------------------|----------------------------------------------------------------------------------------------------|
| Deleting a Service           | Choose <b>More</b> > <b>Delete</b> in the row where the target<br>Service resides, and click <b>Yes</b> .                                |
| Deleting Services in batches | <ol> <li>Select the Services to be deleted.</li> <li>Click <b>Delete</b> in the upper left corner.</li> <li>Click <b>Yes</b>.</li> </ol> |

# 3.7.3 Ingresses

An ingress uses load balancers as the entry for external traffic. Compared with Layer-4 load balancing, it supports Uniform Resource Identifier (URI) configurations and distributes access traffic to services based on URIs. You can create custom forwarding rules based on domain names and URLs for the fine-grained distribution of access traffic. The access address is in the format of <IP address of public network load balancer>:<access port><defined URI>, for example, **10.117.117.80/helloworld**.

## Prerequisites

A workload is available. If no workload is available, create one by following the procedure described in **Workloads**.

## **Creating an Ingress**

- **Step 1** Log in to the UCS console. In the navigation pane, choose **Fleets**.
- **Step 2** On the **Fleets** tab, click the name of the federation-enabled fleet to access its details page.
- Step 3 In the navigation pane, choose Services & Ingresses. Then, click the Ingresses tab.
- Step 4 Select the namespace that the ingress will belong to and click Create Ingress in the upper right corner. For details about how to create a namespace, see Creating a Namespace.

### Figure 3-29 Selecting a namespace

| Fleets : test-jessie / Namespace | default 🦳 / Ingresses |          | 🚴 Federation      | enabled. Disable Federation | 🗋 Quick Links | Create from YAML | Create Ingress |
|----------------------------------|-----------------------|----------|-------------------|-----------------------------|---------------|------------------|----------------|
| Sonicos Ingrassas                | Q,  Search            |          |                   |                             |               |                  |                |
| Ingresses                        | All namespaces        |          |                   |                             |               |                  |                |
| Delete                           | default               |          |                   |                             |               | Q. Enter a name. | ٩              |
| Name                             |                       | Listener | Forwarding Policy | Namespace                   | Created       | Operation        |                |
|                                  |                       |          |                   |                             |               |                  |                |

**Step 5** Configure ingress parameters.

Figure 3-30 Creating a route

| Create Ingress          |                        |                               |                                 |                      | ×         |  |
|-------------------------|------------------------|-------------------------------|---------------------------------|----------------------|-----------|--|
| Ingress Name            | Enter an ingress name. |                               |                                 |                      |           |  |
| Namespace               | default                |                               |                                 |                      |           |  |
| Interconnect with Nginx | Deploy th              | e Nginx Ingress Controller in | the cluster before the intercon | nection.             |           |  |
| Listener                | Protocol HTTP          | HTTPS                         |                                 |                      |           |  |
| Forwarding Policy       | Domain Name            | URL                           | Backend Service                 | Backend Service Port | Operation |  |
|                         | Enter a domain nar     | Enter a URL.                  | -Select-                        | -Select- V           | Delete    |  |
|                         | +                      |                               |                                 |                      |           |  |
| Cluster                 | Cluster                | Service Provider              | Ingress Class                   | Other Settings       | Operation |  |
|                         |                        |                               | +                               |                      |           |  |

- **Ingress Name**: name of the ingress to be created.
- Namespace: namespace that the ingress belongs to.
- Interconnect with Nginx: There are ELB Ingress Controller and Nginx Ingress Controller. Both of them are supported in UCS. ELB Ingress Controller forwards traffic through ELB. Nginx Ingress Controller uses the templates and images maintained by the Kubernetes community to forward traffic through the Nginx component.
  - ELB Ingress: Do not enable Interconnect with Nginx.
  - Nginx Ingress: Click O to enable Interconnect with Nginx.

### 

Before creating an Nginx Ingress, install the Nginx Ingress Controller addon for the corresponding cluster.

- For details about how to install the add-on for the CCE cluster, see Creating Nginx Ingress Controller on the Console.
- For details about how to install add-ons for other types of clusters, see Nginx Ingress Controller.
- Listener: Select an external protocol. HTTP and HTTPS are supported. If you select HTTPS, select an IngressTLS server certificate. If no desired certificate is available, click Create IngressTLS Secret to create an IngressTLS secret. For details, see Secrets.
  - SNI: Server Name Indication (SNI) is an extended protocol of TLS. It allows multiple TLS-based access domain names to be provided for external systems using the same IP address and port number. Different domain names can use different security certificates.
- **Forwarding Policy**: When the access address of a request matches the forwarding policy (a forwarding policy consists of a domain name and URL, for example, 10.117.117.117:80/helloworld), the request is forwarded to the corresponding target Service for processing. You can add multiple forwarding policies.
  - Domain Name: (Optional) actual domain name. Ensure that the domain name has been registered and licensed. Once a forwarding policy is

configured with a domain name specified, you must use the domain name for access.

- URL: access path to be registered, for example, /healthz. The access path must be the same as the URL exposed by the backend application. Otherwise, a 404 error will be returned.
- **Backend Service**: Select a Service name. You need to create the NodePort Service first. For details, see **NodePort**.
- **Backend Service Port**: After you select the backend Service, the corresponding container port is automatically filled in.
- **Cluster**: Select the cluster where the ingress is to be deployed.

### Figure 3-31 Adding a cluster

| Create Ingress |                               |                             |                     |                           |    |              |
|----------------|-------------------------------|-----------------------------|---------------------|---------------------------|----|--------------|
| Add Cluster    |                               |                             |                     |                           | ×  |              |
| Clusters       | testjessie                    |                             | ~                   | Q                         |    |              |
| Exposed Port   | Range: 1-65535                |                             |                     |                           |    |              |
| Load Balancer  | Shared V -Select              |                             | ~                   | Q                         |    |              |
|                | Supports only shared load bal | ancers in VPC vpc-default w | here the cluster is | deployed. Qualifying load | 10 | rt Operation |
|                | balancers are displayed.      |                             |                     |                           |    | ✓ Delete     |
|                |                               |                             |                     | Cancel OK                 |    |              |
| Cluster        | Cluster                       | Service Provider            | Ingress Class       | Other Settings            |    | Operation    |
|                |                               |                             | -                   | ÷                         |    |              |

- CCE cluster:
  - **Exposed Port**: port opened on the load balancer, which can be specified randomly.
  - Load Balancer: Only load balancers in the VPC where the cluster resides are supported. If no load balancer is available, click Create Load Balancer. After the load balancer is created, click the refresh button.

When creating an Nginx Ingress, you do not need to manually select a load balancer because a load balancer has been associated during add-on installation.

Other clouds

Figure 3-32 Adding a cluster

| Create Ingress          |                        |                         |               |                | >         |
|-------------------------|------------------------|-------------------------|---------------|----------------|-----------|
| Ingress Name            | Enter an ingress name. |                         |               |                |           |
| Namespace               | Add Cluster            |                         |               |                | ×         |
| Interconnect with Nginx | Clusters               |                         |               | ~ ] Q          |           |
| Listener                | Ingress Class          | Select or enter an ingr | ess class.    |                |           |
| Forwarding Policy       | Annotation             | Кеу                     | = Value       | Confi          | m         |
|                         | -                      |                         |               | C              |           |
|                         | (                      |                         |               |                | )         |
| Cluster                 | Cluster                | Service Provider        | Ingress Class | Other Settings | Operation |
|                         |                        |                         | +             |                |           |

- Ingress Class: You can select an existing Ingress class or manually enter an Ingress class name.
- **Annotation**: Enter an annotation in a key-value pair based on your service and vendor requirements.
- To create an internal load balancer, add the annotation based on the cloud service provider of your cluster. For details, see Internal load balancer.
- **Step 6** Click **OK**. After the ingress is created, you can view it in the list on the **Ingresses** tab.
- **Step 7** Obtain the access address.
  - 1. In the navigation pane, choose **Services & Ingresses**. Then, click the **Ingresses** tab.
  - 2. Click the name of the created ingress. On the **Ingress Details** page displayed, view the load balancer and listener port configurations. You can access a backend pod using the EIP of the load balancer, listener port, and URL, for example, **10.117.117.117:8088/helloworld**.

----End

### **Related Operations**

You can also perform operations described in Table 3-28.

| Table | 3-28 | Related | operations |
|-------|------|---------|------------|
|-------|------|---------|------------|

| Operation                            | Description                                                                                              |
|--------------------------------------|----------------------------------------------------------------------------------------------------|
| Creating an ingress from a YAML file | Click <b>Create from YAML</b> in the upper right corner to create an ingress from an existing YAML file. |

| Operation                     | Description                                                                                                    |
|-------------------------------|----------------------------------------------------------------------------------------------------|
| Viewing details               | <ol> <li>Select the namespace that the ingress belongs to.</li> <li>(Optional) Search for an ingress by its name.</li> </ol>                                           |
|                               | 3. Click the ingress name to view its details, including the basic information and cluster deployment information.                                                     |
|                               | 4. On the <b>Ingress Details</b> page, click <b>View YAML</b> in the <b>Cluster</b> area to view or download YAML files of ingress instances deployed in each cluster. |
| Editing a YAML file           | Click <b>Edit YAML</b> in the row where the target ingress resides to view and edit the YAML file of the ingress.                                                      |
| Updating an ingress           | <ol> <li>Choose More &gt; Update in the row where the<br/>target ingress resides.</li> </ol>                                                                           |
|                               | <ol> <li>Modify the information by referring to Step 5.</li> <li>Click OK to submit the modified information.</li> </ol>                                               |
| Deleting an ingress           | Choose <b>More</b> > <b>Delete</b> in the row where the target ingress resides. Then, click <b>Yes</b> .                                                               |
| Deleting ingresses in batches | <ol> <li>Select the ingresses to be deleted.</li> <li>Click <b>Delete</b> in the upper left corner.</li> <li>Click <b>Yes</b>.</li> </ol>                              |

# 3.8 MCI

# 3.8.1 Overview

## Why MCI?

Traditionally, each Kubernetes cluster has its load balancer and ingress, which brings complexities around load balancing and traffic routing across clusters and regions. UCS Multi Cluster Ingress (MCI) abstracts away such complexities and improves the availability and reliability of applications.

MCI accepts traffic coming from the Internet and routes it to pods running in clusters based on forwarding rules. With MCI, you can customize forwarding rules to provide fine-grained control over how your load balancer behaves. The following diagram shows how traffic flows from MCI to two clusters. Traffic from **foo.example.com** flows to the pods that have the **app:foo** label across both clusters. Traffic from **goo.example.com** flows to the pods that have the **app:goo** label across both clusters.

### Figure 3-33 MCI diagram

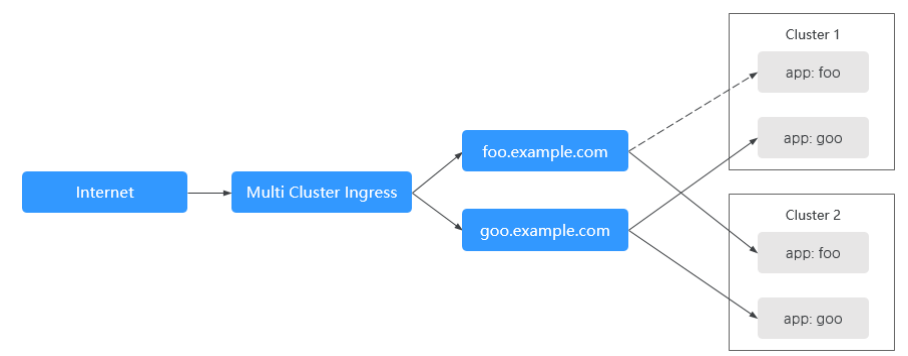

MCI has the following advantages:

- Multi-cluster load balancing: MCI provides an ingress for traffic routing across multiple clusters, without the need to know cluster locations.
- Traffic routing: MCI allows you to customize forwarding rules based on different conditions (such as URLs, HTTP headers, and source IP addresses) to flexibly route traffic across clusters.
- High availability: MCI supports health checks and automatic traffic switchover for multi-cluster and regional high availability.
- Scalability: MCI discovers and manages application resources in multiple clusters for automatic application expansion and deployment.
- Security: MCI supports TLS security policies and certificate management for application security.

### **How MCI Works**

MCI Controller acts as an executor for request forwarding and enables MCI functions. MCI Controller is deployed on the federation control plane to monitor resource object changes in real time, parse rules defined for MCI objects, and forward requests to backend services.

Figure 3-34 Working principle of MCI Controller

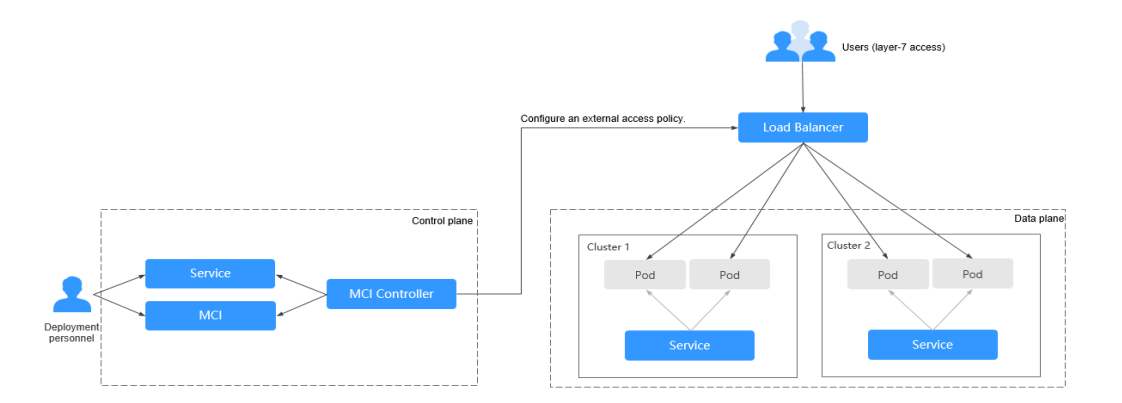

MCI Controller allows you to configure different domain names, ports, and forwarding rules for the same load balancer. **Figure 3-34** shows the working principle.

- 1. The deployment personnel create a workload on the federation control plane and configure a Service object for the workload.
- 2. The deployment personnel create an MCI object on the federation control plane and configure a traffic access rule that consists of the load balancer, URL, and backend service and port.
- 3. When detecting that the MCI object changes, MCI Controller reconfigures the listener and backend server route on the ELB side according to the traffic access rule.
- 4. When a user accesses workloads, the traffic is forwarded to the corresponding backend service over the port based on the configured forwarding policy, and then forwarded to each associated workload through the Service.

# 3.8.2 Using MCI

# 3.8.2.1 Creating an MCI Object

## Constraints

- Currently, MCI can be used only when CCE Turbo clusters 1.21 or later and other Kubernetes clusters whose network type is underlay are created.
- To ensure that the container networks of member clusters do not conflict and that the load balancer instance can connect to the pod IP address, you need to plan the network in advance. If the load balancer of MCI and the target cluster are in different VPCs, you need to enable the network between the VPCs in advance.
- A Service, with both MCI and Multi Cluster Service (MCS) configured, can only be delivered to the cluster where the Service is deployed, the cluster that accesses the Service, and the cluster where the corresponding workload is deployed in MCS.

### Preparations

- If no load balancer is available, create one first. For details, see **Creating a Dedicated Load Balancer**. The load balancer to be created must:
  - Be a dedicated load balancer.
  - Be of the application type (HTTP/HTTPS).
  - Have a private IP address associated.
  - Support cross-VPC access if the load balancer and the member cluster are not in the same VPC.
- MCI provides a unified entry and Layer-7 network access to cross-cluster backends. You need to deploy available workloads (Deployments) and Services in the federation in advance. If no workload or Service is available, create one by referring to **Deployments** and **ClusterIP**.
- Set the cluster network type to underlay. For details about the cluster types that support the underlay network, see **Configuring the Cluster Network**.

#### **NOTE**

If the error message "policy doesn't allow 'get loadbalancer' to be performed." or "because no identity-based policy allows the xxx action." is displayed during MCI instance creation, the agency permissions do not take effect. Wait for a while and try again. If it is displayed in the **Events** window, ignore it.

### Creating an MCI Object Using YAML on the Console

- Step 1 Log in to the UCS console. In the navigation pane, choose Fleets.
- **Step 2** On the **Fleets** tab, click the name of the federation-enabled fleet to access the fleet console.
- Step 3 In the navigation pane, choose Services and Ingresses. Then, click the MCI tab.
- Step 4 Click Create from YAML in the upper right corner.
- **Step 5** Select **YAML** for **Current Data** and edit the configuration in the editing area. (Configure the parameters as needed.)

```
apiVersion: networking.karmada.io/v1alpha1
kind: MultiClusterIngress
metadata:
 name: nginx-51063
 namespace: default
 annotations:
  karmada.io/elb.id: xxxxxxx-xxxx-xxxx-xxxx-xxxx
  karmada.io/elb.port: "80"
spec:
 ingressClassName: public-elb
 rules:
 - http:
   paths:
   - backend:
     service:
      name: nginx-14479 # Creates a Service named nginx-14479.
      port:
        number: 80
                   # Sets the port number to 80.
    path: /
    pathType: Prefix
```

Step 6 Click OK.

----End

## Creating an MCI Object Using kubectl

- **Step 1** Use kubectl to connect to the federation. For details, see Using kubectl to Connect to a Federation.
- **Step 2** Create and edit the **mci.yaml** file. For details about the parameters in this file, see **Table 3-29**.

vi mci.yaml apiVersion: networking.karmada.io/v1alpha1 kind: MultiClusterIngress metadata: name: nginx-ingress namespace: default annotations: karmada.io/elb.conditions.**nginx-svc**: '[{

```
"type": "header",
      "headerConfig": {
         "key":"x-header",
         "values": [
         "green"
         ]
      }
   }]'
  karmada.io/elb.id: 90f9f782-1243-41cc-a57d-6157f6cb85bf
  karmada.io/elb.projectid: 65382450e8f64ac0870cd180d14e684b
  karmada.io/elb.port: "883"
                                     # Controls the port
  karmada.io/elb.health-check-flag.nginx-svc: "on" # Controls whether to enable health checks for a
Service
  karmada.io/elb.health-check-option.nginx-svc: '{"protocol":"TCP"}' # Controls whether to enable health
checks for a Service
spec:
 ingressClassName: public-elb
 rules:
 - host: demo.localdev.me
  http:
   paths:
    - backend:
      service:
       name: nginx-svc
                            # Creates a Service named nginx-svc.
       port:
         number: 8080
                            # Sets the port to 8080.
     path: /web
     pathType: Prefix
```

The structure definition of the MCI object is the same as that of the **ingress of networking.kubernetes.io/v1** except that the backend must be set to a Service created on the UCS console. For details, see **ClusterIP**.

### NOTICE

Parameters in the MCI file must meet the following requirements:

- apiVersion, kind, and name must be specified.
- **spec** cannot contain the **TLS** and **DefaultBackend** fields.
- rules and paths cannot be left blank.
- The value of **host** must be a domain name and cannot be an IP address.
- There must be a backend service specified for a Service, with correct information (such as the port number). Otherwise, the Service cannot be accessed. If you have created an MCI object with incorrect information, update the MCI object by referring to **Step 4**.
- In paths, the more advanced forwarding policies configured for a backend server, the earlier the backend server is configured. (karmada.io/ elb.conditions.{service name} indicates the advanced forwarding policy.) The earlier the backend server is configured, the higher the forwarding priority is.

For example, if two forwarding policies a and b are configured for backend X, and one forwarding policy a is configured for backend Y, X must be configured earlier than Y in **paths**. Otherwise, traffic that meets both forwarding policies is forwarded to Y with the higher priority.

- **backend** cannot contain the **resource** field.
- The value of **path** must be an absolute path. An invalid path is as follows: invalidPathSequences = []string{"//", "/./", "%2f","%2F"}, invalidPathSuffixes = []string{"/..", "/."}.
- The value of **pathType** can be **Exact**, **Prefix**, or **ImplementationSpecific**.
- By default, a Service name can contain a maximum of 50 characters.

| Parameter                    | Ma<br>nda<br>tor<br>y | Туре   | Description                                                                                                    |
|------------------------------|-----------------------|--------|----------------------------------------------------------------------------------------------------|
| karmada.io/elb.id            | Yes                   | String | ID of the load balancer associated<br>with MCI. This parameter cannot<br>be left blank.<br>The value ranges from <b>1</b> to <b>32</b> .                                                                            |
| karmada.io/<br>elb.projectid | Yes                   | String | ID of the project of the load<br>balancer associated with MCI. For<br>details about how to obtain the<br>project ID, see <b>Obtaining a</b><br><b>Project ID</b> .<br>The value ranges from <b>1</b> to <b>32</b> . |

Table 3-29 Key parameters

| Parameter                                                            | Ma<br>nda<br>tor<br>y | Туре                            | Description                                                                                                    |
|----------------------------------------------------------------------|-----------------------|---------------------------------|----------------------------------------------------------------------------------------------------|
| karmada.io/<br>elb.port                                              | No                    | String                          | Port number of the load balancer<br>associated with MCI. If this<br>parameter is not specified, <b>80</b> is<br>used by default.                                                                                                    |
| karmada.io/<br>elb.health-check-<br>flag.{service<br>name}           | No                    | String                          | <ul> <li>The value ranges from 1 to 65535.</li> <li>Whether to enable health checks.<br/>The options are as follows: <ul> <li>on: health checks enabled</li> <li>off: health checks disabled</li> </ul> </li> <li>If this parameter is not specified, off is used by default.</li> <li>NOTE <ul> <li>karmada.io/elb.health-check-flag.{serviceName} is only valid for the corresponding Service.</li> <li>If health checks are enabled for annotations, the Service name can contain a maximum of 41 characters.</li> </ul> </li> </ul> |
| karmada.io/<br>elb.health-check-<br>option. <i>{service</i><br>name} | No                    | HealthCheck<br>Object           | <ul> <li>Health check parameters. For details, see HealthCheck. {service name}: name of the Service.</li> <li>NOTE <ul> <li>The following is an example of health check parameter settings: karmada.io/elb.health-check-option.nginx-svc: '{"protocol":"TCP","delay":"5","connec t_port":"80","timeoutt":"1","max_retrie s":"1","path":"/wd"}'</li> <li>If health checks are enabled for annotations, the Service name can contain a maximum of 39 characters.</li> </ul> </li> </ul>                                                   |
| karmada.io/<br>elb.conditions.<br><i>{service name}</i>              | No                    | Array of<br>Condition<br>Object | Advanced forwarding policy. For details, see <b>Condition</b> . <i>{service name}</i> : name of the Service.                                                                                                    |

| Parameter                                                        | Ma<br>nda<br>tor<br>y | Туре   | Description                                                                                                    |
|------------------------------------------------------------------|-----------------------|--------|----------------------------------------------------------------------------------------------------|
| karmada.io/elb.lb-<br>algorithm. <i>{service</i><br><i>name}</i> | No                    | String | <ul> <li>Forwarding algorithms. The options are as follows:</li> <li>ROUND_ROBIN: weighted round robin</li> <li>LEAST_CONNECTIONS: weighted least connections</li> <li>SOURCE_IP: source IP hash The default value is ROUND_ROBIN. <i>{service name}</i>: name of the Service.</li> </ul>                                                                                                    |
| karmada.io/<br>elb.keepalive_time<br>out                         | No                    | String | Timeout for an idle client<br>connection, in seconds. If there<br>are no requests reaching the load<br>balancer during the timeout<br>duration, the load balancer will<br>disconnect the connection from<br>the client and establish a new<br>connection when there is a new<br>request.<br>If this parameter is not specified,<br><b>60s</b> is used by default.<br>The value ranges from <b>0s</b> to<br><b>4000s</b>     |
| karmada.io/<br>elb.client_timeout                                | No                    | String | Timeout for waiting for a request<br>from a client, in seconds.<br>If this parameter is not specified,<br><b>60s</b> is used by default.<br>The value ranges from <b>1s</b> to <b>300s</b> .                                                                                                    |
| karmada.io/<br>elb.member_time<br>out                            | No                    | String | Timeout for waiting for a<br>response from a backend server, in<br>seconds. After a request is<br>forwarded to the backend server,<br>if the backend server does not<br>respond during the timeout<br>duration, the load balancer will<br>stop waiting and return HTTP 504<br>Gateway Timeout.<br>If this parameter is not specified,<br><b>60s</b> is used by default.<br>The value ranges from <b>1s</b> to <b>300s</b> . |

| Parameter        | Ma<br>nda<br>tor<br>y | Туре           | Description                                                                                                    |
|------------------|-----------------------|----------------|----------------------------------------------------------------------------------------------------|
| ingressClassName | Yes                   | String         | Ingress controller. The value must be <b>public-elb</b> .                                                                                                    |
| host             | No                    | String         | Domain name for accessing the<br>Service. By default, this parameter<br>is left blank, which means the<br>domain name needs to be fully<br>matched. Ensure that the domain<br>name has been registered and<br>licensed. Once a forwarding policy<br>is configured with a domain name<br>specified, you must use the<br>domain name for access.                                                                                                    |
| backend          | No                    | Backend Object | A backend is a combination of<br>Service and port names. If HTTP<br>and HTTPS requests to MCI match<br>the host and path in the rule, they<br>will be sent to the listed backend.<br><b>CAUTION</b><br>The earlier a backend server is<br>configured in <b>paths</b> , the higher the<br>forwarding priority is.<br>For example, if two forwarding<br>policies a and b are configured for<br>backend X, and one forwarding policy<br>a is configured for backend Y, X must<br>be configured earlier than Y in <b>paths</b> .<br>Otherwise, traffic that meets both<br>forwarding policies is forwarded to Y<br>with the higher priority. |
| path             | Yes                   | String         | Route path, which is user-defined.<br>All external access requests must<br>match <b>host</b> and <b>path</b> .<br><b>NOTE</b><br>The access path added here must<br>exist in the backend application.<br>Otherwise, the forwarding fails.<br>For example, the default access URL<br>of the Nginx application is <b>/usr/</b><br><b>share/nginx/html</b> . When adding /<br><b>test</b> to the ingress forwarding policy,<br>ensure the access URL of your Nginx<br>application contains <b>/usr/share/</b><br><b>nginx/html/test</b> . Otherwise, error<br>404 will be returned.                                                         |

| Parameter | Ma<br>nda<br>tor<br>y | Туре   | Description                                                                                                    |  |
|-----------|-----------------------|--------|----------------------------------------------------------------------------------------------------|--|
| pathType  | Yes                   | String | <ul> <li>Path type. The options are as follows:</li> <li>ImplementationSpecific: The URL paths are matched using a regular expression.</li> <li>Exact: The URL path is exactly matched and case-sensitive.</li> <li>Prefix: The URL path is matched by path prefix and is case-sensitive. With this method, the URL path is separated into multiple elements by slashes (/) and the elements are matched one by one. If each element in the URL matches the path, the subpaths of the URL can be routed normally.</li> <li>NOTE <ul> <li>During prefix matching, each element must be exactly matched. If the last element of the URL is the substring of the last element in the request path, no matching is performed. For example, /foo/bar matches /foo/bar/baz but does not match /foo/barbaz.</li> <li>If the URL or request path ends with a slash (/), the slash (/) will be ignored. For example, /foo/bar matches /foo/bar/baz</li> </ul> </li> </ul> |  |
|           |                       |        | matching.                                                                                                    |  |

## Table 3-30 HealthCheck parameters

| Parameter | Manda<br>tory | Туре   | Description                                                                                                    |
|-----------|---------------|--------|----------------------------------------------------------------------------------------------------|
| protocol  | No            | String | Protocol used for health checks. The value can be <b>TCP</b> or <b>HTTP</b> . The default value is <b>HTTP</b> . |

| Parameter        | Manda<br>tory | Туре    | Description                                                                                                    |
|------------------|---------------|---------|----------------------------------------------------------------------------------------------------|
| connect_po<br>rt | No            | Integer | Port used for health checks. This<br>parameter is optional and its value<br>ranges from <b>1</b> to <b>65535</b> .<br><b>NOTE</b><br>By default, the default service port on each<br>backend server is used. You can also specify a<br>port for health checks.                                                                                                    |
| delay            | No            | Integer | The interval between the time when the application is delivered and the time when a health check is started, in seconds. The value ranges from <b>1</b> to <b>50</b> . The default value is <b>5</b> .                                                                                                    |
| timeout          | No            | Integer | Health check timeout duration, in seconds. The value ranges from <b>1</b> to <b>50</b> . The default value is <b>10</b> .                                                                                                    |
| path             | No            | String  | Health check request URL. This<br>parameter is valid only when <b>type</b> is set<br>to <b>HTTP</b> or <b>HTTPS</b> .<br>The default value is /. Enter 1 to 80<br>characters starting with a slash (/). Only<br>letters, digits, hyphens (-), slashes (/),<br>periods (.), percent signs (%), question<br>marks (?), number signs (#), ampersands<br>(&), and extended character sets are<br>allowed. |
| max_retries      | No            | Integer | Maximum number of retries. The value ranges from <b>1</b> to <b>10</b> . The default value is <b>3</b> .                                                                                                    |

Table 3-31 Condition parameters

| Parameter    | Ma<br>nda<br>tor<br>y | Туре                          | Description                                                                  |
|--------------|-----------------------|-------------------------------|------------------------------------------------------------------------------|
| type         | Yes                   | String                        | Type of the advanced forwarding policy. Currently, only header is supported. |
| headerConfig | Yes                   | <b>headerConfig</b><br>Object | Advanced forwarding policy object. For details, see headerConfig.            |

| Parameter | Ma<br>nda<br>tor<br>y | Туре         | Description                                                                                                    |
|-----------|-----------------------|--------------|----------------------------------------------------------------------------------------------------|
| key       | Yes                   | String       | Name of the header parameter.<br>Enter 1 to 40 characters. Only<br>letters, digits, hyphens (-), and<br>underscores (_) are allowed.                                                                                                    |
| values    | Yes                   | String array | Values of the header parameter.<br>Enter 1 to 128 characters.<br>Asterisks (*) and question marks<br>(?) are allowed, but spaces and<br>double quotation marks are not<br>allowed. An asterisk can match<br>zero or more characters, and a<br>question mark can match 1<br>character. |

Table 3-32 headerConfig parameters

**Step 3** Create an MCI object.

### kubectl apply -f mci.yaml

Information similar to the following is displayed:

multiClusterIngress.networking.karmada.io/nginx-ingress created

- **Step 4** After creating the MCI object, perform operations on it. **nginx-ingress** is the name of the MCI object.
  - To obtain the MCI object, run **kubectl get mci nginx-ingress**.
  - To update the MCI object, run **kubectl edit mci nginx-ingress**.
  - To delete the MCI object, run **kubectl delete mci nginx-ingress**.
  - ----End

## **Accessing Services Through MCI**

After an MCI object is created, you can access the backends through **http://** *IP:port/path. IP:port* indicates the IP address and port number of the load balancer associated with the MCI object, and *path* indicates the path defined in the MCI object.

You can also set an external domain name in the MCI object so that you can access the load balancer using the domain name and then access backend services.

```
spec:

rules:

- host: www.example.com  # Domain name

http:

paths:

- path: /

backend:
```

serviceName: nginx # Prepare a Service named **nginx**. servicePort: 80 # Set the port number to **80**.

#### **NOTE**

- To access the load balancer using a domain name, you need to point the domain name to the IP address of the load balancer. For details about how to configure record sets for the domain name, see **Domain Name Service (DNS)**.
- If the Service fails to be accessed, see What Can I Do If I Fail to Access a Service Through MCI?

# 3.8.3 Configuring Automatic Traffic Switchover

## 3.8.3.1 Overview

### Why Automatic Traffic Switchover?

MCI provides load balancing and traffic routing across clusters to improve the availability and reliability of applications. However, when a cluster is faulty, service requests allocated by MCI to the cluster will be rejected.

UCS provides automatic traffic switchover to automatically redirect traffic to an available cluster for service availability. You can use this feature in the following scenarios:

- Cluster fault identification and automatic traffic switchover: When CoreDNS in a cluster is faulty, the system automatically detects the fault and reports the fault to the control plane in a timely manner. Traffic will then be redirected to an available cluster to prevent service unavailability caused by a single component failure. For details, see Configuring Conditional Automatic Traffic Switchover.
- Traffic switchover in advance for smooth upgrade: The traffic to a cluster is redirected before the cluster upgrade and then routed back to the cluster once the upgrade is complete. In this way, the upgrade of a cluster will not affect the availability of services. For details, see **Configuring Unconditional Automatic Traffic Switchover**.

## Constraints

Automatic traffic switchover is only available for CCE Turbo clusters 1.21 or later.

### 3.8.3.2 Configuring Unconditional Automatic Traffic Switchover

When the administrator of a cluster performs operations such as cluster upgrade, the cluster may be unavailable due to inappropriate upgrade policy, incorrect upgrade configuration, or incorrect operations performed by the operator. This section describes how to create a Remedy object to unconditionally redirect the traffic of the cluster to be upgraded.

Remedy objects can be created to perform specific actions when certain conditions are met. Before upgrading the target cluster (for example, member1), the cluster administrator can create the following Remedy object to redirect the traffic of member1.

The following is an example YAML file for creating a Remedy object. If the trigger condition is left empty, traffic switchover is triggered unconditionally. The cluster federation controller will immediately redirect the traffic of member1. After the cluster is successfully upgraded, delete the Remedy object. The traffic is automatically routed back to member1. In this way, the upgrade of a cluster will not affect the availability of services. For details about the parameters of the Remedy object, see Table 3-33.

apiVersion: remedy.karmada.io/v1alpha1 kind: Remedy metadata: name: foo spec: clusterAffinity: clusterNames: - member1 actions: - TrafficControl

| Parameter                             | Description                                                                                                    |
|---------------------------------------|----------------------------------------------------------------------------------------------------|
| spec.clusterAffinit<br>y.clusterNames | List of clusters controlled by the policy. The specified action<br>is performed only for clusters in the list. If this parameter is<br>left blank, no action is performed.                                              |
| spec.decisionMatc<br>hes              | Trigger condition list. When a cluster in the cluster list<br>meets any trigger condition, the specified action is<br>performed. If this parameter is left blank, the specified<br>action is triggered unconditionally. |
| conditionType                         | Type of a trigger condition. Only <b>ServiceDomainNameRe-</b><br><b>solutionReady</b> (domain name resolution of CoreDNS reported by CPD) is supported.                                                                 |
| operator                              | Judgment logic. Only <b>Equal</b> (equal to) and <b>NotEqual</b> (not equal to) are supported.                                                                                                    |
| conditionStatus                       | Status of a trigger condition.                                                                                                    |
| actions                               | Action to be performed by the policy. Currently, only <b>TrafficControl</b> (traffic control) is supported.                                                                                                    |

Table 3-33 Remedy parameters

## 3.8.3.3 Configuring Conditional Automatic Traffic Switchover

This section describes how to configure conditional automatic traffic switchover to identify CoreDNS faults in a cluster and automatically redirect traffic.

## Installing CPD for a Cluster to Identify Faults

Before configuring automatic traffic switchover, you need to install clusterproblem-detector (CPD) in a cluster to automatically detect whether CoreDNS runs normally and report the results.

CPD periodically checks whether CoreDNS can resolve **kubernetes.default** and updates the result to **conditions** of the node object. The active CPD pod collects

**conditions** on each node, determines whether cluster domain name resolution is normal, and reports the result to the federation control plane of the cluster.

CPD needs to be independently deployed as a DaemonSet on all nodes in each cluster. The following is an example CPD configuration file. You can modify the parameters by referring to **Table 3-34**.

| Parameter                                          | Description                                                                                                    |  |
|----------------------------------------------------|----------------------------------------------------------------------------------------------------|--|
| <federation-<br>version&gt;</federation-<br>       | Version of the federation that the cluster belongs to. On the <b>Fleets</b> tab, click the fleet name to obtain the version.                                                                                                    |  |
| <your-cluster-<br>name&gt;</your-cluster-<br>      | Name of the cluster where CPD is to be installed.                                                                                                    |  |
| <kubeconfig-of-<br>karmada&gt;</kubeconfig-of-<br> | The kubeconfig file of the federation control plane. For details about how to download the kubeconfig file that meets the requirements, see <b>kubeconfig</b> .                                                                                                    |  |
|                                                    | <ul> <li>When downloading the kubeconfig file, you need to select the<br/>VPC where the cluster resides, or the VPC that can<br/>communicate with the VPC where the cluster resides over a<br/>Cloud Connect or VPC peering connection.</li> </ul>                                                                                                    |  |
|                                                    | <ul> <li>If the IP address of the federation control plane in the<br/>kubeconfig file is set to a domain name, you need to configure<br/>hostAliases in the YAML file.</li> </ul>                                                                                                    |  |
| hostAliases                                        | <ul> <li>If the IP address of the federation control plane in the kubeconfig file is set to a domain name, you need to configure hostAliases in the YAML file. If the IP address is not a domain name, delete hostAliases from the YAML file.</li> <li>Replace <host karmada="" name="" of="" server=""> with the domain name of the federation control plane. To obtain the domain name of the federation control plane view the server field in the kubeconfig file.</host></li> </ul> |  |
|                                                    | <pre>(     "kind" : "Config",     "apiversion" : "xi",     "clusters" : [[     "name" : "federation",     "name" : "federation",     "server" : (     "server" : "https://li     .com 5443",</pre>                                                                                                    |  |
|                                                    | <ul> <li>Replace <ip host="" karmada="" name="" of="" server=""> with<br/>the IP address of the federation control plane.<br/>To obtain the IP address of the federation control plane,<br/>log in to the cluster node where the CPD component is<br/>to be deployed and run the ping <domain-name-of-<br>the-federation-control-plane&gt; command. The domain<br/>name of the federation control plane can be resolved to<br/>the IP address.</domain-name-of-<br></ip></li> </ul>      |  |
|                                                    | 64 bytes from 1000000000000000000000000000000000000                                                                                                    |  |

Table 3-34 CPD parameters

| Parameter                     | Description                                                                                                    |
|-------------------------------|----------------------------------------------------------------------------------------------------|
| coredns-detect-<br>period     | Interval for CoreDNS to detect and report data, which defaults to <b>5s</b> (recommended value). A smaller value indicates more frequent data detection and reporting.                                                                                                    |
| coredns-success-<br>threshold | Threshold of the duration in which CoreDNS successfully<br>resolves a domain name, which defaults to <b>30s</b><br>(recommended value). If the duration exceeds this<br>threshold, CoreDNS is normal. A higher value indicates<br>more stable detection but lower sensitivity, while a lower<br>value indicates less stable detection but higher sensitivity. |
| coredns-failure-<br>threshold | Threshold of the duration in which CoreDNS fails to<br>resolve a domain name, which defaults to <b>30s</b><br>(recommended value). If the duration exceeds this<br>threshold, CoreDNS is faulty. A higher value indicates more<br>stable detection but lower sensitivity, while a lower value<br>indicates less stable detection but higher sensitivity.      |

kind: DaemonSet apiVersion: apps/v1 metadata: name: cluster-problem-detector namespace: kube-system labels: app: cluster-problem-detector spec: selector: matchLabels: app: cluster-problem-detector template: metadata: labels: app: cluster-problem-detector spec: containers: - image: swr.ap-southeast-3.myhuaweicloud.com/hwofficial/cluster-problem-detector:<federationversion> name: cluster-problem-detector command: - /bin/sh - '-c' - /var/paas/cluster-problem-detector/cluster-problem-detector --karmada-kubeconfig=/tmp/config --karmada-context=federation --cluster-name=<your-cluster-name> --host-name=\${HOST\_NAME} --bind-address=\${POD\_ADDRESS} --healthz-port=8081 --detectors=\* --coredns-detect-period=5s --coredns-success-threshold=30s --coredns-failure-threshold=30s --coredns-stale-threshold=60s env: - name: POD\_ADDRESS valueFrom: fieldRef: apiVersion: v1 fieldPath: status.podIP - name: POD\_NAME

valueFrom: fieldRef: apiVersion: v1 fieldPath: metadata.name - name: POD\_NAMESPACE valueFrom: fieldRef: apiVersion: v1 fieldPath: metadata.namespace - name: HOST\_NAME valueFrom: fieldRef: apiVersion: v1 fieldPath: spec.nodeName livenessProbe: httpGet: path: /healthz port: 8081 scheme: HTTP initialDelaySeconds: 3 timeoutSeconds: 3 periodSeconds: 5 . successThreshold: 1 failureThreshold: 3 readinessProbe: httpGet: path: /healthz port: 8081 scheme: HTTP initialDelaySeconds: 3 timeoutSeconds: 3 periodSeconds: 5 successThreshold: 1 failureThreshold: 3 volumeMounts: - mountPath: /tmp name: karmada-config serviceAccountName: cluster-problem-detector volumes: - configMap: name: karmada-kubeconfig items: - key: kubeconfig path: config name: karmada-config securityContext: fsGroup: 10000 runAsUser: 10000 seccompProfile: type: RuntimeDefault hostAliases: - hostnames: - <host name of karmada server> ip: <ip of host name of karmada server> apiVersion: v1 kind: ServiceAccount metadata: name: cluster-problem-detector namespace: kube-system apiVersion: rbac.authorization.k8s.io/v1 kind: ClusterRoleBinding metadata: name: cpd-binding roleRef: apiGroup: rbac.authorization.k8s.io kind: ClusterRole name: system:cluster-problem-detector

subjects: - kind: ServiceAccount name: cluster-problem-detector namespace: kube-system apiVersion: rbac.authorization.k8s.io/v1 kind: ClusterRole metadata: name: system:cluster-problem-detector rules: - apiGroups: resources: - nodes verbs: - get - list - watch - apiGroups: - "" resources: - nodes/status verbs: - patch - update - apiGroups: - "" - events.k8s.io resources: - events verbs: - create - patch - update - apiGroups: coordination.k8s.io resources: - leases verbs: - get - list - watch - create - update - patch - delete apiVersion: v1 kind: ConfigMap metadata: name: karmada-kubeconfig namespace: kube-system data: kubeconfig: |+ <kubeconfig-of-karmada>

## **Checking Whether CPD Runs Normally**

After deploying CPD, check whether CPD runs normally.

 Run the following command to check whether the ServiceDomainNameResolutionReady condition exists in conditions of the node and whether lastHeartBeatTime of this condition is updated in a timely manner:

kubectl get node <node-name> -oyaml | grep -B4
ServiceDomainNameResolutionReady

If the condition does not exist or **lastHeartBeatTime** of the condition is not updated for a long time:

- a. Check whether the CPD pod is in the **Ready** state.
- b. Check whether there is a LoadCorednsConditionFailed or StoreCorednsConditionFailed event in the member cluster. If the event exists, rectify the fault based on the error message in the event.
- Run the following command to check whether the ServiceDomainNameResolutionReady condition exists in the federation cluster object:

```
kubectl --kubeconfig <kubeconfig-of-federation> get cluster <cluster-name>
-oyaml | grep ServiceDomainNameResolutionReady
```

If the cluster object does not contain the preceding condition:

- a. Check "failed to sync corendns condition to control plane, requeuing" in the CPD log.
- b. Check the kubeconfig file configuration. If the kubeconfig file configuration is updated, deploy CPD again.
- c. Check the network connectivity between the node where CPD resides and the VPC of the cluster you selected when the kubeconfig file is downloaded.

## Configuring a Policy for Conditional Automatic Traffic Switchover

Once CPD is deployed and runs normally, you need to create a Remedy object to perform specific actions when certain conditions are met. For example, if CoreDNS in a cluster is faulty, the cluster traffic will be redirected to an available cluster.

The following is an example configuration file of the Remedy object. The Remedy object is defined to report exceptions of CoreDNS using CPD in the cluster member1 or member2. If CoreDNS is faulty, the cluster traffic will be redirected to an available cluster automatically. For details about the parameters of the Remedy object, see Table 3-35.

```
apiVersion: remedy.karmada.io/v1alpha1
kind: Remedy
metadata:
 name: foo
spec:
 clusterAffinity:
  clusterNames:

    member1

    - member2
 decisionMatches:
 - clusterConditionMatch:
   conditionType: ServiceDomainNameResolutionReady
    operator: Equal
    conditionStatus: "False"
 actions:
 - TrafficControl
```

| Table 3-35 | Remedy | parameters |
|------------|--------|------------|
|------------|--------|------------|

| Parameter                             | Description                                                                                                    |
|---------------------------------------|----------------------------------------------------------------------------------------------------|
| spec.clusterAffinit<br>y.clusterNames | List of clusters controlled by the policy. The specified action<br>is performed only for clusters in the list. If this parameter is<br>left blank, no action is performed.                                              |
| spec.decisionMatc<br>hes              | Trigger condition list. When a cluster in the cluster list<br>meets any trigger condition, the specified action is<br>performed. If this parameter is left blank, the specified<br>action is triggered unconditionally. |
| conditionType                         | Type of a trigger condition. Only <b>ServiceDomainNameRe-</b><br><b>solutionReady</b> (domain name resolution of CoreDNS<br>reported by CPD) is supported.                                                              |
| operator                              | Judgment logic. Only <b>Equal</b> (equal to) and <b>NotEqual</b> (not equal to) are supported.                                                                                                    |
| conditionStatus                       | Status of a trigger condition.                                                                                                    |
| actions                               | Action to be performed by the policy. Currently, only <b>TrafficControl</b> (traffic control) is supported.                                                                                                    |

# 3.9 MCS

# 3.9.1 Overview

## Why MCS?

A **Service** in Kubernetes is an object that defines a logical set of pods and a policy to access the pods. The Service provides a stable IP address and DNS name for accessing pods. The Service lets you discover and access available pods in a single cluster. However, sometimes you might want to split applications into multiple clusters, to address data sovereignty, state management, and scalability requirements. With MCS, you can create applications that span multiple clusters.

MCS is a cross-cluster Service discovery and invocation mechanism that leverages the existing Service object. Services enabled with this feature are discoverable and accessible across clusters.

Using MCS provides you with the following benefits:

- Application DR: Running the same Service across clusters in multiple regions provides you with improved fault tolerance. If a Service in a cluster is unavailable, the request can fail over and be served from other clusters.
- Service sharing: Instead of each cluster requiring its own local Service replica, MCS makes it easier to set up common shared Services (such as monitoring and logging) in a separate cluster that all functional clusters use.
- Application migration: MCS provides you with a mechanism to help bridge the communication between Services, making it easier to migrate your

applications. This is especially helpful as you can deploy the same Service to two different clusters and traffic is allowed to shift from one cluster or application to another.

There are north-south MCS and east-west MCS.

- North-south MCS allows you to create a multi-cluster Service of the LoadBalancer type to route traffic to ports at Layer 4.
- East-west MCS allows you to create a multi-cluster Service of the CrossCluster type to enable service discovery across clusters.

### **How MCS Works**

MCS functions are implemented by the control plane component karmadacontroller-manager. karmada-controller-manager monitors Service and MCS changes in real time, parses rules defined by MCS objects, and forwards requests to backend services.

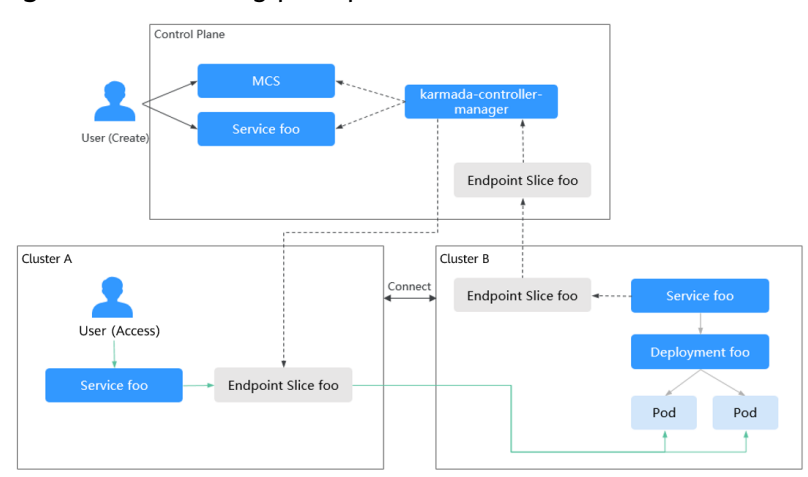

Figure 3-35 Working principle of MCS

Figure 3-35 shows the working principle of MCS. The details are as follows:

- 1. A user creates a workload on the federation control plane and deploys Service **foo** in cluster B for the workload.
- 2. The user creates an MCS object on the federation control plane and configures an access rule. In the rule, the Service is delivered to cluster B and a user can access the Service from cluster A.
- 3. karmada-controller-manager monitors the changes of the Service and MCS object, delivers the Service to cluster B, and collects and sends endpoint slices of cluster B to cluster A.
- 4. When a user accesses the Service from cluster A, the request is routed to the service backend of cluster B. This is how cross-cluster service discovery and access occur.

### **Process of Using MCS**

Figure 3-36 shows the process of using MCS. The details are as follows:

- 1. Check the connectivity of both cluster nodes and containers. If they cannot communicate with each other, connect them as required. For details, see **Configuring the Multi-Cluster Networking**.
- 2. Deploy available workloads and Services in the federation in advance. For details, see **Preparations**.
- 3. Create an MCS object and configure an access rule. For details, see **Creating an MCS Object Using kubectl**.
- 4. Simulate cross-cluster access. This means the Service delivered to one cluster will be accessed by the other cluster configured in MCS. For details, see Cross-Cluster Access.

Figure 3-36 Process of using MCS

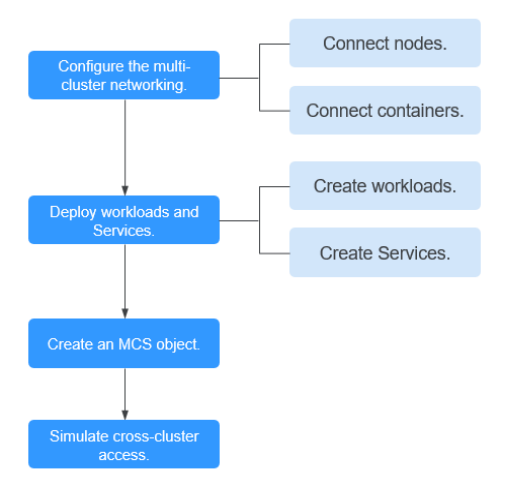

# 3.9.2 Using MCS

## 3.9.2.1 Configuring the Multi-Cluster Networking

Before creating an MCS object, ensure connectivity of both inter-cluster nodes and containers.

Check the connectivity by referring to **Table 3-36**. If the network between nodes or containers is not connected, connect them. If they still cannot be connected, rectify the fault by referring to **FAQ**.

| Inter-<br>Cluster<br>Networ<br>k  | How to Check                                                                                                    | How to Connect                                                                                                    |
|-----------------------------------|----------------------------------------------------------------------------------------------------|----------------------------------------------------------------------------------------------------|
| Node<br>connecti<br>vity          | Ping the IP address<br>of a node in cluster B<br>from cluster A. If the<br>ping succeeds, the<br>node connectivity is                            | <ol> <li>Configure the network type.<br/>Set the network type to underlay for inter-<br/>cluster pod communication. For details, see<br/>Cluster Network Types.</li> <li>Connect the network between clusters.</li> </ol>                                                                                                    |
| Contain<br>er<br>connecti<br>vity | normal.<br>Use cURL to access a<br>pod in cluster B from<br>cluster A. If the<br>access succeeds, the<br>container<br>connectivity is<br>normal. | <ul> <li>Network connectivity between CCE clusters:<br/>CCE clusters in the same VPC can communicate with each other by default.<br/>Use a VPC peering connection to connect CCE clusters across VPCs.</li> <li>Network connectivity between clusters of other types:<br/>Enable the network between clusters of other types as required.</li> </ul> |

**Table 3-36** Connectivity of both inter-cluster nodes and containers

## **Cluster Network Types**

Ensure that underlay networks are supported for inter-cluster pod communication. The following table lists the types of clusters that support underlay networks.

| Cluster Type            | Cluster<br>Subtype       | Network Type                                                  | Support<br>Underlay<br>Network |
|-------------------------|--------------------------|---------------------------------------------------------------|--------------------------------|
| Huawei Cloud            | CCE<br>clusters          | Container tunnel network                                      | No                             |
| clusters                |                          | VPC network                                                   | Yes                            |
|                         | CCE<br>Turbo<br>clusters | Cloud native network 2.0                                      | Yes                            |
| On-premises<br>clusters | On-<br>premises          | Overlay and underlay networks                                 | Yes                            |
|                         | clusters                 | default. You need to manually<br>enable the underlay network. |                                |

**Table 3-37** Types of clusters that support underlay networks

| Cluster Type            | Cluster<br>Subtype          | Network Type                                                                                                    | Support<br>Underlay<br>Network |
|-------------------------|-----------------------------|----------------------------------------------------------------------------------------------------|--------------------------------|
| Multi-cloud<br>clusters | Multi-<br>cloud<br>clusters | Overlay and underlay networks<br>The overlay network is used by<br>default. You need to manually<br>enable the underlay network. | Yes                            |
| Attached<br>clusters    | Attache<br>d<br>clusters    | Unknown                                                                                                    | Network type–<br>based         |

## FAQ

If nodes or containers in different clusters cannot access each other, check the items listed in the following table.

### Table 3-38

| Check Item                                                                          | Fault Locating                                      | Solution                                                           |
|-------------------------------------------------------------------------------------|-----------------------------------------------------|--------------------------------------------------------------------|
| Whether the<br>cluster version is<br>v1.21 or later                                 | Access the cluster details page.                    | Upgrade the cluster. For details, see <b>Upgrading a Cluster</b> . |
| Whether clusters<br>can be accessed<br>over an underlay<br>network                  | Check this item by referring to <b>Table 3-37</b> . | Configure the network type by referring to <b>Table 3-37</b> .     |
| Whether CIDR<br>blocks overlap in<br>the routes of the<br>VPC peering<br>connection | Go to the VPC peering connection details page.      | Modify the overlapped CIDR blocks.                                 |

## 3.9.2.2 Creating an MCS Object

## Constraints

- MCS is only available in clusters v1.21 or later.
- A Service, with both MCI and MCS configured, can only be delivered to the cluster where the Service is deployed, the cluster that accesses the Service, and the cluster where the corresponding workload is deployed in MCS.

## Preparations

• Deploying Workloads and Services

Deploy available workloads (Deployments) and Services on the federation control plane. If no workload or Service is available, create one by referring to **Deployments** and **ClusterIP**.

• Configuring the Multi-Cluster Networking

Check and configure the network connectivity of both inter-cluster nodes and containers by referring to **Configuring the Multi-Cluster Networking**.

**NOTE** 

If the error message "policy doesn't allow 'get loadbalancer' to be performed." or "because no identity-based policy allows the xxx action." is displayed during MCS instance creation, the agency permissions do not take effect. Wait for a while and try again. If it is displayed in the **Events** window, ignore it.

### Creating an MCS Object Using YAML on the Console

- **Step 1** Log in to the UCS console. In the navigation pane, choose **Fleets**.
- **Step 2** On the **Fleets** tab, click the name of the federation-enabled fleet to access the fleet console.
- **Step 3** In the navigation pane, choose **Services and Ingresses**. Then, click the **MCS** tab.
- **Step 4** Click **Create from YAML** in the upper right corner.
- **Step 5** Select **YAML** for **Current Data** and edit the configuration in the editing area. (Configure the parameters as needed.)

```
apiVersion: networking.karmada.io/v1alpha1
kind: MultiClusterService
metadata:
name: mcs-24132  # MCS object name
namespace: default  # Name of the namespace where the MCS object is located
spec:
types:
- CrossCluster  # Inter-cluster service discovery
providerClusters:
- name: cluster-25043  # The cluster that this Service will be deployed in
consumerClusters:
- name: cluster-29544  # The cluster that will access this Service
```

Step 6 Click OK.

----End

### Creating an MCS Object Using kubectl

- **Step 1** Use kubectl to connect to the federation. For details, see Using kubectl to Connect to a Federation.
- **Step 2** Create and edit the **mcs.yaml** file. For details about the parameters in this file, see **Table 3-39**.

#### vi mcs.yaml

In the example, the defined MCS object is associated with Service **foo**. This Service is deployed in cluster B and can be accessed from cluster A.

```
apiVersion: networking.karmada.io/v1alpha1
kind: MultiClusterService
metadata:
name: foo # MCS object name
```

| namespace: default | # Name of the namespace where the MCS object is located |
|--------------------|---------------------------------------------------------|
| spec:              |                                                         |
| types:             |                                                         |
| - CrossCluster     | # Inter-cluster service discovery                       |
| providerClusters:  | # Cluster that the Service is delivered to              |
| - name: clusterB   |                                                         |
| consumerClusters:  | # Cluster that accesses the Service                     |
| - name: clusterA   |                                                         |

### Table 3-39 Key parameters

| Parameter                      | M<br>an<br>da<br>to<br>ry | Туре   | Description                                                                                                    |
|--------------------------------|---------------------------|--------|----------------------------------------------------------------------------------------------------|
| metadata.name                  | Ye<br>s                   | String | Name of the MCS object, which must be the same as that of the associated Service.                                                                                                    |
| metadata.namespa<br>ce         | N<br>o                    | String | Name of the namespace where the MCS<br>object is located, which must be the same<br>as that of the namespace where the<br>associated Service is located. If this<br>parameter is left blank, <b>default</b> is used.                                                                                                   |
| spec.types                     | Ye<br>s                   | String | Traffic direction. To enable service discovery across clusters, set this parameter to <b>CrossCluster</b> .                                                                                                    |
| spec.providerCluste<br>rs.name | N<br>o                    | String | Name of the cluster that the Service is<br>delivered to. Set this parameter to the<br>cluster where the Service is deployed. If this<br>parameter is left blank, the Service is<br>delivered to all clusters in the federation by<br>default.<br><b>CAUTION</b><br>If a Service is deployed in cluster B but cluster A |
|                                |                           |        | and cluster B are both configured as the delivery<br>targets, the Service is delivered to both clusters.<br>The original Service with the same name in<br>cluster A will be overwritten.                                                                                                    |
| spec.consumerClust<br>ers.name | N<br>o                    | String | Name of the cluster that accesses the<br>Service. Set this parameter to the name of<br>the cluster that is expected to access the<br>Service across clusters through MCS. If this<br>parameter is left blank, all clusters in the<br>federation can access the Service by<br>default.                                  |

### **Step 3** Create an MCS object.

## kubectl apply -f mcs.yaml

**Step 4** Check the status of the MCS object (named **foo**).

### kubectl describe mcs foo

The **status** field in the YAML file records the MCS object status. If the following information is displayed, the endpoint slices are successfully delivered and synchronized, and cross-cluster service discovery is available:

```
status:
conditions:
- lastTransitionTime: "2023-11-20T02:30:49Z"
message: EndpointSlices are propagated to target clusters.
reason: EndpointSliceAppliedSuccess
status: "True"
type: EndpointSliceApplied
```

Run the following commands to operate the MCS object (named **foo**):

- kubectl get mcs foo: obtains the MCS object.
- **kubectl edit mcs foo**: updates the MCS object.
- **kubectl delete mcs foo**: deletes the MCS object.

----End

### **Cross-Cluster Access**

After the MCS object is created, you can access the Service from the cluster specified by **consumerClusters.name**.

In the cluster specified by **consumerClusters.name**, create a pod, access the container, and run the **curl http://***Service name*.*Port number* command to access the Service.

If the following information is displayed, the access is successful:

/ # curl http://Service name:Port number

<h1>Welcome to foo!</h1>

# 3.9.3 North-South MCS

## 3.9.3.1 Overview

### Constraints

- Currently, north-south MCS does not forward the traffic of Services whose network protocol is UDP.
- North-south MCS is of the LoadBalancer type.

### **North-South MCS Function**

North-south MCS can expose the Layer 4 access entry of a Service in a cluster to a load balancer. You can use the listening port on the load balancer to access this Service over the public or private network.

### How North-South MCS Works

The North-south MCS function is implemented by MCS Controller. MCS Controller is deployed on the federation control plane to monitor resource object changes in

real time, parse rules defined by MCS objects, and forward requests to backend services.

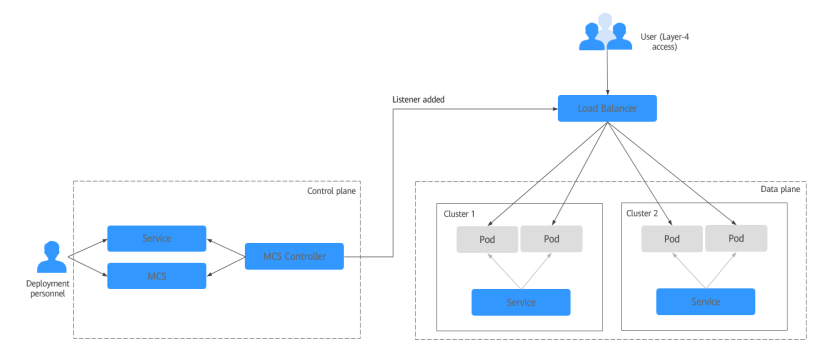

### Figure 3-37 Working principle of north-south MCS

MCI Controller allows you to configure multiple listener ports for the same load balancer. **Figure 3-37** shows the working principle.

- 1. The deployment personnel create a workload on the federation control plane and configure a Service object for the workload.
- 2. The deployment personnel create an MCS object on the federation control plane and configure the load balancer and backend service and port.
- 3. When detecting that the MCS object changes, MCS Controller reconfigures the listener and backend server route on the ELB side according to the traffic access rule defined in MCS.
- 4. When a user accesses workloads, the traffic is forwarded to the corresponding backend service over the listening port, and then forwarded to each associated workload through the Service.

## 3.9.3.2 Using North-South MCS

## Constraints

- Currently, MCS can be used only when CCE Turbo clusters 1.21 or later and other Kubernetes clusters whose network type is underlay are created.
- To ensure that the container networks of member clusters do not conflict and that the load balancer instance can connect to the pod IP address, you need to plan the network in advance. If the load balancer of MCS and the target cluster are in different VPCs, you need to enable the network between the VPCs in advance.

## Preparations

- If no load balancer is available, create one first. For details, see **Creating a Dedicated Load Balancer**. The load balancer to be created must:
  - Be a dedicated load balancer.
  - Support TCP/UDP networking.
  - Have a private IP address associated.
  - Support cross-VPC access if the load balancer and the member cluster are not in the same VPC.

- MCS provides a unified entry and Layer-4 network access to cross-cluster backends. You need to deploy available workloads (Deployments) and Services in the federation in advance. If no workload or Service is available, create one by referring to Deployments and ClusterIP.
- Set the cluster network type to underlay. For details about the cluster types that support the underlay network, see **Configuring the Cluster Network**.

### Creating an MCS Object of the LoadBalancer Type

- **Step 1** Use kubectl to connect to the federation. For details, see Using kubectl to Connect to a Federation.
- **Step 2** Create and edit the **mcs.yaml** file. The file content is defined as follows. For details about the parameters, see **Table 3-40**.

In the example, the defined MCS object is associated with Service **nginx**. Register this Service with the listener of Huawei Cloud ELB.

#### vi mcs.yaml

```
apiVersion: networking.karmada.io/v1alpha1
kind: MultiClusterService
metadata:
name: nginx
namespace: default
annotations:
karmada.io/elb.id: 2050857a-45ff-4312-8fdb-4a4e2052e7dc
karmada.io/elb.projectid: c6629a1623df4596a4e05bb6f0a2e166
karmada.io/elb.port: "802"
karmada.io/elb.port: "802"
karmada.io/elb.health-check-flag: "on"
spec:
ports:
- port: 80
types:
- LoadBalancer
```

#### Table 3-40 Key parameters

| Parameter              | Man<br>dato<br>ry | Туре   | Description                                                                                                    |
|------------------------|-------------------|--------|----------------------------------------------------------------------------------------------------|
| metadata.name          | Yes               | String | Name of the MCS object, which must be<br>the same as that of the associated<br>Service.                                                                                                    |
| metadata.names<br>pace | No                | String | Name of the namespace where the MCS object is located, which must be the same as that of the namespace where the associated Service is located. If this parameter is left blank, <b>default</b> is used. |

| Parameter                                | Man<br>dato<br>ry | Туре    | Description                                                                                                    |
|------------------------------------------|-------------------|---------|----------------------------------------------------------------------------------------------------|
| spec.types                               | Yes               | String  | Traffic direction.                                                                                                    |
|                                          |                   | array   | To enable service discovery between clusters, set this parameter to <b>CrossCluster</b> .                                                                                                    |
|                                          |                   |         | If the Service needs to be exposed to external systems through ELB, set this parameter to <b>LoadBalancer</b> .                                                                                                    |
| spec.ports.port                          | No                | Integer | Service port that needs to be registered with the ELB listener.                                                                                                    |
| spec.consumerClu<br>sters.name           | No                | String  | Name of the cluster that accesses the<br>Service. Set this parameter to the name<br>of the cluster that is expected to access<br>the Service across clusters through MCS.<br>If this parameter is left blank, all clusters<br>in the federation can access the Service<br>by default. |
| karmada.io/elb.id                        | Yes               | String  | ID of the load balancer associated with<br>MCS. This parameter cannot be left<br>blank.<br>The value ranges from <b>1</b> to <b>32</b> .                                                                                                    |
| karmada.io/<br>elb.projectid             | Yes               | String  | ID of the project of the load balancer<br>associated with MCS. For details about<br>how to obtain the project ID, see<br><b>Obtaining a Project ID</b> .<br>The value ranges from <b>1</b> to <b>32</b> .                                                                             |
| karmada.io/<br>elb.port                  | No                | String  | Port number of the load balancer<br>associated with MCS. If this parameter is<br>not specified, <b>80</b> is used by default.<br>The value ranges from <b>1</b> to <b>65535</b> .                                                                                                    |
| karmada.io/<br>elb.health-check-<br>flag | No                | String  | <ul> <li>Whether to enable health check. The options are as follows:</li> <li>on: Enable</li> <li>off: Disable</li> </ul>                                                                                                    |
|                                          |                   |         | If this parameter is not specified, <b>off</b> is used by default.                                                                                                    |

| Parameter                                  | Man<br>dato<br>ry | Туре                      | Description                                                                                                    |
|--------------------------------------------|-------------------|---------------------------|----------------------------------------------------------------------------------------------------|
| karmada.io/<br>elb.health-check-<br>option | No                | HealthC<br>heck<br>Object | <ul> <li>Health check parameters. For details, see HealthCheck.</li> <li>NOTE <ul> <li>The following is an example of health check parameter settings:</li> <li>karmada.io/elb.health-check-option:</li> <li>'{"protocol":"TCP","delay":"5","connect_port":</li> <li>"80","timeout":"1","max_retries":"1","path":"/wd"}'</li> <li>If health check is enabled for annotations, the Service name can contain a maximum of 39 characters.</li> </ul> </li> </ul> |
| karmada.io/<br>elb.lb-algorithm            | No                | String                    | <ul> <li>Forwarding algorithms. The options are as follows:</li> <li>ROUND_ROBIN: weighted round robin</li> <li>LEAST_CONNECTIONS: weighted least connections</li> <li>SOURCE_IP: source IP hash The default value is ROUND_ROBIN.</li> </ul>                                                                                                    |

Table 3-41 HealthCheck parameters

| Parameter        | Mand<br>atory | Туре        | Description                                                                                                    |
|------------------|---------------|-------------|----------------------------------------------------------------------------------------------------|
| protocol         | No            | String      | Protocol for health checks. The value can be <b>TCP</b> or <b>HTTP</b> . The default value is <b>TCP</b> .                                                                                                    |
| connect_po<br>rt | No            | lntege<br>r | Port used for health checks. This parameter is<br>optional and its value ranges from <b>1</b> to <b>65535</b> .<br><b>NOTE</b><br>By default, the service port on each backend server is<br>used. You can also specify a port for health checks. |
| delay            | No            | lntege<br>r | The interval between the time when the application is delivered and the time when a health check is started, in seconds. The value ranges from <b>1</b> to <b>50</b> . The default value is <b>5</b> .                                           |
| timeout          | No            | Intege<br>r | Health check timeout duration, in seconds. The value ranges from <b>1</b> to <b>50</b> . The default value is <b>10</b> .                                                                                                    |

| Parameter   | Mand<br>atory | Туре        | Description                                                                                                    |
|-------------|---------------|-------------|----------------------------------------------------------------------------------------------------|
| path        | No            | String      | Health check request URL. This parameter is valid only when <b>protocol</b> is set to <b>HTTP</b> .                                                                                                    |
|             |               |             | The value must start with a slash (/), and the default value is /. Only letters, digits, hyphens (-), slashes (/), periods (.), percent signs (%), question marks (?), number signs (#), ampersands (&), and extended character sets are allowed. The value contains 1 to 80 characters. |
| max_retries | No            | lntege<br>r | Maximum number of retries. The value ranges from <b>1</b> to <b>10</b> . The default value is <b>3</b> .                                                                                                    |

Step 3 Create an MCS object.

#### kubectl apply -f mcs.yaml

**Step 4** Run the following commands to operate the MCS object (named **nginx**):

- **kubectl get mcs nginx**: obtains the MCS object.
- **kubectl edit mcs nginx**: updates the MCS object.
- **kubectl delete mcs nginx**: deletes the MCS object.

----End

### **Accessing Services Through MCS**

After the MCS object is created, the listener and health check policy are automatically created by the ELB side. You can access the backend workload at http://*{IP:port}. {IP:port}* indicates the IP address and port number of the load balancer associated with the MCS object.

If the access is abnormal, run the **kubectl describe mcs nginx** command to query events and check whether MCS runs normally.

# 3.10 DNS Policies

Applications deployed in different clusters can be accessed using a unified public domain name. After you configure a public domain name, UCS can use it as a root domain name to generate a complete domain name for applications. You can configure a DNS policy to interconnect a Service and ingress with Huawei Cloud DNS so that applications deployed across clusters can be accessed through the unified domain name. In addition, you can customize the traffic distribution ratio to best suit your needs.

### **Configuring a Domain Name**

Before configuring a DNS policy for an application, ensure that the domain name has been registered with the domain name service provider and submitted for ICP license. Otherwise, the domain name cannot be accessed.
If you have a registered and licensed domain name, go to **Step 3** to create a public zone.

If you have not registered a domain name, **buy a public zone** and complete the licensing, resolution, and configuration of the domain name as prompted. The procedure for domain name registration and licensing is as follows:

- **Step 1** Buy a public domain name, for example, **ucsclub.cn**.
  - If you have not purchased a public zone, **buy one**.
  - If you have bought a public domain name, go to **Step 2**.
- **Step 2** Submit your domain name for license.
  - If your public domain name has not been licensed, apply for a license at the **Huawei Cloud ICP License Service**.
  - If your public domain name has been licensed, go to **Step 3**.
- **Step 3** Create a public zone.
  - If you have not created a public zone, create one.
  - If you have created a public zone, go to **Step 4**.
- **Step 4** Configure a domain name.

Select the domain name that has been configured and click **Set**.

----End

#### **Creating a DNS Policy**

After a Deployment is created, you can click **Create Service** to create a Service of the LoadBalancer type so that the Deployment can provide services for external systems. On the page indicating that the LoadBalancer Service is created, click **Create DNS Policy**.

- **Step 1** Log in to the UCS console. In the navigation pane, choose **Fleets**.
- **Step 2** On the **Fleets** tab, click the name of the federation-enabled fleet to access its details page.
- Step 3 Choose DNS Policies in the navigation pane, and click Create DNS Policy.
- **Step 4** Set parameters of the associated Service.
  - **Namespace**: Select a namespace.
  - **Target Service**: Select a target Service. If no LoadBalancer Service is available, create one first. For details about how to create a Service, see LoadBalancer.
- **Step 5** Click **Next** and set the access mode.
  - Active/Standby: The traffic will be distributed only to the selected active cluster. You can change the traffic ratio to change the role of active and standby clusters.
  - Adaptive: The traffic is automatically distributed based on the number of pods in each cluster. In addition, you can enable region affinity to allow users in a specific region to access a specific cluster.

- **Custom**: You can customize the traffic distribution ratio across all the clusters. In addition, you can enable region affinity to allow users in a specific region to access a specific cluster.
- **Step 6** Click **Create DNS Policy**. The creation task will take a period of time. You can click **Back to DNS Policies** or **View DNS Policy Details** to view the created DNS policy.

----End

#### **Modifying an Alias**

- **Step 1** Log in to the UCS console. In the navigation pane, choose **Fleets**.
- **Step 2** On the **Fleets** tab, click the name of the federation-enabled fleet to access its details page.
- **Step 3** Choose **DNS Policies** in the navigation pane and click the name of a policy to access its details page.
- Step 4 Click 🖉 , enter an alias, and click 🔨.

----End

#### Modifying the Traffic Distribution Ratio

- **Step 1** Log in to the UCS console. In the navigation pane, choose **Fleets**.
- **Step 2** On the **Fleets** tab, click the name of the federation-enabled fleet to access its details page.
- **Step 3** Choose **DNS Policies** in the navigation pane and click the name of a policy to access its details page.
- **Step 4** On the topology tab, click **Edit**.
- **Step 5** Modify parameters and click **OK**.

----End

#### Viewing the DNS Policy Address

After a DNS policy is created, you can view its address in the DNS policy list.

- **Step 1** Log in to the UCS console. In the navigation pane, choose **Fleets**.
- **Step 2** On the **Fleets** tab, click the name of the federation-enabled fleet to access its details page.
- **Step 3** Choose **DNS Policies** in the navigation pane. In the DNS policy list, view the value in the **Domain Name** column.

----End

#### Deleting a DNS Policy

**Step 1** Log in to the UCS console. In the navigation pane, choose **Fleets**.

- **Step 2** On the **Fleets** tab, click the name of the federation-enabled fleet to access its details page.
- Step 3 Click Delete in the Operation column of the target DNS policy.
- Step 4 In the Delete DNS Policy dialog box, click Yes.

----End

## 3.11 Storage

## 3.11.1 Overview

You can configure a storage class in the **Add Container** step of creating a workload.

#### Local Storage

You can mount the file directory of the host where a container is located to a specified container path (corresponding to hostPath in Kubernetes). Alternatively, you can leave the source path empty (corresponding to emptyDir in Kubernetes). If the source path is left empty, a temporary directory of the host will be mounted to the mount point of the container. A specified source path is used when data needs to be persistently stored on the host, while emptyDir is used when temporary storage is needed. A ConfigMap is a type of resource that stores configuration information required by a workload. Its content is user-defined. A secret is a type of resource that holds sensitive data, such as authentication and key information, required by a workload. Its content is user-defined. For details, see **Mounting a Local Volume**.

#### PVCs

You can create persistent volumes and mount them to a container path. When containers are migrated, the cloud storage is mounted to new containers to ensure data reliability. For details, see **Mounting a PV**. You are advised to select PVCs when creating a workload and store pod data on the corresponding cloud storage. If you store pod data on a local volume and a fault occurs on the node, the data cannot be restored.

- UCS can automatically create EVS, OBS, and SFS volumes and mount them to the container path of a Huawei Cloud cluster.
  - EVS offers scalable block storage with high reliability, high performance, and extensive specifications for containers. EVS stores binary data and cannot store files directly. This storage class is applicable when data needs to be stored permanently.
  - SFS provides high-performance file storage (NAS) that can be expanded on demand. It provides shared file access for containers and is used for persistent storage in ReadWriteMany scenarios, including media processing, content management and web services, and big data and application analysis.
  - OBS provides unlimited storage capacity for objects/files in any format. It is mainly designed for scenarios involving storage and analysis of massive

data, query of historical data details, analysis on a large number of behavior logs, and statistical analysis on public transactions.

• When a non-Huawei Cloud cluster uses a PVC to mount cloud storage, the cluster provider must support StorageClasses. For details, see **Storage Classes**.

## 3.11.2 Mounting a Local Volume

## Scenarios

There are four types of local volumes:

- hostPath: mounts a file directory of the host where the container is located to the specified mount point of the container. For example, if the container needs to access /etc/hosts, you can use hostPath volume to map /etc/hosts.
- emptyDir: applies to temporary data storage, disaster recovery, and runtime data sharing. It will be deleted upon deletion or transfer of workload pods. The lifecycle is the same as that of the container pod. When the pod is deleted, the emptyDir volume is deleted and its data is lost.
- ConfigMap: After you mount a ConfigMap to a container, you can read the ConfigMap data from the mount path of the container.
- Secret: After you mount a secret to a container, you can read the secret data from the mount path of the container.

#### HostPath

HostPath is a path for mounting a file or directory from a host's file system into a container. Such a volume is usually used to store containerized application logs that need to be stored permanently or containerized applications that need to access internal data structure of the Docker engine on the host.

Step 1 Set the basic container information by referring to Creating a Deployment, Creating a StatefulSet, or Creating a DaemonSet. After setting the basic container information, click Data Storage. On the Local Volumes tab page, click +.

Figure 3-38 Container storage configuration

| ontainer Settings |                                  |                             |                  |               |                |           |             |                 |
|-------------------|----------------------------------|-----------------------------|------------------|---------------|----------------|-----------|-------------|-----------------|
| ontainer          | Container - 1                    |                             |                  |               |                |           |             | + Add Container |
|                   | Basic Info                       | Local Volumes PersistentVol | umeClaims (PVCs) |               |                |           |             |                 |
|                   | Health                           | PVC Name                    | Volume Type      | Storage Class | Mount Path (9) | Subpath ③ | Permissions | Operation       |
|                   | Check<br>Environment<br>Variable |                             |                  |               | +              |           |             |                 |
|                   | Data<br>Storage                  |                             |                  |               |                |           |             |                 |
|                   | Security<br>Context              |                             |                  |               |                |           |             |                 |
|                   |                                  |                             |                  |               |                |           |             |                 |

Step 2 Set parameters for adding a local volume, as listed in Table 3-42.

| Parameter   | Description                                                                                                    |
|-------------|----------------------------------------------------------------------------------------------------|
| Volume Type | Select <b>hostPath</b> .                                                                                                    |
| hostPath    | Path on the host, for example, <b>/etc/hosts</b> .                                                                                                    |
| Mount Path  | Container path to which the data volume will be mounted.                                                                                                    |
|             | • The container path cannot be a system directory, such as / or /<br>var/run. Otherwise, the container may not function normally.<br>Select an empty directory. If the directory is not empty, ensure<br>that the directory does not contain any files that affect container<br>startup. Otherwise, the files will be replaced, and the container<br>cannot start normally. As a result, the application may not be<br>created. |
|             | <ul> <li>If a volume is mounted to a high-risk directory, use an account<br/>with minimum permissions to start the container. Otherwise,<br/>high-risk files on the host may be damaged.</li> </ul>                                                                                                    |
| Subpath     | A subpath is used to mount a local volume so that the same<br>data volume is used in a single pod. If this parameter is left<br>blank, the root path is used.                                                                                                    |
| Permissions | • <b>Read-only</b> : You can only read the data in the mounted volume.                                                                                                    |
|             | • <b>Read-write</b> : You can modify the volume mounted to the path. Newly written data will not be migrated if the container is migrated, which may cause data loss.                                                                                                    |

#### Table 3-42 HostPath parameters

**Step 3** You can add multiple settings. Click **OK** to complete the configuration.

----End

#### emptyDir

emptyDir applies to temporary data storage, disaster recovery, and runtime data sharing. It will be deleted upon deletion or transfer of workload pods.

Step 1 Set the basic container information by referring to Creating a Deployment, Creating a StatefulSet, or Creating a DaemonSet. After setting the basic container information, click Data Storage. On the Local Volumes tab page, click +.

#### Figure 3-39 Container storage configuration

| Container Settings |                                  |                                                                  |             |               |               |             |             |                 |  |  |  |
|--------------------|----------------------------------|------------------------------------------------------------------|-------------|---------------|---------------|-------------|-------------|-----------------|--|--|--|
| Container          | Container - 1                    |                                                                  |             |               |               |             |             | + Add Container |  |  |  |
|                    | Basic Info<br>Lifecycle          | sic Info<br>Local Volume: Pendaletri MarmoClams (PVCa)<br>regife |             |               |               |             |             |                 |  |  |  |
|                    | Health                           | PVC Name                                                         | Volume Type | Storage Class | Mount Path () | Subpath (7) | Permissions | Operation       |  |  |  |
|                    | Check<br>Environment<br>Variable |                                                                  |             |               | +             |             |             |                 |  |  |  |
|                    | Data<br>Storage                  |                                                                  |             |               |               |             |             |                 |  |  |  |
|                    | Security<br>Context              |                                                                  |             |               |               |             |             |                 |  |  |  |
|                    |                                  |                                                                  |             |               |               |             |             |                 |  |  |  |

**Step 2** Set parameters for adding a local volume, as listed in **Table 3-43**.

| Parameter   | Description                                                                                                    |
|-------------|----------------------------------------------------------------------------------------------------|
| Volume Type | Select <b>emptyDir</b> .                                                                                                    |
| Medium      | <ul> <li>Default: Data is stored in disks. This approach is used when there is a large amount of data, with low requirements on reading and writing efficiency.</li> <li>Memory: You can select this option to improve the running speed, but the storage capacity is subject to the memory size. This mode applies to a small amount of data with high requirements on reading and writing efficiency.</li> </ul>                                                                                                    |
| Mount Path  | <ul> <li>Container path to which the data volume will be mounted.</li> <li>NOTICE</li> <li>The container path cannot be a system directory, such as / or / var/run. Otherwise, the container may not function normally. Select an empty directory. If the directory is not empty, ensure that the directory does not contain any files that affect container startup. Otherwise, the files will be replaced, and the container cannot start normally. As a result, the application may not be created.</li> <li>If a volume is mounted to a high-risk directory, use an account with minimum permissions to start the container. Otherwise, high-risk files on the host may be damaged.</li> </ul> |
| Subpath     | A subpath is used to mount a local volume so that the same<br>data volume is used in a single pod. If this parameter is left<br>blank, the root path is used.                                                                                                    |
| Permissions | <ul> <li>Read-only: You can only read the data in the mounted volume.</li> <li>Read-write: You can modify the volume mounted to the path. Newly written data will not be migrated if the container is migrated, which may cause data loss.</li> </ul>                                                                                                    |

 Table 3-43 emptyDir parameters

**Step 3** You can add multiple settings. Click **OK** to complete the configuration.

----End

## ConfigMap

ConfigMap is used to process workload configuration parameters. Before that, you need to create ConfigMaps. For details, see **ConfigMaps**.

Step 1 Set the basic container information by referring to Creating a Deployment, Creating a StatefulSet, or Creating a DaemonSet. After setting the basic container information, click Data Storage. On the Local Volumes tab page, click +.

Figure 3-40 Container storage configuration

| Container Settings |                 |                                                           |             |               |              |           |             |                 |  |  |
|--------------------|-----------------|-----------------------------------------------------------|-------------|---------------|--------------|-----------|-------------|-----------------|--|--|
| Container          | Container - 1   |                                                           |             |               |              |           |             | + Add Container |  |  |
|                    | Basic Info      | ac Irló Local Utarmei Pensister/bitamsCairms (PVCs) Styde |             |               |              |           |             |                 |  |  |
|                    | Health          | PVC Name                                                  | Volume Type | Storage Class | Mount Path 💿 | Subpath 🕥 | Permissions | Operation       |  |  |
|                    | Check           |                                                           |             |               | +            |           |             |                 |  |  |
|                    | Variable        |                                                           |             |               |              |           |             |                 |  |  |
|                    | Data<br>Storage |                                                           |             |               |              |           |             |                 |  |  |
|                    | Security        |                                                           |             |               |              |           |             |                 |  |  |
|                    |                 |                                                           |             |               |              |           |             |                 |  |  |

Step 2 Set parameters for adding a local volume, as listed in Table 3-44.

| Parameter    | Description                                                                                                    |
|--------------|----------------------------------------------------------------------------------------------------|
| Storage Type | Select <b>ConfigMap</b> .                                                                                                    |
| ConfigMap    | Select the desired ConfigMap name.                                                                                                    |
|              | NOTE<br>A ConfigMap must be created in advance. For details, see<br>ConfigMaps.                                                                                                    |
| Mount Path   | Container path to which the data volume will be mounted.                                                                                                    |
|              | NOTICE                                                                                                    |
|              | • The container path cannot be a system directory, such as / or / var/run. Otherwise, the container may not function normally. Select an empty directory. If the directory is not empty, ensure that the directory does not contain any files that affect container startup. Otherwise, the files will be replaced, and the container cannot start normally. As a result, the application may not be created. |
|              | <ul> <li>If a volume is mounted to a high-risk directory, use an account<br/>with minimum permissions to start the container. Otherwise,<br/>high-risk files on the host may be damaged.</li> </ul>                                                                                                    |
| Subpath      | A subpath is used to mount a local volume so that the same<br>data volume is used in a single pod. If this parameter is left<br>blank, the root path is used.                                                                                                    |
| Permissions  | Only <b>Read-only</b> is supported. You can only read the file system in the container path.                                                                                                    |

 Table 3-44 ConfigMap parameters

**Step 3** You can add multiple settings. Click **OK** to complete the configuration.

----End

## Secret

Mount the data in the secret to the specified container. The content of the secret is user-defined. Before that, you need to create a secret. For details, see **Secrets**.

**Step 1** Set the basic container information by referring to **Creating a Deployment**, **Creating a StatefulSet**, or **Creating a DaemonSet**. After setting the basic

container information, click **Data Storage**. On the **Local Volumes** tab page, click +.

#### Figure 3-41 Container storage configuration

| Container Settings |                                  |                         |                      |               |                |           |             |                 |
|--------------------|----------------------------------|-------------------------|----------------------|---------------|----------------|-----------|-------------|-----------------|
| Container          | Container - 1                    |                         |                      |               |                |           |             | + Add Container |
|                    | Basic Info                       | Local Volumes Persisten | (VolumeClaims (PVCs) |               |                |           |             |                 |
|                    | Health                           | PVC Name                | Volume Type          | Storage Class | Mount Path (3) | Subpath 📀 | Permissions | Operation       |
|                    | Check<br>Environment<br>Variable |                         |                      |               | +              |           |             |                 |
|                    |                                  |                         |                      |               |                |           |             |                 |
|                    | Data<br>Storage                  |                         |                      |               |                |           |             |                 |
|                    | Security<br>Context              |                         |                      |               |                |           |             |                 |
|                    |                                  |                         |                      |               |                |           |             |                 |

#### **Step 2** Set parameters for adding a local volume, as listed in **Table 3-45**.

| Parameter   | Description                                                                                                    |
|-------------|----------------------------------------------------------------------------------------------------|
| Volume Type | Select <b>Secret</b> .                                                                                                    |
| Secrets     | Select the desired secret name.                                                                                                    |
|             | <b>NOTE</b><br>A secret must be created in advance. For details, see <b>Secrets</b> .                                                                                                    |
| Mount Path  | Container path to which the data volume will be mounted.                                                                                                    |
|             | NOTICE                                                                                                    |
|             | • The container path cannot be a system directory, such as / or / var/run. Otherwise, the container may not function normally. Select an empty directory. If the directory is not empty, ensure that the directory does not contain any files that affect container startup. Otherwise, the files will be replaced, and the container cannot start normally. As a result, the application may not be created. |
|             | <ul> <li>If a volume is mounted to a high-risk directory, use an account<br/>with minimum permissions to start the container. Otherwise,<br/>high-risk files on the host may be damaged.</li> </ul>                                                                                                    |
| Subpath     | A subpath is used to mount a local volume so that the same<br>data volume is used in a single pod. If this parameter is left<br>blank, the root path is used.                                                                                                    |
| Permissions | Only <b>Read-only</b> is supported. You can only read the file system in the container path.                                                                                                    |

 Table 3-45
 Secret parameters

**Step 3** You can add multiple settings. Click **OK** to complete the configuration.

----End

## 3.11.3 Mounting a PV

A PVC provides persistent storage management for containers in multiple clouds. The cloud storage can be mounted to containers based on actual requirements, ensuring high reliability of applications.

#### NOTICE

- After a PVC is created on the UCS console, a PVC with the same name is automatically created in your cluster. Also a PersistentVolume (PV) is created and bound with the PVC. If you are not familiar with the relationship among PVs, PVCs, and StorageClasses in Kubernetes, see **Persistent Storage**.
- You can modify or delete the PVCs automatically created by UCS on the cluster console. However, if the PVC settings on the UCS console are not modified accordingly, the modified or deleted PVCs will be re-created by UCS. You are advised to change the settings on the UCS console.
- When a non-Huawei Cloud cluster uses a PVC to mount cloud storage, the cluster provider must support StorageClasses for dynamically creating PVs. Run the following command to query the StorageClass configuration and the interconnected backend storage resources of the cluster. For more information about StorageClass, see **Storage Classes**. kubectl get storageclass

## Mounting a PVC to a Cloud Storage Volume

Step 1 Set the basic container information by referring to Creating a Deployment, Creating a StatefulSet, or Creating a DaemonSet. After setting the basic container information, click Data Storage. On the PersistentVolumeClaims (PVCs) tab, click +.

Figure 3-42 Container storage configuration

| intanior bottingo |                                  |                          |                     |               |              |           |             |                 |
|-------------------|----------------------------------|--------------------------|---------------------|---------------|--------------|-----------|-------------|-----------------|
| ntainer           | Container - 1                    |                          |                     |               |              |           |             | + Add Container |
| Basic Info        |                                  | Local Volumes Persistent | /olumeGlaims (PVCs) |               |              |           |             |                 |
|                   | Health                           | PVC Name                 | Volume Type         | Storage Class | Mount Path ③ | Subpath ③ | Permissions | Operation       |
|                   | Check<br>Environment<br>Variable |                          |                     |               | +            |           |             |                 |
|                   | Data<br>Storage                  |                          |                     |               |              |           |             |                 |
|                   | Security<br>Context              |                          |                     |               |              |           |             |                 |
|                   |                                  |                          |                     |               |              |           |             |                 |

- **Step 2** Select the target PVC. If no PVC is available, click **Create PVC**. For details about related parameters, see **Creating a PVC**. Click **OK**.
- **Step 3** Set the container mount options.
  - Set **Mount Path** to a path to which the data volume is mounted.

#### NOTICE

- The container path cannot be a system directory, such as / or /var/run. Otherwise, the container may not function normally. Select an empty directory. If the directory is not empty, ensure that the directory does not contain any files that affect container startup. Otherwise, the files will be replaced, and the container cannot start normally. As a result, the workload may not be deployed.
- If a volume is mounted to a high-risk directory, use an account with minimum permissions to start the container. Otherwise, high-risk files on the host may be damaged.

- Set **Subpath** to a path of the data volume in the Kubernetes. It is the subpath of the volume instead of the root path. If this parameter is left blank, the root path is used.
- Set permissions.
  - **Read-only**: You can only read the data in the mounted volume.
  - Read-write: You can modify the volume mounted to the path. Newly written data will not be migrated if the container is migrated, which may cause data loss.
- **Step 4** You can add multiple PVCs.

----End

## 3.11.4 Creating a PVC

#### NOTICE

- After a PVC is created on the UCS console, a PVC with the same name is automatically created in your cluster. Also a PersistentVolume (PV) is created and bound with the PVC. If you are not familiar with the relationship among PVs, PVCs, and StorageClasses in Kubernetes, see **Persistent Storage**.
- You can modify or delete the PVCs automatically created by UCS on the cluster console. However, if the PVC settings on the UCS console are not modified accordingly, the modified or deleted PVCs will be re-created by UCS. You are advised to change the settings on the UCS console.
- When a non-Huawei Cloud cluster uses a PVC to mount cloud storage, the cluster provider must support StorageClasses for dynamically creating PVs. Run the following command to query the StorageClass configuration and the interconnected backend storage resources of the cluster. For more information about StorageClass, see **Storage Classes**. kubectl get storageclass

## Creating a PVC

- Step 1 Log in to the UCS console. In the navigation pane, choose Fleets.
- **Step 2** On the **Fleets** tab, click the name of the federation-enabled fleet to access the fleet console.
- **Step 3** In the navigation pane, choose **Storage**. On the **PersistentVolumeClaims (PVCs)** tab, click **Create PVC** in the upper right corner.
- **Step 4** Specify basic information.
  - **Name**: Enter a unique name of a PVC to be added.
  - **Namespace**: namespace that the PVC will belong to. If this parameter is not specified, the default namespace is used.
  - **Cluster**: Click + to select the cluster where the PVC is to be deployed.

×

| Create P  | vc                 |                        |                 |                  |                         |
|-----------|--------------------|------------------------|-----------------|------------------|-------------------------|
| Name      | pvc- Enter a name. |                        |                 |                  |                         |
| Namespace | default            |                        |                 |                  |                         |
| Cluster   | Cluster Se         | rvice Provider         | Storage Classes | Access Mode 🕥 Ca | apacity (GiB) Operation |
|           |                    |                        | +               |                  |                         |
|           | Add Cluster        |                        |                 |                  | ×                       |
|           | Cluster            | testjessie             |                 | ~ Q              |                         |
|           | Storage Class      | Concentration csi-disk |                 | EVS v Q          |                         |
|           | AZ                 | AZ1                    | AZ2             | AZ3              |                         |
|           | EVS Disk Type      | Common I/O             |                 |                  |                         |
|           | Access Mode        | ReadWriteOnce          | 0               |                  |                         |
|           | Capacity (GiB)     |                        | 10              | +                |                         |
|           |                    |                        |                 |                  | Cancel                  |

#### Figure 3-43 Adding a cluster

- For details about the parameters for adding a Huawei Cloud cluster, see **Table 3-46**.
- For details about the parameters for adding a non-Huawei Cloud cluster, see **Table 3-47**.

#### Table 3-46 Parameters for adding a Huawei Cloud cluster

| Parameter | Description                    |
|-----------|--------------------------------|
| Cluster   | Select a Huawei Cloud cluster. |

| Parameter      | Description                                                                                                    |
|----------------|----------------------------------------------------------------------------------------------------|
| Storage Class  | <ul> <li>csi-disk: EVS disk. Specify the AZ and disk type.</li> <li>AZ: Specify the AZ where the EVS disk is located.<br/>The supported EVS disk types may vary in<br/>different AZs.</li> <li>EVS Disk Type: Available disk types are common<br/>I/O, high I/O, and ultra-high I/O, and the storage<br/>pools corresponding to the disk types are SATA,<br/>SAS, and SSD.</li> </ul>              |
|                | • <b>csi-nas</b> : indicates SFS.                                                                                                    |
|                | • <b>csi-obs</b> : indicates OBS. You need to specify the instance type and object storage type, and add the access key.                                                                                                    |
|                | <ul> <li>Instance Type: an object bucket or a parallel file<br/>system. Parallel file system is a high-performance<br/>file system provided by OBS. It provides high-<br/>performance object-based access.</li> </ul>                                                                                                    |
|                | <ul> <li>OBS Class: Standard and Infrequent access OBS<br/>buckets are supported. OBS Infrequent Access is<br/>highly reliable and cost-effective for real-time<br/>access. It is ideal for storing data that is semi-<br/>frequently accessed (less than 12 times a year).<br/>The application scenarios include file<br/>synchronization or sharing, and enterprise-level<br/>backup.</li> </ul> |
| Access Mode    | <ul> <li>If csi-disk is selected, Access Mode must be set to<br/>ReadWriteOnce, that is, the volume can be<br/>mounted as read-write by only a single node.</li> </ul>                                                                                                    |
|                | <ul> <li>If csi-nas (file storage) or csi-obs (object storage) is<br/>selected, Access Mode must be set to<br/>ReadWriteMany. This means the volume can be<br/>mounted as read-write by multiple nodes.</li> </ul>                                                                                                    |
| Capacity (GiB) | The capacity of the created PVC cannot be less than 10 GiB.                                                                                                    |
|                | Set this parameter only when <b>csi-disk</b> (EVS disk) or <b>csi-<br/>nas</b> (file storage) is selected. If <b>csi-obs</b> (object storage)<br>is selected, the capacity is used on demand and does<br>not need to be set.                                                                                                    |

### Table 3-47 Parameters for adding a non-Huawei Cloud cluster

| Parameter | Description                        |  |
|-----------|------------------------------------|--|
| Cluster   | Select a non-Huawei Cloud cluster. |  |

| Parameter      | Description                                                                                                    |  |  |
|----------------|----------------------------------------------------------------------------------------------------|--|--|
| Storage Class  | The storage classes supported by a cluster depend on<br>the actual environment of the registered cluster. For<br>details, see <b>Storage Classes</b> . |  |  |
| Access Mode    | • <b>ReadWriteOnce</b> (RWO): The PVC can be mounted as read-write only by a single node.                                                              |  |  |
|                | • <b>ReadWriteMany</b> (RWX): The PVC can be mounted as read-write by multiple nodes.                                                                  |  |  |
| Capacity (GiB) | The capacity of the created PVC cannot be less than 10 GiB.                                                                                            |  |  |
| Annotation     | Set key and value and click <b>Confirm</b> . Annotations are attached to PVCs in the form of key-value pairs.                                          |  |  |

- **Step 5** The key and value can be added repeatedly to configure differentiated settings for each cluster.
- **Step 6** Click **OK**. After the PVC is successfully created, you can click the PVC name to view the details.

----End

## **Related Operations**

You can also perform operations described in Table 3-48.

| Table | 3-48 | Related | operations |
|-------|------|---------|------------|
|-------|------|---------|------------|

| Operation                       | Description                                                                                                    |
|---------------------------------|----------------------------------------------------------------------------------------------------|
| Creating a PVC from a YAML file | Click <b>Create from YAML</b> in the upper right corner to create a PVC from an existing YAML file.                                                                                                    |
| Viewing details                 | <ol> <li>Select the namespace to which the VPC will<br/>belong.</li> <li>(Optional) Search for a PVC by its name.</li> <li>Click the PVC name to view its details, including<br/>the basic information and deployment information<br/>of each cluster.</li> </ol> |
|                                 | <ol> <li>On the PVC Details page, click View YAML in the<br/>Cluster area to view or download YAML files of<br/>PVCs deployed in each cluster.</li> </ol>                                                                                                    |
| Viewing the YAML file           | Click <b>View YAML</b> next to the PVC name to view the YAML file of the current PVC.                                                                                                    |

| Operation                | Description                                                                                                    |
|--------------------------|----------------------------------------------------------------------------------------------------|
| Update (Expanding a PVC) | <ol> <li>Choose More &gt; Update in the row where the<br/>target PVC resides.</li> </ol>                                             |
|                          | <ol> <li>Modify the cluster deployment parameters based<br/>on the PVC parameters, or click Expand to<br/>expand the PVC.</li> </ol> |
|                          | 3. Click <b>OK</b> to submit the modified information.                                                                               |
| Deleting a PVC           | Choose <b>More</b> > <b>Delete</b> in the row where the target PVC resides, and click <b>Yes</b> .                                   |
| Deleting PVCs in batches | <ol> <li>Select PVCs to be deleted.</li> <li>Click <b>Delete</b> in the upper left corner.</li> <li>Click <b>Yes</b>.</li> </ol>     |

# 3.12 Namespaces

User Guide

A namespace is an abstract integration of a group of resources and objects in a cluster. Namespace-level resource quotas limit the amount of resources available to teams or projects that use the same cluster.

## **Creating a Namespace**

- **Step 1** Log in to the UCS console. In the navigation pane, choose **Fleets**.
- Step 2 On the Fleets tab, click the name of the federation-enabled fleet to access its details page.
- Step 3 Choose Namespaces in the navigation pane and click Create Namespace in the upper right corner.
- **Step 4** Set namespace parameters based on **Table 3-49**.

| Parameter   | Description                                                                                                    |
|-------------|----------------------------------------------------------------------------------------------------|
| Name        | Name of a namespace, which must be unique in a cluster.                                                                                                    |
| Label       | Add labels to namespaces and define different attributes<br>in the key-value pair format. You can learn the<br>characteristics of each namespace through these labels. |
| Annotation  | Add customized annotations to the namespace in the key-value pair format.                                                                                              |
| Description | Description of the namespace.                                                                                                    |

Table 3-49 Parameters for creating a namespace

**Step 5** When the configuration is complete, click **OK**.

After the creation is complete, you can click **View YAML** to view and download the YAML file.

----End

#### **Using Namespaces**

Namespaces can be used when creating Services, ingresses, and PVCs. The following uses workload creation as an example to describe how a namespace is used.

- Step 1 Log in to the UCS console. In the navigation pane, choose Fleets.
- **Step 2** On the **Fleets** tab, click the name of the federation-enabled fleet to access its details page.
- **Step 3** In the navigation pane, choose **Workloads**. On the **Deployments** tab, click **Create from Image** in the upper right corner.
- **Step 4** Configure the basic information about the workload and select the namespace where the workload is located.
- **Step 5** Complete the configuration.

----End

### **Deleting a Namespace**

#### NOTICE

- Deleting a namespace on the UCS console will delete the namespace with the same name in each cluster as well as all data resources related to the namespace. Exercise caution when performing this operation.
- To ensure that UCS runs properly, namespaces whose source is **System** or **Default** cannot be deleted.
- Step 1 Log in to the UCS console. In the navigation pane, choose Fleets.
- **Step 2** On the **Fleets** tab, click the name of the federation-enabled fleet to access its details page.
- **Step 3** Choose **Namespaces** in the navigation pane. In the namespace list, click **Delete** in the row of the target namespace.

To delete multiple namespaces at a time, select the namespaces and click **Delete** in the upper left corner.

**Step 4** Click **Yes** as prompted.

----End

# 3.13 Multi-Cluster Workload Scaling

## 3.13.1 Overview

## Why Workload Scaling?

The ever-changing application traffic brings changing resource requirements to container workloads. During workload deployment and management, if resources are reserved for a workload based on the service requirements at peak hours, a large number of resources will be wasted. If a resource threshold is set for a workload, applications may be abnormal when the resource usage exceeds the threshold. In Kubernetes, a **Horizontal Pod Autoscaler (HPA)** can automatically scale in or out pods for workloads in a single cluster in response to metric changes. However, the HPA does not apply to multi-cluster scenarios.

UCS provides you with automatic workload scaling in multi-cluster scenarios. The automatic workload scaling is based on metric changes or at regular intervals, which raises scaling flexibility and stability.

## **Advantages**

UCS workload scaling has the following advantages:

- Multi-cluster: You can configure the same scaling policy for multiple clusters in the federation.
- High availability: Pods in your workload can be quickly scaled out at peak hours to ensure workload availability, or scaled in at off-peak hours to save resources.
- Multi-function: Pods in your workload can be scaled in or out based on metric changes or at regular intervals in complex scenarios.
- Multi-scenario: You can configure scaling policies for online services, largescale computing and training, and training and inference on deep learning GPUs or shared GPUs.

## **Working Principles**

UCS workload scaling is implemented by FederatedHPA and CronFederatedHPA, as shown in **Figure 3-44**.

- FederatedHPA can automatically scale in or out pods for workloads in response to system metrics or custom metrics. When the metric reaches the desired value, workload scaling is triggered.
- CronFederatedHPA can automatically scale in or out pods for workloads at regular intervals. When the triggering time arrives, workload scaling is triggered.

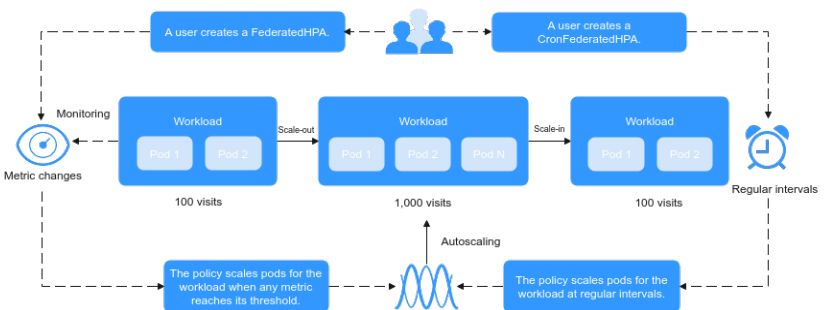

Figure 3-44 Working principles of workload scaling

## Constraints

- UCS scaling policies apply only to Deployments. For details about the comparisons among different types of workloads, see Workloads.
- UCS scaling policies are used to scale in or out pods for workloads. To schedule the pods to specific clusters, you need to configure scheduling policies.

# 3.13.2 Using Scaling Policies

This section describes how to use FederatedHPA and CronFederatedHPA.

## Using FederatedHPA

Figure 3-45 shows how to use FederatedHPA.

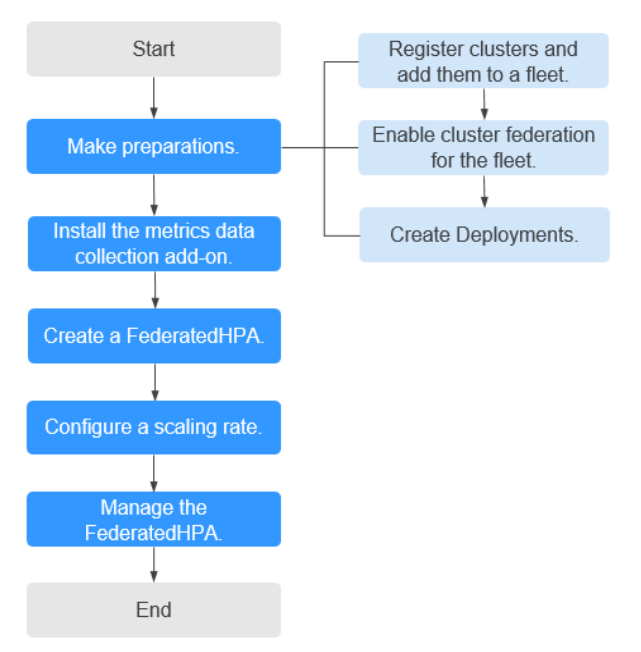

#### Figure 3-45 Using FederatedHPA

1. Add clusters to a fleet, enable cluster federation for the fleet, and create Deployments. (Workload scaling is based on workloads deployed in multiple clusters.) For details, see Registering a Cluster, Enabling Cluster Federation, and Creating a Workload.

- 2. Install the metrics data collection add-on for clusters. For details, see **Installing a Metric Collection Add-on**.
- 3. Create a FederatedHPA. For details, see **Creating a FederatedHPA to Scale Pods Based on Metric Changes**.
- 4. Configure a scaling rate. For details, see **Configuring a FederatedHPA to Control the Scaling Rate**.
- 5. Modify or delete the FederatedHPA. For details, see Managing a FederatedHPA.

#### Using CronFederatedHPA

#### Using CronFederatedHPA Separately

Figure 3-46 shows how to use CronFederatedHPA separately.

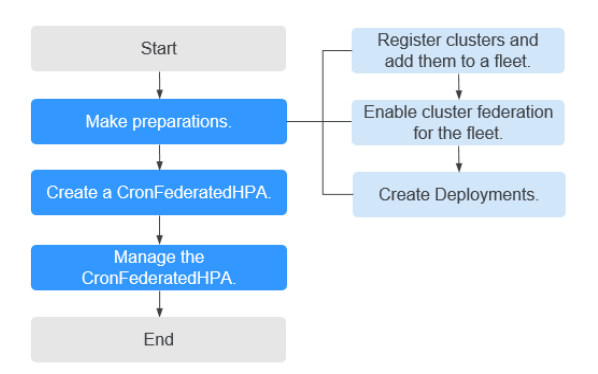

Figure 3-46 Process of using CronFederatedHPA separately

- 1. Add clusters to a fleet, enable cluster federation for the fleet, and create Deployments. (Workload scaling is based on workloads deployed in multiple clusters.) For details, see Registering a Cluster, Enabling Cluster Federation, and Creating a Workload.
- 2. Create a CronFederatedHPA. For details, see Creating a CronFederatedHPA to Scale Pods at Regular Intervals.
- 3. Modify or delete the CronFederatedHPA. For details, see Managing a CronFederatedHPA.

#### Using CronFederatedHPA and FederatedHPA Together

Figure 3-47 shows how to use CronFederatedHPA and FederatedHPA together.

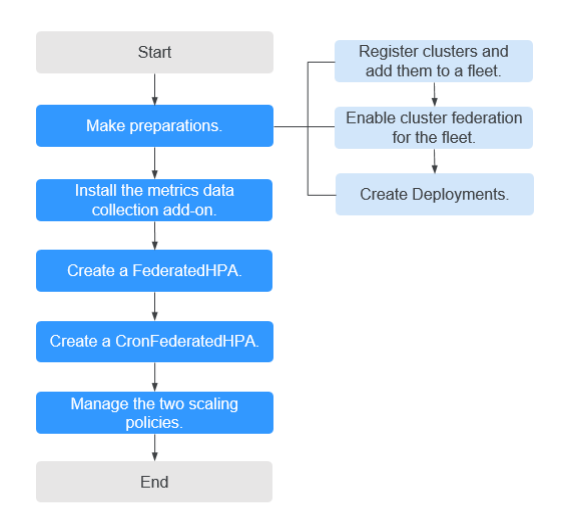

Figure 3-47 Process of using CronFederatedHPA and FederatedHPA together

- 1. Add clusters to a fleet, enable cluster federation for the fleet, and create Deployments. (Workload scaling is based on workloads deployed in multiple clusters.) For details, see Registering a Cluster, Enabling Cluster Federation, and Creating a Workload.
- 2. Install the metrics data collection add-on for clusters. For details, see **Installing a Metric Collection Add-on**.
- 3. Create a FederatedHPA. For details, see **Creating a FederatedHPA to Scale Pods Based on Metric Changes**.
- 4. Create a CronFederatedHPA. For details, see Creating a CronFederatedHPA to Scale Pods at Regular Intervals.
- 5. Modify or delete the two scaling policies. For details, see **Managing a FederatedHPA** and **Managing a CronFederatedHPA**.

## 3.13.3 FederatedHPA

### 3.13.3.1 How FederatedHPA Works

FederatedHPA can automatically scale in or out pods for workloads in response to system metrics (CPU usage and memory usage) or custom metrics.

FederatedHPAs and scheduling policies can be used together to implement various functions. For example, after a FederatedHPA scales out pods in your workload, you can configure a scheduling policy to schedule the pods to clusters with more resources. This solves the resource limitation of a single cluster and improves the fault recovery capability.

#### How FederatedHPA Works

**Figure 3-48** shows the working principle of FederatedHPA. The details are as follows:

1. The HPA controller periodically requests metrics data of a workload from either the system metrics API or the custom metrics API.

- 2. After receiving the metric query request, karmada-apiserver routes the request to karmada-metrics-adapter that was registered through its API.
- 3. After receiving the request, karmada-metrics-adapter collects the metrics data of the workload.
- 4. karmada-metrics-adapter returns **calculated metrics data** to the HPA controller.
- 5. The HPA controller **calculates the desired number of pods** based on the returned metrics data and maintains the **stability of workload scaling**.

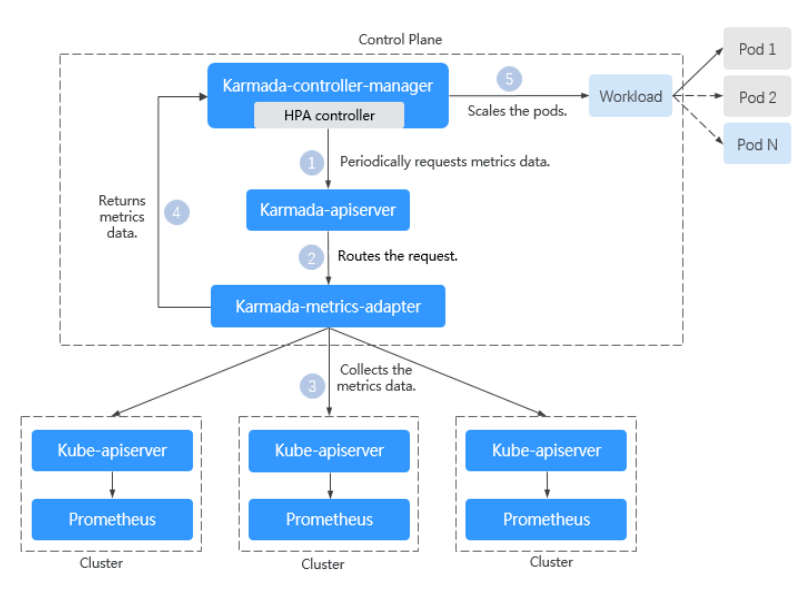

Figure 3-48 Working principle of FederatedHPA

## How Do I Calculate Metrics Data?

There are system metrics and custom metrics. Their calculation methods are as follows:

• System metrics

There are two types of system metrics: CPU usage and memory usage. The system metrics can be queried and monitored through metrics API. For example, if you want to control the CPU usage of a workload at a reasonable level, you can create a FederatedHPA for the workload based on the CPU usage metric.

**NOTE** 

Usage = CPUs or memory used by pods in a workload/Requested CPUs or memory

Custom metrics

You can create a FederatedHPA for a workload based on custom metrics such as requests per second and writes per second. The HPA controller then queries for these custom metrics from a series of APIs.

If you set multiple desired metric values when creating a FederatedHPA, the HPA controller evaluates each metric separately and uses the scaling algorithm to determine the new workload scale based on each one. The largest scale is selected for the autoscale operation.

## How Do I Calculate the Desired Number of Pods?

The HPA controller operates on the scaling ratio between the desired metric value and current metric value and then uses that ratio to calculate the desired number of pods based on the current number of pods.

• Current number of pods = Number of pods in the **Ready** state in all clusters

When calculating the desired number of pods, the HPA controller chooses the largest recommendation based on the last five minutes to prevent subsequent autoscaling operations before the workload finishes responding to prior autoscaling operations.

 Desired number of pods = Current number of pods x (Current metric value/ Desired metric value)

For example, if the current CPU usage is 100% and the desired CPU usage is 50%, the desired number of pods is twice the current number of pods.

### How Do I Ensure the Stability of Workload Scaling?

To ensure the stability of workload scaling, the HPA controller is designed to provide the following functions:

• Stabilization window

When detecting that the metric data reaches the desired value (the scaling standard is met), the HPA controller continuously checks the metric data within stabilization window. If the result shows that the metric data continuously reaches the desired value, the HPA controller performs scaling. By default, the stabilization window is 0 seconds for a scale-out and 300 seconds for a scale-in. The values can be changed. In actual configuration, to avoid service jitter, a scale-out needs to be fast, and a scale-in needs to be slow.

• Tolerance

Tolerance = abs (Current metric value/Desired metric value - 1)

abs indicates an absolute value. If the metric value change is within the specified tolerance range, the scaling operation will not be triggered. The default value is 0.1 and cannot be changed.

For example, if you select the default settings when creating a FederatedHPA, a scale-in will be triggered when the metric value is more than 1.1 times the desired value and lasts for more than 300 seconds, and a scale-out will be triggered when the metric value is less than 0.9 times the desired value and lasts for more than 0 seconds.

## 3.13.3.2 Installing a Metric Collection Add-on

Before creating a FederatedHPA, you need to install the add-on that supports metrics APIs for a cluster to collect workload metrics. If you have installed the add-on, skip this step.

## Selecting an Add-on

UCS provides two types of add-ons: Kubernetes Metrics Server and kubeprometheus-stack. The add-ons apply to different cluster and metric types. For details about how to select an add-on, see **Table 3-50**.

| Applica<br>ble<br>Cluster<br>Type  | Support<br>ed<br>Metric<br>Type | Add-on                                                                    | Precautions                                                                                                    |
|------------------------------------|---------------------------------|---------------------------------------------------------------------------|----------------------------------------------------------------------------------------------------|
| Huawei<br>Cloud<br>clusters        | System<br>metrics               | Install Kubernetes<br>Metrics Server or<br>kube-<br>prometheus-<br>stack. | After installing kube-prometheus-<br>stack, you need to register it as a<br>service that provides the metrics API.<br>For details, see <b>Providing Resource</b><br><b>Metrics Through the Metrics API</b> .                                                                                                    |
|                                    | Custom<br>metrics               | Install kube-<br>prometheus-<br>stack.                                    | <ul> <li>Before installing this add-on, check<br/>your Huawei Cloud cluster version.<br/>If the version is earlier than v1.19,<br/>upgrade the cluster version first.</li> <li>When installing this add-on, you<br/>must select the server mode. In<br/>this mode, you can customize<br/>metrics.</li> <li>After installing this add-on,<br/>aggregate custom metrics to the<br/>Kubernetes API server. For details,<br/>see Aggregating Custom Metrics<br/>to the Kubernetes API Server.</li> </ul> |
| Non- System Ir<br>Huawei metrics M |                                 | Install Kubernetes<br>Metrics Server.                                     | For details, see Installing an Add-on.                                                                                                    |
| cloud<br>clusters                  | Custom<br>metrics               | No add-on<br>available.                                                   | To collect custom metrics of a non-<br>Huawei Cloud cluster, you need to<br>install <b>Prometheus Adapter</b> and<br>configure a custom metric collection<br>rule. Then create a FederatedHPA.                                                                                                    |

Table 3-50 Add-ons that provide metrics APIs

## Installing an Add-on

After selecting an applicable add-on, install it for the cluster by referring to the precautions in **Table 3-50** and related documents.

#### 

Install the metric collection add-on for all clusters in a federation for which a scaling policy needs to be created. Otherwise, metric collection will be abnormal and the scaling policy will become invalid.

- For details about how to install Kubernetes Metrics Server, see Kubernetes Metrics Server.
- For details about how to install kube-prometheus-stack, see kubeprometheus-stack.

### 3.13.3.3 Creating a FederatedHPA to Scale Pods Based on Metric Changes

This section describes how you can create a FederatedHPA so that pods in workloads are automatically scaled in or out based on different metrics.

Before creating a FederatedHPA, you must have learnt the basic working principle and concepts of FederatedHPA (**How FederatedHPA Works**). To know the differences between the FederatedHPA and CronFederatedHPA, see **Overview**.

### Constraints

FederatedHPA can be configured only for clusters 1.19 or later. To query the cluster version, log in to the UCS console, click the name of the fleet that the cluster is added to, and click **Container Clusters**.

## Creating a FederatedHPA

#### Using the console

- **Step 1** Log in to the UCS console and choose **Fleets** in the navigation pane.
- **Step 2** Click the name of the fleet with federation enabled.
- **Step 3** Choose **Workload Scaling** in the navigation pane and click the **Metric-based Policy** tab. Then click **Create Metric-based Policy** in the upper right corner.
- **Step 4** Configure parameters for the FederatedHPA.

| Parameter              | Description                                                                                                    |
|------------------------|----------------------------------------------------------------------------------------------------|
| Policy Name            | Enter a name containing 4 to 63 characters for the FederatedHPA.                                                                                 |
| Namespace              | Select the namespace for the workload for which you want to set automatic scaling. You can also create a namespace. For details, see Namespaces. |
| Applicable<br>Workload | Select the name of the workload for which you want to set<br>automatic scaling. You can also create a workload. For details,<br>see Workloads.   |

 Table 3-51
 FederatedHPA parameters

| Parameter               | Description                                                                                                    |  |  |
|-------------------------|----------------------------------------------------------------------------------------------------|--|--|
| Pod Range               | Enter the minimum and maximum numbers of pods. When the FederatedHPA is triggered, the pods will be scaled within this range.                                                                                                    |  |  |
|                         | • Min.: Enter an integer from 1 to 299.                                                                                                    |  |  |
|                         | • <b>Max.</b> : Enter an integer from <b>1</b> to <b>1500</b> . The value must be greater than the minimum value.                                                                                                    |  |  |
| Stabilization<br>Window | The scaling operation is initiated only when the metric continuously reaches the desired value within stabilization window. By default, the stabilization window is 0 seconds for scale-out and 300 seconds for scale-in. For details about stabilization window, see How Do I Ensure the Stability of Workload Scaling?. |  |  |
|                         | • <b>Scale-out</b> : Enter an integer from <b>0</b> to <b>3600</b> , in seconds.                                                                                                    |  |  |
|                         | • <b>Scale-in</b> : Enter an integer from <b>0</b> to <b>3600</b> , in seconds.                                                                                                    |  |  |
| System rule             | If you want to scale pods for a workload based on system metrics, you need to configure this rule.                                                                                                    |  |  |
|                         | Metric Name: Select CPU utilization or Memory     utilization.                                                                                                    |  |  |
|                         | • <b>Expected Value</b> : The scaling operation is triggered when the metric reaches the desired value.                                                                                                    |  |  |
| Custom rule             | If you want to scale pods for a workload based on custom metrics, you need to configure this rule.                                                                                                    |  |  |
|                         | • <b>Metric Name</b> : Select a name from the drop-down list.                                                                                                    |  |  |
|                         | • <b>Source</b> : Select the object type described by the custom metric from the drop-down list. Currently, only <b>Pod</b> is supported.                                                                                                    |  |  |
|                         | • <b>Expected Value</b> : The scaling operation is triggered when the metric reaches the desired value.                                                                                                    |  |  |
|                         | CAUTION                                                                                                    |  |  |
|                         | Custom rules can be created only for clusters 1.19 or later.                                                                                                    |  |  |
|                         | • Before using a custom rule, install the add-on that supports custom metric collection for the cluster. Ensure that the add-on can collect and report the custom metrics of the workloads. For details, see <b>Installing a Metric Collection Add-on</b> .                                                               |  |  |

**Step 5** Click **Create** in the lower right corner.

In the displayed policy list, you can view the policy details.

----End

#### Using kubectl

**Step 1** Use kubectl to connect to the federation. For details, see Using kubectl to Connect to a Federation.

# **Step 2** Create and edit an **fhpa.yaml** file. For details about the key parameters, see **Table 3-52**.

#### vi fhpa.yaml

In this example, the FederatedHPA is named **hpa-example-hpa** and associated with the workload named **hpa-example**. The stabilization window is 0 seconds for scale-out and 300 seconds for scale-in. The maximum number of pods is 100 and the minimum number of pods is 2. There are two system metric rules: **memory** and **cpu**. The desired memory usage in **memory** is 50%, and the desired CPU usage in **cpu** is 60%.

| apiVersion: autoscaling.karmada.io/v1al<br>kind: FederatedHPA<br>metadata: | pha1                                                    |
|----------------------------------------------------------------------------|---------------------------------------------------------|
| name: hpa-example-hpa                                                      | # FederatedHPA name                                     |
| namespace: default                                                         | # Namespace where the workload resides                  |
| spec:                                                                      |                                                         |
| scaleTargetRef:                                                            |                                                         |
| apiVersion: apps/v1                                                        |                                                         |
| kind: Deployment                                                           |                                                         |
| name: hpa-example                                                          | # Workload name                                         |
| behavior:                                                                  |                                                         |
| scaleDown:                                                                 |                                                         |
| stabilizationWindowSeconds: 300                                            | # The stabilization window is 300 seconds for scale-in. |
| scaleUp:                                                                   |                                                         |
| stabilizationWindowSeconds: 0                                              | # The stabilization window is 0 seconds for scale-out.  |
| minReplicas: 2                                                             | # The minimum number of pods is 2.                      |
| maxReplicas: 100                                                           | # The maximum number of pods is 100.                    |
| metrics:                                                                   |                                                         |
| - type: Resource                                                           |                                                         |
| resource:                                                                  |                                                         |
| name: memory                                                               | # Name of the first rule                                |
| target:                                                                    | <i></i>                                                 |
| type: Utilization                                                          | # The metric type is resource usage.                    |
| averageUtilization: 50                                                     | # Desired average resource usage                        |
| - type: Resource                                                           |                                                         |
| resource:                                                                  | # Name of the second wild                               |
| name: cpu                                                                  | # Name of the second rule                               |
| target:                                                                    | # The matrix has is measured as                         |
| cype: Utilization                                                          | # The method type is resource usage.                    |
| averageounization: 60                                                      | # Desileu average resource usage                        |

#### Table 3-52 Key parameters

| Parameter                       | Man<br>dator<br>y | Туре       | Description                                                                                                    |
|---------------------------------|-------------------|------------|----------------------------------------------------------------------------------------------------|
| stabilizationWin-<br>dowSeconds | No                | Strin<br>g | Stabilization window for scale-in. Enter<br>an integer from <b>0</b> to <b>3600</b> , in seconds. If<br>this parameter is not specified, the<br>default value is <b>300</b> .                                                                                         |
|                                 |                   |            | <b>NOTE</b><br>The scaling operation is initiated only when<br>the metric continuously reaches the desired<br>value within stabilization window. For details<br>about stabilization window, see <b>How Do I</b><br><b>Ensure the Stability of Workload Scaling?</b> . |

| Parameter                       | Man<br>dator<br>y | Туре       | Description                                                                                                    |
|---------------------------------|-------------------|------------|----------------------------------------------------------------------------------------------------|
| stabilizationWin-<br>dowSeconds | No                | Strin<br>g | Stabilization window for scale-out. Enter<br>an integer from <b>0</b> to <b>3600</b> , in seconds. If<br>this parameter is not specified, the<br>default value is <b>0</b> .                                                 |
| minReplicas                     | Yes               | Strin<br>g | Minimum number of pods that can be<br>scaled in for a workload when the scaling<br>policy is triggered. Enter an integer from<br><b>1</b> to <b>299</b> .                                                                    |
| maxReplicas                     | Yes               | Strin<br>g | Maximum number of pods that can be<br>scaled out for a workload when the<br>scaling policy is triggered. Enter an<br>integer from <b>1</b> to <b>1500</b> and ensure that<br>the value is greater than the minimum<br>value. |
| name                            | Yes               | Strin<br>g | Rule name. For scaling operations based<br>on system metrics, <b>memory</b> is used as<br>the rule name of the memory usage, and<br><b>cpu</b> is used as the rule name of the CPU<br>usage.                                 |
| type                            | Yes               | Strin      | Metric type.                                                                                                    |
|                                 |                   | g          | Value: total number of pods                                                                                                    |
|                                 |                   |            | <ul> <li>AverageValue: Total number of pods/<br/>Number of current pods</li> </ul>                                                                                                    |
|                                 |                   |            | • Utilization: CPUs or memory used by pods in a workload/Requested CPUs or memory                                                                                                    |
| averageUtilization              | Yes               | Strin<br>g | The scaling operation is triggered when the metric reaches the desired value.                                                                                                    |

#### **Step 3** Create a FederatedHPA.

#### kubectl apply -f fhpa.yaml

If information similar to the following is displayed, the policy has been created:

FederatedHPA.autoscaling.karmada.io/hpa-example-hpa created

You can run the following commands to check the workload scaling:

- **kubectl get deployments**: checks the current number of pods in a workload.
- **kubectl describe federatedhpa hpa-example-hpa**: views scaling events (latest three records) of the FederatedHPA.

You can run the following commands to manage FederatedHPA **hpa-example-hpa** (replaced with the actual name):

- kubectl get federatedhpa hpa-example-hpa: obtains the FederatedHPA.
- kubectl edit federatedhpa hpa-example-hpa: updates the FederatedHPA.
- kubectl delete federatedhpa hpa-example-hpa: deletes the FederatedHPA.

----End

## 3.13.3.4 Configuring a FederatedHPA to Control the Scaling Rate

## Why Do I Need to Control the Scaling Rate?

To limit the rate at which pods are scaled by the HPA controller, scale-out needs to be fast, and scale-in needs to be slow. However, if only the stabilization window is configured, the scaling rate cannot be limited after the stabilization window expires. To accurately and flexibly limit the scaling rate, you can configure the behavior section of the spec in the YAML file. In the behavior section, the scaling rate can be unique for each FederatedHPA, and different rates can be configured for scale-out and scale-in operations.

### Procedure

The following describes behavior structures in common service scenarios. In other service scenarios, for example, if you want to perform slow scale-out or fast scale-in, you can set **scaleUp** and **scaleDown** under the **behavior** field by referring to the following description of each behavior structure.

• Scenario 1: Fast scale-out

If you want to perform a fast scale-out at peak hours, you can set **Percent** to a large value.

```
behavior:
scaleUp:
policies:
- type: Percent
value: 900
periodSeconds: 60
```

In this example, the value of **Percent** is **900**. This means the scaling rate increases tenfold (1 + 900%) in each scaling period. For example, if the number of pods in a workload starts from 1, the number of pods added every 60 seconds changes as follows: 1 > 10 > 100 > .... Note that the number of pods after scale-out cannot exceed the maximum number of pods configured in the FederatedHPA.

Resource consumption of the Percent type fluctuates greatly. If you want the resource consumption to be controllable, use the Pods type with the absolute value.

behavior: scaleDown: policies: - type: **Pods** value: **10** periodSeconds: 60

In this example, the value of **Pods** is **10**. This means 10 pods are added in each scaling period. For example, if the number of pods in a workload starts from 1, the number of pods added every 60 seconds changes as follows: 1 > 11 > 21 > .... Note that the number of pods after scale-out cannot exceed the maximum number of pods configured in the FederatedHPA.

• Scenario 2: Slow scale-in

If you want to scale in pods in a workload more slowly after peak hours to improve application reliability, you can set **Pods** to a small value and **periodSeconds** to a large value.

behavior: scaleDown: policies: - type: Pods value: **1** periodSeconds: **600** 

In this example, the value of **Pods** is **1**, and the value of **periodSeconds** is **600**. This means the scale-in period is 600 seconds, and one pod is reduced for each scale-in. If the initial number of pods is 100, the number of pods to be scaled in every 600 seconds changes as follows: 100 > 99 > 98 > .... In extreme cases, if you do not want the pods in a workload to be automatically scaled in, you can set **Percent** or **Pods** to **0**.

• Scenario 3: Default scaling rate

If **behavior** is not configured, the default settings of the FederatedHPA are as follows:

```
behavior:
 scaleDown:
  stabilizationWindowSeconds: 300
  policies:
  - type: Percent
   value: 100
   periodSeconds: 15
 scaleUp:
  stabilizationWindowSeconds: 0
  policies:
  - type: Percent
   value: 100
   periodSeconds: 15
  - type: Pods
   value: 4
   periodSeconds: 15
```

In the default configuration, the scaling period is 15 seconds. In each scaling period, scale-out or scale-in is performed at a rate of twice (1 + 100%). 4 pods to be scaled each time.

## 3.13.3.5 Managing a FederatedHPA

This section describes how you can modify and delete a FederatedHPA.

#### A CAUTION

If you modify or delete a FederatedHPA during workload scaling, the modification or deletion will take effect immediately.

#### Modifying a FederatedHPA

Step 1 Log in to the UCS console and choose Fleets in the navigation pane.

**Step 2** Click the name of the fleet with federation enabled.

- Step 3 Choose Workload Scaling in the navigation pane and click the Metric-based Policy tab. Locate the policy and click Edit in the Operation column. Then modify the policy settings. For details about the parameters, see Table 3-52.
- Step 4 Click OK.

----End

#### **Deleting a FederatedHPA**

- Step 1 Log in to the UCS console and choose Fleets in the navigation pane.
- Step 2 Click the name of the fleet with federation enabled.
- Step 3 Choose Workload Scaling in the navigation pane and click the Metric-based Policy tab. Select the policy you want to delete and choose More > Delete in the Operation column. If you want to delete multiple policies in batches, click Delete in the upper left. In the displayed dialog box, click Yes.

----End

## 3.13.4 CronFederatedHPA

#### 3.13.4.1 How CronFederatedHPA Works

CronFederatedHPA is needed because FederatedHPA can only scale in or out pods for workloads based on metrics data. However, metric-based scaling brings in latency. CronFederatedHPA can automatically scale in or out pods for workloads at regular intervals.

You can configure a CronFederatedHPA for workloads whose resource usage changes periodically, so that pods can be added before predicated peak hours and reclaimed at off-peak hours.

#### How CronFederatedHPA Works

**Figure 3-49** shows the working principle of CronFederatedHPA. When creating a CronFederatedHPA, you can specify a time to adjust the maximum and minimum numbers of pods in a FederatedHPA or directly specify the number of pods desired.

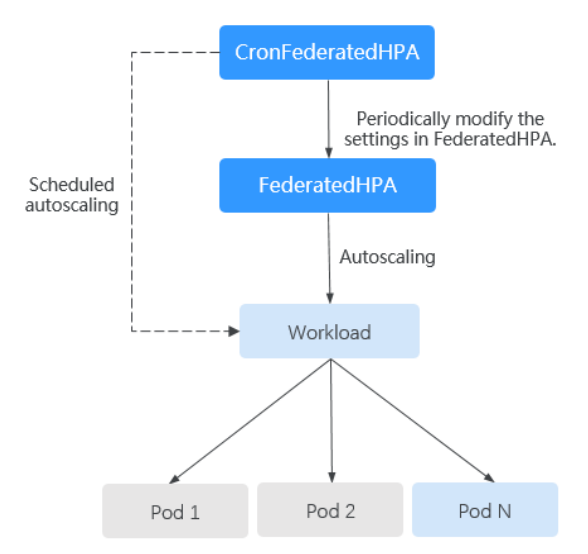

Figure 3-49 Working principle of CronFederatedHPA

## Using CronFederatedHPA Separately

If CronFederatedHPA is separately used, it periodically adjusts the number of pods for workloads. After you set the effective time and desired number of pods in a CronFederatedHPA, pods will be periodically scaled after the CronFederatedHPA is in effect.

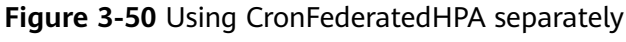

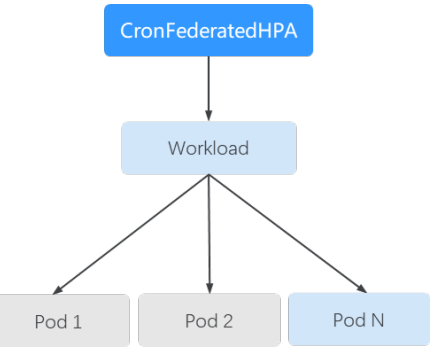

The detailed procedure is as follows:

- 1. Create a CronFederatedHPA and set the effective time and desired number of pods.
  - Effective time: the time when the CronFederatedHPA takes effect.
  - Desired number of pods: the desired number of pods when the CronFederatedHPA takes effect.
- 2. When the CronFederatedHPA takes effect, the **number of existing pods** in the workload will be compared with the **desired number of pods** set in **1**. If the desired number is greater, pods are scaled out for the workload. If the desired number is smaller, pods are scaled in.

Number of existing pods: the number of pods in the workload before the CronFederatedHPA takes effect.

## Using Both CronFederatedHPA and FederatedHPA

If both FederatedHPA and CronFederatedHPA are used, CronFederatedHPA runs based on FederatedHPA and periodically adjusts the maximum and minimum numbers of pods in the FederatedHPA for scheduled scaling.

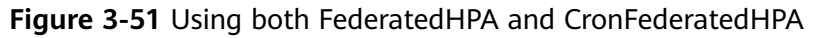

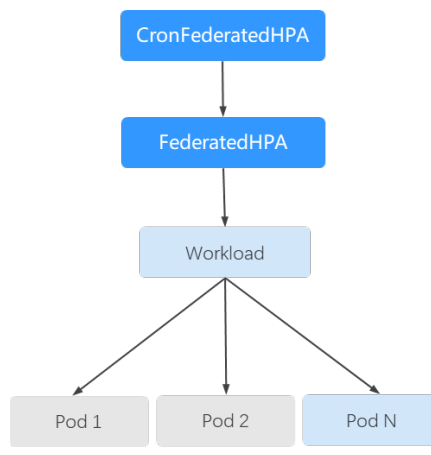

The detailed procedure is as follows:

- 1. Create a CronFederatedHPA and set the effective time and desired number of pods.
  - Effective time: the time when the CronFederatedHPA takes effect.
  - Desired number of pods: the number of pods set in the CronFederatedHPA. When CronFederatedHPA takes effect, this number will be used as a reference for adjusting the maximum and minimum numbers of pods in the FederatedHPA. The maximum and minimum numbers can be used as starting points for adjusting the number of pods for a workload.
- 2. When the CronFederatedHPA takes effect, the **number of existing pods** of the workload, **maximum number of pods** and **minimum number of pods** in the FederatedHPA, and **desired number of pods** set in **1** will be compared to determine how much the maximum and minimum numbers of pods in the FederatedHPA will be adjusted. Then, the FederatedHPA scales in or out pods for the workload based on the adjusted maximum and minimum numbers of pods.
  - Number of existing pods: the number of pods in the workload before the CronFederatedHPA takes effect.
  - Maximum number of pods in the FederatedHPA: the maximum number of pods for a workload.
  - Minimum number of pods in the FederatedHPA: the minimum number of pods for a workload.

**Figure 3-52** and **Table 3-53** show the possible scaling scenarios when both FederatedHPA and CronFederatedHPA are used. You can learn about how CronFederatedHPA takes effect on the FederatedHPA and workload based on the number of existing pods, maximum number of pods, minimum number of pods, and desired number of pods.

Figure 3-52 Scaling scenarios when both policies are used

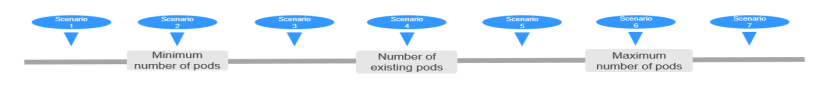

| Sce<br>nar<br>io<br>No. | Description                                                                                                    | Desired<br>Number of<br>Pods<br>(in a<br>CronFederat<br>edHPA) | Nu<br>mbe<br>r of<br>Exist<br>ing<br>Pods<br>(in a<br>Wor<br>kloa<br>d) | Minimum/<br>Maximum<br>Number of<br>Pods<br>(in a<br>Federated<br>HPA) | Result                                                                                                    |
|-------------------------|----------------------------------------------------------------------------------------------------|----------------------------------------------------------------|-------------------------------------------------------------------------|------------------------------------------------------------------------|----------------------------------------------------------------------------------------------------|
| 1                       | Desired<br>number of<br>pods <<br>Minimum<br>number of<br>pods ≤<br>Number of<br>existing<br>pods ≤<br>Maximum<br>number of<br>pods | 3                                                              | 5                                                                       | 4/10                                                                   | <ul> <li>The minimum<br/>number of pods in<br/>the FederatedHPA is<br/>changed to 3.</li> <li>The number of<br/>existing pods of the<br/>workload is not<br/>changed.</li> </ul> |
| 2                       | Desired<br>number of<br>pods =<br>Minimum<br>number of<br>pods ≤<br>Number of<br>existing<br>pods ≤<br>Maximum<br>number of<br>pods | 4                                                              | 5                                                                       | 4/10                                                                   | <ul> <li>The minimum<br/>number of pods in<br/>the FederatedHPA is<br/>not changed.</li> <li>The number of<br/>existing pods of the<br/>workload is not<br/>changed.</li> </ul>  |

Table 3-53 Scaling scenarios when both policies are used

| Sce<br>nar<br>io<br>No. | Description                                                                                                    | Desired<br>Number of<br>Pods<br>(in a<br>CronFederat<br>edHPA) | Nu<br>mbe<br>r of<br>Exist<br>ing<br>Pods<br>(in a<br>Wor<br>kloa<br>d) | Minimum/<br>Maximum<br>Number of<br>Pods<br>(in a<br>Federated<br>HPA) | Result                                                                                                    |
|-------------------------|----------------------------------------------------------------------------------------------------|----------------------------------------------------------------|-------------------------------------------------------------------------|------------------------------------------------------------------------|----------------------------------------------------------------------------------------------------|
| 3                       | Minimum<br>number of<br>pods <<br><b>Desired</b><br><b>number of</b><br><b>pods</b> <<br>Number of<br>existing<br>pods ≤<br>Maximum<br>number of<br>pods | 5                                                              | 6                                                                       | 4/10                                                                   | <ul> <li>The minimum<br/>number of pods in<br/>the FederatedHPA is<br/>changed to 5.</li> <li>The number of<br/>existing pods of the<br/>workload is not<br/>changed.</li> </ul>  |
| 4                       | Minimum<br>number of<br>pods <<br><b>Desired</b><br><b>number of</b><br><b>pods</b> =<br>Number of<br>existing<br>pods ≤<br>Maximum<br>number of<br>pods | 5                                                              | 5                                                                       | 4/10                                                                   | <ul> <li>The minimum<br/>number of pods in<br/>the FederatedHPA is<br/>changed to 5.</li> <li>The number of<br/>existing pods of the<br/>workload is not<br/>changed.</li> </ul>  |
| 5                       | Minimum<br>number of<br>pods ≤<br>Number of<br>existing<br>pods <<br><b>Desired</b><br><b>number of</b><br><b>pods</b> <<br>Maximum<br>number of<br>pods | 6                                                              | 5                                                                       | 4/10                                                                   | <ul> <li>The minimum<br/>number of pods in<br/>the FederatedHPA is<br/>changed to 6.</li> <li>The number of<br/>existing pods of the<br/>workload is<br/>changed to 6.</li> </ul> |

| Sce<br>nar<br>io<br>No. | Description                                                                                                    | Desired<br>Number of<br>Pods<br>(in a<br>CronFederat<br>edHPA) | Nu<br>mbe<br>r of<br>Exist<br>ing<br>Pods<br>(in a<br>Wor<br>kloa<br>d) | Minimum/<br>Maximum<br>Number of<br>Pods<br>(in a<br>Federated<br>HPA) | Result                                                                                                    |
|-------------------------|----------------------------------------------------------------------------------------------------|----------------------------------------------------------------|-------------------------------------------------------------------------|------------------------------------------------------------------------|----------------------------------------------------------------------------------------------------|
| 6                       | Minimum<br>number of<br>pods ≤<br>Number of<br>existing<br>pods <<br><b>Desired</b><br><b>number of</b><br><b>pods</b> =<br>Maximum<br>number of<br>pods | 10                                                             | 4                                                                       | 4/10                                                                   | <ul> <li>The minimum<br/>number of pods in<br/>the FederatedHPA is<br/>changed to 10.</li> <li>The number of<br/>existing pods of the<br/>workload is<br/>changed to 10.</li> </ul> |
| 7                       | Minimum<br>number of<br>pods ≤<br>Number of<br>existing<br>pods ≤<br>Maximum<br>number of<br>pods <<br><b>Desired</b><br><b>number of</b><br><b>pods</b> | 11                                                             | 4                                                                       | 4/10                                                                   | <ul> <li>The minimum and maximum numbers of pods in the FederatedHPA are both changed to 11.</li> <li>The number of existing pods of the workload is changed to 11.</li> </ul>      |

## 3.13.4.2 Creating a CronFederatedHPA to Scale Pods at Regular Intervals

This section describes how you can create a CronFederatedHPA so that pods in workloads are automatically scaled in or out at regular intervals.

Before creating a CronFederatedHPA, you must have learnt the basic working principle and concepts of CronFederatedHPA (How CronFederatedHPA Works). To know the differences between the FederatedHPA and CronFederatedHPA, see **Overview**.

## Constraints

CronFederatedHPA can be configured only for clusters 1.19 or later.

## Creating a CronFederatedHPA

#### Using the console

- **Step 1** Log in to the UCS console and choose **Fleets** in the navigation pane.
- **Step 2** Click the name of the fleet with federation enabled.
- **Step 3** Choose **Workload Scaling** in the navigation pane and click the **Scheduled Policies** tab. Then click **Create Scheduled Policy** in the upper right corner.
- **Step 4** Configure parameters for the CronFederatedHPA by referring to **Table 3-54**.

| Parameter   | Description                                                                                                    |
|-------------|----------------------------------------------------------------------------------------------------|
| Policy Name | Enter a name for the CronFederatedHPA.                                                                                                    |
| Namespace   | Select the namespace for the workload for which you want to configure automatic scaling.                                                                                                    |
| Object      | Select Workloads or Metric-based Policy.                                                                                                    |
|             | <ul> <li>Workloads: Select or create a workload you will associate<br/>the policy with. For details, see Creating a Workload.</li> </ul>                                                          |
|             | <ul> <li>Metric-based Policy: Select an existing metric-based policy<br/>or click Create Metric-based Policy on the right to create<br/>one. For details, see Creating a FederatedHPA.</li> </ul> |

Table 3-54 Basic parameters

**Step 5** Click **Add Rule** in **Policy Settings**. In the displayed dialog box, configure parameters by referring to **Table 3-55**.

| Table 3-5 | 5 | Parameters | for | adding | а | rule |
|-----------|---|------------|-----|--------|---|------|
|-----------|---|------------|-----|--------|---|------|

| Parameter          | Description                                                                     |
|--------------------|---------------------------------------------------------------------------------|
| Rule Name          | Enter a name for the CronFederatedHPA.                                          |
| Expected<br>Copies | Enter the desired number of pods scaled when the CronFederatedHPA is triggered. |

|                                                                                                  | Parameter                                                                                                    | Description                                                                                                    |  |  |  |  |
|--------------------------------------------------------------------------------------------------|----------------------------------------------------------------------------------------------------|----------------------------------------------------------------------------------------------------|--|--|--|--|
|                                                                                                  | Triggered                                                                                                    | Select Hourly, Daily, Weekly, Monthly, Yearly, or Cron.                                                                                                    |  |  |  |  |
|                                                                                                  |                                                                                                    | • <b>Hourly</b> : a specific minute in an hour when the policy is executed. For example, if you select <b>5</b> , the policy is executed at the fifth minute of every hour. |  |  |  |  |
|                                                                                                  |                                                                                                    | • <b>Daily</b> : a specific minute every day when the policy is executed.                                                                                                   |  |  |  |  |
|                                                                                                  |                                                                                                    | • Weekly: a specific minute on a day of each week when the policy is executed.                                                                                              |  |  |  |  |
| <ul> <li>Monthly: a specific minute on a day of each mont<br/>the policy is executed.</li> </ul> |                                                                                                    |                                                                                                    |  |  |  |  |
|                                                                                                  |                                                                                                    | • <b>Yearly</b> : a specific minute on a day of a month in each year when the policy is executed.                                                                           |  |  |  |  |
| • <b>Cron</b> :<br>Cron expression syntax:                                                       |                                                                                                    | Cron:     Cron expression syntax:                                                                                                    |  |  |  |  |
|                                                                                                  |                                                                                                    | Minute (0 to 59)<br>Hour (0 to 23)<br>A day in a month (1 to 31)<br>Month (1 to 12)<br>A day in a week (0 to 6)                                                             |  |  |  |  |
|                                                                                                  | For example, <b>0 0 13 * 5</b> indicates that a task is started at on every Friday and the 13th day of each month. |                                                                                                    |  |  |  |  |
|                                                                                                  | Time Zone                                                                                                    | Select Shanghai or Singapore.                                                                                                    |  |  |  |  |

**Step 6** Click **OK** and then click **Create**.

In the displayed policy list, you can view the policy details.

----End

#### Using kubectl

- **Step 1** Use kubectl to connect to the federation. For details, see Using kubectl to Connect to a Federation.
- Step 2 Create and edit a cfhpa.yaml file.

#### vi cfhpa.yaml

For details about the parameters in this file, see **Table 3-56**. In this example, the CronFederatedHPA named **cron-federated-hpa** is used for the **test** workload and contains two rules (**Scale-Up** and **Scale-Down**) for scheduled scaling. **Scale-Up** specifies that 10 pods are scaled out at 8:30 daily, and **Scale-Down** specifies that 5 pods are scaled in at 21:00 daily.
| apiVersion: apps/v1<br>kind: Deployment | # Select Deployment or FederatedHPA.                      |
|-----------------------------------------|-----------------------------------------------------------|
| name: test                              | # Name of the workload or FederatedHPA                    |
| rules:                                  |                                                           |
| - name: "Scale-Up"                      | # Rule name                                               |
| schedule: 30 08 * * *                   | # Time when the policy is triggered                       |
| targetReplicas: 10                      | # Desired number of pods, which is a non-negative integer |
| timeZone: Asia/Shanghai                 | # Time zone                                               |
| - name: "Scale-Down"                    | # Rule name                                               |
| schedule: 0 21 * * *                    | # Time when the policy is triggered                       |
| targetReplicas: 5                       | # Desired number of pods, which is a non-negative integer |
| timeZone: Asia/Shanghai                 | # Time zone                                               |

#### Table 3-56 Key parameters

| Paramete<br>r      | Man<br>dato<br>ry | Туре       | Description                                                                                                    |  |
|--------------------|-------------------|------------|----------------------------------------------------------------------------------------------------|--|
| kind               | Yes               | Strin<br>g | <ul> <li>Select Deployment or FederatedHPA.</li> <li>Deployment: The CronFederatedHPA is used separately.</li> <li>FederatedHPA: Both FederatedHPA and CronFederatedHPA are used.</li> </ul>                                                                                                    |  |
| name               | Yes               | Strin<br>g | Enter the rule name of 1 to 32 characters in the CronFederatedHPA.                                                                                                    |  |
| schedule           | Yes               | Strin<br>g | Time when the policy is triggered. Cron expression<br>syntax:<br>Minute (0 to 59)<br>Hour (0 to 23)<br>A day in a month (1 to 31)<br>Month (1 to 12)<br>A day in a week (0 to 6)<br>For example, <b>0 0 13 * 5</b> indicates that a task is<br>started at 00:00 on every Friday and the 13th day of<br>each month. |  |
| targetRep<br>licas | Yes               | Strin<br>g | Enter the desired number of pods scaled when the CronFederatedHPA is triggered.                                                                                                    |  |
| timeZone           | Yes               | Strin<br>g | Select Shanghai or Singapore.<br>• Shanghai: Asia/Shanghai<br>• Singapore: Asia/Singapore                                                                                                    |  |

#### **Step 3** Create a CronFederatedHPA.

#### kubectl apply -f cfhpa.yaml

If information similar to the following is displayed, the policy has been created:

CronFederatedHPA.autoscaling.karmada.io/cron-federated-hpa created

You can run the following commands to check the workload scaling:

- **kubectl get deployments**: checks the current number of pods in a workload.
- **kubectl describe cronfederatedhpa cron-federated-hpa**: views scaling events (latest three records) of the CronFederatedHPA.

You can run the following commands to manage CronFederatedHPA **cron-federated-hpa** (replaced with the actual name):

- **kubectl get cronfederatedhpa cron-federated-hpa**: obtains the CronFederatedHPA.
- **kubectl edit cronfederatedhpa cron-federated-hpa**: updates the CronFederatedHPA.
- **kubectl delete cronfederatedhpa cron-federated-hpa**: deletes the CronFederatedHPA.

----End

#### 3.13.4.3 Managing a CronFederatedHPA

This section describes how you can modify and delete a CronFederatedHPA.

#### Modifying a CronFederatedHPA

- **Step 1** Log in to the UCS console and choose **Fleets** in the navigation pane.
- **Step 2** Click the name of the fleet with federation enabled.
- Step 3 Choose Workload Scaling in the navigation pane and click the Scheduled Policies tab. Locate the policy and click Edit in the Operation column. Then delete or add a policy rule.
  - To delete a policy rule, click **Delete** next to the rule.
  - To add a rule, click **Add Rule** in **Policy Settings**. In the displayed dialog box, configure parameters and click **OK**. For details about the parameters, see **Table 3-56**.
- Step 4 Click OK.

----End

#### Deleting a CronFederatedHPA

- Step 1 Log in to the UCS console and choose Fleets in the navigation pane.
- **Step 2** Click the name of the fleet with federation enabled.
- Step 3 Choose Workload Scaling in the navigation pane and click the Scheduled Policies tab. Select the policy you want to delete and choose More > Delete in the Operation column. If you want to delete multiple policies in batches, click Delete in the upper left. In the displayed dialog box, click Yes.

----End

## **3.14 Adding Labels and Taints to a Cluster**

UCS allows you to add different labels to clusters to define different attributes. By using these cluster labels, you can quickly understand the characteristics of each

cluster. Taints enable a cluster to repel specific pods to prevent these pods from being scheduled to the cluster, achieving reasonable allocation of workloads on clusters.

#### Labels

You can add different labels to clusters to classify and manage clusters.

#### Taints

Taints are in the format of **Key=Value:Effect**. **Key** and **Value** are the labels of a taint. **Value** can be empty. **Effect** is used to describe the effect of taints. The following two options are supported for **Effect**:

- **NoSchedule**: No pod will be able to schedule onto the cluster unless it has a matching toleration, but existing pods will not be evicted from the cluster.
- **NoExecute**: Pods that cannot tolerate this taint cannot be scheduled onto the cluster, and existing pods will be evicted from the cluster.

#### **Managing Cluster Labels and Taints**

- **Step 1** Log in to the UCS console.
- **Step 2** Click the name of the fleet where the target cluster is located. In the navigation

pane, choose **Container Clusters**, locate the target cluster, and click in the upper right corner to go to the **Manage Labels and Taints** page.

| () O Running E   |            |            |                        | Federated (federation normal) Nanage Labels and Tan | nts 🔐 Unregister from Fleet 🕤 Unregister Clusi |
|------------------|------------|------------|------------------------|-----------------------------------------------------|------------------------------------------------|
| Туре             | Version    | v1.28      |                        |                                                     |                                                |
| Service Provider | Registered | 2 days ago | 2/2                    | <b>59.07</b> %                                      | 68.84 %                                        |
| Region           |            |            | Available/ Iotal Nodes | CPU Allocation Rate                                 | Memory Allocation                              |

**Step 3** Click  $\textcircled{\oplus}$  to add a node label or taint. You can add a maximum of 10 operations at a time.

×

Figure 3-54 Adding labels or taints

| Labels and Taints                                       |                       |               |        |
|---------------------------------------------------------|-----------------------|---------------|--------|
| Add an operation to add, update, or delete labels or ta | aints of the cluster. |               |        |
| ⊖ Kubern ∨ Key                                          | Value                 |               |        |
| ⊖ Kubern ∨ Key                                          | Value                 |               |        |
| ⊕ Add                                                   |                       |               |        |
| Cluster Data Show system labels                         |                       |               |        |
| Name Cluster Label                                      |                       | Cluster Taint |        |
|                                                         |                       |               |        |
|                                                         |                       |               |        |
|                                                         |                       |               | Cancel |

- Choose Add or Delete.
- Set the operation object to Kubernetes Label or Taint.
- Specify Key and Value.
- If you choose **Taint**, select a taint effect. For details, see **Taints**.

Step 4 Click OK.

----End

## 3.15 RBAC Authorization for Cluster Federations

UCS allows you to perform refined permissions management by federation based on Huawei Cloud IAM. You can also create native Kubernetes RBAC resources in a federation for the refined management of federation access permissions.

#### Precautions

- The **permissions management** of UCS and the RBAC authorization of a cluster federation do not affect each other. When UCS APIs are called, the permissions management takes effect. If the kubeconfig file is used to perform operations on a federation, the RBAC authorization takes effect.
- RBAC resources created in the cluster federation and member clusters are unaware of and do not affect each other. The RBAC permissions configured through the cluster federation entry take effect only when the federation is directly accessed. When a member cluster is directly accessed, only the RBAC permissions for the member cluster take effect.
- You need to assign permissions and roles (such as ClusterRole and ClusterRoleBinding) with caution for fine-grained authorization. Do not assign the permission to view resources to namespaces prefixed with Karmada-. Role and RoleBinding are recommended for assigning permissions to resources in specified namespaces.

#### **Cluster Federation RBAC Authorization**

The UCS cluster federation uses the native RBAC authentication mode of Kubernetes. You can create RBAC resources to assign federation access permissions to IAM users.

- **Step 1** Download and configure the kubeconfig file as an IAM user with the Tenant Administrator permission. For details, see Using kubectl to Connect to a Federation.
- Step 2 Save the following content to the list-deploy.yaml file:

apiVersion: rbac.authorization.k8s.io/v1 kind: RoleBinding metadata: name: list-deploy-role-binding namespace: default roleRef: apiGroup: rbac.authorization.k8s.io kind: Role name: list-deploy-role subjects: - apiGroup: rbac.authorization.k8s.io kind: User

```
name: <user-id> # IAM user ID
 - apiGroup: rbac.authorization.k8s.io
  kind: Group
  name: <group-id> # IAM user group ID
apiVersion: rbac.authorization.k8s.io/v1
kind: Role
metadata:
 name: list-deploy-role
 namespace: default
rules:
 - apiGroups:
   - apps
  resources:
   - deployments
  verbs:
   - list
   - get
```

Replace *<user-id>* with the IAM user ID and *<group-id>* with the IAM user group ID. For details about the fields in **RoleBinding** and **Role**, see **Using RBAC Authentication**.

Run the following command to create the resources: kubectl apply -f list-deploy.yaml

The IAM user specified by *<user-id>* or IAM users in the group specified *<group-id>* can run the following command to view the Deployments in the default namespace: kubectl get deploy -n default

----End

# **4** Image Repositories

UCS integrates Huawei Cloud SoftWare Repository for Containers (SWR), which provides easy, secure, and reliable management over container images throughout their lifecycles, facilitating the deployment of containerized applications.

SWR allows you to securely host and efficiently distribute images on the cloud to smoothly run your services in containers. You do not need to build or maintain image repositories.

#### Features

- Full lifecycle management of images
   SWR manages the full lifecycle of your container images, including push, pull, and deletion.
- Private image repository

Images can be stored in an SWR private image repository. With the SWR finegrained permission system, users can be granted with different permissions (read, write, and manage) to access the images.

Image Acceleration

Acceleration technology developed by Huawei brings faster image pull for CCE clusters during high concurrency.

• Automatic deployment update through triggers

Application deployment can be triggered automatically upon image tag update. You only need to set a trigger for the desired image. Every time the image tag is updated, the application deployed with this image will be automatically updated.

#### Constraints

Attached clusters connected to UCS through a private network cannot download images from SWR. Ensure your clusters can access the public network.

#### Pushing the Image

- **Step 1** Log in to the UCS console. In the navigation pane, choose **Image Repositories**.
- **Step 2** View the basic information about the image repository and click the image repository name to access SWR.

#### Figure 4-1 Image repositories

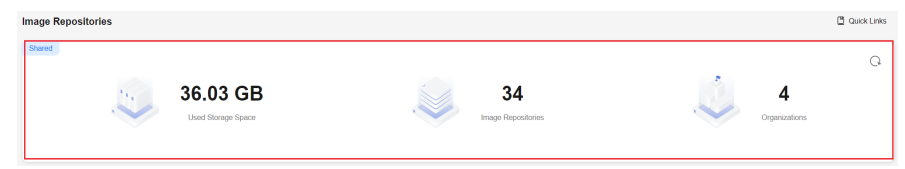

Step 3 Upload an image to SWR by referring to Uploading an Image Through a Container Engine Client.

----End

#### Using an Image

Clusters and federations managed by UCS allow you to create a workload by pulling an image from the image repository. The following uses the CCE cluster taken over by UCS as an example to shown you how to pull and use an image to create a workload:

- **Step 1** Access the cluster console.
- **Step 2** In the navigation pane, choose **Workloads** and click **Create from Image** in the upper right corner.
- **Step 3** In the **Basic Info** area, set workload parameters. Deployment is used as an example.
  - Workload Type: Select Deployment.
  - Workload Name: The value can be customized.
  - **Pods**: Set this parameter based on service requirements.
  - **Description**: Enter the description of the workload.
  - **Time Zone Synchronization**: Specify whether to enable this function. After time zone synchronization is enabled, the container and node use the same time zone. The time zone synchronization function depends on the local disk mounted to the container. Do not modify or delete the time zone.
- Step 4 In the Container Settings area, click Select Image.

On the My Images tab, select the target image and click OK.

#### NOTICE

- If the selected image is a public image, you do not need to select an **Image** Access Credential.
- If the selected image is a private image, you need to select an **Image Access Credential**. Otherwise, the image cannot be pulled.

You can click **Create Secret** to create an image access credential. For details, see **Creating an Image Secret**.

#### Figure 4-2 Container settings

| Container Settings |                                                                                                    |                                                                   |                                                                            |                                             |                                                            |                 |
|--------------------|----------------------------------------------------------------------------------------------------|-------------------------------------------------------------------|----------------------------------------------------------------------------|---------------------------------------------|------------------------------------------------------------|-----------------|
| Container          | Container - 1                                                                                                  |                                                                   |                                                                            |                                             |                                                            | + Add Container |
|                    | Basic Info<br>Lifecycle<br>Health<br>Check<br>Environment<br>Variable<br>Data<br>Storage<br>Socurfy<br>Crotert | Container<br>Name<br>Image Name<br>CPU Quots<br>Inst<br>Conteiner | Container 1<br>Example: regine labels or regine<br>Request: 0.25 Cons. (9) | Pull Policy<br>Image Tag<br>Memory<br>Quota | _ Abeque ⊙<br>Statet<br>Regast [512:00] MELLINE [512:00] M | B ()            |
|                    |                                                                                                    |                                                                   |                                                                            |                                             |                                                            |                 |

**Step 5** Click **Create Workload**. For details about how to create a workload, see **Deployments**.

----End

#### **Creating an Image Secret**

When a Huawei Cloud cluster is created, a secret named **default-secret** is generated by default, which contains an access credential of SWR. You do not need to create an image secret again.

When an attached cluster uses SWR private images, you need to create an image secret to pull SWR images. The procedure is as follows:

- **Step 1** Access the cluster console.
- **Step 2** In the navigation pane, choose **ConfigMaps and Secrets**. Then, click the **Secrets** tab.
- Step 3 Click Create Secret and set parameters.

#### Figure 4-3 Creating a secret

| Create Secret            |                                                                  | ×                   |
|--------------------------|------------------------------------------------------------------|---------------------|
| Name                     | swr-secret                                                       |                     |
| Namespace                | default                                                          |                     |
| Description              | Enter a description.                                             |                     |
|                          |                                                                  | 0/255               |
| Secret Type              | kubernetes.io/dockerconfigjson                                   | •                   |
|                          | Stores the authentication information used to pull images from a | private repository. |
| Image Repository Address | swr.ap-southeast-3.myhuaweicloud.com                             |                     |
| Data                     |                                                                  |                     |
| Duta                     | * Username                                                       | * Password          |
|                          | ap-southeast-3@OF5CZUSOYR3ASGVHVCYF                              | ······ @            |
|                          |                                                                  |                     |
| Label                    | Key = Value                                                      | Add                 |

| Parameter                                                                                                    | Description                                                                                                    |
|----------------------------------------------------------------------------------------------------|----------------------------------------------------------------------------------------------------|
| Name                                                                                                    | Name of the secret you create, which must be unique.                                                                                                    |
| Namespace                                                                                                    | Namespace to which the secret belongs. If you do not specify this parameter, the value <b>default</b> is used by default.                                                                                                    |
| Description                                                                                                    | Description of a secret.                                                                                                    |
| Secret Type Type of the new secret. <b>kubernetes.io/dockerconfig</b> the authentication information required for pulling i from a private repository. |                                                                                                    |
| Image<br>Repository<br>Address                                                                                                    | The image repository address is<br><b>swr</b> . <i>region</i> . <b>myhuaweicloud</b> . <b>com</b> . For example, the image<br>repository address of AP-Singapore is <b>swr.ap</b> -<br><b>southeast-3.myhuaweicloud</b> . <b>com</b> . For details about the<br>regions where SWR is used, see <b>Regions and Endpoints</b> .                                                                                                    |
| Data                                                                                                    | <ul> <li>Enter the username and password of the private image repository. Workload secret data can be used in containers.</li> <li>To obtain the username and password when using SWR, perform the following steps:</li> <li>1. Click the username in the upper right corner, choose My Credentials &gt; Access Keys, and click Create Access Key. You can obtain the AK and SK information from the credentials.csv file downloaded. The AK/SK file can be downloaded only once. Keep it secure. For more details about access keys, see Access Keys.</li> <li>2. Log in to a Linux computer and run the following command to obtain the login key (\$AK and \$SK are the AK/SK obtained in the previous step.): printf "\$AK"   openssl dgst -binary -sha256 -hmac "\$SK"   od -An -vtx1   sed 's/[ \n]//g'   sed 'N;s/\n//'</li> <li>3. The username is <i>Regional project name@AK</i>, for example, ap-southeast-3@***. The password is the login key obtained in 2.</li> </ul> |
| Label                                                                                                    | Label of the secret. Enter a key-value pair and click <b>Add</b> .                                                                                                    |

#### Table 4-1 Parameter description

----End

# **5** Permissions

# **5.1 UCS Permissions**

UCS works with IAM to allow you to grant UCS resource permissions to IAM users under your account, so that the permissions of departments or projects can be isolated based on permission policies and fleets.

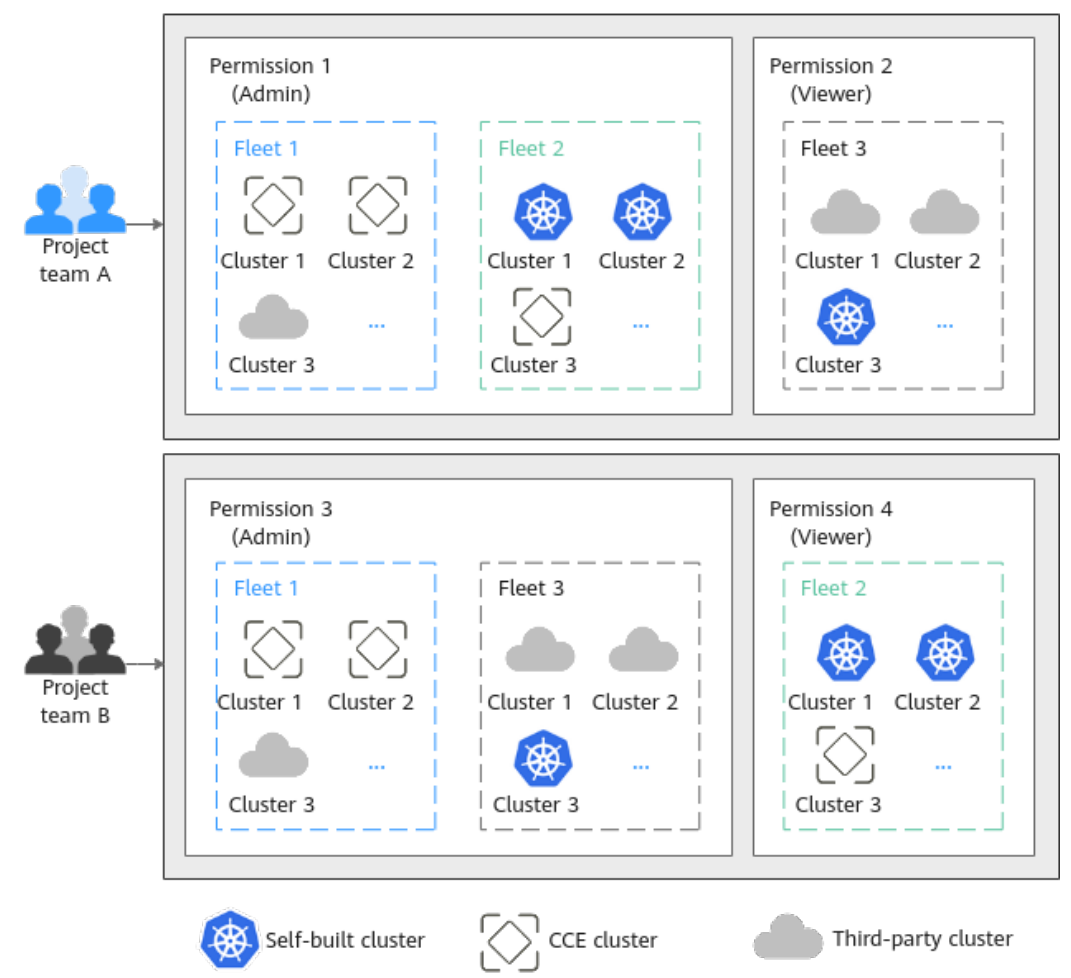

#### Figure 5-1 Permission design

#### **UCS Permission Types**

UCS provides refined permission management based on the role access control (RBAC) capability of IAM and Kubernetes. Permission control can be implemented by UCS service resource and Kubernetes resource in a cluster. The two permission types apply to different resource types and are granted using different methods.

- UCS resource permissions are granted based on the system policies of IAM. UCS resources include container fleets, clusters, and federation instances. Administrators can grant different permissions to different user roles (such as development and O&M) to control their use of UCS resources.
- Kubernetes resource permissions in a cluster are granted based on the Kubernetes RBAC capability. Refined permissions can be granted to Kubernetes resource objects in a cluster. With permission setting, the permissions for performing operations on different Kubernetes resource objects (such as workloads, jobs, and services) will vary with users.

UCS permissions apply to three phases: creating and managing infrastructure resources in the first phase, that is, creating container fleets, registering clusters, and enabling cluster federation; using cluster Kubernetes resource objects (such as workloads and services) in the second phase; O&M infrastructure resources and Kubernetes resources in the third phase. In the first and third phases, UCS resource

permissions are granted following the IAM system policies on the IAM console. In the second phase, Kubernetes resource permission policies are created by the administrator on the **Permissions** page of the UCS console, and are associated with specific fleets or clusters on the **Fleets** page.

#### **Permission Management Flow**

The following figure shows the permissions management flow of a new IAM user.

#### Figure 5-2 Permissions management flow

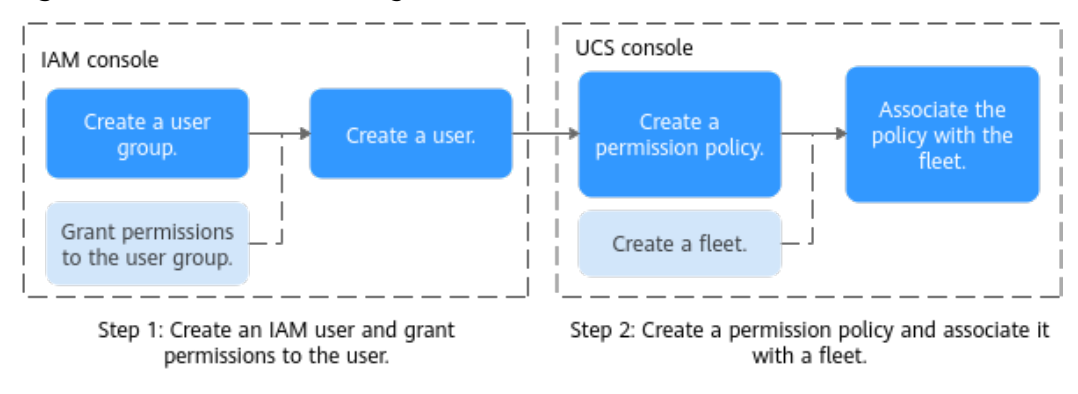

#### **Basic Concepts**

Figure 5-3 shows the relationships between the following basic concepts:

- **User:** You can use your administrator account to create IAM users and grant permissions on specific resources. Each IAM user has their own identity credentials (password and access keys) and uses cloud resources based on granted permissions.
- User group: You can use user groups to grant permissions to IAM users. IAM users added to a user group automatically obtain the permissions granted to the group. For example, after the administrator grants the UCS FullAccess permission to a user group, users in the user group have the administrator permissions of UCS. If a user is added to multiple user groups, the user inherits the permissions granted to all these groups.
- Permissions: The UCS administrator defines the scope of operations performed by one or more users on Kubernetes resources in a cluster. UCS presets several common permission types, including Admin, Viewer, and Developer, and supports custom permissions. For details, see Creating a Permission Policy.
- Fleet: A fleet contains multiple clusters. An administrator can use fleets to classify associated clusters. An administrator can also use a fleet for the unified management of multiple clusters, including permissions management, security policy configuration, configuration management, and multi-cluster orchestration. Fleets and permissions are in a many-to-many relationship. That is, a permission policy can be associated with multiple fleets, and a fleet can be associated with multiple permission policies.

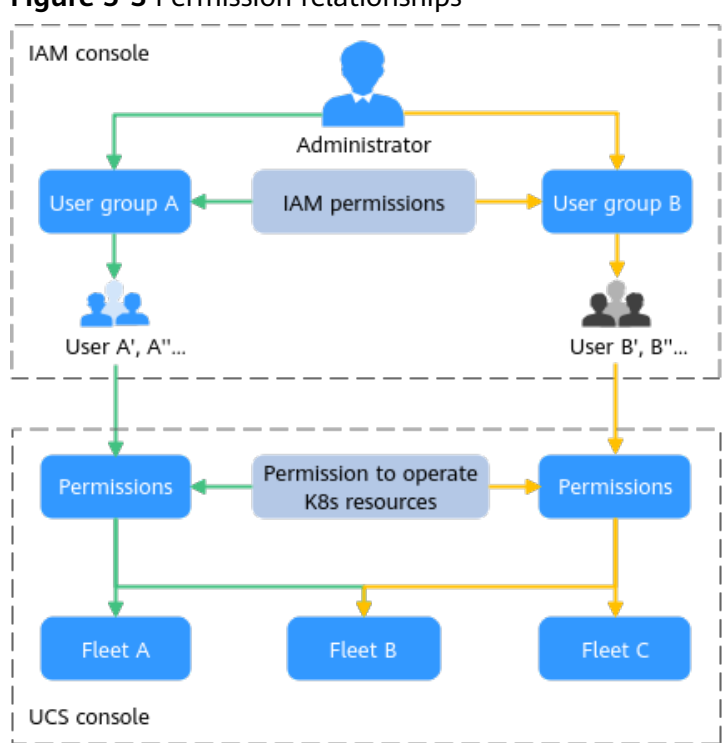

Figure 5-3 Permission relationships

#### Constraints

- An on-premises cluster can use the Huawei Cloud IAM token to access kubeapiserver, and does not identify the system policies (UCS FullAccess, UCS CommonOperations, UCS CIAOperations, and UCS ReadOnlyAccess) of UCS.
- Multi-cloud clusters can only be registered using a Huawei Cloud account. Cluster registration through IAM system policies is not supported.

# 5.2 UCS Resource Permissions (IAM Authorization)

UCS resources include container fleets, clusters, and federation instances. Administrators can grant different permissions to different user roles (such as development and O&M) to control their use of UCS resources. UCS resource permissions are granted based on the IAM system policies.

IAM grants permissions to users through user groups. Before granting permissions to a user group, read the UCS system policies that can be added to the user group and the minimum permissions required by UCS. To learn about the permission policies of other cloud services, see System Permissions.

#### **Permission Granting Process**

This section uses the **UCS ReadOnlyAccess** policy as an example to describe how to grant permissions to a user. **Figure 5-4** shows the process.

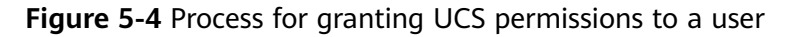

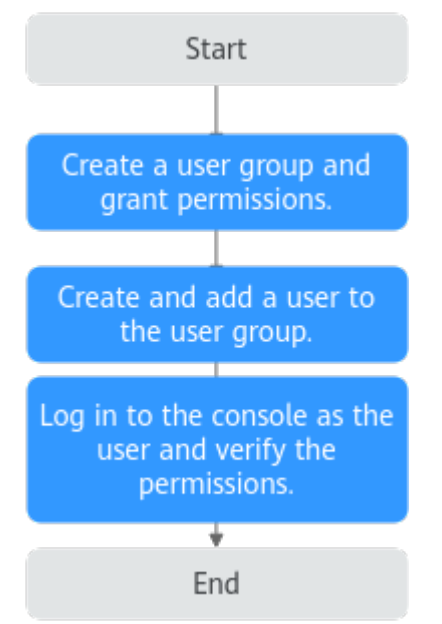

#### 1. Create a user group and grant permissions.

Create a user group on the IAM console as the administrator, and grant UCS permissions, for example, the **UCS ReadOnlyAccess** policy to the group.

#### **NOTE**

UCS is a global service deployed in all physical regions. When granting permissions, set the authorization scope to **All resources**.

#### 2. Create and add a user to the user group.

Create a user on the IAM console and add the user to the group created in 1.

3. Log in to the console and verify the permissions.

Log in to the console as the IAM user and verify the permissions (assume that the user has only the **UCS ReadOnlyAccess** policy).

- Choose UCS from Service List of Huawei Cloud. In the left navigation pane, choose Infrastructure > Fleets. If a message is displayed indicating that you do not have the access permission when you create a fleet or register a cluster, the UCS ReadOnlyAccess permission has taken effect.
- Choose another service (such as ECS) in Service List of Huawei Cloud. If a message is displayed indicating insufficient permissions, the UCS ReadOnlyAccess policy has taken effect.

#### **System Policies**

The preset UCS system policies of IAM include UCS FullAccess, UCS CommonOperations, UCS CIAOperations, and UCS ReadOnlyAccess.

- **UCS FullAccess**: UCS administrator with full permissions, including creating permission policies and security policies
- **UCS CommonOperations**: Common UCS user with permissions for creating workloads, distributing traffic, and other operations

- UCS CIAOperations: CIA administrator with full permissions in UCS
- UCS ReadOnlyAccess: Read-only permissions on UCS (except for CIA)

You can check a policy to learn about the actions supported by a system policy. An action is in the format of *Service name*:*Resource type*:*Operation*. The wildcard (\*) is allowed, indicating all actions.

The following is an example of the **UCS FullAccess** policy. This policy contains all permissions on UCS, CCE, and SWR, and operation permissions on some resources of services such as AOM, SMN, and DNS.

| "Version": "1.1",<br>"Statement": [   |
|---------------------------------------|
|                                       |
| ۱<br>«Action»: [                      |
| ACTON . [                             |
| ucs ,                                 |
| · · · · · · · · · · · · · · · · · · · |
| SWI,                                  |
| aom:":get",                           |
| "aom:^:llst",                         |
| "smn:":list",                         |
| "ans:^:get^",                         |
| "dns:*:list*",                        |
| "dns:*:get",                          |
| "dns:*:list",                         |
| "dns:recordset:create",               |
| "dns:recordset:delete",               |
| "dns:recordset:update",               |
| "dns:tag:get",                        |
| "lts:*:get",                          |
| "lts:*:list",                         |
| "apm:*:get",                          |
| "apm:*:list",                         |
| "vpcep:epservices:*",                 |
| "vpcep:connections:*",                |
| "vpcep:endpoints:*",                  |
| "elb:*:get",                          |
| "elb:*:list",                         |
| "vpc:*:get",                          |
| "vpc:*:list",                         |
| "ief:*:get",                          |
| "ief:*:list",                         |
| "cgs:images:operate",                 |
| "cgs:*:get",                          |
| "cgs:*:list"                          |
| ],                                    |
| "Effect": "Allow"                     |
| }                                     |
| ]                                     |
|                                       |

#### **Minimum Permissions Required by UCS**

Services on Huawei Cloud are interdependent, and UCS depends on other cloud services to implement some functions (such as image repository and domain name resolution). The preceding four system policies are often used together with the roles or policies of other cloud services for refined permission granting. When granting permissions to IAM users, the administrator must comply with the principle of least privilege. **Table 5-1** lists the minimum permissions required by the Admin, Operator, and Viewer roles to use each UCS function.

#### NOTICE

- If your Huawei Cloud account is used to log in to the UCS console for the first time, you need to grant permissions to the account. Then, UCS will create an agency named **ucs\_admin\_trust** for you in IAM. Do not delete or modify the agency.
- If the user group of an IAM user is not granted any permissions, you cannot access the UCS console. Grant permissions by referring to Table 5-1.

| Functio<br>n                | Permis<br>sion<br>Type | Permission                                                                                                    | Minimum<br>Permission                          |
|-----------------------------|------------------------|----------------------------------------------------------------------------------------------------|------------------------------------------------|
| Fleets                      | Admin                  | <ul> <li>Creating and deleting a fleet</li> <li>Registering a Huawei Cloud<br/>cluster (CCE cluster or CCE Turbo<br/>cluster), on-premises cluster, or<br/>attached cluster</li> <li>Unregistering a cluster</li> <li>Adding a cluster to or removing<br/>a cluster from a fleet</li> <li>Associating permission policies<br/>with a cluster or fleet</li> <li>Enabling cluster federation and<br/>performing federation<br/>management operations (such as<br/>creating a federated workload</li> </ul> | UCS FullAccess                                 |
|                             |                        | and creating domain name access)                                                                                                    |                                                |
|                             | Viewer                 | Querying clusters and fleets or their details                                                                                                    | UCS ReadOnlyAccess                             |
| Huawei<br>Cloud<br>clusters | Admin                  | Read-write permissions on Huawei<br>Cloud clusters and all Kubernetes<br>resource objects (such as nodes,<br>workloads, jobs, and Services)                                                                                                    | UCS FullAccess +<br>CCE Administrator          |
|                             | Develo<br>per          | Read-write permissions on Huawei<br>Cloud clusters and most Kubernetes<br>resource objects and read-only<br>permissions on Kubernetes resource<br>objects such as namespaces and<br>resource quotas                                                                                                    | UCS<br>CommonOperations<br>+ CCE Administrator |
|                             | Viewer                 | Read-only permissions on Huawei<br>Cloud clusters and all Kubernetes<br>resource objects (such as nodes,<br>workloads, jobs, and Services)                                                                                                    | UCS ReadOnlyAccess<br>+ CCE Administrator      |

| Functio<br>n                          | Permis<br>sion<br>Type | Permission                                                                                                    | Minimum<br>Permission                                                                            |
|---------------------------------------|------------------------|----------------------------------------------------------------------------------------------------|--------------------------------------------------------------------------------------------------|
| On-<br>premise<br>s/<br>Attache<br>d/ | Admin                  | Read-write permissions on on-<br>premises/attached/multi-cloud<br>clusters and all Kubernetes resource<br>objects (such as nodes, workloads,<br>jobs, and Services)                                                                                                    | UCS FullAccess                                                                                   |
| Multi-<br>cloud<br>cluster            | Develo<br>per          | Read-write permissions on on-<br>premises/attached/multi-cloud<br>clusters and most Kubernetes<br>resource objects and read-only<br>permissions on Kubernetes resource<br>objects such as namespaces and<br>resource quotas                                                                            | UCS<br>CommonOperations<br>+ UCS RBAC (The list<br>permission for<br>namespaces is<br>required.) |
|                                       | Viewer                 | Read-only permissions on on-<br>premises/attached/multi-cloud<br>clusters and all Kubernetes resource<br>objects (such as nodes, workloads,<br>jobs, and Services)                                                                                                    | UCS ReadOnlyAccess<br>+ UCS RBAC (The list<br>permission for<br>namespaces is<br>required.)      |
| Image<br>Reposit<br>ories             | Admin                  | All permissions on SoftWare<br>Repository for Container (SWR),<br>including creating organizations,<br>uploading images, viewing images<br>or their details, and downloading<br>images                                                                                                    | SWR Administrator                                                                                |
| Permiss<br>ions<br>Manag<br>ement     | Admin                  | <ul> <li>Creating and deleting a permission policy</li> <li>Viewing permissions or their details</li> <li>NOTE         When creating a permission policy, you need to grant the IAM ReadOnlyAccess permission (read-only permissions on IAM) to IAM users to obtain the IAM user list.     </li> </ul> | UCS FullAccess +<br>IAM ReadOnlyAccess                                                           |
|                                       | Viewer                 | Viewing permissions or their details                                                                                                    | UCS ReadOnlyAccess<br>+ IAM<br>ReadOnlyAccess                                                    |
| Policy<br>Center                      | Admin                  | <ul> <li>Enabling Policy Center</li> <li>Creating and disabling a policy</li> <li>Querying policies</li> <li>Viewing policy implementation details</li> </ul>                                                                                                    | UCS FullAccess                                                                                   |

| Functio<br>n                                     | Permis<br>sion<br>Type | Permission                                                                                                    | Minimum<br>Permission                                                                                                    |
|--------------------------------------------------|------------------------|----------------------------------------------------------------------------------------------------|----------------------------------------------------------------------------------------------------|
|                                                  | Viewer                 | Viewing policies and their<br>implementation details of fleets and<br>clusters with Policy Center enabled                                                                    | UCS<br>CommonOperations<br>or UCS<br>ReadOnlyAccess                                                                                             |
| Traffic<br>Distribu<br>tion                      | Admin                  | Creating a traffic policy, suspending<br>and deleting a scheduling policy,<br>and performing other operations                                                                | <ul> <li>UCS<br/>CommonOperatio<br/>ns + DNS<br/>Administrator<br/>(recommended)</li> <li>UCS FullAccess +<br/>DNS<br/>Administrator</li> </ul> |
|                                                  | Viewer                 | Viewing traffic policies or their details                                                                                                    | UCS ReadOnlyAccess<br>+ DNS Administrator                                                                                                    |
| Contain<br>er<br>Intellig<br>ent<br>Analysi<br>s | Admin                  | <ul> <li>Connecting clusters to a fleet or canceling cluster connection</li> <li>Viewing monitoring data in multiple aspects, such as infrastructure and workload</li> </ul> | UCS CIAOperations                                                                                                    |

# 5.3 Kubernetes Resource Permissions in a Cluster (RBAC Authorization)

Kubernetes resource permissions in a cluster are granted based on the Kubernetes RBAC capability. The administrator can grant users operation permissions on specific Kubernetes resource objects in a cluster. The permissions take effect on the namespace of a fleet or on clusters that do not join the fleet.

This section uses the read-only permission as an example to describe how to grant Kubernetes resource permissions to users. **Figure 5-5** shows the operation process.

#### NOTICE

The UCS cluster operation permissions take effect only for non–Huawei Cloud clusters. The operation permissions of Huawei Cloud clusters (CCE and CCE Turbo clusters) are subject to the IAM or CCE RBAC permissions.

#### **Permission Granting Process**

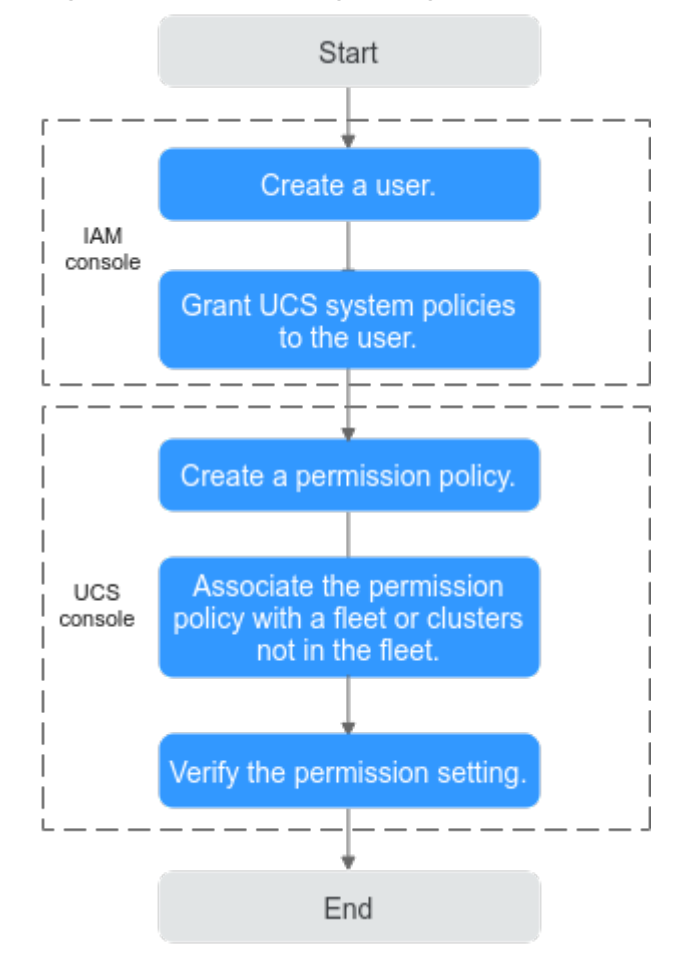

#### Figure 5-5 Process for granting Kubernetes resource permissions to a user

#### 1. Create a user.

The administrator creates a user on the IAM console.

#### 2. Grant UCS system policies to the user.

Before granting the Kubernetes resource permissions, you must grant UCS system policies to the IAM user. In this example, the **UCS ReadOnlyAccess** policy (read-only permissions on UCS) must be granted.

#### 3. Create a permission policy.

The administrator creates a permission policy on the UCS console. Select the **Viewer** permission type, which indicates read-only permissions on all Kubernetes resource objects.

#### 4. Associate the permission policy with a fleet or clusters not in the fleet.

Associate the permission policy with a fleet. During the association, you need to select the namespace to which the permission policy applies. You can also associate the permission policy with clusters not in the fleet.

#### 5. Verify the permission setting.

Log in to the console as the created user, and verify whether the read-only permission takes effect.

#### **Creating a Permission Policy**

- Step 1 Log in to the UCS console. In the navigation pane, choose Permissions.
- **Step 2** Click **Create Permission Policy** in the upper right corner.
- **Step 3** Configure permission policy parameters.

#### Figure 5-6 Creating a permission policy

| Create Pe      | rmission Policy             |                              |                  |             |
|----------------|-----------------------------|------------------------------|------------------|-------------|
| Policy Name    | Enter a name.               |                              |                  |             |
| User           | Select                      | ~                            | Q Create User    |             |
| Туре           | Admin                       | Developer                    | Viewer           | Custom      |
| Policy Details | Read-write permissions on a | all cluster resource objects | . View Details 💙 |             |
| Description    | Enter a description.        |                              |                  |             |
|                |                             |                              |                  | //<br>0/255 |

- **Policy Name**: Enter a name, starting with a lowercase letter and not ending with a hyphen (-). Only lowercase letters, digits, and hyphens (-) are allowed.
- **User**: Select the newly created username from the drop-down list. You can select multiple users. Assume that the R&D employees of a company have the same operation permission on resources. When creating a permission policy, you can select multiple users to grant permissions to all these users.

This section uses the **readonly\_user** user as an example.

• Type: Admin, Viewer, Developer, and Custom are supported.

#### Table 5-2Permission types

| Permission<br>Type | Description                                                                                                    |
|--------------------|----------------------------------------------------------------------------------------------------|
| Admin              | Read-write permissions on all cluster resource objects.                                                                                                    |
| Viewer             | Read-only permissions on all cluster resource objects.                                                                                                    |
| Developer          | Read-write permissions on most cluster resource objects<br>and read-only permissions on cluster resource objects<br>such as namespaces and resource quotas. |
| Custom             | Permissions are determined by the actions and resource objects you select.                                                                                  |

• **Policy Details**: indicates the actions allowed on specific resources. The **Admin**, **Viewer**, and **Developer** permission types have been templated. You can click

to view the details of a permission type. When **Type** is set to **Custom**, configure **Operation to perform** and **Resource Object**.

**Operation to perform**: You can add an operation type (for example, **deletecollection** indicates the deletion of multiple resources). The options are as follows:

- **get**: Retrieves a specific resource object by name.
- **list**: Retrieves all resource objects of a specific type in the namespace.
- **watch**: Responds to resource changes.
- **create**: Creates a resource.
- **update**: Updates a resource.
- **patch**: Updates resources partially.
- **delete**: Deletes a resource.

#### D NOTE

All operations: All

Read-only: get + list + watch

Read-write: get + list + watch + create + update + patch + delete

**Resource Object**: Select **All** or **Resources to operate**. **All** includes existing resource objects and custom resource objects to be added. **Resources to operate** indicates the custom range of resource objects. UCS categorizes resource objects by workload, service, config and storage, authentication, authorization, policy, extend, and cluster.

If the desired resource object does not exist in system resources, you can add a custom resource object.

If the operation types vary according to resource objects (for example, you have the **create** and **delete** permissions on Deployments and the **get**, **list**,

and watch permissions on secrets), you can click + to add multiple groups of permissions.

**NOTE** 

For details about resource objects and operation types, see Kubernetes API.

- **Description**: Enter a description of the permission policy to be added.
- **Step 4** Click **OK**. After the permission policy is created, you need to associate the permission policy with a fleet or clusters not in the fleet so that you can perform operations on Kubernetes resources.

----End

#### Associating the Permission Policy with a Fleet or Clusters Not in the Fleet

A fleet contains multiple clusters and can implement unified permission management for these clusters. After clusters join a fleet, you are advised to associate the permission policy with the fleet so that clusters in the fleet can have the same permissions.

**Step 1** Log in to the UCS console. In the navigation pane, choose **Fleets**.

**Step 2** In the card view of the destination fleet, click  $\mathbb{R}$  in the upper right corner.

Figure 5-7 Associating a permission policy with a fleet

| default 🕜 🚷 Feder      | ation enabled. Disable Federation    | ية<br>10 ه                                                                                                    |
|------------------------|--------------------------------------|----------------------------------------------------------------------------------------------------|
| Clusters               | CPU Allocation Rate                  | Memory Allocation                                                                                                    |
| 1/1                    | 66.84 %                              | 83.83 %                                                                                                    |
| Available/Total        | Request 2.58 Core Total 3.86 Core    | Request 4.2 GiB Total 5 GiB                                                                                                    |
| Type (Available/Total) | 1 / 1 iv Partner cloud cluster 0 / 0 | Constraints of the second second seco |
| 2 Attached cluster     | 0 / 0                                |                                                                                                    |

**Step 3** On the displayed page, click **Update Fleet Permissions** or **Set Permissions**. Then, associate the created permission policy with the namespace of the fleet.

Figure 5-8 Updating a permission policy

| Update Permissions                                                                                                    | ×<br>Documentation                                                  |
|----------------------------------------------------------------------------------------------------|---------------------------------------------------------------------|
| ▲ If you configure permissions using APIs, the permissions can be applied to all types of cluste<br>permissions are only applied to clusters that are not from Huawei Cloud. To configure permiss<br>go to the CCE console. | rs. If you use the console, the<br>sions for Huawei Cloud clusters, |
| If you select namespaces, permissions policies take effect only on namespace resources, no                                                                                                    | t cluster resources. Learn more 🖸                                   |
| Namespace All namespaces Namespace                                                                                                    | Θ                                                                   |
| All namespaces include the existing ones and those to be added to the fleet.<br>Set Permissions Q Create Per                                                                                                    | nission Policy                                                      |
| +                                                                                                    |                                                                     |

 Namespace: Select All namespaces or Namespace. All namespaces includes the existing namespace of the fleet and the namespace to be added to the fleet. Namespace indicates the custom range of namespaces. UCS provides several common namespaces, such as default, kube-system, and kubepublic. You can also add a namespace, which should exist in the cluster.

If you select namespaces, permission policies take effect only on namespace resources, not cluster resources. For details about namespace and cluster resources, see **Kubernetes Resource Objects**.

• **Set Permissions**: Select permissions from the drop-down list box. You can select multiple permissions at a time to batch grant permissions.

In this example, select **default** for namespace and the **readonly** permission.

If different namespaces are associated with different permission policies (for example, the **default** namespace is associated with the **readonly** permission policy and the **development** namespace is associated with the **develop** 

permission policy), you can click + to add multiple relationships of permission granting.

#### Step 4 Click OK.

If you need to update the permission policy of the fleet, select the namespace and permission again using the preceding method.

----End

#### Verifying the Permission Setting

Log in to the console as **readonly\_user** and check whether the permission takes effect. The following uses an attached cluster as an example.

- Go to the attached cluster of the fleet and choose Resources > Workloads. If you can view the workloads of the default namespace but a message is displayed indicating that you do not have the permission for viewing workloads of other namespaces, the read-only permission has taken effect.
- Go to the attached cluster of the fleet and choose Resources > Workloads. Switch to the default namespace, and click Create Workload in the upper right corner. If a message is displayed indicating that you do not have the permission, the read-only permission has taken effect.

### **5.4 Kubernetes Resource Objects**

By their application scope, Kubernetes resource objects can be categorized into namespace objects or cluster objects.

#### Namespace Level

Namespace is an isolation mechanism of Kubernetes and is used to categorize, filter, and manage any resource object in a cluster.

If different resource objects are placed in different namespaces, they are isolated from each other. For example, run the following command to obtain all pods:

kubectl get pod

The pod has a namespace, which defaults to **default**. To specify a namespace, run the following command:

kubectl get pod -n default

To obtain pods in all namespaces, run the following command:

kubectl get pod --all-namespaces

In this way, you can view all pods in the cluster.

| \$ kubectl get podall-namespaces             |                              |
|----------------------------------------------|------------------------------|
| NAMESPACE NAME                               | READY STATUS RESTARTS AGE    |
| default nginx-dd9796d66-5chbr                | 1/1 Running 0 3d1h           |
| default nginx-dd9796d66-xl69p                | 1/1 Running 0 15d            |
| default sa-example                           | 1/1 Running 0 10d            |
| kube-system coredns-6fcd88c4c-k8rtf          | 1/1 Running 0 48d            |
| kube-system coredns-6fcd88c4c-z46p4          | 1/1 Running 0 48d            |
| kube-system everest-csi-controller-856f8bb67 | 9-42rgw 1/1 Running 1 48d    |
| kube-system everest-csi-controller-856f8bb67 | 9-xs6dz 1/1 Running 0 48d    |
| kube-system everest-csi-driver-mkpbv         | 2/2 Running 0 48d            |
| kube-system everest-csi-driver-v754w         | 2/2 Running 0 48d            |
| kube-system icagent-5p44q                    | 1/1 Running 0 48d            |
| kube-system icagent-jrlbl                    | 1/1 Running 0 48d            |
| monitoring alertmanager-alertmanager-0       | 2/2 Running 0 29d            |
| monitoring cluster-problem-detector-7788f94  | 1f64-thp6s 1/1 Running 0 29d |

| monitoring | custom-metrics-apiserver-5f7dcf6d9-n5 | nrr | 1/1  | Running   | 0   | 19d  |  |
|------------|---------------------------------------|-----|------|-----------|-----|------|--|
| monitoring | event-exporter-6844c5c685-khf5t       |     | 1/1  | Running 1 |     | 3d1h |  |
| monitoring | kube-state-metrics-8566d5f5c5-7kx7b   |     | 1/1  | Running   | 0   | 29d  |  |
| monitoring | node-exporter-7l4ml                   | 1/1 | Run  | ning 0    | 29d |      |  |
| monitoring | node-exporter-gpxvl                   | 1/1 | Runr | ning 0    | 29d |      |  |

Pods are namespace objects. Most workload resources, Service resources, and config and storage are also namespace objects.

#### • Workload resources

**Pod**: the smallest and simplest unit in the Kubernetes object model that you create or deploy.

**ReplicaSet**: a backup controller in Kubernetes. It is used to control the managed pods so that the number of pod replicas remains the preset one.

**Deployment**: declares the pod template and controls the pod running policy. It is applicable to the deployment of stateless applications.

**StatefulSet**: manages stateful applications. Created pods have persistent identifiers created based on specifications.

**DaemonSet**: used to deploy background programs in the resident cluster, for example, node log collection.

**Job**: The job controller creates one or more pods. These pods run according to the running rules until the running is complete.

**CronJob**: periodically runs a job based on a specified schedule.

#### • Service resources

**Service**: Containers deployed in Kubernetes provide Layer-7 network services using HTTP and HTTPS, and Layer-4 network services using TCP and UDP. Services in Kubernetes are used to manage Layer-4 network access in a cluster. Based on the Layer-4 network, Service exposes the container services in a cluster.

**Ingress**: provides Layer-7 network services using HTTP and HTTPS and common Layer-7 network capabilities. An ingress is a set of rules that allow accessing Services in a cluster. You can configure forwarding rules to enable different URLs to access different Services in a cluster.

#### • Config and storage resources

**ConfigMap**: key-value pair, which is used to decouple configurations from running images so that applications more portable.

**Secret**: key-value pair, which is used to store sensitive information such as passwords, tokens, and keys to reduce the risk of direct exposure.

**Volume**: A volume is essentially a directory that may contain some data. Containers in a pod can access the directory. A volume will no longer exist if the pod to which it is mounted does not exist. However, files in the volume may outlive the volume, depending on the volume type.

#### **Cluster Level**

A cluster resource has a much larger application scope than a namespace resource. It is visible to the entire cluster and can be invoked. It does not belong to a certain namespace. Therefore, the name of a resource object must be globally unique.

Cluster resources are visible in any namespaces. You do not need to specify a namespace when defining cluster resources.

Cluster resources include Namespace, Node, Role, RoleBinding, ClusterRole, and ClusterRoleBinding.

• **Namespace**: an isolation mechanism of Kubernetes and is used to categorize, filter, and manage any resource object in a cluster.

To query all namespaces in a cluster, run the following command: kubectl get ns

- **Node**: A node is a basic element of a container cluster and can be a VM or physical machine. The components on a node include kubelet and kube-proxy. A node name must be globally unique.
- **Role**: defines a set of rules for accessing Kubernetes resources in a namespace.
- RoleBinding: defines the relationship between users and roles.
- **ClusterRole**: defines a set of rules for accessing Kubernetes resources in a cluster (including all namespaces).
- **ClusterRoleBinding**: defines the relationship between users and cluster roles.

#### **NOTE**

Role and ClusterRole specify actions that can be performed on specific resources. RoleBinding and ClusterRoleBinding bind roles to specific users, user groups, or ServiceAccounts.

# 5.5 Example: Designing and Configuring Permissions for Users in a Company

A company uses Huawei Cloud UCS to manage multiple clusters. The company has multiple functional teams responsible for permission granting, resource management, application creation, traffic distribution, and O&M, respectively. Using the permissions management of IAM and UCS can achieve refined permission granting.

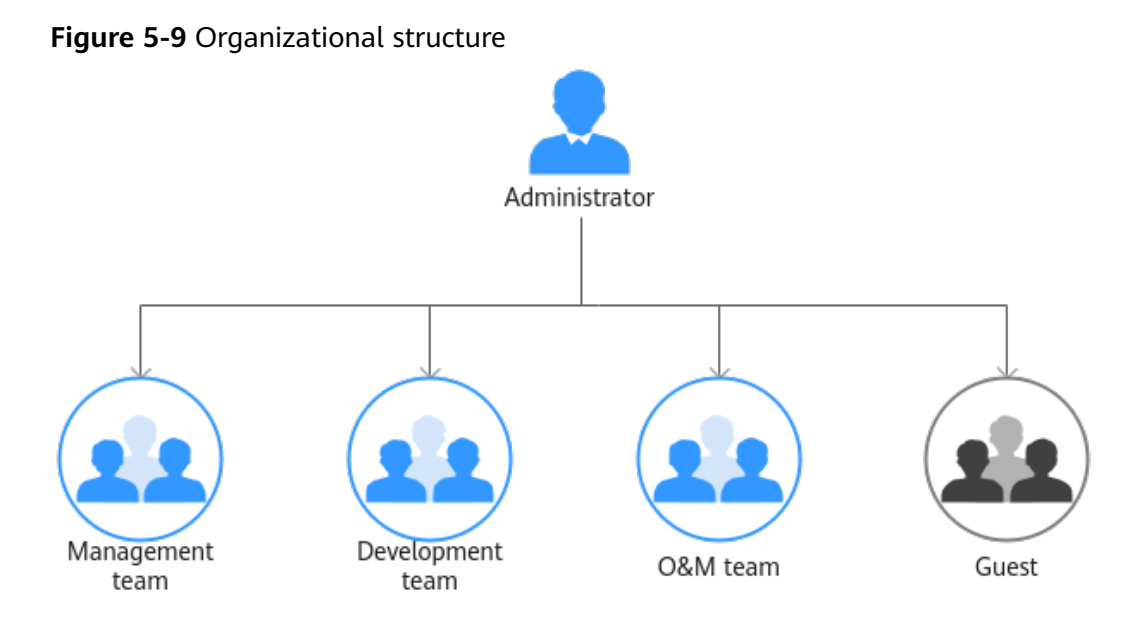

- Management team: manages all resources of the company.
- Development team: develops services. •
- O&M team: views and monitors the usage of all resources. •
- Guest: a reserved read-only team that has only the permission for viewing • resources.

Grant required permissions to different functional teams in the company according to Table 5-3.

| Table 3-3 Ferris    | 310113                      |                                                                                                    |
|---------------------|-----------------------------|----------------------------------------------------------------------------------------------------|
| Functional<br>Team  | Policy to Be<br>Granted     | Permissions Description                                                                                     |
| Management<br>team  | UCS FullAccess              | UCS administrator with full permissions,<br>including creating permission policies and<br>security policies |
| Development<br>team | UCS<br>CommonOperati<br>ons | Common UCS user with permissions for creating workloads, distributing traffic, and other operations         |
| O&M team            | UCS<br>CIAOperations        | CIA administrator with full permissions in UCS                                                              |
| Guest               | UCS<br>ReadOnlyAccess       | Read-only permissions on UCS (except for CIA)                                                               |

#### Table F 2 Dermissions

#### **Permission Design**

The following figure shows the operations that can be performed by different functional teams on UCS resources.

Figure 5-10 Operations that can be performed on UCS resources

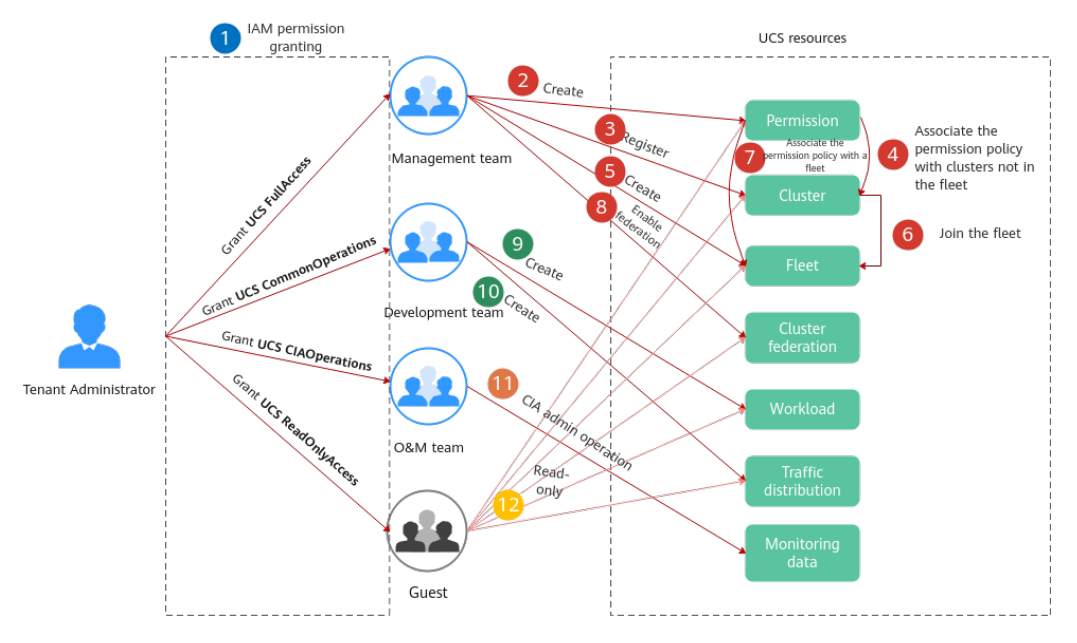

- U: Tenant Administrator grants permissions to each functional team.
- **2** to **8**: The management team with the **UCS FullAccess** permission is responsible for creating a fleet, registering a cluster, adding a cluster to the fleet, enabling cluster federation, and building the multi-cluster federation infrastructure. In addition, the management team creates permissions and associates them with the fleet or clusters that are not added to the fleet so that the development team has the corresponding operation permissions on specific Kubernetes resources.
- 9 and 10: The development team with the UCS CommonOperations permission performs operations such as creating workloads and distributing traffic.
- **11**: The O&M team with the **UCS CIAOperations** permission performs monitoring and O&M.
- U: Guests with the UCS ReadOnlyAccess permission can view resources such as clusters, fleets, and workloads.

#### **Administrator: IAM Authorization**

**Tenant Administrator** performs IAM authorization for each functional team by creating four user groups, granting the **UCS FullAccess**, **UCS CommonOperations**, **UCS CIAOperations**, and **UCS ReadOnlyAccess** permissions to these user groups, and adding users to each user group, as shown in Figure 5-11.

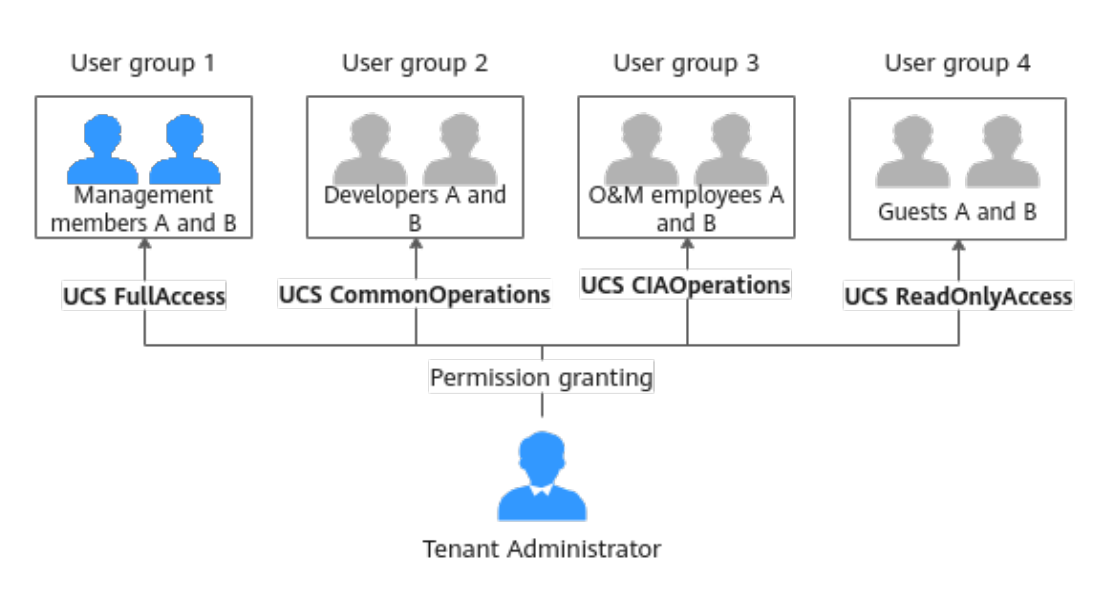

Figure 5-11 IAM authorization

For example, create the **dev** user group for the development team, grant the **UCS CommonOperations** permission to the user group, and add the **devuser1** and **devuser2** users.

Figure 5-12 Granting permissions

| User Groups / dev |                 |                                 |                                    |           |                       |                        |                   | Delete |
|-------------------|-----------------|---------------------------------|------------------------------------|-----------|-----------------------|------------------------|-------------------|--------|
| Name              | dev 🖉           | Group ID                        | 6ebe41eb12b64ff8818e091a437754e8   | đ         |                       |                        |                   |        |
| Description       | - 0.            | Created                         | Nov 27, 2022 09:32:35 GMT+08:00    |           |                       |                        |                   |        |
|                   |                 |                                 |                                    |           |                       |                        |                   |        |
| Permissions       | Users           |                                 |                                    |           |                       |                        |                   |        |
| Authorize         | Delete Authoriz | ation records (IAM projects): 1 |                                    |           | User group n          | ame: dev X Search by p | policy/role name. | a      |
| Policy            | Role 🖯          | Policy/Role Description         | Project [Region]                   | Principal | Principal Description | Principal Type         | Operation         |        |
|                   | ommonOperations | Common Ubiquitous Cloud Native  | All resources (Existing and future | dev       | -                     | User Group             | Delete            |        |

#### Figure 5-13 Managing users

| User Groups / dev |            |          |                                   |                   | Delete |
|-------------------|------------|----------|-----------------------------------|-------------------|--------|
| Name              | dev R      | Group ID | 6ebe41eb1226488818e091a437754e8 🕐 |                   |        |
| Description       | - <i>A</i> | Created  | Nov 27, 2022 09:32:35 GMT+08:00   |                   |        |
|                   |            |          |                                   |                   |        |
| Permissions       | Users      |          |                                   |                   |        |
| Add               | Remove     |          |                                   | Enter a username. | Q      |
| Usema             | ame 🕀      |          | Description 🛞                     | Operation         |        |
| devuse            | r1         |          | -                                 | Remove            |        |
| devuse            | r2         |          | -                                 | Remove            |        |

For details, see **UCS Resource Permissions (IAM Authorization)**. To use some UCS functions that depend on other cloud services, grant permissions to related cloud services. For example, the IAM user list is required for creating a permission policy, so both the **UCS FullAccess** and **VDC ReadOnlyAccess** permissions need to be granted to the management team.

# Management Team: Building Infrastructure and Configuring Permission Policies

**Step 1** Create a permission policy.

Create a development permission policy for developers.

| <b>House</b> of the creating a acretophicit permission policy |
|---------------------------------------------------------------|
|---------------------------------------------------------------|

| Create Per     | mission Policy                                             |                                                    |            |                   |                             |               | )  |
|----------------|------------------------------------------------------------|----------------------------------------------------|------------|-------------------|-----------------------------|---------------|----|
| Policy Name    | develop                                                    |                                                    |            |                   |                             |               |    |
| User           | devuser1 × devuser2                                        | X                                                  | ~ Q        | Create User 🕑     |                             |               |    |
| Туре           | Admin                                                      | Developer                                          |            | Viewer            | Custom                      |               |    |
| Policy Details | Read-write permissions on in<br>namespaces and resource of | nost cluster resource o<br>juotas. View Details ╰╯ | bjects and | read-only permiss | ions on cluster resource ob | jects such as |    |
| Description    | Enter a description.                                       |                                                    |            |                   |                             |               |    |
|                |                                                            |                                                    |            |                   |                             | 0             | // |

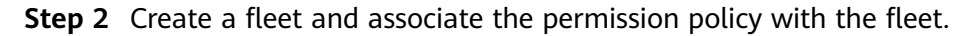

A fleet contains multiple clusters and can implement unified permission management for these clusters. The management team associates the development permission created in the previous step with the fleet, so that clusters subsequently added to the fleet will have the permission. In this way, developers are allowed to perform operations on cluster resources (such as creating workloads) in the fleet. For details, see **Managing Fleets**.

**Step 3** Register clusters and add them to the fleet.

UCS supports the registration of Huawei Cloud clusters, on-premises clusters, multi-cloud clusters, and attached clusters. The management team can select a cluster type as needed. For details, see **Huawei Cloud Clusters**, **Overview**, **Overview**, or **Overview**.

**Step 4** Enable cluster federation.

Enable it to enjoy unified orchestration of multiple clusters, cross-cluster auto scaling & service discovery, auto failover, etc. Enabling cluster federation for the fleet will federate the registered clusters in the fleet.

----End

#### **Development Team: Creating Workloads and Distributing Traffic**

After the management team builds the multi-cluster federation infrastructure, developers can use the infrastructure resources. For details, see **Workload Management** and **Traffic Distribution**.

#### **O&M Team: Viewing and Monitoring Resource Usage**

The O&M team can use the functions provided by CIA, such as intelligent analysis, dashboard, notification configuration, and 24/7 daemon, to monitor workload resources in real time, analyze application health, and complete other routine O&M tasks. For details, see **Container Intelligent Analysis**.

#### **Guest: Viewing Resources**

Guests (persons who have only the permission for viewing resources) can view resources such as clusters, fleets, and workloads.

# **6** Policy Center

## 6.1 Overview

Ensuring the consistency of configuration and security policies is challenging and is important to O&M efficiency. To solve this problem, UCS provides the policy center function implemented by the Gatekeeper based on the Open Policy Agent (OPA). This function helps you define and execute consistent policies in multiple clusters and unify the compliance status of resources.

You can create, manage, and monitor the implementation of policies across multiple clusters (fleets). In this way, you can ensure that all clusters comply with the same security and compliance requirements, thereby improving O&M efficiency. This centralized policy management makes it easier for you to cope with complex enterprise environments while ensuring that all resources are in compliance at any time, achieving higher O&M efficiency and stronger security.

The UCS Policy Center boasts the following advantages:

• Consistent policy management

A set of security compliance policies are applied to multiple container fleets and clusters in a centralized and consistent manner.

- Assured resource security Resources are continuously audited to ensure that they meet security compliance requirements and do not violate policies.
- Global resource compliance view

The global resource compliance overview helps protect and manage cluster resources.

# 6.2 Basic Concepts

#### **Policy Definition**

Before creating a policy instance, you need to define a policy definition, which describes both the Rego that enforces the constraint and the schema of the constraint. The schema of a policy definition allows an admin to fine-tune the

behavior of a constraint, much like arguments to a function. The Rego code in a policy definition describes the specific logic of enforcement and implements different compliance rules based on your requirements. Policy definitions are flexible. Admins can adjust policy behaviors based on actual requirements when creating policy instances to meet compliance control requirements in different scenarios. For more information, see the official documentation.

Here is an example of a policy definition that requires all labels described by the constraint to be present:

```
apiVersion: templates.gatekeeper.sh/v1
kind: ConstraintTemplate
metadata:
 name: k8srequiredlabels
spec:
 crd:
  spec:
    names:
     kind: K8sRequiredLabels
    validation.
     # Schema for the `parameters` field
     openAPIV3Schema:
      type: object
       properties:
        labels:
         type: array
         items:
           type: string
 targets:
  - target: admission.k8s.gatekeeper.sh
    rego: |
     package k8srequiredlabels
     violation[{"msg": msg, "details": {"missing_labels": missing}}] {
      provided := {label | input.review.object.metadata.labels[label]}
       required := {label | label := input.parameters.labels[_]}
       missing := required - provided
      count(missing) > 0
      msg := sprintf("you must provide labels: %v", [missing])
```

#### **Policy Instances**

Policy instances are used to inform Gatekeeper that the admin wants a ConstraintTemplate to be enforced, and how. For more information, see the **official documentation**.

The following is an example of a policy instance that uses the previously mentioned **K8sRequiredLabels** policy definition to ensure that the Gatekeeper enforces the specified label on all namespaces:

apiVersion: constraints.gatekeeper.sh/v1beta1 kind: K8sRequiredLabels metadata: name: ns-must-have-gk spec: enforcementAction: deny match: kinds: - apiGroups: [""] kinds: ["Namespace"] parameters: labels: ["gatekeeper"]

In this example, the **K8sRequiredLabels** policy is used and the action for executing the policy is set to **deny**, which means that the Gatekeeper will deny

requests that violate the policy. This policy is specified in **match** to apply only to namespace resources. In **parameters**, a label that must exist on the resource is specified. The example label is **gatekeeper**.

# 6.3 Enabling Policy Center

When you use Policy Center for the first time, you need to enable it. You can choose to enable this function for a fleet or only for clusters that have not joined a fleet. After Policy Center is enabled, the system automatically installs the Gatekeeper add-on for the fleet or cluster you select.

#### Constraints

- Only **Huawei Cloud accounts** or users with the **UCS FullAccess** permission can enable Policy Center.
- Before enabling Policy Center for a non-Huawei Cloud cluster, ensure that the cluster can pull public network images.
- After Policy Center is enabled, the system installs the Gatekeeper add-on on the fleet or cluster. Note that the add-on occupies some cluster resources (as shown in Table 6-1). Therefore, ensure the cluster has sufficient resources. This will help ensure the smooth deployment of Policy Center while avoiding negative impacts on the performance of existing workloads.

#### Table 6-1 Resource usage of the Gatekeeper add-on

| СРИ                | Mem                 |
|--------------------|---------------------|
| Requests: 100m * 3 | Requests: 256Mi * 3 |
| Limits: 1000m * 3  | Limits: 512Mi * 3   |

#### D NOTE

\* **3** indicates that there are three pods.

• When a fleet or cluster is being enabled, avoid performing any operations on the fleet or cluster. Performing operations during the enabling process may affect the enabling success.

#### Procedure

- **Step 1** Log in to the UCS console. In the navigation pane, choose **Policy Center**.
- **Step 2** Click **Enable**. The **Enable Policy Management** dialog box is displayed.
- **Step 3** Select a fleet or cluster from the drop-down list and click **OK** to return to the policy center.

You will see that policy management is being enabled. Wait for about 3 minutes.

If **The throttling threshold has been reached: policy ip over rate limit** is displayed when you enable the policy management function, traffic is limited because a large number of clusters are enabled. Wait for a while and try again.

----End

## 6.4 Creating and Managing Policy Instances

A policy instance is an instruction set used to guide the Gatekeeper to execute a specific policy definition and execution mode. They act as a collection of rules to help you enforce security policies and consistency in a Kubernetes cluster. This section describes how to create and manage policy instances.

#### Prerequisites

The policy center function has been enabled for a fleet or cluster.

#### Constraints

If you have deleted a policy instance from a cluster by running the **kubectl** command, you need to delete the policy instance on the console and create a policy instance again. In this way, the system delivers the new policy instance to the cluster.

#### **Creating a Policy Instance**

- **Step 1** Log in to the UCS console. In the navigation pane, choose **Policy Center**.
- **Step 2** In the list, find the fleet or cluster for which the policy center function has been enabled and click **Create Policy Instance**.
- **Step 3** Set the following parameters:

Figure 6-1 Creating a policy instance

| Create Policy Ins                     | tance                |                                 |                                     |          |
|---------------------------------------|----------------------|---------------------------------|-------------------------------------|----------|
|                                       |                      |                                 |                                     |          |
| <ol> <li>Select a policy d</li> </ol> | efinition to configu | ure resource audit rules for yo | ur clusters/container fleets.       |          |
| Policy Definition                     | Select               |                                 |                                     |          |
|                                       | k8spspvolum          | etypes Security policy          |                                     |          |
|                                       | Effective Reso       | ource Policy Parameter          | Value                               |          |
|                                       | Pod                  | volumes                         |                                     | $\oplus$ |
|                                       |                      |                                 |                                     |          |
|                                       |                      |                                 |                                     |          |
| Policy Execution Mode                 | Intercepti           | ion Alarm                       |                                     |          |
|                                       | Intercept exect      | tion mode. Resources not con    | mpliant with the policy cannot be o | created. |
| Policy Type                           | Fleets               | default                         |                                     |          |
|                                       | Namespace            | default kube-syste              | em kube-public                      |          |
|                                       |                      | Add Namespace 🖉                 |                                     |          |

- **Policy Definition**: Select one from the 33 built-in policy definitions to configure resource audit rules for your clusters or fleets. Although custom policy definitions are not supported currently, these predefined policy definitions can basically meet your compliance and security requirements. For details about policy definition, see **Overview**.
- **Policy Execution Mode**: **Interception** and **Alarm** are supported. Interception indicates that resources that do not comply with the policy cannot be created. Alarm indicates that resources that do not comply with the policy can still be created.
- **Policy Type**: Select the namespace where the policy takes effect.
- **Step 4** Click **Create**. After the policy is created, the system automatically distributes the policy. If the distribution is successful, the policy instance takes effect in the cluster.

After the policy instance is successfully distributed, the action that complies with the policy instance can be executed in the cluster. If the action that does not comply with the policy instance is executed in the cluster, the action is rejected or an alarm event is reported.

----End

#### Modifying or Deleting a Policy Instance

As a platform engineer, you usually need to periodically review and update policy instances, or delete policy instances that are no longer used. To perform these operations, perform the following steps:

- **Step 1** Log in to the UCS console. In the navigation pane, choose **Policy Center**.
- **Step 2** In the list, click the name of the fleet or cluster for which the policy center function has been enabled. The details page is displayed.
- Step 3 In the Policy Implementation Details area, click the Policy Instances tab.
- **Step 4** Locate the target policy instance and click **Edit** or **Delete** in the **Operation** column to modify related parameters or delete the policy instance.

----End

#### Viewing the Policy Implementation Status

On the policy details page of a fleet or cluster, you can view the policy implementation details and status, as well as non-compliant resources, alarm events, and forcible interception events. You can evaluate cluster compliance based on the data and take measures in a timely manner.

Figure 6-2 Policy implementation details

| Policy Implementation Det | ails                                       |                   | Last reviewed alJan 01, 2001 | 08:00.00 GMT+08              | 0 0 0    |           | Created          | Policy Instances         | Recomm              | ended Policies                       |         |
|---------------------------|--------------------------------------------|-------------------|------------------------------|------------------------------|----------|-----------|------------------|--------------------------|---------------------|--------------------------------------|---------|
| Cluster compliance rate   | Non-compliant resou                        | rces Alar         | m eventa Fo                  | Forcible interception events |          |           | Policy Instances |                          | k8spspvolumetypes   |                                      |         |
|                           | $\frown$                                   |                   |                              |                              |          |           | $\frown$         |                          |                     | * * Restricts Create Policy Instance |         |
| Cluster                   | 0                                          |                   | 0                            | 0                            |          |           | (                | 1)                       | köspspalkov         | vedusers                             |         |
| entered in                |                                            |                   |                              |                              |          |           | · · · ·          | $\bigcirc$               | ****                | entrois C Create Policy in           | nstance |
| Compliant clusters 1      | <ul> <li>Non-compliant compli.</li> </ul>  | 0 • Compliano     | e alarm ev 0 • 0             | compliance intercep          | 6        |           | • Con            | pliance policy 0         | kuspspsein<br>★★★ D | efnes a Create Policy In             | nstance |
| Total clusters ③ 1        | <ul> <li>Non-compliant securit.</li> </ul> | . 0 • Security al | arm events 0 • 8             | ocurity interception         | 0        |           | • Sec            | unity policy 1           | View all po         | licies >                             |         |
|                           |                                            |                   |                              |                              |          |           |                  |                          |                     |                                      |         |
|                           |                                            |                   |                              |                              |          |           |                  |                          |                     |                                      |         |
| Policy Instances(1) No    | n-Compliant Resources(0)                   | Alarm Events(0)   | Forcible Interception Event  | s(0)                         |          |           |                  |                          |                     |                                      |         |
|                           |                                            |                   |                              |                              |          |           |                  |                          | QE                  | iter a name.                         | Q       |
| Policy Instance           | Policy Distribution Status                 | Policy Type       | Policy Definition            | Policy Exe                   | Non-Comp | Alarm eve | Forcible In      | Created                  | Operation           |                                      |         |
| käspspvolumetypes-riv2sj  | O Distributed                              | Security policy   | kitspspvolumetypes           | Alarm                        | 0        | 0         | 0                | May 10, 2024 09:52:20 GM | View YAML Edit      | Delete                               |         |

#### 

- Currently, it takes about 15 to 30 minutes to report non-compliant resource statistics.
- If non-compliant resources are not blocked or alarms are not generated after a policy instance is delivered, check whether the feature gate ValidatingAdmissionPolicy is enabled and whether the admission controllers ValidatingAdmissionWebhook and MutatingAdmissionWebhook are enabled. For details, see What does each admission controller do?

# 6.5 Example: Using Policy Center for Kubernetes Resource Compliance Governance

Assume that you are a platform engineer of a large enterprise. You are responsible for configuring and managing security policies for the entire infrastructure to ensure compliance of the cluster resources. With the UCS Policy Center, you can:

- Create a unified policy instance that contains the security and compliance regulations that all teams need to comply with. In this way, you can ensure that all teams follow the same standards when using cluster resources.
- Deploy policies automatically as the system automatically applies these policies to clusters, improving efficiency and accuracy.
- Monitor policy implementation and quickly detect and solve problems during policy implementation.

This section describes how to use Policy Center to implement compliance governance for Kubernetes resources. The process is as follows:

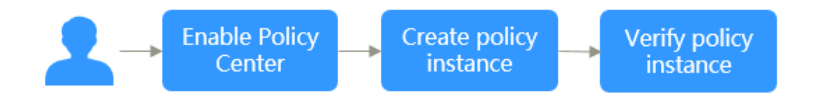

#### **Enabling the Policy Center**

- **Step 1** Log in to the UCS console. In the navigation pane, choose **Policy Center**.
- Step 2 Click Enable. The Enable Policy Management dialog box is displayed.
- **Step 3** Select a fleet or cluster from the drop-down list and click **OK** to return to the policy center.

You will see that policy management is being enabled. Wait for about 3 minutes.

----End

#### Creating a Policy Instance

- **Step 1** Log in to the UCS console. In the navigation pane, choose **Policy Center**.
- **Step 2** In the list, find the fleet or cluster for which the policy center function has been enabled and click **Create Policy Instance**.

#### **Step 3** Set the following parameters:

| <                                        |                                         |                                    |                                        |  |  |  |  |
|------------------------------------------|-----------------------------------------|------------------------------------|----------------------------------------|--|--|--|--|
|                                          |                                         |                                    |                                        |  |  |  |  |
| <ol> <li>Select a policy defi</li> </ol> | inition to configure resou              | rce audit rules for your clus      | usters/container fleets.               |  |  |  |  |
| Policy Definition Se                     | elect                                   |                                    |                                        |  |  |  |  |
| k                                        | 8spspvolumetypes                        | Security policy                    |                                        |  |  |  |  |
|                                          | Effective Resource                      | Policy Parameter                   | Value                                  |  |  |  |  |
|                                          | Pod                                     | volumes                            | $\bigcirc \bigcirc \bigcirc$           |  |  |  |  |
|                                          |                                         |                                    |                                        |  |  |  |  |
|                                          |                                         |                                    |                                        |  |  |  |  |
| Policy Execution Mode                    | Interception<br>Intercept execution mod | Alarm<br>e. Resources not compliar | ant with the policy cannot be created. |  |  |  |  |
| Policy Type                              | Fleets default                          |                                    |                                        |  |  |  |  |
|                                          | Namespace defa                          | ault 📄 kube-system 🗍<br>nespace 🖉  | kube-public                            |  |  |  |  |

#### Figure 6-3 Creating a policy instance

- Policy Definition: Select one from the 33 built-in policy definitions. This section uses k8srequiredlabels as an example. This policy definition requires resources to contain specified labels, with values matching the provided regular expressions. In this example, the label key is set to owner, and the regular expression is ^[a-zA-Z]+.agilebank.demo\$.
- **Policy Execution Mode**: **Interception** and **Alarm** are supported. Interception indicates that resources that do not comply with the policy cannot be created. Alarm indicates that resources that do not comply with the policy can still be created. This section uses **Interception** as an example.
- **Policy Type**: Select the namespace where the policy takes effect. This section uses **default** as an example.
- **Step 4** Click **Create**. After the policy is created, the system automatically distributes the policy. If the distribution is successful, the policy instance takes effect in the cluster.

----End

#### Verifying the Policy Instance

After the policy instance is successfully distributed, the action that complies with the policy instance can be executed in the cluster. If the action that does not comply with the policy instance is executed in the cluster, the action will be rejected (depending on the configured policy execution mode).

Create a pod in the cluster and define the label as **owner: user.agilebank.demo**. The pod complies with the policy instance can be created.
If the label defined in the policy instance is not included during pod creation, the pod fails to be created, and the corresponding record is generated on the **Non-Compliant Resources** tab page.

# 6.6 Policy Definition Library

## 6.6.1 Overview

UCS provides you with a preset policy definition library. With this library, you can create specific policy instances and delegate the task of defining policy instance details to individuals or teams with professional knowledge. This approach not only isolates concerns, but also separates the logic of policy instances from their definitions.

To help you better understand the working principle of a policy definition, each preset policy definition contains the following three parts: an example policy instance, which is used to show how to use the policy definition; a resource definition that violates the policy instance, which is used to describe the resource examples that do not meet the policy requirements; a resource definition that meets the policy instance, which is used to display resource examples that meet the policy requirements.

Each policy instance contains a **match** field, which defines the target object to which the policy instance is applied. The **match** field specifies the resource type, namespace, or other specific conditions to which the policy instance applies. This ensures that the policy instance takes effect only on the objects that meet these conditions.

**Table 6-2** defines 16 security policies, which are used to ensure the security of clusters and resources. **Table 6-3** defines 17 compliance policies, which are used to meet different compliance requirements.

| Policy<br>Definition  | Туре         | Level<br>of<br>Recom<br>menda<br>tion | Target<br>Object | Parameter      |
|-----------------------|--------------|---------------------------------------|------------------|----------------|
| k8spspvolu<br>metypes | Securit<br>y | L3                                    | Pods             | volumes: Array |

| Table 6-2 | Security | policy | definition |
|-----------|----------|--------|------------|
|-----------|----------|--------|------------|

| Policy<br>Definition                 | Туре         | Level<br>of<br>Recom<br>menda<br>tion | Target<br>Object | Parameter                                                                                                    |
|--------------------------------------|--------------|---------------------------------------|------------------|----------------------------------------------------------------------------------------------------|
| k8spspallo<br>wedusers               | Securit<br>y | L3                                    | Pods             | exemptImages: String array<br>runAsUser<br>• rule: String<br>• ranges<br>- min: Integer<br>- max: Integer<br>runAsGroup<br>• rule: String<br>• ranges<br>- min: Integer<br>- max: Integer<br>supplementalGroups<br>• rule: String<br>• ranges<br>- min: Integer<br>- max: Integer<br>fsGroup<br>• rule: String<br>• ranges<br>- min: Integer<br>- max: Integer<br>fsGroup<br>• rule: String |
| k8spspselin<br>uxv2                  | Securit<br>y | L3                                    | Pods             | allowedSELinuxOptions: Object<br>array, including four string<br>objects: level, role, type, and user.<br>exemptImages: String array                                                                                                    |
| k8spspsecc<br>omp                    | Securit<br>y | L3                                    | Pods             | allowedLocalhostFiles: Array<br>allowedProfiles: Array<br>exemptImages: String array                                                                                                    |
| k8spspread<br>onlyrootfile<br>system | Securit<br>y | L3                                    | Pods             | exemptImages: String array                                                                                                    |
| k8spspproc<br>mount                  | Securit<br>y | L3                                    | Pods             | exemptImages: String array<br>procMount: String                                                                                                    |

| Policy<br>Definition                                | Туре         | Level<br>of<br>Recom<br>menda<br>tion | Target<br>Object | Parameter                                                                                                    |
|-----------------------------------------------------|--------------|---------------------------------------|------------------|----------------------------------------------------------------------------------------------------|
| k8spspprivi<br>legedcontai<br>ner                   | Securit<br>y | L3                                    | Pods             | exemptImages: String array                                                                                                    |
| k8spsphost<br>networking<br>ports                   | Securit<br>y | L3                                    | Pods             | exemptImages: String array<br>hostNetwork<br>• max: Integer<br>• min: Integer                                                     |
| k8spsphost<br>namespace                             | Securit<br>y | L3                                    | Pods             | None                                                                                                    |
| k8spsphostf<br>ilesystem                            | Securit<br>y | L3                                    | Pods             | allowedHostPaths <ul> <li>pathPrefix: String</li> </ul>                                                                           |
| k8spspfsgr<br>oup                                   | Securit<br>y | L3                                    | Pods             | rule: The value is a string.<br>MayRunAs, MustRunAs, and<br>RunAsAny are supported.<br>ranges<br>• max: Integer<br>• min: Integer |
| k8spspforbi<br>ddensysctls                          | Securit<br>y | L3                                    | Pods             | allowedSysctls: Array<br>forbiddenSysctls: Array                                                                                  |
| k8spspflexv<br>olumes                               | Securit<br>y | L3                                    | Pods             | allowedFlexVolumes: Array                                                                                                    |
| k8spspcapa<br>bilities                              | Securit<br>y | L3                                    | Pods             | allowedCapabilities: Array<br>exemptImages: String array<br>requiredDropCapabilities: Array                                       |
| k8spspappa<br>rmor                                  | Securit<br>y | L3                                    | Pods             | allowedProfiles: Array<br>exemptImages: String array                                                                              |
| k8spspallo<br>wprivilegee<br>scalationco<br>ntainer | Securit<br>y | L3                                    | Pods             | exemptImages: String array                                                                                                    |

| Table 6-3 | Definition | of | compliance | policies |
|-----------|------------|----|------------|----------|
|           | Demicion   | 01 | compliance | policies |

| Policy<br>Definition           | Туре           | Level<br>of<br>Recom<br>menda<br>tion | Target<br>Object                                 | Parameter                                                                                                |
|--------------------------------|----------------|---------------------------------------|--------------------------------------------------|----------------------------------------------------------------------------------------------------|
| k8srequired<br>probes          | Compli<br>ance | L1                                    | Pods                                             | probes: Array<br>probeTypes: Array                                                                       |
| k8srequired<br>labels          | Compli<br>ance | L1                                    | Deployme<br>nt                                   | <ul> <li>labels</li> <li>key/allowedRegex: Key-value pair array</li> <li>message: String</li> </ul>      |
| k8srequired<br>annotation<br>s | Compli<br>ance | L1                                    | Pods                                             | <ul> <li>annotations</li> <li>key/allowedRegex: Key-value pair array</li> <li>message: String</li> </ul> |
| k8sreplicali<br>mits           | Compli<br>ance | L1                                    | Deployme<br>nt,<br>ReplicaSet,<br>and<br>CronJob | <ul><li>ranges</li><li>min_replicas: Integer</li><li>max_replicas: Integer</li></ul>                     |
| noupdatese<br>rviceaccoun<br>t | Compli<br>ance | L1                                    | Pods                                             | allowedGroups: Array<br>allowedUsers: Array                                                              |
| k8simagedi<br>gests            | Compli<br>ance | L1                                    | Pods                                             | exemptImages: String array                                                                               |
| k8sexternal<br>ips             | Compli<br>ance | L1                                    | Service                                          | allowedIPs: String array                                                                                 |
| k8sdisallow<br>edtags          | Compli<br>ance | L1                                    | Pods                                             | tags: String array<br>exemptImages: String array                                                         |
| k8srequired<br>resources       | Compli<br>ance | L1                                    | Pods                                             | exemptImages: String array<br>limits<br>• cpu<br>• memory<br>requests<br>• cpu<br>• memory               |
| k8scontain<br>erratios         | Compli<br>ance | L1                                    | Pods                                             | ratio: String<br>cpuRatio: String<br>exemptImages: String array                                          |

| Policy<br>Definition                              | Туре           | Level<br>of<br>Recom<br>menda<br>tion | Target<br>Object | Parameter                                                   |
|---------------------------------------------------|----------------|---------------------------------------|------------------|-------------------------------------------------------------|
| k8scontain<br>errequests                          | Compli<br>ance | L1                                    | Pods             | cpu: String<br>memory: String<br>exemptImages: String array |
| k8scontain<br>erlimits                            | Compli<br>ance | L1                                    | Pods             | cpu: String<br>memory: String<br>exemptImages: String array |
| k8sblockwil<br>dcardingres<br>s                   | Compli<br>ance | L1                                    | Ingress          | None                                                        |
| k8sblockno<br>deport                              | Compli<br>ance | L1                                    | Service          | None                                                        |
| k8sblocklo<br>adbalancer                          | Compli<br>ance | L1                                    | Pods             | None                                                        |
| k8spspauto<br>mountservi<br>ceaccountt<br>okenpod | Compli<br>ance | L1                                    | Pods             | None                                                        |
| k8sallowed<br>repos                               | Compli<br>ance | L1                                    | Pods             | repos: String array                                         |

# 6.6.2 k8spspvolumetypes

## **Basic Information**

- Policy type: security
- Recommended level: L3
- Effective resource type: Pod
- Parameter volumes: Array

## Function

This policy restricts the type of the **volumes** field in PodSecurityPolicy.

### Policy Example

The following policy instance shows the resource types for which the policy definition takes effect. The **volumes** field of **parameters** defines the allowed types.

```
apiVersion: constraints.gatekeeper.sh/v1beta1
kind: K8sPSPVolumeTypes
metadata:
name: psp-volume-types
spec:
 match:
  kinds:
    - apiGroups: [""]
     kinds: ["Pod"]
 parameters:
  volumes:
  # - "*" # * may be used to allow all volume types
  - configMap
  - emptyDir
  - projected
  - secret
  - downwardAPI
  - persistentVolumeClaim
  #- hostPath #required for allowedHostPaths
```

#### - flexVolume #required for allowedFlexVolumes

### **Resource Definition That Complies with the Policy**

In the example, the types in volumes are within the preceding range and comply with the policy.

apiVersion: v1 kind: Pod metadata: name: nginx-volume-types-allowed labels: app: nginx-volume-types spec: containers: - name: nginx image: nginx volumeMounts: - mountPath: /cache name: cache-volume - name: nginx2 image: nginx volumeMounts: - mountPath: /cache2 name: demo-vol volumes: - name: cache-volume emptyDir: {} - name: demo-vol

emptyDir: {}

### **Resource Definition That Does Not Comply with the Policy**

In the example, the type (hostPath) in **volumes** is not within the preceding range and does not comply with the policy instance.

apiVersion: v1 kind: Pod metadata: name: nginx-volume-types-disallowed labels:

| app: nginx-volume-types                 |
|-----------------------------------------|
| spec:                                   |
| containers:                             |
| - name: nginx                           |
| image: nginx                            |
| volumeMounts:                           |
| - mountPath: /cache                     |
| name: cache-volume                      |
| - name: nginx2                          |
| image: nginx                            |
| volumeMounts:                           |
| - mountPath: /cache2                    |
| name: demo-vol                          |
| volumes:                                |
| - name: cache-volume                    |
| hostPath:                               |
| path: /tmp # directory location on host |
|                                         |

- name: demo-vol
- emptyDir: {}

## 6.6.3 k8spspallowedusers

#### **Basic Information**

- Policy type: security
- Recommended level: L3
- Effective resource type: Pod
- Parameter exemptImages: String array runAsUser: rule: String ranges: - min: Integer max: Integer runAsGroup: rule: String ranges: - min: Integer max: Integer supplementalGroups: rule: String ranges: - min: Integer max: Integer fsGroup: rule: String ranges: - min: Integer max: Integer

### Function

This policy restricts the **runAsUser**, **runAsGroup**, **supplementalGroups**, and **fsGroup** fields in PodSecurityPolicy.

### **Policy Example**

The following policy instance shows the types of resources for which the policy definition takes effect. **parameters** defines constraints on fields such as **runAsUser**, **runAsGroup**, **supplementalGroups**, and **fsGroup**.

apiVersion: constraints.gatekeeper.sh/v1beta1 kind: K8sPSPAllowedUsers

```
metadata:
name: psp-pods-allowed-user-ranges
spec:
 match:
  kinds:
    - apiGroups: [""]
     kinds: ["Pod"]
 parameters:
  runAsUser:
   rule: MustRunAs # MustRunAsNonRoot # RunAsAny
   ranges:
     - min: 100
      max: 200
  runAsGroup:
   rule: MustRunAs # MayRunAs # RunAsAny
   ranges:
     - min: 100
      max: 200
  supplementalGroups:
   rule: MustRunAs # MayRunAs # RunAsAny
   ranges:
     - min: 100
      max: 200
  fsGroup:
   rule: MustRunAs # MayRunAs # RunAsAny
   ranges:
     - min: 100
     max: 200
```

In the example, parameters such as **runAsUser** are within the range and comply with the policy instance.

apiVersion: v1 kind: Pod metadata: name: nginx-users-allowed labels: app: nginx-users spec: securityContext: supplementalGroups: - 199 fsGroup: 199 containers: - name: nginx image: nginx securityContext: runAsUser: 199 runAsGroup: 199

## **Resource Definition That Does Not Comply with the Policy**

In the example, parameters such as **runAsUser** are not within the range and do not comply with the policy instance.

apiVersion: v1 kind: Pod metadata: name: nginx-users-disallowed labels: app: nginx-users spec: securityContext: supplementalGroups: - 250 fsGroup: 250 containers: - name: nginx image: nginx securityContext: runAsUser: 250 runAsGroup: 250

## 6.6.4 k8spspselinuxv2

### **Basic Information**

- Policy type: security
- Recommended level: L3
- Effective resource type: Pod
- Parameter

   Parameter
   allowedSELinuxOptions: Object array, including four string objects: level, role, type, and user.

   exemptimages: String array.

exemptImages: String array

### Function

This policy restricts the SELinux configurations in a pod.

#### Policy Example

The following policy instance shows the types of resources for which the policy definition takes effect. **allowedSELinuxOptions** in **parameters** defines the allowed parameters.

```
apiVersion: constraints.gatekeeper.sh/v1beta1
kind: K8sPSPSELinuxV2
metadata:
name: psp-selinux-v2
spec:
match:
kinds:
- apiGroups: [""]
kinds: ["Pod"]
parameters:
allowedSELinuxOptions:
- level: s0:c123,c456
role: object_r
type: svirt_sandbox_file_t
user: system_u
```

### **Resource Definition That Complies with the Policy**

In the example, the parameters of **seLinuxOptions** are displayed in the parameter list and complies with the policy instance.

apiVersion: v1 kind: Pod metadata: name: nginx-selinux-allowed labels: app: nginx-selinux spec: containers: name: nginx
 image: nginx
 securityContext:
 seLinuxOptions:
 level: s0:c123,c456
 role: object\_r
 type: svirt\_sandbox\_file\_t
 user: system\_u

### **Resource Definition That Does Not Comply with the Policy**

In the example, the parameters of **seLinuxOptions** are not displayed in the parameter list and does not comply with the policy instance.

```
apiVersion: v1
kind: Pod
metadata:
  name: nginx-selinux-disallowed
  labels:
     app: nginx-selinux
spec:
 containers:
 - name: nginx
  image: nginx
  securityContext:
    seLinuxOptions:
     level: s1:c234,c567
     user: sysadm_u
     role: sysadm_r
     type: svirt_lxc_net_t
```

## 6.6.5 k8spspseccomp

#### **Basic Information**

- Policy type: security
- Recommended level: L3
- Effective resource type: Pod
- Parameter allowedLocalhostFiles: Array allowedProfiles: Array exemptImages: String array

#### Function

This policy restricts the **seccomp.security.alpha.kubernetes.io/ allowedProfileNames** annotation in PodSecurityPolicy.

#### **Policy Example**

The following policy instance shows the types of resources for which the policy definition takes effect. **allowedProfiles** in **parameters** defines the allowed annotations.

apiVersion: constraints.gatekeeper.sh/v1beta1 kind: K8sPSPSeccomp metadata: name: psp-seccomp spec:

```
match:
kinds:
- apiGroups: [""]
kinds: ["Pod"]
parameters:
allowedProfiles:
- runtime/default
- docker/default
```

#### In the example, the value of the

**container.seccomp.security.alpha.kubernetes.io/nginx** annotation is in the specified value list and complies with the policy definition.

apiVersion: v1 kind: Pod metadata: name: nginx-seccomp-allowed annotations: container.seccomp.security.alpha.kubernetes.io/nginx: runtime/default labels: app: nginx-seccomp spec: containers: - name: nginx image: nginx

### **Resource Definition That Does Not Comply with the Policy**

In the example, the value of the **container.seccomp.security.alpha.kubernetes.io/nginx** annotation is not in the configured value list and does not comply with the policy definition.

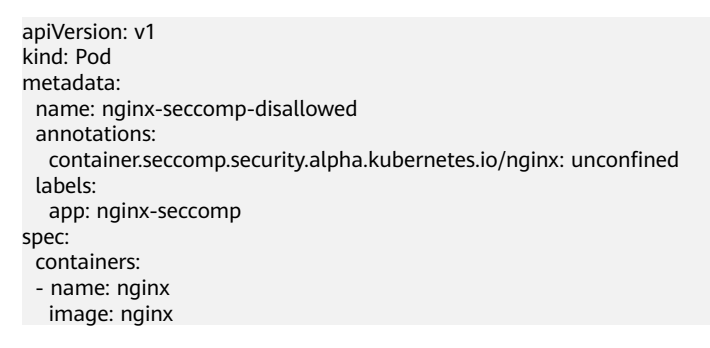

## 6.6.6 k8spspreadonlyrootfilesystem

### **Basic Information**

- Policy type: security
- Recommended level: L3
- Effective resource type: Pod
- Parameter
   exemptImages: String array

### Function

This policy restricts the **readOnlyRootFilesystem** field in PodSecurityPolicy.

## **Policy Example**

The following policy instance shows the types of resources for which the policy definition takes effect.

```
apiVersion: constraints.gatekeeper.sh/v1beta1
kind: K8sPSPReadOnlyRootFilesystem
metadata:
name: psp-readonlyrootfilesystem
spec:
match:
kinds:
- apiGroups: [""]
kinds: ["Pod"]
```

## **Resource Definition That Complies with the Policy**

In the example, the value of the **readOnlyRootFilesystem** field is **true**, which complies with the policy instance.

```
apiVersion: v1
kind: Pod
metadata:
name: nginx-readonlyrootfilesystem-allowed
labels:
app: nginx-readonlyrootfilesystem
spec:
containers:
- name: nginx
image: nginx
securityContext:
readOnlyRootFilesystem: true
```

## **Resource Definition That Does Not Comply with the Policy**

In the example, the value of the **readOnlyRootFilesystem** field is **false**, which does not comply with the policy instance.

apiVersion: v1 kind: Pod metadata: name: nginx-readonlyrootfilesystem-disallowed labels: app: nginx-readonlyrootfilesystem spec: containers: - name: nginx image: nginx securityContext: readOnlyRootFilesystem: false

## 6.6.7 k8spspprocmount

### **Basic Information**

- Policy type: security
- Recommended level: L3
- Effective resource type: Pod
- Parameter exemptImages: String array procMount: String

### Function

This policy restricts the **allowedProcMountTypes** field in PodSecurityPolicy.

### **Policy Example**

The following policy instance shows the resource types for which the policy definition takes effect. In **parameters**, the value of **procMount** is set to **Default**.

```
apiVersion: constraints.gatekeeper.sh/v1beta1
kind: K8sPSPProcMount
metadata:
name: psp-proc-mount
spec:
match:
kinds:
- apiGroups: [""]
kinds: ["Pod"]
parameters:
procMount: Default
```

## **Resource Definition That Complies with the Policy**

In the example, **procMount** in the **securityContext** field is **Default**, which complies with the policy instance.

```
apiVersion: v1
kind: Pod
metadata:
name: nginx-proc-mount-disallowed
labels:
app: nginx-proc-mount
spec:
containers:
- name: nginx
image: nginx
securityContext:
procMount: Default
```

### **Resource Definition That Does Not Comply with the Policy**

In the example, the value of **procMount** in the **securityContext** field is **Unmasked**, which does not comply with the policy instance.

```
apiVersion: v1
kind: Pod
metadata:
name: nginx-proc-mount-disallowed
labels:
app: nginx-proc-mount
spec:
containers:
- name: nginx
image: nginx
securityContext:
procMount: Unmasked
```

# 6.6.8 k8spspprivilegedcontainer

## **Basic Information**

• Policy type: security

- Recommended level: L3
- Effective resource type: Pod
- Parameter
  - exemptImages: String array

### Function

The privileged field in PodSecurityPolicy cannot be set to true.

### **Policy Example**

The following policy instance shows the types of resources for which the policy definition takes effect.

```
apiVersion: constraints.gatekeeper.sh/v1beta1
kind: K8sPSPPrivilegedContainer
metadata:
name: psp-privileged-container
spec:
match:
kinds:
- apiGroups: [""]
kinds: ["Pod"]
excludedNamespaces: ["kube-system"]
```

### **Resource Definition That Complies with the Policy**

In the example, the value of **privileged** is set to **false**, which complies with the policy instance.

apiVersion: v1 kind: Pod metadata: name: nginx-privileged-allowed labels: app: nginx-privileged spec: containers: - name: nginx image: nginx securityContext: privileged: false

### **Resource Definition That Does Not Comply with the Policy**

In the example, the value of **privileged** is set to **true**, which does not comply with the policy instance.

apiVersion: v1 kind: Pod metadata: name: nginx-privileged-disallowed labels: app: nginx-privileged spec: containers: - name: nginx image: nginx securityContext: privileged: true

# 6.6.9 k8spsphostnetworkingports

### **Basic Information**

- Policy type: security
- Recommended level: L3
- Effective resource type: Pod
- Parameter
   exemptImages: String array hostNetwork: max: Integer
   min: Integer

### Function

The hostNetwork and hostPorts fields in PodSecurityPolicy are restricted.

### **Policy Example**

The following policy instance shows the types of resources for which the policy definition takes effect. If **hostNetwork** in **parameters** is set to **true**, the used port must be within the specified port range.

```
apiVersion: constraints.gatekeeper.sh/v1beta1
kind: K8sPSPHostNetworkingPorts
metadata:
name: psp-host-network-ports
spec:
match:
kinds:
- apiGroups: [""]
kinds: ["Pod"]
parameters:
hostNetwork: bool
min: 80
max: 9000
```

### **Resource Definition That Complies with the Policy**

In the example, **hostNetwork** is set to **false**, which complies with the policy instance.

apiVersion: v1 kind: Pod metadata: name: nginx-host-networking-ports-allowed labels: app: nginx-host-networking-ports spec: hostNetwork: false containers: - name: nginx image: nginx ports: - containerPort: 9000 hostPort: 80

## **Resource Definition That Does Not Comply with the Policy**

In the example, **hostNetwork** is set to **true**, but the port number is not in the specified range, which does not comply with the policy instance.

```
apiVersion: v1
kind: Pod
metadata:
name: nginx-host-networking-ports-disallowed
labels:
app: nginx-host-networking-ports
spec:
hostNetwork: true
containers:
- name: nginx
image: nginx
ports:
- containerPort: 9001
hostPort: 9001
```

## 6.6.10 k8spsphostnamespace

### **Basic Information**

- Policy type: security
- Recommended level: L3
- Effective resource type: Pod
- Parameter: None

### Function

The hostPID and hostIPC fields in PodSecurityPolicy are restricted.

### **Policy Example**

The following policy instance shows the types of resources for which the policy definition takes effect.

```
apiVersion: constraints.gatekeeper.sh/v1beta1
kind: K8sPSPHostNamespace
metadata:
name: psp-host-namespace
spec:
match:
kinds:
- apiGroups: [""]
kinds: ["Pod"]
```

### **Resource Definition That Complies with the Policy**

In the example, the values of **hostPID** and **hostIPC** are **false**, which complies with the policy instance.

```
apiVersion: v1
kind: Pod
metadata:
name: nginx-host-namespace-allowed
labels:
app: nginx-host-namespace
spec:
hostPID: false
```

| hostIPC: false |
|----------------|
| containers:    |
| - name: nginx  |
| image: nginx   |

### **Resource Definition That Does Not Comply with the Policy**

In the example, the values of **hostPID** and **hostIPC** are **true**, which does not comply with the policy instance.

```
apiVersion: v1
kind: Pod
metadata:
name: nginx-host-namespace-disallowed
labels:
app: nginx-host-namespace
spec:
hostPID: true
hostIPC: true
containers:
- name: nginx
image: nginx
```

## 6.6.11 k8spsphostfilesystem

#### **Basic Information**

- Policy type: security
- Recommended level: L3
- Effective resource type: Pod
- Parameter allowedHostPaths: readOnly: Boolean pathPrefix: String

### Function

The parameters of the **hostPath** field in PodSecurityPolicy are restricted.

### **Policy Example**

The following policy instance shows the types of resources for which the policy definition takes effect. **allowedHostPaths** in **parameters** specifies the value of the field.

```
apiVersion: constraints.gatekeeper.sh/v1beta1
kind: K8sPSPHostFilesystem
metadata:
name: psp-host-filesystem
spec:
match:
kinds:
- apiGroups: [""]
kinds: ["Pod"]
parameters:
allowedHostPaths:
- readOnly: true
pathPrefix: "/foo"
```

In the example, **pathPrefix** in **hostPath** starts with **/foo**, which complies with the policy instance.

apiVersion: v1 kind: Pod metadata: name: nginx-host-filesystem labels: app: nginx-host-filesystem-disallowed spec: containers: - name: nginx image: nginx volumeMounts: - mountPath: /cache name: cache-volume readOnly: true volumes: - name: cache-volume hostPath: path: /foo/bar

### **Resource Definition That Does Not Comply with the Policy**

In the example, **pathPrefix** in **hostPath** starts with **/tmp**, which does not comply with the policy instance.

```
apiVersion: v1
kind: Pod
metadata:
 name: nginx-host-filesystem
 labels:
  app: nginx-host-filesystem-disallowed
spec:
 containers:
 - name: nginx
  image: nginx
  volumeMounts:
  - mountPath: /cache
   name: cache-volume
    readOnly: true
 volumes:
 - name: cache-volume
  hostPath:
    path: /tmp # directory location on host
```

## 6.6.12 k8spspfsgroup

### **Basic Information**

- Policy type: security
- Recommended level: L3
- Effective resource type: Pod
- Parameter rule: String. MayRunAs, MustRunAs, and RunAsAny are supported. ranges max: Integer min: Integer

### Function

This policy ensures that the value of the **fsGroup** field in PodSecurityPolicy is within a specified range.

### **Policy Example**

The following policy instance shows the types of resources for which the policy definition takes effect.

```
apiVersion: constraints.gatekeeper.sh/v1beta1
kind: K8sPSPFSGroup
metadata:
name: psp-fsgroup
spec:
match:
kinds:
- apiGroups: [""]
kinds: ["Pod"]
parameters:
rule: "MayRunAs" #"MustRunAs" #"MayRunAs", "RunAsAny"
ranges:
- min: 1
max: 1000
```

### **Resource Definition That Complies with the Policy**

In the example, the value of **fsGroup** is set to **500**, which complies with the policy instance.

```
apiVersion: v1
kind: Pod
metadata:
name: fsgroup-disallowed
spec:
 securityContext:
 fsGroup: 500 # directory will have group ID 500
 volumes:
  - name: fsgroup-demo-vol
   emptyDir: {}
 containers:
  - name: fsgroup-demo
   image: busybox
   command: ["sh", "-c", "sleep 1h"]
   volumeMounts:
     - name: fsgroup-demo-vol
      mountPath: /data/demo
```

### **Resource Definition That Does Not Comply with the Policy**

In the example, the value of **fsGroup** is set to **2000**, which does not comply with the policy instance.

```
apiVersion: v1
kind: Pod
metadata:
name: fsgroup-disallowed
spec:
securityContext:
fsGroup: 2000 # directory will have group ID 2000
volumes:
- name: fsgroup-demo-vol
emptyDir: {}
containers:
```

```
name: fsgroup-demo
image: busybox
command: [ "sh", "-c", "sleep 1h" ]
volumeMounts:
name: fsgroup-demo-vol
mountPath: /data/demo
```

# 6.6.13 k8spspforbiddensysctls

### **Basic Information**

•

- Policy type: security
- Recommended level: L3
- Effective resource type: Pod
  - Parameter allowedSysctls: Array forbiddenSysctls: Array

### Function

This policy specifies the names that are not allowed in the **sysctls** field in PodSecurityPolicy.

### **Policy Example**

The following policy instance shows the resource types for which the policy definition takes effect. **forbiddenSysctls** in **parameters** defines the names that are not allowed in **sysctls**.

```
apiVersion: constraints.gatekeeper.sh/v1beta1
kind: K8sPSPForbiddenSysctls
metadata:
name: psp-forbidden-sysctls
spec:
match:
kinds:
- apiGroups: [""]
kinds: ["Pod"]
parameters:
forbiddenSysctls:
# - "*" # * may be used to forbid all sysctls
- kernel.*
```

## **Resource Definition That Complies with the Policy**

In the example, the name of **sysctls** complies with the policy instance.

```
apiVersion: v1
kind: Pod
metadata:
name: nginx-forbidden-sysctls-disallowed
labels:
app: nginx-forbidden-sysctls
spec:
containers:
- name: nginx
image: nginx
securityContext:
sysctls:
```

 name: net.core.somaxconn value: "1024"

### **Resource Definition That Does Not Comply with the Policy**

In the example, the name (**kernel.msgmax**) of **sysctls** does not comply with the policy instance.

apiVersion: v1 kind: Pod metadata<sup>.</sup> name: nginx-forbidden-sysctls-disallowed labels: app: nginx-forbidden-sysctls spec: containers: - name: nginx image: nginx securityContext: sysctls: - name: kernel.msgmax value: "65536" - name: net.core.somaxconn value: "1024"

## 6.6.14 k8spspflexvolumes

#### **Basic Information**

- Policy type: security
- Recommended level: L3
- Effective resource type: Pod
- Parameter
   allowedFlexVolumes: Array

### Function

This policy restricts the **allowedFlexVolumes** field type in PodSecurityPolicy.

### **Policy Example**

The following policy instance shows the types of resources for which the policy definition takes effect. The **allowedFlexVolumes** field in **parameters** defines the allowed driver types.

```
apiVersion: constraints.gatekeeper.sh/v1beta1
kind: K8sPSPFlexVolumes
metadata:
name: psp-flexvolume-drivers
spec:
match:
kinds:
- apiGroups: [""]
kinds: ["Pod"]
parameters:
allowedFlexVolumes: #[]
- driver: "example/lvm"
- driver: "example/cifs"
```

In the example, the type in **flexVolume** is within the preceding range and complies with the policy instance.

apiVersion: v1 kind: Pod metadata: name: nginx-flexvolume-driver-allowed labels: app: nginx-flexvolume-driver spec: containers: - name: nginx image: nginx volumeMounts: - mountPath: /test name: test-volume readOnly: true volumes: - name: test-volume flexVolume: driver: "example/lvm"

## **Resource Definition That Does Not Comply with the Policy**

In the example, the type in **flexVolume** is not within the preceding range and does not comply with the policy instance.

```
apiVersion: v1
kind: Pod
metadata:
 name: nginx-flexvolume-driver-disallowed
 labels:
  app: nginx-flexvolume-driver
spec:
 containers:
 - name: nginx
  image: nginx
  volumeMounts:
  - mountPath: /test
   name: test-volume
    readOnly: true
 volumes:
 - name: test-volume
  flexVolume:
   driver: "example/testdriver" #"example/lvm"
```

## 6.6.15 k8spspcapabilities

## **Basic Information**

- Policy type: security
- Recommended level: L3
- Effective resource type: Pod
- Parameter

   allowedCapabilities: Array
   exemptImages: String array
   requiredDropCapabilities: Array

### Function

The **allowedCapabilities** and **requiredDropCapabilities** fields in PodSecurityPolicy are restricted.

#### **Policy Example**

The following policy instance shows the types of resources for which the policy definition takes effect. The **allowedCapabilities** and **requiredDropCapabilities** lists are defined in **parameters**.

```
apiVersion: constraints.gatekeeper.sh/v1beta1
kind: K8sPSPCapabilities
metadata:
name: capabilities-demo
spec:
match:
kinds:
- apiGroups: [""]
kinds: ["Pod"]
namespaces:
- "default"
parameters:
allowedCapabilities: ["something"]
requiredDropCapabilities: ["must_drop"]
```

### **Resource Definition That Complies with the Policy**

In this example, the **capabilities** parameters comply with the policy instance.

```
apiVersion: v1
kind: Pod
metadata:
 name: opa-allowed
 labels:
  owner: me.agilebank.demo
spec:
 containers:
  - name: opa
   image: openpolicyagent/opa:0.9.2
    args:
     - "run"
     - "--server"
     - "--addr=localhost:8080"
    securityContext:
     capabilities:
      add: ["something"]
      drop: ["must_drop", "another_one"]
    resources:
     limits:
      cpu: "100m"
      memory: "30Mi"
```

### **Resource Definition That Does Not Comply with the Policy**

In this example, the **capabilities** parameters do not comply with the policy instance.

apiVersion: v1 kind: Pod metadata: name: opa-disallowed labels: owner: me.agilebank.demo

```
spec:

containers:

- name: opa

image: openpolicyagent/opa:0.9.2

args:

- "run"

- "--server"

- "--addr=localhost:8080"

securityContext:

capabilities:

add: ["disallowedcapability"]

resources:

limits:

cpu: "100m"

memory: "30Mi"
```

## 6.6.16 k8spspapparmor

### **Basic Information**

- Policy type: security
- Recommended level: L3
- Effective resource type: Pod
- Parameter allowedProfiles: Array exemptImages: String array

## Function

This policy restricts the **AppArmor** fields.

### **Policy Example**

The following policy instance shows the types of resources for which the policy definition takes effect. The **allowedProfiles** field of **parameters** defines the allowed values.

```
apiVersion: constraints.gatekeeper.sh/v1beta1
kind: K8sPSPAppArmor
metadata:
name: psp-apparmor
spec:
match:
kinds:
- apiGroups: [""]
kinds: ["Pod"]
parameters:
allowedProfiles:
- runtime/default
```

## **Resource Definition That Complies with the Policy**

In the example, the value of **apparmor** is within the allowed range defined above, which complies with the policy instance.

apiVersion: v1 kind: Pod metadata: name: nginx-apparmor-allowed annotations:

```
# apparmor.security.beta.kubernetes.io/pod: unconfined # runtime/default
container.apparmor.security.beta.kubernetes.io/nginx: runtime/default
labels:
    app: nginx-apparmor
spec:
    containers:
    - name: nginx
    image: nginx
```

### **Resource Definition That Does Not Comply with the Policy**

In the example, the value of **apparmor** is not within the allowed range defined above, which does not comply with the policy instance.

```
apiVersion: v1
kind: Pod
metadata:
name: nginx-apparmor-disallowed
annotations:
# apparmor.security.beta.kubernetes.io/pod: unconfined # runtime/default
container.apparmor.security.beta.kubernetes.io/nginx: unconfined
labels:
app: nginx-apparmor
spec:
containers:
- name: nginx
image: nginx
```

## 6.6.17 k8spspallowprivilegeescalationcontainer

### **Basic Information**

- Policy type: security
- Recommended level: L3
- Effective resource type: Pod
- Parameter exemptImages: String array

### Function

This policy sets the value of the **allowPrivilegeEscalation** field in PodSecurityPolicy to **false**.

### **Policy Example**

The following policy instance shows the types of resources for which the policy definition takes effect.

```
apiVersion: constraints.gatekeeper.sh/v1beta1
kind: K8sPSPAllowPrivilegeEscalationContainer
metadata:
name: psp-allow-privilege-escalation-container
spec:
match:
kinds:
- apiGroups: [""]
kinds: ["Pod"]
```

In the example, the value of **allowPrivilegeEscalation** is **false**, which complies with the policy instance.

apiVersion: v1 kind: Pod metadata: name: nginx-privilege-escalation-allowed labels: app: nginx-privilege-escalation spec: containers: - name: nginx image: nginx securityContext: allowPrivilegeEscalation: false

### **Resource Definition That Does Not Comply with the Policy**

In the example, the value of **allowPrivilegeEscalation** is not **false**, which does not comply with the policy instance.

apiVersion: v1 kind: Pod metadata: name: nginx-privilege-escalation-disallowed labels: app: nginx-privilege-escalation spec: containers: - name: nginx image: nginx securityContext: allowPrivilegeEscalation: true

## 6.6.18 k8srequiredprobes

### **Basic Information**

- Policy type: compliance
- Recommended level: L1
- Effective resource type: Pod
- Parameter probes: Array probeTypes: Array

### Function

Pods must have readiness or liveness probes.

### **Policy Example**

The following policy instance shows the resource types for which the policy definition takes effect. The **parameters** area displays **probes** and **probeTypes**.

apiVersion: constraints.gatekeeper.sh/v1beta1 kind: K8sRequiredProbes metadata:

```
name: must-have-probes
spec:
match:
kinds:
- apiGroups: [""]
kinds: ["Pod"]
parameters:
probes: ["readinessProbe", "livenessProbe"]
probeTypes: ["tcpSocket", "httpGet", "exec"]
```

The pod contains **livenessProbe** and **readinessProbe**, and the probe type is **tcpSocket**, which complies with the policy instance.

apiVersion: v1 kind: Pod metadata: name: test-pod1 spec: containers: - name: tomcat image: tomcat ports: - containerPort: 8080 livenessProbe: tcpSocket: port: 80 initialDelaySeconds: 5 periodSeconds: 10 readinessProbe: tcpSocket: port: 8080 initialDelaySeconds: 5 periodSeconds: 10 volumes: - name: cache-volume emptyDir: {}

### **Resource Definition That Does Not Comply with the Policy**

The pod contains **livenessProbe**, but **probeType** is not defined, which does not comply with the policy instance.

apiVersion: v1 kind: Pod metadata: name: test-pod1 spec: containers: - name: nginx-1 image: nginx:1.7.9 ports: - containerPort: 80 livenessProbe: # tcpSocket: # port: 80 # initialDelaySeconds: 5 # periodSeconds: 10 volumeMounts: - mountPath: /tmp/cache name: cache-volume - name: tomcat image: tomcat ports: - containerPort: 8080 readinessProbe:

```
tcpSocket:
port: 8080
initialDelaySeconds: 5
periodSeconds: 10
volumes:
- name: cache-volume
emptyDir: {}
```

# 6.6.19 k8srequiredlabels

### **Basic Information**

- Policy type: compliance
- Recommended level: L1
- Effective resource type: \*
- Parameter

   labels: array of key-value pairs, key/allowedRegex
   key: a8r.io/owner
   # Matches email address or github user
   allowedRegex: ^([A-Za-z0-9.\_%+-]+@[A-Za-z0-9.-]+\.[A-Za-z]{2,6}|[a-z]{1,39})\$

### Function

The resource must contain the specified label whose value matches the provided regular expression.

### **Policy Example**

The following policy instance shows the resource types for which the policy definition takes effect. **parameters** specifies the restrictions for **message** and **labels**.

```
apiVersion: constraints.gatekeeper.sh/v1beta1
kind: K8sRequiredLabels
metadata:
name: all-must-have-owner
spec:
match:
kinds:
- apiGroups: [""]
kinds: ["Namespace"]
parameters:
message: "All namespaces must have an `owner` label that points to your company username"
labels:
- key: owner
allowedRegex: "^[a-zA-Z]+.agilebank.demo$"
```

### **Resource Definition That Complies with the Policy**

The example contains the label defined in the policy instance, which complies with the policy instance.

apiVersion: v1 kind: Namespace metadata: name: allowed-namespace labels: owner: user.agilebank.demo

## **Resource Definition That Does Not Comply with the Policy**

The example does not contain the label defined in the policy instance, which does not comply with the policy instance.

apiVersion: v1 kind: Namespace metadata: name: disallowed-namespace

# 6.6.20 k8srequiredannotations

### **Basic Information**

- Policy type: compliance
- Recommended level: L1
- Effective resource type: \*
- Parameter annotations: array of key-value pairs, key/allowedRegex key: a8r.io/owner # Matches email address or github user allowedRegex: ^([A-Za-z0-9.\_%+-]+@[A-Za-z0-9.-]+\.[A-Za-z]{2,6}|[a-z]{1,39})\$

### Function

The resource must contain the specified annotations, and the value must match the provided regular expression.

### **Policy Example**

The following policy instance shows the resource types for which the policy definition takes effect. **Parameters** specifies the **message** and **annotations** constraints.

```
apiVersion: constraints.gatekeeper.sh/v1beta1
kind: K8sRequiredAnnotations
metadata:
 name: all-must-have-certain-set-of-annotations
spec:
 match:
  kinds:
    - apiGroups: [""]
     kinds: ["Service"]
 parameters:
  message: "All services must have a `a8r.io/owner` and `a8r.io/runbook` annotations."
  annotations:
    - key: a8r.io/owner
     # Matches email address or github user
     allowedRegex: ^([A-Za-z0-9._%+-]+@[A-Za-z0-9.-]+\.[A-Za-z]{2,6}|[a-z]{1,39})$
    - key: a8r.io/runbook
     # Matches urls including or not http/https
     allowedRegex: ^(http:\/\/www\.|https:\/\/lhttps:\/\/lhttps:\/\/)?[a-z0-9]+([\-\.]{1}[a-z0-9]+)*\.[a-z]
{2,5}(:[0-9]{1,5})?(\/.*)?$
```

## **Resource Definition That Complies with the Policy**

The annotations in the example comply with the policy instance.

apiVersion: v1 kind: Service

```
metadata:

name: allowed-service

annotations:

a8r.io/owner: "dev-team-alfa@contoso.com"

a8r.io/runbook: "https://confluence.contoso.com/dev-team-alfa/runbooks"

spec:

ports:

- name: http

port: 80

targetPort: 8080

selector:

app: foo
```

## **Resource Definition That Does Not Comply with the Policy**

In the example, no value is configured for annotations, which does not comply with the policy instance.

```
apiVersion: v1
kind: Service
metadata:
name: disallowed-service
spec:
ports:
- name: http
port: 80
targetPort: 8080
selector:
app: foo
```

## 6.6.21 k8sreplicalimits

### **Basic Information**

- Policy type: compliance
- Recommended level: L1
- Effective resource type: \*
- Parameter ranges: min\_replicas: Integer max\_replicas: Integer

### Function

Objects (such as Deployments and ReplicaSets) with the **spec.replicas** field must be within the defined range.

### **Policy Example**

The following policy instance shows the resource types for which the policy definition takes effect. The value of **parameters** ranges from **3** to **50**.

```
apiVersion: constraints.gatekeeper.sh/v1beta1
kind: K8sReplicaLimits
metadata:
name: replica-limits
spec:
match:
kinds:
- apiGroups: ["apps"]
kinds: ["Deployment"]
```

parameters: ranges: - min\_replicas: 3 max\_replicas: 50

## **Resource Definition That Complies with the Policy**

replicas is set to 3, which complies with the policy instance.

apiVersion: apps/v1 kind: Deployment metadata: name: allowed-deployment spec: selector: matchLabels: app: nginx replicas: 3 template: metadata: labels: app: nginx spec: containers: - name: nginx image: nginx:1.14.2 ports: - containerPort: 80

### **Resource Definition That Does Not Comply with the Policy**

replicas is set to 100, which does not comply with the policy instance.

```
apiVersion: apps/v1
kind: Deployment
metadata:
name: disallowed-deployment
spec:
 selector:
  matchLabels:
   app: nginx
 replicas: 100
 template:
  metadata:
   labels:
     app: nginx
  spec:
    containers:
    - name: nginx
     image: nginx:1.14.2
     ports:
     - containerPort: 80
```

## 6.6.22 noupdateserviceaccount

### **Basic Information**

- Policy type: compliance
- Recommended level: L1
- Effective resource type: \*
- Parameter
   allowedGroups: Array

allowedUsers: Array

### Function

The resources that are not in the whitelist are rejected to update ServiceAccount.

### **Policy Example**

The following policy instance shows the types of resources for which the policy definition takes effect. **parameters** defines the allowed group list **allowedGroups** and allowed user list **allowedUsers**.

| # IMPORTANT: Before deploying this policy, make sure you allow-list any groups<br># or users that need to deploy workloads to kube-system, such as cluster-<br># lifecycle controllers, addon managers, etc. Such controllers may need to<br># update service account names during automated rollouts (e.g. of refactored<br># configurations). You can allow-list them with the allowedGroups and<br># allowedUsers properties of the NoUpdateServiceAccount Constraint.<br>apiVersion: constraints.gatekeeper.sh/v1beta1 |
|----------------------------------------------------------------------------------------------------|
| kina: NoupaateServiceAccount<br>motodato:                                                                                                    |
| name: no-undate-kube-system-service-account                                                                                                    |
| sner.                                                                                                    |
| match:                                                                                                    |
| namespaces: ["kube-system"]<br>kinds:                                                                                                    |
| - apiGroups: [""]                                                                                                    |
| <ul> <li># You can optionally add "Pod" here, but it is unnecessary because</li> <li># Pod service account immutability is enforced by the Kubernetes API.</li> <li>- "ReplicationController"</li> <li>- apiGroups: ["apps"]</li> <li>kinds:</li> </ul>                                                                                                    |
| - "ReplicaSet"<br>- "Deployment"                                                                                                    |
| - "StatefulSet"                                                                                                    |
| - Daemonsel                                                                                                    |
| kinds:                                                                                                    |
| # You can optionally add "Job" here, but it is unnecessary because                                                                                                    |
| # Job service account immutability is enforced by the Kubernetes API.<br>- "CronJob"                                                                                                    |
| parameters:                                                                                                    |
| allowedGroups: []                                                                                                    |
| allowedUsers: []                                                                                                    |

### **Resource Definition That Complies with the Policy**

The ServiceAccount is not updated, which complies with the policy instance.

# Note: The gator tests currently require exactly one object per example file.
# Since this is an update-triggered policy, at least two objects are technically
# required to demonstrate it. Due to the gator requirement, we only have one
# object below. The policy should allow changing everything but the
# serviceAccountName field.
kind: Deployment
apiVersion: apps/v1
metadata:
name: policy-test
namespace: kube-system
labels:
app: policy-test
spec:
replicas: 1
selector:

```
matchLabels:
  app: policy-test-deploy
template:
 metadata:
  labels:
   app: policy-test-deploy
 spec:
  # Changing anything except this field should be allowed by the policy.
  serviceAccountName: policy-test-sa-1
  containers:
  - name: policy-test
   image: ubuntu
   command:
   - /bin/bash
    - -c
   - sleep 99999
```

# 6.6.23 k8simagedigests

### **Basic Information**

- Policy type: compliance
- Recommended level: L1
- Effective resource type: Pod
- Parameter
   exemptImages: String array

#### **Function**

The container image must contain **digest**.

### **Policy Example**

The following policy instance shows the types of resources for which the policy definition takes effect.

```
apiVersion: constraints.gatekeeper.sh/v1beta1
kind: K8sImageDigests
metadata:
name: container-image-must-have-digest
spec:
match:
kinds:
- apiGroups: [""]
kinds: ["Pod"]
namespaces:
- "default"
```

## **Resource Definition That Complies with the Policy**

The container image contains **digest**, which complies with the policy instance.

```
apiVersion: v1
kind: Pod
metadata:
name: opa-allowed
spec:
containers:
- name: opa
image: openpolicyagent/
opa:0.9.2@sha256:04ff8fce2afd1a3bc26260348e5b290e8d945b1fad4b4c16d22834c2f3a1814a
```

### **Resource Definition That Does Not Comply with the Policy**

The container image does not contain **digest**, which does not comply with the policy instance.

apiVersion: v1 kind: Pod metadata: name: opa-disallowed spec: containers: - name: opa image: openpolicyagent/opa:0.9.2

## 6.6.24 k8sexternalips

### **Basic Information**

- Policy type: compliance
- Recommended level: L1
- Effective resource type: Service
- Parameter
  - allowedIPs: String array

### Function

The external IP of the Service must be an allowed IP address.

### **Policy Example**

The external IP of the Service can only be the IP address defined in **allowedIPs**.

```
apiVersion: constraints.gatekeeper.sh/v1beta1
kind: K8sExternalIPs
metadata:
name: external-ips
spec:
match:
kinds:
- apiGroups: [""]
kinds: ["Service"]
parameters:
allowedIPs:
- "203.0.113.0"
```

### **Resource Definition That Complies with the Policy**

The IP addresses in **externalIPs** are those in the allowed IP address list, which complies with the policy instance.

apiVersion: v1 kind: Service metadata: name: allowed-external-ip spec: selector: app: MyApp ports: - name: http protocol: TCP port: 80 targetPort: 8080 externalIPs: - 203.0.113.0

## **Resource Definition That Does Not Comply with the Policy**

The IP addresses in **externalIPs** are not in the allowed IP address list, which does not comply with the policy instance.

apiVersion: v1 kind: Service metadata: name: disallowed-external-ip spec: selector: app: MyApp ports: - name: http protocol: TCP port: 80 targetPort: 8080 externalIPs: - 1.1.1.1

## 6.6.25 k8sdisallowedtags

### **Basic Information**

- Policy type: compliance
- Recommended level: L1
- Effective resource type: Pod
- Parameter tags: String array exemptImages: String array

### Function

This policy restricts the container image tag.

### **Policy Example**

The following policy instance shows the types of resources for which the policy definition takes effect. **parameters** indicates that the container image tag cannot be **latest**.

```
apiVersion: constraints.gatekeeper.sh/v1beta1
kind: K8sDisallowedTags
metadata:
name: container-image-must-not-have-latest-tag
spec:
match:
kinds:
- apiGroups: [""]
kinds: ["Pod"]
namespaces:
- "default"
parameters:
tags: ["latest"]
exemptImages: ["openpolicyagent/opa-exp:latest", "openpolicyagent/opa-exp2:latest"]
```

The container image tag is not **latest**, which complies with the policy instance.

```
apiVersion: v1
kind: Pod
metadata:
name: opa-allowed
spec:
containers:
- name: opa
image: openpolicyagent/opa:0.9.2
args:
- "run"
- "--server"
- "--addr=localhost:8080"
```

### **Resource Definition That Does Not Comply with the Policy**

The container image tag is **latest**, which does not comply with the policy instance.

```
apiVersion: v1
kind: Pod
metadata:
name: opa-disallowed-2
spec:
containers:
- name: opa
image: openpolicyagent/opa:latest
args:
- "run"
- "-server"
- "--addr=localhost:8080"
```

## 6.6.26 k8sdisallowanonymous

### **Basic Information**

- Policy type: compliance
- Recommended level: L1
- Effective resource type: RoleBinding and ClusterRoleBinding
- Parameter allowedRoles: String array

### Function

ClusterRole and Role that are not in the whitelist cannot be associated with **system:anonymous User** and **system:unauthenticated Group**.

### **Policy Example**

The policy instance shows that **ClusterRole** and **Role** resources can be associated only with roles defined in **allowedRoles**.

apiVersion: constraints.gatekeeper.sh/v1beta1 kind: K8sDisallowAnonymous metadata: name: no-anonymous spec: match:
```
kinds:

- apiGroups: ["rbac.authorization.k8s.io"]

kinds: ["ClusterRoleBinding"]

- apiGroups: ["rbac.authorization.k8s.io"]

kinds: ["RoleBinding"]

parameters:

allowedRoles:

- cluster-role-1
```

# **Resource Definition That Complies with the Policy**

**ClusterRole** is associated with **cluster-role-1 Role** and complies with the policy instance.

apiVersion: rbac.authorization.k8s.io/v1 kind: ClusterRoleBinding metadata: name: cluster-role-binding-1 roleRef: apiGroup: rbac.authorization.k8s.io kind: ClusterRole name: cluster-role-1 subjects: - apiGroup: rbac.authorization.k8s.io kind: Group name: system:authenticated - apiGroup: rbac.authorization.k8s.io kind: Group name: system:authenticated

# **Resource Definition That Does Not Comply with the Policy**

**ClusterRole** is associated with **cluster-role-2 Role**, which does not comply with the policy instance.

apiVersion: rbac.authorization.k8s.io/v1 kind: ClusterRoleBinding metadata: name: cluster-role-binding-2 roleRef: apiGroup: rbac.authorization.k8s.io kind: ClusterRole name: cluster-role-2 subjects: - apiGroup: rbac.authorization.k8s.io kind: Group name: system:authenticated - apiGroup: rbac.authorization.k8s.io kind: Group name: system:authenticated - apiGroup: rbac.authorization.k8s.io kind: Group name: system:unauthenticated

# 6.6.27 k8srequiredresources

## **Basic Information**

- Policy type: compliance
- Recommended level: L1
- Effective resource type: Pod
- Parameter exemptImages: String array limits cpu memory

requests cpu memory

#### Function

This policy restricts container resource usage.

## **Policy Example**

The memory Limit, CPU, and memory Request must be configured.

```
apiVersion: constraints.gatekeeper.sh/v1beta1
kind: K8sRequiredResources
metadata:
name: container-must-have-cpu-requests-memory-limits-and-requests
spec:
match:
kinds:
- apiGroups: [""]
kinds: ["Pod"]
parameters:
limits:
- memory
requests:
- cpu
- memory
```

# **Resource Definition That Complies with the Policy**

The configured memory **Limit**, CPU, and memory **Request** comply with the policy instance.

```
apiVersion: v1
kind: Pod
metadata:
 name: opa-allowed
 labels:
  owner: me.agilebank.demo
spec:
 containers:
  - name: opa
   image: openpolicyagent/opa:0.9.2
   args:
     - "run"
     - "--server"
     - "--addr=localhost:8080"
    resources:
     limits:
      cpu: "100m"
      memory: "1Gi"
     requests:
      cpu: "100m"
      memory: "1Gi"
```

# **Resource Definition That Does Not Comply with the Policy**

The memory **Limit**, CPU, and memory **Request** are not configured, which does not comply with the policy instance.

apiVersion: v1 kind: Pod metadata: name: opa-disallowed labels:

```
owner: me.agilebank.demo

spec:

containers:

- name: opa

image: openpolicyagent/opa:0.9.2

args:

- "run"

- "--server"

- "--addr=localhost:8080"

resources:

limits:

memory: "2Gi"k8sexternalips
```

# 6.6.28 k8scontainerratios

# **Basic Information**

- Policy type: compliance
- Recommended level: L1
- Effective resource type: Pod
- Parameter ratio: String cpuRatio: String exemptImages: String array

# Function

This policy sets a maximum ratio for container resource limits to requests.

# **Policy Example**

The maximum ratio of container resource limits to requests is 1, and the maximum ratio of the CPU limit to the CPU request is 10.

```
apiVersion: constraints.gatekeeper.sh/v1beta1
kind: K8sContainerRatios
metadata:
name: container-must-meet-memory-and-cpu-ratio
spec:
match:
kinds:
- apiGroups: [""]
kinds: ["Pod"]
parameters:
ratio: "1"
cpuRatio: "10"
```

# **Resource Definition That Complies with the Policy**

The ratio of the CPU limit to the CPU request is 4 and the ratio of the memory limit to the memory request is 1, which comply with the policy instance.

apiVersion: v1 kind: Pod metadata: name: opa-allowed labels: owner: me.agilebank.demo spec:

```
containers:

- name: opa

image: openpolicyagent/opa:0.9.2

args:

- "run"

- "--server"

- "--addr=localhost:8080"

resources:

limits:

cpu: "4"

memory: "2Gi"

requests:

cpu: "1"

memory: "2Gi"
```

# **Resource Definition That Does Not Comply with the Policy**

Example 1: The ratio of the CPU limit to the CPU request is 40, which does not comply with the policy instance.

```
apiVersion: v1
kind: Pod
metadata:
 name: opa-disallowed
 labels:
  owner: me.agilebank.demo
spec:
 containers:
  - name: opa
   image: openpolicyagent/opa:0.9.2
   args:
    - "run"
- "--server"
     - "--addr=localhost:8080"
    resources:
     limits:
      сри: "4"
      memory: "2Gi"
     requests:
      .
cpu: "100m"
      memory: "2Gi"
```

Example 2: The ratio of the memory limit to the memory request is about 20, which does not comply with the policy.

```
apiVersion: v1
kind: Pod
metadata:
 name: opa-disallowed
 labels:
  owner: me.agilebank.demo
spec:
 containers:
  - name: opa
   image: openpolicyagent/opa:0.9.2
   args:
     - "run"
     - "--server"
     - "--addr=localhost:8080"
   resources:
     limits:
      cpu: "800m"
      memory: "2Gi"
     requests:
      cpu: "100m"
      memory: "100Mi"
```

# 6.6.29 k8scontainerrequests

# **Basic Information**

- Policy type: compliance
- Recommended level: L1
- Effective resource type: Pod
- Parameter
   cpu: String
   memory: String
  - exemptImages: String array

# Function

This policy requires the CPU and memory **Request** be set and less than the configured maximum value.

# Policy Example

This policy instance shows the **Request** configuration of CPU and memory.

```
apiVersion: constraints.gatekeeper.sh/v1beta1
kind: K8sContainerRequests
metadata:
name: container-must-have-requests
spec:
match:
kinds:
- apiGroups: [""]
kinds: ["Pod"]
parameters:
cpu: "200m"
memory: "1Gi"
```

# **Resource Definition That Complies with the Policy**

**Request** values of the CPU and memory are less than the configured maximum value, which complies with the policy instance.

```
apiVersion: v1
kind: Pod
metadata:
 name: opa-allowed
 labels:
  owner: me.agilebank.demo
spec:
 containers:
  - name: opa
    image: openpolicyagent/opa:0.9.2
    args:
     - "run"
     - "--server"
     - "--addr=localhost:8080"
    resources:
     requests:
      cpu: "100m"
      memory: "1Gi"
```

# **Resource Definition That Does Not Comply with the Policy**

The memory **Request** is greater than the maximum value, which does not comply with the policy instance.

```
apiVersion: v1
kind: Pod
metadata:
 name: opa-disallowed
 labels:
  owner: me.agilebank.demo
spec:
 containers:
  - name: opa
   image: openpolicyagent/opa:0.9.2
   args:
     - "run"
     - "--server"
    - "--addr=localhost:8080"
    resources:
     reauests:
      cpu: "100m"
      memory: "2Gi"
```

# 6.6.30 k8scontainerlimits

# **Basic Information**

- Policy type: compliance
- Recommended level: L1
- Effective resource type: Pod
- Parameter cpu: String memory: String exemptImages: String array

# Function

The CPU and memory **Limit** must be set for the container and must be less than the maximum values.

## **Policy Example**

The example shows that the maximum CPU usage of the matched object is 200 MB and the maximum memory usage is 1 GB.

```
apiVersion: constraints.gatekeeper.sh/v1beta1
kind: K8sContainerLimits
metadata:
name: container-must-have-limits
spec:
match:
kinds:
- apiGroups: [""]
kinds: ["Pod"]
parameters:
cpu: "200m"
memory: "1Gi"
```

# **Resource Definition That Complies with the Policy**

Limit of the CPU and memory complies with the policy instance.

```
apiVersion: v1
kind: Pod
metadata:
 name: opa-allowed
 labels:
  owner: me.agilebank.demo
spec:
 containers:
  - name: opa
   image: openpolicyagent/opa:0.9.2
   args:
     - "run"
     - "--server"
     - "--addr=localhost:8080"
    resources:
     limits:
      cpu: "100m"
      memory: "1Gi"
```

# **Resource Definition That Does Not Comply with the Policy**

The memory **Limit** exceeds the maximum value, which does not comply with the policy instance.

# 6.6.31 k8sblockwildcardingress

### **Basic Information**

- Policy type: compliance
- Recommended level: L1
- Effective resource type: ingress
- Parameter: None

# Function

Do not configure a blank or wildcard host name for the ingress.

## **Policy Example**

The following example shows the effective type of the policy definition.

```
apiVersion: constraints.gatekeeper.sh/v1beta1
kind: K8sBlockWildcardIngress
metadata:
name: block-wildcard-ingress
spec:
match:
kinds:
- apiGroups: ["extensions", "networking.k8s.io"]
kinds: ["Ingress"]
```

# **Resource Definition That Complies with the Policy**

The host name configured for the ingress is not blank or wildcard, which complies with the policy instance.

```
apiVersion: networking.k8s.io/v1
kind: Ingress
metadata:
 name: non-wildcard-ingress
spec:
 rules:
 - host: 'myservice.example.com'
  http:
    paths:
    - pathType: Prefix
     path: "/'
     backend:
      service:
        name: example
        port:
         number: 80
```

# **Resource Definition That Does Not Comply with the Policy**

The host name configured for the ingress is blank, which does not comply with the policy instance.

apiVersion: networking.k8s.io/v1 kind: Ingress metadata: name: wildcard-ingress spec: rules: - host: " http: paths: - pathType: Prefix path: "/' backend: service: name: example port: number: 80 apiVersion: networking.k8s.io/v1 kind: Ingress metadata: name: wildcard-ingress spec: rules: # Omitted host field counts as a wildcard too - http: paths: - pathType: Prefix path: "/ backend: service: name: example port: number: 80

The host name configured for the ingress contains a wildcard (\*), which does not comply with the policy instance.

```
apiVersion: networking.k8s.io/v1
kind: Ingress
metadata:
name: wildcard-ingress
spec:
rules:
- host: '*.example.com'
http:
paths:
- pathType: Prefix
```

path: "/" backend: service: name: example port: number: 80

# 6.6.32 k8sblocknodeport

# **Basic Information**

- Policy type: compliance
- Recommended level: L1
- Effective resource type: Service
- Parameter: None

## Function

NodePort Services are not allowed.

# Policy Example

```
apiVersion: constraints.gatekeeper.sh/v1beta1
kind: K8sBlockNodePort
metadata:
name: block-node-port
spec:
match:
kinds:
- apiGroups: [""]
kinds: ["Service"]
```

# **Resource Definition That Complies with the Policy**

The service type is not **Nodeport**, which complies with the policy instance.

```
apiVersion: v1
kind: Service
metadata:
name: my-service-disallowed
spec:
ports:
- port: 80
targetPort: 80
nodePort: 30007
```

# **Resource Definition That Does Not Comply with the Policy**

The service type is **Nodeport**, which does not comply with the policy instance.

apiVersion: v1 kind: Service metadata: name: my-service-disallowed spec: type: NodePort ports: - port: 80 targetPort: 80 nodePort: 30007

# 6.6.33 k8sblockloadbalancer

## **Basic Information**

- Policy type: compliance
- Recommended level: L1
- Effective resource type: Service
- Parameter: None

## Function

LoadBalancer Services are not allowed.

## **Policy Example**

apiVersion: constraints.gatekeeper.sh/v1beta1 kind: K8sBlockLoadBalancer metadata: name: block-load-balancer spec: match: kinds: - apiGroups: [""] kinds: ["Service"] excludedNamespaces: - "ingress-nginx-private" - "ingress-nginx-public"

# **Resource Definition That Complies with the Policy**

The service type is not LoadBalancer, which complies with the policy instance.

apiVersion: v1 kind: Service metadata: name: my-service-allowed spec: type: ClusterIP ports: - port: 80 targetPort: 80

# **Resource Definition That Does Not Comply with the Policy**

The service type is LoadBalancer, which does not comply with the policy instance.

apiVersion: v1 kind: Service metadata: name: my-service-disallowed spec: type: LoadBalancer ports: - port: 80 targetPort: 80 nodePort: 30007

# 6.6.34 k8sblockendpointeditdefaultrole

### **Basic Information**

- Policy type: compliance
- Recommended level: L1
- Effective resource type: ClusterRole
- Parameter: None

#### Function

By default, many Kubernetes predefines a **ClusterRole** named **system:aggregate-to-edit**. The **k8sblockendpointeditdefaultrole** policy prohibits the **ClusterRole** from performing create, patch, and update operations on endpoints.

# **Policy Example**

The following policy instance shows the types of resources for which the policy definition takes effect.

```
apiVersion: constraints.gatekeeper.sh/v1beta1
kind: K8sBlockEndpointEditDefaultRole
metadata:
name: block-endpoint-edit-default-role
spec:
match:
kinds:
- apiGroups: ["rbac.authorization.k8s.io"]
kinds: ["ClusterRole"]
```

# **Resource Definition That Complies with the Policy**

In the example, the effective object of **ClusterRole** does not contain **endpoints**, which complies with the policy instance.

```
apiVersion: rbac.authorization.k8s.io/v1
kind: ClusterRole
metadata:
 annotations:
  rbac.authorization.kubernetes.io/autoupdate: "true"
 creationTimestamp: null
 labels:
  kubernetes.io/bootstrapping: rbac-defaults
  rbac.authorization.k8s.io/aggregate-to-edit: "true"
 name: system:aggregate-to-edit
rules:
- apiGroups:
 _ ....
 resources:
 - pods/attach
 - pods/exec
 - secrets
 - services/proxy
 verbs:
 - get
 - list
 - watch
```

# **Resource Definition That Does Not Comply with the Policy**

In the example, the effective object of **ClusterRole** contains **endpoints**, which does not comply with the policy instance.

```
kind: ClusterRole
metadata:
 annotations:
  rbac.authorization.kubernetes.io/autoupdate: "true"
 creationTimestamp: null
 labels:
  kubernetes.io/bootstrapping: rbac-defaults
  rbac.authorization.k8s.io/aggregate-to-edit: "true"
 name: system:aggregate-to-edit
rules:
- apiGroups:
 - apps
 resources:
 - endpoints
 verbs:
 - create
 - delete
 - deletecollection
```

patchupdate

# 6.6.35 k8spspautomountserviceaccounttokenpod

# **Basic Information**

- Policy type: compliance
- Recommended level: L1
- Effective resource type: Pod
- Parameter: None

## **Function**

The automountServiceAccountToken field cannot be set to true.

## **Policy Example**

The example declares that the **automountServiceAccountToken** field cannot be set to **true**.

```
apiVersion: constraints.gatekeeper.sh/v1beta1
kind: K8sPSPAutomountServiceAccountTokenPod
metadata:
name: psp-automount-serviceaccount-token-pod
spec:
match:
kinds:
- apiGroups: [""]
kinds: ["Pod"]
excludedNamespaces: ["kube-system"]
```

# **Resource Definition That Complies with the Policy**

The **automountServiceAccountToken** field of the pod is set to **false**, which complies with the policy instance.

apiVersion: v1 kind: Pod metadata: name: nginx-automountserviceaccounttoken-allowed labels: app: nginx-not-automountserviceaccounttoken spec: automountServiceAccountToken: false containers: - name: nginx image: nginx

# **Resource Definition That Does Not Comply with the Policy**

The **automountServiceAccountToken** field of the pod is set to **true**, which does not comply with the policy instance.

apiVersion: v1 kind: Pod metadata: name: nginx-automountserviceaccounttoken-disallowed labels: app: nginx-automountserviceaccounttoken spec: automountServiceAccountToken: true containers: - name: nginx image: nginx

# 6.6.36 k8sallowedrepos

## **Basic Information**

- Policy type: compliance
- Recommended level: L1
- Effective resource type: Pod
- Parameter
  - repos: String array

# Function

The container image must start with a string in a specified string list.

## **Policy Example**

The following policy instance specifies that the container image must start with **openpolicyagent**/.

```
apiVersion: constraints.gatekeeper.sh/v1beta1
kind: K8sAllowedRepos
metadata:
name: repo-is-openpolicyagent
spec:
match:
kinds:
- apiGroups: [""]
kinds: ["Pod"]
namespaces:
- "default"
parameters:
repos:
- "openpolicyagent/"
```

# **Resource Definition That Complies with the Policy**

The container image starts with **openpolicyagent/**, which complies with the policy instance.

apiVersion: v1 kind: Pod metadata: name: opa-allowed spec: containers: - name: opa image: openpolicyagent/opa:0.9.2

# **Resource Definition That Does Not Comply with the Policy**

The container image starts with **nginx**, which does not comply with the policy instance.

apiVersion: v1 kind: Pod metadata: name: nginx-disallowed spec: containers: - name: nginx image: nginx

# **7** Configuration Management

# Scenarios

Automatic application delivery facilitates application deployment in distributed clusters. UCS configuration management provides the core capability of automatically deploying application configurations from repository resources to Kubernetes clusters. The repository is configured by using **Kustomize organizations and custom resource sets**. Configurations can be distributed and managed across namespaces, clusters, and fleets for Huawei Cloud clusters, multicloud clusters, on-premises clusters, and attached clusters. Real-time status observation and message notification are performed for services deployed in each cluster to ensure that application issues can be quickly identified and located, achieving the service level objective (SLO) for end users of customer service apps.

## **NOTE**

**Kustomize** is a Kubernetes application configuration management tool. It provides a simple and flexible method to generate Kubernetes resources and allows using different ways to configure these resources in different environments. Kustomize also provides hooks that allow performing operations before and after generating resources, such as updating other files based on the generated resources. Kustomize uses a format called Kustomization to describe the configuration of an application. The file is usually named **Kustomization.yaml** and created in the root directory of the application.

# 7.1 GitOps

# Overview

GitOps is a deployment template that uses the Git repository to manage applications. The Git repository is the only source for deploying applications in Kubernetes clusters to achieve continuous application deployment and multicluster GitOps delivery, meeting requirements such as high-availability application deployment and distribution of system components across clusters. GitOps assumes that each infrastructure is represented as a file in a storage system with versioning functions, and there is an automated process that seamlessly synchronizes modified applications to the operating environment.

This idea can be better implemented based on declarative APIs and control loops in the Kubernetes ecosystem. This system builds on declarative specifications leading to eventual convergence and consistency.

# Constraints

Before enabling the configuration management function for a non-Huawei Cloud cluster, ensure that the cluster can pull public network images.

# Implementation

- Based on the Git workflow, development and O&M personnel can extend the existing process from application development to deployment, application lifecycle management, and infrastructure configuration. Thanks to the instant availability, customers do not need to maintain the GitOps tool.
- The GitOps plug-in combines the built-in Kustomize with base/overlay artifact organization modes and HelmRelease with valuesFrom/valuesFiles capabilities to meet customers' differentiated configuration management requirements.
- The latest artifact configuration information in the Git repository is synchronized to multiple clusters. Version management and permission control are performed on application release. Release rollback, version iteration control, and audit and tracing are implemented.
- The required infrastructure status is automatically applied to the infrastructure without any manual intervention. The infrastructure is continuously monitored to ensure that it complies with the configuration in the Git repository and works properly.

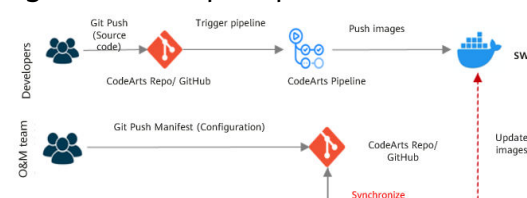

#### Figure 7-1 GitOps implementation

UCS-

Deploymen Service

Application

Production

# **Advantages**

• Easy usage: Git is easy to be accepted by developers and easy to integrate without extra learning costs.

R

UCS

Application

Dev

UCS

Service

Application

Staging

- High security: Developers do not need any Kubernetes cluster permission for using GitOps and only need the Git repository permission, ensuring cluster security and reliability.
- High reliability: Version management is implemented for the delivery lists of native Kubernetes resources, Helm Chart resources, and Kustomize resources, facilitating application deployment, incremental changes, and application configuration rollback.

• Continuous application deployment: The application statuses in the Kubernetes cluster and Git repository are automatically synchronized to ensure consistency.

# Benefits

- Version management is implemented for the delivery lists of native Kubernetes resources, Helm Chart resources, and Kustomize resources, facilitating application deployment, incremental changes, and application configuration rollback.
- Refined differentiated configurations across clusters and environments:
  - The delivery template of the same application component is reused (for example, one connection pool template of the database for multiple business lines) and serves as the best practice template.
  - Operations are more flexible, such as label/string/version number replacement, dynamic parameter embedding, and patching.

# 7.2 Creating a Configuration Set

# Context

Podinfo is a tiny web application that showcases best practices of running microservices in Kubernetes. It is used for testing and workshops. This chapter uses the podinfo source code as an example to describe how to create a configuration set.

To deliver software more quickly and stably and reduce subsequent maintenance workload, the podinfo source code is stored in the **GitHub repository** and deployed in the cluster by creating a configuration set. GitOps is used for automated software deployment. For details, see **Procedure**.

#### NOTICE

- When creating a podinfo source code repository, register a GitHub account and fork all podinfo code to your GitHub repository.
- When defining the delivery resource list file in the GitHub repository, ensure that the file does not contain sensitive information (such as the database connection key). Sensitive information must be stored in environment variables or encrypted secrets.

#### Figure 7-2 Podinfo page

| greetings from podinfo v6.3.6<br>Simula podeto 586794/2- dept |
|---------------------------------------------------------------|
| 1 Pag                                                         |
| 636                                                           |
| 6.3.6                                                         |
|                                                               |
|                                                               |

# Procedure

- **Step 1** Log in to Huawei Cloud Console.
- **Step 2** Choose **Ubiquitous Cloud Native Service** from **Service List**. In the navigation pane, choose **Configuration Management**.
- **Step 3** Click **Add Cluster** in the upper right corner, select the cluster for which you want to enable configuration management, and click **OK**.
- Step 4 In the Clusters with GitOps Enabled area, click the cluster name. Then, click the GitOps tab and check whether the GitOps plug-in (name: {Cluster name}-FluxPlugin) has been deployed. If the plug-in deployment status is Running, the plug-in has been deployed.

#### Figure 7-3 Cluster overview

| testjessie • Enabling GitOps                 |                                                                                      | View Repository Sou                           | ce Create Configuration Set Delete |
|----------------------------------------------|--------------------------------------------------------------------------------------|-----------------------------------------------|------------------------------------|
|                                              | C Enabling GiOps. Minutes needed: 2<br>View the component running information and ce | pability deployment details in the CBCps ast. |                                    |
|                                              |                                                                                      |                                               |                                    |
| Configuration Sets Repository Sources GitOps |                                                                                      |                                               |                                    |
| Delete Plug-in                               |                                                                                      | Partners from                                 | 10.000                             |
| Gitops Piug-In Name                          | fux-system                                                                           | Beproyment status     Running                 | May 06, 2023 15:27:23 GMT          |

Step 5 Click the Configuration Sets tab and click Create Configuration Set.

| Configuration Management 7                   | GitOps running        |           |                   |                          |                   | Create Configuration Set    |
|----------------------------------------------|-----------------------|-----------|-------------------|--------------------------|-------------------|-----------------------------|
| Configuration Sets Repository Sources GitOps |                       |           |                   |                          |                   |                             |
| Delete                                       |                       |           |                   |                          | Advanced Search 🛛 | r a configuration set nan Q |
| Configuration Set Name                       | Deployment Status (?) | Namespace | Repository Source | Repository Source Status | Updated           | Operation                   |

**Step 6** Select a repository source. If a repository source already exists, **use the existing repository source**. If you need to **create a repository source**, create one.

----End

# Using the Existing Repository Source

**Step 1** Enter the configuration set name, select the target namespace, select **Use an existing one**, and select an existing repository. Enter the configuration set path

(top-level path of the configuration set to be synchronized in the repository source) under **Automatic Synchronization Policy**. Then click **Next: Confirm**.

| Configure (2) Confirm             |                                                                  |                                                |        |              |
|-----------------------------------|------------------------------------------------------------------|------------------------------------------------|--------|--------------|
| Configuration Set Info            |                                                                  |                                                |        |              |
| Configuration Set Name            | podinfo-package                                                  |                                                |        |              |
|                                   | Each configuration set name under the same account must be un    | ique. The name cannot be changed once created. |        |              |
| Target Namespace                  | default +                                                        | c                                              |        |              |
| Configuration Set Deployment Type | Kustomize HelmRelease                                            |                                                |        |              |
| Repository Source Basic Info      |                                                                  |                                                |        |              |
| Repository Source                 | Use an existing one Create one                                   |                                                |        |              |
|                                   | reco-othub                                                       | c                                              |        |              |
|                                   |                                                                  |                                                |        |              |
| Automatic Synchronization Po      | licy                                                             |                                                |        |              |
| Configuration Set Path (2)        | ./kustomize                                                      |                                                |        |              |
| Synchronization Period            | 2                                                                |                                                |        |              |
|                                   | Interval between two consecutive synchronizations, in minutes.   |                                                |        |              |
| Synchronization Timeout Interval  | 2                                                                |                                                |        |              |
|                                   | Duration that exceeds the synchronization update time, in minute | -<br>6.                                        |        |              |
|                                   |                                                                  |                                                |        |              |
|                                   |                                                                  |                                                |        | -            |
|                                   |                                                                  |                                                | Cancel | NEX: Confirm |

Step 2 After confirming that the configuration information is correct, click Create
 Configuration Set. If the configuration information is incorrect, click Previous to modify it.

| (1) Configure —— (2) Confirm     |                 |                        |             |                                   |                                  |
|----------------------------------|-----------------|------------------------|-------------|-----------------------------------|----------------------------------|
| Configuration Set Info           |                 |                        |             |                                   |                                  |
| Configuration Set Name           | podinfo-package | Target Namespace       | default     | Configuration Set Deployment Type | Kustomize                        |
| Repository Source                | repo-github     | Configuration Set Path | ./kustomize | Synchronization Period            | 2m                               |
| Synchronization Timeout Interval | 2m              |                        |             |                                   |                                  |
|                                  |                 |                        |             |                                   |                                  |
|                                  |                 |                        |             |                                   |                                  |
|                                  |                 |                        |             |                                   |                                  |
|                                  |                 |                        |             |                                   |                                  |
|                                  |                 |                        |             |                                   |                                  |
|                                  |                 |                        |             |                                   |                                  |
|                                  |                 |                        |             |                                   |                                  |
|                                  |                 |                        |             |                                   |                                  |
|                                  |                 |                        |             |                                   |                                  |
|                                  |                 |                        |             |                                   |                                  |
|                                  |                 |                        |             |                                   |                                  |
|                                  |                 |                        |             |                                   |                                  |
|                                  |                 |                        |             |                                   | Previous Create Configuration Se |

----End

# **Creating a Repository Source**

- Step 1 Click Create one and enter the repository source name and URL.
- **Step 2** Enter the code library branch that needs to be synchronized.
- Step 3 Select a mode for Data Source Authentication and enter the secret.

| Begendang Sances     Data an ending sance Towards       Personality Sources Rates Lines     Begendang Sances       Reconsity Sources Rates     Begendang       Reconsity Sources Rates     Begendang       Reconsity Sources Rates     Begendang       Reconsity Sources Rates     Begendang       Reconsity Sources     Begendang       References Toyse     Begendang       Begendang Sources     Begendang       References Rates     Begendang       Begendang Sources     Begendang       References Rates     Begendang       Begendang     Begendang       Begendang     Begendang <th colspan="8">Repository Source Basic Info</th>                                                                                                    | Repository Source Basic Info                           |                                                                     |                                                            |                                                                                                    |  |  |  |  |
|----------------------------------------------------------------------------------------------------|--------------------------------------------------------|---------------------------------------------------------------------|------------------------------------------------------------|----------------------------------------------------------------------------------------------------|--|--|--|--|
| Appointing Source State         Attentication           Reporting Source Type         Offengenterry           Reporting Source Type         Offengenterry           Reporting Source Type         Offengenterry           Reporting Source Type         Offengenterry           Reporting Source Type         Descripe Automationable Source Automationable Source Automationable Automationable Automatio                                                                                                    | Repository Source                                      | Use an existing one Create one                                      |                                                            |                                                                                                    |  |  |  |  |
| Reporting Source Name     reso effeka       Reporting Source Name     reso effeka       Reporting Source Name     reso effeka       Reference Trance     reso effeka       Reference Trance     reso effeka                                                                                                    | Repository Source Basic Info<br>Repository Source Type | GilRepository                                                       | Authentication                                             | Public Private                                                                                                    |  |  |  |  |
| Reportury Litty     Importungendenting       Reference Type     Banch       Reference Type     Banch       Reference Type     Banch       Reference Type     Banch       Reference Type     Banch       Banch     Banch       Banch     Banch                                                                                                    | Repository Source Name                                 | repo-github                                                         | Data Source Authentication                                 | Selecting a cluster secret                                                                                                    |  |  |  |  |
| Reference Tarace.         Beand.         Beand.         Beand.         Description           Reference Tarace.         O         maxter         Automatic Synchronization Policy         Interval tarace.         Discription         Interval tarace.         Interval tarace.         Interval tarace.         Interval tarace.         Interval tarace.         Interval tarace.         Interval tarace.         Interval tarace.         Interval tarace.         Interval tarace.         Interval tarace.         Interval tarace.         Interval tarace.         Dardeen Tarace.         Interval tarace.         Interval tar                                                                                                    | Repository URL (2)                                     | https://github.com/tttruhbyv/podinfo.git                            | Secret Name                                                | https-ca-credentials                                                                                                    |  |  |  |  |
| Automatic Synchronization Policy         Automatic Synchronization Policy         Duration Thread Without Constructions, in mutual         Duration Thread Without Constructions, in mutual         Duration Thread Without Constructions, in mutual         Duration Thread Without Constructions, in mutual         Duration Thread Without Constructions, in mutual         Duration Thread Without Constructions, in mutual         Duration Thread Without Constructions, in mutual         Distribution Thread Without Constructions, in mutual         Distribution Thread Without Constructions, in mutual         Distribution Thread Without Constructions, in mutual         Distribution Thread Without Constructions, in mutual         Distribution Thread Without Constructions, in mutual         Distribution Thread Without Constructions, in mutual         Distribution Thread Without Constructions, in mutual         Distribution Thread Without Constructions, in mutual         Distribution Thread Without Constructions, in mutual                                                                                                    | Reference Type                                         | Branch                                                              | Secret Content                                             | Enter the secret content.                                                                                                    |  |  |  |  |
| Bipedromization Prend         2           Automatic         Synchronization         Synchronization           Automatic         Synchronization         Synchronization           Synchronization         Participation         Synchronization           Synchronization         Synchronization         Synchronization           Synchronization         Synchronization         Synchronization           Synchronization         Synchronization         Synchronization           Synchronization         Synchronization         Synchronization           Synchronization         Synchronization         Synchronization           Synchronization         Synchronization         Synchronization                                                                                                    | Reference Branch (2)                                   | master                                                              | Automatic Synchronization F                                | Policy                                                                                                    |  |  |  |  |
| Automatic Synchronization Policy       Configuration Sel Pills ()       Justimica       Byrchrosozators Funds       2       Synchrosozators Tready Hearing ()                                                                                                    |                                                        |                                                                     | Synchronization Period<br>Synchronization Timeout Interval | 2<br>Interval between two consecutive synchronizations, in manufes.<br>2<br>Duration that exceeds the synchronization update time, in manufes. |  |  |  |  |
| Configuration Sei Pelle ① Justitatiliza Sprichrosozation Ferred 2 Interval balavesin hon consecutive synchronizations, in minutes. Sprichrosozation Treasod Interval 2 Configuration Security Sprichronizations (Sprichronizations) (Sprichronizations) (Sprichronizations | Automatic Synchronization P                            | olicy                                                               |                                                            |                                                                                                    |  |  |  |  |
| Bynchrosozatos Panol 2<br>Intervar lashesen hao consecutive synchrosozatos, in minutes.<br>Synchrosozatos Trescut Interval 2                                                                                                    | Configuration Set Path (?)                             | Austomize                                                           |                                                            |                                                                                                    |  |  |  |  |
| Synchronication Timeoul Interval 2                                                                                                    | Synchronization Period                                 | 2<br>Interval between two consecutive synchronizations, in minutes. |                                                            |                                                                                                    |  |  |  |  |
|                                                                                                    | Synchronization Timeout Interval                       | 2                                                                   |                                                            |                                                                                                    |  |  |  |  |

#### **NOTE**

- Public repositories provide read-only permissions with no need for identity authentication.
- If you select a private repository, you can select **Selecting a cluster secret** or **Providing authentication information (SSH)** for **Data Source Authentication**. Both modes require that the configured secret pass the identity authentication.
- For details about how to create a repository key, see Keys.
- If 404 is reported when you create a repository source after configuration management is enabled for a discrete cluster, you can try again after the network does not fluctuate.
- **Step 4** After the repository source is created, enter the configuration set path under **Automatic Synchronization Policy** and click **Next: Confirm**.
- Step 5 After confirming that the configuration information is correct, click Create
   Configuration Set. If the configuration information is incorrect, click Previous to modify it.

----End

### **Viewing Configuration Set Information**

**Step 1** Click the cluster name to go to the configuration management page. Click the configuration set name to view the configuration set information.

| nfiguration Set Info K8s F       | Resources                                                                           |      |                                  |                                        |
|----------------------------------|-------------------------------------------------------------------------------------|------|----------------------------------|----------------------------------------|
| Deployment Status                |                                                                                     |      | Repository Source Info           |                                        |
| Configuration Set Deployment S   | tatus                                                                               |      | Basic Info                       |                                        |
| Deployment Status                | <ul> <li>Running</li> </ul>                                                         |      | Repository Source Type           | GitRepository                          |
| Details                          | Applied revision: master@sha1:7896dde6b1bc8618660a2adfc8b5a0996d7584a2              |      | Repository Source Name           | repo-github                            |
| Repository Source Synchronizat   | ion Status                                                                          |      | Repository URL                   | https://github.com/tttruhbvv/podinfo-1 |
| Synchronization Status           | <ul> <li>Running</li> </ul>                                                         |      | Reference Type                   | Branch                                 |
| Latest Synchronization Commit    | master@sha1:7896dde6b1bc8618660a2adfc8b5a0996d7584a2                                |      | Reference Branch                 | master                                 |
| Record                           |                                                                                     |      | Authentication                   |                                        |
| Latest Synchronization Details   | stored artifact for revision 'master@sha1:7896dde6b1bc8618660a2adfc8b5a0996d7584a2' |      | Repository Type                  | Public                                 |
|                                  |                                                                                     |      | Automatic Synchronization Police | y .                                    |
| Configuration Cot Info           |                                                                                     |      | Synchronization Period           | 2m0s                                   |
| Configuration Set Into           |                                                                                     | Edit | Synchronization Timeout Interval | 2m0s                                   |
| Basic Into                       |                                                                                     |      |                                  |                                        |
| Computation Set Name             | pour ro-package                                                                     |      |                                  |                                        |
| Target Namespace                 | detault                                                                             |      |                                  |                                        |
| Configuration Set Deployment     | Kustomize                                                                           |      |                                  |                                        |
| Type                             |                                                                                     |      |                                  |                                        |
| Automatic Synchronization Polic  | y .                                                                                 |      |                                  |                                        |
| Synchronization Period           | 2m0s                                                                                |      |                                  |                                        |
| Synchronization Timeout Interval | 2m0s                                                                                |      |                                  |                                        |
| Configuration Set Path           | /kustomize                                                                          |      |                                  |                                        |
| Target Cluster                   |                                                                                     |      |                                  |                                        |
| Name                             | hwc-cce-cluster                                                                     |      |                                  |                                        |
| Туре                             | Huawei Cloud cluster                                                                |      |                                  |                                        |
| Version                          | v1.23                                                                               |      |                                  |                                        |

**Step 2** Click the **K8s Resources** tab to view the resources of the configuration set. Click **View Details** in the **Operation** column to view the details.

| Configuration Set Info | K8s Resources |                         |           |                                 |              |
|------------------------|---------------|-------------------------|-----------|---------------------------------|--------------|
|                        |               |                         |           |                                 |              |
| Resource Name          |               | Resource Type           | Namespace | Updated                         | Operation    |
| podinfo                |               | Service                 | default   | May 06, 2023 15:48:17 GMT+08:00 | View Details |
| podinfo                |               | Deployment              | default   | May 06, 2023 15:48:17 GMT+08:00 | View Details |
| podinfo                |               | HorizontalPodAutoscaler | default   | May 06, 2023 15:48:17 GMT+08:00 | View Details |
|                        |               |                         |           |                                 |              |

----End

# 7.3 Modifying the Source Code

# **Modifying an Application Service**

As shown in **Figure 7-4**, you need to change the **Service Type** of the podinfo service in the cluster from **ClusterIP** to **NodePort** and expose the port to the live network.

#### Figure 7-4 Services

| Cluster Information | Services Ingresses                                                                      | ienices ingresses |           |                |                             |                                        |                      |                      |                |
|---------------------|-----------------------------------------------------------------------------------------|-------------------|-----------|----------------|-----------------------------|----------------------------------------|----------------------|----------------------|----------------|
| E Resources         |                                                                                         |                   |           |                |                             |                                        |                      |                      |                |
| Nodes               | Delete                                                                                  |                   |           |                |                             | Filter                                 | by selector 😵 Enter: | a name.              | Q C            |
| Workloads           | ✓ quota (remaining/tota): Load Balancer (48:00) Listener (99:100) Backend ECS (498:500) |                   |           |                |                             |                                        |                      |                      |                |
| Networking          | Service JΞ                                                                              | Selector          | Namespace | Service Type 🍞 | IP Address (?)              | Access Port:Container Port/Protocol    | ⑦ Created            | Operation            |                |
| Storage             | podinfo                                                                                 | app podinio       | defauit   | ClusteriP      | 10.247.232.120 (Cluster IP) | 9898 → http / TCP<br>9999 → grpc / TCP | 1 days ago           | Manage Pod   View Ex | vents   More - |

**Step 1** Go to the source code repository of the configuration set, find and open the **service.yaml** file in the **podinfo/kustomize** directory according to the repository

source information. Click , change **type: ClusterIP** to **type: NodePort**, and

click **Commit changes** to save the change.

| <> Edit file | ⊘ Preview changes                                                                                | Spaces | \$ 2 | No wrap | • • |
|--------------|--------------------------------------------------------------------------------------------------|--------|------|---------|-----|
| 1 apiVe      | rsion: v1                                                                                        |        |      |         |     |
| 2 kind:      | Service                                                                                          |        |      |         |     |
| 3 metac      | lata:                                                                                            |        |      |         |     |
| 4 nar        | e: podinfo                                                                                       |        |      |         |     |
| 5 spec:      |                                                                                                  |        |      |         |     |
| 6 typ        | e: ClusterIP                                                                                     |        |      |         |     |
| 7 sel        | ector:                                                                                           |        |      |         |     |
| 8 8          | pp: podinfo                                                                                      |        |      |         |     |
| 9 por        | ts:                                                                                              |        |      |         |     |
| 10 -         | name: http                                                                                       |        |      |         |     |
| 11           | port: 9898                                                                                       |        |      |         |     |
| 12           | protocol: TCP                                                                                    |        |      |         |     |
| 13           | targetPort: http                                                                                 |        |      |         |     |
| 14 -         | port: 9999                                                                                       |        |      |         |     |
| 15           | targetPort: grpc                                                                                 |        |      |         |     |
| 16           | protocol: TCP                                                                                    |        |      |         |     |
| 17           | name: grpc                                                                                       |        |      |         |     |
| 18           |                                                                                                  |        |      |         |     |
|              |                                                                                                  |        |      |         |     |
|              |                                                                                                  |        |      |         |     |
|              |                                                                                                  |        |      |         |     |
|              |                                                                                                  |        |      |         |     |
|              |                                                                                                  |        |      |         |     |
|              |                                                                                                  |        |      |         |     |
|              |                                                                                                  |        |      |         |     |
|              |                                                                                                  |        |      |         |     |
|              |                                                                                                  |        |      |         |     |
|              |                                                                                                  |        |      |         |     |
|              |                                                                                                  |        |      |         |     |
|              |                                                                                                  |        |      |         |     |
|              |                                                                                                  |        |      |         |     |
|              |                                                                                                  |        |      |         |     |
|              |                                                                                                  |        |      |         |     |
|              |                                                                                                  |        |      |         |     |
|              |                                                                                                  |        |      |         |     |
|              |                                                                                                  |        |      |         |     |
|              |                                                                                                  |        |      |         |     |
|              | Commit changes                                                                                   |        |      |         |     |
|              | comme changes                                                                                    |        |      |         |     |
|              | Lindek en in und                                                                                 |        |      |         |     |
|              | Opdate service.yami                                                                              |        |      |         |     |
|              |                                                                                                  |        |      |         |     |
|              | Add an optional extended description                                                             |        |      |         |     |
|              |                                                                                                  |        |      |         |     |
|              |                                                                                                  |        |      |         |     |
|              |                                                                                                  |        |      |         |     |
|              |                                                                                                  |        |      |         | 10  |
|              |                                                                                                  |        |      |         |     |
|              | <ul> <li>-O- Commit directly to the master branch.</li> </ul>                                    |        |      |         |     |
|              | 11. Create a new branch for this commit and start a null request. Learn more about null requests |        |      |         |     |
|              | Us create a new pranch for this commit and start a pull request. Learn more about pull requests. |        |      |         |     |
|              |                                                                                                  |        |      |         |     |
|              | Commit changes Cancel                                                                            |        |      |         |     |
|              |                                                                                                  |        |      |         |     |

Step 2 Log in to the management console. Choose Ubiquitous Cloud Native Service from Service List and select Configuration Management to go to the cluster where the configuration set to be modified resides. Click the configuration set name to view the configuration set information. If Synchronization Status under Repository Source Synchronization Status is Running, the repository source code has been synchronized. Click K8s Resources.

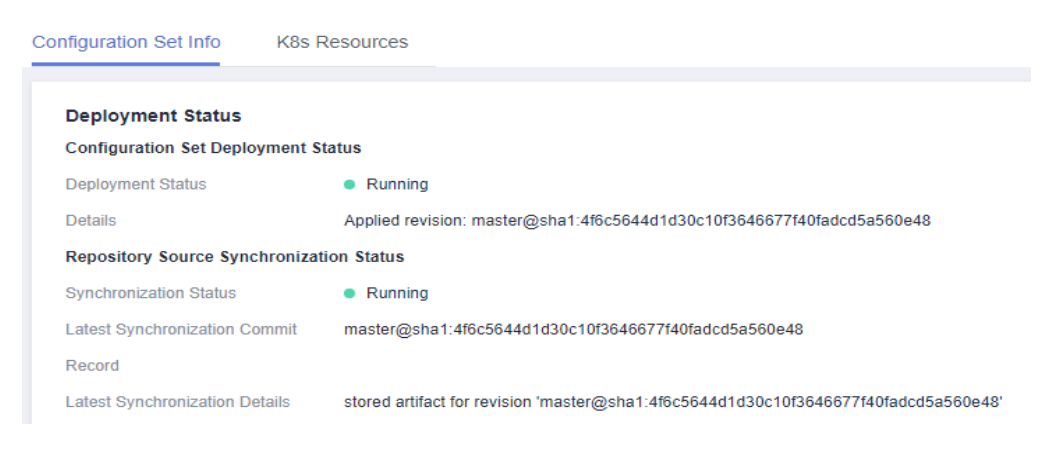

#### D NOTE

After the repository source code is modified, the cluster needs to pull and deploy the application again. This may take several minutes.

Step 3 On the K8s Resources page, select the podinfo resource whose Resource Type is Service and click View Details in the Operation column.

| Configuration Set Info K8s Resources |                         |           |                                 |              |
|--------------------------------------|-------------------------|-----------|---------------------------------|--------------|
| Resource Name                        | Resource Type           | Namespace | Updated                         | Operation    |
| podinto                              | Service                 | default   | May 06, 2023 16:07:51 GMT+08:00 | View Details |
| podinto                              | Deployment              | default   | May 06, 2023 16:07:51 GMT+08.00 | View Details |
| podinfo                              | HorizontalPodAutoscaler | default   | May 06, 2023 16:07:51 GMT+08:00 | View Details |

**Step 4** On the **Services** page, view the port number of podinfo in the column **Access Port:Container Port/Protocol**.

| Ser | vices Ingresses                       |                                                          |           |                 |                             |                                                                        |           |            |                          |        |
|-----|---------------------------------------|----------------------------------------------------------|-----------|-----------------|-----------------------------|------------------------------------------------------------------------|-----------|------------|--------------------------|--------|
|     | Delete                                | North Delawary (#1970) - Laborary (1970) - Device (1970) |           |                 |                             | Fib                                                                    | er by sel | ector 👻 En | tler a name. Q           | С      |
|     | quota (remaining/tota)     Service J= | (Load Balancer (48/50) Listener (99/100) Backel          | Namespace | Service Type 57 | IP Address ⑦                | Access Port:Container Port/Protoco                                     | 0         | Created    | Operation                |        |
|     | o podinto                             | app podnib                                               | default   | NodePort        | 10.247.232.120 (Cluster IP) | 9898 -> http / TCP<br>32286 / TCP<br>9999 -> grpc / TCP<br>32346 / TCP | -         | 1 days ago | Manage Pod   View Events | More - |

**Step 5** Enter *Cluster EIP.HTTP port number* (32286 in this case) to access the Service page.

----End

# **8** Traffic Distribution

# 8.1 Overview

UCS distributes requests globally according to user locations and service policies across clouds and clusters, implementing intelligent traffic distribution and scheduling. It also schedules application access traffic across domains in real time on demand.

With Domain Name Service (DNS), user requests to the same domain name can be responded to by different backend clusters, according to the users' carrier and region. Such traffic splitting reduces the latency in cross-domain and crossnetwork access.

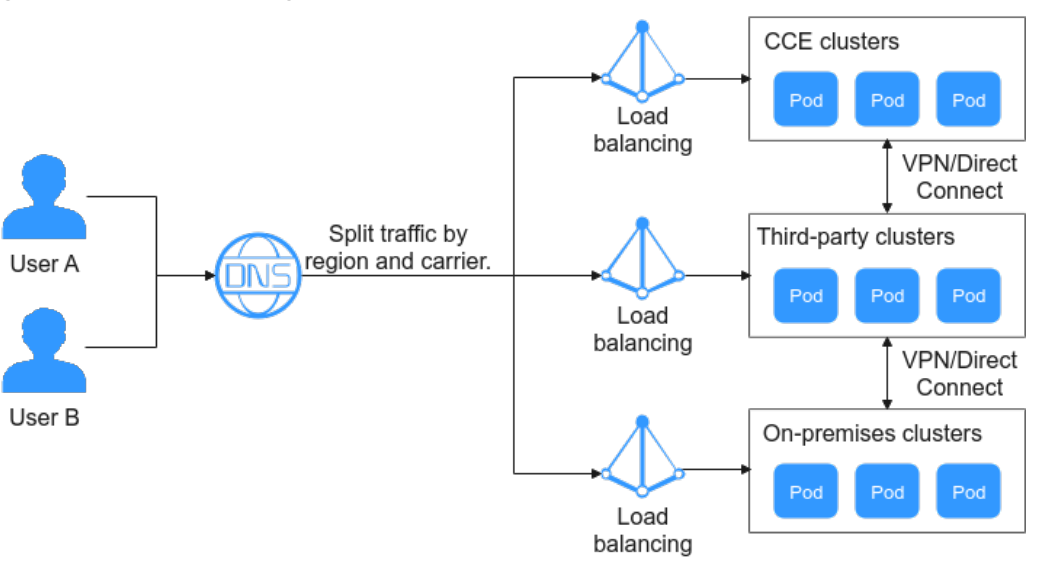

Figure 8-1 Traffic management

# Prerequisites

- To manage traffic, IAM users must have the **DNS Administrator** permission.
- You must have a public zone. If not, you need to **buy one**.

- Your public zone has been submitted for ICP license. If not, you need to apply for a license at the **Huawei Cloud ICP License Service**.
- Your public zone can be resolved. If not, you need to create a DNS record set.

# Procedure

Figure 8-2 shows the process of traffic distribution.

#### Figure 8-2 Process of traffic distribution

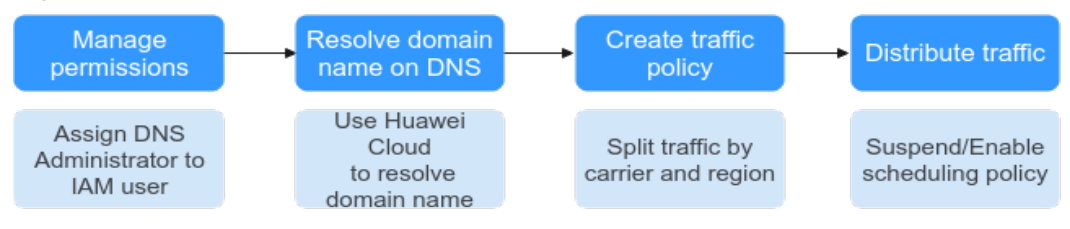

# 8.2 Creating a Traffic Policy

- **Step 1** Log in to the UCS console. In the navigation pane, choose **Traffic Distribution**.
- Step 2 On the Traffic Distribution page, click Create Traffic Policy.
- Step 3 On the page displayed, enter the domain name and add at least one scheduling policy. To create traffic policies for multiple domain names, repeat Step 3 to Step 5.
  - **Domain name**: The domain name prefix can be customized. The suffix is the public zone that has been licensed and has created a Huawei Cloud DNS record set.

The prefix consists of multiple strings separated by periods (.) and only allows letters, digits, and hyphens (-). Do not start or end with a hyphen (-). The maximum characters of a string are 63, and the maximum total characters of a domain name is 254.

**NOTE** 

- If there is no subdomain name, leave the domain name prefix blank.
- The domain name suffix is the public zone that has been resolved in DNS. You can manage domain names on the DNS console. For details, see Public Zone Management.
- **Scheduling Policy**: Traffic can be scheduled based on user locations and service policies. For details, see **Step 4**.
- **Step 4** Click <sup>+</sup> to add a scheduling policy and click **OK**, as shown in **Figure 8-3**. To add different scheduling policies for the same domain name, repeat this step. You can also add more scheduling policies later.

Figure 8-3 Adding a scheduling policy

| Add Scheduling Policy |                                                                                                    |    |  |  |
|-----------------------|----------------------------------------------------------------------------------------------------|----|--|--|
| ★ Cluster             |                                                                                                    | Q  |  |  |
| * Namespace           | default                                                                                            | Q  |  |  |
| * Service             | -Select V                                                                                          | Q  |  |  |
|                       | <ul> <li>Supports only LoadBalancer Services. The qualifying<br/>results are displayed.</li> </ul> |    |  |  |
| ★ Line Type           | Default                                                                                            | 0  |  |  |
| TTL (s)               | 300 5 Minute 1 hour 12 hour 1 Day                                                                  | 0  |  |  |
| Weight                | 1                                                                                                  | 0  |  |  |
|                       | Cancel                                                                                             | ОК |  |  |

- **Cluster**: Select a cluster in Running state. All clusters taken over by UCS are displayed.
- Namespace: namespace that the Service belongs to. The default value is default.
- Service: Select a Service. Only LoadBalancer Services can be selected.
- Line Type:
  - **Default**: (mandatory) returns the default resolution result if no line is matched.
  - ISP line: routes visitors to the optimal address based on the carrier networks they use. Defaults to China Telecom/Default regions. You can specify a carrier and region down to province.
  - Region line: routes visitors to the optimal address based on their geographic locations. The value defaults to Chinese Mainland/Default regions. You can select a global region. For Chinese Mainland, the region granularity is province. For Global, the region granularity is country/region.

#### NOTICE

You need to create a **Default** scheduling policy as the default resolution, and then add a custom scheduling policy. If no default line record set is added for the domain name, access to regions beyond the specified line will fail.

- **TTL**: specifies cache duration of the record set on a local DNS server. The default value is **300s/5 minutes**. If your service address changes frequently, set TTL to a smaller value.
- Weight: If a resolution line in a domain name contains multiple record sets of the same type, you can set different weights to each record set. For details, see Configuring Weighted Routing.

Step 5 Click Create. The traffic policy is successfully created.

#### Figure 8-4 Creating a traffic policy successfully

| tst.:     |              | .co     | m.             |   | Select All | Delete |
|-----------|--------------|---------|----------------|---|------------|--------|
| Norm      | a            |         | Suspend Delete |   |            |        |
| IP        | 10.110.2.193 | TTL (5) | 300 <i>d</i>   | + |            |        |
| Line Type | Default      | Weight  | 1 d            |   |            |        |
|           |              |         |                |   |            |        |

----End

# 8.3 Managing Traffic Policies

# Suspending a Scheduling Policy

In unexpected scenarios such as traffic switchover, you can suspend an existing scheduling policy and enable it after the fault is rectified. This section describes how to suspend a scheduling policy. Enabling a scheduling policy is the same as suspending a scheduling policy.

- **Step 1** Log in to the UCS console. In the navigation pane, choose **Traffic Distribution**.
- Step 2 Locate the scheduling policy and click Suspend in the upper right corner.
- Step 3 In the dialog box displayed, click Yes. The scheduling policy is suspended.
  ----End

# **Deleting a Scheduling Policy**

- **Step 1** Log in to the UCS console. In the navigation pane, choose **Traffic Distribution**.
- Step 2 Locate the scheduling policy and click **Delete** in the upper right corner.

If you want to delete multiple scheduling policies, select them in the upper left corner of the policy box and click **Delete** in the upper right corner of the page.

**Step 3** In the dialog box displayed, confirm the deletion. Deleted scheduling policies cannot be restored.

#### **NOTE**

Do not close this dialog box or refresh the page during deletion, which may cause residual resources. The dialog box is auto closed upon successful deletion.

----End

# **9** Observability

# 9.1 Container Intelligent Analysis

# 9.1.1 Overview

Container Intelligent Analysis (CIA) is a next-generation O&M platform for cloud native containers. It monitors applications and resources in real time, collects metrics and events to analyze application health, and visualizes multi-dimensional data. Compatible with mainstream open source components, it supports quick fault locating.

# Functions

- **Container Insights** comprehensively monitors Kubernetes native containers, provides the resource overview of clusters, nodes, and workloads, and displays node resource usage, workload resource consumption, and CPU/memory metrics in the past hour for the health and load of clusters.
- Health Diagnosis periodically checks the health statuses of clusters, including the resource usage of clusters and nodes as well as running statuses of workloads and pods.
- **Dashboard** displays different graphs such as line graphs and digit graphs on the same screen, which lets you view comprehensive monitoring data.

# Advantages

- CIA is deeply integrated with Prometheus, a mature monitoring project of the Cloud Native Computing Foundation (CNCF), and complies with the OpenTracing and OpenTelemetry specifications. It brings in observability for your cloud native applications by collecting, storing, and visually presenting O&M data, such as key metrics and events.
- It provides full-stack monitoring from cloud native infrastructure resources to applications, enabling users to clearly perceive the infrastructure and application load status anytime and anywhere.

- It monitors Kubernetes clusters and container pods, provides end-to-end tracing and visualization for services, and provides cluster health diagnosis capabilities, greatly shortening the fault analysis and locating time.
- It provides ready-to-use add-ons, data collection, and dashboard-based monitoring. Compared with monitoring products developed based on open source technologies, it is more competitive in reliability, availability, and deployment.

# Constraints

- Only Huawei Cloud accounts or users with the UCS FullAccess or UCS **CIAOperations** (recommended) permission can perform container analysis operations.
- Currently, metrics and events of on-premises clusters and attached clusters can be reported to AOM 2.0 and LTS only in CN North-Beijing4. CIA can be enabled for Huawei Cloud clusters only in CN North-Beijing4 and CN East-Shanghai1.

# Procedure

Figure 9-1 shows the process for using CIA.

#### Enable Container Fleet Single Cluster Monitoring Monitoring Monitoring Enable monitoring Monitor the fleet Monitor resources for the fleet or of a single cluster running status cluster and install from the cluster, in a fleet by the add-on. cluster, node, load, node, and load dimensions. and pod.

#### Figure 9-1 Process for using CIA

# 9.1.2 Enabling Cluster Monitoring

# 9.1.2.1 Overview

You can enable monitoring for a cluster to ensure that the cluster is in the realtime protection state.

For details, see kube-prometheus-stack and Cloud Native Log Collection.

Currently, CIA can monitor Huawei Cloud clusters, attached clusters, on-premises clusters, multi-cloud clusters. When monitoring is enabled, the parameter settings of each cluster are different. This section describes how to enable monitoring for the five types of clusters.

- **Enabling Monitoring for Huawei Cloud Clusters**
- **Enabling Monitoring for On-premises Clusters** •
- **Enabling Monitoring for Attached Clusters** •
- **Enabling Monitoring for Multi-Cloud Clusters** •

# Add-on Status Description

**Table 9-1** describes the status of kube-prometheus-stack and log-agent. Some statuses affect cluster monitoring enabling, monitoring configuration modification, and monitoring disabling. For details, see constraints in subsequent sections.

| Add-on<br>Status       | Description                                                                            |
|------------------------|----------------------------------------------------------------------------------------|
| Not installed          | The add-on is not installed.                                                           |
| Running                | All add-on instances are in the running status and the add-on is working.              |
| Installing             | The add-on is being installed.                                                         |
| Upgrading              | The add-on is being upgraded.                                                          |
| Rolling back           | The add-on is being rolled back.                                                       |
| Rollback failed        | The add-on rollback failed. You can retry the rollback, or uninstall it and try again. |
| Deleting               | The add-on is being deleted.                                                           |
| Partially ready        | Only some instances are in the running status, and the add-on is partially available.  |
| Not available          | Add-on abnormal and unavailable. Click the add-on name to view exceptions.             |
| Installation<br>failed | Install add-on failed. Uninstall it and try again.                                     |
| Upgrade failed         | Upgrade add-on failed. Upgrade it again or uninstall it and try again.                 |
| Deletion failed        | Delete add-on failed. Try again.                                                       |
| Unknown                | The add-on is in the unknown state. Reinstall it and try again.                        |

Table 9-1 Add-on status description

# 9.1.2.2 Enabling Monitoring for Huawei Cloud Clusters

This section describes how to enable monitoring for Huawei Cloud clusters.

# Constraints

Before enabling monitoring for Huawei Cloud clusters, kube-prometheus-stack may have been installed. If the add-on is in the **Installing**, **Upgrading**, **Deleting**, or **Rolling back** state, monitoring cannot be enabled. For details about the add-on status, see **Add-on Status Description**.

# Prerequisites

A Huawei Cloud cluster has been registered with UCS. For details, see **Huawei** Cloud Clusters.

# Procedure

- **Step 1** Log in to the UCS console. In the navigation pane, choose **Container Intelligent Analysis**.
- Step 2 Select a fleet or a cluster not in the fleet, and click Enable Monitoring.

Figure 9-2 Selecting a fleet or a cluster not in the fleet

| < t            | est-jessie^                  |   |
|----------------|------------------------------|---|
|                | ◯ Search                     |   |
| 0/0/<br>Abnorm | Fleet                        | n |
| Container ins  |                              |   |
| Clusters       |                              |   |
| Clust          | Others Clusters Not in Fleet |   |

Step 3 Select a Huawei Cloud cluster.

**Step 4** Click **Next: Configure Connection** to complete the metric collection settings.

#### Specifications

- **Deployment Mode**: The **Agent** and **Server** modes are supported. The add-on deployed in **Agent** mode occupies fewer cluster resources and provides Prometheus metric collection for clusters. However, it does not support the HPA and health diagnosis functions based on custom Prometheus statements. The add-on deployed in **Server** mode provides Prometheus metric collection for clusters and supports the HPA and health diagnosis functions based on custom Prometheus statements. This mode depends on the PVC and consumes a large amount of memory.
- Add-on Specifications: If Deployment Mode is set to Agent, the default add-on specifications are used. If Deployment Mode is set to Server, the add-on specifications include Demo (≤ 100 containers), Small (≤ 2,000 containers), Medium (≤ 5,000 containers), and Large (> 5,000 containers). Different specifications have different requirements on cluster resources, such as CPUs and memory. For details about the resource quotas of different add-on specifications, see Resource Quota Requirements of Different Specifications.

#### Parameters

- Interconnection Mode: Currently, only AOM can be interconnected.
- **AOM Instance**: Container monitoring reports metrics to AOM in a unified manner. Therefore, you need to select an AOM Prometheus for CCE instance. The default metrics are collected for free but custom metrics are billed by AOM.

• **Collection Period**: period for Prometheus to collect and report metrics. The value ranges from 10 to 120 seconds. The default value is 15 seconds.

**Storage**: (Required when **Deployment Mode** is set to **Server**) Used for temporary storage (PVC) of Prometheus data. By default, Huawei Cloud clusters use PVCs of the csi-disk-topology storage type. If an available PVC (pvc-prometheus-server) exists in the namespace **monitoring**, it can be used as the storage source.

- EVS Disk Type: You can select High I/O, Ultra-high I/O, or Common I/O.
- Capacity: capacity specified when a PVC is created or the maximum storage limit when the pod storage is selected.

#### NOTICE

Using EVS disks for add-on storage will incur extra expenditures. For details, see **Product Pricing Details**.

For details about the add-on, see **kube-prometheus-stack**.

**Step 5** Click **Confirm**. The **Clusters** tab (**Container Insights** > **Clusters**) is displayed. The access status of the cluster is **Installing**.

After monitoring is enabled for the cluster, metrics such as the CPU usage and CPU allocation rate of the cluster are displayed in the list, indicating that the cluster is monitored by CIA.

**NOTE** 

If monitoring fails to be enabled for the cluster, rectify the fault by referring to FAQs.

----End

# 9.1.2.3 Enabling Monitoring for On-premises Clusters

This section describes how to enable monitoring for on-premises clusters.

## Prerequisites

An on-premises cluster has been registered with UCS. For details, see **Overview**.

## **Preparing the Network Environment**

There are two options, public network and private network, for data access of an on-premises cluster.

• The public network features flexibility, cost-effectiveness, and easy access. If network quality is not a concern and simpler access is preferred, public network access is a good choice.

This option is only available for clusters that can access the public network.

• The private network features high speed, low latency, and security. After you connect the on-premises network to the cloud network over Direct Connect or VPN, you can use a VPC endpoint to access CIA over the private network.

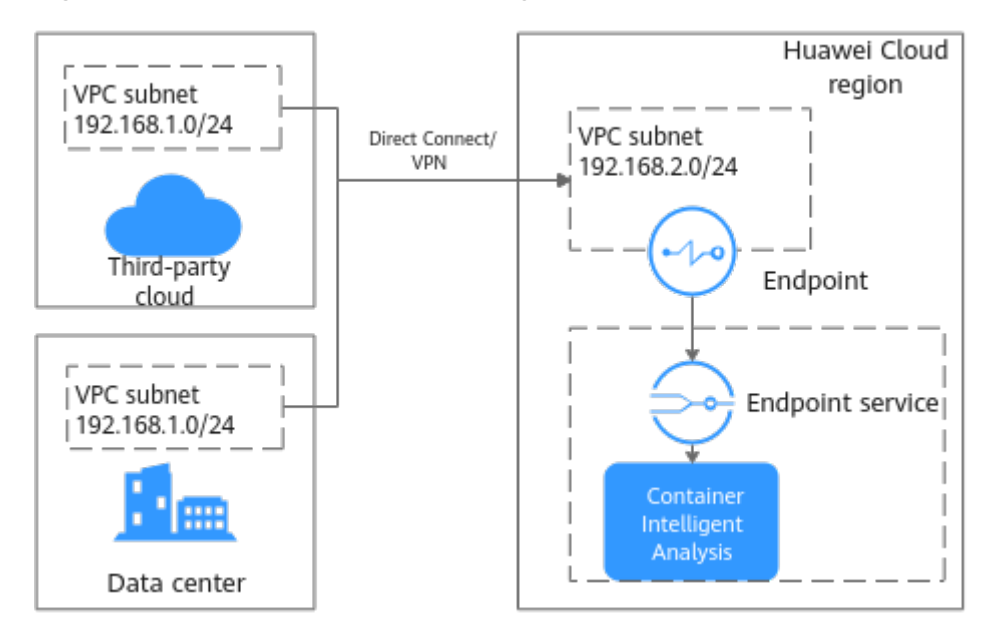

Figure 9-3 Private network access diagram

Before enabling this function, you need to prepare a VPC and connect the network environment of the on-premises data center to the VPC. The VPC subnet CIDR block cannot overlap with the CIDR block used by the on-premises data center. Otherwise, the cluster cannot be connected. For example, if the VPC subnet used by the on-premises data center is 192.168.1.0/24, the subnet 192.168.1.0/24 cannot be used in the Huawei Cloud VPC.

Use either of the following methods to connect the network:

- VPN: See Connecting an On-Premises Data Center to a VPC Through a VPN.
- Direct Connect: See Accessing a VPC over a Single Connection Through Static Routes or Accessing a VPC over a Single Connection Through BGP Routes.

## **Enabling Monitoring**

- **Step 1** Log in to the UCS console. In the navigation pane, choose **Container Intelligent Analysis**.
- Step 2 Select a fleet or a cluster not in the fleet, and click Enable Monitoring.

**Figure 9-4** Selecting a fleet or a cluster not in the fleet

|               | test-jessie^          |
|---------------|-----------------------|
|               | Q Search              |
| 0/0/-         | Fleet                 |
| Abnorm        |                       |
| Container ins |                       |
| Clusters      |                       |
|               | Others                |
| Clust         | Clusters Not in Fleet |

**Step 3** Select an on-premises cluster.

- Step 4 Click Next: Configure Connection to complete the network settings.
  - Data Access: Select Public access or Private access.
  - **Data Reported To**: Select the region where data is reported. The region must be the same as that of the VPC connected to the on-premises cloud network.
  - **Projects**: If the IAM project function is enabled, you also need to select a project.
  - Network Settings: This area is mandatory when Data Access is set to Private access.

**VPC Endpoint**: You can select an existing VPC endpoint or create a VPC endpoint.

When you create a VPC endpoint in the VPC that has been connected to the on-premises network to connect to the data receiving point of CIA, you can select an existing private network access point. If you create a private network access point, you will be charged ¥0.1/hour for the VPC endpoint.

When you create a private network access point, a VPC endpoint and a DNS private domain name will be generated. Ensure that the Huawei Cloud account has corresponding resource quotas. In addition, ensure that the subnet selected on the page has available IP addresses.

**Step 5** Complete metric collection settings.

#### Specifications

- **Deployment Mode**: The **Agent** and **Server** modes are supported. The add-on deployed in **Agent** mode occupies fewer cluster resources and provides Prometheus metric collection for clusters. However, it does not support the HPA and health diagnosis functions based on custom Prometheus statements. The add-on deployed in **Server** mode provides Prometheus metric collection for clusters and supports the HPA and health diagnosis functions based on custom Prometheus statements. This mode depends on the PVC and consumes a large amount of memory.
- Add-on Specifications: If Deployment Mode is set to Agent, the default add-on specifications are used. If Deployment Mode is set to Server, the add-on specifications include Demo (≤ 100 containers), Small (≤ 2,000 containers), Medium (≤ 5,000 containers), and Large (> 5,000 containers). Different specifications have different requirements on cluster resources, such as CPUs and memory. For details about the resource quotas of different add-on specifications, see Resource Quota Requirements of Different Specifications.

#### Parameters

- Interconnection Mode: Currently, only AOM can be interconnected.
- **AOM Instance**: Container monitoring reports metrics to AOM in a unified manner. You need to select an AOM instance of the Prometheus for CCE type. The default metrics are collected for free but custom metrics are billed by AOM. For details, see **AOM Billing**.
- **Collection Period**: period for Prometheus to collect and report metrics. The value ranges from 10 to 60 seconds. The default value is 15 seconds.
- **Storage**: used to temporarily store Prometheus data. This parameter is mandatory when **Deployment Mode** is set to **Server**. The on-premises cluster

supports the CSI-Local storage type. A local volume represents a local disk of a node that is provided to a pod through a PVC. With local volumes, a pod using a local volume is always scheduled to the same node. Ensure that the scheduling policy of the pod does not conflict with that of the target node.

- Storage Type: Select CSI-Local.
- Capacity: capacity specified when the PVC is created. This capacity is for reference only. The actual capacity is the available capacity of the disk where the local directory is located.
- Node: node to which Prometheus will be scheduled. Ensure that Prometheus can be scheduled to this node.
- **Node Path**: directory for storing data on Prometheus. Enter an absolute path. The path will be automatically created on the target node.

For details about the add-on, see kube-prometheus-stack.

**Step 6** Click **Confirm**. The **Clusters** tab (**Container Insights** > **Clusters**) is displayed. The access status of the cluster is **Installing**.

After monitoring is enabled for the cluster, metrics such as the CPU usage and CPU allocation rate of the cluster are displayed in the list, indicating that the cluster is monitored by CIA.

**NOTE** 

If monitoring fails to be enabled for the cluster, rectify the fault by referring to FAQs.

----End

# 9.1.2.4 Enabling Monitoring for Attached Clusters

This section describes how to enable monitoring for attached clusters.

## Prerequisites

An attached cluster has been registered with UCS. For details, see **Overview**.

#### **Preparing the Network Environment**

There are two options, public network and private network, for data access of an attached cluster.

• The public network features flexibility, cost-effectiveness, and easy access. If network quality is not a concern and simpler access is preferred, public network access is a good choice.

This option is only available for clusters that can access the public network.

• The private network features high speed, low latency, and security. After you connect the private network of a third-party cloud to the cloud network over Direct Connect or VPN, you can use a VPC endpoint to access CIA over the private network.

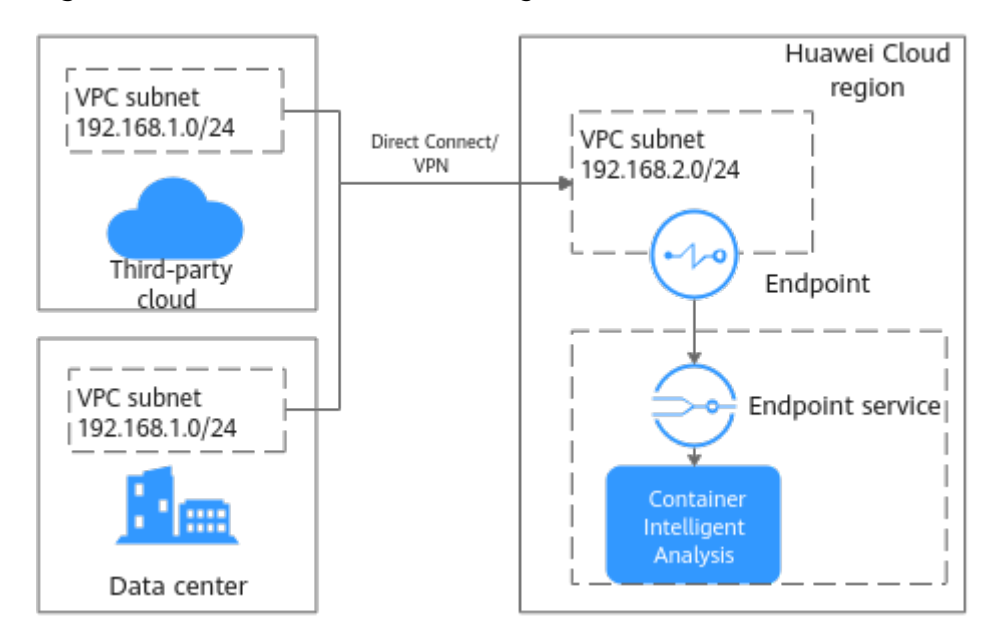

Figure 9-5 Private network access diagram

Before enabling this function, you need to prepare a VPC and connect the network environment of the third-party cloud vendor to the VPC. The VPC subnet CIDR block cannot overlap with the network CIDR block used by the third-party cloud. Otherwise, the cluster cannot be connected. For example, if the VPC subnet used by the third-party cloud is 192.168.1.0/24, the subnet 192.168.1.0/24 cannot be used in the Huawei Cloud VPC.

Use either of the following methods to connect the network:

- VPN: See Connecting an On-Premises Data Center to a VPC Through a VPN.
- Direct Connect: See Accessing a VPC over a Single Connection Through Static Routes or Accessing a VPC over a Single Connection Through BGP Routes.

#### **Enabling Monitoring**

- **Step 1** Log in to the UCS console. In the navigation pane, choose **Container Intelligent Analysis**.
- Step 2 Select a fleet or a cluster not in the fleet, and click Enable Monitoring.

**Figure 9-6** Selecting a fleet or a cluster not in the fleet

| 🐟 test-jessie ^                                         |
|---------------------------------------------------------|
| Q Search                                                |
| Fleet                                                   |
| 0/0/                                                    |
| Abnorm                                                  |
|                                                         |
| itainer ins                                             |
|                                                         |
|                                                         |
| Clusters                                                |
|                                                         |
| Others                                                  |
| Clusters Not in Elect                                   |
|                                                         |
| Clusters Clusters Clusters Others Clusters Not in Fleet |
**Step 3** Select an attached cluster.

- Step 4 Click Next: Configure Connection to complete the network settings.
  - Data Access: Select Public access or Private access.
  - **Data Reported To**: Select the region where data is reported. The region must be the same as that of the VPC connected to the third-party cloud network.
  - **Projects**: If the IAM project function is enabled, you also need to select a project.
  - Network Settings: This area is mandatory when Data Access is set to Private access.

**VPC Endpoint**: You can select an existing VPC endpoint or create a VPC endpoint.

When you create a VPC endpoint in the VPC that has been connected to the private network of the third-party cloud to connect to the data receiving point of CIA, you can select an existing private network access point. If you create a private network access point, you will be charged ¥0.1/hour for using the VPC endpoint.

When you create a private network access point, a VPC endpoint and a DNS private domain name will be generated. Ensure that the Huawei Cloud account has corresponding resource quotas. In addition, ensure that the subnet selected on the page has available IP addresses.

**Step 5** Complete metric collection settings.

#### Specifications

- **Deployment Mode**: The **Agent** and **Server** modes are supported. The add-on deployed in **Agent** mode occupies fewer cluster resources and provides Prometheus metric collection for clusters. However, it does not support the HPA and health diagnosis functions based on custom Prometheus statements. The add-on deployed in **Server** mode provides Prometheus metric collection for clusters and supports the HPA and health diagnosis functions based on custom Prometheus statements. This mode depends on the PVC and consumes a large amount of memory.
- Add-on Specifications: If Deployment Mode is set to Agent, the default add-on specifications are used. If Deployment Mode is set to Server, the add-on specifications include Demo (≤ 100 containers), Small (≤ 2,000 containers), Medium (≤ 5,000 containers), and Large (> 5,000 containers). Different specifications have different requirements on cluster resources, such as CPUs and memory. For details about the resource quotas of different add-on specifications, see Resource Quota Requirements of Different Specifications.

#### Parameters

- Interconnection Mode: Currently, only AOM can be interconnected.
- **AOM Instance**: Container monitoring reports metrics to AOM in a unified manner. You need to select an AOM instance of the Prometheus for CCE type. The default metrics are collected for free but custom metrics are billed by AOM. For details, see **AOM Billing**.
- **Collection Period**: period for Prometheus to collect and report metrics. The value ranges from 10 to 60 seconds. The default value is 15 seconds.

- **Storage**: used to temporarily store Prometheus data. This parameter is mandatory when **Deployment Mode** is set to **Server**.
  - **Storage Type**: Attached clusters support **emptyDir** and **local-storage**.

If **emptyDir** is used, Prometheus data will be stored in the pod. Ensure that the storage volume mounted to the container on the node scheduled by prometheus-server-0 is no less than the entered capacity.

If **local-storage** is used, the monitoring namespace (if it does not exist) and PVs and PVCs of the local-storage type will be created in your cluster. Ensure that the entered directory exists on the specified node and the path capacity is sufficient.

- **Capacity**: capacity specified when a PVC is created or the maximum storage limit when the pod storage is selected.

For details about the add-on, see **kube-prometheus-stack**.

**Step 6** Click **Confirm**. The **Clusters** tab (**Container Insights** > **Clusters**) is displayed. The access status of the cluster is **Installing**.

After monitoring is enabled for the cluster, metrics such as the CPU usage and CPU allocation rate of the cluster are displayed in the list, indicating that the cluster is monitored by CIA.

#### **NOTE**

If monitoring fails to be enabled for the cluster, rectify the fault by referring to FAQs.

----End

# 9.1.2.5 Enabling Monitoring for Multi-Cloud Clusters

This section describes how to enable monitoring for multi-cloud clusters.

## Prerequisites

A multi-cloud cluster has been registered with UCS. For details, see **Overview**.

## **Preparing the Network Environment**

The data access mode of a multi-cloud cluster supports public network access, which is flexible, inexpensive, and easy. The cluster must be able to access public networks. If network quality is not a concern and simpler access is preferred, public network access is a good choice.

This option is only available for clusters that can access public networks.

# Enabling Monitoring

- **Step 1** Log in to the UCS console. In the navigation pane, choose **Container Intelligent Analysis**.
- **Step 2** Select a fleet or a cluster not in the fleet, and click **Enable Monitoring**.

| test-jessie ^ Q Search |  |
|------------------------|--|
| 0/0/, <sup>Fleet</sup> |  |
| Container ins          |  |
| Clusters<br>Others     |  |
| Clusters Not in Fleet  |  |

Figure 9-7 Selecting a fleet or a cluster not in the fleet

#### **Step 3** Select a multi-cloud cluster.

- **Step 4** Click **Next: Configure Connection** to complete the network settings.
  - Data Access: Select Public access.
  - Data Reported To: Select the region where data is reported.
  - **Project**: If the IAM project function is enabled, you also need to select a project.
- **Step 5** Complete metric collection settings.

#### **Specifications**

- **Deployment Mode**: The **Agent** and **Server** modes are supported. The add-on deployed in **Agent** mode occupies fewer cluster resources and provides Prometheus metric collection for clusters. However, it does not support the HPA and health diagnosis functions based on custom Prometheus statements. The add-on deployed in **Server** mode provides Prometheus metric collection for clusters and supports the HPA and health diagnosis functions based on custom Prometheus statements. This mode depends on the PVC and consumes a large amount of memory.
- Add-on Specifications: If Deployment Mode is set to Agent, the default add-on specifications are used. If Deployment Mode is set to Server, the add-on specifications include Demo (≤ 100 containers), Small (≤ 2,000 containers), Medium (≤ 5,000 containers), and Large (> 5,000 containers). Different specifications have different requirements on cluster resources, such as CPUs and memory. For details about the resource quotas of different add-on specifications, see Resource Quota Requirements of Different Specifications.

#### Parameters

- Interconnection Mode: Currently, only AOM can be interconnected.
- AOM Instance: Container monitoring reports metrics to AOM in a unified manner. Therefore, you need to select an AOM Prometheus for CCE instance. The default metrics are collected for free but custom metrics are billed by AOM. For details, see AOM Billing.
- **Collection Period**: period for Prometheus to collect and report metrics. The value ranges from 10 to 60 seconds. The default value is 15 seconds.
- **Storage**: used to temporarily store Prometheus data. This parameter is mandatory when **Deployment Mode** is set to **Server**.
  - **Storage Type**: Multi-cloud clusters support **emptyDir** and **local-storage**.

If **emptyDir** is used, Prometheus data will be stored in the pod. Ensure that the storage volume mounted to the container on the node scheduled by prometheus-server-0 is no less than the entered capacity.

If **local-storage** is used, the monitoring namespace (if it does not exist) and PVs and PVCs of the local-storage type will be created in your cluster. Ensure that the entered directory exists on the specified node and the path capacity is sufficient.

 Capacity: capacity specified when a PVC is created or the maximum storage limit when the pod storage is selected.

For details about the add-on, see **kube-prometheus-stack**.

**Step 6** Click **Confirm**. The **Container Insights** > **Clusters** page is displayed. The access status of the cluster is **Installing**.

After monitoring is enabled for the cluster, metrics such as the CPU usage and CPU allocation rate of the cluster are displayed in the list, indicating that the cluster is monitored by CIA.

**NOTE** 

If monitoring fails to be enabled for the cluster, rectify the fault by referring to FAQs.

----End

## 9.1.2.6 Enabling Monitoring for Partner Cloud Clusters

This section describes how to enable monitoring for partner cloud clusters.

#### **Prerequisites**

A partner cloud cluster has been registered with UCS.

## **Preparing the Network Environment**

There are two options, public network and private network, for data access of a partner cloud cluster.

• The public network features flexibility, cost-effectiveness, and easy access. If network quality is not a concern and simpler access is preferred, public network access is a good choice.

This option is only available for clusters that can access the public network.

• The private network features high speed, low latency, and security. After you connect the private network of a partner cloud to the cloud network over Direct Connect or VPN, you can use a VPC endpoint to access CIA over the private network.

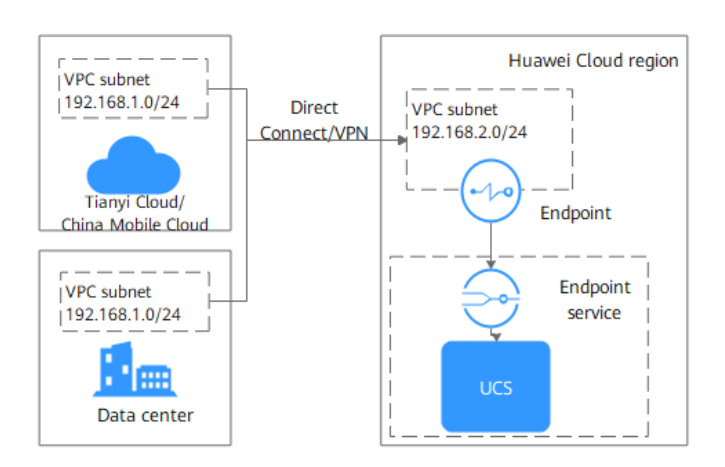

Figure 9-8 Private network access diagram

Before enabling this function, you need to prepare a VPC and connect the network environment of the partner cloud vendor to the VPC. The VPC subnet CIDR block cannot overlap with the CIDR block used by the partner cloud. Otherwise, the cluster cannot be connected. For example, if the VPC subnet used by the partner cloud is 192.168.1.0/24, the subnet 192.168.1.0/24 cannot be used in the Huawei Cloud VPC.

Use either of the following methods to connect the network:

- VPN: See Connecting an On-Premises Data Center to a VPC Through a VPN.
- Direct Connect: See Accessing a VPC over a Single Connection Through Static Routes or Accessing a VPC over a Single Connection Through BGP Routes.

# **Enabling Monitoring**

- **Step 1** Log in to the UCS console. In the navigation pane, choose **Container Intelligent Analysis**.
- **Step 2** Select a fleet or a cluster not in the fleet, and click **Enable Monitoring**.

Figure 9-9 Selecting a fleet or a cluster not in the fleet

| s t           | est-jessie^           |
|---------------|-----------------------|
|               | Q Search              |
| 0/0/          | Fleet                 |
| Container ins |                       |
| Clusters      |                       |
|               | Others                |
| Clust         | Clusters Not in Fleet |

**Step 3** Select a partner cloud cluster.

**Step 4** Click **Next: Configure Connection** to complete the network settings.

- Data Access: Select Public access or Private access.
- **Data Reported To**: Select the region where data is reported. The region must be the same as that of the VPC connected to the partner cloud network.
- **Projects**: If the IAM project function is enabled, you also need to select a project.
- Network Settings: This area is mandatory when Data Access is set to Private access.

**VPC Endpoint**: You can select an existing VPC endpoint or create a VPC endpoint.

When you create a VPC endpoint in the VPC that has been connected to the private network of the partner cloud to connect to the data receiving point of CIA, you can select an existing private network access point. If you create a private network access point, you will be charged ¥0.1/hour for using the VPC endpoint.

When you create a private network access point, a VPC endpoint and a DNS private domain name will be generated. Ensure that the Huawei Cloud account has corresponding resource quotas. In addition, ensure that the subnet selected on the page has available IP addresses.

**Step 5** Complete metric collection settings.

#### Specifications

- **Deployment Mode**: The **Agent** and **Server** modes are supported. The add-on deployed in **Agent** mode occupies fewer cluster resources and provides Prometheus metric collection for clusters. However, it does not support the HPA and health diagnosis functions based on custom Prometheus statements. The add-on deployed in **Server** mode provides Prometheus metric collection for clusters and supports the HPA and health diagnosis functions based on custom Prometheus statements. This mode depends on the PVC and consumes a large amount of memory.
- Add-on Specifications: If Deployment Mode is set to Agent, the default add-on specifications are used. If Deployment Mode is set to Server, the add-on specifications include Demo (≤ 100 containers), Small (≤ 2,000 containers), Medium (≤ 5,000 containers), and Large (> 5,000 containers). Different specifications have different requirements on cluster resources, such as CPUs and memory. For details about the resource quotas of different add-on specifications, see Resource Quota Requirements of Different Specifications.

#### Parameters

- Interconnection Mode: Currently, only AOM can be interconnected.
- **AOM Instance**: Container monitoring reports metrics to AOM in a unified manner. You need to select an AOM instance of the Prometheus for CCE type. The default metrics are collected for free but custom metrics are billed by AOM. For details, see **AOM Billing**.
- **Collection Period**: period for Prometheus to collect and report metrics. The value ranges from 10 to 60 seconds. The default value is 15 seconds.
- **Storage**: used to temporarily store Prometheus data. This parameter is mandatory when **Deployment Mode** is set to **Server**.

 Storage Type: Partner cloud clusters support emptyDir and localstorage.

If **emptyDir** is used, Prometheus data will be stored in the pod. Ensure that the storage volume mounted to the container on the node scheduled by prometheus-server-0 is no less than the entered capacity.

If **local-storage** is used, the **monitoring** namespace (if it does not exist) and PVs and PVCs of the local-storage type will be created in your cluster. Ensure that the entered directory exists on the specified node and the path capacity is sufficient.

- **Capacity**: capacity specified when a PVC is created or the maximum storage limit when the pod storage is selected.

For details about the add-on, see kube-prometheus-stack.

**Step 6** Click **Confirm**. The **Clusters** tab (**Container Insights** > **Clusters**) is displayed. The access status of the cluster is **Installing**.

After monitoring is enabled for the cluster, metrics such as the CPU usage and CPU allocation rate of the cluster are displayed in the list, indicating that the cluster is monitored by CIA.

**NOTE** 

If monitoring fails to be enabled for the cluster, rectify the fault by referring to FAQs.

----End

# 9.1.2.7 Modifying Monitoring Settings

After monitoring is enabled for a cluster, you can modify monitoring settings, including the network settings, metric collection settings, and event collection settings.

#### **NOTE**

When Event Collection Settings is toggled off, the system deletes the log-agent add-on.

## Constraints

If the **kube-prometheus-stack** add-on is in **Installing**, **Upgrading**, **Deleting**, **Rolling back**, **Rollback failed**, **Not available**, **Installation failed**, **Deletion failed**, or **Unknown** state, the cluster monitoring configurations cannot be modified.

## Procedure

- **Step 1** Log in to the UCS console. In the navigation pane, choose **Container Intelligent Analysis**.
- **Step 2** Select a fleet or a cluster that is not added to the fleet.

|               | est-jessie ^          |   |
|---------------|-----------------------|---|
|               |                       |   |
| 0/0/          | Fleet                 |   |
| Abnorm        |                       | 1 |
| Container ins |                       |   |
| Clusters      |                       |   |
|               | Others                |   |
| Clust         | Clusters Not in Fleet |   |

Figure 9-10 Selecting a fleet or a cluster not in the fleet

- **Step 3** Choose **Container Insights** > **Clusters** to view the clusters with monitoring enabled. Locate the cluster for which you want to modify the configurations and click **Modify Access Configuration** in the **Operation** column.
- Step 4 Click Confirm.

----End

# 9.1.2.8 Disabling Monitoring

This section describes how to disable cluster monitoring.

## Constraints

Before disabling monitoring, read the following precautions carefully to prevent data loss or additional fees.

- Monitoring cannot be disabled when the **kube-prometheus-stack** add-on is in **Installing**, **Upgrading**, **Deleting**, or **Rolling back** state.
- Disable monitoring when the kube-prometheus-stack add-on is in Running, Partially ready, or Installation failed state. For Huawei Cloud clusters, the system updates the kube-prometheus-stack add-on to disable the data reporting function. For on-premises and attached clusters, the system uninstalls the kube-prometheus-stack add-on.
- If the **kube-prometheus-stack** add-on is in **Rollback failed**, **Not available**, **Installation failed**, **Deletion failed**, or **Unknown** state, disabling monitoring will uninstall the **kube-prometheus-stack** add-on.
- For on-premises and attached clusters accessed through private networks, when monitoring is disabled, the system checks whether the private network access point (VPCEP and DNS private domain name created when monitoring is enabled) is being used by other clusters. If not, the private network access point will be deleted.
- Huawei Cloud clusters use PVCs of the csi-disk-topology storage type to temporarily store add-on data. After cluster monitoring is disabled, PVCs in the monitoring namespace cannot be automatically deleted. To avoid unexpected expenditures, go to the CCE console and manually delete the PVCs. (You need to uninstall the kube-prometheus-stack add-on first.)

# Procedure

**Step 1** Select a fleet or a cluster that is not added to the fleet.

| s te           | est-jessie ^          |   |
|----------------|-----------------------|---|
|                | Q Search              |   |
| 0/0/<br>Abnorm | Fleet                 | r |
| Container ins  |                       |   |
| Clusters       |                       |   |
|                | Others                |   |
| Clust          | Clusters Not in Fleet |   |

Figure 9-11 Selecting a fleet or a cluster not in the fleet

- **Step 2** Choose **Container Insights** > **Clusters** to view the clusters with monitoring enabled. Locate the cluster for which you want to disable monitoring and click **Cancel Monitoring** in the **Operation** column.
- Step 3 In the confirmation dialog box, click OK to disable monitoring for the cluster.

----End

# 9.1.3 Container Insights

## 9.1.3.1 Overview

Container Insights comprehensively monitors the health and load of clusters based on Kubernetes native container monitoring.

- It provides a panoramic view of clusters, nodes, and workloads.
- It displays node and workload resource consumption.
- It displays CPU and memory metrics in the last hour.

## 9.1.3.2 Viewing Fleet Information

You can select a fleet to view the clusters with monitoring enabled, as well as nodes and workloads in these clusters.

#### **NOTE**

To view the clusters not in the fleet and their nodes and workloads, choose **Others** > **Clusters Not in Fleet** on the **Container Insights** tab.

## Viewing Cluster Information in a Fleet

#### **Navigation Path**

- **Step 1** Log in to the UCS console. In the navigation pane, choose **Container Intelligent Analysis**. Then select a fleet.
- **Step 2** Choose **Container Insights** > **Clusters** to view the clusters with monitoring enabled. The list displays metrics such as the CPU usage, CPU allocation rate, memory usage, and memory allocation rate.

----End

#### **Tab Overview**

On the **Clusters** tab, you can view information about all clusters in a fleet, such as the status, type, region, CPU usage, CPU allocation rate, memory usage, memory allocation rate, and the numbers of normal and total nodes of each cluster. You can also enable or disable monitoring for a cluster and **modify cluster monitoring settings**.

| Module                         | Description                                                                                                    |
|--------------------------------|----------------------------------------------------------------------------------------------------|
| Cluster<br>Statistics          | This module displays information about all clusters in a fleet, such<br>as the cluster name, risk level, status, type, region, CPU usage, CPU<br>allocation rate, memory usage, and memory allocation rate. You can<br>click the search box above the list, select a property type, and enter<br>a keyword to search for the desired cluster.                                                                                      |
| Cluster<br>Risk<br>Overview    | This module displays 24/7 health inspection results of clusters so<br>you can quickly diagnose cluster risks and Kubernetes warning<br>events and address abnormal items following the provided<br>suggestions.<br><b>NOTE</b><br>Only the latest 100 Kubernetes warning events are displayed. To view more<br>events, go to the <b>Events</b> tab of the cluster.<br>The Kubernetes events of attached clusters are not included. |
| Usage<br>Statistics            | By default, the average CPU threshold and average memory<br>threshold in the last 1 hour, last 8 hours, and last 24 hours are<br>displayed for you to quickly identify resource usages.<br><b>NOTE</b><br>You can hover over a chart to view the monitoring data in each minute.                                                                                                    |
| Resource<br>Health<br>Overview | This module displays top 5 clusters by CPU usage, memory usage,<br>node quantity, and pod quantity. You can click <b>Allocatable</b> to view<br>the allocatable memory or CPU and click <b>Abnormal</b> to view the<br>number of abnormal clusters.                                                                                                    |
| Resource<br>Stocktaki<br>ng    | This module displays the proportions of clusters in the fleet by<br>cluster version, carrier, type, and region. You can click the cluster<br>version, carrier name, or on-premises cluster to view the proportions<br>of other types of clusters in the fleet.                                                                                                    |

# Viewing Node Information in a Fleet

#### **Navigation Path**

- **Step 1** Log in to the UCS console. In the navigation pane, choose **Container Intelligent Analysis**. Then select a fleet.
- **Step 2** Choose **Container Insights > Nodes**.

----End

#### Tab Overview

On the **Nodes** tab, you can view information about nodes in all clusters with monitoring enabled, as well as node risk statistics and resource usages.

| Module                         | Description                                                                                                    |
|--------------------------------|----------------------------------------------------------------------------------------------------|
| Node<br>Overview               | This module displays the name, status, CPU usage, memory<br>usage, cluster, node IP address, and region of each node. You can<br>click the search box above the list, select a property type, and<br>enter a keyword to search for the desired node.                                                                                                    |
| Node Risk<br>Overview          | This module displays Kubernetes warning events that occur on nodes in the clusters with monitoring enabled. For each event, you can view the event name and type, cluster name, resource type, resource name, event content, occurrence time, and number of occurrences. You can click the search box above the list, select a property type, and enter a keyword to search for the desired event. You can also click to sort events.          NOTE         Only the latest 100 Kubernetes warning events are displayed. To view more events, go to the Events tab of the cluster. |
| Resource<br>Health<br>Overview | This module displays top 5 nodes by CPU usage and memory<br>usage. You can click <b>Allocatable</b> to view the allocatable memory<br>or CPU. You can click any node next to the chart of <b>Top 5 Nodes</b><br><b>by CPU Usage</b> to hide its data in the chart and view only the data<br>of other nodes.                                                                                                    |

| Table 9-2 | Modules on | the Nodes tab |
|-----------|------------|---------------|
|-----------|------------|---------------|

# Viewing Workload Information in a Fleet

#### **Navigation Path**

The **Workloads** tab displays information about all workloads in the clusters with monitoring enabled. On this tab, you can view the workload list, risk overview, and resource health overview.

- **Step 1** Log in to the UCS console. In the navigation pane, choose **Container Intelligent Analysis**. Then select a fleet.
- Step 2 Choose Container Insights > Workloads to view all workloads in the clusters with monitoring enabled. The workload list displays metrics such as the workload name, status, number of pods, CPU usage, and memory usage. In the upper right corner of the list, you can filter desired workloads by workload type.

#### ----End

| Module               | Description                                                                                                    |
|----------------------|----------------------------------------------------------------------------------------------------|
| Workload<br>Overview | This module displays information about all workloads in the clusters with monitoring enabled, such as their status, the numbers of normal and total pods, namespace, cluster, CPU usage, and memory usage. You can click the search box above the list, select a property type, and enter a keyword to search for the desired workload. You can also click to sort workloads. |

| Module                         | Description                                                                                                    |
|--------------------------------|----------------------------------------------------------------------------------------------------|
| Risk Overview                  | This module displays Kubernetes warning events that occur on<br>nodes in the clusters with monitoring enabled. For each event,<br>you can view the event name and type, cluster name, resource<br>type, resource name, event content, occurrence time, and<br>number of occurrences. You can click the search box above the<br>list, select a property type, and enter a keyword to search for |
|                                | the desired event. You can also click 💌 to sort events.                                                                                                    |
|                                | You can select search criteria in the upper right corner to filter workloads in the list.                                                                                                    |
|                                | <b>NOTE</b><br>Only the latest 100 Kubernetes warning events are displayed. To view<br>more events, go to the <b>Events</b> tab of the cluster.                                                                                                    |
| Resource<br>Health<br>Overview | This module displays top 5 workloads by CPU usage, memory<br>usage, number of restarts, and number of abnormal pods in<br>the fleet. You can click <b>Average Usage</b> to view the allocatable<br>memory or CPU. You can click any workload next to the chart<br>of <b>Top 5 Workloads by CPU Usage</b> to hide its data in the<br>chart and view only the data of other workloads.           |

# 9.1.3.3 Viewing Cluster Information

# **Navigation Path**

Choose **Container Insights** > **Clusters** and click the cluster name in **Cluster Statistics**. The displayed page consists of the following tabs:

- Clusters: For details, see Viewing Cluster Details.
- Nodes: For details, see Viewing Node Details.
- Workloads: For details, see Viewing Workload Details.
- Pods: For details, see Viewing Pod Details.
- Events: For details, see Viewing Event Details.

## **Viewing Cluster Details**

The cluster details page provides monitoring data of a single cluster, including the resource overview, top resource consumption statistics, and usage statistics. Cluster monitoring allows you to view the resource usage and trend of a cluster in a timely manner and quickly handle potential risks for smooth cluster running.

You can hover over a chart to view the monitoring data in each minute.

# Figure 9-12 Cluster details page

| Container Insights Health Diagnosis Dashboard |                                                  |                               |                                                 | kube-prometheus-s                          | stack |
|-----------------------------------------------|--------------------------------------------------|-------------------------------|-------------------------------------------------|--------------------------------------------|-------|
| Clusters Nodes Workloads Pods Events          |                                                  |                               |                                                 | Refreshed: May 16, 2024 16:28:41 GMT+08:00 | 0     |
| Resource Health<br>Custers                    | Your c                                           | luster has <mark>4 ris</mark> | <mark>k items</mark> to be processed            | View All                                   | )     |
| Addrone 93 points Nodes                       | <ul> <li>Clusters</li> <li>Top 5 Risk</li> </ul> | Nodes   Workloads   Core a    | dd ens   External dependencies                  |                                            |       |
| Health Rating                                 | Lowrisk                                          | Clusters                      | The cluster resource planning is inappropriate. | View Diagnosis Details                     | )     |
|                                               | Lowrisk                                          | Core add-ons                  | coredns is abnormal.                            | View Diagnosis Details                     | )     |
| Dependencies                                  | Low risk                                         | Nodes                         | Some nodes are abnormal.                        | View Diagnosis Details                     |       |
|                                               | Lowrisk                                          | External dependencies         | The node resource quotas are insufficient.      | View Diagnosis Details                     | )     |
| Re-diagnose                                   |                                                  |                               |                                                 |                                            |       |
| Inspected: May 16, 2024 16:12:28              |                                                  |                               |                                                 |                                            |       |

Table 9-3 Modules on the cluster details page

| Module                                           | Description                                                                                                    |
|--------------------------------------------------|----------------------------------------------------------------------------------------------------|
| Resource<br>Health                               | Resource health is evaluated from several dimensions, such as the<br>health score, number of risk items to be processed, risk level, and<br>proportion of diagnosed risk items for master nodes, clusters, worker<br>nodes, workloads, and external dependencies. (Abnormal data is<br>displayed in red.) For more diagnosis results, go to the <b>Health</b><br><b>Diagnosis</b> tab.<br><b>NOTICE</b><br>You can view the resource health status of a cluster only when kube-<br>prometheus-stack is deployed in server mode in the cluster.                                                                                                    |
| Resource<br>Overvie<br>w                         | This module displays the proportion of abnormal resources in nodes, workloads, and pods and the total number of namespaces. In addition, the exception proportion of control plane components and master nodes, total QPS of the API server, and request error rate of the API server are also included.                                                                                                    |
|                                                  | control plane is abnormal, the cluster may fail to be accessed, and<br>workloads that depend on the API server may fail to run normally.<br>To help you quickly identify and fix problems, this module provides<br>the total QPS and request error rate metrics of the API server.                                                                                                    |
| Top<br>Resource<br>Consump<br>tion<br>Statistics | <ul> <li>This module displays statistics collected by UCS on top 5 nodes,<br/>Deployments, StatefulSets, and pods by CPU and memory usage,<br/>helping you identify high resource consumption.</li> <li>NOTE <ul> <li>CPU usage</li> <li>Workload CPU usage = Average CPU usage in each pod of the workload</li> <li>Pod CPU usage = Used CPU cores/Sum of CPU limits of containers in the<br/>pod (If CPU limits are not specified, all node CPU cores are used.)</li> </ul> </li> <li>Memory usage</li> <li>Workload memory usage = Average memory usage in each pod of the<br/>workload</li> <li>Pod memory usage = Used physical memory/Sum of memory limits of<br/>containers in the pod (If memory limits are not specified, all node memory<br/>is used.)</li> </ul> |

| Module   | Description                                                         |
|----------|---------------------------------------------------------------------|
| Data     | By default, the resource usage is collected from each dimension in  |
| Plane    | the last hour, last 8 hours, and last 24 hours. To view more        |
| Monitori | monitoring information, click <b>View All Metrics</b> to access the |
| ng       | <b>Dashboard</b> tab. For details, see <b>Dashboard</b> .           |

# 9.1.3.4 Viewing Node Information

To monitor the resource usage of nodes, go to the **Nodes** tab. This tab provides information about all nodes in a cluster and monitoring data of a node, such as the CPU usage, memory usage, network inbound rate, network outbound rate, disk read rate, and disk write rate.

## **Navigation Path**

**Step 1** Log in to the UCS console.

Step 2 In the navigation pane, choose Container Intelligent Analysis. Choose Container Insights > Clusters, click the cluster name in Cluster Overview, and click the Nodes tab.

This tab displays information about all nodes. To view the monitoring data of a node, click the node name to access its **Overview** tab and switch to the **Pods** or **Monitoring** tab to view the corresponding data.

----End

## Viewing the Node List

The node list displays the name, status, IP address, number of pods (allocated/ total), CPU request/limit/usage, and memory request/limit/usage of each node.

You can search for the desired node by name, status, private IP address, or public

IP address. You can click in the upper right corner of the list to export data of all nodes or selected nodes. The exported file is in .xlsx format, and the file name contains the timestamp.

**Node Overview** displays the name, status, CPU usage, memory usage, cluster, IP address, and region of each node. You can click the search box above the list, select a property type, and enter a keyword to search for the desired node.

If the CPU limit or memory limit of a node exceeds 100%, the node resources are overcommitted and the sum of workload limits (maximum available values) of the node exceeds the node specifications. If a workload occupies too many resources, the node may be abnormal.

## Viewing Node Details

In the node list, click the node name to to access its **Overview** page and switch to the **Pods** or **Monitoring** tab to view the corresponding data.

| Module         | Description                                                                                                    |
|----------------|----------------------------------------------------------------------------------------------------|
| Overvie<br>w   | You can click the node name to access this tab. On this tab, you can view:                                                                                                    |
|                | • <b>Resource Overview</b> : displays the node status and number of pods as well as abnormal events.                                                                                                |
|                | • <b>Node Monitoring</b> : displays the monitoring data in the last hour, last 8 hours, last 24 hours, and custom period, including the CPU usage, memory usage, and network inbound/outbound rate. |
|                | • <b>Pod Usage Trend</b> : displays top 5 pods by used CPU and memory in the last hour, last 8 hours, last 24 hours, and custom period.                                                             |
| Pods           | This tab lists the name, status, namespace, IP address, node, number<br>of restarts, CPU request/limit, memory request/limit, CPU usage, and<br>memory usage of each pod.                           |
|                | You can search for the desired pod by name, status, namespace, IP address, or node.                                                                                                    |
|                | You can click in the upper right corner of the list to export data of all pods or selected pods. The exported file is in .xlsx format, and the file name contains the timestamp.                    |
|                | You can click the name of a pod to view its detailed monitoring data. For more information, see <b>Viewing Pod Information</b> .                                                                    |
| Monitori<br>ng | This tab displays the resource usage of the node in each dimension<br>in the last 1 hour, last 8 hours, last 24 hours, or a custom period.                                                          |
|                | access the <b>Dashboard</b> tab. For details, see <b>Dashboard</b> .                                                                                                    |

| Table 9-4 Modules or | the node | details page |
|----------------------|----------|--------------|
|----------------------|----------|--------------|

# 9.1.3.5 Viewing Workload Information

To monitor the resource usage of workloads, go to the **Workloads** tab. This tab provides information about all workloads in a cluster and monitoring data of a workload, such as the CPU usage, memory usage, network inbound rate, network outbound rate, and disk usage.

# **Navigation Path**

- **Step 1** Log in to the UCS console.
- Step 2 In the navigation pane, choose Container Intelligent Analysis. Choose Container Insights > Clusters, click the cluster name in Cluster Statistics, and click the Workloads tab.

This tab displays information about all workloads. To view the monitoring data of a workload, click the workload name to access its **Overview** tab and switch to the **Pods** or **Monitoring** tab.

----End

# Viewing the Workload List

The workload list displays the name, status, number of pods (normal/all), namespace, image name, CPU usage, and memory usage of each workload.

## Figure 9-13 Workload list page

| Container Insights Health Diag | nosis Dashboard             |                           |                                            | kube-pro          | metheus-stack |
|--------------------------------|-----------------------------|---------------------------|--------------------------------------------|-------------------|---------------|
| Clusters Nodes Worklos         | ads Pods Events             |                           | Refreshed: May 16, 2024 16:28:41 GMT+08:00 | Deployment        | v Q           |
| Workload Overview              | Total 1 Normal 1 Abnormal 0 |                           |                                            |                   | ۲             |
| □ Workload ⊖                   | Status 🖯 Normal/Total Pods  | Namesp 🖯 Image            | Used CPUs 🖯 Used Memory 🖯                  | CPU Usage \ominus | Memor         |
| test                           | Running 2/2                 | default 🍲 nginx:multiport | 0 Cores 4 MiB                              | 0%                |               |

You can select a namespace or workload type in the upper right corner, or select **Workload name**, **Status**, and **Namespace** above the list to quickly locate the required workload.

You can click in the upper right corner of the list to export data of all workloads or selected workloads. The exported file is in .xlsx format, and the file name contains the timestamp.

# **Viewing Workload Details**

In the workload list, click the workload name to to access its **Overview** page and switch to the **Pods** or **Monitoring** tab.

| Module       | Description                                                                                                    |
|--------------|----------------------------------------------------------------------------------------------------|
| Overvie<br>w | You can click the workload name to access this tab. This tab consists of the following:                                                                                                    |
|              | • <b>Resource Overview</b> : displays the workload status and the numbers of abnormal and total pods, as well as abnormal events.                                                                                                    |
|              | <ul> <li>Workload Monitoring: displays the CPU usage, memory usage,<br/>network inbound rate, and network outbound rate.</li> </ul>                                                                                                    |
|              | • <b>Pod Usage Trend</b> : You can switch the metrics in the upper left corner of the chart to view the CPU usage, used CPUs, memory usage, and used memory of each pod of the workload. You can also click <b>Top 5 (Descending)</b> or <b>Top 5 (Ascending)</b> in the upper right corner to view the top 5 data in descending or ascending order. |

| Table 9-5 Modules on the workload details pa | ige |
|----------------------------------------------|-----|
|----------------------------------------------|-----|

| Module         | Description                                                                                                    |
|----------------|----------------------------------------------------------------------------------------------------|
| Pods           | This tab lists the name, status, namespace, IP address, node, number<br>of restarts, CPU request/limit, memory request/limit, CPU usage, and<br>memory usage of each pod.        |
|                | You can search for the desired pod by name, status, namespace, IP address, or node.                                                                                              |
|                | You can click in the upper right corner of the list to export data of all pods or selected pods. The exported file is in .xlsx format, and the file name contains the timestamp. |
|                | data. For more information, see Viewing Pod Information.                                                                                                    |
| Monitori<br>ng | This tab displays the resource usage of the workload in each dimension in the last 1 hour, last 8 hours, last 24 hours, or a custom period.                                      |
|                | To view more monitoring information, click <b>View Dashboard</b> to access the <b>Dashboard</b> tab. For details, see <b>Dashboard</b> .                                         |

# 9.1.3.6 Viewing Pod Information

To monitor the resource usage of pods, go to the **Pods** tab. This tab provides information about all pods in a cluster and monitoring data of a pod, such as the CPU usage, memory usage, network inbound rate, network outbound rate, and disk usage.

#### **NOTE**

Container groups, pods and instances are the same concept.

## **Navigation Path**

**Step 1** Log in to the UCS console.

Step 2 In the navigation pane, choose Container Intelligent Analysis. On the Container Insights > Clusters tab, click the target cluster name in Cluster Statistics and click the Pods tab.

This tab displays information about all pods. To view the monitoring data of a pod, click the pod name to access its **Overview** page and switch to the **Containers** or **Monitoring** tab.

----End

## Viewing Pods

The **Pods** tab lists the name, status, namespace, IP address, node, number of restarts, CPU request/limit, memory request/limit, CPU usage, and memory usage of each pod.

#### Figure 9-14 Pods

| Container Insights | Health Diagnosis Da  | ashboard        |          |           |            |                          |                    |                     |                      | kube-prometheter    | neus-stack |
|--------------------|----------------------|-----------------|----------|-----------|------------|--------------------------|--------------------|---------------------|----------------------|---------------------|------------|
| Clusters Nodes     | Workloads Pods       | Events          |          |           |            |                          |                    |                     | Refreshed: Jun 05, 3 | 2024 16:31:58 GMT+0 | 8:00 Q     |
| Pods<br>Export     | ✓ Q. Search or fille | r by keyword.   |          |           |            |                          |                    |                     |                      |                     | ۵          |
| Pod 0              | Status 🖯             | Namesp $\Theta$ | Pod IP 🖯 | Node IP 🖯 | Restarts 🖯 | CPU Reque                | Memory Re          | Used CPUs $\ominus$ | Used Memory $\Theta$ | CPU Usage \varTheta | Mem        |
|                    | Running              | default         |          |           | 0          | 0.25 Cores<br>0.25 Cores | 512 MiB<br>512 MiB |                     | -                    | 0%                  |            |
|                    | Running              | default         |          |           | 0          | 0.25 Cores<br>0.25 Cores | 512 MiB<br>512 MiB |                     | -                    | 0%                  |            |

You can select a namespace and the name, status, IP address, or node above the list to quickly search for the desired pod.

You can click in the upper right corner of the list to export data of all pods or selected pods. The exported file is in .xlsx format, and the file name contains the timestamp.

# Viewing Pod Details

In the pod list, click the pod name to to access its **Overview** page and switch to the **Containers** or **Monitoring** tab.

| Table 9-6 | Modules | on the | pod | details | page |
|-----------|---------|--------|-----|---------|------|
|-----------|---------|--------|-----|---------|------|

| Module         | Description                                                                                                    |
|----------------|----------------------------------------------------------------------------------------------------|
| Overvie<br>w   | You can click the pod name to access this tab. This tab consists of the following:                                                                                                    |
|                | <ul> <li>Resource Overview: displays the pod status and the numbers of<br/>abnormal and total containers, as well as abnormal events.</li> </ul>                                                                                                    |
|                | <ul> <li>Container Monitoring: displays the CPU usage, memory usage,<br/>network inbound rate, and network outbound rate.</li> </ul>                                                                                                    |
|                | • <b>Container Usage Trend</b> : You can switch the metrics in the upper<br>left corner of the chart to view the CPU usage, used CPUs,<br>memory usage, and used memory of each container in the pod.<br>You can also click <b>Top 5 (Descending)</b> or <b>Top 5 (Ascending)</b> in<br>the upper right corner to view the top 5 data in descending or<br>ascending order. |
| Containe<br>rs | This tab contains details such as the name, status, namespace, number of restarts, and image of each container.                                                                                                    |
|                | You can search for the desired container by name, status, or namespace.                                                                                                    |
|                | You can click in the upper right corner of the list to export data of all containers or selected containers. The exported file is in .xlsx format, and the file name contains the timestamp.                                                                                                    |

| Module         | Description                                                                                                    |
|----------------|----------------------------------------------------------------------------------------------------|
| Monitori<br>ng | This tab displays the resource usage of the pod in each dimension in the last 1 hour, last 8 hours, last 24 hours, or a custom period.   |
|                | To view more monitoring information, click <b>View Dashboard</b> to access the <b>Dashboard</b> tab. For details, see <b>Dashboard</b> . |

# 9.1.3.7 Viewing Event Information

Kubernetes events show the cluster running status and resource scheduling status, helping O&M personnel observe resource changes and locate faults. To monitor events in a cluster, choose **Container Insights** > **Events**. You need to install logagent in the cluster. log-agent can collect Kubernetes events and display them on the **Container Insights** > **Events** tab.

## **Navigation Path**

- **Step 1** Log in to the UCS console.
- Step 2 In the navigation pane, choose Container Intelligent Analysis. Choose Container Insights > Clusters, click the cluster name in Cluster Statistics, and click the Events tab.

----End

## **Viewing Event Details**

The event details page has two tabs: **Overview** and **Events**. On the **Overview** tab, you can view the total number, trend, and sorting of events in the cluster. On the **Events** tab, you can view event details, such as the event name, type, content, and information about the resource that triggers the event.

| Tab          | Description                                                                                                    |  |  |  |  |
|--------------|----------------------------------------------------------------------------------------------------|--|--|--|--|
| Overvie<br>w | By default, the <b>Overview</b> tab displays the event statistics of all<br>namespaces in the cluster. You can also select a namespace from the<br>drop-down list in the upper right corner to view its event data.                                                                                                    |  |  |  |  |
|              | <ul> <li>Total Events: displays the distribution of normal and warning<br/>events in a doughnut chart.</li> </ul>                                                                                                    |  |  |  |  |
|              | • <b>Top 5 Warning Events by Resource</b> : displays the resource information corresponding to the number of top 5 warning events.                                                                                                    |  |  |  |  |
|              | <ul> <li>Warning Events by Resource Type: displays the comparison<br/>between the number of warning events and the number of<br/>warning events in the last 24 hours.</li> </ul>                                                                                                    |  |  |  |  |
|              | • Warning Event Trend (24 Hours): displays the trend of the number of warning events in the last 24 hours.                                                                                                    |  |  |  |  |
|              | • Normal Event Trend (24 Hours): displays the trend of the number of normal events in the last 24 hours.                                                                                                    |  |  |  |  |
|              | • <b>Top 10 Events in 24 Hours</b> : displays the names of top 10 events in the last 24 hours.                                                                                                    |  |  |  |  |
| Events       | The <b>Events</b> tab displays cluster event details in a unit of time, including the event name, type, content, and information about the resource that triggers the event.                                                                                                    |  |  |  |  |
|              | Searching for Events                                                                                                    |  |  |  |  |
|              | The <b>Events</b> tab displays the event information of a specified resource<br>that is searched out based on certain conditions, including the trend<br>and details of normal and warning events. In this way, you can<br>conveniently view the event information related to the resource.                                                                                   |  |  |  |  |
|              | Search for events in any of the following ways:                                                                                                    |  |  |  |  |
|              | <ul> <li>Enter the name of the event to be searched for in the text box,<br/>select a namespace or event type, and click Search.</li> </ul>                                                                                                    |  |  |  |  |
|              | • Click <b>Advanced Search</b> and enter the desired workload, node, pod, event content, resource type, or resource name.                                                                                                    |  |  |  |  |
|              | <ul> <li>Select a time interval in the upper left corner to view the events<br/>generated in that period, including last hour, last day, last week,<br/>and a custom interval.</li> </ul>                                                                                                    |  |  |  |  |
|              | Event List                                                                                                    |  |  |  |  |
|              | You can view details about events that meet your search criteria in the list. The details include the last occurrence time, event name, resource type, resource name, event content, event type, and occurrence times. Click <b>Historical Events</b> in the <b>Operation</b> column. A dialog box is displayed to show all events of the current resource type and resource. |  |  |  |  |

## Table 9-7 Tabs on the event details page

# 9.1.4 Health Diagnosis

## Overview

An important function of CIA is to diagnose the health of clusters. CIA automatically checks whether clusters, nodes, workloads, core add-ons, and external dependencies are healthy based on cluster configurations and metrics reported by the kube-prometheus-stack add-on to AOM. CIA also provides diagnosis results and rectification suggestions for abnormal items based on best O&M practices of Kubernetes clusters.

# Constraints

- The cluster version is later than v1.17.
- The clusters are in the **Running** state.

# Viewing Health Diagnosis Results

**Step 1** Select a fleet or a cluster that is not added to the fleet.

Figure 9-15 Selecting a fleet or a cluster not in the fleet

| 🦔 t            | est-jessie^                  |   |
|----------------|------------------------------|---|
|                | Q Search                     |   |
| 0/0/<br>Abnorm | Fleet                        | m |
| Container ins  |                              |   |
| Clusters       |                              |   |
| Clust          | Others Clusters Not in Fleet |   |

**Step 2** Click the **Health Diagnosis** tab to view the numbers of normal clusters and risky clusters.

#### Figure 9-16 Health diagnosis

| Container insight Health Diagnosis Dashboard   |                          |               |                   |            |                | <ul> <li>kube-prometheus-stack</li> </ul> |
|------------------------------------------------|--------------------------|---------------|-------------------|------------|----------------|-------------------------------------------|
|                                                |                          |               |                   |            |                | Usage Guide Q                             |
| Resource:                                      |                          |               |                   |            | 10 Sc          | heduled Inspection                        |
| Clusters                                       | Risk Summary             |               |                   |            |                |                                           |
| Add ons 62 points<br>Teem holero               | 5<br>Total Risks         | 1<br>Clusters | 1<br>Core add-ons | 0<br>Nodes | 2<br>Workloads | 1<br>External dependencies                |
|                                                | Historical risk distribu | tion          |                   |            | Start Date -   | - End Date                                |
|                                                | Unit: Count<br>S         |               |                   |            |                |                                           |
| odiarina ana ana ana ana ana ana ana ana ana   | 3                        |               |                   |            |                |                                           |
| Re-diagnose<br>Inspected:May 10, 2024 14:38:15 | 2                        |               |                   |            |                |                                           |
|                                                | 0                        | 5/10<br>14:35 |                   |            | 5/10<br>14:36  |                                           |

Step 3 In Diagnosis Result, view the diagnosis results of the current cluster.

Click  $\checkmark$  and click **View Diagnosis Details** to access the diagnosis details page and view diagnosis items and results.

#### Figure 9-17 Diagnosis results

| D | Diagnosis Result 🗹 Hide risk-free items |                                        |  |  |
|---|-----------------------------------------|----------------------------------------|--|--|
|   | $\sim$                                  | Clusters (1) High 1 Low 0              |  |  |
|   | ~                                       | Core add-ons (1) High 1 Low 0          |  |  |
|   | ~                                       | Nodes (0) High 0 Low 0                 |  |  |
|   | ~                                       | Workloads (2) High 0 Low 2             |  |  |
|   | ~                                       | External dependencies (1) High 0 Low 1 |  |  |

#### ----End

# **Configuring a Scheduled Inspection**

**Step 1** Select a fleet or a cluster that is not added to the fleet.

Figure 9-18 Selecting a fleet or a cluster not in the fleet

| -             | test-jessie^          |
|---------------|-----------------------|
|               | ◯ Search              |
| 0/0/          | Fleet                 |
| Abnorm        |                       |
| Container ins |                       |
| Clusters      |                       |
|               | Others                |
| Clust         | Clusters Not in Fleet |

- **Step 2** Choose **Container insight** > **Clusters** to view the clusters for which monitoring has been enabled.
- **Step 3** Click **Health Diagnosis**, enable **Scheduled Inspection** in the upper right corner, and configure the start time of the inspection.

The inspection will automatically start at the specified time. A cluster can be scheduled to be inspected only once every day.

Figure 9-19 Scheduled inspection configuration

|                                                 |                                        |               |                   |                |                | Usage Guide                |
|-------------------------------------------------|----------------------------------------|---------------|-------------------|----------------|----------------|----------------------------|
| Resource:zhc-notdel1                            | r to chark cluster health in real time |               | 5                 | ී Scheduled In | spection 🚺     | Daily hhmm                 |
| Clusters                                        | Risk Summary                           |               |                   |                |                |                            |
| Add ons Hodes                                   | 5<br>Total Risks                       | 1<br>Clusters | 2<br>Core add-ons | 0<br>Nodes     | 2<br>Workloads | 0<br>External dependencies |
|                                                 | Historical Risk Distrib                | oution        |                   |                | Start Date =   | End Date                   |
|                                                 | Unit: Count<br>5                       |               |                   |                | •              | Low risk • High risk       |
| Dependencies Worldoads                          | 3                                      |               |                   |                |                |                            |
| Re-diagnose<br>Inspected: Jun 05, 2024 16 32-28 | 2                                      |               |                   |                |                |                            |
|                                                 | u                                      |               | 6/5<br>16:32      |                |                |                            |

#### D NOTE

You can also go to the inspection details page of a cluster as instructed in Viewing Health Diagnosis Results.

----End

## **Health Diagnosis**

- **Step 1** Go to the inspection details page of a cluster as instructed in **Viewing Health Diagnosis Results**.
- **Step 2** In the **Cluster Inspection** area, select the cluster that is not inspected and click **Diagnose Now**.

After the diagnosis is complete, the page will be automatically refreshed to display the diagnosis results. Normal items are hidden by default.

Kubernetes problems will be summarized from the abnormal items. Troubleshooting suggestions will also be provided. You can click **View Diagnosis Details** to view the diagnosis details and rectification suggestions of a specific diagnosis item.

Figure 9-20 Diagnosis details

|                                                                                                    | View Diagnosis Details                                                                                                    | × |
|----------------------------------------------------------------------------------------------------|----------------------------------------------------------------------------------------------------|---|
| Diagnosis Result 🧧 Hide risk-free items                                                                                                    | Some pods have no probes configured, Low mak<br>Webload Dimension Diagnosed at May 10, 2024 14:36:15                                                                                                    |   |
| Clusters (1) High 1 Low 0                                                                                                    | Summary                                                                                                    |   |
| Core add-ons (1) High 1 Low 0                                                                                                    | If no probes are configured for some pods, exceptions may be detected.                                                                                                    |   |
|                                                                                                    | Diagnosis Items                                                                                                    |   |
| V Nodes (0) High 0 Low 0                                                                                                    | Diagnosis Item Status Cause Resource                                                                                                    |   |
| A Workloads (2) High 0 Low 2                                                                                                    | ✓ Pod readiness probe confi ● Abnormal Some pods have no readi test-6765479496-48csg/contain                                                                                                    |   |
| Details Risk Level Diagnosis Items                                                                                                    | ✓ Pod liveness probe config ● Abnormal Some pods have no livene test-6765479496-s8csg/contain.                                                                                                    |   |
| Some pods have no probes configured.   Low risk  Some pods have no inveness probes configured.  Some pods have no inveness probes configured.  Some pods have no inveness probes configured. | Suggestions                                                                                                    |   |
| Some pods are abnormal.   Low risk  Some pods are abnormal.                                                                                                    | Solution1 We know protect and configured, application exceptions in a poil cannot be detected and in the<br>point of the source of the source of |   |
| External dependencies (1) High 0 Low 1                                                                                                    |                                                                                                    |   |

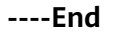

# **Inspection Items**

| Dimension                         | Scenario                                                                             | Inspection Item                                                                     |
|-----------------------------------|--------------------------------------------------------------------------------------|-------------------------------------------------------------------------------------|
| Cluster Cluster resource planning | Whether HA is enabled for master nodes                                               |                                                                                     |
|                                   | Whether the CPU requests of pods in the cluster have exceeded 80% of the cluster CPU |                                                                                     |
|                                   |                                                                                      | Whether the CPU limits of pods in the cluster have exceeded 150% of the cluster CPU |

Table 9-8 Inspection items for CCE clusters

| Dimension    | Scenario                                              | Inspection Item                                                                                                    |  |
|--------------|-------------------------------------------------------|----------------------------------------------------------------------------------------------------|--|
|              |                                                       | Whether the memory requests of pods<br>in the cluster have exceeded 80% of the<br>cluster memory                                                                                                    |  |
|              |                                                       | Inspection Item<br>Whether the memory requests of pods<br>in the cluster have exceeded 80% of the<br>cluster memory<br>Whether the memory limits of pods in<br>the cluster have exceeded 150% of the<br>cluster memory<br>Whether the cluster version has expired<br>Whether kube-prometheus-stack is<br>normal<br>Whether log-agent is normal<br>Whether npd is normal<br>Whether security groups are correctly<br>configured<br>Whether the CPU usage of coredns has<br>exceeded 80% in the last 24 hours<br>Whether the memory usage of coredns<br>has exceeded 80% in the last 24 hours<br>Whether coredns failed to resolve<br>domain names for more than XX times<br>in the last 24 hours<br>Whether the P99 latency of coredns has<br>exceeded 5s in the last 24 hours<br>Whether coredns is normal<br>Whether everest is normal<br>Whether the CPU usage of everest has<br>exceeded 80% in the last 24 hours<br>Whether the CPU usage of everest has<br>exceeded 80% in the last 24 hours<br>Whether the CPU usage of everest has<br>exceeded 80% in the last 24 hours<br>Whether the CPU usage of everest has<br>exceeded 80% in the last 24 hours<br>Whether the CPU usage of everest has<br>exceeded 80% in the last 24 hours<br>Whether the CPU usage of everest has<br>exceeded 80% in the last 24 hours<br>Whether the memory usage of everest<br>has exceeded 80% in the last 24 hours<br>Whether the CPU usage of kube-<br>prometheus-stack has exceeded 80% in<br>the last 24 hours<br>Whether the memory usage of kube-<br>prometheus-stack has exceeded 80% in<br>the last 24 hours<br>Whether the memory usage of kube-<br>prometheus-stack has exceeded 80% in<br>the last 24 hours<br>Whether the memory usage of kube-<br>prometheus-stack has exceeded 80% in<br>the last 24 hours<br>Whether the memory usage of kube-<br>prometheus-stack has exceeded 80% in<br>the last 24 hours<br>Whether the memory usage of kube-<br>prometheus-stack has exceeded 80% in<br>the last 24 hours<br>Whether the memory usage of kube-<br>prometheus-stack has exceeded 80% in<br>the last 24 hours |  |
|              |                                                       | Whether the cluster version has expired                                                                                                    |  |
|              | Cluster O&M                                           | Whether kube-prometheus-stack is normal                                                                                                    |  |
|              |                                                       | Inspection ItemWhether the memory requests of pods<br>in the cluster have exceeded 80% of the<br>cluster memoryWhether the memory limits of pods in<br>the cluster have exceeded 150% of the<br>cluster memoryWhether the cluster version has expiredWhether the cluster version has expiredWhether kube-prometheus-stack is<br>normalWhether log-agent is normalWhether security groups are correctly<br>configuredWhether the CPU usage of coredns has<br>exceeded 80% in the last 24 hoursWhether the memory usage of coredns<br>has exceeded 80% in the last 24 hoursWhether coredns failed to resolve<br>domain names for more than XX times<br>in the last 24 hoursWhether the CPU usage of everest has<br>exceeded 5s in the last 24 hoursWhether coredns is normalWhether the CPU usage of everest has<br>exceeded 5s in the last 24 hoursWhether the CPU usage of everest has<br>exceeded 80% in the last 24 hoursWhether the CPU usage of everest has<br>exceeded 80% in the last 24 hoursWhether the CPU usage of everest has<br>exceeded 80% in the last 24 hoursWhether the CPU usage of kube-<br>prometheus-stack has exceeded 80% in<br>the last 24 hoursWhether the CPU usage of kube-<br>prometheus-stack has exceeded 80% in<br>the last 24 hoursWhether the memory usage of kube-<br>prometheus-stack has exceeded 80% in<br>the last 24 hoursWhether the memory usage of kube-<br>prometheus-stack has exceeded 80% in<br>the last 24 hoursWhether the memory usage of kube-<br>prometheus-stack has exceeded 80% in<br>the last 24 hoursWhether the memory usage of kube-<br>prometheus-stack has exceeded 80% in<br>the last 24 hours </td                                                                                                    |  |
|              |                                                       | Inspection ItemWhether the memory requests of pods in<br>the cluster have exceeded 80% of the<br>cluster memoryWhether the memory limits of pods in<br>the cluster have exceeded 150% of the<br>cluster memoryWhether the cluster version has expiredWhether the cluster version has expiredWhether kube-prometheus-stack is<br>normalWhether log-agent is normalWhether security groups are correctly<br>configuredWhether the CPU usage of coredns has<br>exceeded 80% in the last 24 hoursWhether the memory usage of coredns<br>has exceeded 80% in the last 24 hoursWhether coredns failed to resolve<br>domain names for more than XX times<br>in the last 24 hoursWhether the P99 latency of coredns has<br>exceeded 55 in the last 24 hoursWhether coredns is normalWhether the CPU usage of everest has<br>exceeded 80% in the last 24 hoursWhether the CPU usage of everest has<br>exceeded 80% in the last 24 hoursWhether the CPU usage of everest has<br>exceeded 80% in the last 24 hoursWhether the memory usage of kube-<br>prometheus-stack has exceeded 80% in<br>the last 24 hoursWhether the CPU usage of kube-<br>prometheus-stack has exceeded 80% in<br>the last 24 hoursWhether the memory usage of kube-<br>prometheus-stack has exceeded 80% in<br>the last 24 hoursWhether the memory usage of kube-<br>prometheus-stack has exceeded 80% in<br>the last 24 hoursWhether the memory usage of kube-<br>prometheus-stack has exceeded 80% in<br>the last 24 hoursWhether the memory usage of kube-<br>prometheus-stack has exceeded 80% in<br>the last 24 hoursWhether the memory usage of kube-<br>prometheus-stack has exceeded 80% in<br>t                                                                                                    |  |
|              | Cluster<br>configuration                              | Whether security groups are correctly configured                                                                                                    |  |
| Core add-ons | Whether coredns status is normal                      | Whether the CPU usage of coredns has exceeded 80% in the last 24 hours                                                                                                    |  |
|              |                                                       | Whether the memory usage of coredns has exceeded 80% in the last 24 hours                                                                                                    |  |
|              |                                                       | Inspection ItemWhether the memory requests of pods<br>in the cluster have exceeded 80% of the<br>cluster memoryWhether the memory limits of pods in<br>the cluster have exceeded 150% of the<br>cluster memoryWhether the cluster version has expiredWhether the cluster version has expiredWhether kube-prometheus-stack is<br>normalWhether log-agent is normalWhether security groups are correctly<br>configuredWhether the CPU usage of coredns has<br>exceeded 80% in the last 24 hoursWhether the memory usage of coredns<br>has exceeded 80% in the last 24 hoursWhether coredns failed to resolve<br>domain names for more than XX times<br>in the last 24 hoursWhether the P99 latency of coredns has<br>exceeded 5s in the last 24 hoursWhether everest is normalWhether the CPU usage of everest has<br>exceeded 80% in the last 24 hoursWhether the CPU usage of everest has<br>exceeded 80% in the last 24 hoursWhether the CPU usage of everest has<br>exceeded 80% in the last 24 hoursWhether the CPU usage of everest has<br>exceeded 80% in the last 24 hoursWhether the CPU usage of everest has<br>exceeded 80% in the last 24 hoursWhether the CPU usage of kube-<br>prometheus-stack has exceeded 80% in<br>the last 24 hoursWhether the memory usage of kube-<br>prometheus-stack has exceeded 80% in<br>the last 24 hoursWhether the memory usage of kube-<br>prometheus-stack has exceeded 80% in<br>                                                                                                    |  |
|              |                                                       | Inspection ItemWhether the memory requests of pods<br>in the cluster have exceeded 80% of the<br>cluster memoryWhether the memory limits of pods in<br>the cluster have exceeded 150% of the<br>cluster memoryWhether the cluster version has expiredWhether the cluster version has expiredWhether kube-prometheus-stack is<br>normalWhether log-agent is normalWhether security groups are correctly<br>configuredWhether the CPU usage of coredns has<br>exceeded 80% in the last 24 hoursWhether the memory usage of coredns<br>has exceeded 80% in the last 24 hoursWhether coredns failed to resolve<br>domain names for more than XX times<br>in the last 24 hoursWhether the CPU usage of everest has<br>exceeded 5s in the last 24 hoursWhether the CPU usage of everest has<br>exceeded 80% in the last 24 hoursWhether the CPU usage of everest has<br>exceeded 80% in the last 24 hoursWhether the CPU usage of everest has<br>exceeded 80% in the last 24 hoursWhether the CPU usage of everest has<br>exceeded 80% in the last 24 hoursWhether the CPU usage of everest has<br>exceeded 80% in the last 24 hoursWhether the memory usage of kube-<br>prometheus-stack has exceeded 80% in<br>the last 24 hoursWhether the memory usage of kube-<br>prometheus-stack has exceeded 80% in<br>the last 24 hoursWhether the memory usage of kube-<br>prometheus-stack has exceeded 80% in<br>the last 24 hoursWhether the memory usage of kube-<br>prometheus-stack has exceeded 80% in<br>the last 24 hoursWhether the memory usage of kube-<br>prometheus-stack has exceeded 80% in<br>the last 24 hoursWhether the memory usage of kube-<br>prometheus-sta                                                                                                    |  |
|              |                                                       | Inspection Item<br>Whether the memory requests of pods<br>in the cluster have exceeded 80% of the<br>cluster memory<br>Whether the memory limits of pods in<br>the cluster have exceeded 150% of the<br>cluster memory<br>Whether the cluster version has expired<br>Whether the cluster version has expired<br>Whether kube-prometheus-stack is<br>normal<br>Whether log-agent is normal<br>Whether npd is normal<br>Whether security groups are correctly<br>configured<br>Whether the CPU usage of coredns has<br>exceeded 80% in the last 24 hours<br>Whether the memory usage of coredns<br>has exceeded 80% in the last 24 hours<br>Whether coredns failed to resolve<br>domain names for more than XX times<br>in the last 24 hours<br>Whether the P99 latency of coredns has<br>exceeded 5s in the last 24 hours<br>Whether coredns is normal<br>Whether everest is normal<br>Whether the CPU usage of everest has<br>exceeded 80% in the last 24 hours<br>Whether the CPU usage of everest has<br>exceeded 80% in the last 24 hours<br>Whether the CPU usage of everest has<br>exceeded 80% in the last 24 hours<br>Whether the CPU usage of everest has<br>exceeded 80% in the last 24 hours<br>Whether the memory usage of everest<br>has exceeded 80% in the last 24 hours<br>Whether the memory usage of everest<br>has exceeded 80% in the last 24 hours<br>Whether the CPU usage of kube-<br>prometheus-stack has exceeded 80% in<br>the last 24 hours<br>Whether the CPU usage of kube-<br>prometheus-stack has exceeded 80% in<br>the last 24 hours<br>Whether the memory usage of kube-<br>prometheus-stack has exceeded 80% in<br>the last 24 hours<br>Whether the memory usage of kube-<br>prometheus-stack has exceeded 80% in<br>the last 24 hours<br>Whether the memory usage of kube-<br>prometheus-stack has exceeded 80% in<br>the last 24 hours<br>Whether the memory usage of kube-<br>prometheus-stack has exceeded 80% in<br>the last 24 hours<br>Whether the memory usage of kube-<br>prometheus-stack has exceeded 80% in<br>the last 24 hours                                   |  |
|              | Whether everest                                       | Whether everest is normal                                                                                                    |  |
|              | status is normat                                      | Whether the CPU usage of everest has exceeded 80% in the last 24 hours                                                                                                    |  |
|              |                                                       | Whether the memory usage of everest has exceeded 80% in the last 24 hours                                                                                                    |  |
|              | Whether kube-<br>prometheus-stack<br>status is normal | Whether the CPU usage of kube-<br>prometheus-stack has exceeded 80% in<br>the last 24 hours                                                                                                    |  |
|              |                                                       | Whether the memory usage of kube-<br>prometheus-stack has exceeded 80% in<br>the last 24 hours                                                                                                    |  |
|              |                                                       | Whether the memory requests of pods<br>in the cluster have exceeded 80% of the<br>cluster memoryWhether the memory limits of pods in<br>the cluster have exceeded 150% of the<br>cluster memoryWhether the cluster version has expiredWhether kube-prometheus-stack is<br>normalWhether log-agent is normalWhether npd is normalWhether security groups are correctly<br>configuredWhether the CPU usage of coredns has<br>exceeded 80% in the last 24 hoursWhether coredns failed to resolve<br>domain names for more than XX times<br>in the last 24 hoursWhether the P99 latency of coredns has<br>exceeded 5s in the last 24 hoursWhether the CPU usage of everest has<br>exceeded 80% in the last 24 hoursWhether the P99 latency of coredns has<br>exceeded 5s in the last 24 hoursWhether the CPU usage of everest has<br>exceeded 80% in the last 24 hoursWhether the CPU usage of everest has<br>exceeded 80% in the last 24 hoursWhether the CPU usage of everest has<br>exceeded 80% in the last 24 hoursWhether the CPU usage of kube-<br>prometheus-stack has exceeded 80% in the last 24 hoursWhether the memory usage of everest<br>has exceeded 80% in the last 24 hoursWhether the CPU usage of kube-<br>prometheus-stack has exceeded 80% in<br>the last 24 hoursWhether the the memory usage of kube-<br>prometheus-stack has exceeded 80% in<br>the last 24 hoursWhether the memory usage of kube-<br>prometheus-stack has exceeded 80% in<br>the last 24 hoursWhether the memory usage of kube-<br>prometheus-stack has exceeded 80% in<br>the last 24 hoursWhether the memory usage of kube-<br>prometheus-stack has exceeded 80% in<br>the last 24 hours                                                                                                    |  |
|              |                                                       | Whether OOM occurred on kube-<br>prometheus-status in the last 24 hours                                                                                                    |  |

| Dimension | Scenario                        | Inspection Item                                                                                                    |  |  |
|-----------|---------------------------------|----------------------------------------------------------------------------------------------------|--|--|
|           |                                 | Whether the PVC usage of prometheus-<br>server has exceeded 80% when kube-<br>prometheus-status is deployed in server<br>mode                                                                                                    |  |  |
|           | Whether log-                    | Whether log-agent is normal                                                                                                    |  |  |
|           | agent status is<br>normal       | Whether LTS log groups and log stream are created successfully                                                                                                    |  |  |
|           |                                 | Inspection ItemWhether the PVC usage of prometheus-<br>server has exceeded 80% when kube-<br>prometheus-status is deployed in server<br>modeWhether log-agent is normalWhether log-agent is normalWhether LTS log groups and log stream<br>are created successfullyWhether log structuring is enabled for<br>LTS log groupsUTS log groupsWhether nodes are readyWhether nodes are readyWhether kubelet is normalWhether kubelet is normalWhether the memory requests of pods<br>on a node have exceeded 80% of the<br>node memoryWhether the CPU requests of pods on a<br>node have exceeded 150% of the node<br>CPUWhether the CPU limits of pods on a<br>node have exceeded 150% of the node<br>CPUWhether the CPU usage of a node has<br>exceeded 80% in the last 24 hoursWhether the memory usage of a node<br>                                                                                                    |  |  |
|           | autoscaler status               | Whether autoscaler is available when auto scaling is enabled for node pools                                                                                                    |  |  |
| Node      | Node status                     | Inspection ItemWhether the PVC usage of prometheus-server has exceeded 80% when kube-prometheus-status is deployed in server modeWhether log-agent is normalWhether log-agent is normalWhether log structuring is enabled for log structuring is enabled for node poolsWhether autoscaler is available when auto scaling is enabled for node poolsWhether nodes are readyWhether nodes can be scheduledWhether kubelet is normalWhether the memory requests of pods on a node have exceeded 80% of the node memoryWhether the CPU requests of pods on a node have exceeded 150% of the node CPUWhether the CPU limits of pods on a node have exceeded 150% of the node CPUWhether the CPU usage of a node has exceeded 80% in the last 24 hoursWhether the memory usage of a node has exceeded 80% in the last 24 hoursWhether the disk usage of a node has exceeded 80% in the last 24 hoursWhether the number of PIDs for a node exceeded 80% in the last 24 hoursWhether the number of PIDs for a node has exceeded 80% in the last 24 hoursWhether the number of PIDs for a node has exceeded 80% in the last 24 hoursWhether the number of PIDs for a node has exceeded 80% in the last 24 hoursWhether the number of PIDs for a node has exceeded 80% in the last 24 hoursWhether the number of PIDs for a node has exceeded 80% in the last 24 hours                                                                                                    |  |  |
|           |                                 | Whether log structuring is enabled for<br>LTS log groups<br>Whether autoscaler is available when<br>auto scaling is enabled for node pools<br>Whether nodes are ready<br>Whether nodes can be scheduled<br>Whether nodes can be scheduled<br>Whether kubelet is normal<br>Whether the memory requests of pods<br>on a node have exceeded 80% of the<br>node memory<br>Whether the CPU requests of pods on a<br>node have exceeded 80% of the node<br>CPU<br>Whether the memory limits of pods on<br>a node have exceeded 150% of the<br>node memory<br>Whether the CPU limits of pods on a<br>node have exceeded 150% of the node<br>CPU                                                                                                    |  |  |
|           |                                 | Whether kubelet is normal                                                                                                    |  |  |
|           | Node<br>configuration           | Whether the memory requests of pods<br>on a node have exceeded 80% of the<br>node memory                                                                                                    |  |  |
|           |                                 | Whether the CPU requests of pods on a node have exceeded 80% of the node CPU                                                                                                    |  |  |
|           |                                 | <ul> <li>Whether log-agent is normal</li> <li>Whether LTS log groups and log stream are created successfully</li> <li>Whether log structuring is enabled for LTS log groups</li> <li>Whether autoscaler is available when auto scaling is enabled for node pools</li> <li>Whether nodes are ready</li> <li>Whether nodes can be scheduled</li> <li>Whether kubelet is normal</li> <li>Whether the memory requests of pods on a node have exceeded 80% of the node memory</li> <li>Whether the CPU requests of pods on a node have exceeded 150% of the node CPU</li> <li>Whether the CPU limits of pods on a node have exceeded 150% of the node CPU</li> <li>Whether the CPU usage of a node has exceeded 80% in the last 24 hours</li> <li>Whether the disk usage of a node has exceeded 80%</li> <li>Whether the number of PIDs for a node has exceeded 80%</li> <li>Whether the number of PIDs for a node in the last 24 hours</li> <li>Whether the number of PIDs for a node in the last 24 hours</li> </ul>                                                                                                    |  |  |
|           |                                 | Inspection ItemWhether the PVC usage of prometheus-<br>server has exceeded 80% when kube-<br>prometheus-status is deployed in server<br>modeWhether log-agent is normalWhether log-agent is normalWhether LTS log groups and log stream<br>are created successfullyWhether log structuring is enabled for<br>LTS log groupsLTS log groupsWhether nodes are readyWhether nodes are readyWhether kubelet is normalWhether kubelet is normalWhether the memory requests of pods<br>on a node have exceeded 80% of the<br>node memoryWhether the CPU requests of pods on a<br>node have exceeded 150% of the node<br>CPUWhether the CPU limits of pods on a<br>node have exceeded 150% of the node<br>CPUWhether the CPU usage of a node has<br>exceeded 80% in the last 24 hoursWhether the CPU usage of a node has<br>exceeded 80% in the last 24 hoursWhether the disk usage of a node has<br>exceeded 80%Whether the the immory usage of a node<br>has exceeded 80% in the last 24 hoursWhether the number of PIDs for a node<br>exceeds the limitWhether pods are normal                                                                                                    |  |  |
|           | Resource requests and limits of | <ul> <li>better the cPU limits of pods on a node have exceeded 150% of the node CPU</li> <li>Whether the CPU limits of pods on a node have exceeded 150% of the node CPU</li> <li>Whether the CPU limits of pods on a node have exceeded 150% of the node CPU</li> <li>Whether the CPU limits of pods on a node have exceeded 150% of the node cPU</li> <li>Whether the CPU limits of pods on a node have exceeded 150% of the node cPU</li> <li>Whether the CPU limits of pods on a node have exceeded 150% of the node cPU</li> <li>Whether the CPU limits of pods on a node have exceeded 150% of the node cPU</li> <li>Whether the CPU limits of pods on a node have exceeded 150% of the node cPU</li> <li>Whether the CPU limits of pods on a node have exceeded 150% of the node cPU</li> <li>Whether the CPU limits of pods on a node have exceeded 150% of the node cPU</li> <li>Whether the CPU limits of pods on a node have exceeded 150% of the node cPU</li> <li>Whether the CPU limits of pods on a node have exceeded 150% of the node cPU</li> <li>Whether the CPU limits of pods on a node have exceeded 150% of the node cPU</li> <li>Whether the CPU limits of pods on a node have exceeded 150% of the node cPU</li> <li>Whether the CPU usage of a node has exceeded 80% in the last 24 hours</li> <li>Whether the disk usage of a node has exceeded 80%</li> <li>Whether the number of PIDs for a node exceeded 80%</li> <li>Whether the node cPU same normal</li> </ul> |  |  |
|           | nodes                           | Whether the memory usage of a node has exceeded 80% in the last 24 hours                                                                                                    |  |  |
|           |                                 | Inspection ItemWhether the PVC usage of prometheus-<br>server has exceeded 80% when kube-<br>prometheus-status is deployed in server<br>modeWhether log-agent is normalWhether log-agent is normalWhether LTS log groups and log stream<br>are created successfullyWhether log structuring is enabled for<br>LTS log groupsWhether nodes are readyWhether nodes are readyWhether kubelet is normalWhether kubelet is normalWhether the memory requests of pods<br>on a node have exceeded 80% of the<br>node memoryWhether the CPU requests of pods on a<br>node have exceeded 150% of the<br>node memoryWhether the CPU limits of pods on a<br>node have exceeded 150% of the node<br>CPUWhether the CPU usage of a node has<br>exceeded 80% in the last 24 hoursWhether the memory usage of a node<br>has exceeded 80% in the last 24 hoursWhether the number of PIDs for a node<br>exceeds the limitWhether the number of PIDs for a node<br>exceeds the limitWhether the normal                                                                                                    |  |  |
|           |                                 | Whether the number of PIDs for a node exceeds the limit                                                                                                    |  |  |
|           |                                 | Whether OOM has occurred on a node in the last 24 hours                                                                                                    |  |  |
| Workload  | Pod status                      | Whether pods are normal                                                                                                    |  |  |

| Dimension              | Scenario                  | Inspection Item                                                         |
|------------------------|---------------------------|-------------------------------------------------------------------------|
|                        | Pod workload              | Whether OOM has occurred on a pod in the last 24 hours                  |
|                        |                           | Whether the CPU usage of a pod has exceeded 80% in the last 24 hours    |
|                        |                           | Whether the memory usage of a pod has exceeded 80% in the last 24 hours |
|                        | Pod configuration         | Whether requests are configured for containers in a pod                 |
|                        |                           | Whether limits are configured for containers in a pod                   |
|                        | Pod probe configuration   | Whether liveness probes are configured for containers in a pod          |
|                        |                           | Whether readiness probes are configured for containers in a pod         |
| External<br>dependency | Resource quotas of a node | Whether 90% or more of the EVS disk quota has been used                 |
|                        |                           | Whether 90% or more of the ECS quota has been used                      |

| Table 9-9 | Inspection | items for | on-premises | clusters |
|-----------|------------|-----------|-------------|----------|
|-----------|------------|-----------|-------------|----------|

| Dimension | Scenario                     | Inspection Item                                                                                  |
|-----------|------------------------------|--------------------------------------------------------------------------------------------------|
| Cluster   | Cluster resource<br>planning | Whether HA is enabled for master nodes                                                           |
|           |                              | Whether the CPU requests of pods in the cluster have exceeded 80% of the cluster CPU             |
|           |                              | Whether the CPU limits of pods in the cluster have exceeded 150% of the cluster CPU              |
|           |                              | Whether the memory requests of pods<br>in the cluster have exceeded 80% of the<br>cluster memory |
|           |                              | Whether the memory limits of pods in the cluster have exceeded 150% of the cluster memory        |
|           | Cluster O&M                  | Whether kube-prometheus-stack is normal                                                          |

| Dimension    | Scenario                                              | Inspection Item                                                                                                    |  |  |
|--------------|-------------------------------------------------------|----------------------------------------------------------------------------------------------------|--|--|
|              |                                                       | Whether log-agent is normal                                                                                                    |  |  |
| Core add-ons | Whether kube-<br>prometheus-stack<br>status is normal | Whether the CPU usage of kube-<br>prometheus-stack has exceeded 80% in the last 24 hours                                                                                                    |  |  |
|              |                                                       | Whether the memory usage of kube-<br>prometheus-stack has exceeded 80% in the last 24 hours                                                                                                    |  |  |
|              |                                                       | Whether kube-prometheus-status is normal                                                                                                    |  |  |
|              |                                                       | Inspection ItemWhether log-agent is normalWhether the CPU usage of kube-<br>prometheus-stack has exceeded 80% in<br>the last 24 hoursWhether the memory usage of kube-<br>prometheus-stack has exceeded 80% in<br>the last 24 hoursWhether kube-prometheus-status is<br>normalWhether OOM occurred on kube-<br>prometheus-status in the last 24 hoursWhether log-agent is normalWhether log-agent is normalWhether log structuring is enabled for<br>LTS log groups and log stream<br>are created successfullyWhether nodes are readyWhether nodes can be scheduledWhether kubelet is normalWhether the memory requests of pods<br>on a node have exceeded 80% of the node<br>CPUWhether the CPU requests of pods on a<br>node have exceeded 150% of the node<br>CPUWhether the CPU limits of pods on a<br>                                                                                                    |  |  |
|              | Whether log-agent                                     | Inspection itemWhether log-agent is normalWhether the CPU usage of kube-<br>prometheus-stack has exceeded 80% in<br>the last 24 hoursWhether the memory usage of kube-<br>prometheus-stack has exceeded 80% in<br>the last 24 hoursWhether kube-prometheus-status is<br>normalWhether kube-prometheus-status is<br>normalWhether log-agent is normalWhether log-agent is normalWhether log-agent is normalWhether log structuring is enabled for<br>LTS log groupsLTS log groupsWhether nodes are readyWhether nodes can be scheduledWhether kubelet is normalWhether the memory requests of pods<br>on a node have exceeded 80% of the<br>node memoryWhether the CPU requests of pods on a<br>node have exceeded 150% of the node<br>CPUWhether the CPU limits of pods on a<br>node have exceeded 150% of the node<br>CPUWhether the CPU usage of a node has<br>exceeded 80% in the last 24 hours                                  |  |  |
|              | status is normal                                      | Whether LTS log groups and log stream are created successfully                                                                                                    |  |  |
|              |                                                       | Whether log structuring is enabled for LTS log groups                                                                                                    |  |  |
| Node         | Node Node status                                      | Whether nodes are ready                                                                                                    |  |  |
|              |                                                       | Whether nodes can be scheduled                                                                                                    |  |  |
|              |                                                       | Whether kubelet is normal                                                                                                    |  |  |
|              | Node<br>configuration                                 | the last 24 hours<br>Whether the memory usage of kube-<br>prometheus-stack has exceeded 80% in<br>the last 24 hours<br>Whether kube-prometheus-status is<br>normal<br>Whether OOM occurred on kube-<br>prometheus-status in the last 24 hours<br>Whether log-agent is normal<br>Whether log-agent is normal<br>Whether log structuring is enabled for<br>LTS log groups and log stream<br>are created successfully<br>Whether nodes are ready<br>Whether nodes are ready<br>Whether nodes can be scheduled<br>Whether kubelet is normal<br>Whether kubelet is normal<br>Whether the memory requests of pods<br>on a node have exceeded 80% of the<br>node memory<br>Whether the CPU requests of pods on a<br>node have exceeded 80% of the node<br>CPU<br>Whether the CPU limits of pods on<br>a node have exceeded 150% of the<br>node memory<br>Whether the CPU limits of pods on a<br>node have exceeded 150% of the node<br>CPU |  |  |
|              |                                                       | Whether the CPU requests of pods on a node have exceeded 80% of the node CPU                                                                                                    |  |  |
|              |                                                       | Whether the memory limits of pods on<br>a node have exceeded 150% of the<br>node memory                                                                                                    |  |  |
|              |                                                       | Whether the CPU limits of pods on a node have exceeded 150% of the node CPU                                                                                                    |  |  |
|              | Resource requests<br>and limits of                    | Whether the CPU usage of a node has exceeded 80% in the last 24 hours                                                                                                    |  |  |
|              | nodes                                                 | Whether the memory usage of a node has exceeded 80% in the last 24 hours                                                                                                    |  |  |
|              | Whether the disk usage of a node has exceeded 80%     |                                                                                                    |  |  |

| Dimension              | Scenario                  | Inspection Item                                                         |  |
|------------------------|---------------------------|-------------------------------------------------------------------------|--|
|                        |                           | Whether the number of PIDs for a node exceeds the limit                 |  |
|                        |                           | Whether OOM has occurred on a node in the last 24 hours                 |  |
| Workload               | Pod status                | Whether pods are normal                                                 |  |
|                        | Pod workload              | Whether OOM has occurred on a pod in the last 24 hours                  |  |
|                        |                           | Whether the CPU usage of a pod has exceeded 80% in the last 24 hours    |  |
|                        |                           | Whether the memory usage of a pod has exceeded 80% in the last 24 hours |  |
|                        | Pod configuration         | Whether requests are configured for containers in a pod                 |  |
|                        |                           | Whether limits are configured for containers in a pod                   |  |
|                        | Pod probe configuration   | Whether liveness probes are configured for containers in a pod          |  |
|                        |                           | Whether readiness probes are configured for containers in a pod         |  |
| External<br>dependency | Resource quotas of a node | Whether 90% or more of the EVS disk quota has been used                 |  |
|                        |                           | Whether 90% or more of the ECS quota has been used                      |  |

**Table 9-10** Inspection items for attached clusters, multi-cloud clusters, andpartner cloud clusters

| Dimension | Scenario                     | Inspection Item                                                                      |
|-----------|------------------------------|--------------------------------------------------------------------------------------|
| Cluster   | Cluster resource<br>planning | Whether HA is enabled for master nodes                                               |
|           |                              | Whether the CPU requests of pods in the cluster have exceeded 80% of the cluster CPU |
|           |                              | Whether the CPU limits of pods in the cluster have exceeded 150% of the cluster CPU  |

| Dimension    | Scenario                                              | Inspection Item                                                                                  |
|--------------|-------------------------------------------------------|--------------------------------------------------------------------------------------------------|
|              |                                                       | Whether the memory requests of pods<br>in the cluster have exceeded 80% of<br>the cluster memory |
|              |                                                       | Whether the memory limits of pods in<br>the cluster have exceeded 150% of the<br>cluster memory  |
|              | Cluster O&M                                           | Whether kube-prometheus-stack is normal                                                          |
| Core add-ons | Whether kube-<br>prometheus-stack<br>status is normal | Whether the CPU usage of kube-<br>prometheus-stack has exceeded 80% in<br>the last 24 hours      |
|              |                                                       | Whether the memory usage of kube-<br>prometheus-stack has exceeded 80% in the last 24 hours      |
|              |                                                       | Whether kube-prometheus-status is normal                                                         |
|              |                                                       | Whether OOM occurred on kube-<br>prometheus-status in the last 24 hours                          |
| Node         | Node status                                           | Whether nodes are ready                                                                          |
|              |                                                       | Whether nodes can be scheduled                                                                   |
|              |                                                       | Whether kubelet is normal                                                                        |
|              | Node configuration                                    | Whether the memory requests of pods<br>on a node have exceeded 80% of the<br>node memory         |
|              |                                                       | Whether the CPU requests of pods on a node have exceeded 80% of the node CPU                     |
|              |                                                       | Whether the memory limits of pods on<br>a node have exceeded 150% of the<br>node memory          |
|              |                                                       | Whether the CPU limits of pods on a node have exceeded 150% of the node CPU                      |
|              | Resource requests<br>and limits of nodes              | Whether the CPU usage of a node has exceeded 80% in the last 24 hours                            |
|              |                                                       | Whether the memory usage of a node has exceeded 80% in the last 24 hours                         |
|              |                                                       | Whether the disk usage of a node has exceeded 80%                                                |

| Dimension              | Scenario                  | Inspection Item                                                         |  |
|------------------------|---------------------------|-------------------------------------------------------------------------|--|
|                        |                           | Whether the number of PIDs for a node exceeds the limit                 |  |
|                        |                           | Whether OOM has occurred on a node in the last 24 hours                 |  |
| Workload               | Pod status                | Whether pods are normal                                                 |  |
|                        | Pod workload              | Whether OOM has occurred on a pod in the last 24 hours                  |  |
|                        |                           | Whether the CPU usage of a pod has exceeded 80% in the last 24 hours    |  |
|                        |                           | Whether the memory usage of a pod has exceeded 80% in the last 24 hours |  |
|                        | Pod configuration         | Whether requests are configured for containers in a pod                 |  |
|                        |                           | Whether limits are configured for containers in a pod                   |  |
|                        | Pod probe configuration   | Whether liveness probes are configured for containers in a pod          |  |
|                        |                           | Whether readiness probes are configured for containers in a pod         |  |
| External<br>dependency | Resource quotas of a node | Whether 90% or more of the EVS disk quota has been used                 |  |
|                        |                           | Whether 90% or more of the ECS quota has been used                      |  |

# 9.1.5 Dashboard

With a dashboard, different graphs such as line graphs and digit graphs are displayed on the same screen, which lets you view comprehensive monitoring data.

# **Checking and Switching Views**

**Step 1** Select a fleet or a cluster that is not added to the fleet.

|               | test-jessie^          |
|---------------|-----------------------|
|               | Q Search              |
|               | Fleet                 |
| 0/0/-         | noor                  |
| Abnorm        |                       |
|               |                       |
| Container ins |                       |
|               |                       |
| Clusters      |                       |
|               |                       |
|               | Others                |
| Clust         |                       |
| Clusi         | Clusters Not in Fleet |

Figure 9-21 Selecting a fleet or a cluster not in the fleet

- **Step 2** The view is displayed by default after the **Dashboard** tab is selected.
- **Step 3** Configure related parameters for checking views. Parameters available for setting vary with views. See **Table 9-11** for details.
- **Step 4** Specify the view window.

Select or customize time segments in the upper right corner of the page, and click

**C** to refresh the page.

**Step 5** The CIA dashboard provides preset views. You can click the **Switch View** button next to the view name to select monitoring data to view. **Table 9-11** describes the preset views.

| T | abl | e 9- | -11 | Preset | views |
|---|-----|------|-----|--------|-------|
|---|-----|------|-----|--------|-------|

| View Name                      | Parameter | Metric                                                                       |
|--------------------------------|-----------|------------------------------------------------------------------------------|
| Cluster View<br>(Default View) | Cluster   | <ul> <li>Nodes/Nodes with Unavailable<br/>Disks/Nodes Unavailable</li> </ul> |
|                                |           | CPU/Memory Usage                                                             |
|                                |           | CPU/Memory Requests     Commitment                                           |
|                                |           | CPU/Memory Limits Commitment                                                 |
|                                |           | Pods/Containers                                                              |
|                                |           | Used CPU/Memory                                                              |
|                                |           | Network Receive/Transmit Rate                                                |
|                                |           | Average Network Receive/Transmit<br>Rate                                     |
|                                |           | <ul> <li>Rate of Received/Transmitted<br/>Packets</li> </ul>                 |
|                                |           | • Packet Loss Rate (Receive/Transmit)                                        |
|                                |           | • Disk IOPS (Read+Write)                                                     |
|                                |           | <ul> <li>Throughput (Read+Write)</li> </ul>                                  |

| View Name       | Parameter                                               | Metric                                                                                                    |
|-----------------|---------------------------------------------------------|----------------------------------------------------------------------------------------------------|
| API Server View | <ul> <li>Cluster</li> <li>Instance</li> </ul>           | <ul> <li>Alived</li> <li>QPS</li> <li>Request Success Rate (Read)</li> <li>Requests Being Processed</li> <li>Request Rate (Read/Write)</li> <li>Request Error Rate (Read/Write)</li> <li>P99 Request Latency (Read/Write)</li> <li>Work Queue Growth Rate/Work<br/>Queue Depth</li> <li>Work Queue Latency (P99)</li> <li>Used Memory/CPU</li> <li>Goroutines</li> </ul>                            |
| Pod View        | <ul><li>Cluster</li><li>Namespace</li><li>Pod</li></ul> | <ul> <li>Total Containers/Running<br/>Containers</li> <li>Pod Status</li> <li>Container Restarts</li> <li>Used CPU/Memory</li> <li>CPU Throttling</li> <li>Network Receive/Transmit Rate</li> <li>Rate of Received/Transmitted<br/>Packets</li> <li>Packet Loss Rate (Receive/Transmit)</li> <li>Disk IOPS (Read+Write)</li> <li>Throughput (Read+Write)</li> <li>File System Usage/Used</li> </ul> |
| Host View       | <ul><li>Cluster</li><li>Node</li></ul>                  | <ul> <li>CPU/Memory Usage</li> <li>Load Average</li> <li>Used Memory</li> <li>Disk Written/Read</li> <li>Disk Space Usage</li> <li>Disk I/O</li> </ul>                                                                                                    |

| View Name                       | Parameter                                                               | Metric                                                                                                    |
|---------------------------------|-------------------------------------------------------------------------|----------------------------------------------------------------------------------------------------|
| Node View                       | <ul> <li>Cluster</li> <li>Node</li> </ul>                               | <ul> <li>CPU/Memory Usage</li> <li>CPU/Memory Requests<br/>Commitment</li> <li>CPU/Memory Limits Commitment</li> <li>Memory Usage</li> <li>Network Receive/Transmit Rate</li> <li>Rate of Received/Transmitted<br/>Packets (Pod)</li> <li>Rate of Received/Transmitted<br/>Packets</li> <li>Packet Loss Rate (Receive/Transmit)</li> <li>Disk IOPS (Read+Write)</li> <li>Throughput (Read+Write)</li> </ul> |
| CoreDNS View                    | <ul><li>Cluster</li><li>Instance</li></ul>                              | <ul> <li>Request Rate (Type/Zone/DO Bit)</li> <li>Request Packet (UDP/TCP)</li> <li>Response Rate (Status Code)</li> <li>Response Latency</li> <li>Response Packet (UDP/TCP)</li> <li>Cache Records</li> <li>Cache Hit Ratio</li> </ul>                                                                                                    |
| PVC View (CCE<br>Clusters Only) | <ul> <li>Cluster</li> <li>Namespace</li> <li>PV</li> <li>PVC</li> </ul> | <ul> <li>PV/PVC Status</li> <li>Used PVC/PVC Usage</li> <li>Used Inodes in PVC/Inodes Usage in PVC</li> <li>Hourly/Daily/Weekly PVC Usage</li> <li>Used PVC in the Next Week</li> </ul>                                                                                                    |

| View Name                  | Parameter                                                  | Metric                                                                                                    |
|----------------------------|------------------------------------------------------------|----------------------------------------------------------------------------------------------------|
| Kubelet View               | <ul> <li>Cluster</li> <li>Instance</li> </ul>              | <ul> <li>Running Kubelets/Pods/Containers</li> <li>Actual Volumes/Expected Volumes/<br/>Configuration Errors</li> <li>Operation Rate/Error Rate/Latency</li> <li>Pod Startup Rate/Latency (P99)</li> <li>Storage Operation Rate/Error Rate/<br/>Latency (P99)</li> <li>Cgroup Manager Operation Rate/<br/>Latency (P99)</li> <li>Cgroup Manager Operation Rate/<br/>Latency (P99)</li> <li>PLEG Relist Rate/Interval/Latency<br/>(P99)</li> <li>RPC Rate</li> <li>Request Latency (P99)</li> <li>Used Memory/CPU</li> <li>Goroutines</li> </ul> |
| Prometheus                 | <ul><li>Cluster</li><li>Job</li><li>Instance</li></ul>     | <ul> <li>Target Sync Interval</li> <li>Targets</li> <li>Average Pull Interval</li> <li>Pull Failures</li> <li>Appended Samples</li> <li>Series/Chunks in the Head</li> <li>Query Rate/Query Duration</li> </ul>                                                                                                    |
| Prometheus<br>Remote Write | <ul> <li>Cluster</li> <li>Instance</li> <li>url</li> </ul> | <ul> <li>Highest Timestamp In vs. Highest<br/>Timestamp Sent</li> <li>Rate5m</li> <li>Rate in vs. succeeded or dropped<br/>5m</li> <li>Current/Maximum/Minimum/<br/>Expected Shards</li> <li>Shard Size</li> <li>Pend Samples</li> <li>Current Segment of TSDB/Remote<br/>Write</li> <li>Sample Discard/Failure/Retry Rate</li> <li>Retry Rate of Enqueuing</li> </ul>                                                                                                    |

| View Name | Parameter | Metric                                                                                                    |
|-----------|-----------|----------------------------------------------------------------------------------------------------|
| GPU View  | Cluster   | <ul> <li>Cluster - GPU Memory Usage</li> <li>Cluster - GPU Compute Usage</li> <li>Node - Used GPU Memory</li> <li>Node - GPU Memory Usage</li> <li>Node - GPU Compute Usage</li> <li>GPU - Used GPU Memory</li> <li>GPU - GPU Compute Usage</li> <li>GPU - GPU Compute Usage</li> <li>GPU - Temperature</li> <li>GPU - Memory Clock</li> <li>GPU - PCIe Bandwidth</li> </ul>                                                                                                    |
| xGPU View | Cluster   | <ul> <li>Cluster - xGPU Device GPU Memory<br/>Usage</li> <li>Cluster - xGPU Device GPU<br/>Compute Usage</li> <li>Node - xGPU Device GPU Memory<br/>Usage</li> <li>Node - xGPU Device Compute<br/>Usage</li> <li>Node - Number of xGPU Devices</li> <li>Node - Allocated GPU Memory of<br/>xGPU Devices</li> <li>GPU - xGPU Device GPU Memory<br/>Usage</li> <li>GPU - Allocated GPU Memory of<br/>xGPU Devices</li> <li>GPU - Allocated GPU Memory of<br/>xGPU Devices</li> <li>GPU - Allocated GPU Memory of<br/>xGPU Devices</li> <li>GPU - SPU Memory Allocation Rate<br/>of xGPU Devices</li> <li>GPU - xGPU Device Compute Usage</li> <li>GPU - Number of xGPU Devices</li> <li>GPU - Scheduling Policy</li> <li>GPU - Number of Unhealthy xGPU<br/>Devices</li> <li>Allocated Container GPU Memory</li> <li>Container GPU Compute Usage</li> <li>Used Container GPU Memory</li> </ul> |

----End

# 9.2 Logging

# 9.2.1 Overview

Kubernetes logs allow you to locate and rectify faults. This section describes how you can manage Kubernetes logs generated for UCS in the following ways:

- Use the Cloud Native Log Collection add-on to collect application logs and report them to LTS, which provides log statistics and analysis. For details, see Collecting Data Plane Logs.
- Collect control plane component logs and Kubernetes audit logs from master nodes and add them to the LTS log streams in your account. For details, see Collecting Control Plane Component Logs and Collecting Kubernetes Audit Logs.
- Collect Kubernetes events and add them to the LTS log stream in your account for persistent storage and statistical analysis. For details, see Collecting Kubernetes Events.

# Constraints

Logging is available only for Huawei Cloud clusters and on-premises clusters.

# 9.2.2 Enabling Logging

The Cloud Native Log Collection add-on is developed based on Fluent Bit and OpenTelemetry for collecting logs and Kubernetes events. This add-on supports CRD-based log collection policies. It collects and forwards stdout logs, container file logs, node logs, and Kubernetes events in a cluster based on configured policies. It also reports all abnormal Kubernetes events and some normal Kubernetes events to AOM.

# Constraints

- This add-on is only available for Huawei Cloud clusters or on-premises clusters of v1.21 or later.
- A maximum of 50 log collection rules can be configured for each cluster.
- This add-on cannot collect .gz, .tar, and .zip logs.
- If the node storage driver is Device Mapper, container file logs must be collected from the path where the data disk is attached to the node.
- If the container runtime is containerd, each stdout log cannot be in multiple lines. (This does not apply to the Cloud Native Log Collection add-on of version 1.3.0 or later.)
- In each cluster, up to 10,000 single-line logs can be collected per second, and up to 2,000 multi-line logs can be collected per second.
- On each node, up to 4,096 logs can be collected.
- If a volume is attached to the data directory of a service container, this addon cannot collect data from the parent directory. In this case, you need to configure a complete data directory.
• The container running time must be longer than 1 minute for log collection to prevent logs from being deleted too quickly.

#### Billing

LTS does not charge you for creating log groups and offers a free quota for log collection every month. You pay only for log volume that exceeds the quota.

A network access mode is required for an on-premises cluster. If you select Direct Connect or VPN, the VPC endpoint will be billed based on how long you use it.

#### Log Collection

- **Step 1** Log in to the UCS console, choose **Fleets**, and click the fleet name to access the details page.
- **Step 2** In the navigation pane, choose **Container Clusters**. Then, click the cluster name to access the cluster console. In the navigation pane, choose **Logging**.
- **Step 3** (Only for Huawei Cloud clusters) If you are not authorized, obtain required permissions first. In the displayed dialog box, click **Authorize**.
- **Step 4** (Only for Huawei Cloud clusters) Click **Enable** and wait for about 30 seconds until the log page is automatically displayed.

| Contained Lags         Advances how in         Control Place Lags         Control Place Lags         Control Place | Ling Dany<br>Rea, and Kalemates event lags. Once tog<br>for your Cateria, and you will be charged                                                                                                    |                                                  |             |
|----------------------------------------------------------------------------------------------------|----------------------------------------------------------------------------------------------------|--------------------------------------------------|-------------|
| Counter Section (pp. 0)                                                                                                    |                                                                                                    |                                                  |             |
| Process Flow                                                                                                    |                                                                                                    |                                                  | View More > |
| 1 Enable                                                                                                    | 2 Create Log Policy                                                                                                    | 3 Log query and analysis                         |             |
| This section describes how to install the CCE doud-rative log collection component to collect<br>standard container output, container log lies, rock lags, and schemeter events. Seein Collect<br>container standard output and collect foldementer events. The corresponding log collection policy is<br>automatically coalled.                                                                                                    | Polary Template - Provides a Log Collection Policy template to enable standard container output<br>and Submembers event collection in one cick mode.<br>Costonibiad configuration - You can create a Log Collection Policy for collecting standard output of<br>containers, log files in containers, and reporting node log to LTS. | Logs can be searched by keyword or fuzzy search. |             |

- **Container standard output**: If this function is enabled, a log collection policy named **default-stdout** will be created, which will report stdout logs from all namespaces to LTS.
- **Kubernetes events**: If this function is enabled, a log collection policy named **default-event** will be created, which will report Kubernetes events from all namespaces to LTS.
- Step 5 (Only for on-premises clusters) Obtain permissions required by the Cloud Native Log Collection add-on. For details, see Assigning Authorization Before Installing the Cloud Native Log Collection Add-on in an On-Premises Cluster.
- **Step 6** (Only for on-premises clusters) Click **Enable**. In the displayed dialog box, configure log collection and network parameters. Wait for about 30 seconds until the log page is automatically displayed.

| Table 9-12 Log c | collection ( | configuration | and net | twork con | figuration o | f on-premises |
|------------------|--------------|---------------|---------|-----------|--------------|---------------|
| clusters         |              |               |         |           |              |               |

| Configurati<br>on | Description                                                                                                    |
|-------------------|----------------------------------------------------------------------------------------------------|
| Log<br>collection | • <b>Container standard output</b> : If this function is enabled, a log collection policy named <b>default-stdout</b> will be created, which will report stdout logs from all namespaces to LTS.                                                                                                    |
|                   | • <b>Kubernetes events</b> : If this function is enabled, a log collection policy named <b>default-event</b> will be created, which will report Kubernetes events from all namespaces to LTS and AOM.                                                                                                    |
|                   | • Kubernetes audit logs: Kubernetes audit logs will be collected and reported to LTS.                                                                                                    |
|                   | <ul> <li>kube-apiserver logs: Logs of the kube-apiserver component<br/>on the control plane will be collected and reported to LTS.</li> </ul>                                                                                                    |
|                   | <ul> <li>kube-controller-manager logs: Logs of the kube-controller-<br/>manager component on the control plane will be collected<br/>and reported to LTS.</li> </ul>                                                                                                    |
|                   | <ul> <li>kube-scheduler logs: Logs of the kube-scheduler component<br/>on the control plane will be collected and reported to LTS.</li> </ul>                                                                                                    |
| Network           | <ul> <li>Public network: This option features flexibility, cost-<br/>effectiveness, and easy access. It is only available for clusters<br/>that can access the public network.</li> </ul>                                                                                                    |
|                   | • Direct Connect or VPN: After you connect an on-premises data center to a VPC over Direct Connect or VPN, you can use a VPC endpoint to access CIA over the private network. This option features high speed, low latency, and high security. For details, see Using Direct Connect or VPN to Report Logs of On-Premises Clusters. |

----End

#### Troubleshooting

All components except log-operator are not ready, and the volume failed to be attached to the node.

**Solution**: Check the logs of log-operator. During add-on installation, the configuration files required by other components are generated by log-operator. If the configuration files are invalid, all components cannot be started.

## 9.2.3 Collecting Data Plane Logs

Cloud Native Log Collection is an add-on based on Fluent Bit and OpenTelemetry for collecting logs and Kubernetes events. This add-on supports CRD-based log collection policies. It collects and forwards stdout logs, container file logs, node logs, and Kubernetes events in a cluster based on configured policies. It also reports all abnormal Kubernetes events and some normal Kubernetes events to AOM.

#### Billing

LTS does not charge you for creating log groups and offers a free quota for log collection every month. You pay only for log volume that exceeds the quota.

#### **Data Plane Components**

There are two types of data plane logs. Each log stream corresponds to a component of the Kubernetes data plane. To learn more about these components, see **Kubernetes Components**.

| Log<br>Type                            | Component          | Log Stream         | Description                                                                     |
|----------------------------------------|--------------------|--------------------|---------------------------------------------------------------------------------|
| Data<br>plane<br>compo<br>nent<br>logs | default-<br>stdout | stdout-{clusterID} | Stdout logs<br>Default log group: <b>k8s-logs-</b><br><i>{Cluster ID}</i>       |
|                                        | default-<br>event  | event-{clusterID}  | Kubernetes events<br>Default log group: <b>k8s-logs-</b><br><i>{Cluster ID}</i> |

Table 9-13 Data plane components

#### Log Collection

**Step 1** View and configure log collection policies.

- 1. Access the fleet console. In the navigation pane, choose **Container Clusters**. Then, click the cluster name to access the cluster console. In the navigation pane, choose **Logging**.
- 2. In the upper right corner, click **View Log Collection Policies**. All log collection policies in the current cluster are displayed.

Figure 9-22 Viewing log collection policies

| /iew Log Colle    | ection Policies   |             |             |                          |   |
|-------------------|-------------------|-------------|-------------|--------------------------|---|
| Create Log Polic  | cy )              |             |             |                          |   |
| Q Search or filte | er by keyword.    |             |             |                          | 3 |
| Name              | Log Type          | Log Format  | Created     | Operation                |   |
| default-event     | Kubernetes Events | Single-line | 3 hours ago | View Log   Edit   Delete |   |
| default-stdout    | Container standar | Single-line | 3 hours ago | View Log   Edit   Delete |   |

If **Container standard output** and **Kubernetes events** are selected during add-on installation, two log collection policies will be created, and the collected logs will be reported to the default log group and log streams.

3. Click **Create Log Policy** and configure parameters as required.

**Policy Template**: If no log collection policy is enabled during add-on installation or the log collection policy is deleted, you can use this option to create a default log collection policy.

Figure 9-23 Policy template

| Create Log Policy                                                        |                                                                                                    |                                    |  |
|--------------------------------------------------------------------------|----------------------------------------------------------------------------------------------------|------------------------------------|--|
| Policy Template                                                          | Custom Policy                                                                                                    |                                    |  |
| Container standa<br>A log collection policy n<br>output in all namespace | rd output(Policy creations of the second second sec | eated)<br>be created, and standard |  |
| Kubernetes event<br>A log collection policy n<br>events in all namespac  | ts(Policy created)<br>amed default-event will the swill be reported to LTS                                                                                                    | be created, and Kubernetes<br>S.   |  |

**Custom Policy**: You can use this option to create custom log collection policies.

#### Figure 9-24 Custom policy

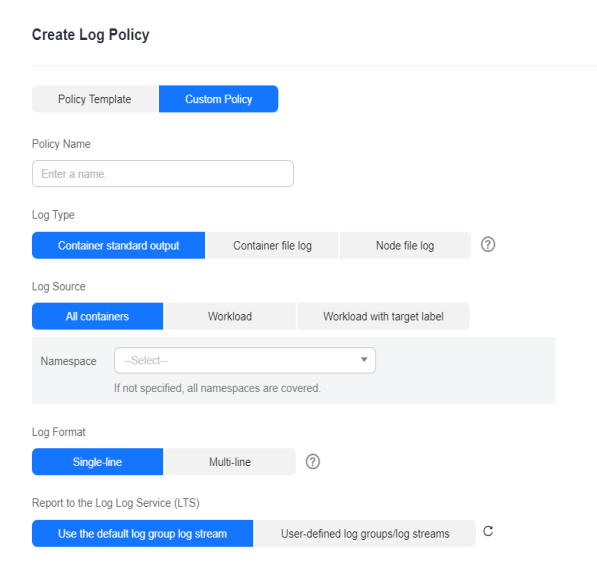

| Table 9-14 Custom | policy parameters |
|-------------------|-------------------|
|-------------------|-------------------|

| Parameter  | Description                                                                                                    |  |  |  |
|------------|----------------------------------------------------------------------------------------------------|--|--|--|
| Log Type   | Type of logs to be collected.                                                                                                    |  |  |  |
|            | <ul> <li>Container standard output: used to collect container<br/>standard output logs. You can create a log collection<br/>policy by namespace, workload name, or instance label.</li> </ul>                          |  |  |  |
|            | <ul> <li>Container file log: used to collect text logs. You can<br/>create a log collection policy by workload or instance<br/>label.</li> </ul>                                                                       |  |  |  |
|            | <ul> <li>Node file log: used to collect logs from a node. Only<br/>one file path can be configured for a log collection<br/>policy.</li> </ul>                                                                         |  |  |  |
| Log Source | Containers whose logs are to be collected.                                                                                                    |  |  |  |
|            | <ul> <li>All containers: You can specify all containers in a<br/>namespace. If this parameter is not specified, logs of<br/>containers in all namespaces will be collected.</li> </ul>                                 |  |  |  |
|            | <ul> <li>Workload: You can specify a workload and its<br/>containers. If this parameter is not specified, logs of all<br/>containers running the workload will be collected.</li> </ul>                                |  |  |  |
|            | <ul> <li>Workload with target label: You can specify a<br/>workload by label and its containers. If this parameter is<br/>not specified, logs of all containers running the<br/>workload will be collected.</li> </ul> |  |  |  |

| Parameter  | Description                                                                                                    |
|------------|----------------------------------------------------------------------------------------------------|
| Collection | Path of files where logs are to be collected.                                                                                                    |
| Path       | The path must start with a slash (/) and contain a maximum of 512 characters. Only uppercase letters, lowercase letters, digits, hyphens (-), underscores (_), slashes (/), asterisks (*), and question marks (?) are allowed.                                                                                                    |
|            | The file name can contain only uppercase letters, lowercase letters, digits, hyphens (-), underscores (_), asterisks (*), question marks (?), and periods (.).                                                                                                    |
|            | Enter an absolute path for the log directory. Logs in the format of .gz, .tar, and .zip are not supported.                                                                                                    |
|            | A maximum of three levels of directories can be matched<br>using wildcards. The level-1 directory does not support<br>wildcards.                                                                                                    |
|            | The directory name and file name must be complete<br>names and support asterisks (*) and question marks (?) as<br>wildcards.                                                                                                    |
|            | An asterisk (*) can match multiple characters. A question mark (?) can match only one character. Example:                                                                                                    |
|            | <ul> <li>If the directory is /var/logs/* and the file name is *.log,<br/>any log files with the extension .log in all directories in<br/>the /var/logs directory will be reported.</li> </ul>                                                                                                    |
|            | <ul> <li>If the directory is /var/logs/app_* and the file name is</li> <li>*.log, any log files with the extension .log in all directories that match app_* in the /var/logs directory will be reported.</li> </ul>                                                                                                    |
|            | If a volume is attached to the data directory of a service<br>container, this add-on cannot collect data from the parent<br>directory. In this case, you need to configure a complete<br>data directory. For example, if the data volume is attached<br>to the <b>/var/log/service</b> directory, logs cannot be collected<br>from the <b>/var/log</b> or <b>/var/log/*</b> directory. In this case, you<br>need to set the collection directory to <b>/var/log/service</b> . |

| Parameter     | Description                                                                                                    |
|---------------|----------------------------------------------------------------------------------------------------|
| Log Format    | <ul> <li>Single-line<br/>Each log contains only one line of text. The newline<br/>character \n denotes the start of a new log.</li> <li>Multi-line<br/>Some programs (for example, Java program) print a log<br/>that occupies multiple lines. By default, logs are<br/>collected by line. If you want to display logs as a single<br/>message, you can enable multi-line logging and use the<br/>regular pattern. If you select the multi-line text, you<br/>need to enter the log matching format.<br/>Example:<br/>If logs need to be collected by line, enter \d{4}-\d{2}-<br/>\d{2} \d{2}\:\d{2}\:\d{2}.*.<br/>The following three lines starting with the date are<br/>regarded as a log.<br/>2022-01-01 00:00:00 Exception in thread "main"<br/>java.lang.RuntimeException: Something has gone wrong,<br/>aborting!<br/>at<br/>com.myproject.module.MyProject.badMethod(MyProject.<br/>java:22)<br/>at</li> </ul>                                                                                                    |
| Report to LTS | com.myproject.module.MyProject.oneMoreMethod(MyPr<br>oject.java:18)                                                                                                    |
|               | <ul> <li>stream for log reporting.</li> <li>Default log groups/log streams: The default log group (k8s-log-{<i>Cluster ID</i>}) and default log stream (stdout-{<i>Cluster ID</i>}) are automatically selected.</li> <li>Custom log groups/log streams: You can select any log group and log stream.</li> </ul>                                                                                                    |
| Log Group     | A log group is the basic unit for LTS to manage logs. If you do not have a log group, CCE prompts you to create one.<br>The default name is <b>k8s-log-</b> { <i>Cluster ID</i> }, for example, <b>k8s-log-bb7eaa87-07dd-11ed-ab6c-0255ac1001b3</b> .                                                                                                    |
| Log Stream    | <ul> <li>A log stream is the basic unit for log read and write. You can create log streams in a log group to store different types of logs for finer log management. When you install the add-on or create a log policy based on a template, the following log streams are automatically created:</li> <li>stdout-{Cluster ID} for container logs, for example, stdout-bb7eaa87-07dd-11ed-ab6c-0255ac1001b3</li> <li>event-{Cluster ID} for Kubernetes events, for example, and the standard standard sta</li></ul> |

- 4. Click **Edit** to modify an existing log collection policy.
- 5. Click **Delete** to delete an existing log collection policy.

Step 2 View the logs.

- 1. Access the fleet console. In the navigation pane, choose **Container Clusters**. Then, click the cluster name to access the cluster console. In the navigation pane, choose **Logging**.
- 2. View different types of logs:
  - Container Logs: displays all logs in the default log stream stdout-{*Cluster ID*} of the default log group k8s-log-{*Cluster ID*}. You can search for logs by workload for a Huawei Cloud cluster.

#### Figure 9-25 Querying container logs

| ontainer Loga Rubernetes Events | Cormol Plane Logs Cormol Plane Audit Logs Global Log Guery Verv Log Collection Policies                                                                                                    |
|---------------------------------|----------------------------------------------------------------------------------------------------|
|                                 | (8) Files Comain. D. [2] [2] 15 minutau(From now) + O. + @                                                                                                    |
| Namespace All Namespace         | Type _Belevil. • WWWWWW Electric or enviror a wwwWinaud name Pad Elected or enviror a prod name                                                                                                    |
| S. Enter a keyword in the lo    | g, Exact or fuzzy search by keyword, Example: "error", "ro"", "ro"", "er""                                                                                                    |
| Raw Logs Visualization          | Real-Time Loga                                                                                                    |
| Equal 1                         | Expanded Log Statement Container Log Layout - 🙃 🕁 16 I + 🔹 🚳                                                                                                    |
| Collected 🕤                     | Content (Default explanded rows: 500)                                                                                                    |
| > Dec 1, 2023 17.53 17.348      | Image: Image:                      |
| > Dec 1, 2023 17:52:58.315      | C El - Gronottomy B custo-restra-spisore: El custo mestra-spisore (Maccuta: El 1911 181 198 B custo haj<br>context: 1201 175257.46130 - Tproviderpact220 walite tra golde has of all meetra-surve metrics for aperar <sup>15</sup> Oel 7Mpt/prometheus-spiery/monitoring.sec.dusterlocal.10902/apl/v1/seles7<br>math/59050-dosterl 1701042017.49 da tra (Sci25522:10002) connect convection related                                                                                                    |
| > Dec 1, 2023 17.62.67.313      | C S 10 O montoing D Haim D tables assessments discation 500 0015 0010 001 001 001 001 001 001 0                                                                                                    |
| 2 Dec 1, 2023 17:52:17:243      | 🗧 🔄 🚥 O montung 🗍 primetrum particul 🗍 primetrum particul Participanta (Comparticipanta) (Comparticipanta) (Compart   |
| > Dec 1, 2023 17 52-01-216      | 👩 🕼 🕐 Greentengy 🛛 Heles 🗇 betersebenetees-0806/0716.04776 🕲 192 (1960-199) 🗋 Selected (1970)                                                                                                    |
| > Dec 1, 2023 17:51:58.410      | S S ** O ROUTING [] Guitte metric quarter [] Guitte metric quarter (Model]. O HE 148.198 [] Guitte (HE 199] [] Guitte (HE 199] [] Guitte (HE 19 |
| > Dec 1, 2023 17:81:26:388      | Control Control Contro Control Control Control Control Control Control Control Control Co   |

- Kubernetes Events: displays all Kubernetes events in the default log stream event-{Cluster ID} of the default log group k8s-log-{Cluster ID}.
- Control Plane Logs: displays all logs of components on the control plane in the default log stream {Component name}-{Cluster ID} of the default log group k8s-log-{Cluster ID}.
- Control Plane Audit Logs: displays all audit logs of the control plane in the default log stream audit-{Cluster ID} of the default log group k8slog-{Cluster ID}.
- Global Log Query: You can view logs in the log streams of all log groups.
   You can specify a log stream to view the logs. By default, the default log group k8s-log-{Cluster ID} is selected. You can click the edit icon on the right of Switching Log Groups to switch to another log group.

#### Figure 9-26 Global log query

| Container Logs Isolaemetes Events | Control Piene Logs Control Piene Audit Logs Geory                                                                                                    | View Log Collectors Policies                                               |
|-----------------------------------|----------------------------------------------------------------------------------------------------|----------------------------------------------------------------------------|
| Log Stream Container file log     | <ul> <li>Building Log Groups</li> </ul>                                                                                                    |                                                                            |
|                                   | A 6                                                                                                    | tilit 16 minutes (From now) • 🔿 🔹 🐵                                        |
| C. Einter a keyword in th         |                                                                                                    | (2) El A Isearch                                                           |
| Raw Loga Visualization            | Real-Time Loga                                                                                                    |                                                                            |
| El Espand                         | Expension Log Relations Clean Containing                                                                                                    | Log Layout - To do To + O                                                  |
| Cultured ()                       | Currient (Doladi magenaini rows 803)                                                                                                    |                                                                            |
| > Dar 1, 2023 17:54.41.292        | 3 1 a sentence Exception of the spanning Exception of the spanning of the spanning of th    | event-somt, "errort; "fail to push event data via som<br>get, Espands.     |
| > Dec 1, 2029 17:54:91.275        | 👩 🗇 O environmeng 🗄 telem                                                                                                    | could not find the requested resource                                      |
| 2 > Dec 1, 2023 17:84 28:308      | S ··· (2) montholing [] log-approximation/horizer [] log-approximation/horizer/s05417741 [] biolog 510 548.0 108 [] stilling to a starting monthological starting and the start of the start of the starting starting to a starting starting to a starting starting s | eventralient's Terror's Tail to push event data via anni<br>1995 - Espando |
| > Des 1, 2023 17-84-17-201        | 🗖 🔊 😳 🔅 exections 🗇 providence operator 🖉 providence constraints (2000/000-00), 🔅 (200-100) 🔅 table log<br>remotes: Josephilo (200-200-00), 1-0.1110-0-116-16.4209400102 ; calare operator providence providence providence beginnenticity, having severe mage "update providence status"                                                                                                    |                                                                            |
| > Dare 4, 2023 47-63-68.210       | Control III Control III Control Microsofteneret III Control Microsofteneret Attractory     Control III 199 (17) 27 48/340 T provider 2022(1) unable to specifie line of all matrice unable to feeds metrices for guery ". Get "Mitp/genomethieus-guerymonitoring are: Custersbook109/2/jol/     Microsofteneret III 199 (17) 27 48/340 T provider 2022(1) Control III (18) (18) (18) (18) (18) (18) (18) (18)                                                                                                    | 1/series?                                                                  |
| > Dec 1, 2020 17:50-42.092        | 🕜 🖪 C montering 🗟 Intern D Aufe-state-sectors-biologi (TS-10/10) 🛞 102. 108-0. 108: Dis Aback.bys                                                                                                    | could not find the requested resource                                      |

3. Click **View Log Collection Policies** in the upper right corner. Locate the log collection policy and click **View Log** to go to the log list.

#### Figure 9-27 Viewing logs

| View Log Collect      | ion Policies      |             |             | ×                        |
|-----------------------|-------------------|-------------|-------------|--------------------------|
| Create Log Policy     | )                 |             |             |                          |
| Q Search or filter by | y keyword.        |             |             | С                        |
| Name                  | Log Type          | Log Format  | Created     | Operation                |
| default-event         | Kubernetes Events | Single-line | 3 hours ago | View Log Edit Delete     |
| default-stdout        | Container standar | Single-line | 3 hours ago | View Log   Edit   Delete |

#### ----End

#### Troubleshooting

1. "Failed to create log group, the number of log groups exceeds the quota" is reported in the standard output log of log-operator.

#### Example:

2023/05/05 12:17:20.799 [E] call 3 times failed, resion: create group failed, projectID: xxx, groupName: k8s-log-xxx, err: create groups status code: 400, response: {"error\_code":"LTS.0104","error\_msg":"Failed to create log group, the number of log groups exceeds

the quota"}, url: https://lts.cn.orth-4.myhuaweicloud.com/v2/xxx/groups, process will retry after 45s

**Solution**: On the LTS console, delete unnecessary log groups. For details about the quota limit of log groups, see **Log Groups**.

2. A container file path is configured but is not mounted to the container, and Docker is used as the container engine. As a result, logs cannot be collected.

#### Solution:

Check whether Device Mapper is used for the node where the workload resides. Device Mapper does not support text log collection. (This restriction has been displayed when you create a log collection policy, as shown in **Figure 9-28**.) To check this, perform the following operations:

- a. Go to the node where the workload resides.
- b. Run the docker info | grep "Storage Driver" command.
- c. If the value of **Storage Driver** is **devicemapper**, text logs cannot be collected.

#### Figure 9-28 Creating a log collection policy

| Create Log I      | Policy       |              |               |             |                           |   |
|-------------------|--------------|--------------|---------------|-------------|---------------------------|---|
| Policy Temp       | olate        | Cust         | om Policy     |             |                           |   |
| Policy Name       |              |              |               |             |                           |   |
| Enter a name.     |              |              |               |             |                           |   |
| Log Type          |              |              |               |             |                           |   |
| Container s       | tandard ou   | tput         | Containe      | r file log  | Node file log             | 0 |
| Log Source        |              |              |               |             |                           |   |
| All contair       | ners         |              | Workload      | Wo          | orkload with target label |   |
| Namespace         | -Select-     |              |               |             | ~                         |   |
|                   | If not spec  | ified, all n | amespaces are | e covered.  |                           |   |
| Log Format        |              |              |               |             |                           |   |
| Single-li         | ne           |              | Multi-line    | 0           |                           |   |
| Report to the Log | Log Servi    | ce (LTS)     |               |             |                           |   |
| Use the def       | ault log gro | oup log str  | ream          | User-define | d log groups/log streams  | Q |

## 3. Logs cannot be reported, and "log's quota has full" is reported in the standard output log of the OTel component.

| 2023-08-16T09:03:20.067+0800 error exporterhelper/queued_retry.go:361 Exporting failed. Try enabling retry_           |
|----------------------------------------------------------------------------------------------------|
| on_failure config option to retry on retryable errors = {"kind": "exporter", "data_type": "logs", "name": "lts/defaul |
| t-event", "error": "fail to push event data via lts exporter: read body {\"errorCode\":\"SVCSTG.ALS.200.210\",\"error |
| Message\":\"projectid s quota has full!!\",\"result\":null} error"}                                                   |
| go.opentelemetry.io/collector/exporter/exporterhelper.(*retrySender).send                                             |
| go.opentelemetry.io/collector@v0.58.0/exporter/exporterhelper/queued_retry.go:361                                     |
| go.opentelemetry.io/collector/exporter/exporterhelper.(*logsExporterWithObservability).send                           |
| go.opentelemetry.io/collector@v0.58.0/exporter/exporterhelper/logs.go:142                                             |
| go.opentelemetry.io/collector/exporter/exporterhelper.(*queuedRetrySender).send                                       |
| go.opentelemetry.io/collector@v0.58.0/exporter/exporterhelper/queued_retry.go:295                                     |
| go.opentelemetry.io/collector/exporter/exporterhelper.NewLogsExporterWithContext.func2                                |
| go.opentelemetry.io/collector@v0.58.0/exporter/exporterhelper/logs.go:122                                             |
| go.opentelemetry.io/collector/consumer.ConsumeLogsFunc.ConsumeLogs                                                    |
| go.opentelemetry.io/collector@v0.58.0/consumer/logs.go:36                                                             |
| go.opentelemetry.io/collector/service/internal/fanoutconsumer.(*logsConsumer).ConsumeLogs                             |
| go.opentelemetry.io/collector@v0.58.0/service/internal/fanoutconsumer/logs.go:77                                      |
| ciectelcol/receiver/k8seventsreceiver. (*k8seventsReceiver).handleEvent                                               |
| cieotelcol/receiver/k8seventsreceiver/receiver.go:138                                                                 |
| cieotelcol/receiver/k8seventsreceiver. (*k8seventsReceiver), start∀atch.func1                                         |
| cieotelcol/receiver/k8seventsreceiver/receiver.go:116                                                                 |
| k8s.io/client-go/tools/cache.ResourceEventHandlerFuncs.OnAdd                                                          |
| k8s.io/client-go@v0.24.3/tools/cache/controller.go:232                                                                |
| k8s.io/client-go/tools/cache.processDeltas                                                                            |
| k8s.io/client-go@v0.24.3/tools/cache/controller.go:441                                                                |
| k8s.io/client-go/tools/cache.newInformer.func1                                                                        |
|                                                                                                    |

#### Solution:

LTS provides a free log quota. If the quota is used up, you will be billed for the excess log usage. If an error message is displayed, the free quota has been used up. To continue collecting logs, log in to the LTS console, choose **Configuration Center > Quota Configuration**, and enable **Continue to Collect Logs When the Free Quota Is Exceeded**.

# 4. Text logs cannot be collected because wildcards are configured for the collection directory.

**Troubleshooting**: Check the volume mounting status in the workload configuration. If a volume is attached to the data directory of a service container, this add-on cannot collect data from the parent directory. In this case, you need to set the collection directory to a complete data directory. For example, if the data volume is attached to the **/var/log/service** directory, logs cannot be collected from the **/var/log** or **/var/log/\*** directory. In this case, you need to set the collectory to **/var/log/service**.

**Solution**: If the log generation directory is **/application**/logs/{*Application* name}**/\*.log**, attach the data volume to the **/application/logs** directory and set the collection directory in the log collection policy to **/application/logs/\*/**\*.log.

## 9.2.4 Collecting Control Plane Component Logs

You can view the logs of master nodes. On the **Control Plane Logs** tab, you can select one or more components (kube-controller-manager, kube-apiserver, and kube-scheduler) whose logs need to be reported to TLS.

#### Billing

LTS does not charge you for creating log groups and offers a free quota for log collection every month. You pay only for log volume that exceeds the quota.

#### Constraints

- Huawei Cloud clusters must be of v1.21.7-r0 or later, v1.23.5-r0 or later, or v1.25.
- There is required LTS resource quota. For details about the default LTS quota, see Basic Resources.

#### **Control Plane Components**

There are three types of control plane logs. Each log stream corresponds to a component of the Kubernetes control plane. To learn more about these components, see **Kubernetes Components**.

| Log<br>Type               | Component                       | Log Stream                                    | Description                                                                                                    |
|---------------------------|---------------------------------|-----------------------------------------------|----------------------------------------------------------------------------------------------------|
| Control<br>plane<br>compo | kube-<br>apiserver              | kube-apiserver-<br>{{clusterID}}              | It exposes Kubernetes APIs. For more information, see <b>kube-</b><br>apiserver.                                                                      |
| nent<br>logs              | kube-<br>controller-<br>manager | kube-controller-<br>manager-<br>{{clusterID}} | It manages controllers and embeds<br>the core control loops shipped with<br>Kubernetes. For more information,<br>see <b>kube-controller-manager</b> . |

| Table 9-15 Control | l plane | components |
|--------------------|---------|------------|
|--------------------|---------|------------|

| Log<br>Type | Component          | Log Stream                       | Description                                                                                                    |
|-------------|--------------------|----------------------------------|----------------------------------------------------------------------------------------------------|
|             | kube-<br>scheduler | kube-scheduler-<br>{{clusterID}} | It manages when and where to<br>run Pods in your cluster. For more<br>information, see <b>kube-scheduler</b> . |

#### Enabling Log Collection for an On-Premises Cluster

#### The Cloud Native Log Collection add-on is not installed in a cluster.

When installing the Cloud Native Log Collection add-on, you can select control plane component logs to create a default log collection policy, so that this add-on collects component logs and reports them to LTS. For details about the add-on installation, see Log Collection.

#### The Cloud Native Log Collection add-on has been installed in a cluster.

- 1. Access the fleet console. In the navigation pane, choose **Container Clusters**. Then, click the cluster name to access the cluster console. In the navigation pane, choose **Logging**.
- 2. In the upper right corner, click **View Log Collection Policies**. All log collection policies in the current cluster are displayed.
- 3. Click **Create Log Policy** and configure parameters as required.

**Policy Template**: If no log collection policy is enabled during add-on installation or the log collection policy is deleted, you can use this option to create a default log collection policy.

| Create Log Policy                                                                                                    |
|----------------------------------------------------------------------------------------------------|
| Policy Template Custom Policy                                                                                                    |
| Container standard output(Policy created)<br>A log collection policy named default-stdout will be created, and standard output in all<br>namespaces will be reported to LTS. |
| Kubernetes events(Policy created)<br>A log collection policy named default-event will be created, and Kubernetes events in<br>all namespaces will be reported to LTS.        |
| kube-apiserver log(Policy created)<br>logManagement KubeApiServerTip                                                                                                    |
| kube-controller-manager log<br>logManagement.KubeControllerTip                                                                                                    |
| kube-scheduler log<br>logManagement KubeSchedulerTip                                                                                                    |

#### Figure 9-29 Creating a log collection policy

4. On the **Logging** page, click the **Control Plane Logs** tab. Select the log stream configured in the log policy to view the logs reported to LTS.

#### Figure 9-30 Viewing logs

| Container Logs | kubernetes Events                 | Control Plane Logs      | Control Plane Audit Logs          | Global Log Query |
|----------------|-----------------------------------|-------------------------|-----------------------------------|------------------|
| kube-apiserver | kube-controller-mana              | ger kube-sche           | duler                             |                  |
| 4 12           | 15 minutes(From no                | w) ▼ 📿 ▼                | 6                                 |                  |
| Q Enter        | a keyword in the log. Exa         | ct or fuzzy search by k | eyword. Example: "error", "er?or" | , "rro*", "er*r" |
| Raw Logs Visu  | ualization <sup>Beta</sup> Real-T | ime Logs                |                                   |                  |
| Expand         |                                   |                         |                                   |                  |
| Collected      | Cont                              | ent (Default expanded   | rows: 500)                        |                  |

### Enabling Log Collection for a Huawei Cloud Cluster

#### Enabling log collection during cluster creation

- 1. Log in to the CCE console.
- 2. Click **Buy Cluster** from the top menu.
- 3. On the **Select Add-on** page, select **Cloud Native Log Collection**.

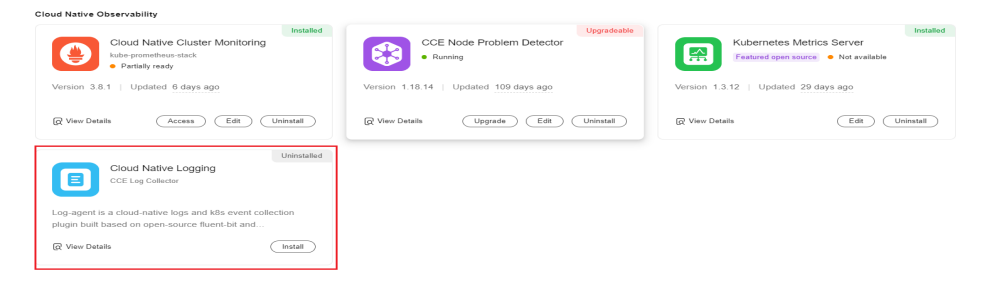

- 4. On the Add-on Configuration page, select Custom Installation for Cloud Native Log Collection and then select control plane logs.
  - Stdout logs: If this option is enabled, a log collection policy named default-stdout will be created, which will report stdout logs from all namespaces to LTS.
  - Kubernetes events: If this option is enabled, a log collection policy named default-event will be created, which will report Kubernetes events from all namespaces to LTS.
- 5. Click Next: Confirm configuration. On the displayed page, click Submit.

#### Enabling log collection for an existing cluster

- 1. Access the fleet console. In the navigation pane, choose **Container Clusters**. Then, click the cluster name to access the cluster console. In the navigation pane, choose **Logging**.
- 2. Click the **Control Plane Logs** tab, select the control plane components whose logs need to be collected, and click **Enable**.

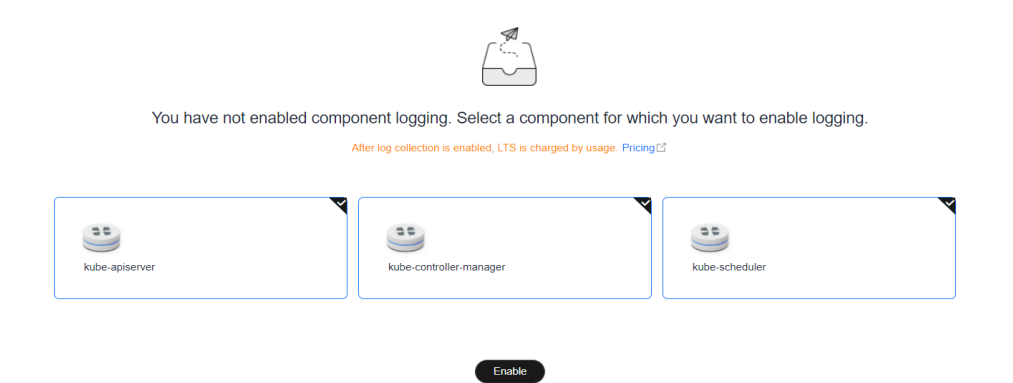

#### **Viewing Control Plane Component Logs**

#### Viewing control plane component logs on the UCS console

- 1. Access the fleet console. In the navigation pane, choose **Container Clusters**. Then, click the cluster name to access the cluster console. In the navigation pane, choose **Logging**.
- Click the Control Plane Logs tab and select the component whose logs to be viewed. For details about available control plane log types, see Control Plane Components. For details about operations on LTS, see LTS User Guide.

| Container Logs | kubernetes Events       | Control Plane Logs         | Control Plane Audit Logs         | Global Log Query  |
|----------------|-------------------------|----------------------------|----------------------------------|-------------------|
| kube-apiserver | kube-controller-ma      | anager kube-scheo          | duler                            |                   |
| Q [2]          | 15 minutes(From         | now) ▼ 📿 ▼                 | ®                                |                   |
| C Enter        | a keyword in the log. E | xact or fuzzy search by k  | eyword. Example: "error", "er?or | ", "rro*", "er*r" |
| Raw Logs Vis   | sualization Beta Rea    | II-Time Logs               |                                  |                   |
| Expand         |                         |                            |                                  |                   |
|                |                         |                            |                                  |                   |
| Collected      | <b>O</b> c              | ontent (Default expanded r | rows: 500)                       |                   |

#### Viewing control plane component logs on the LTS console

- 1. Log in to the LTS console and choose Log Management.
- 2. Query the log group by cluster ID and click the log group name to view the log stream. For details, see LTS User Guide.

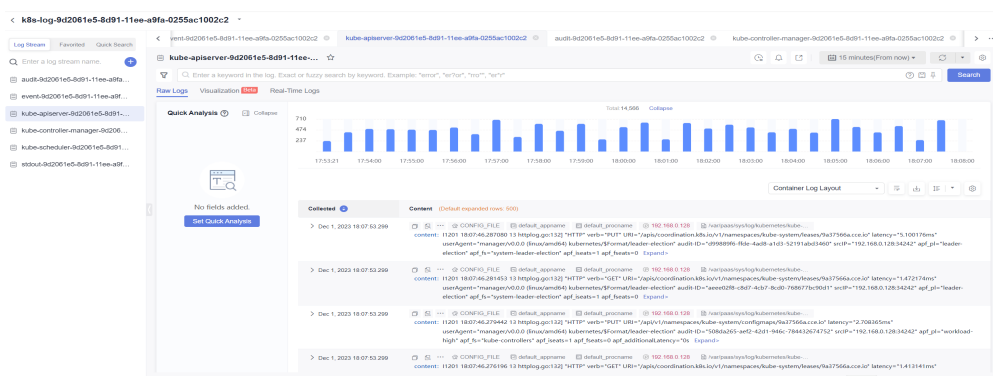

#### Disabling Log Collection of a Huawei Cloud Cluster

- 1. Access the fleet console. In the navigation pane, choose **Container Clusters**. Then, click the cluster name to access the cluster console. In the navigation pane, choose **Logging**.
- 2. Click the **Control Plane Logs** tab, click **Configure Control Plane Component Logs** in the upper right corner, and modify the log settings.

#### **Configure Control Plane Component Logs**

| After log collection is enabled, LTS is charged by usage.     Pricing | × |
|-----------------------------------------------------------------------|---|
| Select a component for which you want to enable logging.              |   |
|                                                                       |   |
| kube-apiserver                                                        |   |
|                                                                       |   |
| kube-controller-manager                                               |   |
|                                                                       |   |
| kube-scheduler                                                        |   |

3. Determine whether to enable logging for each component and click **OK**.

#### **NOTE**

After you disable control plane component logging, logs are no longer written to the original log stream, but existing logs will not be deleted and expenditures may be incurred for this.

## 9.2.5 Collecting Kubernetes Audit Logs

You can view the logs of master nodes. On the **Control Plane Audit Logs** tab, you can select the audit component whose logs to be reported to LTS.

#### Constraints

- Huawei Cloud clusters must be of v1.21.7-r0 or later, v1.23.5-r0 or later, or v1.25.
- There is required LTS resource quota. For details about the default LTS quota, see **Basic Resources**.

#### Kubernetes Audit Logs

| Log Type                       | Componen<br>t | Log Stream              | Description                                                                                                    |
|--------------------------------|---------------|-------------------------|----------------------------------------------------------------------------------------------------|
| Control<br>plane<br>audit logs | audit         | audit-<br>{{clusterID}} | An audit log is a chronological record<br>of user operations on Kubernetes<br>APIs and control plane activities for<br>security. |

Table 9-16 Kubernetes audit logs

#### Enabling Log Collection for an On-Premises Cluster

#### The Cloud Native Log Collection add-on is not installed in a cluster.

When installing the Cloud Native Log Collection add-on, you can select control plane audit logs to create a default log collection policy, so that this add-on collects component logs and reports them to LTS. For details about the add-on installation, see Log Collection.

#### The Cloud Native Log Collection add-on has been installed in a cluster.

- Step 1 Access the fleet console. In the navigation pane, choose Container Clusters. Then, click the cluster name to access the cluster console. In the navigation pane, choose Logging.
- **Step 2** In the upper right corner, click **View Log Collection Policies**. All log collection policies in the current cluster are displayed.
- **Step 3** Click **Create Log Policy** and configure parameters as required.

**Policy Template**: If no collection policy is enabled for collecting control plane audit logs during add-on installation or the log collection policy is deleted, you can use this option to create a default log collection policy.

#### Create Log Policy

| Policy Template            | Custom Policy                                                   |
|----------------------------|-----------------------------------------------------------------|
| Container standar          | d output                                                        |
| A log collection policy na | amed default-stdout will be created, and standard output in all |
| namespaces will be repo    | orted to LTS.                                                   |
| Kubernetes event:          | S                                                               |
| A log collection policy na | Imed default-event will be created, and Kubernetes events in    |
| all namespaces will be r   | eported to LTS.                                                 |
| kube-apiserver log         | )                                                               |
| logManagement.KubeA        | piServerTip                                                     |
| kube-controller-ma         | anager log                                                      |
| logManagement.KubeC        | ontrollerTip                                                    |
| kube-scheduler lo          | g                                                               |
| logManagement.KubeSe       | chedulerTip                                                     |
| kubernetes audit l         | D <b>g</b>                                                      |
| logManagement.KubeAi       | JditTip                                                         |

**Step 4** On the **Logging** page, click the **Control Plane Audit Logs** tab. Select the log stream configured in the log policy to view the logs reported to LTS.

| Container Logs     Kuberneles Ev       Q     E       I     III III 30 days(F       I     Q       Enter a keyword in the       Raw Love     Versatization IIII | rom now)                             | "rro", "er"r"                   |                 | C 4       | Search |
|----------------------------------------------------------------------------------------------------|--------------------------------------|---------------------------------|-----------------|-----------|--------|
| : Expand                                                                                                    | real time byp                        | Expanded Log Statistics Chart   | Default layouts | <br>du IF | •      |
| Calaected  > 2020/11/23 11.37 59 798                                                                                                    | Content (Default acquated press 500) | me © 1 © Austraassayskogkuberne |                 |           |        |
| End                                                                                                    |                                      |                                 |                 |           |        |

#### **Enabling Log Collection for a Huawei Cloud Cluster**

#### Enabling log collection during cluster creation

- **Step 1** Log in to the CCE console.
- **Step 2** Click **Buy Cluster** from the top menu.
- Step 3 On the Add-on Configuration page, check the box of Enable logging for Control Plane Audit Logs.

| Control Plane Audit Logs | Enable logging                                                                 |
|--------------------------|--------------------------------------------------------------------------------|
|                          | A log group named k8s-log-{ClusterID} will be auto created.                    |
|                          | When enabled, CCE collects control plane audit logs to Log Tank Service (LTS). |

----End

#### Enabling log collection for an existing cluster

- Step 1 Access the fleet console. In the navigation pane, choose Container Clusters. Then, click the cluster name to access the cluster console. In the navigation pane, choose Logging.
- **Step 2** Click the **Control Plane Audit Logs** tab, select the audit component, and click **Enable**.

----End

#### Viewing Control Plane Audit Logs

#### Viewing control plane audit logs on the UCS console

- Step 1 Access the fleet console. In the navigation pane, choose Container Clusters. Then, click the cluster name to access the cluster console. In the navigation pane, choose Logging.
- Step 2 Click the Control Plane Audit Logs tab and select a component for which you want to enable audit logs. For details about operations on LTS, see LTS User Guide.

| Container Logs kubernetes Eve | nts Control Plane Logs Control Plane Audit Logs Global Log Query                                                                                                    |            |
|-------------------------------|----------------------------------------------------------------------------------------------------|------------|
| 🔎 🖸 🛛 🔠 30 days(Fr            | om now) * 📿 🔹 🛞                                                                                                    |            |
| C Enter a keyword in the      | log. Exact or fuzzy search by keyword. Example: "error", "er?or", "rro"", "er"r"                                                                                                    | 🖾 🕂 Search |
| Raw Logs Visualization Beta   | Real-Time Logs                                                                                                    |            |
| Expand                        | Expanded Log Statistics Chart Default layouts -                                                                                                    | du 15 - 0  |
| Collected 💿                   | Content (Default expanded rows: 500)                                                                                                    |            |
| > 2023/11/23 13 37:08 708     | Image: Control of the control of the control of t |            |

#### ----End

#### Viewing control plane audit logs on the TLS console

**Step 1** Log in to the LTS console and choose **Log Management**.

**Step 2** Query the log group by cluster ID and click the log group name to view the log stream. For details, see **LTS User Guide**.

| m Favorited Quick Search                              | < vent-9d2061e5-8d91-11ee-a9fa-0255        | 5ac1002c2 kube-apiserver          | -9d2061e5-8d91-11ee-a9fa-0255                                                                                                    | sc1002c2 • a                                                                                                    | udit-9d2061e5-8d91-11                                                                      | re-a9fa-0255ac1                    | 1002c2 ©      | kube-contr  | oller-manager-9d2 | 2051e5-8d9 | 1-11ee-a9fa-0 | 255ac1002ci | 20 >     |
|-------------------------------------------------------|--------------------------------------------|-----------------------------------|----------------------------------------------------------------------------------------------------|----------------------------------------------------------------------------------------------------|--------------------------------------------------------------------------------------------|------------------------------------|---------------|-------------|-------------------|------------|---------------|-------------|----------|
| a log stream name. 🛛 🕕                                | 🗎 audit-9d2061e5-8d91-11ee-a9fa            | a-0255 tîr                        | 0255 ŵ                                                                                                    |                                                                                                    |                                                                                            | 💿 🗘 🖸 🛛 🔛 15 minutes(From now) * 📿 |               |             | o 🔹 🛛             |            |               |             |          |
| 9d2061e5-8d91-11ee-a9fa                               | Q. Enter a keyword in the log. Ex          | act or fuzzy search by keyword. E | xample: "error", "er?or", "rro"", "er                                                                                                    |                                                                                                    |                                                                                            |                                    |               | @ II 4   Se |                   |            |               | Search      |          |
| -9d2061e5-8d91-11ee-a9f                               | Raw Loga Vhualization Batta Real-Time Loga |                                   |                                                                                                    |                                                                                                    |                                                                                            |                                    |               |             |                   |            |               |             |          |
| apiserver-9d206 te5-8d91+<br>controller-manager-9d206 | Quick Analysis 🕐 💿 Colupse                 | 234<br>156<br>78                  | 1111                                                                                                    |                                                                                                    | Total:4,34                                                                                 | 7 Collapse                         |               |             |                   |            |               |             |          |
| scheduler-9d2061e5-8d91                               |                                            |                                   |                                                                                                    |                                                                                                    |                                                                                            |                                    |               |             |                   |            |               |             |          |
| 1-9d2081e5-8d91-11ee-a9f                              | To                                         | 17.5506 17.5600                   | 17:57:00 17:58:00 17:5                                                                                                    | k00 18:00:00                                                                                                    | 18:01:00 18:02:0                                                                           | 0 18:03:00                         | 18:04:00      | 18:05:00    | Container Log L   | 18:07:00   | -             | 18:09:00    | 18:10:00 |
|                                                       | No fields added.                           | Collected 😑                       | Content (Default expanded row                                                                                                    | rs: 600)                                                                                                    |                                                                                            |                                    |               |             |                   |            |               |             |          |
|                                                       | Bit Qask Analys                            | 5 Dec 1, 2023 18 10 01 290        | SourcePart Control Control Contro | Calcultupperare Complete Complete Comp | e default_processme<br>12722d283c101<br>*system:authenticated*]<br>ad64) kubernetes/b11691 | () 192.168.0.1                     | 20 🕞 Anaripad | niyalogkub  | erneles/auds/     |            |               |             |          |

----End

#### Disabling Log Collection of a Huawei Cloud Cluster

- Step 1 Access the fleet console. In the navigation pane, choose Container Clusters. Then, click the cluster name to access the cluster console. In the navigation pane, choose Logging.
- **Step 2** Click the **Control Plane Audit Logs** tab and click **Configure Control Plane Audit Logs** to modify the log settings.

#### **Configure Control Plane Audit Logs**

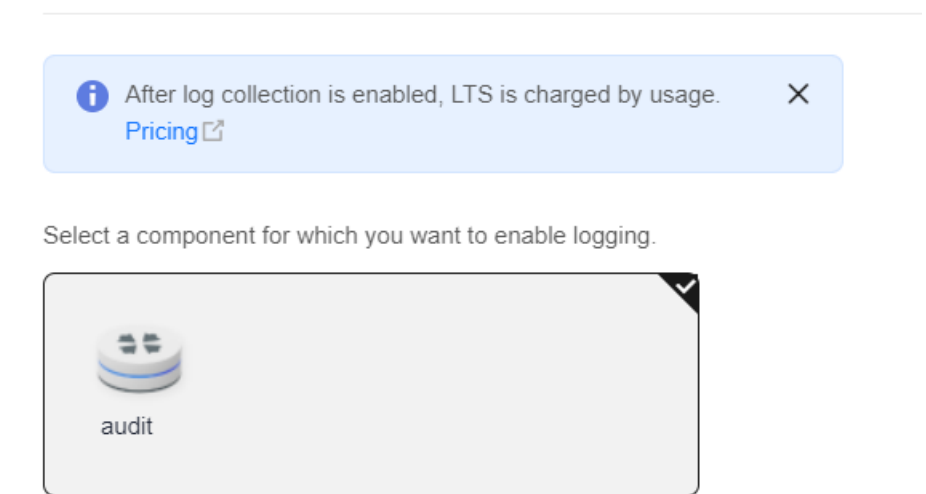

Step 3 Deselect audit and click OK.

#### **NOTE**

After you disable control plane audit logging, logs are no longer written to the original log stream, but the existing logs will not be deleted and expenditures may be incurred for this.

----End

## 9.2.6 Collecting Kubernetes Events

Cloud Native Logging works with LTS to collect and store Kubernetes events and works with AOM to generate alarms.

#### Billing

LTS does not charge you for creating log groups and offers a free quota for log collection every month. You pay only for log volume that exceeds the quota.

#### **Reporting Kubernetes Events to LTS**

#### Cloud Native Logging is not installed in a cluster.

During add-on installation, you can select Kubernetes events to create a default log collection policy, so that this add-on collects all events and reports them to LTS. For details about the add-on installation, see **Collecting Data Plane Logs**.

#### Cloud Native Logging has been installed in a cluster.

- **Step 1** Log in to the CCE console and click the cluster name to access the cluster console. In the navigation pane, choose **Logging**.
- **Step 2** Click **View Log Collection Policies** in the upper right corner. All log policies reported to LTS in the current cluster are displayed.
- **Step 3** Click **Create Log Policy** and configure parameters as required.

**Policy Template**: If **Kubernetes events** is not selected during add-on installation or the log collection policy is deleted, you can use this option to create a default log collection policy.

Create Log Policy

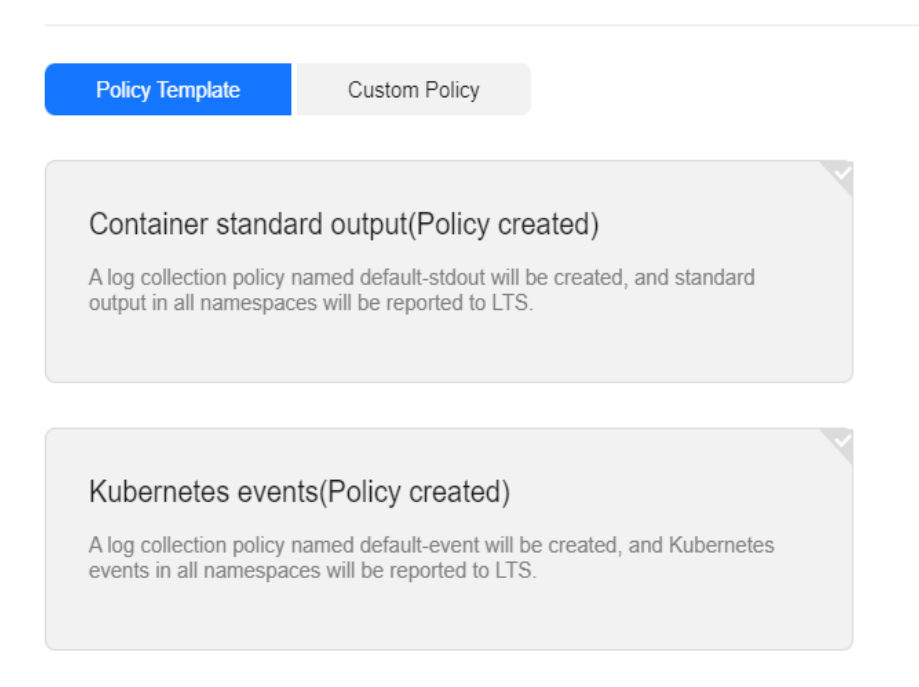

**Step 4** On the logging management page, select the log stream configured in the log collection policy to view the events reported to LTS.

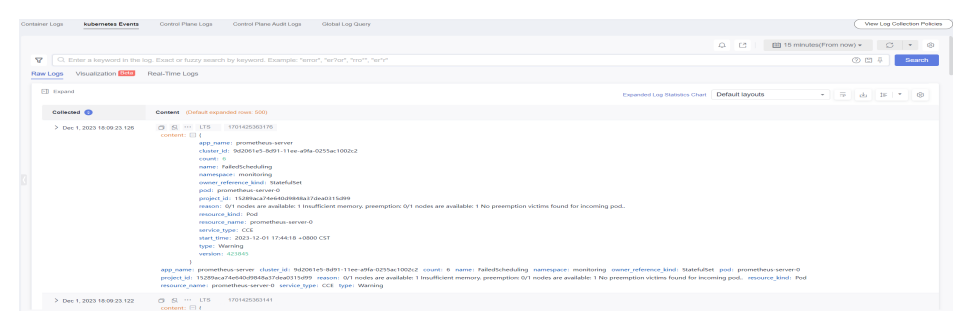

----End

#### **Reporting Kubernetes Events to AOM**

For Huawei Cloud clusters v1.19.16, v1.21.11, v1.23.9, or v1.25.4, after Cloud Native Logging is installed, all warning events and some normal events are reported to AOM by default. The reported events can be used to configure alarms. For details about the add-on installation, see **Collecting Data Plane Logs**.

You can enable or disable this function when installing the add-on for an onpremises cluster.

#### **Custom Event Reporting**

If the reported events cannot meet requirements, you can modify the settings for the events.

Step 1 Run the following command on the cluster to modify the event collection settings:

#### kubectl edit logconfig -n kube-system default-event-aom

**Step 2** Modify the event collection settings as required.

```
apiVersion: logging.openvessel.io/v1
kind: LogConfig
metadata:
 annotations:
  helm.sh/resource-policy: keep
 name: default-event-aom
 namespace: kube-system
spec:
 inputDetail: # Settings on UCS from which events are collected
  type: event # Type of logs to be collected. Do not change the value.
  event:
    normalEvents: # Used to configure normal events
     enable: true # Whether to enable normal event collection
     includeNames: # Names of events to be collected. If this parameter is not specified, all events will
be collected.
     - NotTriggerScaleUp
     excludeNames: # Names of events that are not collected. If this parameter is not specified, all
events will be collected.
     - NotTriggerScaleUp
    warningEvents: # Used to configure warning events
     enable: true # Whether to enable warning event collection
     includeNames: # Names of events to be collected. If this parameter is not specified, all events will
be collected.

    NotTriggerScaleUp

     excludeNames: # Names of events that are not collected. If this parameter is not specified, all
events will be collected.
     - NotTriggerScaleUp
```

```
outputDetail:

type: AOM # Type of the system that receives the events. Do not change the value.

AOM:

events:

- name: DeleteNodeWithNoServer # Event name. This parameter is mandatory.

resourceType: Namespace # Type of the resource that operations are performed on.

severity: Major # Event severity after an event is reported to AOM, which can be Critical, Major,

Minor, or Info. The default value is Major.
```

----End

## 9.2.7 Cloud Native Log Collection

When logging is enabled (Enabling Logging), the Cloud Native Log Collection add-on is automatically installed for an on-premises cluster. You can also manually install this add-on by referring to this section. For details about this add-on, see Cloud Native Log Collection.

#### Introduction

The Cloud Native Log Collection add-on (log-agent) is based on Fluent Bit and OpenTelemetry. It supports CRD-based log collection policies, as well as collects and forwards stdout logs, container file logs, node logs, and Kubernetes events of containers in a cluster. After the Cloud Native Log Collection add-on is installed, stdout logs and Kubernetes events are collected by default. For details about how to use the Cloud Native Log Collection add-on to collect logs, see **Collecting Data Plane Logs**.

#### Constraints

The following are constraints on using the Cloud Native Log Collection add-on:

- This add-on is only available in clusters v1.21 or later.
- A maximum of 50 log collection rules can be configured for each cluster.
- This add-on cannot collect .gz, .tar, and .zip logs.
- If the node storage driver is Device Mapper, container file logs must be collected from the path where the data disk is attached to the node.
- If the container runtime is containerd, each stdout log cannot be in multiple lines.
- In each cluster, up to 10,000 single-line logs can be collected per second, and up to 2,000 multi-line logs can be collected per second.
- The container running time must be longer than 1 minute for log collection to prevent logs from being deleted too quickly.

#### Permissions

The fluent-bit component of the Cloud Native Log Collection add-on reads and collects the stdout logs on each node, container file logs, and node logs based on the collection configuration.

The following permissions are required for running the fluent-bit component:

CAP\_DAC\_OVERRIDE: ignores the discretionary access control (DAC) restrictions on files.

- CAP\_FOWNER: ignores the restrictions that the file owner ID must match the process user ID.
- DAC\_READ\_SEARCH: ignores the DAC restrictions on file reading and catalog research.
- SYS\_PTRACE: allows all processes to be traced.

# Assigning Authorization Before Installing the Cloud Native Log Collection Add-on in an On-Premises Cluster

The Cloud Native Log Collection add-on needs to be authenticated before accessing LTS and AOM. This add-on leverages workload identities to allow workloads in an on-premises cluster to impersonate IAM users to access cloud services.

Workload identities allow you to add the public key of an on-premises cluster for an IAM IdP and add a rule to map a ServiceAccount to an IAM account. During workload deployment, the token of the ServiceAccount is mounted to the workload. This token is used to access cloud services. This way, the AK/SK of the IAM account is not required, reducing security risks.

- **Step 1** Obtain the JSON Web Key Set (JWKS) issued by the private key of the on-premises cluster. The JWKS is used to verify the ServiceAccount token issued by this cluster.
  - 1. Use kubectl to access the on-premises cluster.
  - 2. Run the following command to obtain the public key:

#### kubectl get --raw /openid/v1/jwks

A json string is returned, containing the signature public key of the cluster for accessing the IdP.

```
"keys": [
{
"kty": "RSA",
"e": "AQAB",
"use": "sig",
"kid": "Ew29q....",
"alg": "RS256",
"n": "peJdm...."
}
]
```

3

**Step 2** Create an IdP for your on-premises cluster in IAM.

 Log in to the IAM console, query the ID of the project that the on-premises cluster belongs to, create an IdP, and select **OpenID Connect** for **Protocol**. Enter the IdP name for log-agent. For details, see **Table 9-17**. For details about how to configure permissions for a user group, see **User Group Policy Content**.

| Add-<br>on<br>Name | IdP<br>Name                                      | Client<br>ID                 | Namesp<br>ace  | ServiceAccoun<br>t Name      | Minimum<br>Permissions<br>on User<br>Groups |
|--------------------|--------------------------------------------------|------------------------------|----------------|------------------------------|---------------------------------------------|
| log-<br>agent      | ucs-<br>cluster-<br>identity-<br>{Project<br>ID} | ucs-<br>cluster-<br>identity | monitori<br>ng | log-agent-<br>serviceaccount | aom:alarm:*<br>lts:*:*                      |

 Table 9-17 log-agent IdP settings

#### Figure 9-31 Modifying IdP information

| Basic Inforr        | nation                                                                                                    |
|---------------------|----------------------------------------------------------------------------------------------------|
| Name                | tity                                                                                                    |
| Protocol            | OpenID Connect                                                                                                    |
| SSO Type            | Virtual user                                                                                                    |
| Status              | Enabled     Disabled                                                                                                    |
| Description         | Enter a brief description.                                                                                                    |
| Access Typ          | e                                                                                                    |
| Program             | imatic access and management console access                                                                                                    |
| Access<br>Login lir | Huawei Cloud services by using development tools (including APIs, CLI, and SDKs) and an OpenID Connect ID token or by logging in to the management consol<br>ik: https://auth.huaweicloud.com/authui/federation/websso?domain_id=3c24f618852945s0a1f94f93ce075fbd&idp=test_workload_identity&protoci=oidc 🖸 |
| Program             | imatic access                                                                                                    |
| Access              | Huawei Cloud services by using development tools (including APIs, CLI, and SDKs) and an OpenID Connect ID token.                                                                                                    |

2. Click **OK** and modify the IdP information as described in **Table 9-18**. Click **Create Rule** to create an identity conversion rule.

Figure 9-32 Modifying IdP information

| Access Type                                             |                                                                                                    |                |   |
|---------------------------------------------------------|----------------------------------------------------------------------------------------------------|----------------|---|
| Programmatic acces                                      | s and management console access                                                                                                    |                |   |
| Access Huawei Clou<br>Login link: https://au            | ad services by using development tools (including APIs, CLI, and SDKs) and an OpenID Connect ID token or by logging in to the manage<br>th.ulanqab.huawei.com/authui/federation/websso?domain_td= | iment console. | đ |
| <ul> <li>Programmatic acces</li> </ul>                  | 8                                                                                                    |                |   |
| Access Huawei Clou                                      | at services by using development tools (including APIs, CLI, and SDKs) and an OpenID Connect ID token.                                                                                            |                |   |
| Configuration Information                               | ation ③                                                                                                    |                |   |
| Identity Provider URL                                   | https://kubernetes.default.svc.cluster.local                                                                                                    |                |   |
| Client ID                                               | ucs-cluster-identity                                                                                                    |                |   |
| Scopes                                                  | openid X V                                                                                                    |                |   |
| Signing Key                                             | ( ) / / / / / / / / / / / / / / / / / /                                                                                                    | 030.000,       |   |
| Identity Conversion R                                   | tules ③                                                                                                    |                |   |
| Rules available for creati<br>View Rule   Edit Rule   0 | on: 8<br>Sreate Rule                                                                                                    |                |   |

#### Table 9-18 IdP parameters

| Parameter                    | Description                                                                                                    |
|------------------------------|----------------------------------------------------------------------------------------------------|
| Access Type                  | Select <b>Programmatic access</b> .                                                                                                    |
| Configuration<br>Information | <ul> <li>Identity Provider URL: Enter https://<br/>kubernetes.default.svc.cluster.local.</li> </ul>                                                                                                    |
|                              | <ul> <li>Client ID: Enter the client ID of log-agent. For details, see Table 9-17.</li> </ul>                                                                                                    |
|                              | <ul> <li>Signing Key: Enter the JWKS of the on-premises<br/>cluster obtained in Step 1. If multiple clusters are<br/>involved, use commas (,) to separate their keys.</li> </ul>                                                                                                    |
| Identity<br>Conversion Rules | An identity conversion rule maps a ServiceAccount in an on-premises cluster to an IAM user group.                                                                                                    |
|                              | – Attribute: <b>sub</b>                                                                                                    |
|                              | <ul> <li>Condition: any_one_of</li> </ul>                                                                                                    |
|                              | <ul> <li>Value:</li> <li>Value format:</li> <li>system:serviceaccount:Namespace:ServiceAccountNa<br/>me.</li> </ul>                                                                                                    |
|                              | Change <i>Namespace</i> to the namespace for which the<br>ServiceAccount is to be created, and change<br><i>ServiceAccountName</i> to the name of the<br>ServiceAccount to be created.                                                                                                    |
|                              | For example, if the value is<br>system:serviceaccount:monitoring:log-agent-<br>serviceaccount, a ServiceAccount named log-agent<br>is created in the monitoring namespace and<br>mapped to the corresponding user group. The IAM<br>token obtained using this ServiceAccount has the<br>permissions of the user group.<br>NOTE<br>ServiceAccountName and user group permissions are<br>mandatory for running add-ons in an on-premises cluster.<br>For details, see Table 9-17. |

#### Figure 9-33 Creating an identity conversion rule

| Create Rule        |                   |                                                           | ×         |
|--------------------|-------------------|-----------------------------------------------------------|-----------|
| * Username         | log-agent_user    |                                                           |           |
| User Groups        | admin ×           | <b>v</b>                                                  |           |
| Rule Condition     | s                 |                                                           |           |
| Conditions availab | e for addition: 9 |                                                           |           |
| Attribute          | Condition         | Value                                                     | Operation |
| sub                | any_one_of ~      | system:serviceaccount:monitoring:log-agent-serviceaccount | Delete    |
| ⊕ Add              |                   |                                                           |           |
|                    |                   | Car                                                       | cel       |

3. Click **OK**.

----End

#### Installing log-agent in an On-Premises Cluster

- Step 1 Log in to the UCS console and choose Fleets. Then, click the cluster name to access the cluster console. In the navigation pane, choose Add-ons. Locate Cloud Native Log Collection on the right and click Install.
- **Step 2** In the **Install Add-on** window, configure the specifications.

| Parameter                | Description                                                                                                    |
|--------------------------|----------------------------------------------------------------------------------------------------|
| Add-on<br>Specifications | The add-on specifications can be of the <b>Low</b> , <b>High</b> , or <b>custom-resources</b> type.              |
| Pods                     | Number of pods that will be created to match the selected add-on specifications.                                 |
|                          | If you select <b>custom-resources</b> , you can adjust the number of pods as required.                           |
| Containers               | The log-agent add-on contains the following containers, whose specifications can be adjusted as required:        |
|                          | <ul> <li>fluent-bit: indicates the log collector, which is installed on<br/>each node as a DaemonSet.</li> </ul> |
|                          | <ul> <li>cop-logs: generates and updates configuration files on<br/>the collection side.</li> </ul>              |
|                          | <ul> <li>log-operator: parses and updates log collection rules.</li> </ul>                                       |
|                          | <ul> <li>otel-collector: forwards logs collected by fluent-bit to LTS<br/>in a centralized manner.</li> </ul>    |

Table 9-19 Add-on specifications

#### **Step 3** Configure the parameters in **Parameters**.

**Interconnection with AOM**: If this option is enabled, Kubernetes events will be collected and reported to AOM. You can configure alarm rules on AOM.

- **Step 4** Configure the network for reporting add-on instance logs.
  - Public network: This option features flexibility, cost-effectiveness, and easy access. It is only available for clusters that can access the public network.
  - Direct Connect or VPN: After you connect an on-premises data center to a VPC over Direct Connect or VPN, you can use a VPC endpoint to access CIA over the private network. This option features high speed, low latency, and high security. For details, see Using Direct Connect or VPN to Report Logs of On-Premises Clusters.

Step 5 Click Install.

----End

#### log-agent Components

 Table 9-20 log-agent components

| Component      | Description                                                                           | Resourc<br>e Type |
|----------------|---------------------------------------------------------------------------------------|-------------------|
| fluent-bit     | Lightweight log collector and forwarder deployed on each node to collect logs         | Daemon<br>Set     |
| cop-logs       | Used to generate soft links for collected files and run in the same pod as fluent-bit | Daemon<br>Set     |
| log-operator   | Used to generate internal configuration files                                         | Deploym<br>ent    |
| otel-collector | Used to collect logs from applications and services and report the logs to LTS        | Deploym<br>ent    |

#### **Change History**

| Add-on<br>Version | Supported<br>Cluster Version | New Feature                                   |
|-------------------|------------------------------|-----------------------------------------------|
| 1.4.1             | v1.21                        | This is the first official release. It can be |
|                   | v1.22                        | installed in the on-premises clusters.        |
|                   | v1.23                        |                                               |
|                   | v1.24                        |                                               |
|                   | v1.25                        |                                               |
|                   | v1.26                        |                                               |
|                   | v1.27                        |                                               |
|                   | v1.28                        |                                               |
|                   | v1.29                        |                                               |
|                   | v1.30                        |                                               |
|                   | v1.31                        |                                               |

#### **Reporting Custom Events to AOM**

The log-agent add-on reports all warning events and some normal events to AOM. You can also set the events to be reported as required.

1. Run the following command on the cluster to modify the event collection settings:

#### kubectl edit logconfig -n kube-system default-event-aom

```
Modify the event collection settings as required.
2.
     apiVersion: logging.openvessel.io/v1
     kind: LogConfig
     metadata:
      annotations:
        helm.sh/resource-policy: keep
      name: default-event-aom
      namespace: kube-system
     spec:
      .
inputDetail: # Settings on UCS from which events are collected
        type: event # Type of logs to be collected. Do not change the value.
        event:
         normalEvents: # Used to configure normal events
          enable: true # Whether to enable normal event collection
          includeNames: # Names of events to be collected. If this parameter is not specified, all events
     will be collected.
           - NotTriggerScaleUp
          excludeNames: # Names of events that are not collected. If this parameter is not specified, all
     events will be collected.
           - NotTriggerScaleUp
         warningEvents: # Used to configure warning events
          enable: true # Whether to enable warning event collection
          includeNames: # Names of events to be collected. If this parameter is not specified, all events
     will be collected.
          - NotTriggerScaleUp
          excludeNames: # Names of events that are not collected. If this parameter is not specified, all
     events will be collected.
          - NotTriggerScaleUp
      outputDetail:
        type: AOM # Type of the system that receives the events. Do not change the value.
        AOM:
         events:
         - name: DeleteNodeWithNoServer # Event name. This parameter is mandatory.
          resourceType: Namespace # Type of the resource that operations are performed on.
          severity: Major # Event severity after an event is reported to AOM, which can be Critical,
     Major, Minor, or Info. The default value is Major.
```

#### log-agent Events

During log-agent installation and running, the log-operator component reports events. You can determine whether log-agent is installed and determine fault causes based on these events. For details, see **Table 9-22**.

| Table 9-22 | log-agent | events |
|------------|-----------|--------|
|------------|-----------|--------|

| Event Name                         | Description                                                |
|------------------------------------|------------------------------------------------------------|
| InitLTSFailed                      | Failed to initialize the log streams in the LTS log group. |
| WatchAKSKFailed                    | Failed to listen to the AK/SK.                             |
| WatchAKSKSuccessful                | AK/SK listened.                                            |
| RequestLTSFailed                   | Failed to request the LTS interface.                       |
| InitLTSSuccessful                  | Log streams in the LTS log group initialized.              |
| CreateWebhookConfig-<br>Failed     | Failed to create MutatingWebhookConfiguration.             |
| CreateWebhookConfig-<br>Successful | MutatingWebhookConfiguration created.                      |

| Event Name                      | Description                                          |
|---------------------------------|------------------------------------------------------|
| StartServerSuccessful           | Listening enabled.                                   |
| StartServerFailed               | Failed to enable listening.                          |
| StartManagerFailed              | Failed to enable CRD listening.                      |
| InjectAnnotationFailed          | Failed to inject annotations.                        |
| InjectAnnotationSuc-<br>cessful | Annotations injected.                                |
| UpdateLogConfigFailed           | Failed to update the logconfig information.          |
| GetConfigListFailed             | Failed to obtain the CR list.                        |
| GenerateConfigFailed            | Failed to generate the fluent-bit and otel settings. |
|                                 |                                                      |

#### log-agent Metrics

The log-operator, fluent-bit, and otel-collector components of the log-agent addon have a series of metrics. You can use AOM or Prometheus to monitor these metrics to check the running of the log-agent add-on in a timely manner. For details, see **Monitoring Custom Metrics Using AOM** or **Monitoring Custom Metrics Using Prometheus**. The following lists the metrics:

- log-operator (only for Huawei Cloud clusters)
  - Port: 8443 Address: /metrics Protocol: HTTPS

#### Table 9-23 Metrics

| Metric                                         | Description                                      | Туре      |
|------------------------------------------------|--------------------------------------------------|-----------|
| log_operator_aksk_lates<br>t_update_times      | Last update time of the<br>AK/SK                 | Gauge     |
| log_operator_aksk_upd<br>ate_total             | Cumulative count of AK/SK update times           | Counter   |
| log_operator_send_requ<br>est_total            | Cumulative count of requests that have been sent | Counter   |
| log_operator_webhook_<br>listen_status         | Webhook listening<br>status                      | Gauge     |
| log_operator_http_requ<br>est_duration_seconds | HTTP request latency                             | Histogram |
| log_operator_http_requ<br>est_total            | Cumulative count of HTTP requests                | Counter   |

| Metric                                 | Description                          | Туре    |
|----------------------------------------|--------------------------------------|---------|
| log_operator_webhook_<br>request_total | Cumulative count of webhook requests | Counter |

• fluent-bit

Port: 2020 Address: /api/v1/metrics/prometheus Protocol: HTTP

#### Table 9-24 Metrics

| Metric                                     | Description                                                                               | Туре    |
|--------------------------------------------|-------------------------------------------------------------------------------------------|---------|
| fluentbit_filter_add_rec<br>ords_total     | Number of log records<br>that the filter has<br>successfully ingested                     | Counter |
| fluentbit_filter_drop_rec<br>ords_total    | Number of log records<br>that have been<br>dropped by the filter                          | Counter |
| fluentbit_input_bytes_t<br>otal            | Number of bytes of log<br>records that the input<br>instance has<br>successfully ingested | Counter |
| fluentbit_input_files_clo<br>sed_total     | Total number of files<br>closed by the input<br>instance                                  | Counter |
| fluentbit_input_files_op<br>ened_total     | Total number of files opened by the input instance                                        | Counter |
| fluentbit_input_files_rot<br>ated_total    | Total number of files rotated by the input instance                                       | Counter |
| fluentbit_input_records_<br>total          | Number of log records<br>the input instance has<br>successfully ingested                  | Counter |
| fluentbit_output_dropp<br>ed_records_total | Number of log records<br>that have been<br>dropped by the output<br>instance              | Counter |
| fluentbit_output_errors<br>_total          | Number of chunks that have faced an error                                                 | Counter |

| Metric                                     | Description                                                                            | Туре    |
|--------------------------------------------|----------------------------------------------------------------------------------------|---------|
| fluentbit_output_proc_b<br>ytes_total      | Number of bytes of log<br>records that the output<br>instance has<br>successfully sent | Counter |
| fluentbit_output_proc_r<br>ecords_total    | Number of log records<br>that the output<br>instance has<br>successfully sent          | Counter |
| fluentbit_output_retried<br>_records_total | Number of log records that experienced a retry                                         | Counter |
| fluentbit_output_retries<br>_total         | Number of times the<br>output instance<br>requested a retry for a<br>chunk             | Counter |
| fluentbit_uptime                           | Number of seconds<br>that Fluent Bit has<br>been running                               | Counter |
| fluentbit_build_info                       | Build and version<br>information of Fluent<br>Bit                                      | Gauge   |

otel-collector
 Port: 8888
 Address: /metrics
 Protocol: HTTP

#### Table 9-25 Metrics

| Metric                                            | Description                                                              | Туре    |
|---------------------------------------------------|--------------------------------------------------------------------------|---------|
| otelcol_exporter_enque<br>ue_failed_log_records   | Number of log records failed to be added to the sending queue            | Counter |
| otelcol_exporter_enque<br>ue_failed_metric_points | Number of metric<br>points failed to be<br>added to the sending<br>queue | Counter |
| otelcol_exporter_enque<br>ue_failed_spans         | Number of spans failed<br>to be added to the<br>sending queue            | Counter |
| otelcol_exporter_send_f<br>ailed_log_records      | Number of log records failed to be sent                                  | Counter |

| Metric                                                 | Description                                                                         | Туре    |
|--------------------------------------------------------|-------------------------------------------------------------------------------------|---------|
| otelcol_exporter_sent_l<br>og_records                  | Number of log records that have been sent                                           | Counter |
| otelcol_process_cpu_sec<br>onds                        | Total CPU user and system time in seconds                                           | Counter |
| otelcol_process_memor<br>y_rss                         | Total physical memory<br>(resident set size)                                        | Gauge   |
| otelcol_process_runtime<br>_heap_alloc_bytes           | Bytes of allocated heap objects                                                     | Gauge   |
| otelcol_process_runtime<br>_total_alloc_bytes          | Cumulative bytes<br>allocated for heap<br>objects                                   | Counter |
| otelcol_process_runtime<br>_total_sys_memory_byt<br>es | Total bytes of memory obtained from the OS                                          | Gauge   |
| otelcol_process_uptime                                 | Uptime of the process in seconds                                                    | Counter |
| otelcol_receiver_accept<br>ed_log_records              | Number of log records<br>received and processed<br>by the OpenTelemetry<br>receiver | Counter |
| otelcol_receiver_refused<br>_log_records               | Number of log records<br>rejected by the<br>OpenTelemetry receiver                  | Counter |

## 9.2.8 Using Direct Connect or VPN to Report Logs of On-Premises Clusters

After you connect the on-premises network to the cloud network over Direct Connect or VPN, you can use a VPC endpoint to access CIA over the private network. This approach features high speed, low latency, and security.

#### LTS VPC Endpoint Authorization

- **Step 1** On the top menu bar, choose **Service Tickets** > **Create Service Ticket**.
- **Step 2** Enter LTS in the **My Service/Product** text box and click **Search**.
- Step 3 Select Other and click Create Now.
- Step 4 Describe the problem, set Contact Information, and click Submit.

#### D NOTE

Problem description example: LTS VPC endpoint authorization, *{Account ID}*. For example, enable the LTS VPC endpoint permission.

----End

#### **Direct Connect/VPN Access**

- **Step 1** Submit a service ticket to enable the VPC endpoint of LTS. For details, see **LTS VPC Endpoint Authorization**.
- **Step 2** On the on-premises cluster details page, edit the settings of log-agent.
  - If log-agent is not installed, you can click **Enable** on the **Logging** page.
  - If log-agent has been installed, you can edit its settings on the add-on page.
- **Step 3** Select the VPC endpoint. If no VPC endpoint is available, create one. If you submit a service ticket again, the VPC endpoint of LTS needs to be approved by LTS personnel. For details, see LTS VPC Endpoint Authorization.

#### NOTICE

The VPC endpoint of LTS and the node where an on-premises cluster resides must be in the same VPC. If they are in different VPCs, you need to create a VPC peering connection so that the VPCs communicate with each other.

Step 4 Click OK.

----End

# **10** Container Migration

## **10.1 Overview**

The container migration service of Huawei Cloud UCS provides you with a reliable, secure, flexible, and efficient migration solution. UCS allows you to migrate cloud native applications from Kubernetes clusters in your on-premises data center or of another cloud provider to the Kubernetes clusters managed by Huawei Cloud UCS. In this way, you can implement unified O&M for less expensive and more efficient management.

Migrating applications from one environment to another is a challenging task, so you need to plan and prepare carefully. The container migration service of UCS guides you throughout the following four phases of migration:

- 1. Cluster evaluation: Evaluate the status of the source cluster to determine the type of the destination cluster.
- 2. Data migration: Migrate images and data related to dependent services to the cloud.
- 3. Application backup: Back up applications in the source cluster.
- 4. Application migration: Migrate applications from the source cluster to the destination cluster by restoring backup data.

The guide provided by UCS throughout the entire migration process will help you smoothly migrate applications from one environment to another.

#### Advantages

The container migration service of UCS has the following advantages:

• Ease of use

Tool-based migration has been implemented throughout the cluster evaluation, image migration, application backup, and application migration phases. These tools are installation-free, easy to use, lightweight, and flexible.

Versioning

Resources can be migrated from clusters of Kubernetes 1.19 or later to UCS.

#### • No dependency

The migration tools do not require any external dependency and can run independently.

• Multi-architecture

The migration tools can run on Linux (x86 and Arm) and Windows.

#### • Multi-scenario

Cluster migration in multiple scenarios is supported to meet different migration requirements. For details, see **Table 10-1**.

#### Table 10-1 Migration scenarios

| Scenario                                                                 | Description                                                                                                    |
|--------------------------------------------------------------------------|----------------------------------------------------------------------------------------------------|
| Migration from<br>clusters in an on-<br>premises IDC to<br>the cloud     | Applications can be migrated from Kubernetes clusters<br>in your on-premises data center to the Kubernetes<br>clusters managed by Huawei Cloud UCS to implement<br>cloud deployment and O&M of applications.                  |
| Migration from<br>clusters on a<br>third-party cloud                     | Applications can be migrated from Kubernetes clusters<br>of another cloud provider to the Kubernetes clusters<br>managed by Huawei Cloud UCS to implement cross-<br>cloud migration and unified management.                   |
| Migration across<br>Huawei Cloud<br>UCS clusters in<br>different regions | Applications can be migrated between Kubernetes<br>clusters managed by Huawei Cloud UCS from one<br>geographic region to another to meet data compliance,<br>latency, and availability requirements.                          |
| Migration across<br>Huawei Cloud<br>UCS clusters in<br>the same region   | Applications can be migrated between Kubernetes<br>clusters managed by Huawei Cloud UCS in the same<br>geographical region to meet management<br>requirements such as better resource utilization and<br>application upgrade. |

#### • No downtime

No downtime occurs during the migration so there is zero impact on the source cluster.

## **10.2 Preparations**

#### **Hardware Resources**

Before the migration, ensure that you have prepared a server with kubectl installed to enable networking between the source cluster and the destination cluster. The server must have at least 5 GB local disk space and at least 8 GB memory for the migration tool to work properly and store related data, such as collected data of the source cluster and recommendation data of the destination cluster.

The migration tool can run on Linux (x86 and Arm) and Windows, meaning that the server can run on these OS types.
# **Tool Package**

Tool-based migration has been implemented throughout the cluster evaluation, image migration, application backup, and application migration phases. You need to download these tools in advance and upload them to the preceding server.

### **NOTE**

Before using the following tools in Linux OSs, run the **chmod u+x** *tool name* command (for example, **chmod u+x kspider-linux-amd64**) to grant the execute permission.

| Tool    | Description                                                                                                    | Download Link                                                                                                    | Remarks                                                                                                    |
|---------|----------------------------------------------------------------------------------------------------|----------------------------------------------------------------------------------------------------|----------------------------------------------------------------------------------------------------|
| kspider | kspider is a tool<br>used to collect<br>information about<br>the source cluster.<br>It provides cluster-<br>related data such<br>as the Kubernetes<br>version, scale,<br>workload quantity,<br>storage, and in-use<br>images. The data<br>helps you<br>understand the<br>current status of<br>the cluster and<br>evaluate migration<br>risks, and select a<br>proper destination<br>cluster version and<br>scale. | Linux (x86):<br>https://ucs-<br>migration-<br>intl.obs.ap-<br>southeast-3.myhuaw<br>eicloud.com/toolkits/<br>kspider-linux-amd64<br>Linux (Arm):<br>https://ucs-<br>migration-<br>intl.obs.ap-<br>southeast-3.myhuaw<br>eicloud.com/toolkits/<br>kspider-linux-arm64<br>Windows:<br>https://ucs-<br>migration-<br>intl.obs.ap-<br>southeast-3.myhuaw<br>eicloud.com/toolkits/<br>kspider-windows-<br>amd64.exe | These tools can run on<br>Linux (x86 and Arm)<br>and Windows. After<br>the tool package is<br>decompressed, two<br>binary files and one<br>application are<br>obtained, which are<br>applicable to Linux<br>and Windows,<br>respectively.<br>kspider includes:<br>kspider-linux-<br>amd64<br>kspider-linux-arm64<br>kspider-linux-arm64<br>kspider-windows-<br>amd64.exe<br>image-migrator-<br>linux-amd64<br>image-migrator-<br>linux-arm64<br>image-migrator-<br>windows-<br>amd64.exe<br>k8clone includes:<br>k8clone-linux-<br>arm64<br>k8clone-linux-<br>arm64<br>k8clone-windows-<br>amd64.exe |

 Table 10-2
 Preparations

| Tool                   | Description                                                                                                    | Download Link                                                                                                    | Remarks |
|------------------------|----------------------------------------------------------------------------------------------------|----------------------------------------------------------------------------------------------------|---------|
| image-<br>migrato<br>r | image-migrator is<br>an image<br>migration tool that<br>can automatically<br>migrate images<br>from the Docker<br>image repository<br>built on Docker<br>Registry v2 to<br>SWR, or from the<br>image repository<br>on a third-party<br>cloud to SWR. | Linux (x86):<br>https://ucs-<br>migration-<br>intl.obs.ap-<br>southeast-3.myhuaw<br>eicloud.com/toolkits/<br>image-migrator-<br>linux-amd64<br>Linux (Arm):<br>https://ucs-<br>migration-<br>intl.obs.ap-<br>southeast-3.myhuaw<br>eicloud.com/toolkits/<br>image-migrator-<br>linux-arm64<br>Windows:<br>https://ucs-<br>migration-<br>intl.obs.ap-<br>southeast-3.myhuaw<br>eicloud.com/toolkits/<br>image-migrator-<br>windows-amd64.exe |         |
| k8clone                | k8clone is an easy-<br>to-use Kubernetes<br>metadata cloning<br>tool. It can save<br>Kubernetes<br>metadata (objects)<br>as a local package<br>and restore the<br>metadata to the<br>destination cluster.                                            | Linux (x86):<br>https://ucs-<br>migration-<br>intl.obs.ap-<br>southeast-3.myhuaw<br>eicloud.com/toolkits/<br>k8clone-linux-amd64<br>Linux (Arm):<br>https://ucs-<br>migration-<br>intl.obs.ap-<br>southeast-3.myhuaw<br>eicloud.com/toolkits/<br>k8clone-linux-arm64<br>Windows:<br>https://ucs-<br>migration-<br>intl.obs.ap-<br>southeast-3.myhuaw<br>eicloud.com/toolkits/<br>k8clone-windows-<br>amd64.exe                              |         |

# 10.3 Migration from Clusters in an On-premises Data Center to the Cloud

# **10.3.1 Migration Process**

The container migration service of UCS allows you to migrate applications from Kubernetes clusters in an on-premises data center to the Huawei Cloud clusters or on-premises clusters of UCS for cloud deployment and O&M of applications. **Figure 10-1** shows the migration process.

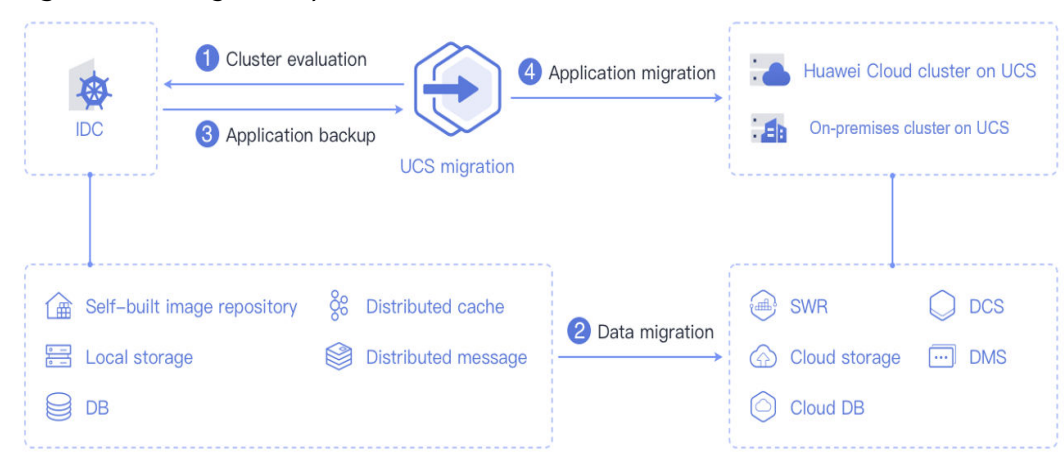

Figure 10-1 Migration process

The process is as follows:

### Step 1 Cluster evaluation

In this phase, you will evaluate the status of the source cluster to determine the type of the destination cluster. UCS kspider can automatically collect information about the source cluster, including the Kubernetes version, cluster scale, workload, and storage, and provide you with information about the recommended destination cluster. For details, see **Cluster Evaluation**.

### Step 2 Data migration

In this phase, you will migrate images and data related to dependent services to the cloud. UCS image-migrator is an automatic image migration tool. It can migrate images from the Docker image repository built on Docker Registry v2 to SWR. To migrate data of dependent services, you can use other Huawei Cloud products together with image-migrator. For details, see Image Migration and Dependent Service Migration.

### Step 3 Application backup

In this phase, you will back up applications in the on-premises IDC cluster. UCS k8clone can automatically collect Kubernetes metadata and save it as a compressed package to the local host to back up applications in the cluster. For details, see **Application Backup**.

### Step 4 Application migration

In this phase, you will restore backup data to migrate applications from the cluster in an on-premises data center to a Huawei Cloud cluster or on-premises cluster of UCS. For details, see **Application Migration**.

----End

# **10.3.2 Cluster Evaluation**

Migrating applications from one environment to another is a challenging task, so you need to plan and prepare carefully. kspider is a tool used to collect information about the source cluster. It provides cluster-related data such as the Kubernetes version, scale, workload quantity, storage, and in-use images. The data helps you understand the current status of the cluster and evaluate migration risks, and select a proper destination cluster version and scale.

# How kspider Works

**Figure 10-2** shows the architecture of kspider, which consists of three modules: collection, connection management, and analysis. The collection module can collect data of the source cluster, including namespaces, workloads, nodes, and networks. The connection management module establishes connections with the API Server of the source cluster. The analysis module aims to output the collected data of the source cluster (generating the **cluster-\*.json** file) and provide the recommendation information of the destination cluster (generating the **preferred-\*.json** file) after evaluation.

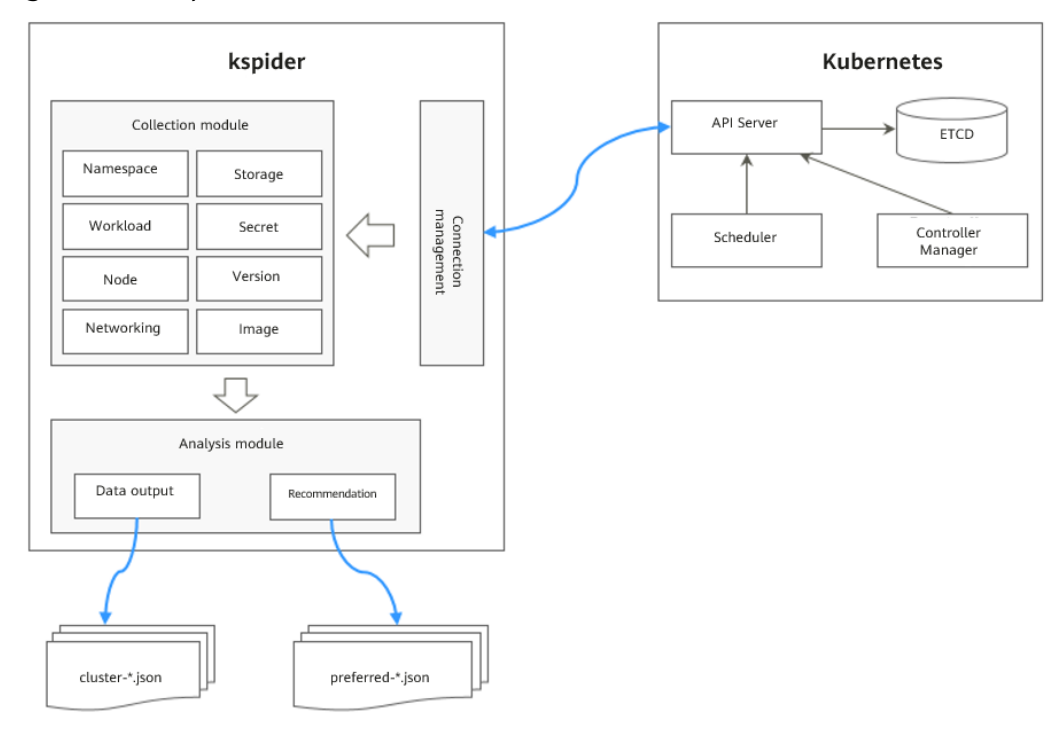

### Figure 10-2 kspider architecture

# Usage of kspider

### D NOTE

kspider can run on Linux (x86 and Arm) and Windows. The usage is similar in both environments. This section uses the Linux (x86) environment as an example.

If Linux (Arm) or Windows is used, replace **kspider-linux-amd64** in the following command with **kspider-linux-arm64** or **kspider-windows-amd64.exe**.

Prepare a server, upload kspider to the server, and decompress the tool package. For details, see **Preparations**. Run **./kspider-linux-amd64 -h** in the directory where kspider is located to learn about its usage.

- -k, --kubeconfig: specifies the location of the kubeconfig file of kubectl. The default value is \$HOME/.kube/config. The kubeconfig file is used to configure access to the Kubernetes cluster. The kubeconfig file contains the authentication credentials and endpoints (access addresses) required for accessing and registering the Kubernetes cluster. For details, see the Kubernetes documentation.
- -n, --namespaces: specifies the collected namespace. By default, system namespaces such as kube-system, kube-public, and kube-node-lease are excluded.
- -q, --quiet: indicates static exit.
- -s, --serial: specifies the unique sequence number of the output aggregation file (cluster-{serial}.json) and recommendation file (preferred-{serial}.json).

#### \$ ./kspider-linux-amd64 -h

A cluster information collection and recommendation tool implement by Go.

```
Usage:
 kspider [flags]
Aliases:
 kspider, kspider
Flags:
 -h, --help
                     help for kspider
 -k, --kubeconfig string The kubeconfig of k8s cluster's. Default is the $HOME/.kube/config. (default
"$HOME/.kube/config")
 -n, --namespaces string Specify a namespace for information collection. If multiple namespaces are
specified, separate them with commas (,), such as ns1,ns2. default("") is all namespaces
 -q, --quiet
                     command to execute silently
 -s, --serial string
                      User-defined sequence number of the execution. The default value is the time when
the kspider is started. (default "1673853404")
```

### Step 1: Collect Data from the Source Cluster

- Step 1 Connect to the source cluster using kubectl. For details, see Connecting to a Cluster Using kubectl.
- **Step 2** Use the default parameter settings to collect data of all namespaces in the cluster. Run the **./kspider-linux-amd64** command.

Command output: [~]# ./kspider-linux-amd64 The Cluster version is v1.15.6-r1-CCE2.0.30.B001 There are 5 Namespaces There are 2 Nodes Name CPU Memory IP Arch OS Kernel MachineID 10.1.18.64 4 8008284Ki [10.1.18.64 10.1.18.64] amd64 linux 3.10.0-1127.19.1.el7.x86\_64 ef9270ed-7eb3-4ce6-a2d8-f1450f85489a

10.1.19.13 4 8008284Ki [10.1.19.13 10.1.19.13] amd64 linux 3.10.0-1127.19.1.el7.x86\_64 2d889590-9a32-47e5-b947-09c5bda81849 There are 9 Pods There are 0 LonePods: There are 2 StatefulSets: Name Namespace NodeAffinity minio default false minio minio false There are 3 Deployments: NodeAffinity Name Namespace rctest default true flink-operator-controller-manager flink-operator-system false rctest minio false There are 1 DaemonSets: Name Namespace NodeAffinity ds-nainx minio false There are 0 Jobs: There are 0 CronJobs: There are 4 PersistentVolumeClaims: Namespace/Name Pods default/minio-0 default/pvc-data-minio-0 minio/obs-testing minio/ds-nginx-9hmds,minio/ds-nginx-4jsfg minio/pvc-data-minio-0 minio/minio-0 There are 5 PersistentVolumes: pvcName Name Namespace scName size key pvc-bd36c70f-75bf-4000-b85c-f9fb169a14a8 minio-pv obs-testing csi-obs 1Gi pvcbd36c70f-75bf-4000-b85c-f9fb169a14a8 pvc-c7c768aa-373a-4c52-abea-e8b486d23b47 pvc-data-minio-0 csi-disk-sata 10Gi minio-pv 1bcf3d00-a524-45b1-a773-7efbca58f36a pvc-4f52462b-3b4c-4191-a63b-5a36a8748c05 minio obs-testing csi-obs 1Gi pvc-4f52462b-3b4c-4191-a63b-5a36a8748c05 pvc-9fd92c99-805a-4e65-9f22-e238130983c8 10Gi default pvc-data-minio-0 csi-disk 590afd05-fc68-4c10-a598-877100ca7b3f pvc-a22fd877-f98d-4c3d-a04e-191d79883f97 minio pvc-data-minio-0 csi-disk-sata 10Gi 48874130-df77-451b-9b43-d435ac5a11d5 There are 7 Services: Name Namespace ServiceType headless-lxprus default ClusterIP kubernetes default ClusterIP minio default NodePort flink-operator-controller-manager-metrics-service flink-operator-system ClusterIP flink-operator-webhook-service flink-operator-system ClusterIP headless-lxprus minio ClusterIP minio minio NodePort There are 0 Ingresses: There are 6 Images: Name gcr.io/flink-operator/flink-operator:v1beta1-6 flink:1.8.2 swr.cn-north-4.myhuaweicloud.com/paas/minio:latest nginx:stable-alpine-perl swr.cn-north-4.myhuaweicloud.com/everest/minio:latest gcr.io/kubebuilder/kube-rbac-proxy:v0.4.0 There are 2 Extra Secrets: SecretType cfe/secure-opaque helm.sh/release.v1

After the kspider command is executed, the following files are generated in the current directory:

- **cluster-\*.json**: This file contains data collected from the source cluster and applications. The data can be used to analyze and plan the migration.
- **preferred-\*.json**: This file contains information about the recommended destination cluster. A preliminary evaluation is performed for the source cluster according to its scale and node specifications. The file provides suggestions on the version and scale of the destination cluster.

**Step 3** View the data collected from the source cluster and applications.

You can use a text editor or JSON viewer to open the **cluster-\*.json** file to view the data. Replace the asterisk (\*) in the file name with the actual timestamp or serial number to find and open the correct file.

#### Description of the **cluster-\*.json** file:

K8sVersion: Kubernetes version. The value is a string. Namespaces: number of namespaces. The value is a string. Pods: total number of pods. The value is an integer. Nodes: node information. The IP address is used as the key to display node information. IP addresses CPU: CPU. The value is a string. Arch: CPU architecture. The value is a string. Memory: memory. The value is a string. HugePages1Gi: 1 GB hugepage memory. The value is a string. HugePages2Mi: 2 MB hugepage memory. The value is a string. OS: node OS. The value is a string. KernelVersion: OS kernel version. The value is a string. RuntimeVersion: running status and version of the node container. The value is a string. Internal IP address. The value is a string. External IP address. The value is a string. MachineID: node ID. The value is a string. Ensure that the CCE ID is the same as the ECS ID. Workloads: workload Deployment: workload type. The value can be Deployment, StatefulSet, DaemonSet, CronJob, Job, or LonePod. default: namespace name Count: quantity. The value is an integer. Items: details. The value is an array. Name: workload name. The value is a string. Namespace: namespace name. The value is a string. NodeAffinity: node affinity. The value is of the Boolean type. Replicas: number of replicas. The value is an integer. Storage: storage PersistentVolumes: persistent volume pv-name: The PV name is used as the key VolumeID: volume ID. The value is a string. Namespace: namespace. The value is a string. PvcName: name of the bound PVC. The value is a string. ScName: storage class name. The value is a string. Size: size of the space to request. The value is a string. Pods: name of the pod that uses the PV. The value is a string. NodeIP: IP address of the node where the pod is located. The value is a string. VolumePath: path of the node to which the pod is mounted. The value is a string. OtherVolumes: volumes of other types Type: AzureFile, AzureDisk, GCEPersistentDisk, AWSElasticBlockStore, Cinder, Glusterfs, NFS, CephFS, FlexVolume, FlexVolume, DownwardAPI The volume ID, volume name, and volume shared path are keys. Pods: name of the pod. The value is a string. NodelP: IP address of the node where the pod is located. The value is a string. Information that uniquely identifies a volume, such as the volume ID, volume name, and volume shared path. The value is a string. Networks: network LoadBalancer: load balancing type service: network type, which can be Service or ingress. Name: name. The value is a string. Namespace: namespace name. The value is a string. Type: type. The value is a string. ExtraSecrets: extended secret type Secret type. The value is a string. Images: image Image repo. The value is a string.

Example:

```
"K8sVersion": "v1.19.10-r0-CCE22.3.1.B009",
"Namespaces": 12,
"Pods": 33,
"Nodes": {
  "10.1.17.219": {
   "CPU": "4",
   "Memory": "7622944Ki",
   "HugePages1Gi": "0",
"HugePages2Mi": "0",
   "Arch": "amd64",
"OS": "EulerOS 2.0 (SP9x86_64)",
   "KernelVersion": "4.18.0-147.5.1.6.h687.eulerosv2r9.x86_64",
   "RuntimeVersion": "docker://18.9.0",
   "InternalIP": "10.1.17.219",
"ExternalIP": "",
   "MachineID": "0c745e03-2802-44c2-8977-0a9fd081a5ba"
 },
"10.1.18.182": {
   "CPU": "4",
   "Memory": "7992628Ki",
   "HugePages1Gi": "0",
   "HugePages2Mi": "0",
   "Arch": "amd64",
   "OS": "EulerOS 2.0 (SP5)",
   "KernelVersion": "3.10.0-862.14.1.5.h520.eulerosv2r7.x86_64",
   "RuntimeVersion": "docker://18.9.0",
   "InternalIP": "10.1.18.182",
"ExternalIP": "100.85.xxx.xxx",
   "MachineID": "2bff3d15-b565-496a-817c-063a37eaf1bf"
 }
},
"Workloads": {
________;
 "DaemonSet": {
   "default": {
     "Count": 1.
     "Items": [
      {
        "Name": "kubecost-prometheus-node-exporter",
       "Namespace": "default",
        "NodeAffinity": false,
        "Replicas": 3
      }
    ]
   }
  },
  "Deployment": {
   "default": {
"Count": 1,
     "Items": [
      {
        "Name": "kubecost-cost-analyzer",
       "Namespace": "default",
"NodeAffinity": false,
        "Replicas": 1
      }
    ]
   },
   "kubecost": {
     "Count": 1,
     "Items": [
      {
        "Name": "kubecost-kube-state-metrics",
       "Namespace": "kubecost",
        "NodeAffinity": false,
        "Replicas": 1
      }
    ]
```

```
}
   },
   "Job": {},
   "LonePod": {},
   "StatefulSet": {
    "minio-all": {
     "Count": 1,
      "Items": [
       {
        "Name": "minio",
        "Namespace": "minio-all",
"NodeAffinity": false,
        "Replicas": 1
       }
     1
   }
  }
 },
 "Storage": {
   "PersistentVolumes": {
    "demo": {
      "VolumeID": "demo",
      "Namespace": "fluid-demo-test",
     "PvcName": "demo",
      "ScName": "fluid",
     "Size": "100Gi",
"Pods": "",
     "NodeIP": ""
      "VolumePath": ""
    },
     'pvc-fd3a5bb3-119a-44fb-b02e-96b2cf9bb36c": {
      "VolumeID": "82365752-89b6-4609-9df0-007d964b7fe4",
     "Namespace": "minio-all",
     "PvcName": "pvc-data-minio-0",
"ScName": "csi-disk",
     "Size": "10Gi",
"Pods": "minio-all/minio-0",
     "NodeIP": "10.1.23.159",
      "VolumePath": "/var/lib/kubelet/pods/5fc47c82-7cbd-4643-98cd-cea41de28ff2/volumes/
kubernetes.io~csi/pvc-fd3a5bb3-119a-44fb-b02e-96b2cf9bb36c/mount"
   }
  },
   "OtherVolumes": {}
 },
 "Networks": {
  "LoadBalancer": {}
 "ExtraSecrets": [
   "cfe/secure-opaque",
   "helm.sh/release.v1"
 ],
 "Images": [
   "nginx:stable-alpine-perl",
   "ghcr.io/koordinator-sh/koord-manager:0.6.2",
  "swr.cn-north-4.myhuaweicloud.com/paas/minio:latest",
   "swr.cn-north-4.myhuaweicloud.com/everest/e-backup-test:v1.0.0",
   "gcr.io/kubecost1/cost-model:prod-1.91.0",
   "gcr.io/kubecost1/frontend:prod-1.91.0"
 1
}
```

----End

# Step 2: Evaluate the Destination Cluster

After the kspider command is executed, in addition to the **cluster-\*.json** file, the **preferred-\*.json** file is also generated in the current directory. After performing preliminary evaluation for the source cluster according to its scale and node

specifications, the file provides the recommended version and scale of the destination cluster. This helps you better plan and prepare for the migration.

### Description of the **preferred-\*.json** file:

| (<br>KRe)/orgione Kubernetes version 7 | The value is a string                                |
|----------------------------------------|------------------------------------------------------|
| Kosversion: Kubernetes version.        | i në valuë is a string.                              |
| Scale: cluster scale. The value is a   | a string.                                            |
| Nodes: node information                |                                                      |
| CPU: CPU. The value is a string.       |                                                      |
| Memory: memory. The value is           | a string.                                            |
| Arch: CPU architecture. The value      | ue is a string.                                      |
| KernelVersion: OS kernel version       | n. The value is a string.                            |
| ProxyMode: cluster proxy mode          | . The value is a string.                             |
| ELB: whether the ELB service is a      | dependent service. The value is of the Boolean type. |
| }                                      |                                                      |

Evaluation rules for each field in the preceding file:

| Field         | Evaluation Rule                                                                                                    |
|---------------|----------------------------------------------------------------------------------------------------|
| K8sVersion    | If the version is earlier than 1.21, the main release version<br>of the UCS cluster (for example, 1.21, which changes over<br>time) is recommended. If the version is later than the main<br>release version, the latest version of the UCS cluster is<br>recommended. |
| Scale         | < 25 nodes in the source cluster: Destination cluster of 50 nodes is recommended.                                                                                                    |
|               | $25 \le$ Nodes in the source cluster < 100: Destination cluster of 200 nodes is recommended.                                                                                                    |
|               | $100 \le$ Nodes in the source cluster < 500: Destination cluster of 1000 nodes is recommended.                                                                                                    |
|               | Nodes in the source cluster $\geq$ 500: Destination cluster of 2000 nodes is recommended.                                                                                                    |
| CPU/Memory    | Statistics about the specification of the largest quantity are collected.                                                                                                    |
| Arch          | Statistics about the specification of the largest quantity are collected.                                                                                                    |
| KernelVersion | Statistics about the specification of the largest quantity are collected.                                                                                                    |
| ProxyMode     | Configure this parameter according to the cluster scale. For<br>a cluster with more than 1000 nodes, <b>ipvs</b> is<br>recommended. For a cluster with fewer than 1000 nodes,<br><b>iptables</b> is recommended.                                                       |
| ELB           | Check whether the source cluster has a load balancing Service.                                                                                                    |

Table 10-3 Evaluation rules

Example:

```
{
    "K8sVersion": "v1.21",
    "Scale": 50,
    "Nodes": {
        "CPU": "4",
        "Memory": "7622952Ki",
        "Arch": "amd64",
        "KernelVersion": "3.10.0-862.14.1.5.h520.eulerosv2r7.x86_64"
    },
    "ELB": false,
    "ProxyMode": "iptables"
}
```

# 

The evaluation result is for reference only. You need to determine the version and scale of the destination cluster.

# 10.3.3 Image Migration

To ensure that container images can be properly pulled after cluster migration and improve container deployment efficiency, you are advised to migrate self-built image repositories to Huawei Cloud SWR. The Huawei Cloud clusters and onpremises clusters of UCS work with SWR to provide a pipeline for automated container delivery. Images are pulled in parallel, which greatly improves container delivery efficiency.

image-migrator is an image migration tool that can automatically migrate images from the Docker image repository built on Docker Registry v2 to SWR.

# How image-migrator Works

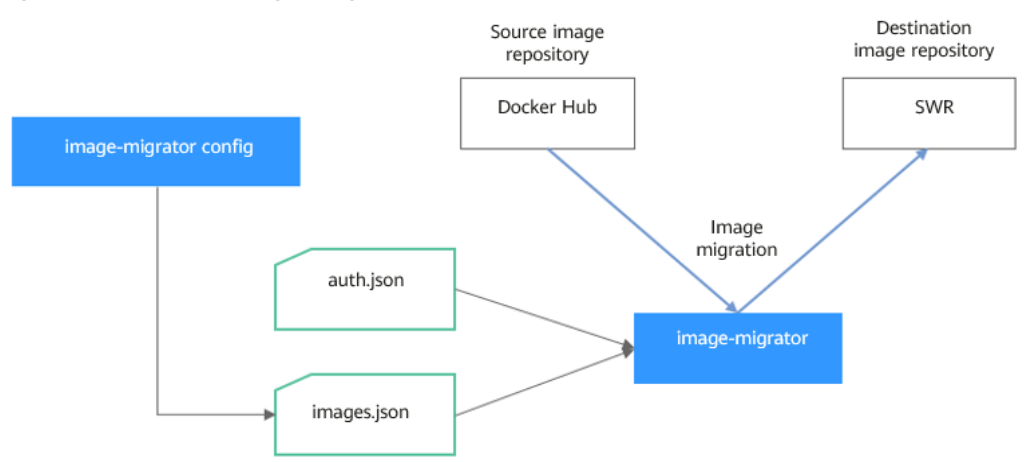

Figure 10-3 How image-migrator works

When using image-migrator to migrate images to SWR, you need to prepare two files. One is the image repository access permission file **auth.json**. The two objects in the file are the accounts and passwords of the source and destination image repositories (registries). The other is the image list file **images.json**, which consists of multiple image synchronization rules. Each rule contains a source image repository (key) and a destination image repository (value). Place these two files

in the directory where image-migrator is located and run a simple command to migrate the image. The two files are described as follows:

auth.json

**auth.json** is the image repository access permission file. Each object is the username and password of a registry. Generally, the source image repository must have the permissions for pulling images and accessing tags, and the destination image repository must have the permissions for pushing images and creating repositories. If you access the image repository anonymously, you do not need to enter the username and password. Structure of the **auth.json** file:

```
{
   "Source image repository address": { },
   "Destination image repository address": {
    "username": "xxxxxx",
    "password": "***********",
    "insecure": true
   }
}
```

To be more specific:

The values of Source image repository address and Destination image repository address can be in the *registry* or *registry/namespace* format, which must correspond to the *registry* or *registry/namespace* format in images.json. The matched URL in images uses the corresponding username and password for image synchronization. The *registry/ namespace* format is preferred.

If the destination image repository address is in the *registry* format, you can obtain it from the SWR console. On the **Dashboard** page, click **Generate Login Command** in the upper right corner. The domain name at the end of the login command is the SWR image repository address, for example, swr.cn-north-4.myhuaweicloud.com. Note that the address varies depending on the region. Switch to the corresponding region to obtain the address. If the value is in the *registry/namespace* format, replace *namespace* with the organization name of SWR.

- **username**: (Optional) username. You can set it to a specific value or use a string of the \${env} or \$env type to reference an environment variable.
- password: (Optional) password. You can set it to a specific value or use a string of the \${env} or \$env type to reference an environment variable.
- insecure: (Optional) whether *registry* is an HTTP service. If yes, the value of insecure is true. The default value is false.

### **NOTE**

The username of the destination SWR image repository is in the following format: *Regional project name@AK*. The password is the encrypted login key of the AK and SK. For details, see **Obtaining a Long-Term Valid Login Command**.

### Example:

{

}

```
"quay.io/coreos": { },
"swr.cn-north-4.myhuaweicloud.com": {
"username": "cn-north-4@RVHVMX******",
"password": "************",
"insecure": true
}
```

### • images.json

This file is essentially a list of images to migrate and consists of multiple image synchronization rules. Each rule contains a source image repository (key) and a destination image repository (value). The specific requirements are as follows:

- a. The largest unit that can be synchronized using one rule is repository. The entire namespace or registry cannot be synchronized using one rule.
- b. The formats of the source and destination repositories are similar to those of the image URL used by the **docker pull/push** command (**registry/namespace/repository:tag**).
- c. Both the source and destination repositories (if the destination repository is not an empty string) contain at least *registry*/*namespace*/*repository*.
- d. The source repository field cannot be empty. To synchronize data from a source repository to multiple destination repositories, you need to configure multiple rules.
- e. The destination repository name can be different from the source repository name. In this case, the synchronization function is similar to docker pull + docker tag + docker push.
- f. If the source repository field does not contain tags, all tags of the repository have been synchronized to the destination repository. In this case, the destination repository cannot contain tags.
- g. If the source repository field contains tags, only one tag in the source repository has been synchronized to the destination repository. If the destination repository does not contain tags, the source tag is used by default.
- h. If the destination repository is an empty string, the source image will be synchronized to the default namespace of the default registry. The repository and tag are the same as those of the source repository. The default registry and namespace can be configured using command line parameters and environment variables.

#### Example:

```
{
    "quay.io/coreos/etcd:1.0.0": "swr.cn-north-4.myhuaweicloud.com/test/etcd:1.0.0",
    "quay.io/coreos/etcd": "swr.cn-north-4.myhuaweicloud.com/test/etcd",
    "quay.io/coreos/etcd:2.7.3": "swr.cn-north-4.myhuaweicloud.com/test/etcd"
```

}

You can use a config subcommand of the image-migrator tool to automatically obtain the image that is being used by the workload in the cluster. For details, see **Usage of image-migrator config**. After obtaining the **images.json** file, you can modify, add, or delete its content as required.

# Usage of image-migrator

### D NOTE

image-migrator can run on Linux (x86 and Arm) and Windows. The usage is similar in both environments. This section uses the Linux (x86) environment as an example.

If Linux (Arm) or Windows is used, replace **image-migrator-linux-amd64** in the following command with **image-migrator-linux-arm64** or **image-migrator-windows-amd64.exe**.

Run **./image-migrator-linux-amd64 -h** in the directory where image-migrator is located to learn about its usage.

- --auth: specifies the path of auth.json. By default, auth.json is stored in the directory where image-migrator is located.
- --images: specifies the path of images.json. By default, images.json is stored in the directory where image-migrator is located.
- --log: specifies the path for storing logs generated by image-migrator. The default value is **image-migrator.log** in the current directory of imagemigrator.
- --namespace: specifies the default namespace of the destination repository. That is, if the namespace of the destination repository is not specified in **images.json**, you can specify it when running the migration command.
- --registry: specifies the default registry of the destination repository. That is, if the registry of the destination repository is not specified in **images.json**, you can specify it when running the migration command.
- --retries: specifies the number of retry times when the migration fails. The default value is 3.
- --workers: specifies the number of concurrent workers for image migration. The default value is 7.

```
$ ./image-migrator-linux-amd64 -h
```

A Fast and Flexible docker registry image images tool implement by Go.

```
Usage:
```

image-migrator [flags]

Aliases:

image-migrator, image-migrator

Flags:

--auth string auth file path. This flag need to be pair used with --images. (default "./auth.json") -h, --help help for image-migrator

images file path. This flag need to be pair used with --auth (default "./images.json") --images string --loa strina log file path (default "./image-migrator.log")

--namespace string default target namespace when target namespace is not given in the images config file, can also be set with DEFAULT\_NAMESPACE environment value

--registry string default target registry url when target registry is not given in the images config file, can also be set with DEFAULT\_REGISTRY environment value

-r, --retries int -w, --workers int -w, --workers int

numbers of working goroutines (default 7)

\$./image-migrator --workers=5 --auth=./auth.json --images=./images.json --namespace=test \ --registry=swr.cn-north-4.myhuaweicloud.com --retries=2 \$ ./image-migrator Start to generate images tasks, please wait ... Start to handle images tasks, please wait ... Images(38) migration finished, 0 images tasks failed, 0 tasks generate failed

Example:

### ./image-migrator --workers=5 --auth=./auth.json --images=./images.json -namespace=test --registry=swr.cn-north-4.myhuaweicloud.com --retries=2

The preceding command is used to migrate the images in the images.json file to the image repository swr.cn-north-4.myhuaweicloud.com/test. If the migration fails, you can retry twice. A maximum of five images can be migrated at a time.

# Usage of image-migrator config

The config subcommand of image-migrator can be used to obtain images used in cluster applications and generate the **images.json** file in the directory where the

tool is located. You can run **./image-migrator-linux-amd64 config -h** to learn how to use the config subcommand.

- -k, --kubeconfig: specifies the location of the kubeconfig file of kubectl. The default value is \$HOME/.kube/config. The kubeconfig file is used to configure access to the Kubernetes cluster. The kubeconfig file contains the authentication credentials and endpoints (access addresses) required for accessing and registering the Kubernetes cluster. For details, see the Kubernetes documentation.
- -n, --namespaces: specifies the namespace of the image to be obtained. Multiple namespaces are separated by commas (,), for example, ns1,ns2,ns3. The default value is "", indicating that images of all namespaces are obtained.
- -t, --repo: specifies the destination repository address (registry/namespace).

\$ ./image-migrator-linux-amd64 config -h generate images.json

Usage:

image-migrator config [flags]

Flags:

-h, --help help for config

-k, --kubeconfig string The kubeconfig of k8s cluster's. Default is the \$HOME/.kube/config. (default "/ root/.kube/config")

-n, --namespaces string Specify a namespace for information collection. If multiple namespaces are specified, separate them with commas (,), such as ns1,ns2. default("") is all namespaces -t, --repo string target repo,such as swr.cn-north-4.myhuaweicloud.com/test

Examples:

• Specify a namespace:

./image-migrator-linux-amd64 config -n default -t swr.cnnorth-4.myhuaweicloud.com/test

• Specify multiple namespaces:

./image-migrator-linux-amd64 config -n default,kube-system -t swr.cnnorth-4.myhuaweicloud.com/test

• If no namespace is specified, images of all namespaces are obtained:

./image-migrator-linux-amd64 config -t swr.cnnorth-4.myhuaweicloud.com/test

# Procedure

**Step 1** Prepare the image repository access permission file **auth.json**.

Create an **auth.json** file and modify it based on the format. If the repository is accessed anonymously, you do not need to enter information such as the username and password. Place the file in the directory where image-migrator is located.

Example:

}

```
"quay.io/coreos": { },
"swr.cn-north-4.myhuaweicloud.com": {
"username": "cn-north-4@RVHVMX******",
"password": "*************",
"insecure": true
}
```

For details about the parameters, see the **auth.json file**.

- Step 2 Prepare the image list file images.json.
  - 1. Connect to the source cluster using kubectl. For details, see **Connecting to a Cluster Using kubectl**.
  - 2. Run the config subcommand for image migration to generate the **images.json** file.

You can refer to the methods and examples in **Usage of image-migrator config** to obtain the image used in the source cluster application without specifying the namespace, or by specifying one or more namespaces.

- 3. Modify the **images.json** file as required. Ensure that the file meets the eight requirements described in **images.json file**.
- Step 3 Migrate images.

You can run the default **./image-migrator-linux-amd64** command to migrate images or configure image-migrator parameters as required.

For example, run the following command:

./image-migrator-linux-amd64 --workers=5 --auth=./auth.json --images=./ images.json --namespace=test --registry=swr.cn-north-4.myhuaweicloud.com --retries=2

Example:

```
$ ./image-migrator-linux-amd64
Start to generate images tasks, please wait ...
Start to handle images tasks, please wait ...
Images(38) migration finished, 0 images tasks failed, 0 tasks generate failed
```

**Step 4** View the result.

After the preceding command is executed, information similar to the following is displayed:

Images(38) migration finished, 0 images tasks failed, 0 tasks generate failed

The preceding information indicates that 38 images have been migrated to the SWR repository.

----End

# **10.3.4 Dependent Service Migration**

Migrate data of services on which the cluster depends, such as local storage, database, distributed cache, and distributed message. If your cluster does not involve the data of these services or the data does not need to be migrated to the cloud, skip this section.

# **Storage Migration**

• If your cluster uses local storage, you can use Huawei Cloud **Data Express** Service (DES) to migrate data to the cloud. DES is a massive data transmission solution. It allows you to migrate terabytes or even hundreds of terabytes of data to Huawei Cloud using Teleport devices or disks (with external USB interfaces, SATA interfaces, or SAS interfaces). It helps address issues facing massive data transmission such as high network costs and long transmission time.

- If your cluster has connected to an object storage service and needs to be migrated to the cloud, Huawei Cloud Object Storage Migration Service (OMS) can help you migrate data to Huawei Cloud OBS.
- If your cluster uses file storage, you can use Huawei Cloud Scalable File Service (SFS) to migrate data to the cloud. For details, see **Data Migration**.

# **Database Migration**

If your database is not containerized and needs to be migrated to the cloud, Huawei Cloud **Data Replication Service (DRS)** is an ideal option. DRS provides multiple functions, including real-time migration, backup migration, real-time synchronization, data subscription, and real-time DR.

# **Migrating Other Data**

- Big data migration: Huawei Cloud Cloud Data Migration (CDM) is recommended. For details, see Cloud Data Migration (CDM).
- Kafka data migration: Huawei Cloud Distributed Message Service (DMS) for Kafka is recommended. For details, see Kafka Data Migration.
- Redis data migration: Huawei Cloud Distributed Cache Service (DCS) is recommended. For details, see **Migration Solution Notes**.

# 10.3.5 Application Backup

Application migration from clusters in an on-premises IDC consists of two steps: application backup and application migration. That is, applications in the clusters in an on-premises IDC are backed up and then migrated to the destination cluster through data restoration.

k8clone is a simple Kubernetes metadata cloning tool. It can save Kubernetes metadata (objects) as a local package and restore the metadata to the destination cluster (Huawei Cloud cluster or on-premises cluster of UCS). In this way, applications can be migrated from clusters in an on-premises data center to the cloud.

### NOTICE

Back up data during off-peak hours.

### Prerequisites

Ensure that services (data not in the cluster, such as images, storage, and databases) on which cloud native applications depend have been migrated.

# How k8clone Backs Up Data

Data backup process:

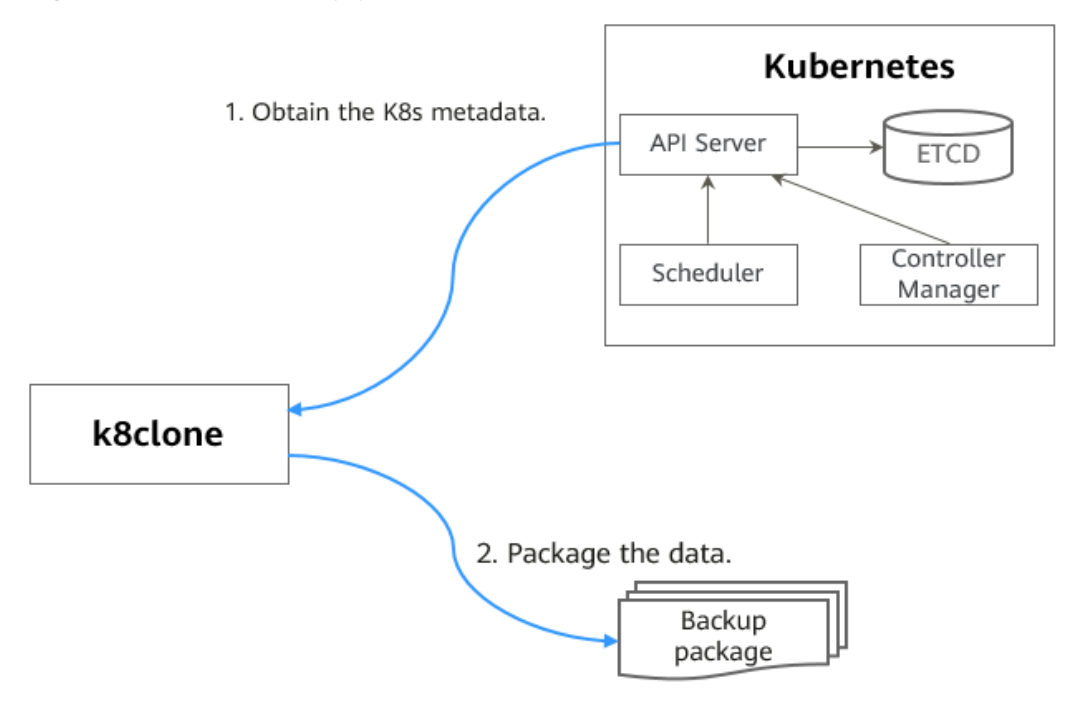

### Figure 10-4 Data backup process

# k8clone Usage for Backup

### D NOTE

k8clone can run on Linux (x86 and Arm) and Windows. The usage is similar in both environments. This section uses the Linux (x86) environment as an example.

If Linux (Arm) or Windows is used, replace **k8clone-linux-amd64** in the following command with **k8clone-linux-arm64** or **k8clone-windows-amd64.exe**.

Run **./k8clone-linux-amd64 backup -h** in the directory where k8clone is located to learn about its usage.

- -k, --kubeconfig: specifies the location of the kubeconfig file of kubectl. The default value is \$HOME/.kube/config. The kubeconfig file is used to configure access to the Kubernetes cluster. The kubeconfig file contains the authentication credentials and endpoints (access addresses) required for accessing and registering the Kubernetes cluster. For details, see the Kubernetes documentation.
- -s, --api-server: Kubernetes API Server URL. The default value is "".
- -q, --context: Kubernetes Configuration Context. The default value is "".
- -n, --namespace: backs up cloud native applications of a specified namespace. Multiple namespaces are separated by commas (,), for example, ns1,ns2,ns3. The default value is "", indicating that the entire cluster is backed up.
- -e, --exclude-namespaces: excludes the backup of objects of a specified namespace. This parameter cannot be used together with --namespace.
- -x, --exclude-kind: excludes the backup of a specified resource type.
- -i, --include-kind: specifies the backup of a resource type.
- -y, --exclude-object: excludes the backup of a specified resource object.

- -z, --include-object: specifies the backup of a resource object.
- -w, --exclude-having-owner-ref: excludes the backup of resource objects • with ownerReferences. The default value is **false**. The equal sign (=) must be added when a Boolean parameter is transferred, for example, -w=true. -w true does not take effect, and the default value will be used.
- -d, --local-dir: path for storing backup data. The default value is the k8clone**dump** folder in the current directory.

\$ ./k8clone-linux-amd64 backup -h

Backup Workload Data as yaml files

#### Usage:

k8clone backup [flags]

Flage

| Flags:                                        |                                                                                                 |
|-----------------------------------------------|-------------------------------------------------------------------------------------------------|
| -s,api-server string                          | Kubernetes api-server url                                                                       |
| -q,context string                             | Kubernetes configuration context                                                                |
| -w,exclude-having-owner                       | -ref Exclude all objects having an Owner Reference. The default value is                        |
| false. The equal sign (=) must                | t be added when a Boolean parameter is transferred, for example, -w=truew                       |
| true does not take effect, and                | the default value will be used.                                                                 |
| <ul> <li>-x,exclude-kind strings</li> </ul>   | Resource kind to exclude. Eg. 'deployment'                                                      |
| <ul> <li>-i,include-kind strings</li> </ul>   | Ressource kind to include. Eg. 'deployment'                                                     |
| -e,exclude-namespaces st                      | trings Namespaces to exclude. Eg. 'temp.*' as regexes. This collects all                        |
| namespaces and then filters t                 | hem. Don't use it with the namespace flag.                                                      |
| <ul><li>-y,exclude-object strings</li></ul>   | Object to exclude. The form is ' <kind>:<namespace>/<name>',namespace</name></namespace></kind> |
| can be empty when object is                   | not namespaced. Eg. 'configmap:kube-system/kube-dns'                                            |
| <ul> <li>-z,include-object strings</li> </ul> | Object to include. The form is ' <kind>:<namespace>/<name>',namespace</name></namespace></kind> |
| can be empty when object is                   | not namespaced. Eg. 'configmap:kube-system/kube-dns'                                            |
| -h,help h                                     | elp for backup                                                                                  |
| -k,kubeconfig string                          | The kubeconfig of k8s cluster's. Default is the \$HOME/.kube/config.                            |
| -d,local-dir string                           | Where to dump yaml files (default "./k8clone-dump")                                             |
| -n,namespace string                           | Only dump objects from this namespace                                                           |
|                                               |                                                                                                 |

### Examples:

Backs up objects of the entire cluster. The default path is the **k8clone-dump** folder in the current directory.

### ./k8clone-linux-amd64 backup

Backs up objects of the entire cluster and specifies the path for storing backup data.

./k8clone-linux-amd64 backup -d ./xxxx

- Backs up objects of a specified namespace.
  - ./k8clone-linux-amd64 backup -n default
- Excludes the backup of objects of a specified namespace. ./k8clone-linux-amd64 backup -e kube-system,kube-public,kube-nodelease
- Excludes the backup of specified resource types. ./k8clone-linux-amd64 backup -x endpoints, endpointslice
- Specifies the backup of resource types.

./k8clone-linux-amd64 backup -i rolebinding

- Excludes the backup of specified resource objects. ./k8clone-linux-amd64 backup -y configmap:kube-system/kube-dns
- Specifies the backup of resource objects. ./k8clone-linux-amd64 backup -z configmap:kube-system/kube-dns

Excludes the backup of resource objects with ownerReferences.
 ./k8clone-linux-amd64 backup -w=true

### Procedure

- Step 1 Connect to the source cluster using kubectl. For details, see Connecting to a Cluster Using kubectl.
- **Step 2** Go to the directory where k8clone is located and run the backup command to back up data to a local directory and compress the data into a package.

The examples in **k8clone Usage for Backup** provide several common backup methods. You can select a method as required or customize one.

----End

# **10.3.6 Application Migration**

Application migration from clusters in an on-premises IDC consists of two steps: application backup and application migration. That is, applications in the clusters in an on-premises IDC are backed up and then migrated to the destination cluster through data restoration.

k8clone is a simple Kubernetes metadata cloning tool. It can save Kubernetes metadata (objects) as a local package and restore the metadata to the destination cluster (Huawei Cloud cluster or on-premises cluster of UCS). In this way, applications can be migrated from clusters in an on-premises data center to the cloud.

### Constraints

Currently, applications in a cluster of a later version cannot be migrated to a cluster of an earlier version.

### Prerequisites

- Ensure that services (data not in the cluster, such as images, storage, and databases) on which cloud native applications depend have been migrated.
- Ensure that the metadata backup in the source cluster has been downloaded to the server where k8clone is executed.

### How k8clone Restores Data

Data restoration process:

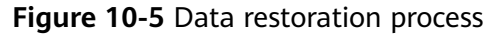

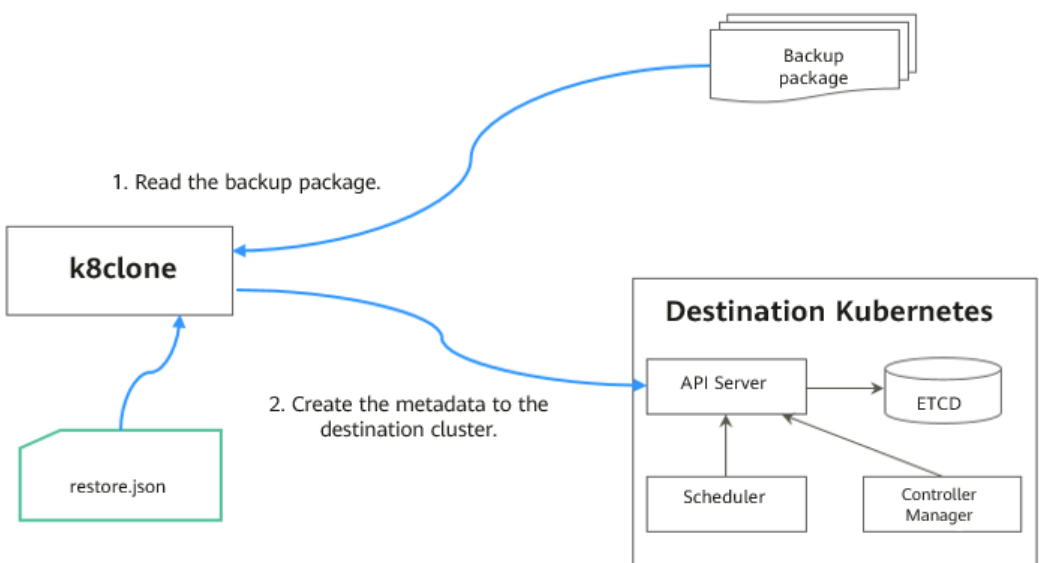

Before the restoration, prepare a data restoration configuration file **restore.json** to automatically change the storage class names of PVC and StatefulSet and the repository address of the image used by the workload during application restoration.

The file content is as follows:

| {                                                                                            |
|----------------------------------------------------------------------------------------------|
| "StorageClass":                                                                              |
| "OldStorageClassName": "NewStorageClassName" // The <b>StorageClassName</b> field of PVC and |
| StatefulSet can be changed.                                                                  |
| "ImageRepo":                                                                                 |
| "OldImageRepo1": "NewImageRepo1", //eg:"dockerhub.com": "cn-north-4.swr.huaweicloud.com"     |
| "OldImageRepo2": "NewImageRepo2", //eg:"dockerhub.com/org1": "cn-                            |
| north-4.swr.huaweicloud.com/org2"                                                            |
| "NoRepo": "NewImageRepo3" //eg:"golang": "swr.cn-north-4.myhuaweicloud.com/paas/golang"      |
| }                                                                                            |
| • StorageClass: The storage class names of BVC and VolumeClaimTemplates                      |
| • Storage class. The storage class names of PVC and Volume claim emplates                    |
| can be automatically changed based on settings.                                              |

• **ImageRepo**: The repository address of the image used by the workload can be changed. The workload can be Deployment (including initContainer), StatefulSet, Orphaned Pod, Job, CronJob, Replica Set, Replication Controller, and DaemonSet.

# k8clone Usage for Restoration

### **NOTE**

k8clone can run on Linux (x86 and Arm) and Windows. The usage is similar in both environments. This section uses the Linux (x86) environment as an example.

If Linux (Arm) or Windows is used, replace **k8clone-linux-amd64** in the following command with **k8clone-linux-arm64** or **k8clone-windows-amd64.exe**.

Run **./k8clone-linux-amd64 restore -h** in the directory where k8clone is located to learn about its usage.

-k, --kubeconfig: specifies the location of the kubeconfig file of kubectl. The default value is \$HOME/.kube/config. The kubeconfig file is used to

configure access to the Kubernetes cluster. The kubeconfig file contains the authentication credentials and endpoints (access addresses) required for accessing and registering the Kubernetes cluster. For details, see the **Kubernetes documentation**.

- -s, --api-server: Kubernetes API Server URL. The default value is "".
- -q, --context: Kubernetes Configuration Context. The default value is "".
- **-f, --restore-conf**: path of **restore.json**. The default value is the directory where k8clone is located.
- -d, --local-dir: path for storing backup data. The default value is the directory where k8clone is located.

```
    $ ./k8clone-linux-amd64 restore -h
ProcessRestore from backup
    Usage:
        k8clone restore [flags]
    Flags:
        -s, --api-server string Kubernetes api-server url
```

-s, --api-server stringKubernetes api-server url-q, --context stringKubernetes configuration context-h, --helphelp for restore-k, --kubeconfig stringThe kubeconfig of k8s cluster's. Default is the \$HOME/.kube/config.-d, --local-dir stringWhere to restore (default "./k8clone-dump.zip")-f, --restore-conf stringrestore conf file (default "./restore.json")

#### Example:

#### ./k8clone-linux-amd64 restore -d ./k8clone-dump.zip -f ./restore.json

### Procedure

- Step 1 Connect to the destination cluster using kubectl. For details, see Connecting to a Cluster Using kubectl.
- **Step 2** Prepare the data restoration configuration file **restore.json**.

Create a **restore.json** file, modify it based on the format, and place it in the directory where k8clone is located.

Example:

```
"StorageClass": {

"csi-disk": "csi-disk-new"

},

"ImageRepo": {

"quay.io/coreos": "swr.cn-north-4.myhuaweicloud.com/paas"

}
```

**Step 3** Go to the directory where k8clone is located and run the restoration command to restore the backup data to the destination cluster.

Example:

#### ./k8clone-linux-amd64 restore -d ./k8clone-dump.zip -f ./restore.json

----End

# 10.4 Migration from Clusters on a Third-Party Cloud

# **10.4.1 Migration Process**

The container migration service of UCS allows you to migrate applications from the Kubernetes cluster on a third-party cloud to a Huawei Cloud cluster or multicloud cluster of UCS for cross-cloud migration and unified management.

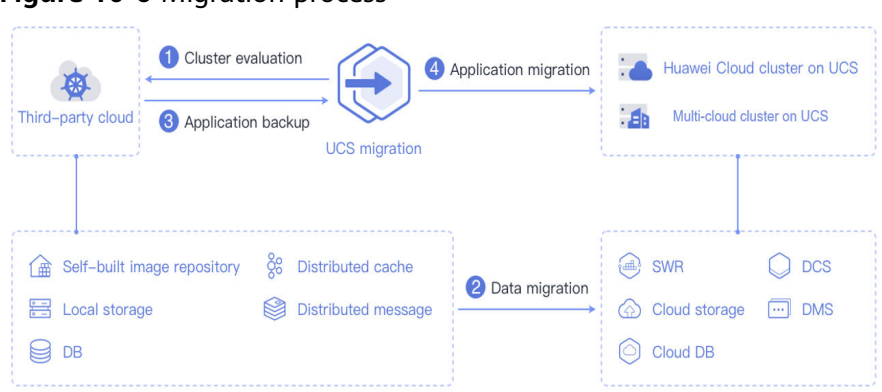

### Figure 10-6 Migration process

The process is as follows:

### Step 1 Cluster evaluation

In this phase, you will evaluate the status of the source cluster to determine the type of the destination cluster. UCS kspider can automatically collect information about the source cluster, including the Kubernetes version, cluster scale, workload, and storage, and provide you with information about the recommended destination cluster. For details, see **Cluster Evaluation**.

### Step 2 Data migration

In this phase, you will migrate images and data related to dependent services to the cloud. UCS image-migrator is an automatic image migration tool. It can migrate images from the image repository on a third-party cloud to SWR. To migrate data of dependent services, you can use other Huawei Cloud products together with image-migrator.

### Step 3 Application backup

In this phase, you will back up applications in the cluster on a third-party cloud. UCS k8clone can automatically collect Kubernetes metadata and save it as a compressed package to the local host to back up applications in the cluster. For details, see **Application Backup**.

### Step 4 Application migration

In this phase, you will restore backup data to migrate applications from the cluster on a third-party cloud to a Huawei Cloud cluster or multi-cloud cluster of UCS. For details, see **Application Migration**.

----End

# 10.4.2 Cluster Evaluation

Migrating applications from one environment to another is a challenging task, so you need to plan and prepare carefully. kspider is a tool used to collect information about the source cluster. It provides cluster-related data such as the Kubernetes version, scale, workload quantity, storage, and in-use images. The data helps you understand the current status of the cluster and evaluate migration risks, and select a proper destination cluster version and scale.

# How kspider Works

**Figure 10-7** shows the architecture of kspider, which consists of three modules: collection, connection management, and analysis. The collection module can collect data of the source cluster, including namespaces, workloads, nodes, and networks. The connection management module establishes connections with the API Server of the source cluster. The analysis module aims to output the collected data of the source cluster (generating the **cluster-\*.json** file) and provide the recommendation information of the destination cluster (generating the **preferred-\*.json** file) after evaluation.

### Figure 10-7 kspider architecture

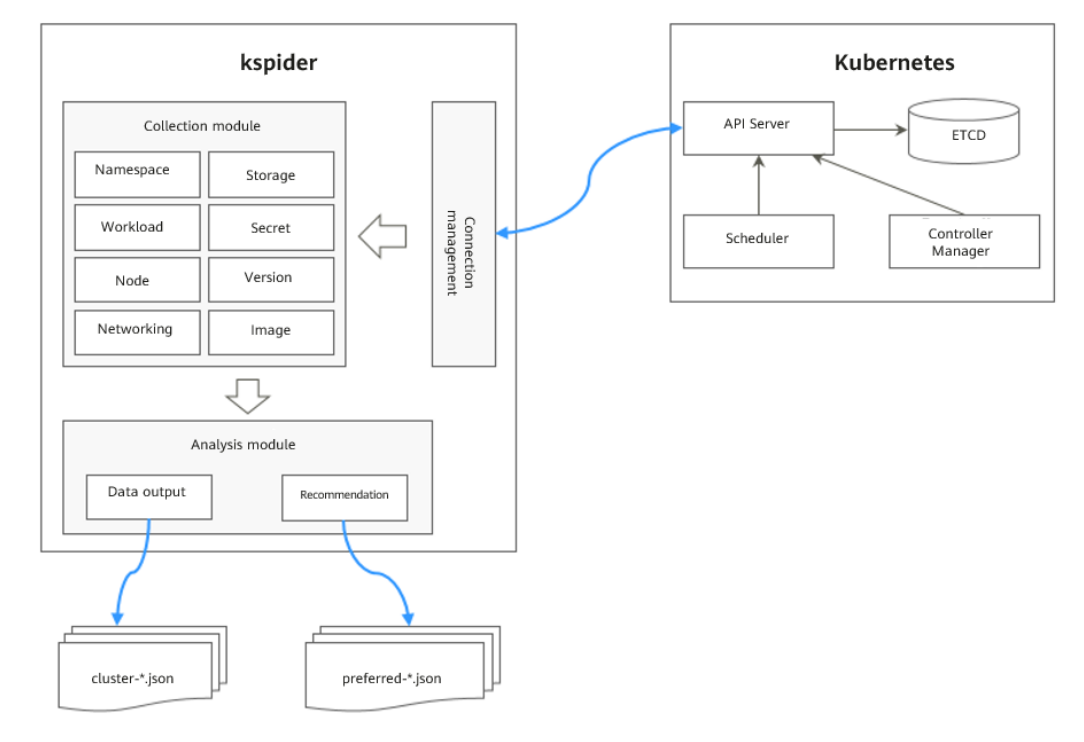

# Usage of kspider

### D NOTE

kspider can run on Linux (x86 and Arm) and Windows. The usage is similar in both environments. This section uses the Linux (x86) environment as an example.

If Linux (Arm) or Windows is used, replace **kspider-linux-amd64** in the following command with **kspider-linux-arm64** or **kspider-windows-amd64.exe**.

Prepare a server, upload kspider to the server, and decompress the tool package. For details, see **Preparations**. Run **./kspider-linux-amd64 -h** in the directory where kspider is located to learn about its usage.

- -k, --kubeconfig: specifies the location of the kubeconfig file of kubectl. The default value is \$HOME/.kube/config. The kubeconfig file is used to configure access to the Kubernetes cluster. The kubeconfig file contains the authentication credentials and endpoints (access addresses) required for accessing and registering the Kubernetes cluster. For details, see the Kubernetes documentation.
- -n, --namespaces: specifies the collected namespace. By default, system namespaces such as kube-system, kube-public, and kube-node-lease are excluded.
- -q, --quiet: indicates static exit.
- -s, --serial: specifies the unique sequence number of the output aggregation file (cluster-{serial}.json) and recommendation file (preferred-{serial}.json).

```
$ ./kspider-linux-amd64 -h
```

A cluster information collection and recommendation tool implement by Go.

Usage: kspider [flags]

Aliases: kspider, kspider

Flags:

```
-h, --help help for kspider
```

-k, --kubeconfig string The kubeconfig of k8s cluster's. Default is the \$HOME/.kube/config. (default "\$HOME/.kube/config")

-n, --namespaces string Specify a namespace for information collection. If multiple namespaces are specified, separate them with commas (,), such as ns1,ns2. default("") is all namespaces

```
-q, --quiet command to execute silently
```

-s, --serial string User-defined sequence number of the execution. The default value is the time when the kspider is started. (default "1673853404")

# Step 1: Collect Data from the Source Cluster

- Step 1 Connect to the source cluster using kubectl. For details, see Connecting to a Cluster Using kubectl.
- **Step 2** Use the default parameter settings to collect data of all namespaces in the cluster. Run the **./kspider-linux-amd64** command.

```
Command output:
[~]# ./kspider-linux-amd64
The Cluster version is v1.15.6-r1-CCE2.0.30.B001
There are 5 Namespaces
There are 2 Nodes
  Name CPU Memory IP Arch OS Kernel
                                                   MachineID
  10.1.18.64 4 8008284Ki [10.1.18.64 10.1.18.64]
                                                   amd64
                                                           linux
3.10.0-1127.19.1.el7.x86_64 ef9270ed-7eb3-4ce6-a2d8-f1450f85489a
  10.1.19.13 4 8008284Ki [10.1.19.13 10.1.19.13] amd64 linux
3.10.0-1127.19.1.el7.x86_64 2d889590-9a32-47e5-b947-09c5bda81849
There are 9 Pods
There are 0 LonePods:
There are 2 StatefulSets:
  Name Namespace
                      NodeAffinity
  minio
         default false
        minio false
  minio
There are 3 Deployments:
Name Namespace NodeAffinity
```

| rctest default true                                                                   |
|---------------------------------------------------------------------------------------|
| flink-operator-controller-manager flink-operator-system false                         |
| rctest minio false                                                                    |
| There are 1 DaemonSets:                                                               |
| Name Namespace NodeAffinity                                                           |
| ds-nginx minio false                                                                  |
| There are 0 Jobs:                                                                     |
| There are 0 CronJobs:                                                                 |
| There are 4 PersistentVolumeClaims:                                                   |
| Namespace/Name Pods                                                                   |
| default/pvc-data-minio-0 default/minio-0                                              |
| minio/obs-testing minio/ds-nginx-9hmds,minio/ds-nginx-4isfg                           |
| minio/pvc-data-minio-0 minio/minio-0                                                  |
| There are 5 PersistentVolumes:                                                        |
| Name Namespace pvcName scName size key                                                |
| pvc-bd36c70f-75bf-4000-b85c-f9fb169a14a8 minio-pv obs-testing csi-obs 1Gi pvc-        |
| bd36c70f-75bf-4000-b85c-f9fb169a14a8                                                  |
| pvc-c7c768aa-373a-4c52-abea-e8b486d23b47 minio-pv pvc-data-minio-0 csi-disk-sata 10Gi |
| 1bcf3d00-a524-45b1-a773-7efbca58f36a                                                  |
| pvc-4f52462b-3b4c-4191-a63b-5a36a8748c05 minio obs-testing csi-obs 1Gi                |
| pvc-4f52462b-3b4c-4191-a63b-5a36a8748c05                                              |
| pvc-9fd92c99-805a-4e65-9f22-e238130983c8 default pvc-data-minio-0 csi-disk 10Gi       |
| 590afd05-fc68-4c10-a598-877100ca7b3f                                                  |
| pvc-a22fd877-f98d-4c3d-a04e-191d79883f97 minio pvc-data-minio-0 csi-disk-sata 10Gi    |
| 48874130-df77-451b-9b43-d435ac5a11d5                                                  |
| There are 7 Services:                                                                 |
| Name Namespace ServiceType                                                            |
| headless-lxprus default ClusterIP                                                     |
| kubernetes default ClusterIP                                                          |
| minio default NodePort                                                                |
| flink-operator-controller-manager-metrics-service flink-operator-system ClusterIP     |
| flink-operator-webhook-service flink-operator-system ClusterIP                        |
| headless-lxprus minio ClusterIP                                                       |
| minio minio NodePort                                                                  |
| There are 0 Ingresses:                                                                |
| There are 6 Images:                                                                   |
| Name                                                                                  |
| gcr.io/flink-operator/flink-operator:v1beta1-6                                        |
| flink:1.8.2                                                                           |
| swr.cn-north-4.myhuaweicloud.com/paas/minio:latest                                    |
| nginx:stable-alpine-perl                                                              |
| swr.cn-north-4.myhuaweicloud.com/everest/minio:latest                                 |
| gcr.io/kubebuilder/kube-rbac-proxy:v0.4.0                                             |
| There are 2 Extra Secrets:                                                            |
| SecretType                                                                            |
| cfe/secure-opaque                                                                     |
| helm.sh/release.v1                                                                    |

After the kspider command is executed, the following files are generated in the current directory:

- **cluster-\*.json**: This file contains data collected from the source cluster and applications. The data can be used to analyze and plan the migration.
- **preferred-\*.json**: This file contains information about the recommended destination cluster. A preliminary evaluation is performed for the source cluster according to its scale and node specifications. The file provides suggestions on the version and scale of the destination cluster.

Step 3 View the data collected from the source cluster and applications.

You can use a text editor or JSON viewer to open the **cluster-\*.json** file to view the data. Replace the asterisk (\*) in the file name with the actual timestamp or serial number to find and open the correct file.

Description of the **cluster-\*.json** file:

K8sVersion: Kubernetes version. The value is a string. Namespaces: number of namespaces. The value is a string. Pods: total number of pods. The value is an integer. Nodes: node information. The IP address is used as the key to display node information. IP addresses CPU: CPU. The value is a string. Arch: CPU architecture. The value is a string. Memory: memory. The value is a string. HugePages1Gi: 1 GB hugepage memory. The value is a string. HugePages2Mi: 2 MB hugepage memory. The value is a string. OS: node OS. The value is a string. KernelVersion: OS kernel version. The value is a string. RuntimeVersion: running status and version of the node container. The value is a string. InternalIP: internal IP address. The value is a string. External IP address. The value is a string. MachineID: node ID. The value is a string. Ensure that the CCE ID is the same as the ECS ID. Workloads: workload Deployment: workload type. The value can be Deployment, StatefulSet, DaemonSet, CronJob, Job, or LonePod. default: namespace name Count: quantity. The value is an integer. Items: details. The value is an array. Name: workload name. The value is a string. Namespace: namespace name. The value is a string. NodeAffinity: node affinity. The value is of the Boolean type. Replicas: number of replicas. The value is an integer. Storage: storage PersistentVolumes: persistent volume pv-name: The PV name is used as the key. VolumeID: volume ID. The value is a string. Namespace: namespace. The value is a string. PvcName: name of the bound PVC. The value is a string. ScName: storage class name. The value is a string. Size: size of the space to request. The value is a string. Pods: name of the pod that uses the PV. The value is a string. NodeIP: IP address of the node where the pod is located. The value is a string. VolumePath: path of the node to which the pod is mounted. The value is a string. OtherVolumes: volumes of other types Type: AzureFile, AzureDisk, GCEPersistentDisk, AWSElasticBlockStore, Cinder, Glusterfs, NFS, CephFS, FlexVolume, FlexVolume, DownwardAPI The volume ID, volume name, and volume shared path are keys. Pods: name of the pod. The value is a string. NodelP: IP address of the node where the pod is located. The value is a string. Information that uniquely identifies a volume, such as the volume ID, volume name, and volume shared path. The value is a string. Networks: network LoadBalancer: load balancing type service: network type, which can be Service or ingress. Name: name. The value is a string. Namespace: namespace name. The value is a string. Type: type. The value is a string. ExtraSecrets: extended secret type Secret type. The value is a string. Images: image Image repo. The value is a string.

#### Example:

```
"K8sVersion": "v1.19.10-r0-CCE22.3.1.B009",
"Namespaces": 12,
"Pods": 33,
"Nodes": {
    "10.1.17.219": {
        "CPU": "4",
        "Memory": "7622944Ki",
        "HugePages1Gi": "0",
        "HugePages2Mi": "0",
```

```
"Arch": "amd64",
   "OS": "EulerOS 2.0 (SP9x86_64)",
   "KernelVersion": "4.18.0-147.5.1.6.h687.eulerosv2r9.x86_64",
   "RuntimeVersion": "docker://18.9.0",
   "InternalIP": "10.1.17.219",
"ExternalIP": "",
   "MachineID": "0c745e03-2802-44c2-8977-0a9fd081a5ba"
 },
"10.1.18.182": {
   "CPU": "4",
"Memory": "7992628Ki",
   "HugePages1Gi": "0",
   "HugePages2Mi": "0",
   "Arch": "amd64",
   "OS": "EulerOS 2.0 (SP5)",
"KernelVersion": "3.10.0-862.14.1.5.h520.eulerosv2r7.x86_64",
   "RuntimeVersion": "docker://18.9.0",
   "InternalIP": "10.1.18.182",
"ExternalIP": "100.85.xxx.xxx",
   "MachineID": "2bff3d15-b565-496a-817c-063a37eaf1bf"
 }
},
"Workloads": {
'oh": {},
 "CronJob": {},
  "DaemonSet": {
   "default": {
     "Count": 1,
     "Items": [
      {
        "Name": "kubecost-prometheus-node-exporter",
       "Namespace": "default",
        "NodeAffinity": false,
        "Replicas": 3
      }
    ]
   }
  },
  "Deployment": {
   "default": {
     "Count": 1,
     "Items": [
      {
        "Name": "kubecost-cost-analyzer",
       "Namespace": "default",
        "NodeAffinity": false,
        "Replicas": 1
      }
    ]
   },
   "kubecost": {
     "Count": 1,
     "Items": [
      {
        "Name": "kubecost-kube-state-metrics",
       "Namespace": "kubecost",
        "NodeAffinity": false,
"Replicas": 1
      }
    ]
   }
 },
"Job": {},
 "LonePod": {},
"StatefulSet": {
   "minio-all": {
     "Count": 1,
     "Items": [
      {
"Name": "minio",
```

```
"Namespace": "minio-all",
        "NodeAffinity": false,
        "Replicas": 1
      }
     1
   }
  }
 }.
  "Storage": {
  "PersistentVolumes": {
    "demo": {
     "VolumeID": "demo",
     "Namespace": "fluid-demo-test",
     "PvcName": "demo",
     "ScName": "fluid",
     "Size": "100Gi",
     "Pods": ""
     "NodelP": ""
     "VolumePath": ""
    "pvc-fd3a5bb3-119a-44fb-b02e-96b2cf9bb36c": {
      "VolumeID": "82365752-89b6-4609-9df0-007d964b7fe4",
     "Namespace": "minio-all",
     "PvcName": "pvc-data-minio-0",
"ScName": "csi-disk",
     "Size": "10Gi",
     "Pods": "minio-all/minio-0",
     "NodeIP": "10.1.23.159",
     "VolumePath": "/var/lib/kubelet/pods/5fc47c82-7cbd-4643-98cd-cea41de28ff2/volumes/
kubernetes.io~csi/pvc-fd3a5bb3-119a-44fb-b02e-96b2cf9bb36c/mount"
   }
  },
   "OtherVolumes": {}
 },
 "Networks": {
  "LoadBalancer": {}
 },
 "ExtraSecrets": [
  "cfe/secure-opaque",
  "helm.sh/release.v1"
 ],
 "Images": [
  "nginx:stable-alpine-perl",
  "ghcr.io/koordinator-sh/koord-manager:0.6.2",
  "swr.cn-north-4.myhuaweicloud.com/paas/minio:latest",
  "swr.cn-north-4.myhuaweicloud.com/everest/e-backup-test:v1.0.0",
  "gcr.io/kubecost1/cost-model:prod-1.91.0",
  "gcr.io/kubecost1/frontend:prod-1.91.0"
1
```

```
----End
```

# Step 2: Evaluate the Destination Cluster

After the kspider command is executed, in addition to the **cluster-\*.json** file, the **preferred-\*.json** file is also generated in the current directory. After performing preliminary evaluation for the source cluster according to its scale and node specifications, the file provides the recommended version and scale of the destination cluster. This helps you better plan and prepare for the migration.

Description of the preferred-\*.json file:

```
K8sVersion: Kubernetes version. The value is a string.
Scale: cluster scale. The value is a string.
Nodes: node information
```

```
CPU: CPU. The value is a string.

Memory: memory. The value is a string.

Arch: CPU architecture. The value is a string.

KernelVersion: OS kernel version. The value is a string.

ProxyMode: cluster proxy mode. The value is a string.

ELB: whether the ELB service is a dependent service. The value is of the Boolean type.

}
```

Evaluation rules for each field in the preceding file:

Table 10-4 Evaluation rules

| Field         | Evaluation Rule                                                                                                    |
|---------------|----------------------------------------------------------------------------------------------------|
| K8sVersion    | If the version is earlier than 1.21, the main release version<br>of the UCS cluster (for example, 1.21, which changes over<br>time) is recommended. If the version is later than the main<br>release version, the latest version of the UCS cluster is<br>recommended. |
| Scale         | < 25 nodes in the source cluster: Destination cluster of 50 nodes is recommended.                                                                                                    |
|               | $25 \le$ Nodes in the source cluster < 100: Destination cluster of 200 nodes is recommended.                                                                                                    |
|               | 100 $\leq$ Nodes in the source cluster < 500: Destination cluster of 1000 nodes is recommended.                                                                                                    |
|               | Nodes in the source cluster $\geq$ 500: Destination cluster of 2000 nodes is recommended.                                                                                                    |
| CPU/Memory    | Statistics about the specification of the largest quantity are collected.                                                                                                    |
| Arch          | Statistics about the specification of the largest quantity are collected.                                                                                                    |
| KernelVersion | Statistics about the specification of the largest quantity are collected.                                                                                                    |
| ProxyMode     | Configure this parameter according to the cluster scale. For<br>a cluster with more than 1000 nodes, <b>ipvs</b> is<br>recommended. For a cluster with fewer than 1000 nodes,<br><b>iptables</b> is recommended.                                                       |
| ELB           | Check whether the source cluster has a load balancing Service.                                                                                                    |

Example:

```
{
    "K8sVersion": "v1.21",
    "Scale": 50,
    "Nodes": {
        "CPU": "4",
        "Memory": "7622952Ki",
        "Arch": "amd64",
        "KernelVersion": "3.10.0-862.14.1.5.h520.eulerosv2r7.x86_64"
    },
```

"ELB": false, "ProxyMode": "iptables" }

The evaluation result is for reference only. You need to determine the version and scale of the destination cluster.

# 10.4.3 Image Migration

To ensure that container images can be properly pulled after cluster migration and improve container deployment efficiency, you are advised to migrate image repositories on a third-party cloud to Huawei Cloud SWR. The Huawei Cloud clusters and multi-cloud clusters of UCS work with SWR to provide a pipeline for automated container delivery. Images are pulled in parallel, which greatly improves container delivery efficiency.

image-migrator is an image migration tool that can automatically migrate images from image repositories on a third-party cloud to SWR.

# How image-migrator Works

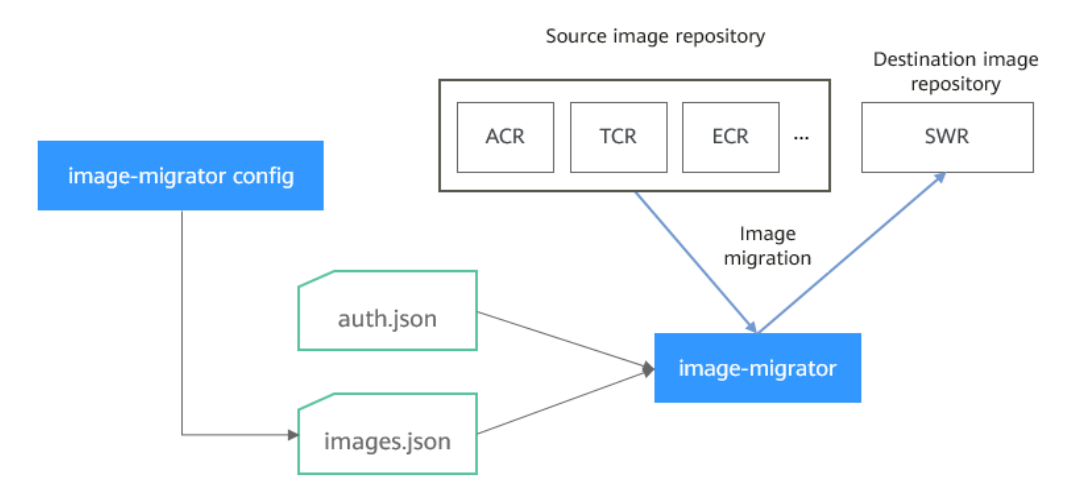

### Figure 10-8 How image-migrator works

When using image-migrator to migrate images to SWR, you need to prepare two files. One is the image repository access permission file **auth.json**. The two objects in the file are the accounts and passwords of the source and destination image repositories (registries). The other is the image list file **images.json**, which consists of multiple image synchronization rules. Each rule contains a source image repository (key) and a destination image repository (value). Place these two files in the directory where image-migrator is located and run a simple command to migrate the image. The two files are described as follows:

• auth.json

**auth.json** is the image repository access permission file. Each object is the username and password of a registry. Generally, the source image repository

{

}

must have the permissions for pulling images and accessing tags, and the destination image repository must have the permissions for pushing images and creating repositories. If you access the image repository anonymously, you do not need to enter the username and password. Structure of the **auth.json** file:

```
"Source image repository address": { },
"Destination image repository address": {
"username": "xxxxx",
"password": "**********",
"insecure": true
}
```

For details about the parameters in this file, see Table 10-5.

| Parameter                                | Description                                                                                                    |
|------------------------------------------|----------------------------------------------------------------------------------------------------|
| Source<br>image<br>repository<br>address | The value can be in <i>registry</i> or <i>registry/namespace</i> format,<br>which must correspond to the <i>registry</i> or <i>registry/namespace</i><br>format in <b>images.json</b> .<br><b>NOTE</b><br>The matched URL in images uses the corresponding username and<br>password for image synchronization. The <i>registry/namespace</i> format is<br>preferred.                                                                                                    |
| Destinatio<br>n image<br>repository      | The value can be in <i>registry</i> or <i>registry/namespace</i> format, which must correspond to the <i>registry</i> or <i>registry/namespace</i> format in <b>images.json</b> .                                                                                                    |
| address                                  | <ul> <li>If your image repository is Huawei Cloud SWR and the destination image repository address is in the <i>registry</i> format, you can obtain it from the SWR console as follows: On the <b>Dashboard</b> page, click <b>Generate Login Command</b> in the upper right corner. The domain name at the end of the login command is the SWR image repository address, for example, <b>swr.cn-north-4.myhuaweicloud.com</b>. Note that the address varies with the region. Switch to the corresponding region to obtain the address.</li> <li>If the value is in the <i>registry/namespace</i> format, replace <i>namespace</i> with the organization name of SWR.</li> <li>If your image repository is Amazon ECR or ACR, log in to the image repository console of the image repository to obtain the image repository address.</li> </ul> |

Table 10-5 Parameters in the auth.json file

| Parameter | Description                                                                                                    |
|-----------|----------------------------------------------------------------------------------------------------|
| username  | Username. You can set it to a specific value or use a string of the \${env} or \$env type to reference an environment variable.                                                                                       |
|           | • If your image repository is Huawei Cloud SWR, the username of the destination SWR image repository is in the following format: <i>Regional project name</i> @AK.                                                    |
|           | • If your image repository is Amazon ECR or ACR, log in to the image repository console of the corresponding vendor and view the push command of the image repository to obtain the corresponding username.           |
| password  | Password. You can set it to a specific value or use a string of the \${env} or \$env type to reference an environment variable.                                                                                       |
|           | • If your image repository is Huawei Cloud SWR, the password of the destination SWR image repository is the encrypted login key of the AK and SK. For details, see <b>Obtaining a Long-Term Valid Login Command</b> . |
|           | • If your image repository is Amazon ECR or ACR, log in to the image repository console of the corresponding vendor and view the push command of the image repository to obtain the corresponding password.           |
| insecure  | Whether <i>registry</i> is an HTTP service. If yes, the value of <b>insecure</b> is <b>true</b> . The default value is <b>false</b> .                                                                                 |

Example:

```
{
  "quay.io/coreos": { },
  "swr.cn-north-4.myhuaweicloud.com": {
    "username": "cn-north-4@RVHVMX*****",
    "password": "*********",
    "insecure": true
  }
}
```

### • images.json

This file is essentially a list of images to migrate and consists of multiple image synchronization rules. Each rule contains a source image repository (key) and a destination image repository (value). The specific requirements are as follows:

- a. The largest unit that can be synchronized using one rule is repository. The entire namespace or registry cannot be synchronized using one rule.
- b. The formats of the source and destination repositories are similar to those of the image URL used by the **docker pull/push** command (**registry/namespace/repository:tag**).
- c. Both the source and destination repositories (if the destination repository is not an empty string) contain at least *registry*/*namespace*/*repository*.
- d. The source repository field cannot be empty. To synchronize data from a source repository to multiple destination repositories, you need to configure multiple rules.

- e. The destination repository name can be different from the source repository name. In this case, the synchronization function is similar to docker pull + docker tag + docker push.
- f. If the source repository field does not contain tags, all tags of the repository have been synchronized to the destination repository. In this case, the destination repository cannot contain tags.
- g. If the source repository field contains tags, only one tag in the source repository has been synchronized to the destination repository. If the destination repository does not contain tags, the source tag is used by default.
- h. If the destination repository is an empty string, the source image will be synchronized to the default namespace of the default registry. The repository and tag are the same as those of the source repository. The default registry and namespace can be configured using command line parameters and environment variables.

#### Example:

```
{
    "quay.io/coreos/etcd:1.0.0": "swr.cn-north-4.myhuaweicloud.com/test/etcd:1.0.0",
    "quay.io/coreos/etcd": "swr.cn-north-4.myhuaweicloud.com/test/etcd",
    "quay.io/coreos/etcd:2.7.3": "swr.cn-north-4.myhuaweicloud.com/test/etcd"
}
```

You can use a config subcommand of the image-migrator tool to automatically obtain the image that is being used by the workload in the cluster. For details, see **Usage of image-migrator config**. After obtaining the **images.json** file, you can modify, add, or delete its content as required.

### Usage of image-migrator

### D NOTE

image-migrator can run on Linux (x86 and Arm) and Windows. The usage is similar in both environments. This section uses the Linux (x86) environment as an example.
If Linux (Arm) or Windows is used, replace image-migrator-linux-amd64 in the following command with image-migrator-linux-arm64 or image-migrator-windows-amd64.exe.

Run **./image-migrator-linux-amd64** -h in the directory where image-migrator is located to learn about its usage.

- --auth: specifies the path of auth.json. By default, auth.json is stored in the directory where image-migrator is located.
- --images: specifies the path of images.json. By default, images.json is stored in the directory where image-migrator is located.
- --log: specifies the path for storing logs generated by image-migrator. The default value is image-migrator.log in the current directory of imagemigrator.
- --namespace: specifies the default namespace of the destination repository. That is, if the namespace of the destination repository is not specified in images.json, you can specify it when running the migration command.
- --registry: specifies the default registry of the destination repository. That is, if the registry of the destination repository is not specified in **images.json**, you can specify it when running the migration command.
- --retries: specifies the number of retry times when the migration fails. The default value is **3**.

#### --workers: specifies the number of concurrent workers for image migration. The default value is 7.

#### \$ ./image-migrator-linux-amd64 -h

A Fast and Flexible docker registry image images tool implement by Go.

Usage:

image-migrator [flags]

Aliases: image-migrator, image-migrator

| Flags:                                                                                                    |
|----------------------------------------------------------------------------------------------------|
| auth string auth file path. This flag need to be pair used withimages. (default "./auth.json")                                                                                                    |
| -h,help help for image-migrator<br>images string images file path. This flag need to be pair used withauth (default "./images.json")<br>log string log file path (default "./image-migrator.log") |
| namespace string default target namespace when target namespace is not given in the images<br>config file can also be set with DEFAULT NAMESPACE environment value                                |
| registry string default target registry url when target registry is not given in the images config file,                                                                                          |
| can also be set with DEFAULT_REGISTRY environment value                                                                                                    |
| -r,retries int times to retry failed tasks (default 3)                                                                                                    |
| -w,workers int numbers of working goroutines (default 7)                                                                                                    |
| \$./image-migratorworkers=5auth=./auth.jsonimages=./images.jsonnamespace=test \<br>registry=swr.cn-north-4.myhuaweicloud.comretries=2<br>\$_/image-migrator                                       |
| Start to generate images tasks, please wait                                                                                                    |
| Start to handle images tasks, please wait                                                                                                    |
| Images(38) migration finished, 0 images tasks failed, 0 tasks generate failed                                                                                                    |
| Example:                                                                                                    |

#### ./image-migrator --workers=5 --auth=./auth.json --images=./images.json -namespace=test --registry=swr.cn-north-4.myhuaweicloud.com --retries=2

The preceding command is used to migrate the images in the **images.json** file to the image repository swr.cn-north-4.myhuaweicloud.com/test. If the migration fails, you can retry twice. A maximum of five images can be migrated at a time.

### Usage of image-migrator config

The config subcommand of image-migrator can be used to obtain images used in cluster applications and generate the **images.json** file in the directory where the tool is located. You can run ./image-migrator-linux-amd64 config -h to learn how to use the config subcommand.

- -k, --kubeconfig: specifies the location of the kubeconfig file of kubectl. The default value is **\$HOME/.kube/config**. The kubeconfig file is used to configure access to the Kubernetes cluster. The kubeconfig file contains the authentication credentials and endpoints (access addresses) required for accessing and registering the Kubernetes cluster. For details, see the **Kubernetes documentation.**
- -n, --namespaces: specifies the namespace of the image to be obtained. Multiple namespaces are separated by commas (,), for example, ns1,ns2,ns3. The default value is "", indicating that images of all namespaces are obtained.
  - -t, --repo: specifies the destination repository address (*registry*/*namespace*).

```
$ ./image-migrator-linux-amd64 config -h
generate images.json
```

Usage: image-migrator config [flags]

```
Flags:
```

-h, --help help for config

-k, --kubeconfig string The kubeconfig of k8s cluster's. Default is the \$HOME/.kube/config. (default "/ root/.kube/config")

-n, --namespaces string Specify a namespace for information collection. If multiple namespaces are specified, separate them with commas (,), such as ns1,ns2. default("") is all namespaces -t, --repo string target repo,such as swr.cn-north-4.myhuaweicloud.com/test

Examples:

• Specify a namespace:

./image-migrator-linux-amd64 config -n default -t swr.cnnorth-4.myhuaweicloud.com/test

• Specify multiple namespaces:

./image-migrator-linux-amd64 config -n default,kube-system -t swr.cnnorth-4.myhuaweicloud.com/test

• If no namespace is specified, images of all namespaces are obtained:

./image-migrator-linux-amd64 config -t swr.cnnorth-4.myhuaweicloud.com/test

# Procedure

**Step 1** Prepare the image repository access permission file **auth.json**.

Create an **auth.json** file and modify it based on the format. If the repository is accessed anonymously, you do not need to enter information such as the username and password. Place the file in the directory where image-migrator is located.

Example:

```
{
  "quay.io/coreos": { },
  "swr.cn-north-4.myhuaweicloud.com": {
    "username": "cn-north-4@RVHVMX******",
    "password": "**********",
    "insecure": true
  }
}
```

For details about the parameters, see the **auth.json file**.

### Step 2 Prepare the image list file images.json.

- Connect to the source cluster using kubectl. For details, see Connecting to a Cluster Using kubectl.
- 2. Run the config subcommand for image migration to generate the **images.json** file.

You can refer to the methods and examples in **Usage of image-migrator config** to obtain the image used in the source cluster application without specifying the namespace, or by specifying one or more namespaces.

3. Modify the **images.json** file as required. Ensure that the file meets the eight requirements described in **images.json file**.

Step 3 Migrate images.

You can run the default **./image-migrator-linux-amd64** command to migrate images or configure image-migrator parameters as required.
For example, run the following command:

./image-migrator-linux-amd64 --workers=5 --auth=./auth.json --images=./ images.json --namespace=test --registry=swr.cn-north-4.myhuaweicloud.com --retries=2

Example:

\$ ./image-migrator-linux-amd64 Start to generate images tasks, please wait ... Start to handle images tasks, please wait ... Images(38) migration finished, 0 images tasks failed, 0 tasks generate failed

**Step 4** View the result.

After the preceding command is executed, information similar to the following is displayed:

Images(38) migration finished, 0 images tasks failed, 0 tasks generate failed

The preceding information indicates that 38 images have been migrated to the SWR repository.

----End

# **10.4.4 Dependent Service Migration**

Migrate data of services on which the cluster depends, such as storage, database, distributed cache, and distributed message. If your cluster does not involve the data of these services or the data does not need to be migrated to Huawei Cloud, skip this section.

# **Storage Migration**

- If your cluster uses cloud disks, you can use Huawei Cloud Data Express Service (DES) for cross-cloud migration. DES is a massive data transmission solution. It allows you to migrate terabytes or even hundreds of terabytes of data to Huawei Cloud using Teleport devices or disks (with external USB interfaces, SATA interfaces, or SAS interfaces). It helps address issues facing massive data transmission such as high network costs and long transmission time.
- If your cluster uses object storage, you can use Huawei Cloud Object Storage Migration Service (OMS) for cross-cloud migration. OMS is an online data migration service. It can migrate data from object storage services of other cloud service providers to Huawei Cloud Object Storage Service (OBS).
- If your cluster uses file storage, you can use Huawei Cloud Scalable File Service (SFS) for cross-cloud migration. For details, see **Data Migration**.

# **Database Migration**

If you need to migrate databases to Huawei Cloud, you can use Data Replication Service (DRS). For details, see **Data Replication Service (DRS)**. DRS provides multiple functions, including real-time migration, backup migration, real-time synchronization, data subscription, and real-time DR.

# **Migrating Other Data**

- Big data migration: Huawei Cloud Cloud Data Migration (CDM) is recommended. For details, see Cloud Data Migration (CDM).
- Kafka data migration: Huawei Cloud Distributed Message Service (DMS) for Kafka is recommended. For details, see Kafka Data Migration.
- Redis data migration: Huawei Cloud Distributed Cache Service (DCS) is recommended. For details, see **Migration Solution Notes**.

# **10.4.5 Application Backup**

Application migration from the cluster on a third-party cloud consists of two steps: application backup and application migration. That is, applications in the cluster on a third-party cloud are backed up and then migrated to the destination cluster through data restoration.

k8clone is a simple Kubernetes metadata cloning tool. It can save Kubernetes metadata (objects) as a local package and restore the metadata to the destination cluster (Huawei Cloud cluster or multi-cloud cluster of UCS). In this way, applications can be migrated from clusters on a third-party cloud to the cloud.

# NOTICE

Back up data during off-peak hours.

# Prerequisites

Ensure that services (data not in the cluster, such as images, storage, and databases) on which cloud native applications depend have been migrated.

# How k8clone Backs Up Data

Data backup process:

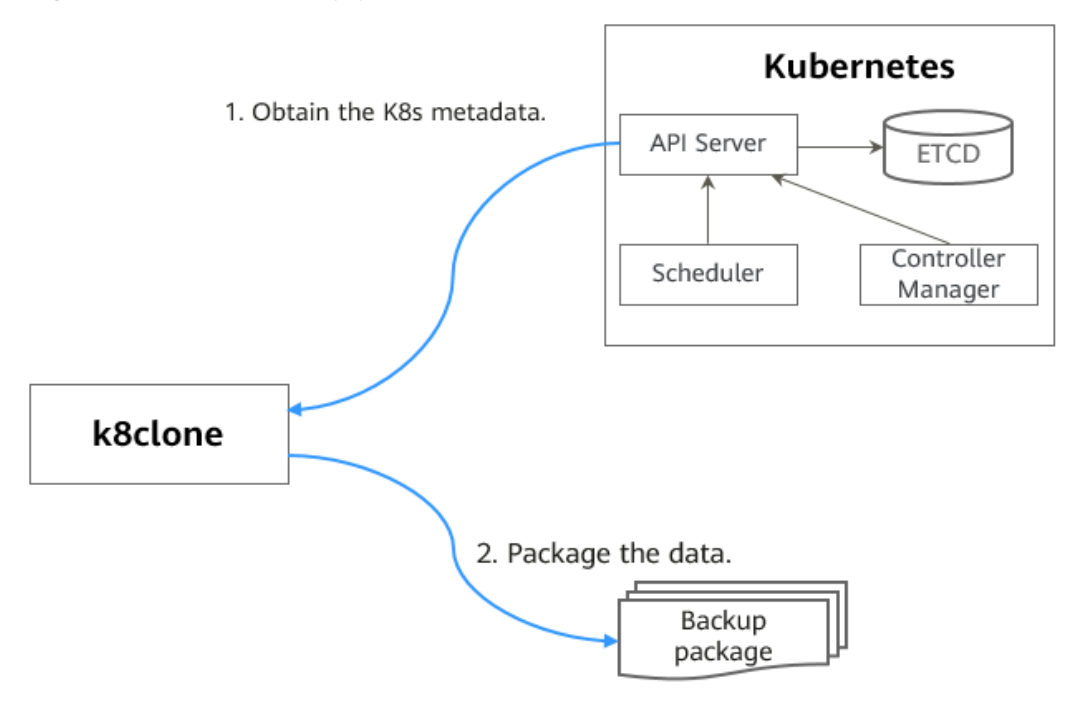

#### Figure 10-9 Data backup process

# k8clone Usage for Backup

## D NOTE

k8clone can run on Linux (x86 and Arm) and Windows. The usage is similar in both environments. This section uses the Linux (x86) environment as an example.

If Linux (Arm) or Windows is used, replace **k8clone-linux-amd64** in the following command with **k8clone-linux-arm64** or **k8clone-windows-amd64.exe**.

Run **./k8clone-linux-amd64 backup -h** in the directory where k8clone is located to learn about its usage.

- -k, --kubeconfig: specifies the location of the kubeconfig file of kubectl. The default value is \$HOME/.kube/config. The kubeconfig file is used to configure access to the Kubernetes cluster. The kubeconfig file contains the authentication credentials and endpoints (access addresses) required for accessing and registering the Kubernetes cluster. For details, see the Kubernetes documentation.
- -s, --api-server: Kubernetes API Server URL. The default value is "".
- -q, --context: Kubernetes Configuration Context. The default value is "".
- -n, --namespace: backs up cloud native applications of a specified namespace. Multiple namespaces are separated by commas (,), for example, ns1,ns2,ns3. The default value is "", indicating that the entire cluster is backed up.
- -e, --exclude-namespaces: excludes the backup of objects of a specified namespace. This parameter cannot be used together with --namespace.
- -x, --exclude-kind: excludes the backup of a specified resource type.
- -i, --include-kind: specifies the backup of a resource type.
- -y, --exclude-object: excludes the backup of a specified resource object.

- -z, --include-object: specifies the backup of a resource object.
- -w, --exclude-having-owner-ref: excludes the backup of resource objects • with ownerReferences. The default value is **false**. The equal sign (=) must be added when a Boolean parameter is transferred, for example, -w=true. -w true does not take effect, and the default value will be used.
- -d, --local-dir: path for storing backup data. The default value is the k8clone**dump** folder in the current directory.

\$ ./k8clone-linux-amd64 backup -h

Backup Workload Data as yaml files

#### Usage:

k8clone backup [flags]

Flage

| Flags:                                                                           |                                                                                                 |
|----------------------------------------------------------------------------------|-------------------------------------------------------------------------------------------------|
| -s,api-server string                                                             | Kubernetes api-server url                                                                       |
| -q,context string                                                                | Kubernetes configuration context                                                                |
| -w,exclude-having-owner                                                          | -ref Exclude all objects having an Owner Reference. The default value is                        |
| false. The equal sign (=) must                                                   | t be added when a Boolean parameter is transferred, for example, -w=truew                       |
| true does not take effect, and                                                   | the default value will be used.                                                                 |
| <ul> <li>-x,exclude-kind strings</li> </ul>                                      | Resource kind to exclude. Eg. 'deployment'                                                      |
| -i,include-kind strings                                                          | Ressource kind to include. Eg. 'deployment'                                                     |
| -e,exclude-namespaces st                                                         | trings Namespaces to exclude. Eg. 'temp.*' as regexes. This collects all                        |
| namespaces and then filters t                                                    | hem. Don't use it with the namespace flag.                                                      |
| -y,exclude-object strings                                                        | Object to exclude. The form is ' <kind>:<namespace>/<name>',namespace</name></namespace></kind> |
| can be empty when object is not namespaced. Eg. 'configmap:kube-system/kube-dns' |                                                                                                 |
| <ul> <li>-z,include-object strings</li> </ul>                                    | Object to include. The form is ' <kind>:<namespace>/<name>',namespace</name></namespace></kind> |
| can be empty when object is                                                      | not namespaced. Eg. 'configmap:kube-system/kube-dns'                                            |
| -h,help h                                                                        | elp for backup                                                                                  |
| -k,kubeconfig string                                                             | The kubeconfig of k8s cluster's. Default is the \$HOME/.kube/config.                            |
| -d,local-dir string                                                              | Where to dump yaml files (default "./k8clone-dump")                                             |
| -n,namespace string                                                              | Only dump objects from this namespace                                                           |
|                                                                                  |                                                                                                 |

#### Examples:

Backs up objects of the entire cluster. The default path is the **k8clone-dump** folder in the current directory.

#### ./k8clone-linux-amd64 backup

Backs up objects of the entire cluster and specifies the path for storing backup data.

./k8clone-linux-amd64 backup -d ./xxxx

- Backs up objects of a specified namespace.
  - ./k8clone-linux-amd64 backup -n default
- Excludes the backup of objects of a specified namespace. ./k8clone-linux-amd64 backup -e kube-system,kube-public,kube-nodelease
- Excludes the backup of specified resource types. ./k8clone-linux-amd64 backup -x endpoints, endpointslice
- Specifies the backup of resource types.

./k8clone-linux-amd64 backup -i rolebinding

- Excludes the backup of specified resource objects. ./k8clone-linux-amd64 backup -y configmap:kube-system/kube-dns
- Specifies the backup of resource objects. ./k8clone-linux-amd64 backup -z configmap:kube-system/kube-dns

Excludes the backup of resource objects with ownerReferences.
 ./k8clone-linux-amd64 backup -w=true

## Procedure

- Step 1 Connect to the source cluster using kubectl. For details, see Connecting to a Cluster Using kubectl.
- **Step 2** Go to the directory where k8clone is located and run the backup command to back up data to a local directory and compress the data into a package.

The examples in **k8clone Usage for Backup** provide several common backup methods. You can select a method as required or customize one.

----End

# **10.4.6 Application Migration**

Application migration from the cluster on a third-party cloud consists of two steps: application backup and application migration. That is, applications in the cluster on a third-party cloud are backed up and then migrated to the destination cluster through data restoration.

k8clone is a simple Kubernetes metadata cloning tool. It can save Kubernetes metadata (objects) as a local package and restore the metadata to the destination cluster (Huawei Cloud cluster or on-premises cluster of UCS). In this way, applications can be migrated from clusters in an on-premises data center to the cloud.

# Constraints

Currently, applications in a cluster of a later version cannot be migrated to a cluster of an earlier version.

# Prerequisites

- Ensure that services (data not in the cluster, such as images, storage, and databases) on which cloud native applications depend have been migrated.
- Ensure that the metadata backup in the source cluster has been downloaded to the server where k8clone is executed.

# How k8clone Restores Data

Data restoration process:

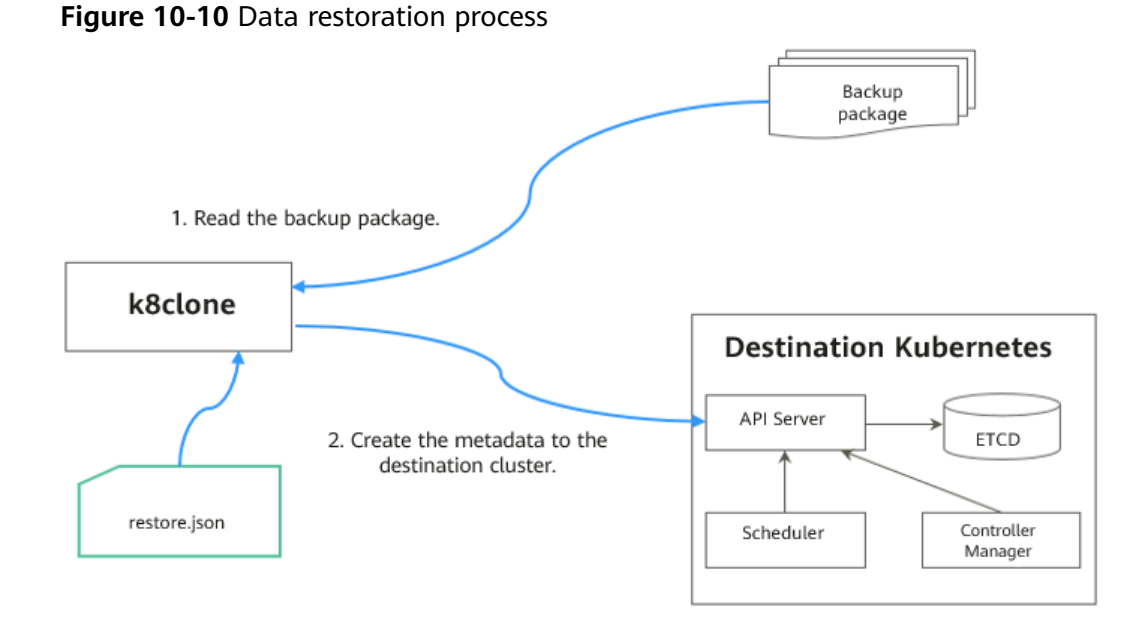

Before the restoration, prepare a data restoration configuration file **restore.json** to automatically change the storage class names of PVC and StatefulSet and the repository address of the image used by the workload during application restoration.

The file content is as follows:

| {                                                                                            |
|----------------------------------------------------------------------------------------------|
| "StorageClass":                                                                              |
| "OldStorageClassName": "NewStorageClassName" // The <b>StorageClassName</b> field of PVC and |
| StatefulSet can be changed.                                                                  |
| "ImageRepo":                                                                                 |
| "OldImageRepo1": "NewImageRepo1", //eg."dockerhub.com": "cn-north-4.swr.huaweicloud.com"     |
| "OldImageRepo2": "NewImageRepo2", //eg:"dockerhub.com/org1": "cn-                            |
| north-4.swr.huaweicloud.com/org2"                                                            |
| "NoRepo": "NewImageRepo3" //eg:"golang": "swr.cn-north-4.myhuaweicloud.com/paas/golang"      |
| }                                                                                            |
| StorageClass: The storage slags names of DVC and VolumeClaimTemplates                        |
| • Storage class. The storage class names of PVC and volume claim remplates                   |
| can be automatically changed based on settings.                                              |

• **ImageRepo**: The repository address of the image used by the workload can be changed. The workload can be Deployment (including initContainer), StatefulSet, Orphaned Pod, Job, CronJob, Replica Set, Replication Controller, and DaemonSet.

# k8clone Usage for Restoration

## **NOTE**

k8clone can run on Linux (x86 and Arm) and Windows. The usage is similar in both environments. This section uses the Linux (x86) environment as an example.

If Linux (Arm) or Windows is used, replace **k8clone-linux-amd64** in the following command with **k8clone-linux-arm64** or **k8clone-windows-amd64.exe**.

Run **./k8clone-linux-amd64 restore -h** in the directory where k8clone is located to learn about its usage.

-k, --kubeconfig: specifies the location of the kubeconfig file of kubectl. The default value is \$HOME/.kube/config. The kubeconfig file is used to

configure access to the Kubernetes cluster. The kubeconfig file contains the authentication credentials and endpoints (access addresses) required for accessing and registering the Kubernetes cluster. For details, see the **Kubernetes documentation**.

- -s, --api-server: Kubernetes API Server URL. The default value is "". •
- -q, --context: Kubernetes Configuration Context. The default value is "".
- -f, --restore-conf: path of restore.json. The default value is the directory where k8clone is located.
- -d, --local-dir: path for storing backup data. The default value is the directory where k8clone is located.

```
$ ./k8clone-linux-amd64 restore -h
ProcessRestore from backup
Usage:
   k8clone restore [flags]
Flags:
  -s, --api-server string Kubernetes api-server url
                         Kubernetes configuration context
  -q, --context string
```

-h, --help help for restore

- The kubeconfig of k8s cluster's. Default is the \$HOME/.kube/config.
- -k, --kubeconfig string -d, --local-dir string -f, --restore-conf string -f, --restore-conf string

Example:

#### ./k8clone-linux-amd64 restore -d ./k8clone-dump.zip -f ./restore.json

## Procedure

- **Step 1** Connect to the destination cluster using kubectl. For details, see **Connecting to a Cluster Using kubectl.**
- Step 2 Prepare the data restoration configuration file restore.json.

Create a **restore.json** file, modify it based on the format, and place it in the directory where k8clone is located.

Example:

```
"StorageClass": {
 "csi-disk": "csi-disk-new"
},
"ImageRepo": {
 "quay.io/coreos": "swr.cn-north-4.myhuaweicloud.com/paas"
}
```

**Step 3** Go to the directory where k8clone is located and run the restoration command to restore the backup data to the destination cluster.

Example:

#### ./k8clone-linux-amd64 restore -d ./k8clone-dump.zip -f ./restore.json

----End

# 10.5 Migration Across Huawei Cloud Clusters of UCS in Different Regions

# **10.5.1 Migration Process**

Applications can be migrated between Kubernetes clusters managed by Huawei Cloud UCS from one geographic region to another to meet data compliance, latency, and availability requirements.

#### Figure 10-11 Migration process Region 1 Region 2 Cluster evaluation 4 Application migration 3 Application backup Huawei Cloud cluster on UCS Huawei Cloud cluster on UCS UCS migration Self-built image repository Se Distributed cache SWR 💭 DCS Data migration E Local storage Distributed message (♠) Cloud storage DMS Cloud DB DB DB

The process is as follows:

## Step 1 Cluster evaluation

In this phase, you will evaluate the status of the source cluster to determine the type of the destination cluster. UCS kspider can automatically collect information about the source cluster, including the Kubernetes version, cluster scale, workload, and storage, and provide you with information about the recommended destination cluster. For details, see **Cluster Evaluation**.

## Step 2 Data migration

In this phase, you will migrate images and data related to dependent services to the destination region. You can use the image synchronization function of SWR to migrate images across regions.

For details about how to migrate data of dependent services, see the cross-region migration guides of Huawei Cloud products. For details, see **Data Migration**.

## Step 3 Application backup

In this phase, you will back up applications in the source region cluster. UCS k8clone can automatically collect Kubernetes metadata and save it as a compressed package to the local host to back up applications in the cluster. For details, see **Application Backup**.

## Step 4 Application migration

In this phase, you will migrate applications from the source region cluster to the destination region cluster by restoring backup data. For details, see **Application Migration**.

----End

# **10.5.2 Cluster Evaluation**

Migrating applications from one environment to another is a challenging task, so you need to plan and prepare carefully. kspider is a tool used to collect information about the source cluster. It provides cluster-related data such as the Kubernetes version, scale, workload quantity, storage, and in-use images. The data helps you understand the current status of the cluster and evaluate migration risks, and select a proper destination cluster version and scale.

# How kspider Works

**Figure 10-12** shows the architecture of kspider, which consists of three modules: collection, connection management, and analysis. The collection module can collect data of the source cluster, including namespaces, workloads, nodes, and networks. The connection management module establishes connections with the API Server of the source cluster. The analysis module aims to output the collected data of the source cluster (generating the **cluster-\*.json** file) and provide the recommendation information of the destination cluster (generating the **preferred-\*.json** file) after evaluation.

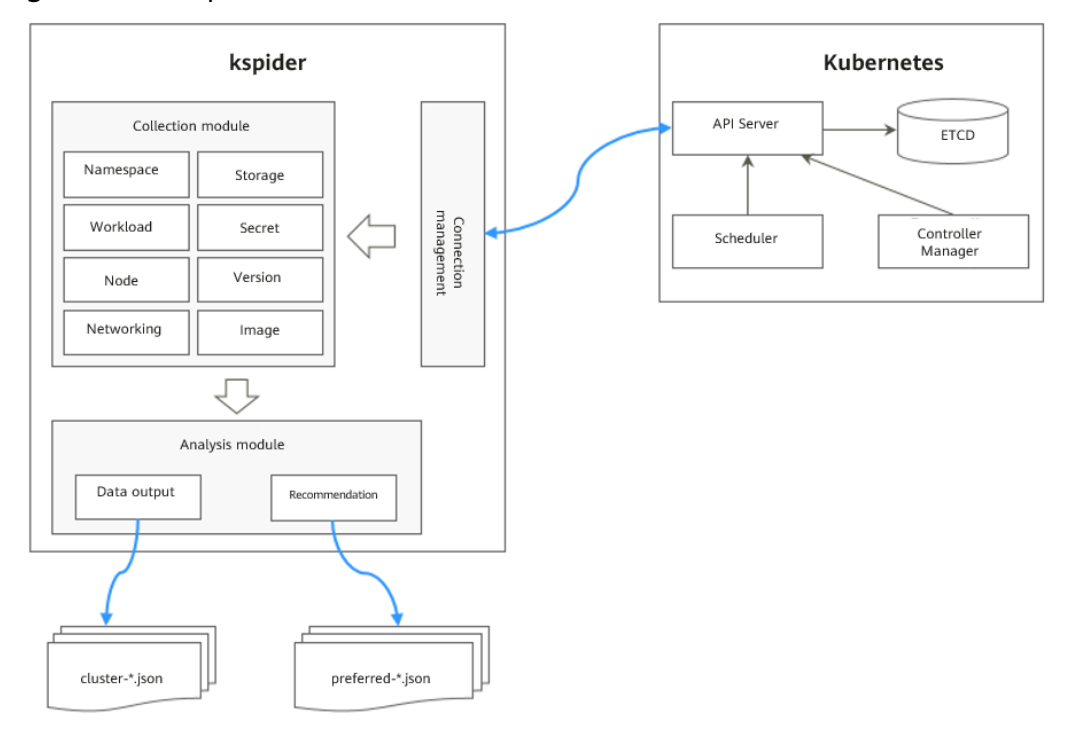

#### Figure 10-12 kspider architecture

# Usage of kspider

#### D NOTE

kspider can run on Linux (x86 and Arm) and Windows. The usage is similar in both environments. This section uses the Linux (x86) environment as an example.

If Linux (Arm) or Windows is used, replace **kspider-linux-amd64** in the following command with **kspider-linux-arm64** or **kspider-windows-amd64.exe**.

Prepare a server, upload kspider to the server, and decompress the tool package. For details, see **Preparations**. Run **./kspider-linux-amd64 -h** in the directory where kspider is located to learn about its usage.

- -k, --kubeconfig: specifies the location of the kubeconfig file of kubectl. The default value is \$HOME/.kube/config. The kubeconfig file is used to configure access to the Kubernetes cluster. The kubeconfig file contains the authentication credentials and endpoints (access addresses) required for accessing and registering the Kubernetes cluster. For details, see the Kubernetes documentation.
- -n, --namespaces: specifies the collected namespace. By default, system namespaces such as kube-system, kube-public, and kube-node-lease are excluded.
- -q, --quiet: indicates static exit.
- -s, --serial: specifies the unique sequence number of the output aggregation file (cluster-{serial}.json) and recommendation file (preferred-{serial}.json).

#### \$ ./kspider-linux-amd64 -h

A cluster information collection and recommendation tool implement by Go.

```
Usage:
 kspider [flags]
Aliases:
 kspider, kspider
Flags:
 -h, --help
                     help for kspider
 -k, --kubeconfig string The kubeconfig of k8s cluster's. Default is the $HOME/.kube/config. (default
"$HOME/.kube/config")
 -n, --namespaces string Specify a namespace for information collection. If multiple namespaces are
specified, separate them with commas (,), such as ns1,ns2. default("") is all namespaces
 -q, --quiet
                     command to execute silently
 -s, --serial string
                      User-defined sequence number of the execution. The default value is the time when
the kspider is started. (default "1673853404")
```

# Step 1: Collect Data from the Source Cluster

- Step 1 Connect to the source cluster using kubectl. For details, see Connecting to a Cluster Using kubectl.
- **Step 2** Use the default parameter settings to collect data of all namespaces in the cluster. Run the **./kspider-linux-amd64** command.

Command output: [~]# ./kspider-linux-amd64 The Cluster version is v1.15.6-r1-CCE2.0.30.B001 There are 5 Namespaces There are 2 Nodes Name CPU Memory IP Arch OS Kernel MachineID 10.1.18.64 4 8008284Ki [10.1.18.64 10.1.18.64] amd64 linux 3.10.0-1127.19.1.el7.x86\_64 ef9270ed-7eb3-4ce6-a2d8-f1450f85489a

10.1.19.13 4 8008284Ki [10.1.19.13 10.1.19.13] amd64 linux 3.10.0-1127.19.1.el7.x86\_64 2d889590-9a32-47e5-b947-09c5bda81849 There are 9 Pods There are 0 LonePods: There are 2 StatefulSets: Name Namespace NodeAffinity minio default false minio minio false There are 3 Deployments: NodeAffinity Name Namespace rctest default true flink-operator-controller-manager flink-operator-system false rctest minio false There are 1 DaemonSets: Name Namespace NodeAffinity ds-nainx minio false There are 0 Jobs: There are 0 CronJobs: There are 4 PersistentVolumeClaims: Namespace/Name Pods default/minio-0 default/pvc-data-minio-0 minio/obs-testing minio/ds-nginx-9hmds,minio/ds-nginx-4jsfg minio/pvc-data-minio-0 minio/minio-0 There are 5 PersistentVolumes: pvcName Name Namespace scName size key pvc-bd36c70f-75bf-4000-b85c-f9fb169a14a8 minio-pv obs-testing csi-obs 1Gi pvcbd36c70f-75bf-4000-b85c-f9fb169a14a8 pvc-c7c768aa-373a-4c52-abea-e8b486d23b47 pvc-data-minio-0 csi-disk-sata 10Gi minio-pv 1bcf3d00-a524-45b1-a773-7efbca58f36a pvc-4f52462b-3b4c-4191-a63b-5a36a8748c05 minio obs-testing csi-obs 1Gi pvc-4f52462b-3b4c-4191-a63b-5a36a8748c05 pvc-9fd92c99-805a-4e65-9f22-e238130983c8 10Gi default pvc-data-minio-0 csi-disk 590afd05-fc68-4c10-a598-877100ca7b3f pvc-a22fd877-f98d-4c3d-a04e-191d79883f97 minio pvc-data-minio-0 csi-disk-sata 10Gi 48874130-df77-451b-9b43-d435ac5a11d5 There are 7 Services: Name Namespace ServiceType headless-lxprus default ClusterIP kubernetes default ClusterIP minio default NodePort flink-operator-controller-manager-metrics-service flink-operator-system ClusterIP flink-operator-webhook-service flink-operator-system ClusterIP headless-lxprus minio ClusterIP minio minio NodePort There are 0 Ingresses: There are 6 Images: Name gcr.io/flink-operator/flink-operator:v1beta1-6 flink:1.8.2 swr.cn-north-4.myhuaweicloud.com/paas/minio:latest nginx:stable-alpine-perl swr.cn-north-4.myhuaweicloud.com/everest/minio:latest gcr.io/kubebuilder/kube-rbac-proxy:v0.4.0 There are 2 Extra Secrets: SecretType cfe/secure-opaque helm.sh/release.v1

After the kspider command is executed, the following files are generated in the current directory:

- **cluster-\*.json**: This file contains data collected from the source cluster and applications. The data can be used to analyze and plan the migration.
- **preferred-\*.json**: This file contains information about the recommended destination cluster. A preliminary evaluation is performed for the source cluster according to its scale and node specifications. The file provides suggestions on the version and scale of the destination cluster.

**Step 3** View the data collected from the source cluster and applications.

You can use a text editor or JSON viewer to open the **cluster-\*.json** file to view the data. Replace the asterisk (\*) in the file name with the actual timestamp or serial number to find and open the correct file.

#### Description of the **cluster-\*.json** file:

K8sVersion: Kubernetes version. The value is a string. Namespaces: number of namespaces. The value is a string. Pods: total number of pods. The value is an integer. Nodes: node information. The IP address is used as the key to display node information. IP addresses CPU: CPU. The value is a string. Arch: CPU architecture. The value is a string. Memory: memory. The value is a string. HugePages1Gi: 1 GB hugepage memory. The value is a string. HugePages2Mi: 2 MB hugepage memory. The value is a string. OS: node OS. The value is a string. KernelVersion: OS kernel version. The value is a string. RuntimeVersion: running status and version of the node container. The value is a string. Internal IP address. The value is a string. External IP address. The value is a string. MachineID: node ID. The value is a string. Ensure that the CCE ID is the same as the ECS ID. Workloads: workload Deployment: workload type. The value can be Deployment, StatefulSet, DaemonSet, CronJob, Job, or LonePod. default: namespace name Count: quantity. The value is an integer. Items: details. The value is an array. Name: workload name. The value is a string. Namespace: namespace name. The value is a string. NodeAffinity: node affinity. The value is of the Boolean type. Replicas: number of replicas. The value is an integer. Storage: storage PersistentVolumes: persistent volume pv-name: The PV name is used as the key VolumeID: volume ID. The value is a string. Namespace: namespace. The value is a string. PvcName: name of the bound PVC. The value is a string. ScName: storage class name. The value is a string. Size: size of the space to request. The value is a string. Pods: name of the pod that uses the PV. The value is a string. NodeIP: IP address of the node where the pod is located. The value is a string. VolumePath: path of the node to which the pod is mounted. The value is a string. OtherVolumes: volumes of other types Type: AzureFile, AzureDisk, GCEPersistentDisk, AWSElasticBlockStore, Cinder, Glusterfs, NFS, CephFS, FlexVolume, FlexVolume, DownwardAPI The volume ID, volume name, and volume shared path are keys. Pods: name of the pod. The value is a string. NodelP: IP address of the node where the pod is located. The value is a string. Information that uniquely identifies a volume, such as the volume ID, volume name, and volume shared path. The value is a string. Networks: network LoadBalancer: load balancing type service: network type, which can be Service or ingress. Name: name. The value is a string. Namespace: namespace name. The value is a string. Type: type. The value is a string. ExtraSecrets: extended secret type Secret type. The value is a string. Images: image Image repo. The value is a string.

Example:

```
"K8sVersion": "v1.19.10-r0-CCE22.3.1.B009",
"Namespaces": 12,
"Pods": 33,
"Nodes": {
  "10.1.17.219": {
   "CPU": "4",
   "Memory": "7622944Ki",
   "HugePages1Gi": "0",
"HugePages2Mi": "0",
   "Arch": "amd64",
"OS": "EulerOS 2.0 (SP9x86_64)",
   "KernelVersion": "4.18.0-147.5.1.6.h687.eulerosv2r9.x86 64",
   "RuntimeVersion": "docker://18.9.0",
   "InternalIP": "10.1.17.219",
"ExternalIP": "",
   "MachineID": "0c745e03-2802-44c2-8977-0a9fd081a5ba"
 },
"10.1.18.182": {
   "CPU": "4",
   "Memory": "7992628Ki",
   "HugePages1Gi": "0",
   "HugePages2Mi": "0",
   "Arch": "amd64",
   "OS": "EulerOS 2.0 (SP5)",
   "KernelVersion": "3.10.0-862.14.1.5.h520.eulerosv2r7.x86_64",
   "RuntimeVersion": "docker://18.9.0",
   "InternalIP": "10.1.18.182",
"ExternalIP": "100.85.xxx.xxx",
   "MachineID": "2bff3d15-b565-496a-817c-063a37eaf1bf"
 }
},
"Workloads": {
________;
 "DaemonSet": {
   "default": {
     "Count": 1.
     "Items": [
      {
        "Name": "kubecost-prometheus-node-exporter",
       "Namespace": "default",
        "NodeAffinity": false,
        "Replicas": 3
      }
    ]
   }
  },
  "Deployment": {
   "default": {
"Count": 1,
     "Items": [
      {
        "Name": "kubecost-cost-analyzer",
       "Namespace": "default",
"NodeAffinity": false,
        "Replicas": 1
      }
    ]
   },
   "kubecost": {
     "Count": 1,
     "Items": [
      {
        "Name": "kubecost-kube-state-metrics",
       "Namespace": "kubecost",
        "NodeAffinity": false,
        "Replicas": 1
      }
    ]
```

```
}
   },
   "Job": {},
   "LonePod": {},
   "StatefulSet": {
    "minio-all": {
     "Count": 1,
      "Items": [
       {
        "Name": "minio",
        "Namespace": "minio-all",
"NodeAffinity": false,
        "Replicas": 1
       }
     1
   }
  }
 },
 "Storage": {
   "PersistentVolumes": {
    "demo": {
      "VolumeID": "demo",
      "Namespace": "fluid-demo-test",
     "PvcName": "demo",
      "ScName": "fluid",
     "Size": "100Gi",
"Pods": "",
     "NodeIP": ""
      "VolumePath": ""
    },
     'pvc-fd3a5bb3-119a-44fb-b02e-96b2cf9bb36c": {
      "VolumeID": "82365752-89b6-4609-9df0-007d964b7fe4",
     "Namespace": "minio-all",
     "PvcName": "pvc-data-minio-0",
"ScName": "csi-disk",
     "Size": "10Gi",
"Pods": "minio-all/minio-0",
     "NodeIP": "10.1.23.159",
      "VolumePath": "/var/lib/kubelet/pods/5fc47c82-7cbd-4643-98cd-cea41de28ff2/volumes/
kubernetes.io~csi/pvc-fd3a5bb3-119a-44fb-b02e-96b2cf9bb36c/mount"
   }
  },
   "OtherVolumes": {}
 },
 "Networks": {
  "LoadBalancer": {}
 "ExtraSecrets": [
   "cfe/secure-opaque",
   "helm.sh/release.v1"
 ],
 "Images": [
   "nginx:stable-alpine-perl",
   "ghcr.io/koordinator-sh/koord-manager:0.6.2",
  "swr.cn-north-4.myhuaweicloud.com/paas/minio:latest",
   "swr.cn-north-4.myhuaweicloud.com/everest/e-backup-test:v1.0.0",
   "gcr.io/kubecost1/cost-model:prod-1.91.0",
   "gcr.io/kubecost1/frontend:prod-1.91.0"
 1
}
```

----End

# Step 2: Evaluate the Destination Cluster

After the kspider command is executed, in addition to the **cluster-\*.json** file, the **preferred-\*.json** file is also generated in the current directory. After performing preliminary evaluation for the source cluster according to its scale and node

specifications, the file provides the recommended version and scale of the destination cluster. This helps you better plan and prepare for the migration.

#### Description of the **preferred-\*.json** file:

| (<br>KRe)/orgione Kubernetes version 7 | The value is a string                                |
|----------------------------------------|------------------------------------------------------|
| Kosversion: Kubernetes version.        | i në valuë is a string.                              |
| Scale: cluster scale. The value is a   | a string.                                            |
| Nodes: node information                |                                                      |
| CPU: CPU. The value is a string.       |                                                      |
| Memory: memory. The value is           | a string.                                            |
| Arch: CPU architecture. The value      | ue is a string.                                      |
| KernelVersion: OS kernel version       | n. The value is a string.                            |
| ProxyMode: cluster proxy mode          | . The value is a string.                             |
| ELB: whether the ELB service is a      | dependent service. The value is of the Boolean type. |
| }                                      |                                                      |

Evaluation rules for each field in the preceding file:

| Field         | Evaluation Rule                                                                                                    |
|---------------|----------------------------------------------------------------------------------------------------|
| K8sVersion    | If the version is earlier than 1.21, the main release version<br>of the UCS cluster (for example, 1.21, which changes over<br>time) is recommended. If the version is later than the main<br>release version, the latest version of the UCS cluster is<br>recommended. |
| Scale         | < 25 nodes in the source cluster: Destination cluster of 50 nodes is recommended.                                                                                                    |
|               | $25 \le$ Nodes in the source cluster < 100: Destination cluster of 200 nodes is recommended.                                                                                                    |
|               | 100 $\leq$ Nodes in the source cluster < 500: Destination cluster of 1000 nodes is recommended.                                                                                                    |
|               | Nodes in the source cluster $\geq$ 500: Destination cluster of 2000 nodes is recommended.                                                                                                    |
| CPU/Memory    | Statistics about the specification of the largest quantity are collected.                                                                                                    |
| Arch          | Statistics about the specification of the largest quantity are collected.                                                                                                    |
| KernelVersion | Statistics about the specification of the largest quantity are collected.                                                                                                    |
| ProxyMode     | Configure this parameter according to the cluster scale. For<br>a cluster with more than 1000 nodes, <b>ipvs</b> is<br>recommended. For a cluster with fewer than 1000 nodes,<br><b>iptables</b> is recommended.                                                       |
| ELB           | Check whether the source cluster has a load balancing Service.                                                                                                    |

Table 10-6 Evaluation rules

Example:

```
{
    "K8sVersion": "v1.21",
    "Scale": 50,
    "Nodes": {
        "CPU": "4",
        "Memory": "7622952Ki",
        "Arch": "amd64",
        "KernelVersion": "3.10.0-862.14.1.5.h520.eulerosv2r7.x86_64"
     },
    "ELB": false,
    "ProxyMode": "iptables"
}
```

# 

The evaluation result is for reference only. You need to determine the version and scale of the destination cluster.

# 10.5.3 Data Migration

Migrate data of services on which the cluster and image depends, such as cloud storage, cloud database, distributed cache, and distributed message.

# **Image Migration**

You can use the image synchronization function of SWR to migrate images across regions.

For existing images in the image repository, you need to manually synchronize the images to the destination region. Images and image updates can be automatically synchronized between regions.

For details, see **Configuring Automatic Image Synchronization Between Regions**.

# **Cloud Storage Migration**

If your cluster uses EVS disks or SFS file systems, you can use **Cloud Backup and Recovery (CBR)** for cross-region migration. CBR lets you back up ECSs, BMSs, disks, and on-premises VMware VMs. In case of a virus intrusion, accidental deletion, or software/hardware fault, data can be restored to any backup point.

For details, see Creating a Cloud Disk Backup or Creating an SFS Turbo Backup.

# **Cloud Database Migration**

**Data Replication Service (DRS)** can be used to migrate cloud databases across regions. DRS provides multiple functions, including real-time migration, backup migration, real-time synchronization, data subscription, and real-time DR.

# **Migrating Other Data**

- Big data migration: Cloud Data Migration (CDM)
- Kafka service migration: Migrating Kafka Services using Distributed Message Service (DMS) for Kafka

• Redis service migration: **Migration Solution Notes** of Distributed Cache Service (DCS)

# **10.5.4 Application Backup**

Application migration across Huawei Cloud clusters of UCS in different regions consists of application backup and application migration. This means that applications in the source cluster are backed up and then migrated to the destination cluster through data restoration.

k8clone is an easy-to-use Kubernetes metadata cloning tool. It can save Kubernetes metadata (objects) as a local package and restore the metadata to the destination cluster.

## NOTICE

Back up data during off-peak hours.

# Prerequisites

Ensure that services (data not in the cluster, such as images, storage, and databases) on which cloud native applications depend have been migrated.

# How k8clone Backs Up Data

Data backup process:

Figure 10-13 Data backup process

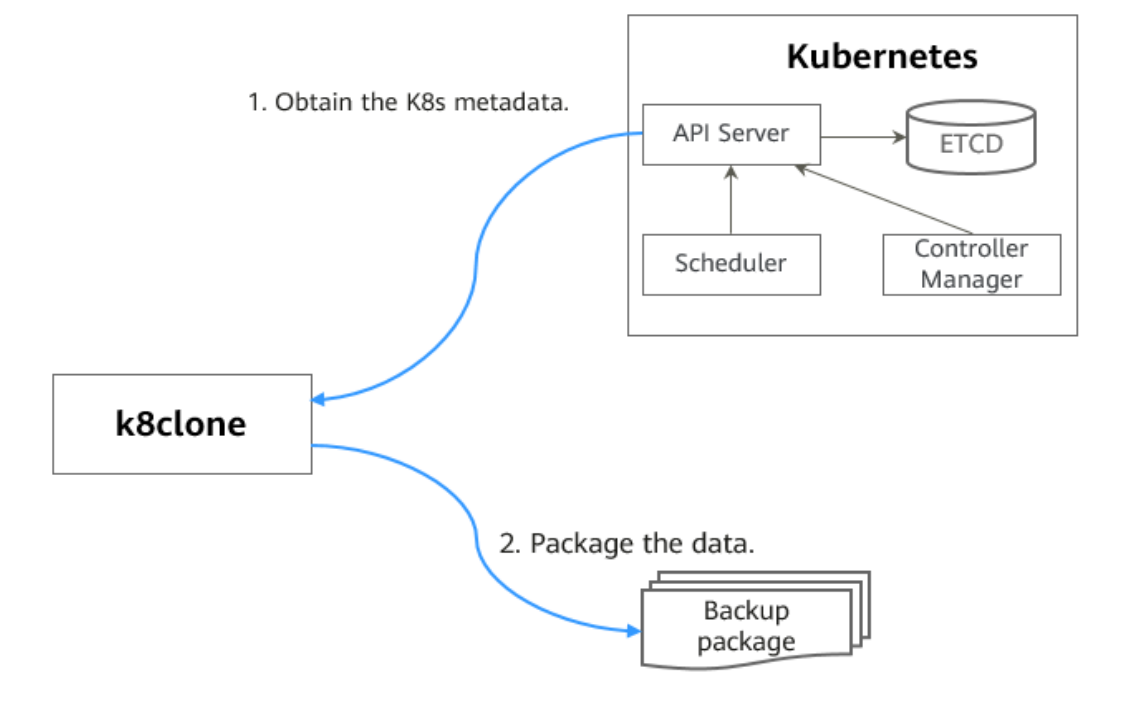

# k8clone Usage for Backup

#### **NOTE**

k8clone can run on Linux (x86 and Arm) and Windows. The usage is similar in both environments. This section uses the Linux (x86) environment as an example.

If Linux (Arm) or Windows is used, replace k8clone-linux-amd64 in the following command with k8clone-linux-arm64 or k8clone-windows-amd64.exe.

Run ./k8clone-linux-amd64 backup -h in the directory where k8clone is located to learn about its usage.

- -k, --kubeconfig: specifies the location of the kubeconfig file of kubectl. The default value is **\$HOME/.kube/config**. The kubeconfig file is used to configure access to the Kubernetes cluster. The kubeconfig file contains the authentication credentials and endpoints (access addresses) required for accessing and registering the Kubernetes cluster. For details, see the **Kubernetes documentation**.
- -s, --api-server: Kubernetes API Server URL. The default value is "".
- -q, --context: Kubernetes Configuration Context. The default value is "".
- -n, --namespace: backs up cloud native applications of a specified namespace. Multiple namespaces are separated by commas (,), for example, ns1,ns2,ns3. The default value is "", indicating that the entire cluster is backed up.
- -e, --exclude-namespaces: excludes the backup of objects of a specified namespace. This parameter cannot be used together with --namespace.
- -x, --exclude-kind: excludes the backup of a specified resource type.
- -i, --include-kind: specifies the backup of a resource type.
- -y, --exclude-object: excludes the backup of a specified resource object.
- -z, --include-object: specifies the backup of a resource object.
- -w. --exclude-having-owner-ref: excludes the backup of resource objects with ownerReferences. The default value is false. The equal sign (=) must be added when a Boolean parameter is transferred, for example, -w=true. -w true does not take effect, and the default value will be used.
- -d, --local-dir: path for storing backup data. The default value is the k8clone**dump** folder in the current directory.

\$ ./k8clone-linux-amd64 backup -h Backup Workload Data as yaml files

#### Usage:

k8clone backup [flags]

#### Flags:

- -s, --api-server string
  - Kubernetes api-server url
- -q, --context string Kubernetes configuration context Exclude all objects having an Owner Reference. The default value is -w, --exclude-having-owner-ref

false. The equal sign (=) must be added when a Boolean parameter is transferred, for example, -w=true. -w true does not take effect, and the default value will be used.

- -x, --exclude-kind strings Resource kind to exclude. Eg. 'deployment'
- -i, --include-kind strings Ressource kind to include. Eg. 'deployment'

-e, --exclude-namespaces strings Namespaces to exclude. Eg. 'temp.\*' as regexes. This collects all namespaces and then filters them. Don't use it with the namespace flag.

-y, --exclude-object strings Object to exclude. The form is '<kind>:<namespace>/<name>',namespace can be empty when object is not namespaced. Eg. 'configmap:kube-system/kube-dns'

-z, --include-object strings Object to include. The form is '<kind>:<namespace>/<name>',namespace can be empty when object is not namespaced. Eg. 'configmap:kube-system/kube-dns'

| help for backup                                                      |
|----------------------------------------------------------------------|
| The kubeconfig of k8s cluster's. Default is the \$HOME/.kube/config. |
| Where to dump yaml files (default "./k8clone-dump")                  |
| Only dump objects from this namespace                                |
|                                                                      |

Examples:

• Backs up objects of the entire cluster. The default path is the **k8clone-dump** folder in the current directory.

#### ./k8clone-linux-amd64 backup

Backs up objects of the entire cluster and specifies the path for storing backup data.

./k8clone-linux-amd64 backup -d ./xxxx

• Backs up objects of a specified namespace.

./k8clone-linux-amd64 backup -n default

• Excludes the backup of objects of a specified namespace.

./k8clone-linux-amd64 backup -e kube-system,kube-public,kube-nodelease

- Excludes the backup of specified resource types.
   ./k8clone-linux-amd64 backup -x endpoints,endpointslice
- Specifies the backup of resource types.
   ./k8clone-linux-amd64 backup -i rolebinding
- Excludes the backup of specified resource objects.
   ./k8clone-linux-amd64 backup -y configmap:kube-system/kube-dns
- Specifies the backup of resource objects.
   ./k8clone-linux-amd64 backup -z configmap:kube-system/kube-dns
- Excludes the backup of resource objects with ownerReferences. ./k8clone-linux-amd64 backup -w=true

# Procedure

- Step 1 Connect to the source cluster using kubectl. For details, see Connecting to a Cluster Using kubectl.
- **Step 2** Go to the directory where k8clone is located and run the backup command to back up data to a local directory and compress the data into a package.

The examples in **k8clone Usage for Backup** provide several common backup methods. You can select a method as required or customize one.

----End

# **10.5.5 Application Migration**

Application migration across Huawei Cloud clusters of UCS in different regions consists of application backup and application migration. This means that applications in the source cluster are backed up and then migrated to the destination cluster through data restoration.

k8clone is an easy-to-use Kubernetes metadata cloning tool. It can save Kubernetes metadata (objects) as a local package and restore the metadata to the destination cluster.

# Constraints

Currently, applications in a cluster of a later version cannot be migrated to a cluster of an earlier version.

## Prerequisites

- Ensure that services (data not in the cluster, such as images, storage, and databases) on which cloud native applications depend have been migrated.
- Ensure that the metadata backup in the source cluster has been downloaded to the server where k8clone is executed.

# How k8clone Restores Data

Data restoration process:

## Figure 10-14 Data restoration process

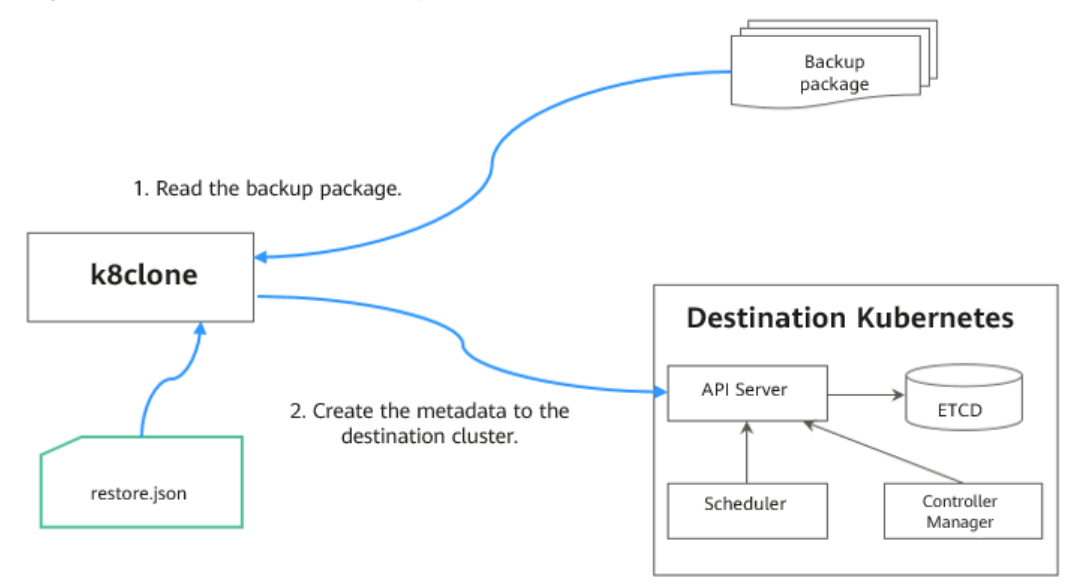

Before the restoration, prepare a data restoration configuration file **restore.json** to automatically change the storage class names of PVC and StatefulSet and the repository address of the image used by the workload during application restoration.

The file content is as follows:

```
{
    "StorageClass":
        "OldStorageClassName": "NewStorageClassName" // The StorageClassName field of PVC and
StatefulSet can be changed.
    "ImageRepo":
        "OldImageRepo1": "NewImageRepo1", //eg:"dockerhub.com": "cn-north-4.swr.huaweicloud.com"
        "OldImageRepo2": "NewImageRepo2", //eg:"dockerhub.com/org1": "cn-
north-4.swr.huaweicloud.com/org2"
```

"NoRepo": "NewImageRepo3" //eg:"golang": "swr.cn-north-4.myhuaweicloud.com/paas/golang" }

- **StorageClass**: The storage class names of PVC and VolumeClaimTemplates can be automatically changed based on settings.
- ImageRepo: The repository address of the image used by the workload can be changed. The workload can be Deployment (including initContainer), StatefulSet, Orphaned Pod, Job, CronJob, Replica Set, Replication Controller, and DaemonSet.

# k8clone Usage for Restoration

#### D NOTE

k8clone can run on Linux (x86 and Arm) and Windows. The usage is similar in both environments. This section uses the Linux (x86) environment as an example.

If Linux (Arm) or Windows is used, replace **k8clone-linux-amd64** in the following command with **k8clone-linux-arm64** or **k8clone-windows-amd64.exe**.

Run **./k8clone-linux-amd64 restore -h** in the directory where k8clone is located to learn about its usage.

- -k, --kubeconfig: specifies the location of the kubeconfig file of kubectl. The default value is \$HOME/.kube/config. The kubeconfig file is used to configure access to the Kubernetes cluster. The kubeconfig file contains the authentication credentials and endpoints (access addresses) required for accessing and registering the Kubernetes cluster. For details, see the Kubernetes documentation.
- -s, --api-server: Kubernetes API Server URL. The default value is "".
- -q, --context: Kubernetes Configuration Context. The default value is "".
- **-f**, **--restore-conf**: path of **restore.json**. The default value is the directory where k8clone is located.
- -d, --local-dir: path for storing backup data. The default value is the directory where k8clone is located.

```
$ ./k8clone-linux-amd64 restore -h
ProcessRestore from backup
Usage:
            k8clone restore [flags]
Flags:
            -s, --api-server string Kubernetes api-server url
            -q, --context string Kubernetes configuration context
            -h, --help help for restore
-k, --kubeconfig string The kubeconfig of k8s cluster's. Default is the $HOME/.kube/config.
            -d, --local-dir string Where to restore (default "./k8clone-dump.zip")
            -f, --restore-conf string restore conf file (default "./restore.json")
```

./k8clone-linux-amd64 restore -d ./k8clone-dump.zip -f ./restore.json

# Procedure

Step 1 Connect to the destination cluster using kubectl. For details, see Connecting to a Cluster Using kubectl.

**Step 2** Prepare the data restoration configuration file **restore.json**.

Create a **restore.json** file, modify it based on the format, and place it in the directory where k8clone is located.

#### Example:

```
"StorageClass": {

"csi-disk": "csi-disk-new"

},

"ImageRepo": {

"quay.io/coreos": "swr.cn-north-4.myhuaweicloud.com/paas"

}
```

**Step 3** Go to the directory where k8clone is located and run the restoration command to restore the backup data to the destination cluster.

Example:

}

./k8clone-linux-amd64 restore -d ./k8clone-dump.zip -f ./restore.json

----End

# 10.6 Migration Across Huawei Cloud Clusters of UCS in the Same Region

# **10.6.1 Migration Process**

Applications can be migrated between Kubernetes clusters managed by Huawei Cloud UCS in the same geographical region to meet management requirements such as better resource utilization and application upgrade. Figure 10-15 shows the migration process.

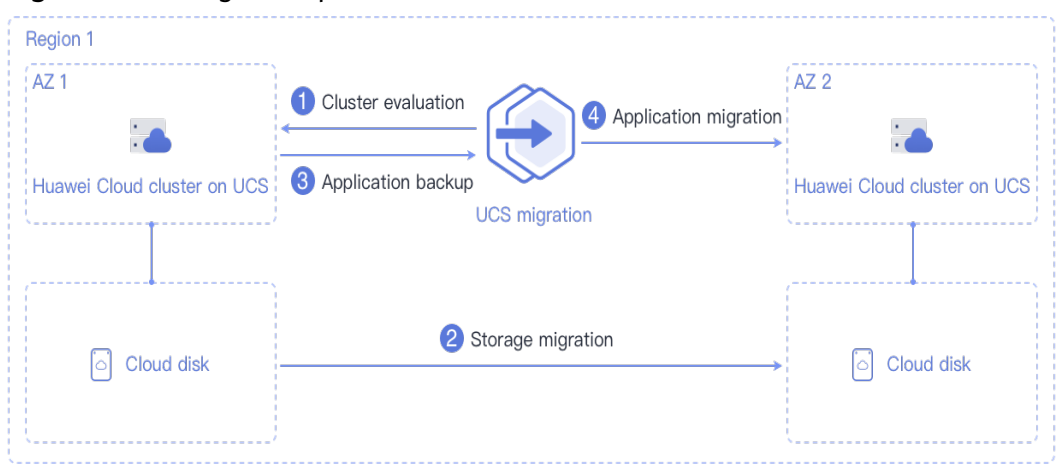

Figure 10-15 Migration process

The process is as follows:

#### Step 1 Cluster evaluation

In this phase, you will evaluate the status of the source cluster to determine the type of the destination cluster. UCS kspider can automatically collect information about the source cluster, including the Kubernetes version, cluster scale, workload, and storage, and provide you with information about the recommended destination cluster. For details, see **Cluster Evaluation**.

#### Step 2 Storage migration

In this phase, you will migrate the EVS disk data to the destination AZ. For details, see **Storage Migration**.

#### Step 3 Application backup

In this phase, you will back up applications in the source AZ cluster. UCS k8clone can automatically collect Kubernetes metadata and save it as a compressed package to the local host to back up applications in the cluster. For details, see **Application Backup**.

#### Step 4 Application migration

In this phase, you will migrate applications from the source AZ cluster to the destination AZ cluster by restoring backup data. For details, see **Application Migration**.

----End

# **10.6.2 Cluster Evaluation**

Migrating applications from one environment to another is a challenging task, so you need to plan and prepare carefully. kspider is a tool used to collect information about the source cluster. It provides cluster-related data such as the Kubernetes version, scale, workload quantity, storage, and in-use images. The data helps you understand the current status of the cluster and evaluate migration risks, and select a proper destination cluster version and scale.

# How kspider Works

**Figure 10-16** shows the architecture of kspider, which consists of three modules: collection, connection management, and analysis. The collection module can collect data of the source cluster, including namespaces, workloads, nodes, and networks. The connection management module establishes connections with the API Server of the source cluster. The analysis module aims to output the collected data of the source cluster (generating the **cluster-\*.json** file) and provide the recommendation information of the destination cluster (generating the **preferred-\*.json** file) after evaluation.

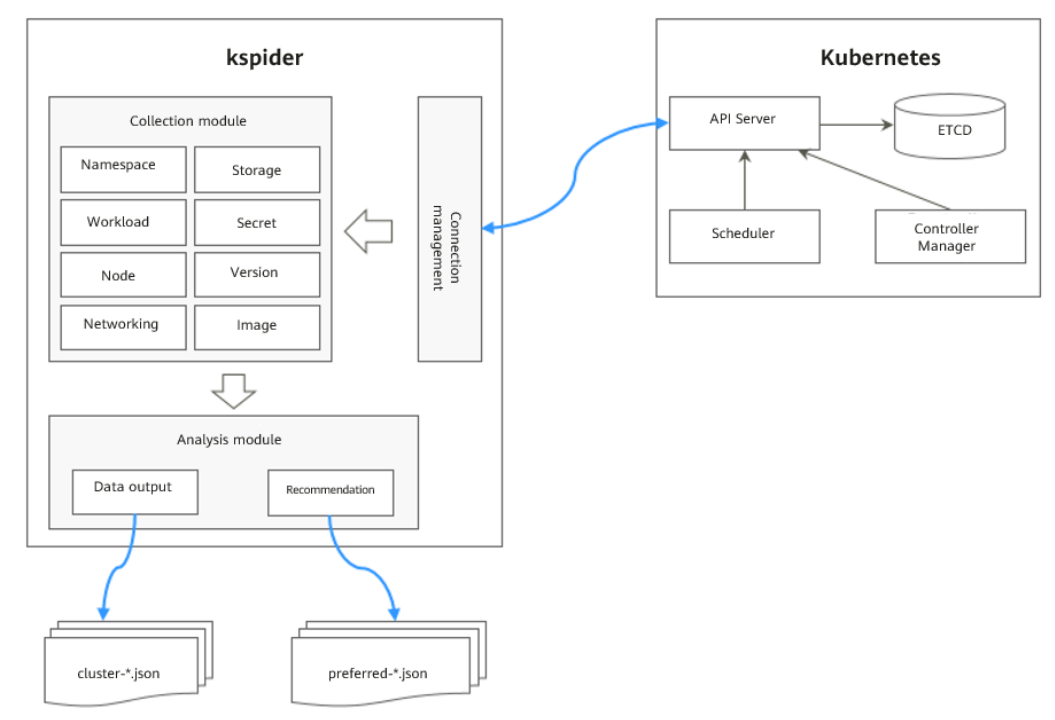

Figure 10-16 kspider architecture

# Usage of kspider

### **NOTE**

kspider can run on Linux (x86 and Arm) and Windows. The usage is similar in both environments. This section uses the Linux (x86) environment as an example.

If Linux (Arm) or Windows is used, replace **kspider-linux-amd64** in the following command with **kspider-linux-arm64** or **kspider-windows-amd64.exe**.

Prepare a server, upload kspider to the server, and decompress the tool package. For details, see **Preparations**. Run **./kspider-linux-amd64 -h** in the directory where kspider is located to learn about its usage.

- -k, --kubeconfig: specifies the location of the kubeconfig file of kubectl. The default value is \$HOME/.kube/config. The kubeconfig file is used to configure access to the Kubernetes cluster. The kubeconfig file contains the authentication credentials and endpoints (access addresses) required for accessing and registering the Kubernetes cluster. For details, see the Kubernetes documentation.
- -n, --namespaces: specifies the collected namespace. By default, system namespaces such as kube-system, kube-public, and kube-node-lease are excluded.
- -q, --quiet: indicates static exit.
- -s, --serial: specifies the unique sequence number of the output aggregation file (cluster-{serial}.json) and recommendation file (preferred-{serial}.json).

\$ ./kspider-linux-amd64 -h

A cluster information collection and recommendation tool implement by Go.

Usage: kspider [flags] Aliases: kspider, kspider Flags: -h, --help help for kspider -k, --kubeconfig string The kubeconfig of k8s cluster's. Default is the \$HOME/.kube/config. (default "\$HOME/.kube/config") -n, --namespaces string Specify a namespace for information collection. If multiple namespaces are specified, separate them with commas (,), such as ns1,ns2. default("") is all namespaces -q, --quiet command to execute silently -s, --serial string User-defined sequence number of the execution. The default value is the time when the kspider is started. (default "1673853404")

# Step 1: Collect Data from the Source Cluster

- Step 1 Connect to the source cluster using kubectl. For details, see Connecting to a Cluster Using kubectl.
- **Step 2** Use the default parameter settings to collect data of all namespaces in the cluster. Run the **./kspider-linux-amd64** command.

```
Command output:
[~]# ./kspider-linux-amd64
The Cluster version is v1.15.6-r1-CCE2.0.30.B001
There are 5 Namespaces
There are 2 Nodes
  Name CPU
                 Memory
                          IP
                               Arch OS
                                            Kernel
                                                     MachineID
                 8008284Ki [10.1.18.64 10.1.18.64]
  10.1.18.64 4
                                                     amd64
                                                             linux
3.10.0-1127.19.1.el7.x86_64 ef9270ed-7eb3-4ce6-a2d8-f1450f85489a
  10.1.19.13 4 8008284Ki [10.1.19.13 10.1.19.13]
                                                     amd64
                                                             linux
3.10.0-1127.19.1.el7.x86_64 2d889590-9a32-47e5-b947-09c5bda81849
There are 9 Pods
There are 0 LonePods:
There are 2 StatefulSets:
  Name Namespace
                       NodeAffinity
  minio
          default
                  false
  minio
          minio
                 false
There are 3 Deployments:
  Name Namespace NodeAffinity
  rctest default true
  flink-operator-controller-manager flink-operator-system
                                                        false
  rctest minio false
There are 1 DaemonSets:
  Name Namespace
                       NodeAffinity
  ds-nainx minio
                   false
There are 0 Jobs:
There are 0 CronJobs:
There are 4 PersistentVolumeClaims:
  Namespace/Name Pods
  default/pvc-data-minio-0
                           default/minio-0
                   minio/ds-nginx-9hmds,minio/ds-nginx-4jsfg
  minio/obs-testing
  minio/pvc-data-minio-0 minio/minio-0
There are 5 PersistentVolumes:
  Name Namespace pvcName
                                  scName
                                             size
                                                  key
  pvc-bd36c70f-75bf-4000-b85c-f9fb169a14a8
                                            minio-pv
                                                      obs-testing
                                                                   csi-obs
                                                                            1Gi
                                                                                   pvc-
bd36c70f-75bf-4000-b85c-f9fb169a14a8
  pvc-c7c768aa-373a-4c52-abea-e8b486d23b47
                                              minio-pv
                                                        pvc-data-minio-0
                                                                          csi-disk-sata
                                                                                        10Gi
1bcf3d00-a524-45b1-a773-7efbca58f36a
  pvc-4f52462b-3b4c-4191-a63b-5a36a8748c05
                                              minio
                                                     obs-testing csi-obs
                                                                           1Gi
pvc-4f52462b-3b4c-4191-a63b-5a36a8748c05
  pvc-9fd92c99-805a-4e65-9f22-e238130983c8
                                             default
                                                      pvc-data-minio-0
                                                                       csi-disk
                                                                                  10Gi
590afd05-fc68-4c10-a598-877100ca7b3f
  pvc-a22fd877-f98d-4c3d-a04e-191d79883f97
                                             minio
                                                     pvc-data-minio-0 csi-disk-sata
                                                                                     10Gi
48874130-df77-451b-9b43-d435ac5a11d5
There are 7 Services:
                       ServiceType
  Name Namespace
  headless-lxprus default ClusterIP
  kubernetes default ClusterIP
```

```
minio default NodePort
  flink-operator-controller-manager-metrics-service flink-operator-system
                                                                            ClusterIP
                                   flink-operator-system
  flink-operator-webhook-service
                                                           ClusterIP
  headless-lxprus
                   minio
                             ClusterIP
  minio
          minio
                   NodePort
There are 0 Ingresses:
There are 6 Images:
  Name
  gcr.io/flink-operator/flink-operator:v1beta1-6
  flink:1.8.2
  swr.cn-north-4.myhuaweicloud.com/paas/minio:latest
  nginx:stable-alpine-perl
  swr.cn-north-4.myhuaweicloud.com/everest/minio:latest
  gcr.io/kubebuilder/kube-rbac-proxy:v0.4.0
There are 2 Extra Secrets:
  SecretType
  cfe/secure-opaque
  helm.sh/release.v1
```

After the kspider command is executed, the following files are generated in the current directory:

- **cluster-\*.json**: This file contains data collected from the source cluster and applications. The data can be used to analyze and plan the migration.
- **preferred-\*.json**: This file contains information about the recommended destination cluster. A preliminary evaluation is performed for the source cluster according to its scale and node specifications. The file provides suggestions on the version and scale of the destination cluster.

Step 3 View the data collected from the source cluster and applications.

You can use a text editor or JSON viewer to open the **cluster-\*.json** file to view the data. Replace the asterisk (\*) in the file name with the actual timestamp or serial number to find and open the correct file.

Description of the cluster-\*.json file:

K8sVersion: Kubernetes version. The value is a string. Namespaces: number of namespaces. The value is a string. Pods: total number of pods. The value is an integer. Nodes: node information. The IP address is used as the key to display node information. IP addresses CPU: CPU. The value is a string. Arch: CPU architecture. The value is a string. Memory: memory. The value is a string. HugePages1Gi: 1 GB hugepage memory. The value is a string. HugePages2Mi: 2 MB hugepage memory. The value is a string. OS: node OS. The value is a string. KernelVersion: OS kernel version. The value is a string. RuntimeVersion: running status and version of the node container. The value is a string. Internal IP: internal IP address. The value is a string. External IP address. The value is a string. MachineID: node ID. The value is a string. Ensure that the CCE ID is the same as the ECS ID. Workloads: workload Deployment: workload type. The value can be Deployment, StatefulSet, DaemonSet, CronJob, Job, or LonePod. default: namespace name Count: quantity. The value is an integer. Items: details. The value is an array. Name: workload name. The value is a string. Namespace: namespace name. The value is a string. NodeAffinity: node affinity. The value is of the Boolean type. Replicas: number of replicas. The value is an integer. Storage: storage PersistentVolumes: persistent volume pv-name: The PV name is used as the key.

```
VolumeID: volume ID. The value is a string.
     Namespace: namespace. The value is a string.
     PvcName: name of the bound PVC. The value is a string.
     ScName: storage class name. The value is a string.
     Size: size of the space to request. The value is a string.
     Pods: name of the pod that uses the PV. The value is a string.
     NodeIP: IP address of the node where the pod is located. The value is a string.
     VolumePath: path of the node to which the pod is mounted. The value is a string.
  OtherVolumes: volumes of other types
    Type: AzureFile, AzureDisk, GCEPersistentDisk, AWSElasticBlockStore, Cinder, Glusterfs, NFS, CephFS,
FlexVolume, FlexVolume, DownwardAPI
     The volume ID, volume name, and volume shared path are keys.
     Pods: name of the pod. The value is a string.
      NodelP: IP address of the node where the pod is located. The value is a string.
      Information that uniquely identifies a volume, such as the volume ID, volume name, and volume
shared path. The value is a string.
 Networks: network
  LoadBalancer: load balancing type
    service: network type, which can be Service or ingress.
     Name: name. The value is a string.
     Namespace: namespace name. The value is a string.
     Type: type. The value is a string.
 ExtraSecrets: extended secret type
  Secret type. The value is a string.
 Images: image
  Image repo. The value is a string.
```

#### Example:

```
"K8sVersion": "v1.19.10-r0-CCE22.3.1.B009",
"Namespaces": 12,
"Pods": 33,
"Nodes": {
 "10.1.17.219": {
  "CPU": "4",
  "Memory": "7622944Ki",
  "HugePages1Gi": "0",
  "HugePages2Mi": "0",
  "Arch": "amd64",
  "OS": "EulerOS 2.0 (SP9x86_64)",
  "KernelVersion": "4.18.0-147.5.1.6.h687.eulerosv2r9.x86_64",
  "RuntimeVersion": "docker://18.9.0",
  "InternalIP": "10.1.17.219",
  "ExternalIP": ""
  "MachineID": "0c745e03-2802-44c2-8977-0a9fd081a5ba"
 },
 "10.1.18.182": {
  "CPU": "4",
"Memory": "7992628Ki",
  "HugePages1Gi": "0",
  "HugePages2Mi": "0",
  "Arch": "amd64",
  "OS": "EulerOS 2.0 (SP5)",
  "KernelVersion": "3.10.0-862.14.1.5.h520.eulerosv2r7.x86_64",
  "RuntimeVersion": "docker://18.9.0",
  "InternalIP": "10.1.18.182",
  "ExternalIP": "100.85.xxx.xxx",
  "MachineID": "2bff3d15-b565-496a-817c-063a37eaf1bf"
}
},
"Workloads": {
 "CronJob": {},
 "DaemonSet": {
  "default": {
    "Count": 1,
    "Items": [
     {
      "Name": "kubecost-prometheus-node-exporter",
```

```
"Namespace": "default",
"NodeAffinity": false,
         "Replicas": 3
       }
      ]
    }
   },
   "Deployment": {
    "default": {
      "Count": 1,
      "Items": [
       {
    "Name": "kubecost-cost-analyzer",
    "" " ' + fourth"

         "Namespace": "default",
         "NodeAffinity": false,
         "Replicas": 1
       }
      ]
    },
     "kubecost": {
      "Count": 1,
      "Items": [
       {
         "Name": "kubecost-kube-state-metrics",
         "Namespace": "kubecost",
"NodeAffinity": false,
         "Replicas": 1
       }
      ]
    }
   },
   "Job": {},
   "LonePod": {},
   "StatefulSet": {
    "minio-all": {
      "Count": 1,
      "Items": [
       {
         "Name": "minio",
         "Namespace": "minio-all",
"NodeAffinity": false,
         "Replicas": 1
       }
      ]
    }
  }
 },
 "Storage": {
   "PersistentVolumes": {
    "demo": {
      "VolumeID": "demo",
      "Namespace": "fluid-demo-test",
      "PvcName": "demo",
"ScName": "fluid",
      "Size": "100Gi",
"Pods": "",
      "NodelP": ""
      "VolumePath": ""
    },
     "pvc-fd3a5bb3-119a-44fb-b02e-96b2cf9bb36c": {
      "VolumeID": "82365752-89b6-4609-9df0-007d964b7fe4",
      "Namespace": "minio-all",
      "PvcName": "pvc-data-minio-0",
"ScName": "csi-disk",
      "Size": "10Gi",
      "Pods": "minio-all/minio-0",
      "NodeIP": "10.1.23.159",
      "VolumePath": "/var/lib/kubelet/pods/5fc47c82-7cbd-4643-98cd-cea41de28ff2/volumes/
kubernetes.io~csi/pvc-fd3a5bb3-119a-44fb-b02e-96b2cf9bb36c/mount"
```

```
"OtherVolumes": {}
 },
 "Networks": {
  "LoadBalancer": {}
  "ExtraSecrets": [
  "cfe/secure-opaque",
  "helm.sh/release.v1"
 ],
 "Images": [
  "nginx:stable-alpine-perl",
  "ghcr.io/koordinator-sh/koord-manager:0.6.2",
  "swr.cn-north-4.myhuaweicloud.com/paas/minio:latest",
  "swr.cn-north-4.myhuaweicloud.com/everest/e-backup-test:v1.0.0",
  "gcr.io/kubecost1/cost-model:prod-1.91.0",
   "gcr.io/kubecost1/frontend:prod-1.91.0"
 ]
}
```

----End

# Step 2: Evaluate the Destination Cluster

After the kspider command is executed, in addition to the **cluster-\*.json** file, the **preferred-\*.json** file is also generated in the current directory. After performing preliminary evaluation for the source cluster according to its scale and node specifications, the file provides the recommended version and scale of the destination cluster. This helps you better plan and prepare for the migration.

#### Description of the preferred-\*.json file:

| K8sVersion: Kubernetes version. The value is a string.                                 |
|----------------------------------------------------------------------------------------|
| Scale: cluster scale. The value is a string.                                           |
| Nodes: node information                                                                |
| CPU: CPU. The value is a string.                                                       |
| Memory: memory. The value is a string.                                                 |
| Arch: CPU architecture. The value is a string.                                         |
| KernelVersion: OS kernel version. The value is a string.                               |
| ProxyMode: cluster proxy mode. The value is a string.                                  |
| ELB: whether the ELB service is a dependent service. The value is of the Boolean type. |
|                                                                                        |

Evaluation rules for each field in the preceding file:

 Table 10-7 Evaluation rules

| Field      | Evaluation Rule                                                                                                    |
|------------|----------------------------------------------------------------------------------------------------|
| K8sVersion | If the version is earlier than 1.21, the main release version<br>of the UCS cluster (for example, 1.21, which changes over<br>time) is recommended. If the version is later than the main<br>release version, the latest version of the UCS cluster is<br>recommended. |

| Field         | Evaluation Rule                                                                                                    |
|---------------|----------------------------------------------------------------------------------------------------|
| Scale         | < 25 nodes in the source cluster: Destination cluster of 50 nodes is recommended.                                                                                                    |
|               | $25 \leq$ Nodes in the source cluster < 100: Destination cluster of 200 nodes is recommended.                                                                                                    |
|               | 100 $\leq$ Nodes in the source cluster < 500: Destination cluster of 1000 nodes is recommended.                                                                                                    |
|               | Nodes in the source cluster $\geq$ 500: Destination cluster of 2000 nodes is recommended.                                                                                                    |
| CPU/Memory    | Statistics about the specification of the largest quantity are collected.                                                                                                    |
| Arch          | Statistics about the specification of the largest quantity are collected.                                                                                                    |
| KernelVersion | Statistics about the specification of the largest quantity are collected.                                                                                                    |
| ProxyMode     | Configure this parameter according to the cluster scale. For<br>a cluster with more than 1000 nodes, <b>ipvs</b> is<br>recommended. For a cluster with fewer than 1000 nodes,<br><b>iptables</b> is recommended. |
| ELB           | Check whether the source cluster has a load balancing Service.                                                                                                    |

Example:

```
{
    "K8sVersion": "v1.21",
    "Scale": 50,
    "Nodes": {
        "CPU": "4",
        "Memory": "7622952Ki",
        "Arch": "amd64",
        "KernelVersion": "3.10.0-862.14.1.5.h520.eulerosv2r7.x86_64"
    },
    "ELB": false,
    "ProxyMode": "iptables"
}
```

# 

The evaluation result is for reference only. You need to determine the version and scale of the destination cluster.

# 10.6.3 Storage Migration

If your cluster uses EVS disks, you need to migrate the EVS disks to the destination AZ together with the cluster. The migration method is as follows:

Create a backup for the disk using the CBR service. Then, use this backup to create a new disk in the target AZ.

For details, see **Creating a Disk Backup** and **Creating a Disk from a Cloud Disk Backup**.

# **10.6.4 Application Backup**

Application migration across Huawei Cloud clusters of UCS in different AZs consists of two steps: application backup and application migration. This means applications in the source cluster are backed up and then migrated to the destination cluster through data restoration.

k8clone is an easy-to-use Kubernetes metadata cloning tool. It can save Kubernetes metadata (objects) as a local package and restore the metadata to the destination cluster.

## NOTICE

Back up data during off-peak hours.

# Prerequisites

Ensure that the storage data on which the cloud native application depends has been migrated.

# How k8clone Backs Up Data

Data backup process:

#### Figure 10-17 Data backup process

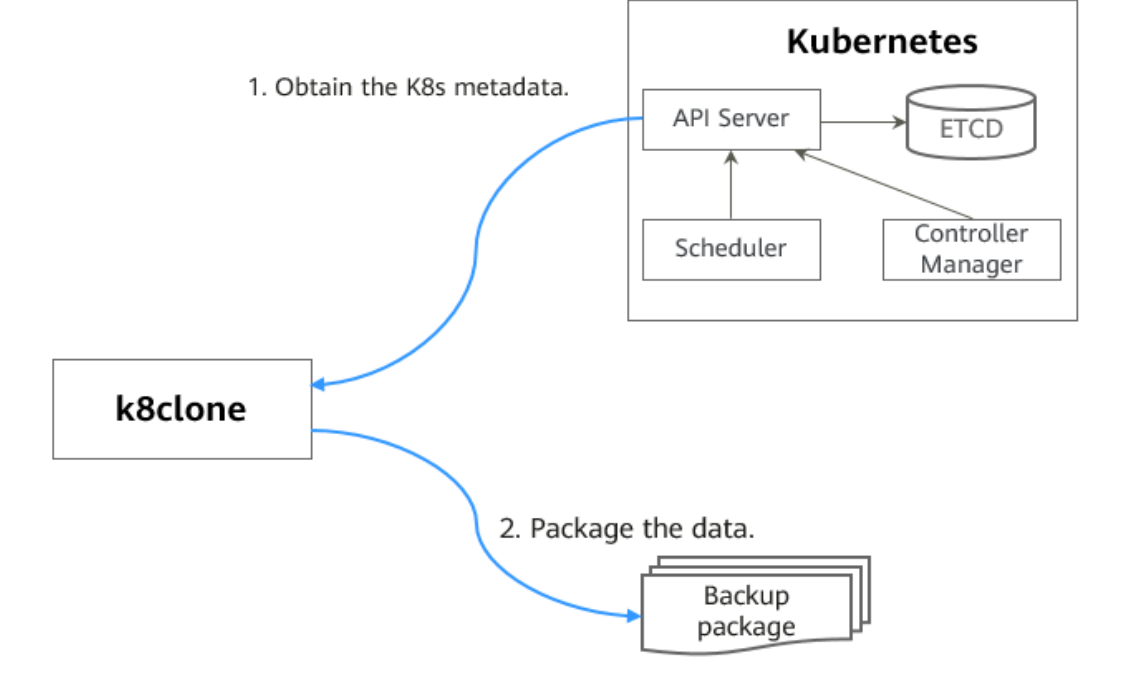

# k8clone Usage for Backup

#### **NOTE**

k8clone can run on Linux (x86 and Arm) and Windows. The usage is similar in both environments. This section uses the Linux (x86) environment as an example.

If Linux (Arm) or Windows is used, replace k8clone-linux-amd64 in the following command with k8clone-linux-arm64 or k8clone-windows-amd64.exe.

Run ./k8clone-linux-amd64 backup -h in the directory where k8clone is located to learn about its usage.

- -k, --kubeconfig: specifies the location of the kubeconfig file of kubectl. The default value is **\$HOME/.kube/config**. The kubeconfig file is used to configure access to the Kubernetes cluster. The kubeconfig file contains the authentication credentials and endpoints (access addresses) required for accessing and registering the Kubernetes cluster. For details, see the **Kubernetes documentation**.
- -s, --api-server: Kubernetes API Server URL. The default value is "".
- -q, --context: Kubernetes Configuration Context. The default value is "".
- -n, --namespace: backs up cloud native applications of a specified namespace. Multiple namespaces are separated by commas (,), for example, ns1,ns2,ns3. The default value is "", indicating that the entire cluster is backed up.
- -e, --exclude-namespaces: excludes the backup of objects of a specified namespace. This parameter cannot be used together with --namespace.
- -x, --exclude-kind: excludes the backup of a specified resource type.
- -i, --include-kind: specifies the backup of a resource type.
- -y, --exclude-object: excludes the backup of a specified resource object.
- -z, --include-object: specifies the backup of a resource object.
- -w. --exclude-having-owner-ref: excludes the backup of resource objects with ownerReferences. The default value is false. The equal sign (=) must be added when a Boolean parameter is transferred, for example, -w=true. -w true does not take effect, and the default value will be used.
- -d, --local-dir: path for storing backup data. The default value is the k8clone**dump** folder in the current directory.

\$ ./k8clone-linux-amd64 backup -h Backup Workload Data as yaml files

#### Usage:

k8clone backup [flags]

#### Flags:

- -s, --api-server string
  - Kubernetes api-server url
- -q, --context string Kubernetes configuration context

Exclude all objects having an Owner Reference. The default value is -w, --exclude-having-owner-ref false. The equal sign (=) must be added when a Boolean parameter is transferred, for example, -w=true. -w true does not take effect, and the default value will be used.

-x, --exclude-kind strings Resource kind to exclude. Eg. 'deployment'

-i, --include-kind strings Ressource kind to include. Eg. 'deployment'

-e, --exclude-namespaces strings Namespaces to exclude. Eg. 'temp.\*' as regexes. This collects all namespaces and then filters them. Don't use it with the namespace flag.

-y, --exclude-object strings Object to exclude. The form is '<kind>:<namespace>/<name>',namespace can be empty when object is not namespaced. Eg. 'configmap:kube-system/kube-dns'

-z, --include-object strings Object to include. The form is '<kind>:<namespace>/<name>',namespace can be empty when object is not namespaced. Eg. 'configmap:kube-system/kube-dns'

| -h,help              | help for backup                                                      |
|----------------------|----------------------------------------------------------------------|
| -k,kubeconfig string | The kubeconfig of k8s cluster's. Default is the \$HOME/.kube/config. |
| -d,local-dir string  | Where to dump yaml files (default "./k8clone-dump")                  |
| -n,namespace string  | Only dump objects from this namespace                                |

Examples:

• Backs up objects of the entire cluster. The default path is the **k8clone-dump** folder in the current directory.

#### ./k8clone-linux-amd64 backup

Backs up objects of the entire cluster and specifies the path for storing backup data.

./k8clone-linux-amd64 backup -d ./xxxx

• Backs up objects of a specified namespace.

./k8clone-linux-amd64 backup -n default

Excludes the backup of objects of a specified namespace.
 ./k8clone-linux-amd64 backup -e kube-system,kube-public,kube-node-

lease

- Excludes the backup of specified resource types.
   ./k8clone-linux-amd64 backup -x endpoints,endpointslice
- Specifies the backup of resource types.
   ./k8clone-linux-amd64 backup -i rolebinding
- Excludes the backup of specified resource objects.
   ./k8clone-linux-amd64 backup -y configmap:kube-system/kube-dns
- Specifies the backup of resource objects.
   ./k8clone-linux-amd64 backup -z configmap:kube-system/kube-dns
- Excludes the backup of resource objects with ownerReferences. ./k8clone-linux-amd64 backup -w=true

## Procedure

- Step 1 Connect to the source cluster using kubectl. For details, see Connecting to a Cluster Using kubectl.
- **Step 2** Go to the directory where k8clone is located and run the backup command to back up data to a local directory and compress the data into a package.

The examples in **k8clone Usage for Backup** provide several common backup methods. You can select a method as required or customize one.

----End

# **10.6.5 Application Migration**

Application migration across Huawei Cloud clusters of UCS in different AZs consists of two steps: application backup and application migration. This means applications in the source cluster are backed up and then migrated to the destination cluster through data restoration.

k8clone is an easy-to-use Kubernetes metadata cloning tool. It can save Kubernetes metadata (objects) as a local package and restore the metadata to the destination cluster.

# Prerequisites

- Ensure that the storage data on which the cloud native application depends has been migrated.
- Ensure that the metadata backup in the source cluster has been downloaded to the server where k8clone is executed.

# How k8clone Restores Data

Before the restoration, prepare a data restoration configuration file **restore.json** to automatically change the storage class names of PVC and StatefulSet and the repository address of the image used by the workload during application restoration.

The file content is as follows:

{
 "StorageClass":
 "OldStorageClassName": "NewStorageClassName" // The StorageClassName field of PVC and
StatefulSet can be changed.
 "ImageRepo":
 "OldImageRepo1": "NewImageRepo1", //eg:"dockerhub.com": "cn-north-4.swr.huaweicloud.com"
 "OldImageRepo2": "NewImageRepo2", //eg:"dockerhub.com/org1": "cnnorth-4.swr.huaweicloud.com/org2"
 "NoRepo": "NewImageRepo3" //eg:"golang": "swr.cn-north-4.myhuaweicloud.com/paas/golang"
}
• StorageClass: The storage class names of PVC and VolumeClaimTemplates
 can be automatically changed based on settings.
• ImageRepo: The repository address of the image used by the workload can

• **ImageRepo**: The repository address of the image used by the workload can be changed. The workload can be Deployment (including initContainer),

Data restoration process:

Figure 10-18 Data restoration process

StatefulSet, Orphaned Pod, Job, CronJob, Replica Set, Replication Controller, and DaemonSet.

# k8clone Usage for Restoration

#### **NOTE**

k8clone can run on Linux (x86 and Arm) and Windows. The usage is similar in both environments. This section uses the Linux (x86) environment as an example.

If Linux (Arm) or Windows is used, replace **k8clone-linux-amd64** in the following command with **k8clone-linux-arm64** or **k8clone-windows-amd64.exe**.

Run **./k8clone-linux-amd64 restore -h** in the directory where k8clone is located to learn about its usage.

- -k, --kubeconfig: specifies the location of the kubeconfig file of kubectl. The default value is \$HOME/.kube/config. The kubeconfig file is used to configure access to the Kubernetes cluster. The kubeconfig file contains the authentication credentials and endpoints (access addresses) required for accessing and registering the Kubernetes cluster. For details, see the Kubernetes documentation.
- -s, --api-server: Kubernetes API Server URL. The default value is "".
- -q, --context: Kubernetes Configuration Context. The default value is "".
- **-f, --restore-conf**: path of **restore.json**. The default value is the directory where k8clone is located.
- -d, --local-dir: path for storing backup data. The default value is the directory where k8clone is located.

\$ ./k8clone-linux-amd64 restore -h ProcessRestore from backup

#### Usage:

k8clone restore [flags]

Flags:

```
-s, --api-server stringKubernetes api-server url-q, --context stringKubernetes configuration context-h, --helphelp for restore-k, --kubeconfig stringThe kubeconfig of k8s cluster's. Default is the $HOME/.kube/config.-d, --local-dir stringWhere to restore (default "./k8clone-dump.zip")-f, --restore-conf stringrestore conf file (default "./restore.json")
```

Example:

#### ./k8clone-linux-amd64 restore -d ./k8clone-dump.zip -f ./restore.json

## Procedure

- Step 1 Connect to the destination cluster using kubectl. For details, see Connecting to a Cluster Using kubectl.
- **Step 2** Prepare the data restoration configuration file **restore.json**.

Create a **restore.json** file, modify it based on the format, and place it in the directory where k8clone is located.

Example:

"StorageClass": {

```
"csi-disk": "csi-disk-new"
},
"ImageRepo": {
"quay.io/coreos": "swr.cn-north-4.myhuaweicloud.com/paas"
}
```

**Step 3** Go to the directory where k8clone is located and run the restoration command to restore the backup data to the destination cluster.

Example:

./k8clone-linux-amd64 restore -d ./k8clone-dump.zip -f ./restore.json

----End
# **11** Pipeline

# 11.1 Overview

CodeArts Pipeline provides automated release management from building to rollout for UCS container fleets in multi-cloud scenarios. It helps you develop an overall, agile, and efficient application delivery solution.

Using pipelines to release container fleets makes it easier to release applications across clouds in a scenario where public, private, and edge clouds coexist.

## Prerequisites

You have created a UCS container fleet and enabled cluster federation for the fleet. If not, enable it by referring to **Enabling Cluster Federation**.

## **Pipeline Release Process**

Figure 11-1 Pipeline release process

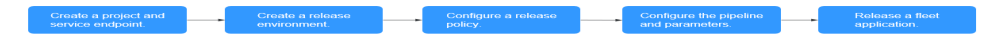

The pipeline release process is shown in **Figure 11-1**. The details are as follows:

- **Step 1** Create a project and service endpoint. In this section, you will create a pipeline project for the application and configure cross-service permissions for the project.
- **Step 2** Create a release environment. In this section, you will create a new code repository for the application and configure the release environment and associated cluster fleets.
- **Step 3** Configure a release policy. In this section, you will configure an application release policy based on the preset release template.
- **Step 4** Configure the pipeline and parameters. In this section, you will graphically orchestrate the release process, and select the environment level, release environment, and artifact path through the release plug-in.

**Step 5** Release a fleet application. In this section, you will use the pipeline to automate the whole process from building source code and to releasing the application.

----End

# **11.2 Creating a Project and Service Endpoint**

This section describes how to create a pipeline project for an application and how to configure cross-service permissions for the project.

## **Creating a Scrum Project**

- **Step 1** Log in to the UCS console. In the navigation pane, choose CICD > Pipeline.
- **Step 2** Click **Start building your first container fleet pipeline project**. On the displayed CodeArts page, click **Try Now**.

Figure 11-2 Enabling CodeArts

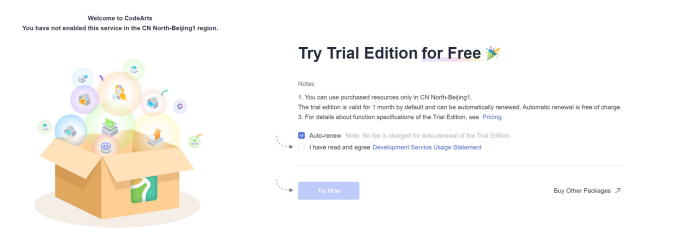

Step 3 Click Create Project, select a Scrum project template, and click Select.

Figure 11-3 Selecting the Scrum project

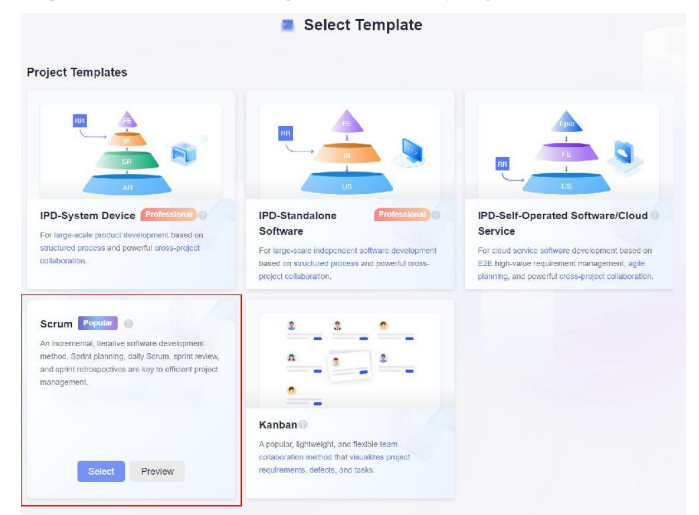

**Step 4** Enter the project name and other information to create a Scrum project. After the project is created, the Scrum project homepage will be displayed.

Figure 11-4 Creating a Scrum project

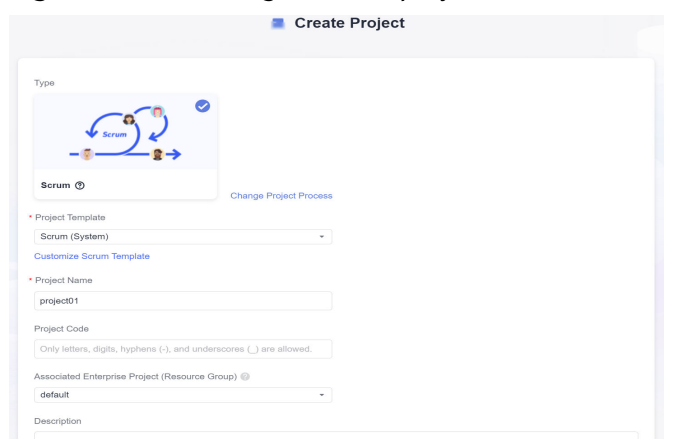

----End

## **Configuring a Service Endpoint**

By creating a service endpoint and configuring IAM authentication information for the account, you can obtain the UCS fleet information of the same cloud service account and cross accounts from CodeArts. This helps you interconnect crossservice permissions and release applications. The procedure for configuring a service endpoint is as follows:

## **Step 1** In the navigation pane, choose **Settings** > **General**.

|                           | nuawei CLC | UD                                      | Console | 9 Ch          | 4 North-Beijin | 94 • 🍵 Homep       | age 🙀 Workspi    | ice 📮 Dashboar     | d 🏼 d Services • |             |             |
|---------------------------|------------|-----------------------------------------|---------|---------------|----------------|--------------------|------------------|--------------------|------------------|-------------|-------------|
| Þ                         | project01  |                                         | Homepag | e i project01 | / Work         |                    |                  |                    |                  |             |             |
| 2                         | 0          | 282         Concest © Children-Bright > |         |               |                |                    |                  |                    |                  |             |             |
|                           | Overview . |                                         | AI +    | Backlog       | Bug            | + Create Work Item | All work items - | Q. Enter keyword o | r add filler.    |             |             |
| -                         | work       | Ň                                       | 0       | м             |                | 14                 |                  |                    | Closed On        | \$14545 (t) | Assigned To |
| 2                         | Defeat     |                                         |         |               |                |                    |                  |                    |                  |             |             |
|                           | Hadalar    |                                         |         |               |                |                    |                  |                    |                  |             |             |
| Č.                        | incounty   |                                         |         |               |                |                    |                  |                    | -                | 5           |             |
| 49                        | Code       | `                                       |         |               |                |                    |                  |                    |                  |             |             |
| ٢                         | CICD       | >                                       |         |               |                |                    |                  |                    |                  | 4           |             |
| 4                         | Artifact   | >                                       |         |               |                |                    |                  |                    |                  |             |             |
| ٨                         | Testing    | >                                       |         |               |                |                    |                  |                    |                  |             |             |
| 6                         | Wiki       |                                         |         |               |                |                    |                  |                    | No records       | found.      |             |
| 3                         | Files      |                                         |         |               |                |                    |                  |                    |                  |             |             |
| $\hat{v}_{\pmb{\varphi}}$ | Settings   | >                                       | N Gene  | acal          |                |                    |                  |                    |                  |             |             |
|                           |            |                                         | 😽 Work  |               |                |                    |                  |                    |                  |             |             |
|                           |            |                                         | 💑 Testi | ng            |                |                    |                  |                    |                  |             |             |

Figure 11-5 Choosing general settings

Step 2 Click Service Endpoints, click Create Service Endpoint, and select IAM user from the drop-down list.

Figure 11-6 Configuring a service endpoint

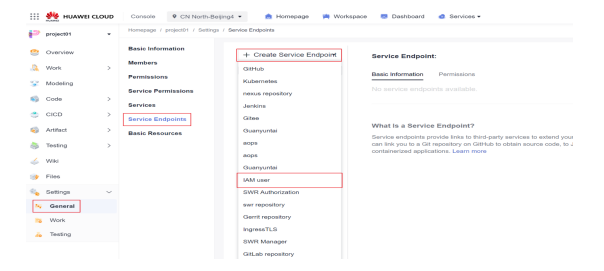

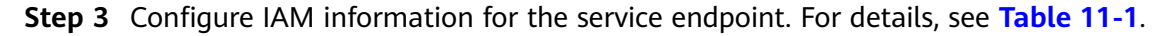

## Figure 11-7 Creating a service endpoint

| Create Service Endpoint:              |    |        |  | > |
|---------------------------------------|----|--------|--|---|
| * Service Endpoint Name               |    |        |  |   |
| Enter a service endpoint name         |    |        |  |   |
| Access Key Id                         |    |        |  |   |
| <ul> <li>Secret Access Key</li> </ul> |    |        |  |   |
|                                       |    |        |  |   |
|                                       | ОК | Cancel |  |   |

 Table 11-1
 Parameters for configuring IAM information

| Parameter             | Description                                                                                                    |
|-----------------------|----------------------------------------------------------------------------------------------------|
| Service Endpoint Name | Name of the service endpoint This parameter can be customized. Here iam01 is used as an example.                                |
| Access Key Id         | The ID of an access key. For details<br>about how to obtain the access key ID,<br>see How Do I Obtain an Access Key<br>(AK/SK)? |
| Secret Access Key     | Secret access key. For details about<br>how to obtain the secret access key,<br>see How Do I Obtain an Access Key<br>(AK/SK)?   |

----End

# **11.3 Creating a Release Environment**

This section describes how to create a code repository for an application and configure the environment and associated UCS cluster fleets.

## Creating a Code Repository

- **Step 1** On the Scrum project homepage, search for the Scrum project created in **Creating a Scrum Project**, and click the project name to access the project.
- **Step 2** In the navigation pane, choose **Code** > **Repo**, and click **New Repository**.

|    | HUAWEI CLO | oup | Console    | CN North-Be       | ijng4 ▼          | 👌 Homepage    | 🗯 Workspace          | 💀 Dashboard          | d Services *                                                   |                    |                      |
|----|------------|-----|------------|-------------------|------------------|---------------|----------------------|----------------------|----------------------------------------------------------------|--------------------|----------------------|
| P  | project01  |     | (Brand     | Upgrade Notice) ( | CodeHub will be  | renamed to Co | deArts Repo from Fel | oruary 20. Try our n | ew version here.                                               |                    |                      |
| ۲  | Overview   |     | Homepage 7 | oroject01 / Repo  |                  |               |                      |                      |                                                                |                    |                      |
| a, | Work       | >   | керо       |                   |                  |               |                      |                      |                                                                |                    |                      |
| ¥  | Modeling   |     | + New Re   | apository -       | All repositories |               | Q Enter a keyword.   |                      |                                                                |                    |                      |
| 49 | Code       | ~   | Repository | ·                 |                  |               |                      |                      |                                                                | Lest Updated       | Activity in Lest 3 M |
| 0  | Repo       |     |            |                   |                  |               |                      |                      |                                                                |                    |                      |
| ۲  | Check      |     |            |                   |                  |               |                      |                      |                                                                |                    |                      |
| ٢  | CICD       | >   |            |                   |                  |               |                      |                      |                                                                |                    |                      |
| ø  | Artifact   | >   |            |                   |                  |               |                      |                      |                                                                |                    |                      |
| ٨  | Testing    | >   |            |                   |                  |               |                      |                      | 1                                                              |                    |                      |
| 4  | Wiki       |     |            |                   |                  |               |                      |                      |                                                                |                    |                      |
| 1  | Ples       |     |            |                   |                  |               |                      | View the beginner    | no repositories available<br>'s guide , or get started by crea | ating a repository |                      |
| e, | Settings   | >   |            |                   |                  |               |                      |                      |                                                                |                    |                      |

Figure 11-8 Creating a common repository

**Step 3** Configure the repository name, permissions, and visibility. For details, see Figure 11-9.

| Basic Information                                                            |                                                                                                  |          |
|------------------------------------------------------------------------------|--------------------------------------------------------------------------------------------------|----------|
| Repository Name 🛞                                                            |                                                                                                  |          |
|                                                                              |                                                                                                  |          |
| Description                                                                  |                                                                                                  |          |
|                                                                              |                                                                                                  |          |
|                                                                              |                                                                                                  |          |
|                                                                              |                                                                                                  |          |
|                                                                              |                                                                                                  | 0 / 2000 |
| gitignore Programming Language                                               |                                                                                                  |          |
| Select                                                                       | •                                                                                                |          |
| Permissions                                                                  |                                                                                                  |          |
| Make all project developers auto                                             | matic repository members 🛞                                                                       |          |
| Generate README Automatically create Check task                              | (free of charge)                                                                                 |          |
|                                                                              |                                                                                                  |          |
| /isibility                                                                   |                                                                                                  |          |
| /isibility<br>Private (Only Repository Membe                                 | rrs can access and commit code.)                                                                 |          |
| /isibility Private (Only Repository Membe Public (Read-only for visitors via | rs can access and commit code.)<br>referral link and hidden from repo lists and search results.) |          |

## Figure 11-9 Configuring the code repository

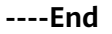

## **Creating an Environment**

**Step 1** In the navigation pane, choose **CICD** > **Release**, and click **Environment**. On the displayed page, you can view all environments.

Figure 11-10 Viewing the environments

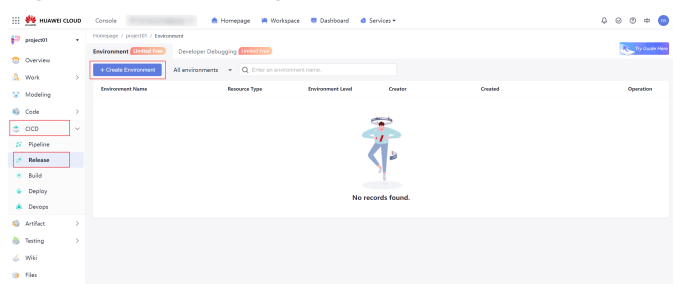

**Step 2** Click **Create Environment** and configure basic information. For details about the parameters, see **Table 11-2**.

NOTICE

- If you set the current user as the publish user, you can directly obtain the UCS fleet information of the account.
- If you set other users as the publish users, you can obtain the UCS fleet information of the account through the IAM service endpoint configured in **Creating a Project and Service Endpoint**.

## Figure 11-11 Setting the current user as the publish user

| Basic Information     |    |
|-----------------------|----|
|                       |    |
| * Project             |    |
| project01             |    |
| * Environment Name    |    |
| ucs01                 | 8  |
| * Resource Type 💮     |    |
| UCS                   | Ψ. |
| * Publish User        |    |
| Current User          | •  |
| * Association Type 💿  |    |
| Fleets                |    |
| * Fleets 💿            |    |
| release-fleet         | •  |
| * Environment Level 🛞 |    |
| development           | •  |
| Description           |    |
| Enter a description.  |    |

**§** Create Environment

| * Project                                                                                                    |                                                 |
|----------------------------------------------------------------------------------------------------|-------------------------------------------------|
| project01                                                                                                    |                                                 |
|                                                                                                    |                                                 |
| * Environment Name                                                                                                    |                                                 |
| ucs02                                                                                                    | 8                                               |
|                                                                                                    |                                                 |
| * Resource Type 🛞                                                                                                    |                                                 |
| UCS                                                                                                    | <b>v</b>                                        |
| * Publish User                                                                                                    |                                                 |
|                                                                                                    |                                                 |
| Other users                                                                                                    | •                                               |
|                                                                                                    |                                                 |
| * Service Endpoint 🕐                                                                                                    | Create                                          |
| * Service Endpoint ()                                                                                                    | Create                                          |
| * Service Endpoint @<br>iam02                                                                                                    | Create                                          |
| * Service Endpoint (2)<br>iam02<br>* Association Type (2)                                                                                                    | Create<br>•                                     |
| * Service Endpoint  iam02  * Association Type  Fleets                                                                                                    | Create<br>•                                     |
| Service Endpoint      iam02     Association Type      Fleets                                                                                                    | Create<br>•                                     |
| <ul> <li>* Service Endpoint @</li> <li>iam02</li> <li>* Association Type @</li> <li>• Fleets</li> <li>* Fleets @</li> </ul>                                                                                       | Create                                          |
| <ul> <li>* Service Endpoint (a)</li> <li>iam02</li> <li>* Association Type (a)</li> <li>(a) Fleets</li> <li>* Fleets (a)</li> <li>(a) release-fleet</li> </ul>                                                    | Create<br>*                                     |
| <ul> <li>Service Endpoint (a)</li> <li>iam02</li> <li>Association Type (a)</li> <li>Fleets</li> <li>Fleets (a)</li> <li>release-fleet</li> <li>Environment Level (a)</li> </ul>                                   | Create<br>•                                     |
| <ul> <li>* Service Endpoint (a)</li> <li>iam02</li> <li>* Association Type (a)</li> <li>• Fleets</li> <li>• Fleets (a)</li> <li>release-fleet</li> <li>* Environment Level (a)</li> </ul>                         | Create                                          |
| <ul> <li>Service Endpoint </li> <li>iam02</li> <li>Association Type </li> <li>Fleets </li> <li>Fleets </li> <li>release-fleet </li> <li>Environment Level </li> <li>development </li> </ul>                       | Create<br>*                                     |
| <ul> <li>Service Endpoint </li> <li>iam02</li> <li>Association Type </li> <li>Fleets </li> <li>Fleets </li> <li>release-fleet </li> <li>Environment Level </li> <li>development </li> <li>Description </li> </ul> | Create<br>• • • • • • • • • • • • • • • • • • • |

動 Create Environment

## Table 11-2 Parameters for creating an environment

| Parameter        | Description                                                                                                    |
|------------------|----------------------------------------------------------------------------------------------------|
| Environment Name | Unique ID of an environment. Once created, this parameter cannot be changed.                                                                                |
| Resource Type    | Multiple types of resources that support different deployment plug-ins.                                                                                     |
| Publish User     | The current user or other users to obtain the fleet information of the account to release applications.                                                     |
| Service Endpoint | Endpoint to obtain UCS resource<br>permissions. For details about how to<br>create a service endpoint, see <b>How Do</b><br>I Obtain an Access Key (AK/SK)? |
| Association Type | Associated UCS resource granularity.<br>Currently, only container fleets are<br>supported.                                                                  |

| Parameter         | Description                                                                                                   |
|-------------------|----------------------------------------------------------------------------------------------------|
| Fleets            | Cluster fleets for which cluster federation is enabled in the UCS.                                            |
| Environment Level | Environment types. There are four<br>environment types: development, test,<br>pre-production, and production. |
| Description       | Description of the environment. This parameter is optional.                                                   |

Step 3 Click OK. The environment details page is displayed.

----End

# **11.4 Configuring a Release Policy**

The rolling upgrade template is preset in release management. This section describes how to add the rolling upgrade plug-in and configure a release policy by using the preset rolling upgrade template.

Currently, the UCS pipeline only presets the rolling upgrade template.

**Step 1** On the environment details page, click **Release Policy**.

## Figure 11-13 Release policy

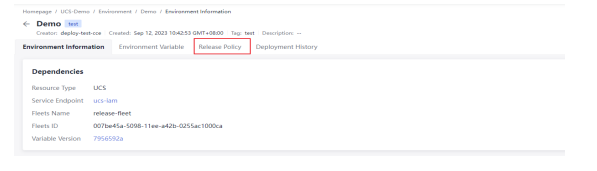

**Step 2** On the right of **Custom Policies**, click **+**. In the displayed dialog box, select a policy template as needed, and click **OK**.

Figure 11-14 Creating a policy

| Homepage / UCS-Demo / Environmen                                             | / Demo / Release Policy                            |                                                                  |   |
|------------------------------------------------------------------------------|----------------------------------------------------|------------------------------------------------------------------|---|
| Demo text     Creator deploy-text-oce Created Environment Information Enviro | Sep 12, 2023 10:42:53 GWT+<br>nment Variable Relev | 0800 Tagi test Description:<br>see Policy Deployment History     |   |
| Custom Policies                                                              | +                                                  |                                                                  |   |
| Max. release policies for an<br>environment: 5                               | ×<br>Plugin Orc                                    | chestration                                                      |   |
| EE Gallegitegiske In-cite                                                    |                                                    |                                                                  |   |
|                                                                              |                                                    |                                                                  |   |
|                                                                              | Create I                                           | Policy                                                           | × |
|                                                                              | 👲 🔒                                                | NilingUpgrade<br>leeses deployments<br>Start Rolling upgrade End | • |
|                                                                              |                                                    | CKC                                                              |   |

**Step 3** Configure basic information and add plug-ins to customize the template.

There are two deployment modes for rolling upgrade: image upgrade and YAML deployment.

#### Image Upgrade

When you select image upgrade, you need to select the related namespace, workload, and container. During deployment, the pipeline will change the image to the container image of the workload of the namespace.

#### Figure 11-15 Image upgrade

|                             |                   |  |  |  |  |  |   |  |  |  |  |  |  |     |     |      | _ |     |      |      |
|-----------------------------|-------------------|--|--|--|--|--|---|--|--|--|--|--|--|-----|-----|------|---|-----|------|------|
| Basic Information           |                   |  |  |  |  |  |   |  |  |  |  |  |  | Car | cel | Save |   | Sav | and. | ACC1 |
| * Policy                    |                   |  |  |  |  |  |   |  |  |  |  |  |  |     |     |      |   |     |      |      |
| RollingUpgrade              |                   |  |  |  |  |  |   |  |  |  |  |  |  |     |     |      |   |     |      |      |
| Description                 |                   |  |  |  |  |  |   |  |  |  |  |  |  |     |     |      |   |     |      |      |
| Releases deployments        |                   |  |  |  |  |  |   |  |  |  |  |  |  |     |     |      |   |     |      |      |
| Plugin Orchestration        |                   |  |  |  |  |  |   |  |  |  |  |  |  |     |     |      |   |     |      |      |
|                             |                   |  |  |  |  |  |   |  |  |  |  |  |  |     |     |      |   |     |      |      |
| C ballen mensels (1.2       | 1.0               |  |  |  |  |  |   |  |  |  |  |  |  |     |     |      |   |     |      |      |
| a mini apart o a            | ( <sup>10</sup> ) |  |  |  |  |  |   |  |  |  |  |  |  |     |     |      |   |     |      |      |
|                             |                   |  |  |  |  |  |   |  |  |  |  |  |  |     |     |      |   |     |      |      |
| Rolling upgrade             |                   |  |  |  |  |  |   |  |  |  |  |  |  |     |     |      |   |     |      |      |
| Deploy Mode                 |                   |  |  |  |  |  |   |  |  |  |  |  |  |     |     |      |   |     |      |      |
| 🌸 Image Upgrade 🛛 🔿 WML Dep | skoyment          |  |  |  |  |  |   |  |  |  |  |  |  |     |     |      |   |     |      |      |
| Namespace                   |                   |  |  |  |  |  |   |  |  |  |  |  |  |     |     |      |   |     |      |      |
| Please select               |                   |  |  |  |  |  | w |  |  |  |  |  |  |     |     |      |   |     |      |      |
| • Workload                  |                   |  |  |  |  |  |   |  |  |  |  |  |  |     |     |      |   |     |      |      |
| Please select               |                   |  |  |  |  |  | ~ |  |  |  |  |  |  |     |     |      |   |     |      |      |
|                             |                   |  |  |  |  |  |   |  |  |  |  |  |  |     |     |      |   |     |      |      |
| - Commenter                 |                   |  |  |  |  |  |   |  |  |  |  |  |  |     |     |      |   |     |      |      |
| Please select               |                   |  |  |  |  |  | - |  |  |  |  |  |  |     |     |      |   |     |      |      |

## YAML Deployment

You need to create a YAML file in the code repository and enter the YAML path of workload.

## Figure 11-16 YAML deployment

| Basic Information                      | Cencer | 53240 | Seve and Apply |
|----------------------------------------|--------|-------|----------------|
| • Policy                               |        |       | <u> </u>       |
| RollingLageste                         |        |       |                |
| Description                            |        |       |                |
| Poteases deployments                   |        |       |                |
| Plugin Orchestration                   |        |       |                |
|                                        |        |       |                |
| E foto protection (2.2 - 0)            |        |       |                |
|                                        |        |       |                |
| Rolling upgrade                        |        |       |                |
| Charles Macha B                        |        |       |                |
| image Upprede (8) WAN, putty trace (1) |        |       |                |
| * Repo Urt                             |        |       |                |
| uce-codehub w                          |        |       |                |
| 5 Brench                               |        |       |                |
| master *                               |        |       |                |
| 4 WMI with of workhood 10              |        |       |                |
| Accession and a second                 |        |       |                |
|                                        |        |       |                |

If a private image is pulled, perform the following steps:

In UCS, configure a Docker image repository key for the corresponding cluster and record the key name. For details, see **Secrets**.

Choose **Release** > **Environment** > **Environment Variable** to set environment variables. You can reference environment variables in the format of {{}} in YAML files.

Figure 11-17 Configuring environment variables

| Homepage 1 Ocs-Denio 7 Environmen  | k / Dello / Environment variable   |                          |              |             |                    |                        |
|------------------------------------|------------------------------------|--------------------------|--------------|-------------|--------------------|------------------------|
| Creator: deploy-test-cce   Created | l: Sep 12, 2023 10:42:53 GMT+08:00 | Tag: test Description:   |              |             |                    |                        |
| Environment Information Envi       | ronment Variable Release F         | olicy Deployment History |              |             |                    |                        |
| Custom Variables Default Varia     | bles Versions                      |                          |              |             |                    | ⊘ Edit Variable ① Tips |
| Variable                           | Туре                               | Value                    | Change Value | Description | Private Variable 🛞 | Operation              |
| A namespace                        | String                             |                          | default      |             |                    | 8                      |
| A secret_name                      | String                             |                          | beijing4     |             |                    | 8                      |
| A app_name                         | String                             |                          | ucs-yami-01  |             |                    | 8                      |
| + Add                              |                                    |                          |              |             |                    |                        |
|                                    |                                    |                          |              |             |                    |                        |

## Example YAML file:

kind: Deployment
apiVersion: apps/v1
metadata:
name: {{app\_name}}
namespace: {{namespace}}
spec:
replicas: 3
selector:
matchLabels:
app: {{app\_name}}
version: v1

template: metadata: labels: app: {{app\_name}} version: v1 spec: containers: - name: container-1 image: {{ARTIFACT}} env: - name: PAAS\_APP\_NAME value: {{app\_name}} - name: PAAS NAMESPACE value: {{namespace}} - name: PAAS\_PROJECT\_ID value: {{PROJECT\_ID}} resources: limits: cpu: 250m memory: 512Mi reauests: cpu: 250m memory: 512Mi imagePullSecrets: - name: {{secret\_name}} schedulerName: default-scheduler

## **NOTE**

- YAML deployment only supports one YAML file.
- The code repositories and their branches of YAML files are those configured in release management.
- The YAML path is a relative path. The current directory is the root directory of the code branch.
- You can use *\${variable name}* in a YAML path to reference an environment variable, and *{{variable name}}* in a YAML file to reference an environment variable.

----End

# **11.5 Configuring the Pipeline and Parameters**

This section describes how to graphically orchestrate the release process and how to select the environment level, release environment, and artifact path through the release plug-in.

- **Step 1** In the navigation pane, choose **CICD** > **Pipeline**. The Pipeline page is displayed.
- **Step 2** Click **Create Pipeline** and select the code repository created in **Creating a Code Repository**.

Figure 11-18 Creating a pipeline

|                                |                                               |                    |                  | 🤳 Cri            | eate Pipeline |  |
|--------------------------------|-----------------------------------------------|--------------------|------------------|------------------|---------------|--|
| Basic Information     Template | Basic Info                                    | rmation            |                  |                  |               |  |
| () rempile                     | * Project                                     |                    |                  |                  |               |  |
|                                |                                               |                    |                  |                  | *             |  |
|                                | * Name                                        |                    |                  |                  |               |  |
|                                | UCS-CICD-Re                                   | lease              |                  |                  |               |  |
|                                | * Pipeline Source                             | 2                  |                  |                  |               |  |
|                                | cs°                                           | G                  | 0                | 4                | >             |  |
|                                | Repo                                          | Gitee              | GitHub           | GitLab           | Gerrit rep    |  |
|                                |                                               | -                  |                  |                  |               |  |
|                                |                                               | •                  | 6                |                  |               |  |
|                                | TFS                                           | Git                | Artifact         | None             |               |  |
|                                | * Repository                                  |                    |                  |                  | Refresh       |  |
|                                | ucs-codehub *                                 |                    |                  |                  |               |  |
|                                | * Default Branch                              | 0                  |                  |                  |               |  |
|                                | master                                        |                    |                  |                  |               |  |
|                                | Repo https authorization  Create on Create on |                    |                  |                  |               |  |
|                                | Select 💌                                      |                    |                  |                  |               |  |
|                                | Alias 🔘                                       |                    |                  |                  |               |  |
|                                | Enter letters, d                              | igits, underscore: | (_), and a maxim | im of 128 charac | ilers.        |  |
|                                | Description                                   |                    |                  |                  |               |  |
|                                |                                               |                    |                  |                  |               |  |

- **Step 3** Click **Next**. Select **Get-Started** from system templates. The task orchestration page is displayed.
- **Step 4** Configure the stage name based on the service requirements, and configure the execution content and orchestration details of each job.

#### Figure 11-19 Task orchestration

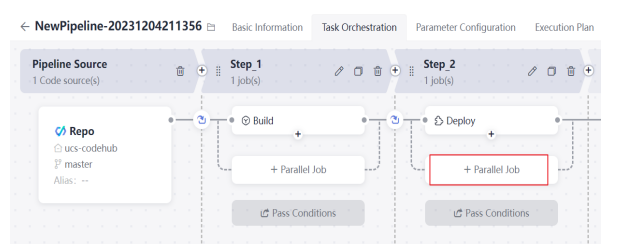

In task orchestration, set the name of the **Build** stage to **Step\_1** and the job type to **Build**. This stage is to build an image for deploying an application based on the application source code. For details, see **Using Node.js to Create a Docker Image**.

Set the name of the rightmost stage to **Step\_2** and the job type to **Cloud Native Release**. This stage is to deploy the application to the UCS fleet based on the defined delivery resources of the YAML file.

Figure 11-20 Adding a cloud native release job

| NewJob 🧷            |                                              |                                           | ×                                  |
|---------------------|----------------------------------------------|-------------------------------------------|------------------------------------|
| Choose an extension | CipudNative                                  | 8                                         | ▲ More Extensions                  |
|                     | All Build Check Deploy Test                  | t Normal Build                            |                                    |
|                     | CloudNativeRelease CodeArts Release provides | Limited Free<br>environment-level service | e publishing capabilities, built-i |
|                     |                                              |                                           |                                    |

**Step 5** Choose **CICD** > **Pipeline**, select the extension to be released, and configure the environment level, environment, and artifact path.

The artifact path refers to the image generated by compiling source code in **Step\_1 Build** configured in **Step 4** and pushed to the SoftWare Repository for

Container (SWR). When configuring the artifact path, you can directly enter the artifact path and the version number of the referenced image, or use environment variables in the format of **\$**{*variable name*} to reference the built artifact.

| loudNativeRelease              | 0                                                                                                    |      |
|--------------------------------|----------------------------------------------------------------------------------------------------|------|
| Job Config<br>CloudNativeRel : | CloudNativeRelease CodeArts Release provides environment-level service publishing capabilities, built-in r<br>Expand | ⊕ Ti |
| Add Extension                  | CloudNativeRelease                                                                                                   |      |
|                                | Environment Level     development                                                                                    | Ŧ    |
|                                | * Environment                                                                                                    | ×    |
|                                | * Artifact Path<br>swr.cn-north-4.myhuaweicloud.com/fuxi-devops/result.\$(version)                                   |      |

Figure 11-21 Setting a cloud native release job

**Step 6** Modify the YAML file of workload by referencing the default ARTIFACT variable in the **image** field. The artifact path is rendered to the **image** field of the YAML file of workload through the default ARTIFACT variable.

image:{{ARTIFACT}}

After the pipeline is configured, the pipeline details page is displayed, as shown in **Figure 11-22**.

Figure 11-22 Pipeline configured successfully

| O #12 UCS-CICD      +     Rolback     Dec 05.2023 96656 GAT-0800 Evenden Evenden | Run |   |
|----------------------------------------------------------------------------------------------------|-----|---|
| Pipeline Details Decodern Hildory                                                                                                    |     | • |
| Papeline interview         Page 3         Page 3                                                                                                    |     |   |

<sup>----</sup>End

# **11.6 Releasing a Fleet Application**

This section describes how to use a pipeline to automate the whole process from building source code and to releasing the application.

**Step 1** After the pipeline, parameters, and artifact path are configured, click **Run** to execute the pipeline to build code and implement cloud native release.

Figure 11-23 Executing the pipeline

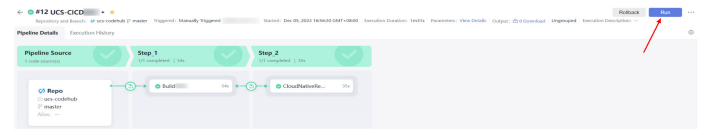

**Step 2** Click **CloudNativeRelease** of stage 2. In the displayed dialog box, click **Task Results** to view the release sheet.

#### Figure 11-24 Viewing the release ticket

| CloudNa   | tiveRelease  |                                                                                                    | c × |
|-----------|--------------|----------------------------------------------------------------------------------------------------|-----|
| Task Logs | Task Results |                                                                                                    |     |
| CloudNati | iveRelease   | 20231205165726 Sitert D: Ktallwaldr/1946461/04006771283f Executor: deploy-test-cce     Rolling Update |     |

- The basic information about the release is displayed, including the ticket name, ticket ID, and the release task step.
- On the details page, the release process is displayed. You can view the running status of a specified workload in each cluster of the current container fleet, and retry or cancel the release.

Step 3 Click View Details to go to the details page of the service ticket.

On this page, you can view the release process and details of each cluster in the fleet. You can also view the instance information, creation time, Kubernetes events, and more of the workload in Huawei Cloud clusters, attached clusters, and on-premises clusters of the current container fleet.

#### Figure 11-25 Service ticket details

| ICS-YAML development                                                                                                    | 516 GMT+0800 Tax development Developing                                                                                           | 67                                                                                                    |                                                       |
|----------------------------------------------------------------------------------------------------|----------------------------------------------------------------------------------------------------|----------------------------------------------------------------------------------------------------|-------------------------------------------------------|
| nment Information Environment Variable                                                                                                    | Release Policy Deployment History                                                                                                 | *                                                                                                    |                                                       |
| 20231205165726                                                                                                    |                                                                                                    |                                                                                                    |                                                       |
| Succeeded Service Ticket Type: Deploym                                                                                                    | ent Executor: deploy-test-cce Pipeline:                                                                                           | View Details                                                                                                    |                                                       |
| olling Upgrade Template                                                                                                    |                                                                                                    |                                                                                                    |                                                       |
| Rolling Upgrade                                                                                                    |                                                                                                    |                                                                                                    |                                                       |
|                                                                                                    |                                                                                                    |                                                                                                    |                                                       |
|                                                                                                    |                                                                                                    |                                                                                                    |                                                       |
| olling Upgrade                                                                                                    |                                                                                                    |                                                                                                    | C Refre                                               |
| olling Upgrade                                                                                                    | ucs-vami-02   Type: Deployment   Namesp                                                                                           | ace: default Created: Dec 05, 2023 16:57:39 GMT+08:00                                                                                        | C Refre                                               |
| olling Upgrade<br>ets Name: release-fleet   Workload Name:                                                                                                    | ucs-yaml-02   Type: Deployment   Namesp                                                                                           | ace: default Created: Dec 05, 2023 16:57:39 GMT+08:00                                                                                        | C Retro                                               |
| biling Upgrade<br>ets Name: release-fleet : Workload Name: :<br>it-deploy                                                                                                    | ucs-yaml-02   Type: Deployment   Namesp                                                                                           | ace: default Created: Dec 05, 2023 16:57:39 GMT+08:00                                                                                        | C Refre                                               |
| Nling Upgrade<br>ets Name: release-fleet Workload Name:<br>te-deploy<br>Name                                                                                                    | ucs-yami-02   Type: Deployment   Namesp<br>Statue                                                                                 | arce: default : Created: Dec 05, 2023 16:57:39 GMT+08:00<br>Ped IP                                                                           | O Refre                                               |
| Ning Upgrade<br>ets Name: release-fleet   Workload Name: +<br>t-deploy                                                                                                    | ucs-yamil-02   Type: Deployment   Namesp<br>Status<br>= Running                                                                   | ace: default Created: Dec 05, 2023 16:57:39 GMT+08:00<br>Ped IP<br>10:0:0:20                                                                 | C Refre<br>Created<br>Dec 05, 2023 16:57:40 GMT+08:00 |
| Jiling Upgrade<br>ets Name: release-fleet : Workkoad Name: +<br>t-deploy                                                                                                    | uss-yanti-62   Type: Deployment   Namesp<br>Batus<br>= Running                                                                    | wer: default Created: Dec 05, 2023 16:57:39 CMT+08:00<br>Red IP<br>16:00:20                                                                  | C Refer<br>Created<br>Dec 05, 2023 16:57:40 GMT+08:00 |
| Silling Upgrade ets Name: release-fleet Workboad Name: r t-deptoy vuc-synt-02-749996857d-62468 instance Rener uc-synth 02-749996857d instance Rener uc-synth 02-749996857d instance Rener uc-synth 02-749996857d                                                                                             | ucs-yamif-02   Type: Deployment   Namesp<br>Satur<br>= Running<br>+62460 (3                                                       | wen: default: Createrst: Dec 05, 2023 1657;39 GMT+00.00<br>Fuil #<br>10.00.20<br>Post # 10.00.20                                             | Cannel<br>Dec 05, 2023 16:5740 GMT+08:00              |
| Nime Upgrade ets Name: release-fleet : Workload Name: r t-deploy v us-yami-02-74996657d-62468 instance Information instance Name us-yami-02-74996857d Status = Runing                                                                                                    | ucs yant 42 : Type: Deployment : Nameo<br>Rates<br>+ Running<br>+ 62466 ©                                                         | seen: default Created: Dec 05, 2023 1657:39 GMT+08.00<br>Peat IP<br>192.02.20<br>Post IP<br>192.062.01<br>Post IP<br>192.166.0164            | C Refer<br>Craned<br>Dec 05, 2023 1657/40 GMT+0830    |
| Milling Upgrade  Siting Upgrade  Adoptor  Name  vacyani 02.749966574-62468  Instance Information  Instance Information  Instance Outpure uscyani 02.769966574  Content De 65,020 1657-00 0411-00  Content De 65,020 1657-00 0411-00                                                                          | uck yanti 42   Type: Deployment   Namesp<br>Status<br>- Running<br>+62466 C                                                       | wee: dedualt : Creatert: Dec 95, 2021 1657:39 GMT+08.00<br>Pod 9<br>100.01.20<br>Pod 19<br>Howt 19<br>102.020                                | . 2 Refer<br>Cented<br>Dec 05, 2023 16:5740 GMT+08:00 |
| Utiling Upgrade           its Stars: et elsaes field : Workload Harrer: it<br>deploy:           Nom           var-yumi 02-169956574-62468           instance Infermation           instance Infermation           instance Infermation           Created         Dec 05, 2021 MS740 GM1+0           Key bowt | uos yeen 62 : Tyys: Deployment   Hamou<br>Reales<br>- Running<br>- 62466 ()<br>162                                                | ace:: default Created: Dec 05, 2023 1657:39 GMT+00.00<br>Ped #<br>Ped #<br>Ped #<br>Ped #<br>10.00.20<br>Ped #<br>10.01.20<br>1021.160.3.164 | C Befor<br>Custod<br>Dec 95, 2023 16:57/0 GMT+08:00   |
| Nime Upgrade       None       None       Instance Information       Instance Information       Instance Information       Created De 05, 2023 165240 00471-00       Key Year       Order De 05, 2023 165240 00471-00       Key Year       On The review is only averaged for one house                       | uss yanti 62   Type: Deployment   Hameyo<br>Ratus<br>+ Running<br>+6266 ()<br>(0)<br>(Kidemetes will automatically clear the data | acen: default Constent: Dec 05, 2023 1457:39 GMT+00.00  Fed IP 100.02.0  Pod IP 102.02.0  Pod IP 102.160.164  a short the tense.             | . 2 Meter<br>Created<br>Dec 05, 2023 1657/40 GMT+0800 |

**Step 4** After the fleet application is released, log in to the UCS console and choose **Fleets** in the navigation pane. On the displayed page, click the cluster name to go to the details page. Choose **Workloads** in the navigation pane and check whether the Deployment has been released to the corresponding cluster and is running normally.

----End

# **12** Error Codes

If an exception occurs during the execution of an operation request and the request is not processed, an error message is returned. The error message contains the error code and error description.

| Error Code       | Statu<br>s<br>Code | Error Message                          | Descriptio<br>n                                     | Troubleshootin<br>g                                                                       |
|------------------|--------------------|----------------------------------------|-----------------------------------------------------|-------------------------------------------------------------------------------------------|
| UCS.00000<br>001 | 400                | Failed to obtain the user information. | Failed to<br>obtain the<br>user<br>informatio<br>n. | Check the<br>account status<br>or contact<br>technical<br>support.                        |
| UCS.00000<br>004 | 403                | Request forbidden.                     | Forbidden<br>request.                               | Ensure that<br>your account<br>has sufficient<br>permissions.                             |
| UCS.00000<br>005 | 500                | Database operation failed.             | Database<br>error.                                  | Rectify the fault<br>based on the<br>error details or<br>contact<br>technical<br>support. |
| UCS.00000<br>006 | 500                | Server internal error.                 | Internal<br>server<br>error.                        | Rectify the fault<br>based on the<br>error details or<br>contact<br>technical<br>support. |

| Table 12-1 | Error co | de description |
|------------|----------|----------------|
|------------|----------|----------------|

| Error Code       | Statu<br>s<br>Code | Error Message                 | Descriptio<br>n                   | Troubleshootin<br>g                                                                                                    |
|------------------|--------------------|-------------------------------|-----------------------------------|----------------------------------------------------------------------------------------------------|
| UCS.00000<br>007 | 500                | Data transform error.         | Failed to<br>convert<br>data.     | Rectify the fault<br>based on the<br>error details or<br>contact<br>technical<br>support.                                                          |
| UCS.00000<br>008 | 500                | Error add event.              | Failed to<br>add the<br>event.    | Rectify the fault<br>based on the<br>error details or<br>contact<br>technical<br>support.                                                          |
| UCS.00000<br>009 | 500                | Data unmarshal error.         | Failed to<br>deserialize<br>data. | Rectify the fault<br>based on the<br>error details or<br>contact<br>technical<br>support.                                                          |
| UCS.00000<br>010 | 500                | Data marshal error.           | Failed to<br>serialize<br>data.   | Rectify the fault<br>based on the<br>error details or<br>contact<br>technical<br>support.                                                          |
| UCS.00000<br>011 | 400                | Bad query parameter<br>value. | Invalid<br>request<br>parameter.  | Modify the<br>request<br>parameter<br>based on the<br>error details<br>and the UCS<br>API<br>documentation,<br>or contact<br>technical<br>support. |
| UCS.00000<br>012 | 400                | Invalid request body.         | Invalid<br>request<br>body.       | Modify the<br>request body<br>based on the<br>error details<br>and the UCS<br>API<br>documentation,<br>or contact<br>technical<br>support.         |

| Error Code       | Statu<br>s<br>Code | Error Message                 | Descriptio<br>n                                     | Troubleshootin<br>g                                                                                                    |
|------------------|--------------------|-------------------------------|-----------------------------------------------------|----------------------------------------------------------------------------------------------------|
| UCS.00000<br>013 | 404                | No requested resources found. | The<br>requested<br>resource<br>cannot be<br>found. | Check whether<br>the resource<br>has been<br>deleted.                                                                                              |
| UCS.00000<br>014 | 500                | Failed to encrypt data.       | Data<br>encryption<br>failed.                       | Rectify the fault<br>based on the<br>error details or<br>contact<br>technical<br>support.                                                          |
| UCS.00000<br>015 | 500                | Failed to decrypt data.       | Data<br>decryption<br>failed.                       | Rectify the fault<br>based on the<br>error details or<br>contact<br>technical<br>support.                                                          |
| UCS.00000<br>016 | 400                | Invalid header value.         | Invalid<br>request<br>header.                       | Modify the<br>request<br>parameter<br>based on the<br>error details<br>and the UCS<br>API<br>documentation,<br>or contact<br>technical<br>support. |
| UCS.00000<br>017 | 400                | Insufficient quota            | Insufficient<br>quota.                              | Submit a<br>service ticket to<br>increase the<br>resource quota<br>or contact<br>technical<br>support.                                             |
| UCS.00000<br>018 | 401                | Authorization failed.         | Authorizati<br>on failed.                           | Rectify the fault<br>based on the<br>error details or<br>contact<br>technical<br>support.                                                          |

| Error Code       | Statu<br>s<br>Code | Error Message                                                   | Descriptio<br>n                                                                        | Troubleshootin<br>g                                                                       |
|------------------|--------------------|-----------------------------------------------------------------|----------------------------------------------------------------------------------------|-------------------------------------------------------------------------------------------|
| UCS.00010<br>001 | 500                | Failed to get iam connection.                                   | IAM<br>connection<br>failed.                                                           | Rectify the fault<br>based on the<br>error details or<br>contact<br>technical<br>support. |
| UCS.00010<br>002 | 403                | Sub-user has no authority<br>to create agency.                  | The IAM<br>user does<br>not have<br>the<br>permission<br>for<br>creating an<br>agency. | Use the<br>account to<br>create an<br>agency.                                             |
| UCS.00010<br>003 | 400                | Failed to create agency.                                        | Failed to<br>create an<br>agency.                                                      | Rectify the fault<br>based on the<br>error details or<br>contact<br>technical<br>support. |
| UCS.00010<br>009 | 400                | Failed to get project<br>token by agency                        | Failed to<br>obtain the<br>project<br>token<br>through<br>the agency.                  | Rectify the fault<br>based on the<br>error details or<br>contact<br>technical<br>support. |
| UCS.00010<br>011 | 400                | Failed to get project id by project name.                       | Failed to<br>obtain the<br>project ID.                                                 | Rectify the fault<br>based on the<br>error details or<br>contact<br>technical<br>support. |
| UCS.00010<br>012 | 400                | IAM agency quota<br>insufficient, please<br>expand agency quota | IAM<br>agency<br>quota<br>exceeded.                                                    | Submit a<br>service ticket to<br>increase the<br>agency quota.                            |
| UCS.00010<br>013 | 400                | fail to get iam pdp<br>authorize result                         | Failed to<br>obtain the<br>PDP<br>authenticat<br>ion result.                           | Rectify the fault<br>based on the<br>error details or<br>contact<br>technical<br>support. |

| Error Code       | Statu<br>s<br>Code | Error Message                                         | Descriptio<br>n                                        | Troubleshootin<br>g                                                                               |
|------------------|--------------------|-------------------------------------------------------|--------------------------------------------------------|---------------------------------------------------------------------------------------------------|
| UCS.00010<br>014 | 403                | iam pdp authentication<br>denied                      | PDP<br>authenticat<br>ion<br>rejected.                 | Ensure that<br>your account<br>has required<br>permissions or<br>contact<br>technical<br>support. |
| UCS.00010<br>015 | 403                | iam rbac authentication<br>denied                     | RBAC<br>authenticat<br>ion<br>rejected.                | Ensure that<br>your cluster has<br>required<br>permissions.                                       |
| UCS.00020<br>002 | 500                | Failed to get certs.                                  | Failed to<br>obtain the<br>certificate.                | Rectify the fault<br>based on the<br>error details or<br>contact<br>technical<br>support.         |
| UCS.00020<br>003 | 500                | Failed to create certs.                               | Failed to<br>create the<br>certificate.                | Rectify the fault<br>based on the<br>error details or<br>contact<br>technical<br>support.         |
| UCS.00020<br>003 | 500                | Failed to delete certs.                               | Failed to<br>delete the<br>certificate.                | Rectify the fault<br>based on the<br>error details or<br>contact<br>technical<br>support.         |
| UCS.00030<br>001 | 404                | Cluster Not Found.                                    | No clusters found.                                     | Check whether<br>the cluster<br>exists.                                                           |
| UCS.00030<br>002 | 400                | Failed to obtain the cluster information.             | Failed to<br>obtain the<br>cluster<br>informatio<br>n. | Check whether<br>the cluster<br>exists.                                                           |
| UCS.00030<br>003 | 400                | Failed to get resourceJob<br>info with cluster status | Failed to<br>obtain the<br>resource<br>job.            | Rectify the fault<br>based on the<br>error details or<br>contact<br>technical<br>support.         |

| Error Code       | Statu<br>s<br>Code | Error Message                          | Descriptio<br>n                                       | Troubleshootin<br>g                                                                       |
|------------------|--------------------|----------------------------------------|-------------------------------------------------------|-------------------------------------------------------------------------------------------|
| UCS.00040<br>001 | 400                | Failed to obtain the mesh information. | Failed to<br>obtain the<br>mesh<br>informatio<br>n.   | Check whether<br>the mesh exists<br>or contact<br>technical<br>support.                   |
| UCS.00100<br>001 | 400                | Failed to publish message to smn.      | Failed to<br>publish<br>messages<br>to SMN.           | Rectify the fault<br>based on the<br>error details or<br>contact<br>technical<br>support. |
| UCS.00100<br>002 | 400                | smn topic error.                       | Incorrect<br>SMN topic.                               | Rectify the fault<br>based on the<br>error details or<br>contact<br>technical<br>support. |
| UCS.00100<br>003 | 400                | smn subscription error.                | SMN<br>subscriptio<br>n error.                        | Rectify the fault<br>based on the<br>error details or<br>contact<br>technical<br>support. |
| UCS.00110<br>001 | 400                | SDR failed to get billing<br>raw data  | Failed to<br>obtain<br>billing<br>data.               | Rectify the fault<br>based on the<br>error details or<br>contact<br>technical<br>support. |
| UCS.00120<br>001 | 400                | CBC failed to update resources status  | Failed to<br>update the<br>CBC<br>resource<br>status. | Rectify the fault<br>based on the<br>error details or<br>contact<br>technical<br>support. |
| UCS.00130<br>001 | 400                | Get UCS Agency info error              | Failed to<br>obtain the<br>UCS<br>agency.             | Rectify the fault<br>based on the<br>error details or<br>contact<br>technical<br>support. |

| Error Code       | Statu<br>s<br>Code | Error Message                         | Descriptio<br>n                                            | Troubleshootin<br>g                                                                       |
|------------------|--------------------|---------------------------------------|------------------------------------------------------------|-------------------------------------------------------------------------------------------|
| UCS.00140<br>001 | 400                | Create ClusterRole failed             | Failed to<br>create a<br>ClusterRole                       | Rectify the fault<br>based on the<br>error details or<br>contact<br>technical<br>support. |
| UCS.00140<br>002 | 400                | Delete ClusterRole failed             | Failed to<br>delete a<br>ClusterRole                       | Rectify the fault<br>based on the<br>error details or<br>contact<br>technical<br>support. |
| UCS.00140<br>003 | 400                | Update ClusterRole failed             | Failed to<br>update a<br>ClusterRole                       | Rectify the fault<br>based on the<br>error details or<br>contact<br>technical<br>support. |
| UCS.00140<br>004 | 400                | Get ClusterRole failed                | Failed to<br>obtain the<br>ClusterRole<br>informatio<br>n. | Rectify the fault<br>based on the<br>error details or<br>contact<br>technical<br>support. |
| UCS.00140<br>005 | 400                | Create ClusterRoleBinding<br>failed   | Failed to<br>create a<br>ClusterRole<br>Binding.           | Rectify the fault<br>based on the<br>error details or<br>contact<br>technical<br>support. |
| UCS.00140<br>006 | 400                | Delete ClusterRoleBinding<br>failed   | Failed to<br>delete a<br>ClusterRole<br>Binding.           | Rectify the fault<br>based on the<br>error details or<br>contact<br>technical<br>support. |
| UCS.00140<br>007 | 400                | Update ClusterRoleBind-<br>ing failed | Failed to<br>update a<br>ClusterRole<br>Binding.           | Rectify the fault<br>based on the<br>error details or<br>contact<br>technical<br>support. |

| Error Code       | Statu<br>s<br>Code | Error Message                    | Descriptio<br>n                                                       | Troubleshootin<br>g                                                                       |
|------------------|--------------------|----------------------------------|-----------------------------------------------------------------------|-------------------------------------------------------------------------------------------|
| UCS.00140<br>008 | 400                | Get ClusterRoleBinding<br>failed | Failed to<br>obtain the<br>ClusterRole<br>Binding<br>informatio<br>n. | Rectify the fault<br>based on the<br>error details or<br>contact<br>technical<br>support. |
| UCS.00140<br>009 | 400                | Create Role failed               | Failed to<br>create a<br>role.                                        | Rectify the fault<br>based on the<br>error details or<br>contact<br>technical<br>support. |
| UCS.00140<br>010 | 400                | Delete Role failed               | Failed to<br>delete a<br>role.                                        | Rectify the fault<br>based on the<br>error details or<br>contact<br>technical<br>support. |
| UCS.00140<br>011 | 400                | Update Role failed               | Failed to<br>update a<br>role.                                        | Rectify the fault<br>based on the<br>error details or<br>contact<br>technical<br>support. |
| UCS.00140<br>012 | 400                | Get Role failed                  | Failed to<br>obtain the<br>role<br>informatio<br>n.                   | Rectify the fault<br>based on the<br>error details or<br>contact<br>technical<br>support. |
| UCS.00140<br>013 | 400                | Create RoleBinding failed        | Failed to<br>create a<br>RoleBindin<br>g.                             | Rectify the fault<br>based on the<br>error details or<br>contact<br>technical<br>support. |
| UCS.00140<br>014 | 400                | Delete RoleBinding failed        | Failed to<br>delete a<br>RoleBindin<br>g.                             | Rectify the fault<br>based on the<br>error details or<br>contact<br>technical<br>support. |

| Error Code       | Statu<br>s<br>Code | Error Message                        | Descriptio<br>n                                                | Troubleshootin<br>g                                                                       |
|------------------|--------------------|--------------------------------------|----------------------------------------------------------------|-------------------------------------------------------------------------------------------|
| UCS.00140<br>015 | 400                | Update RoleBinding failed            | Failed to<br>update a<br>RoleBindin<br>g.                      | Rectify the fault<br>based on the<br>error details or<br>contact<br>technical<br>support. |
| UCS.00150<br>001 | 400                | Cluster policy validate failed.      | Cluster<br>policy<br>verification<br>failed.                   | Check whether<br>the cluster<br>policy center is<br>running.                              |
| UCS.00150<br>002 | 400                | ClusterGroup policy validate failed. | Fleet policy verification failed.                              | Check whether<br>the fleet policy<br>center is<br>running.                                |
| UCS.00150<br>003 | 400                | Cluster has enable policy.           | The policy<br>has been<br>enabled for<br>the cluster.          | Do not enable<br>the policy<br>center<br>repeatedly.                                      |
| UCS.00150<br>004 | 400                | ClusterGroup has enable policy.      | The policy<br>has been<br>enabled for<br>the cluster<br>group. | Do not enable<br>the policy<br>center<br>repeatedly.                                      |
| UCS.00150<br>005 | 400                | Cluster not enable policy.           | The policy<br>is not<br>enabled for<br>the cluster.            | Ensure that the<br>policy center<br>has been<br>enabled for the<br>cluster.               |
| UCS.00150<br>006 | 400                | ClusterGroup not enable policy.      | The policy<br>is not<br>enabled for<br>the cluster<br>group.   | Ensure that the<br>policy center<br>has been<br>enabled for the<br>fleet.                 |
| UCS.00150<br>007 | 500                | Get policy job failed.               | Failed to<br>obtain the<br>policy task.                        | Rectify the fault<br>based on the<br>error details or<br>contact<br>technical<br>support. |

| Error Code       | Statu<br>s<br>Code | Error Message                              | Descriptio<br>n                                     | Troubleshootin<br>g                                                                       |
|------------------|--------------------|--------------------------------------------|-----------------------------------------------------|-------------------------------------------------------------------------------------------|
| UCS.01000<br>001 | 400                | Failed to obtain the user information.     | Failed to<br>obtain the<br>user<br>informatio<br>n. | Rectify the fault<br>based on the<br>error details or<br>contact<br>technical<br>support. |
| UCS.01000<br>002 | 429                | The throttling threshold has been reached. | Throttling<br>threshold<br>reached.                 | Try again later.                                                                          |
| UCS.01000<br>003 | 401                | Authorization failed.                      | Authorizati<br>on failed.                           | Rectify the fault<br>based on the<br>error details or<br>contact<br>technical<br>support. |
| UCS.01000<br>004 | 403                | Request forbidden.                         | Forbidden<br>request.                               | Rectify the fault<br>based on the<br>error details or<br>contact<br>technical<br>support. |
| UCS.01000<br>005 | 500                | Database operation failed.                 | Database<br>error.                                  | Rectify the fault<br>based on the<br>error details or<br>contact<br>technical<br>support. |
| UCS.01000<br>006 | 500                | Server internal error.                     | Internal<br>server<br>error.                        | Rectify the fault<br>based on the<br>error details or<br>contact<br>technical<br>support. |
| UCS.01000<br>007 | 500                | Data transform error.                      | Failed to<br>convert<br>data.                       | Rectify the fault<br>based on the<br>error details or<br>contact<br>technical<br>support. |

| Error Code       | Statu<br>s<br>Code | Error Message                 | Descriptio<br>n                                     | Troubleshootin<br>g                                                                                                    |
|------------------|--------------------|-------------------------------|-----------------------------------------------------|----------------------------------------------------------------------------------------------------|
| UCS.01000<br>008 | 500                | Error add event.              | Failed to<br>add the<br>event.                      | Rectify the fault<br>based on the<br>error details or<br>contact<br>technical<br>support.                                                          |
| UCS.01000<br>009 | 500                | Data unmarshal error.         | Failed to<br>deserialize<br>data.                   | Rectify the fault<br>based on the<br>error details or<br>contact<br>technical<br>support.                                                          |
| UCS.01000<br>010 | 500                | Data marshal error.           | Failed to<br>serialize<br>data.                     | Rectify the fault<br>based on the<br>error details or<br>contact<br>technical<br>support.                                                          |
| UCS.01000<br>011 | 400                | Bad query parameter<br>value. | Invalid<br>request<br>parameter.                    | Modify the<br>request<br>parameter<br>based on the<br>error details<br>and the UCS<br>API<br>documentation,<br>or contact<br>technical<br>support. |
| UCS.01000<br>012 | 400                | Invalid request body.         | Invalid<br>request<br>body.                         | Modify the<br>request body<br>based on the<br>error details<br>and the UCS<br>API<br>documentation,<br>or contact<br>technical<br>support.         |
| UCS.01000<br>013 | 404                | No requested resources found. | The<br>requested<br>resource<br>cannot be<br>found. | Check whether<br>the cluster or<br>fleet exists.                                                                                                   |

| Error Code       | Statu<br>s<br>Code | Error Message              | Descriptio<br>n                               | Troubleshootin<br>g                                                                                                    |
|------------------|--------------------|----------------------------|-----------------------------------------------|----------------------------------------------------------------------------------------------------|
| UCS.01000<br>014 | 500                | Failed to encrypt data.    | Data<br>encryption<br>failed.                 | Rectify the fault<br>based on the<br>error details or<br>contact<br>technical<br>support.                                                          |
| UCS.01000<br>015 | 500                | Failed to decrypt data.    | Data<br>decryption<br>failed.                 | Rectify the fault<br>based on the<br>error details or<br>contact<br>technical<br>support.                                                          |
| UCS.01000<br>016 | 400                | Invalid header value.      | Invalid<br>request<br>header.                 | Modify the<br>request<br>parameter<br>based on the<br>error details<br>and the UCS<br>API<br>documentation,<br>or contact<br>technical<br>support. |
| UCS.01000<br>017 | 400                | Insufficient quota         | Insufficient<br>quota.                        | Submit a<br>service ticket to<br>increase the<br>resource quota<br>or contact<br>technical<br>support.                                             |
| UCS.01000<br>018 | 400                | Quota info validate failed | Quota<br>parameter<br>verification<br>failed. | Rectify the fault<br>based on the<br>error details or<br>contact<br>technical<br>support.                                                          |
| UCS.01000<br>019 | 500                | Quota update failed        | Quota<br>update<br>failed.                    | Rectify the fault<br>based on the<br>error details or<br>contact<br>technical<br>support.                                                          |

| Error Code       | Statu<br>s<br>Code | Error Message                                                 | Descriptio<br>n                                                       | Troubleshootin<br>g                                                                               |
|------------------|--------------------|---------------------------------------------------------------|-----------------------------------------------------------------------|---------------------------------------------------------------------------------------------------|
| UCS.01010<br>001 | 500                | Failed to get iam connection.                                 | IAM<br>connection<br>failed.                                          | Rectify the fault<br>based on the<br>error details or<br>contact<br>technical<br>support.         |
| UCS.01010<br>002 | 500                | Failed to get project<br>token by agency                      | Failed to<br>obtain the<br>project<br>token<br>through<br>the agency. | Rectify the fault<br>based on the<br>error details or<br>contact<br>technical<br>support.         |
| UCS.01010<br>003 | 403                | No access permission.<br>Please contact the<br>administrator. | No<br>permission<br>s.                                                | Rectify the fault<br>based on the<br>error details or<br>contact<br>technical<br>support.         |
| UCS.01010<br>005 | 400                | get IAM agency's token<br>error                               | Failed to<br>obtain the<br>agency<br>token.                           | Rectify the fault<br>based on the<br>error details or<br>contact<br>technical<br>support.         |
| UCS.01010<br>006 | 400                | fail to get iam pdp<br>authorize result                       | Failed to<br>obtain the<br>PDP<br>authenticat<br>ion result.          | Rectify the fault<br>based on the<br>error details or<br>contact<br>technical<br>support.         |
| UCS.01010<br>007 | 403                | iam pdp authentication<br>denied                              | PDP<br>authenticat<br>ion<br>rejected.                                | Ensure that<br>your account<br>has required<br>permissions or<br>contact<br>technical<br>support. |
| UCS.01010<br>008 | 403                | iam rbac authentication<br>denied                             | RBAC<br>authenticat<br>ion<br>rejected.                               | Ensure that<br>your cluster has<br>required<br>permissions.                                       |

| Error Code       | Statu<br>s<br>Code | Error Message                                                  | Descriptio<br>n                                        | Troubleshootin<br>g                                                                       |
|------------------|--------------------|----------------------------------------------------------------|--------------------------------------------------------|-------------------------------------------------------------------------------------------|
| UCS.01020<br>002 | 500                | Failed to get certs.                                           | Failed to<br>obtain the<br>certificate.                | Rectify the fault<br>based on the<br>error details or<br>contact<br>technical<br>support. |
| UCS.01020<br>003 | 500                | Failed to create certs.                                        | Failed to<br>create the<br>certificate.                | Rectify the fault<br>based on the<br>error details or<br>contact<br>technical<br>support. |
| UCS.01020<br>004 | 500                | Failed to delete certs.                                        | Failed to<br>delete the<br>certificate.                | Rectify the fault<br>based on the<br>error details or<br>contact<br>technical<br>support. |
| UCS.01030<br>001 | 404                | Cluster Not Found.                                             | No clusters found.                                     | Check whether<br>the cluster<br>exists.                                                   |
| UCS.01030<br>002 | 400                | Failed to obtain the cluster information.                      | Failed to<br>obtain the<br>cluster<br>informatio<br>n. | Check whether<br>the cluster<br>exists.                                                   |
| UCS.01030<br>003 | 409                | The same cluster already exists.                               | The cluster<br>name<br>already<br>exists.              | Do not register<br>a cluster with<br>the same name.                                       |
| UCS.01030<br>004 | 400                | Cluster status is<br>unavailable, please fix<br>cluster first. | The cluster<br>is<br>unavailable                       | Check whether<br>the cluster is<br>available.                                             |
| UCS.01030<br>005 | 403                | No authorization for cluster                                   | Failed to<br>authorize<br>the cluster.                 | Check whether<br>the cluster<br>belongs to the<br>corresponding<br>account.               |

| Error Code       | Statu<br>s<br>Code | Error Message                               | Descriptio<br>n                                             | Troubleshootin<br>g                                                                                               |
|------------------|--------------------|---------------------------------------------|-------------------------------------------------------------|----------------------------------------------------------------------------------------------------|
| UCS.01030<br>006 | 400                | Create resource job for cluster error       | Failed to<br>create a<br>resource<br>job in the<br>cluster. | Rectify the fault<br>based on the<br>error details or<br>contact<br>technical<br>support.                         |
| UCS.01030<br>007 | 400                | Create on-demand order<br>for cluster error | Failed to<br>create the<br>pay-per-<br>use order.           | Rectify the fault<br>based on the<br>error details or<br>contact<br>technical<br>support.                         |
| UCS.01030<br>008 | 400                | Cluster kubeconfig format<br>error.         | Incorrect<br>kubeconfig<br>format of<br>the cluster.        | Check whether<br>the kubeconfig<br>content is<br>correct.                                                         |
| UCS.01030<br>009 | 400                | This cluster does not<br>support unregister | The cluster<br>does not<br>support<br>unregistrati<br>on.   | Delete the add-<br>ons installed in<br>the cluster and<br>then unregister<br>the cluster.                         |
| UCS.01030<br>011 | 400                | Cluster category not<br>supported           | Cluster<br>type not<br>supported.                           | Check whether<br>the cluster type<br>is supported by<br>referring to the<br>cluster types<br>supported by<br>UCS. |
| UCS.01030<br>012 | 400                | Register cce cluster error                  | CCE cluster<br>registration<br>failed.                      | Rectify the fault<br>based on the<br>error details or<br>contact<br>technical<br>support.                         |
| UCS.01030<br>013 | 400                | Register attached cluster<br>error          | Attached<br>cluster<br>registration<br>failed.              | Rectify the fault<br>based on the<br>error details or<br>contact<br>technical<br>support.                         |

| Error Code       | Statu<br>s<br>Code | Error Message                                 | Descriptio<br>n                                       | Troubleshootin<br>g                                                                       |
|------------------|--------------------|-----------------------------------------------|-------------------------------------------------------|-------------------------------------------------------------------------------------------|
| UCS.01030<br>014 | 400                | Register on-premise<br>cluster error          | On-<br>premises<br>cluster<br>registration<br>failed. | Rectify the fault<br>based on the<br>error details or<br>contact<br>technical<br>support. |
| UCS.01030<br>015 | 100                | Register multi cloud<br>cluster error         | Multi-<br>cloud<br>cluster<br>registration<br>failed. | Rectify the fault<br>based on the<br>error details or<br>contact<br>technical<br>support. |
| UCS.01030<br>016 | 400                | Cluster has been frozen                       | Cluster<br>frozen.                                    | Check whether<br>the cluster is<br>normal.                                                |
| UCS.01080<br>002 | 400                | Cluster group has federalized.                | Federation<br>has been<br>enabled for<br>the fleet.   | Do not enable<br>the federation<br>repeatedly.                                            |
| UCS.01080<br>003 | 500                | Cluster group federation failed.              | Federation<br>operation<br>failed.                    | Rectify the fault<br>based on the<br>error details or<br>contact<br>technical<br>support. |
| UCS.01080<br>004 | 400                | Cluster group federation validate failed.     | Failed to<br>enable<br>federation<br>verification     | Rectify the fault<br>based on the<br>error details or<br>contact<br>technical<br>support. |
| UCS.01080<br>005 | 400                | Retry join all clusters to federation failed. | Failed to<br>federate all<br>clusters<br>again.       | Rectify the fault<br>based on the<br>error details or<br>contact<br>technical<br>support. |
| UCS.01080<br>006 | 400                | Cluster group has not been federalized.       | Federation<br>is not<br>enabled for<br>the fleet.     | Enable the<br>federation and<br>try again.                                                |

| Error Code       | Statu<br>s<br>Code | Error Message                              | Descriptio<br>n                                                          | Troubleshootin<br>g                                                                       |
|------------------|--------------------|--------------------------------------------|--------------------------------------------------------------------------|-------------------------------------------------------------------------------------------|
| UCS.01080<br>007 | 400                | Retry join cluster to federation failed.   | Failed to<br>add the<br>cluster to<br>the<br>federation<br>again.        | Rectify the fault<br>based on the<br>error details or<br>contact<br>technical<br>support. |
| UCS.01090<br>001 | 400                | Failed to obtain the mesh information.     | Failed to<br>obtain the<br>mesh<br>informatio<br>n.                      | Check whether<br>the mesh exists<br>or contact<br>technical<br>support.                   |
| UCS.01100<br>002 | 400                | associate cluster with clustergroup error  | Failed to<br>add the<br>cluster to<br>the fleet.                         | Rectify the fault<br>based on the<br>error details or<br>contact<br>technical<br>support. |
| UCS.01100<br>003 | 400                | associate cluster with rule<br>error       | Failed to<br>associate<br>the<br>permission<br>policy with<br>the fleet. | Rectify the fault<br>based on the<br>error details or<br>contact<br>technical<br>support. |
| UCS.01100<br>005 | 404                | ClusterGroup Not Found.                    | The fleet<br>does not<br>exist.                                          | Check whether the fleet exists.                                                           |
| UCS.01100<br>006 | 400                | Cluster number in fleet<br>exceed limit.   | Too many<br>clusters in<br>the fleet.                                    | Submit a<br>service ticket to<br>increase the<br>cluster quota in<br>the fleet.           |
| UCS.01100<br>007 | 400                | Update associated clusters validate failed | Failed to<br>update<br>the<br>statuses of<br>associated<br>clusters.     | Rectify the fault<br>based on the<br>error details or<br>contact<br>technical<br>support. |
| UCS.01110<br>001 | 400                | resource notification to<br>SMN error      | Failed to<br>send<br>notification<br>s to SMN.                           | Rectify the fault<br>based on the<br>error details or<br>contact<br>technical<br>support. |

| Error Code       | Statu<br>s<br>Code | Error Message                         | Descriptio<br>n                                            | Troubleshootin<br>g                                                                       |
|------------------|--------------------|---------------------------------------|------------------------------------------------------------|-------------------------------------------------------------------------------------------|
| UCS.01120<br>001 | 400                | Create ClusterRole failed             | Failed to<br>create a<br>ClusterRole                       | Rectify the fault<br>based on the<br>error details or<br>contact<br>technical<br>support. |
| UCS.01120<br>002 | 400                | Delete ClusterRole failed             | Failed to<br>delete a<br>ClusterRole                       | Rectify the fault<br>based on the<br>error details or<br>contact<br>technical<br>support. |
| UCS.01120<br>003 | 400                | Update ClusterRole failed             | Failed to<br>update a<br>ClusterRole                       | Rectify the fault<br>based on the<br>error details or<br>contact<br>technical<br>support. |
| UCS.01120<br>004 | 400                | Get ClusterRole failed                | Failed to<br>obtain the<br>ClusterRole<br>informatio<br>n. | Rectify the fault<br>based on the<br>error details or<br>contact<br>technical<br>support. |
| UCS.01120<br>005 | 400                | Create ClusterRoleBinding<br>failed   | Failed to<br>create a<br>ClusterRole<br>Binding.           | Rectify the fault<br>based on the<br>error details or<br>contact<br>technical<br>support. |
| UCS.01120<br>006 | 400                | Delete ClusterRoleBinding<br>failed   | Failed to<br>delete a<br>ClusterRole<br>Binding.           | Rectify the fault<br>based on the<br>error details or<br>contact<br>technical<br>support. |
| UCS.01120<br>007 | 400                | Update ClusterRoleBind-<br>ing failed | Failed to<br>update a<br>ClusterRole<br>Binding.           | Rectify the fault<br>based on the<br>error details or<br>contact<br>technical<br>support. |

| Error Code       | Statu<br>s<br>Code | Error Message                    | Descriptio<br>n                                                       | Troubleshootin<br>g                                                                       |
|------------------|--------------------|----------------------------------|-----------------------------------------------------------------------|-------------------------------------------------------------------------------------------|
| UCS.01120<br>008 | 400                | Get ClusterRoleBinding<br>failed | Failed to<br>obtain the<br>ClusterRole<br>Binding<br>informatio<br>n. | Rectify the fault<br>based on the<br>error details or<br>contact<br>technical<br>support. |
| UCS.01120<br>009 | 400                | Create Role failed               | Failed to<br>create a<br>role.                                        | Rectify the fault<br>based on the<br>error details or<br>contact<br>technical<br>support. |
| UCS.01120<br>010 | 400                | Delete Role failed               | Failed to<br>delete a<br>role.                                        | Rectify the fault<br>based on the<br>error details or<br>contact<br>technical<br>support. |
| UCS.01120<br>011 | 400                | Update Role failed               | Failed to<br>update a<br>role.                                        | Rectify the fault<br>based on the<br>error details or<br>contact<br>technical<br>support. |
| UCS.01120<br>012 | 400                | Get Role failed                  | Failed to<br>obtain the<br>role<br>informatio<br>n.                   | Rectify the fault<br>based on the<br>error details or<br>contact<br>technical<br>support. |
| UCS.01120<br>013 | 400                | Create RoleBinding failed        | Failed to<br>create a<br>RoleBindin<br>g.                             | Rectify the fault<br>based on the<br>error details or<br>contact<br>technical<br>support. |
| UCS.01120<br>015 | 400                | Update RoleBinding failed        | Failed to<br>update a<br>RoleBindin<br>g.                             | Rectify the fault<br>based on the<br>error details or<br>contact<br>technical<br>support. |

| Error Code       | Statu<br>s<br>Code | Error Message                                                            | Descriptio<br>n                                                               | Troubleshootin<br>g                                                                          |
|------------------|--------------------|--------------------------------------------------------------------------|-------------------------------------------------------------------------------|----------------------------------------------------------------------------------------------|
| UCS.01130<br>001 | 400                | policy management<br>create reconcile job failed                         | Failed to<br>create a<br>coordinatio<br>n job in<br>policy<br>manageme<br>nt. | Rectify the fault<br>based on the<br>error details or<br>contact<br>technical<br>support.    |
| UCS.01130<br>002 | 400                | policy management<br>create disable job failed                           | Failed to<br>create a<br>disabling<br>job in<br>policy<br>manageme<br>nt.     | Rectify the fault<br>based on the<br>error details or<br>contact<br>technical<br>support.    |
| UCS.01130<br>003 | 400                | cluster policy validate<br>failed.                                       | Cluster<br>policy<br>verification<br>failed.                                  | Ensure that the<br>cluster policy<br>center is<br>normal.                                    |
| UCS.01130<br>004 | 400                | clusterGroup policy<br>validate failed.                                  | Fleet policy<br>verification<br>failed.                                       | Ensure that the<br>fleet policy<br>center is<br>normal.                                      |
| UCS.01130<br>005 | 400                | cluster policy<br>management is in<br>installing or closing status       | The cluster<br>policy is<br>being<br>enabled or<br>disabled.                  | Perform the<br>operation after<br>the cluster<br>policy center is<br>enabled or<br>disabled. |
| UCS.01130<br>006 | 400                | cluster group policy<br>management is in<br>installing or closing status | The fleet<br>policy is<br>being<br>installed or<br>disabled.                  | Perform the<br>operation after<br>the fleet policy<br>center is<br>enabled or<br>disabled.   |